# **USER MANUAL**

# **TG2480H**

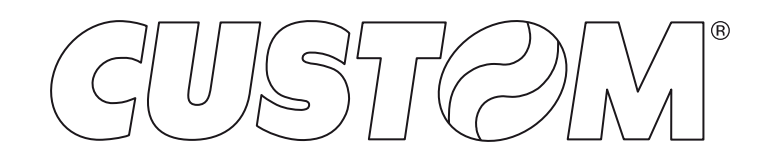

#### CUSTOM S.p.A. Via Berettine 2/B 43010 Fontevivo (PARMA) - Italy Tel. : +39 0521-680111 Fax : +39 0521-610701 http: www.custom.biz

#### Customer Service Department: Email : support@custom.it

#### © 2017 CUSTOM S.p.A. - Italy.

All rights reserved. Total or partial reproduction of this manual in whatever form, whether by printed or electronic means, is forbidden. While guaranteeing that the information contained in it has been carefully checked, CUSTOM S.p.A. and other entities utilized in the realization of this manual bear no responsibility for how the manual is used. Information regarding any errors found in it or suggestions on how it could be improved are appreciated. Since products are subject to continuous check and improvement, CUSTOM S.p.A. reserves the right to make changes in information contained in this manual without prior notification.

The pre-installed multimedia contents are protected from Copyright CUSTOM S.p.A. Other company and product names mentioned herein may be trademarks of their respective companies. Mention of third-party products is for informational purposes only and constitutes neither an endorsement nor a recommendation. CUSTOM S.p.A. assumes no responsibility with regard to the performance or use of these products.

THE IMAGES USED IN THIS MAN-UAL ARE USED AS AN ILLUSTRA-TIVE EXAMPLES. THEY COULDN'T REPRODUCE THE DESCRIBED MODEL FAITHFULLY.

UNLESS OTHERWISE SPECIFIED, THE INFORMATION GIVEN IN THIS MANUAL

ARE REFERRED TO ALL MODELS IN PRODUCTION AT THE ISSUE DATE OF THIS DOCUMENT.

#### GENERAL INSTRUCTIONS

CUSTOM S.p.A. declines all responsibility for accidents or damage to persons or property occurring as a result of tampering, structural or functional modifications, unsuitable or incorrect installations, environments not in keeping with the equipment's protection degree or with the required temperature and humidity conditions, failure to carry out maintenance and periodical inspections and poor repair work.

#### GENERAL SAFETY INFORMATION

Your attention is drawn to the following actions that could compromise the characteristics of the product:

- Read and retain the instructions which follow.
- Follow all indications and instructions given on the device.
- Make sure that the surface on which the device rests is stable. If it is not, the device could fall, seriously damaging it.
- Make sure that the device rests on a hard (nonpadded) surface and that there is sufficient ventilation.
- Do not fix indissolubly the device or its accessories such as power supplies unless specifically provided in this manual.
- When positioning the device, make sure cables do not get damaged.
- [Only OEM equipment] The equipment must be installed in a kiosk or system that provides mechanical, electrical and fire protection.
- The mains power supply must comply with the rules in force in the Country where you intend to install the equipment.
- Make sure that there is an easily-accessible outlet with a capacity of no less than 10A closely to where the device is to be installed.
- Make sure the power cable provided with the appliance, or that you intend to use is suitable with the wall socket available in the system.
- Make sure the electrical system that supplies power to the device is equipped with a ground wire and is protected by a differential switch.
- Before any type of work is done on the machine, disconnect the power supply.
- Use the type of electrical power supply indicated on the device label.
- These devices are intended to be powered by a separately certified power module having an SELV, non-energy hazardous output. (IEC60950-1 second edition).
- [Only POS equipment] The energy to the equipment must be provided by power supply approved by CUSTOM S.p.A.
- Take care the operating temperature range of equipment and its ancillary components.
- · Do not block the ventilation openings.
- Do not insert objects inside the device as this could cause short-circuiting or damage components that could jeopardize printer functioning.
- Do not carry out repairs on the device yourself, except for the normal maintenance operations given in the user manual.
- The equipment must be accessible on these components only to trained, authorized personnel.
- Periodically perform scheduled maintenance on the device to avoid dirt build-up that could compromise the correct, safe operation of the unit.
- Do not touch the head heating line with bare hands or metal objects. Do not perform any operation inside the printer immediately after printing because the head and motor tend to become very hot.
- Use consumables approved by CUSTOM S.p.A.

#### THE CE MARK AFFIXED TO THE PRODUCT CERTIFY THAT THE PRODUCT SATISFIES THE BA-SIC SAFETY REQUIREMENTS.

The device is in conformity with the essential Electromagnetic Compatibility and Electric Safety requirements laid down in Directives 2006/95/CE and 2004/108/CE inasmuch as it was designed in conformity with the provisions laid down in the following Standards:

- EN 55022 Class B (Limits and methods of measurements of radio disturbance characteristics of Information Technology Equipment)
- EN 55024 (Information Technology Equipment – Immunity characteristics – Limits and methods of measurement)
- EN 60950-1 (Safety of information equipment including electrical business equipment)

The device is in conformity with the essential requirements laid down in Directives 1999/05/CE about devices equipped with intentional radiators The Declaration of Conformity and other available certifications can be request to support@custom.it please providing the correct part number shown on product label or in the invoice.

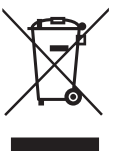

GUIDELINES FOR THE DISPOSAL OF THE PRODUCT

The crossed-out rubbish bin logo means that used electrical and electronic products shall NOT be mixed with unsorted municipal waste. For more detailed information about recycling of this product, refer to the instructions of your country for the disposal of these products.

- Do not dispose of this equipment as miscellaneous solid municipal waste, but arrange to have it collected separately.
- The re-use or correct recycling of the electronic and electrical equipment (EEE) is important in order to protect the environment and the wellbeing of humans.
- In accordance with European Directive WEEE 2002/96/EC, special collection points are available to which to deliver waste electrical and electronic equipment and the equipment can also be handed over to a distributor at the moment of purchasing a new equivalent type.
- The public administration and producers of electrical and electronic equipment are involved in facilitating the processes of the re-use and recovery of waste electrical and electronic equipment through the organisation of collection activities and the use of appropriate planning arrangements.
- Unauthorised disposal of waste electrical and electronic equipment is punishable by law with the appropriate penalties.

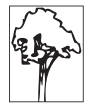

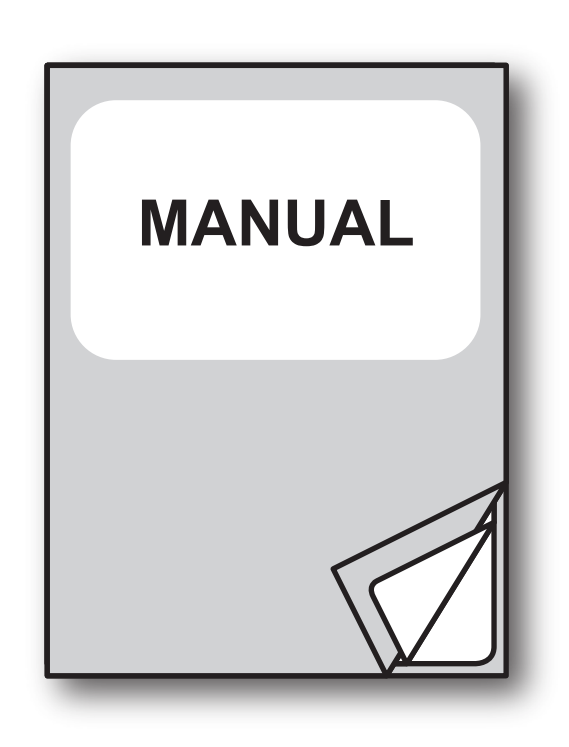

For details on the commands, refer to the manual with code. **7720000001100** 

# TABLE OF CONTENTS

| 1          | INTRODUCTION                    |
|------------|---------------------------------|
| 2          | IDENTIFICATION OF THE MODELS11  |
| 3          | DESCRIPTION                     |
| 3.1        | Box contents                    |
| 3.2        | Device components               |
| 3.3        | Product label                   |
| 3.4        | Key functions: power up         |
| 3.5        | Key functions: standby          |
| 3.6        | Status messages                 |
| 4          | INSTALLATION                    |
| 4.1        | Fastening                       |
| 4.2        | Paper roll holder assembly      |
| 4.3        | Collections                     |
| 4.4        | Pinout                          |
| 4.5        | Driver and SDK                  |
| 5          | OPERATION                       |
| 5.1        | Device opening                  |
| 5.2        | Device closing                  |
| 5.3        | Adjusting paper width           |
| 5.4        | Adjusting paper stock           |
| 5.5<br>5.6 | Switch the device ON            |
| 5.7        | Anti-jamming system 39          |
| 5.8        | Issuing ticket                  |
| 6          | CONFIGURATION                   |
| 61         | Configuration mode 59           |
| 6.2        | Setup report 60                 |
| 6.3        | Printer status.                 |
| 6.4        | Printer parameters              |
| 6.5        | Hexadecimal dump                |
| 7          | MAINTENANCE                     |
| 7.1        | Paper jam                       |
| 7.2        | Planning of cleaning operations |
| 7.3        | Cleaning                        |
| 7.4        | Upgrade firmware                |

| 8    | SPECIFICATION                                         |
|------|-------------------------------------------------------|
| 8.1  | Hardware specifications                               |
| 8.2  | Character specifications                              |
| 8.3  | Device dimensions                                     |
| 8.4  | Power supply dimensions cod.963GE020000046 (optional) |
| 8.5  | Paper specification                                   |
| 8.6  | Character sets                                        |
| 9    | CONSUMABLES95                                         |
| 10   | ACCESSORIES                                           |
| 10.1 | Adapter cable for power supplys                       |
| 11   | ALIGNMENT                                             |
| 11.1 | Calibration                                           |
| 11.2 | Alignment parameters                                  |
| 11.3 | Printing area                                         |
| 12   | TECHNICAL SERVICE                                     |

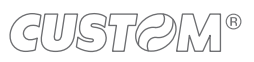

# 1 INTRODUCTION

This document is divided into sections and chapters. Each chapter can be reached by the index at the beginning of this document. The index can be reached by the button on each page as shown in the diagram below.

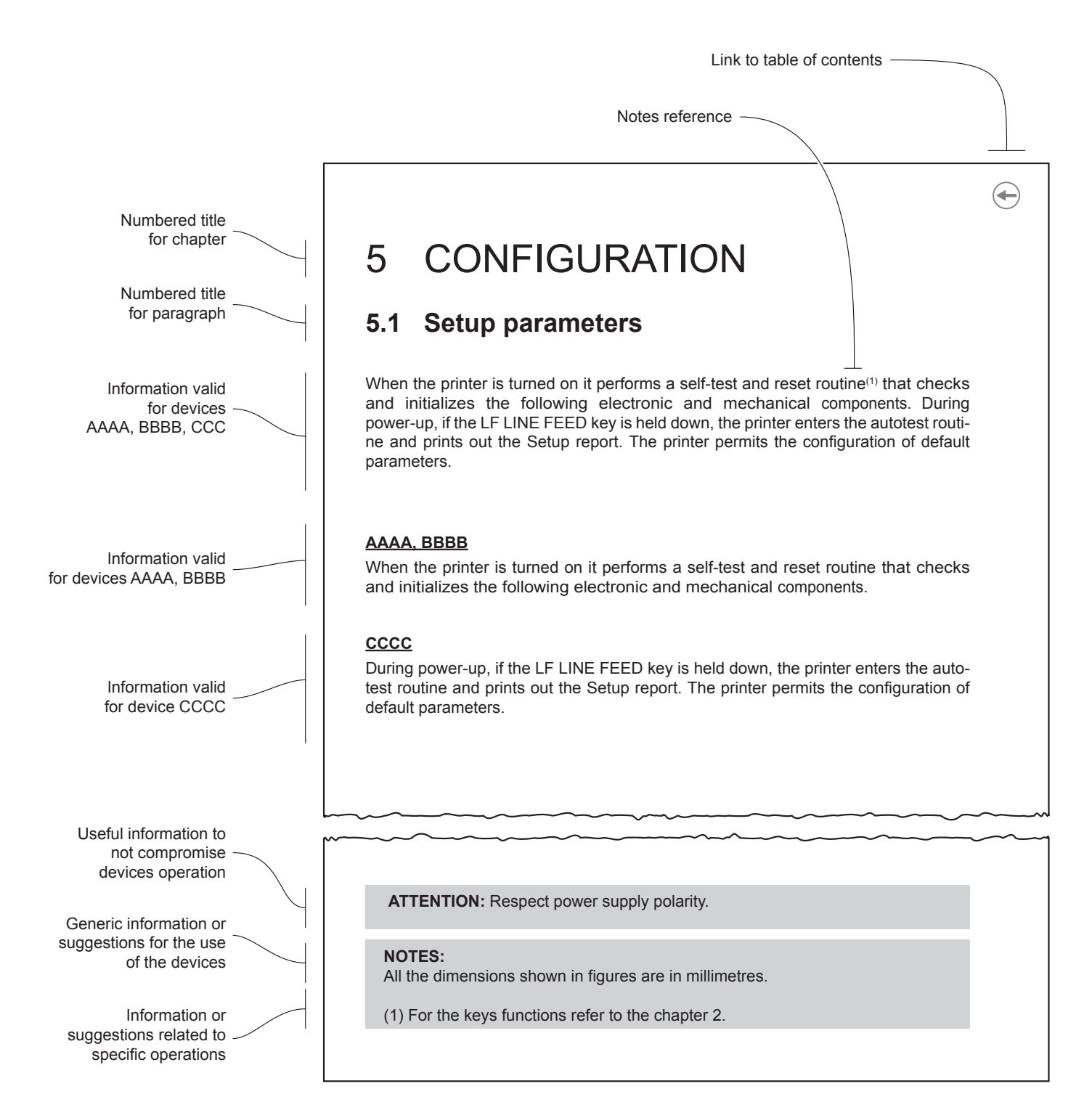

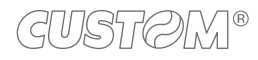

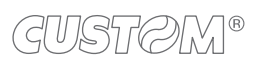

 $\leftarrow$ 

# 2 IDENTIFICATION OF THE MODELS

| NOMENCLATURE  | DESCRIPTION                  |
|---------------|------------------------------|
| TG2480H STD   | Standard model               |
| TG2480H EJC   | Model with motorized ejector |
| TG2480H TKOUT | Model with ticket out sensor |

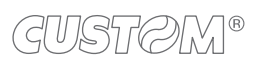

 $\leftarrow$ 

# **3 DESCRIPTION**

# 3.1 Box contents

Remove the device from its carton being careful not to damage the packing material so that it may be re-used if the printer is to be transported in the future.

Make sure that all the components illustrated below are present and that there are no signs of damage. If there are, contact Customer Service

- 1. Power supply cable
- 2. Fixing screws for paper roll holder
- 3. Paper roll
- 4. Installation instruction sheet
- 5. Device (all models)
- 6. Paper roll holder

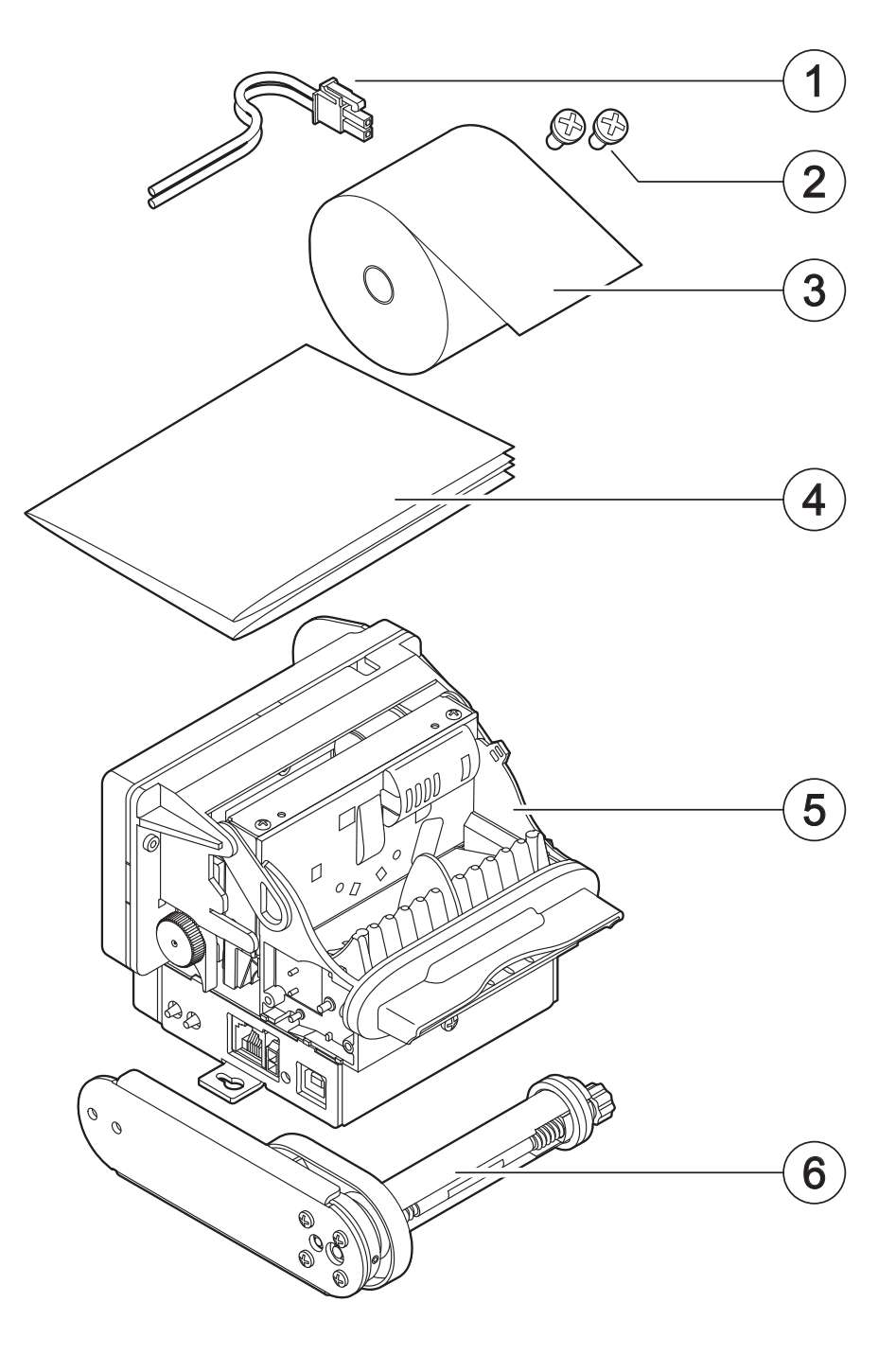

- Open the device packaging.
- Take out the device.
- Take out the rest of the content.
- Keep the box, trays and packing materials in the event the printer must be transported/shipped in the future.

## 3.2 Device components

#### TG2480H STD

- 1. Paper width adjustment
- 2. Paper roll holder pin
- 3. Low paper sensor
- 4. Lever for paper stock adjustment
- 5. Paper roll holder
- 6. Printing head
- 7. Cutter group
- 8. Sensor for forced withdrawal of the ticket
- 9. Inspection door
- 10. Paper out
- 11. Unlocking hook for cutter group
- 12. Device chassis

- 13. USB port
- 14. Status LED
- 15. Power supply port
- 16. Serial port
- 17. Paper in
- 18. Paper in presence and black mark sensor
- 19. Rear cover
- 20. Paper jam sensor
- 21. FEED key
- 22. PRINT key
- 23. Unlocking lever for platen roller
- 24. Platen roller manual feed

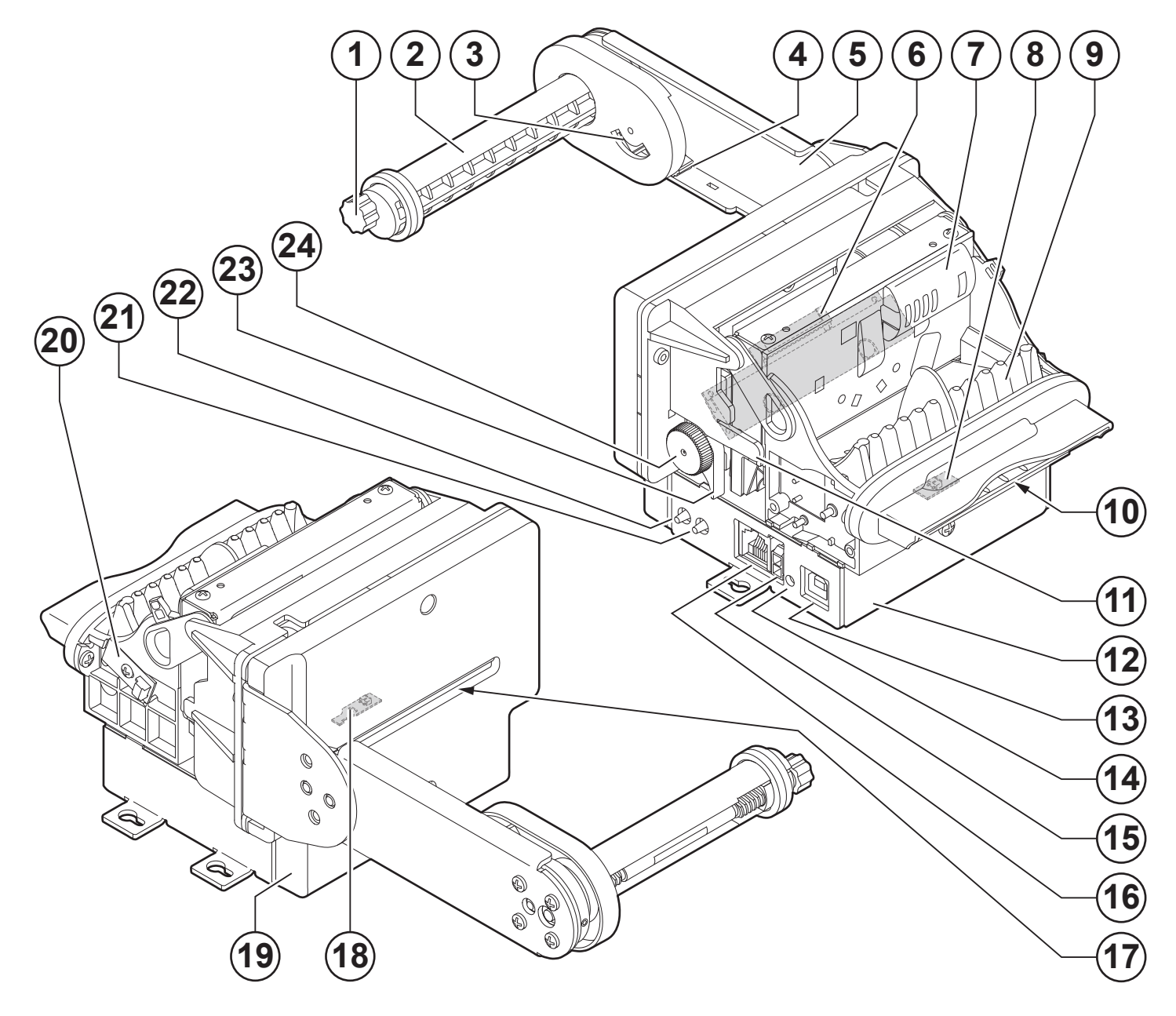

GUSTØM®

#### TG2480H EJC

- 1. Paper width adjustment
- 2. Paper roll holder pin
- 3. Low paper sensor
- 4. Lever for paper stock adjustment
- 5. Printing head
- 6. Cutter group
- 7. Ejector group
- 8. Paper out
- 9. Paper out presence sensor
- 10. Unlocking hook for cutter group
- 11. Device chassis
- 12. USB port

- 13. Status LED
- 14. Power supply port
- 15. Serial port
- 16. FEED key
- 17. PRINT key
- 18. Paper roll holder
- 19. Paper in
- 20. Paper in presence and black mark sensor
- 21. Rear cover
- 22. Unlocking lever for platen roller
- 23. Platen roller manual feed

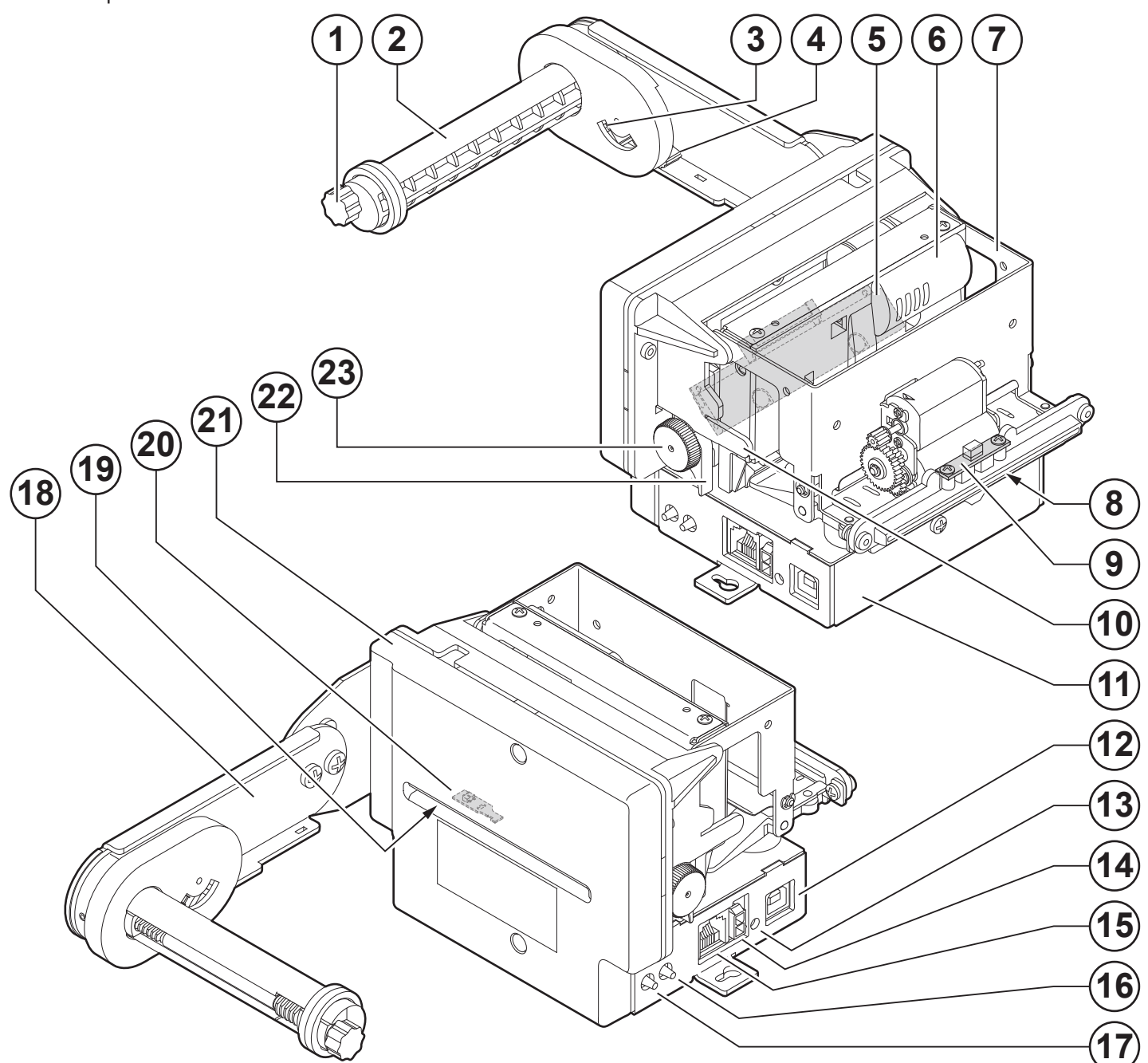

#### TG2480H TKOUT

- 1. Paper width adjustment
- 2. Paper roll holder pin
- 3. Low paper sensor
- 4. Lever for paper stock adjustment
- 5. Paper roll holder
- 6. Printing head
- 7. Cutter group
- 8. Paper out presence sensor
- 9. Inspection door
- 10. Paper out
- 11. Unlocking hook for cutter group
- 12. Device chassis

- 13. USB port
- 14. Status LED
- 15. Power supply port
- 16. Serial port
- 17. Paper in
- 18. Paper in presence and black mark sensor
- 19. Rear cover
- 20. Paper jam sensor
- 21. FEED key
- 22. PRINT key
- 23. Unlocking lever for platen roller
- 24. Platen roller manual feed

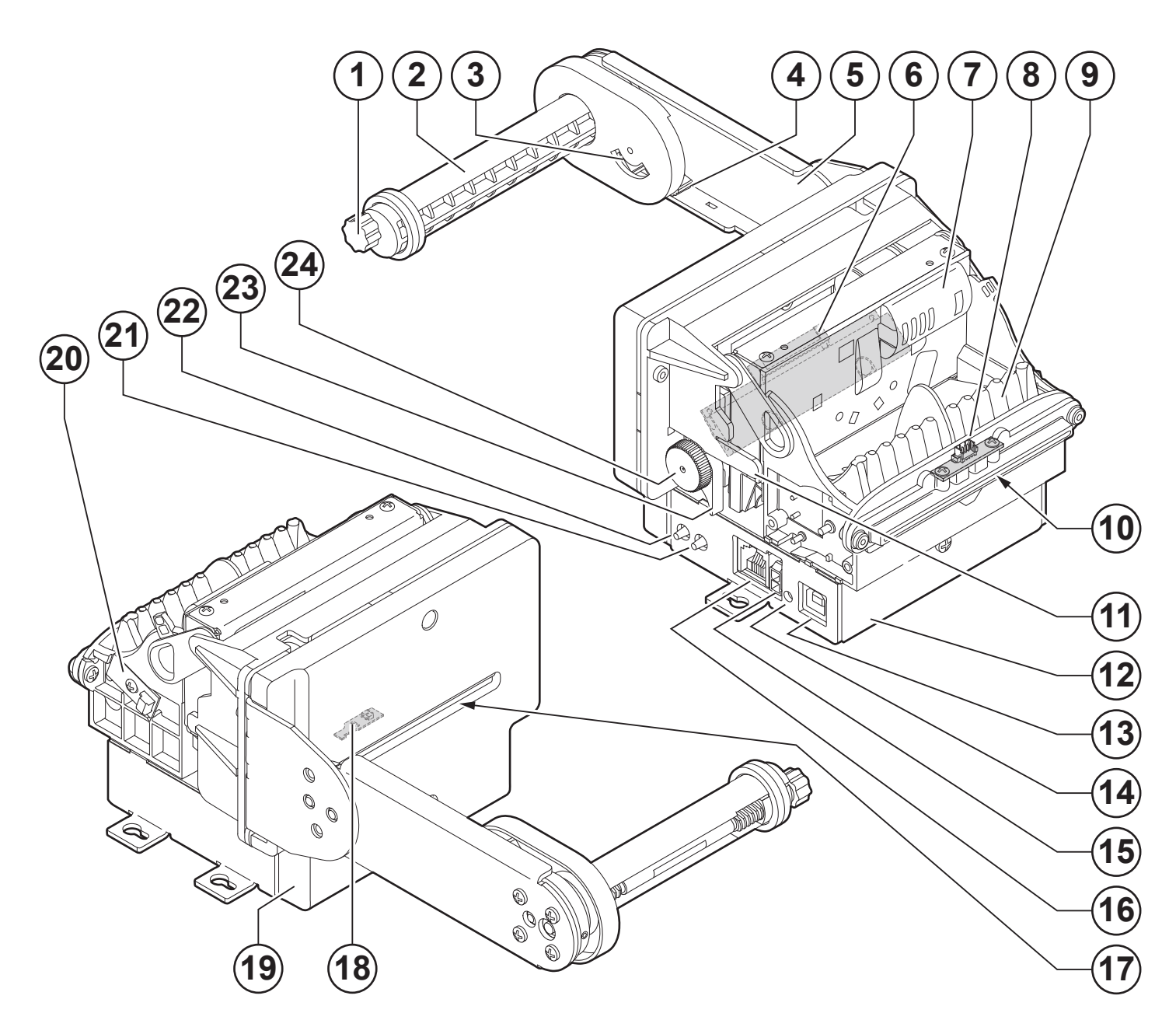

GUSTØM®

## 3.3 Product label

- PC = Product code (14 digits)
- SN = Serial number
- HW = Hardware release

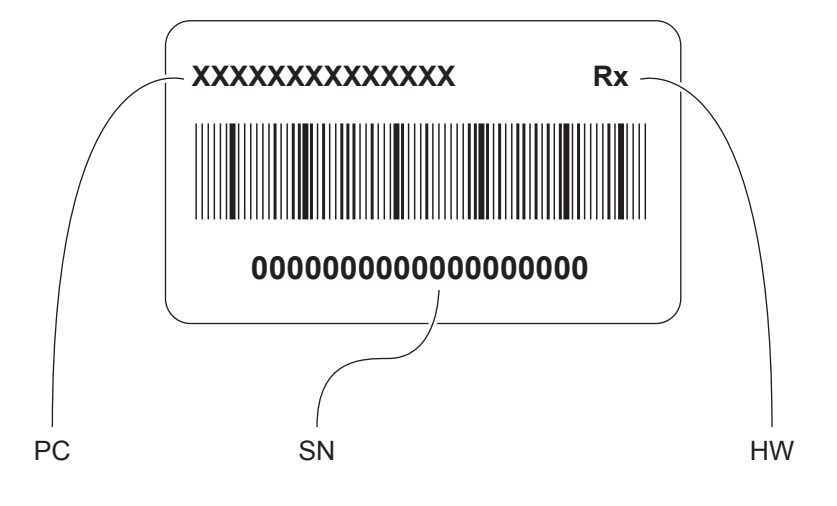

#### $(\blacksquare$

## 3.4 Key functions: power up

The following figure shows the functions of device's keys according to the operating condition.

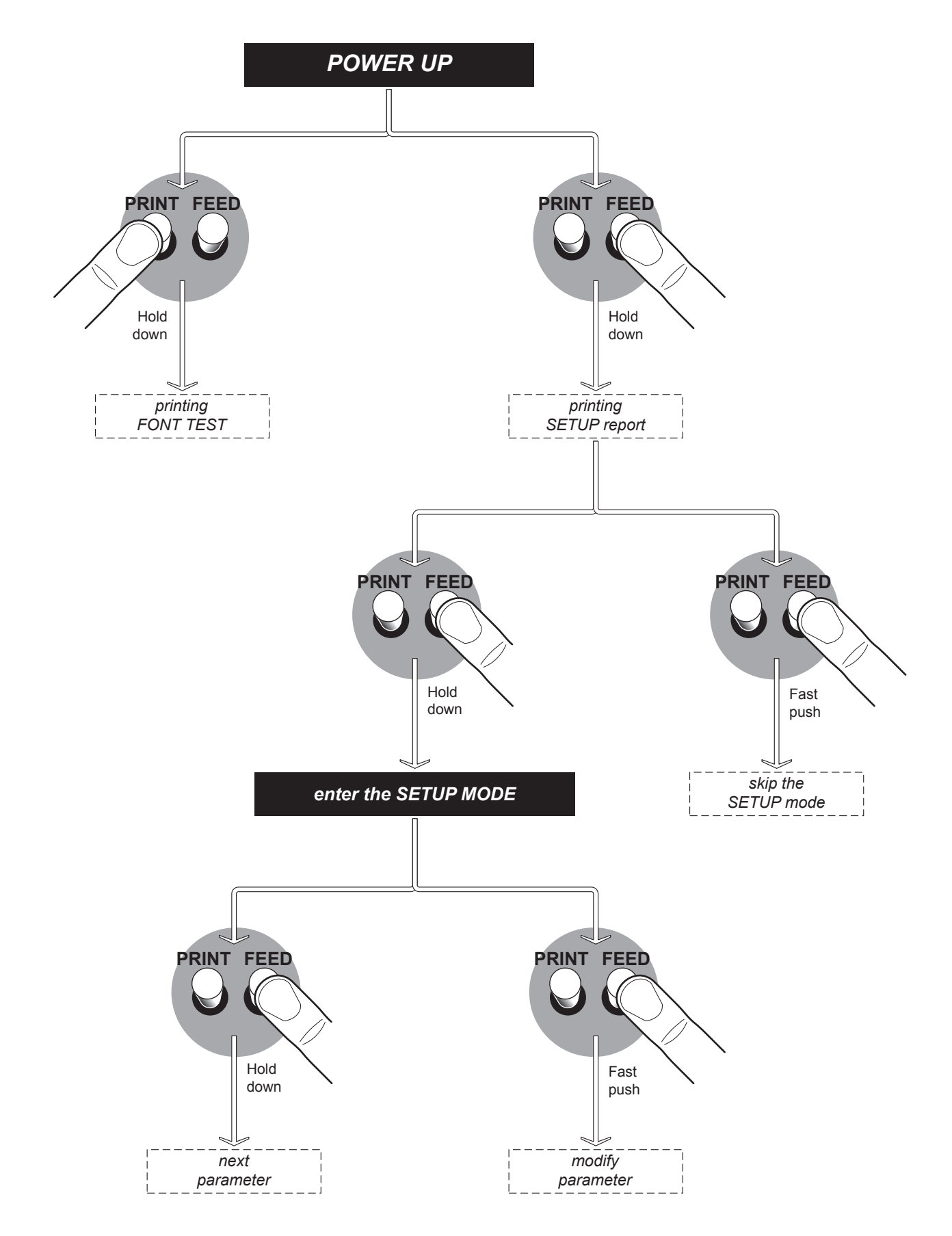

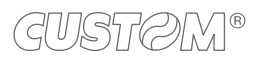

# 3.5 Key functions: standby

The following figure shows the functions of device's keys according to the operating condition.

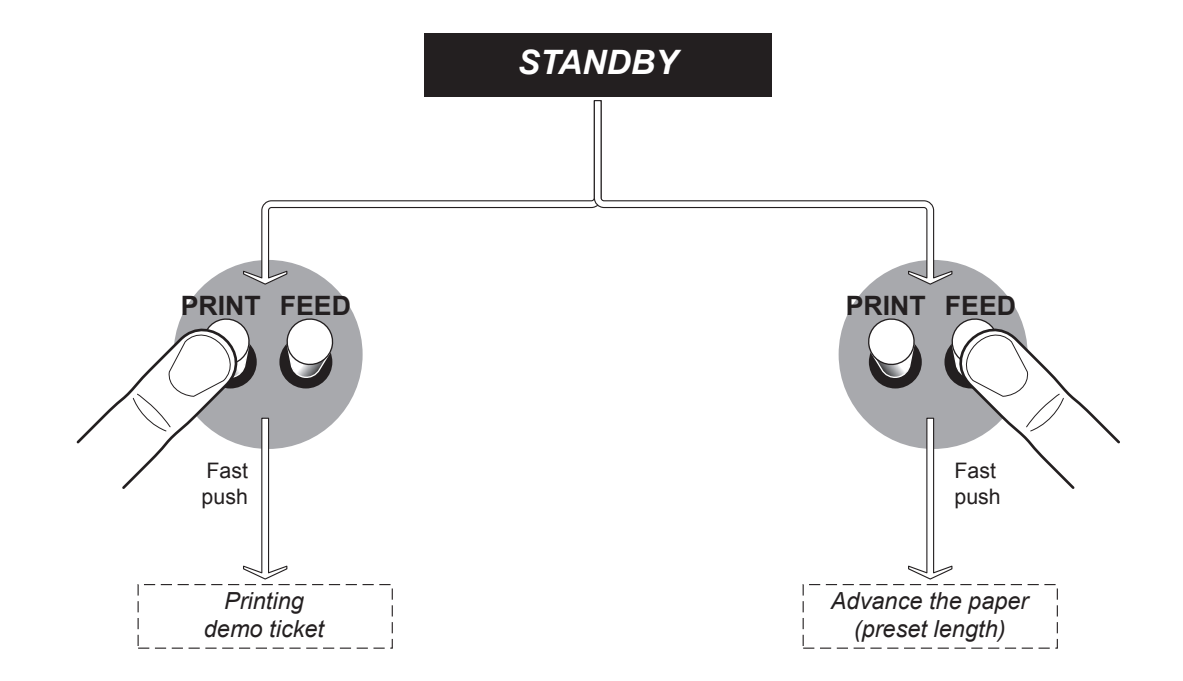

# 3.6 Status messages

The Status LED indicates hardware status of device. Given in the table below are the various led signals and the corresponding device status.

| STATUS LED                      |            |      | DESCRIPTION                                             |
|---------------------------------|------------|------|---------------------------------------------------------|
| -                               | $\bigcirc$ | OFF  | DEVICE OFF                                              |
| GREEN                           |            | ON   | DEVICE ON: NO ERROR                                     |
|                                 |            | x 1  | RECEIVE DATA                                            |
|                                 |            | x 2  | HEADING OVER TEMPERATURE                                |
|                                 |            | x 3  | PAPER END                                               |
|                                 |            | x 4  | POWER SUPPLY VOLTAGE INCORRECT                          |
| GREEN<br>COMMUNICATION          |            | x 5  | RECEPTION ERROR<br>(PARITY, FRAME ERROR, OVERRUN ERROR) |
| STATUS                          |            | x 6  | COMMAND NOT RECOGNIZED                                  |
|                                 |            | x 7  | COMMAND RECEPTION TIME OUT                              |
|                                 |            | x 8  | INSPECTION DOOR OPEN (1)                                |
|                                 |            | x 9  | PAPER JAM <sup>(1)</sup>                                |
|                                 |            | x 10 | LOW PAPER                                               |
| GREEN<br>UNRECOVERABLE<br>ERROR |            | x 11 | CUTTER ERROR                                            |

NOTE: (1) : Only for TG2480H STD and TG2480H TKOUT.

# **4** INSTALLATION

# 4.1 Fastening

#### TG2480H EJC

The device is provided with three fixing holes on the bottom of device (see following figure). To fasten the device on a panel, use three M3 screws.

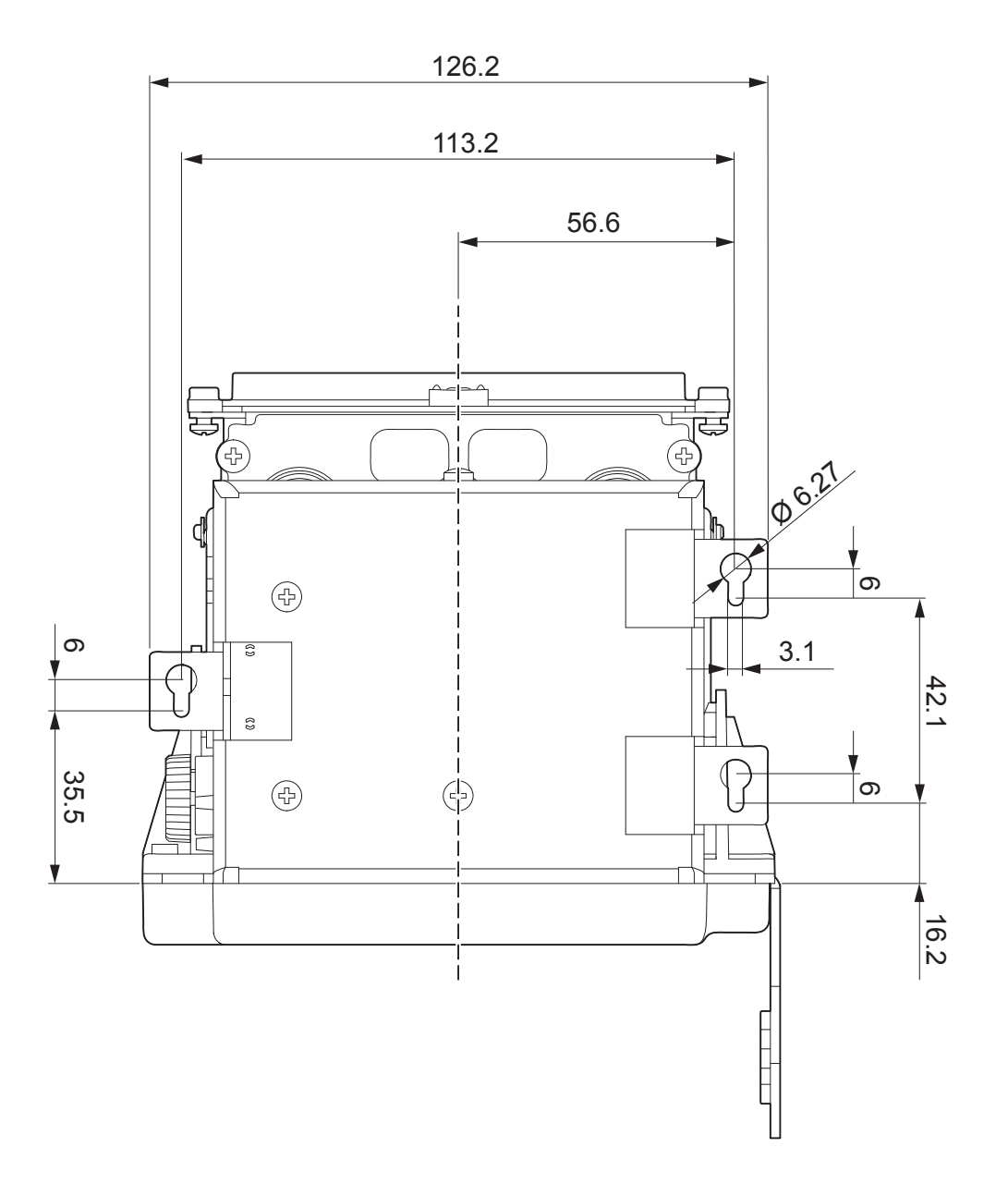

NOTE: All the dimensions shown in figure are in millimetres.

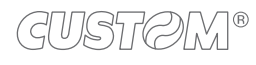

#### TG2480H STD

The device is provided with three fixing holes on the bottom of device (see following figure). To fasten the device on a panel, use three M3 screws.

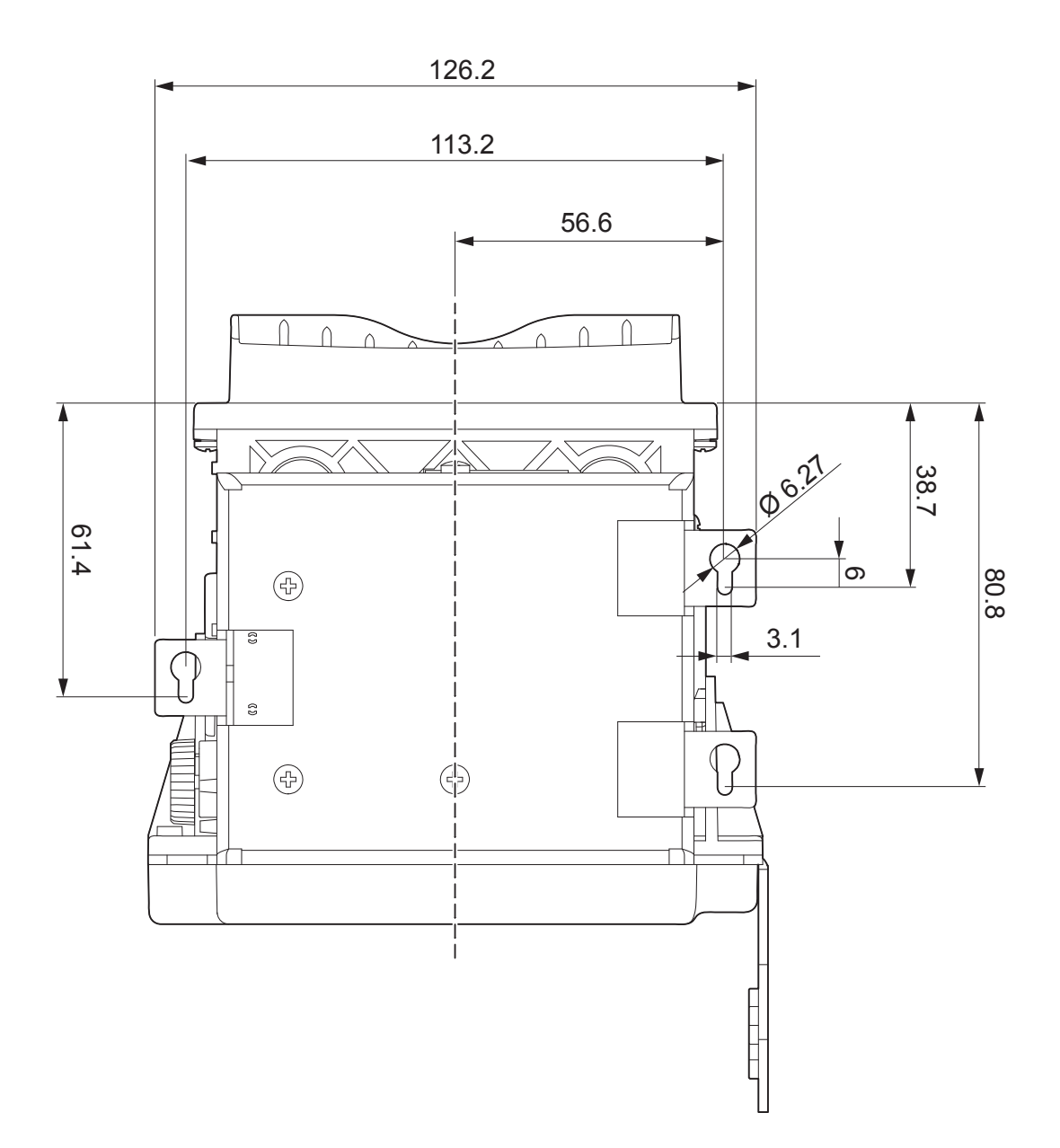

WARNING: In order to allow the anti-jamming system to operate properly, the printer must be mounted on a perfectly horizontal plan.

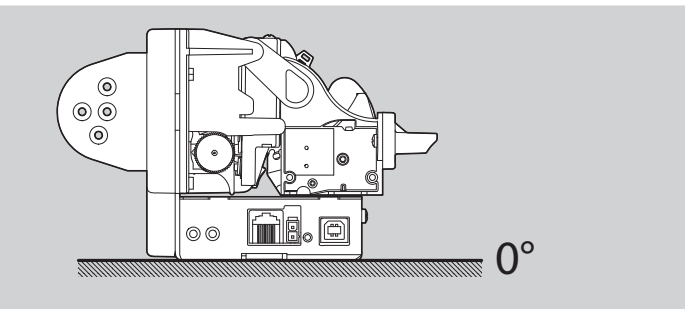

NOTE: All the dimensions shown in figure are in millimetres.

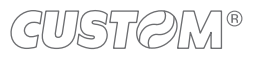

#### TG2480H TKOUT

The device is provided with three fixing holes on the bottom of device (see following figure). To fasten the device on a panel, use three M3 screws.

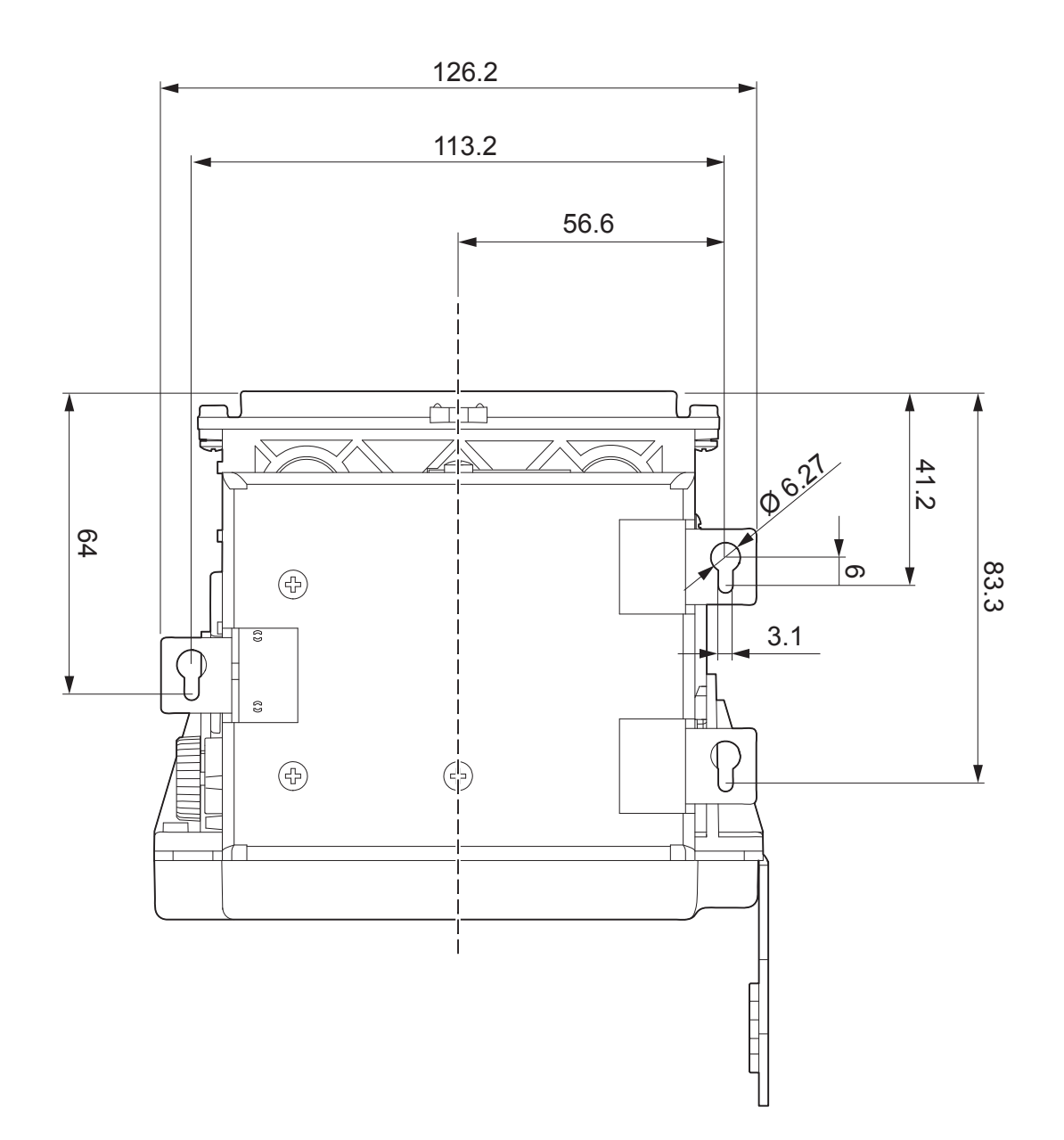

WARNING: In order to allow the anti-jamming system to operate properly, the printer must be mounted on a perfectly horizontal plan.

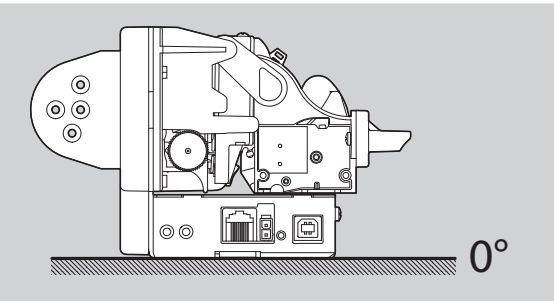

NOTE: All the dimensions shown in figure are in millimetres.

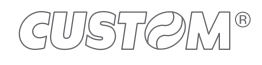

# 4.2 Paper roll holder assembly

The paper roll holder position is adjustable on four different positions: upper position P1, rotated upward P2, rear P3, rotated downward P4.

Fix the paper roll holder to the device holes shown in figure according to the desired position by using the two M4x6 fixing screws supplied.

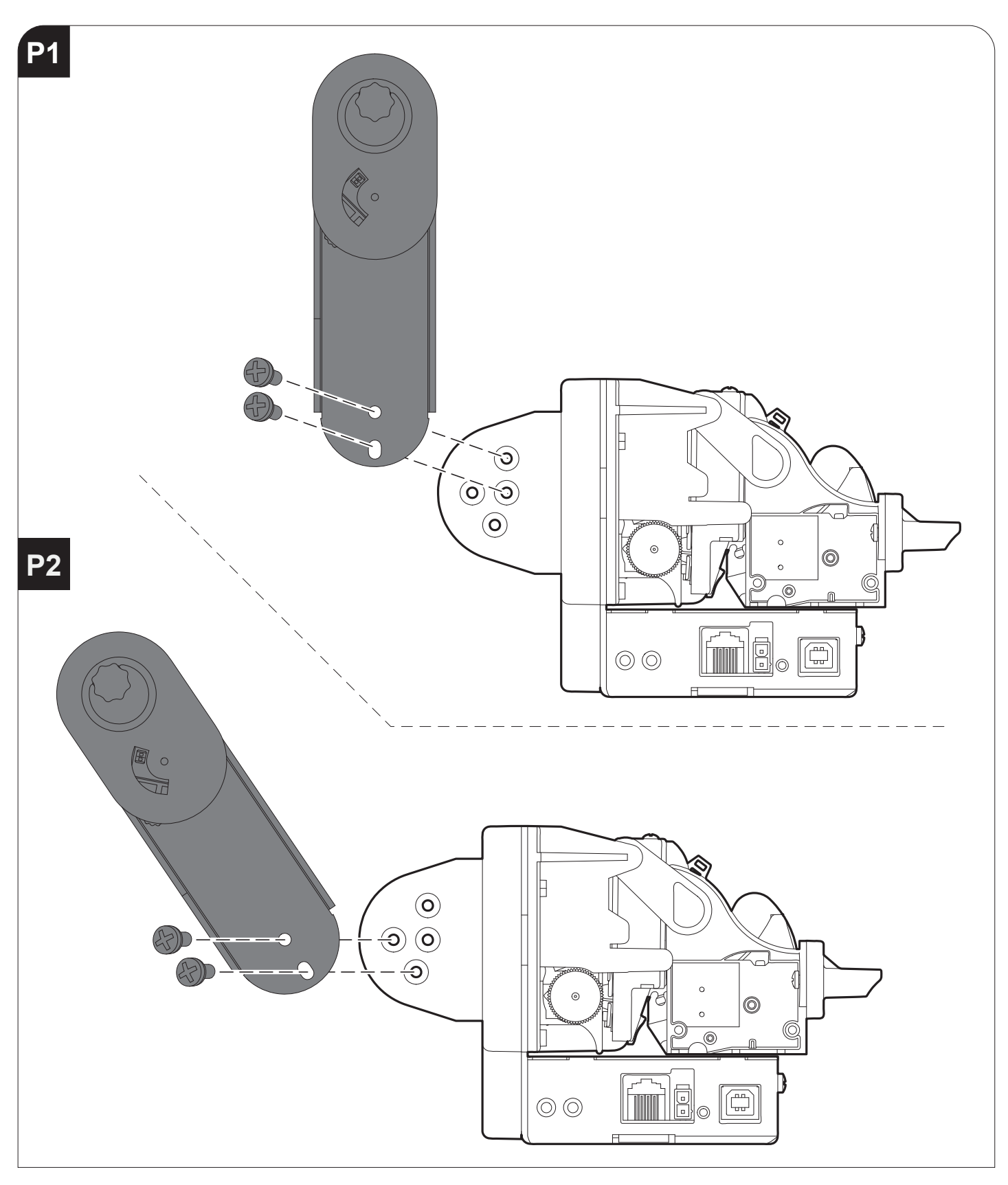

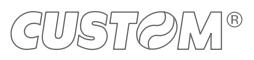

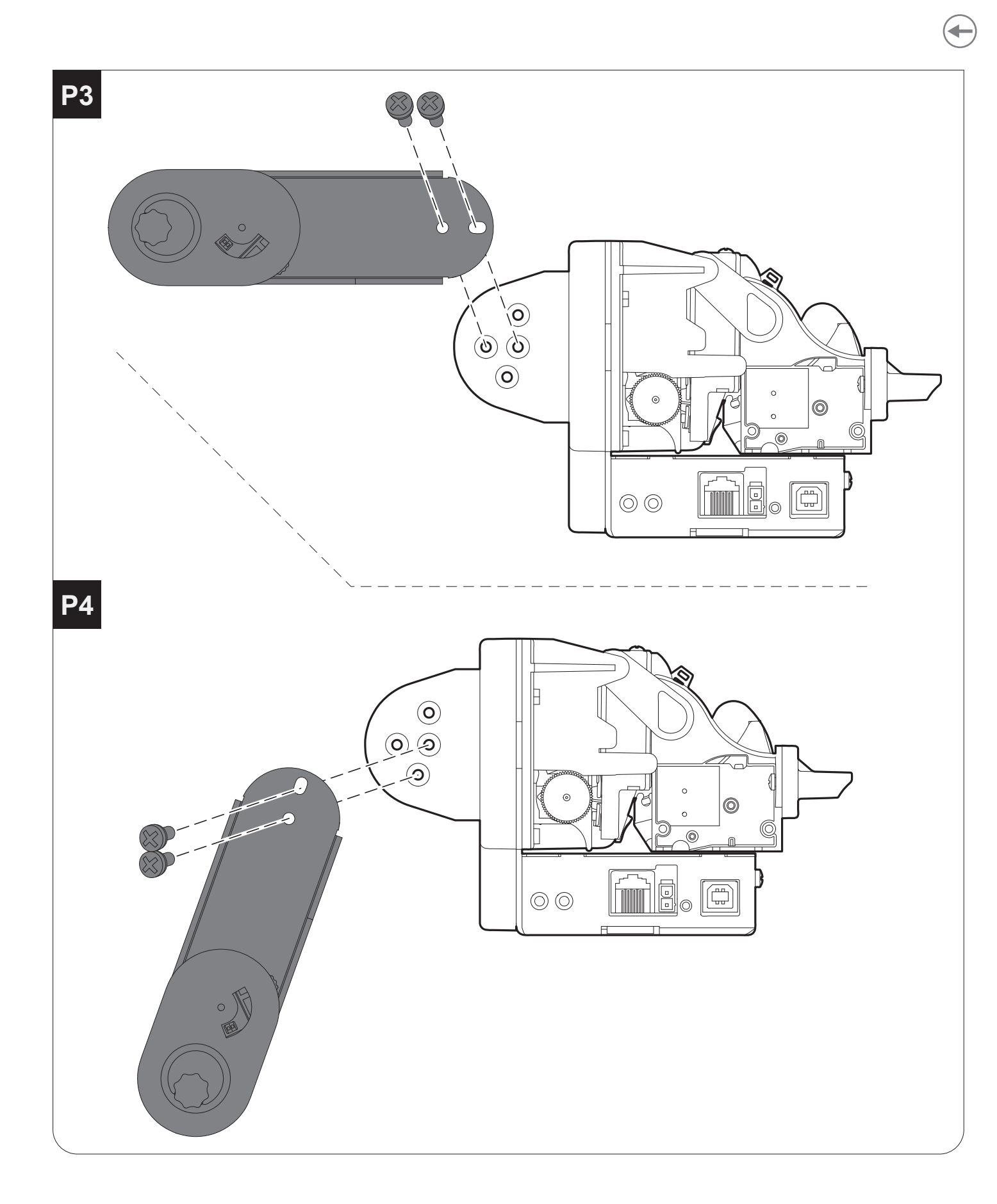

ATTENTION: While assembly the paper roll holder check the cable path (low paper sensor) is correct. Incorrect positions of the cable could cause damage on it.

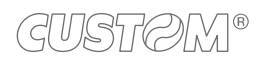

# 4.3 Collections

The following figure shows the possible connections for the device.

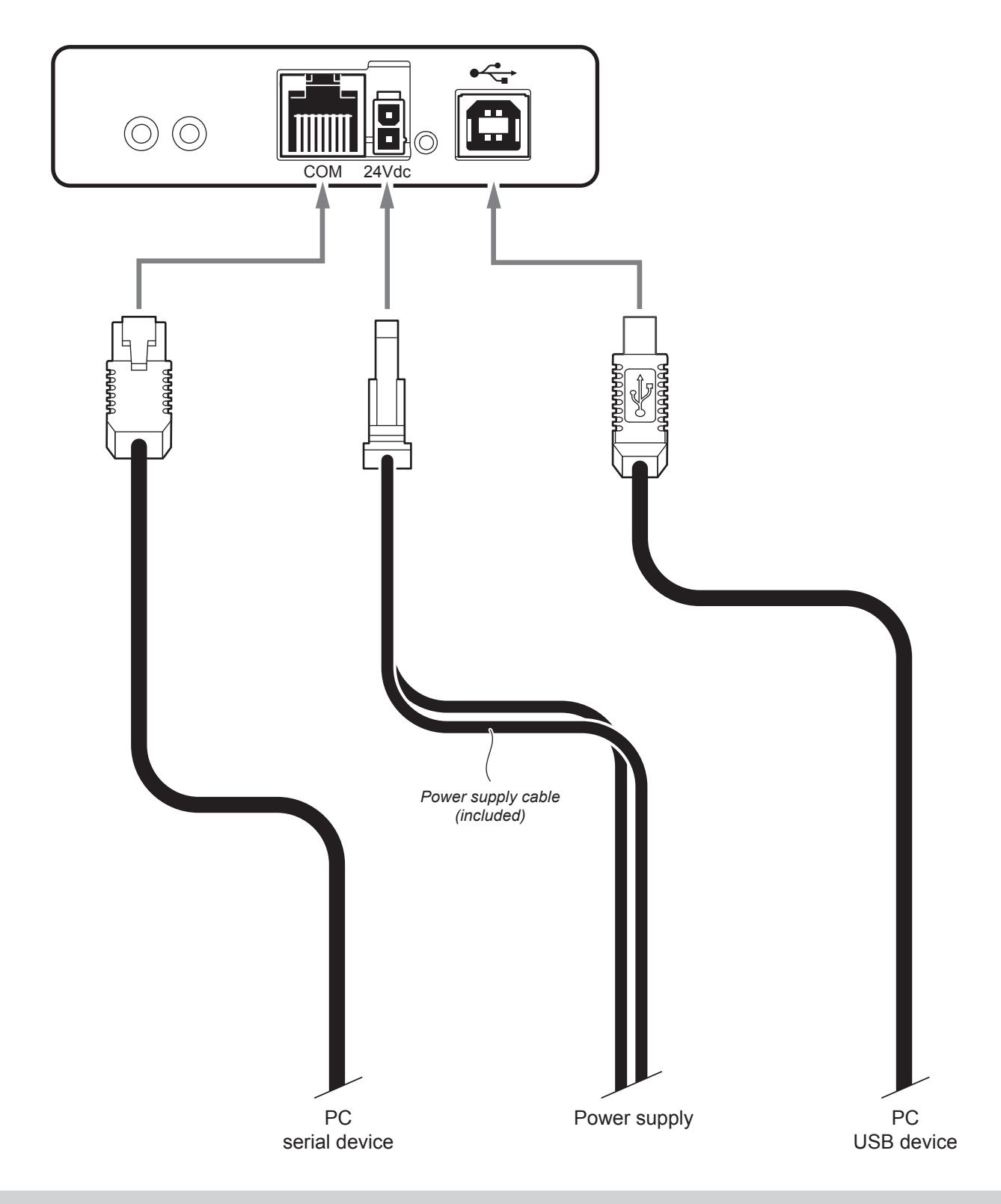

ATTENTION: In some using conditions, we recommend the installation of a ferrite core on the power supply cable.

NOTE: When the RS232 and USB communication cables are connected to the printer at the same time, communication takes place via the USB port.

# 4.4 Pinout

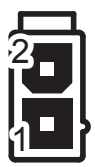

#### POWER SUPPLY

Male Molex connector series 5569 vertical (n° 39-30-1020)

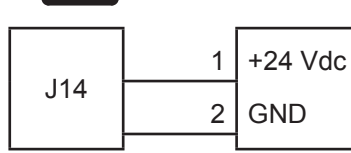

ATTENTION: Respect power supply polarity.

NOTE: Power supply cable

The following figure shows the connector pinout of the power supply cable for the device:

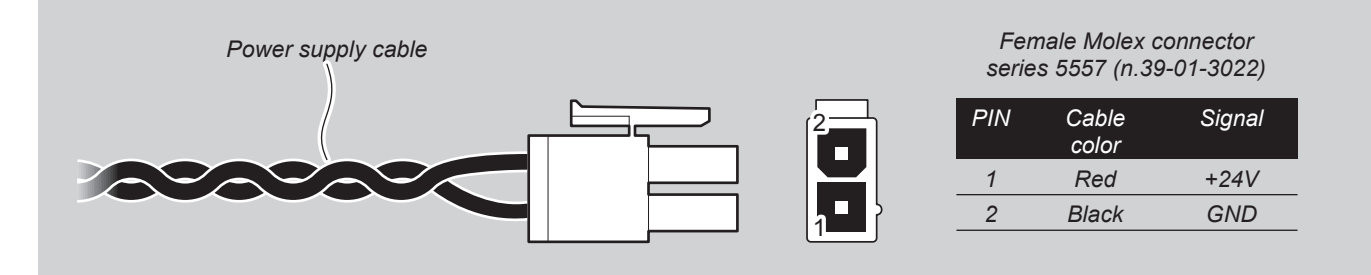

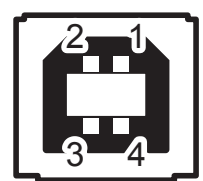

USB INTERFACE Female USB type B connector

|    | 1   | USB-ON | (in)     |
|----|-----|--------|----------|
|    | 2   | D0 -   | (in/out) |
| и  | 3   | D0 +   | (in/out) |
| JT | 4   | GND    |          |
|    | SH1 | SHIELD |          |
|    | SH2 | SHIELD |          |

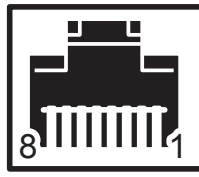

#### SERIAL INTERFACE Female RJ45 connector

|    | 8   |   |      |       |                                                                             |
|----|-----|---|------|-------|-----------------------------------------------------------------------------|
| J1 |     | 1 | n.c. |       |                                                                             |
|    |     | 2 | GND  |       |                                                                             |
|    |     | 3 | тх   | (out) | During transmission, takes the value -VRS232 and +VRS232, depending on data |
|    | 145 | 4 | RX   | (in)  | During reception, takes the value -VRS232 and +VRS232, depending on data    |
|    | J15 | 5 | RTS  | (out) | When +VRS232, printer is ready to receive data                              |
|    |     | 6 | n.c. |       |                                                                             |
|    |     | 7 | n.c. |       |                                                                             |
|    |     | 8 | n.c. |       |                                                                             |
|    |     | 8 | n.c. |       |                                                                             |

#### NOTES

DEVICE > PC connection

The following picture shows an example of connection between the device and a personal computer using an 8 pin serial RJ45 male connector and a 9 pin female connector.

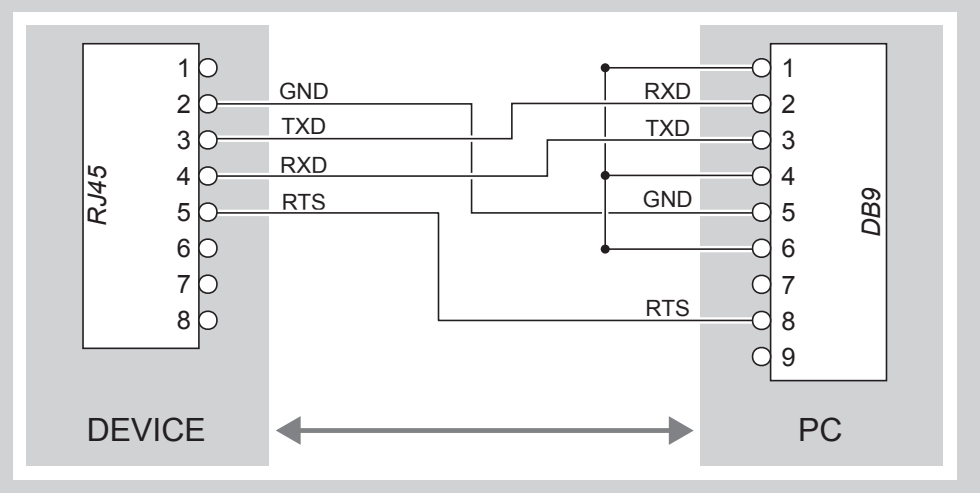

When use a serial cable, we recommend the installation of a ferrite core on the power supply cable.

Given the presence of the RS232 standard, logic value "0" corresponds to the voltage value +VRS232 (voltage value between +3Vdc and +15Vdc) and logic value "1" corresponds to the voltage value -VRS232 (voltage value between -3Vdc and -15Vdc.

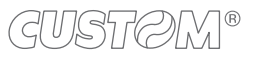

# 4.5 Driver and SDK

The drivers are available for the following operating system:

| OPERATING<br>SYSTEM | DESCRIPTION                         | INSTALLATION PROCEDURE                                                                                                    |
|---------------------|-------------------------------------|----------------------------------------------------------------------------------------------------|
|                     | Driver for Windows XP               |                                                                                                    |
|                     | Driver for Windows VISTA (32/64bit) |                                                                                                    |
|                     | Driver for Windows 7 (32/64bit)     | From the START menu, press Run<br>and type-in the path where the SW<br>was saved on your PC, then click OK.<br>Follow the instructions that appear<br>on the screen to install the driver.   |
| Windows             | Driver for Windows 8 (32/64bit)     |                                                                                                    |
|                     | Driver for Windows 8.1 (32/64bit)   |                                                                                                    |
|                     | Driver for Windows 10 (32/64bit)    |                                                                                                    |
|                     | Opos                                |                                                                                                    |
| Linux               |                                     | Follow the instruction get back on the README.TXT file. You can find it in the software package downloaded in advance.                                                                       |
| Android             | Library for CustomAndroidAPI        | Extract the zipped folder to<br>the destination path desired.<br>Follow the instructions present<br>in the software package that you<br>downloaded on how to install<br>and use the library. |
| iOS                 | SDK for CustomiOSApi                | Extract the zipped folder to<br>the destination path desired.<br>Follow the instructions present<br>in the software package that you<br>downloaded on how to install<br>and use the SDK      |

NOTE: All drivers can be found in the DOWNLOAD section of the web site www.custom.biz.

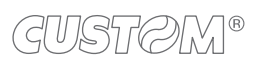

 $( \bullet )$ 

# 5 OPERATION

# 5.1 Device opening

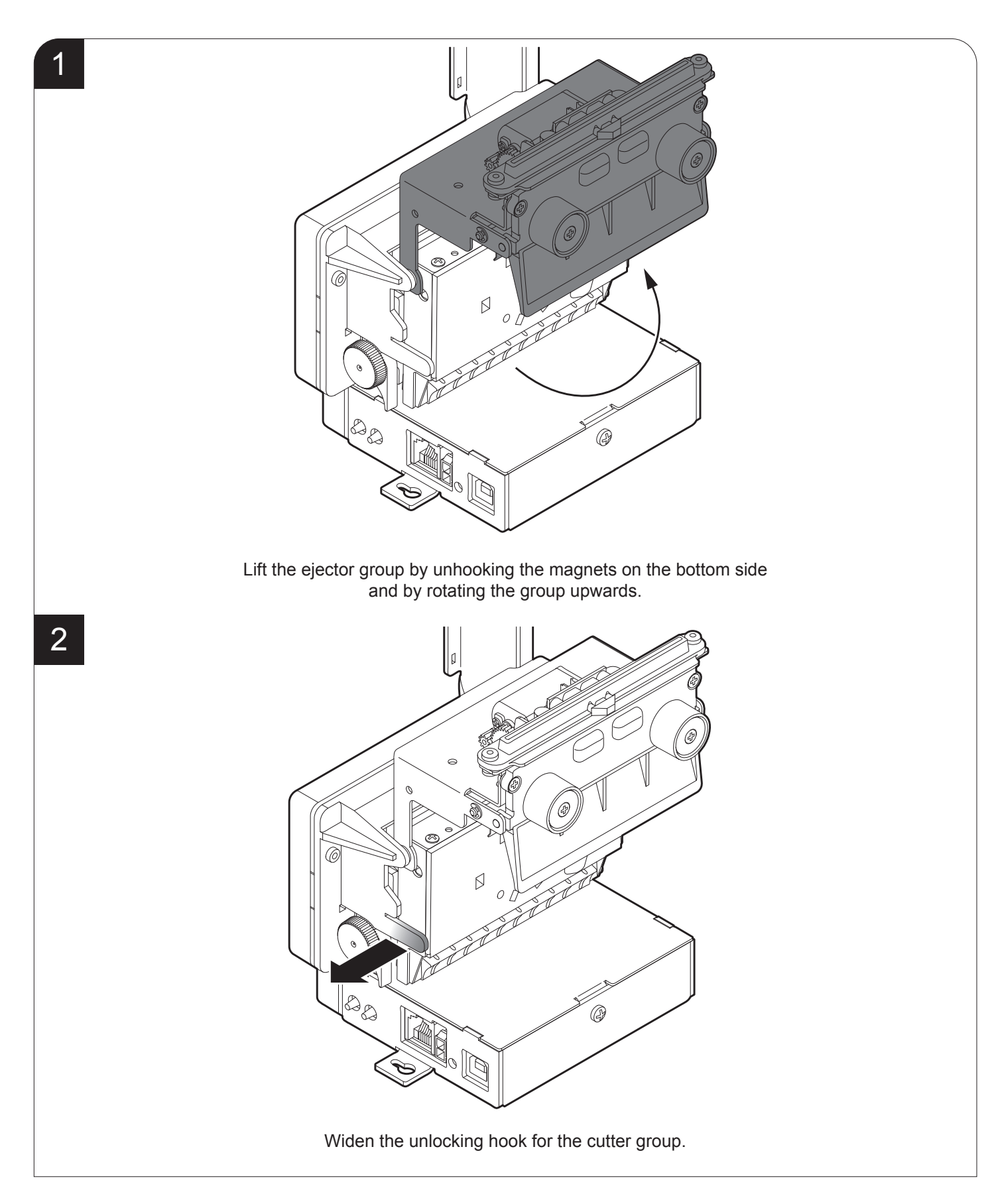

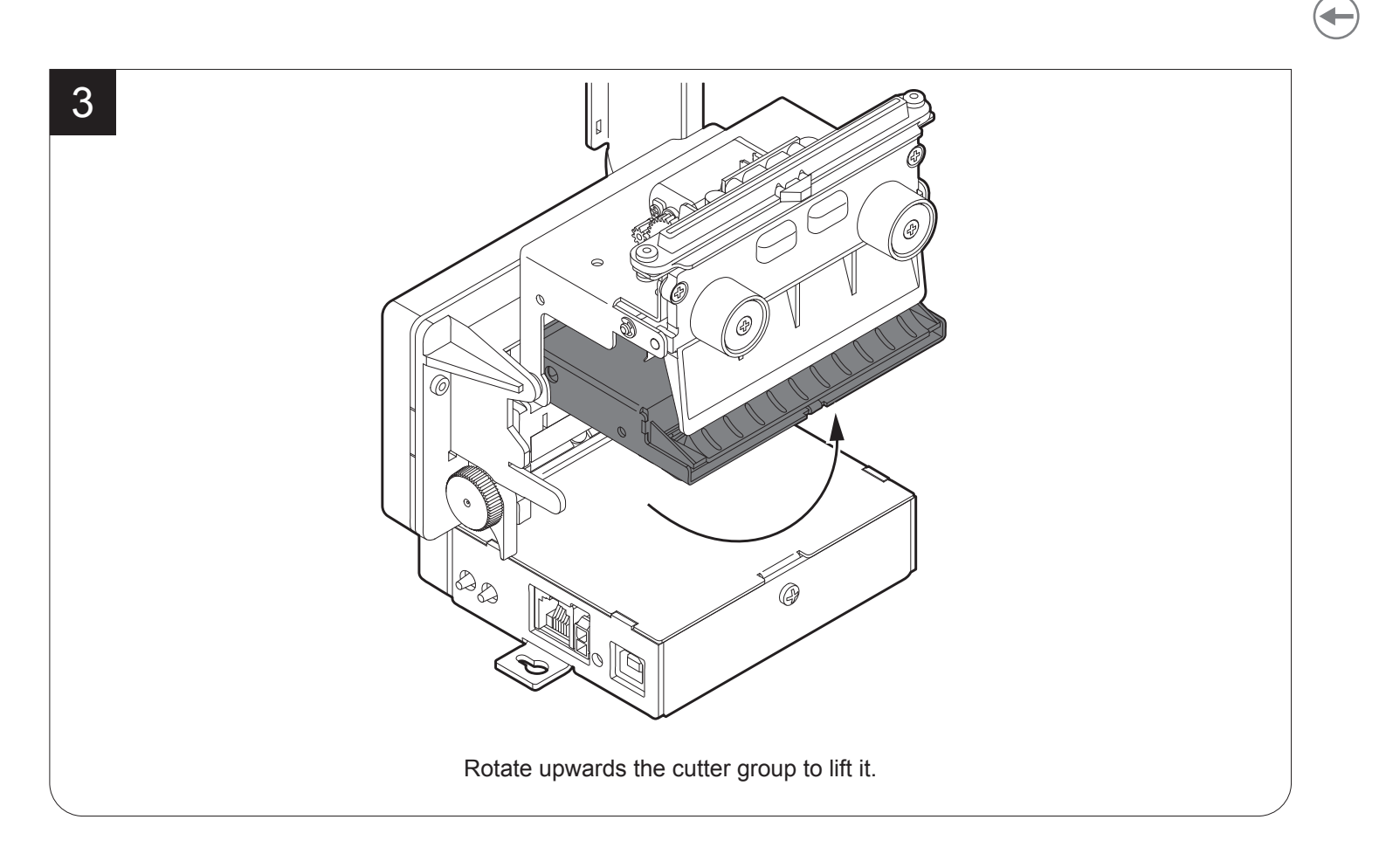

## 5.2 Device closing

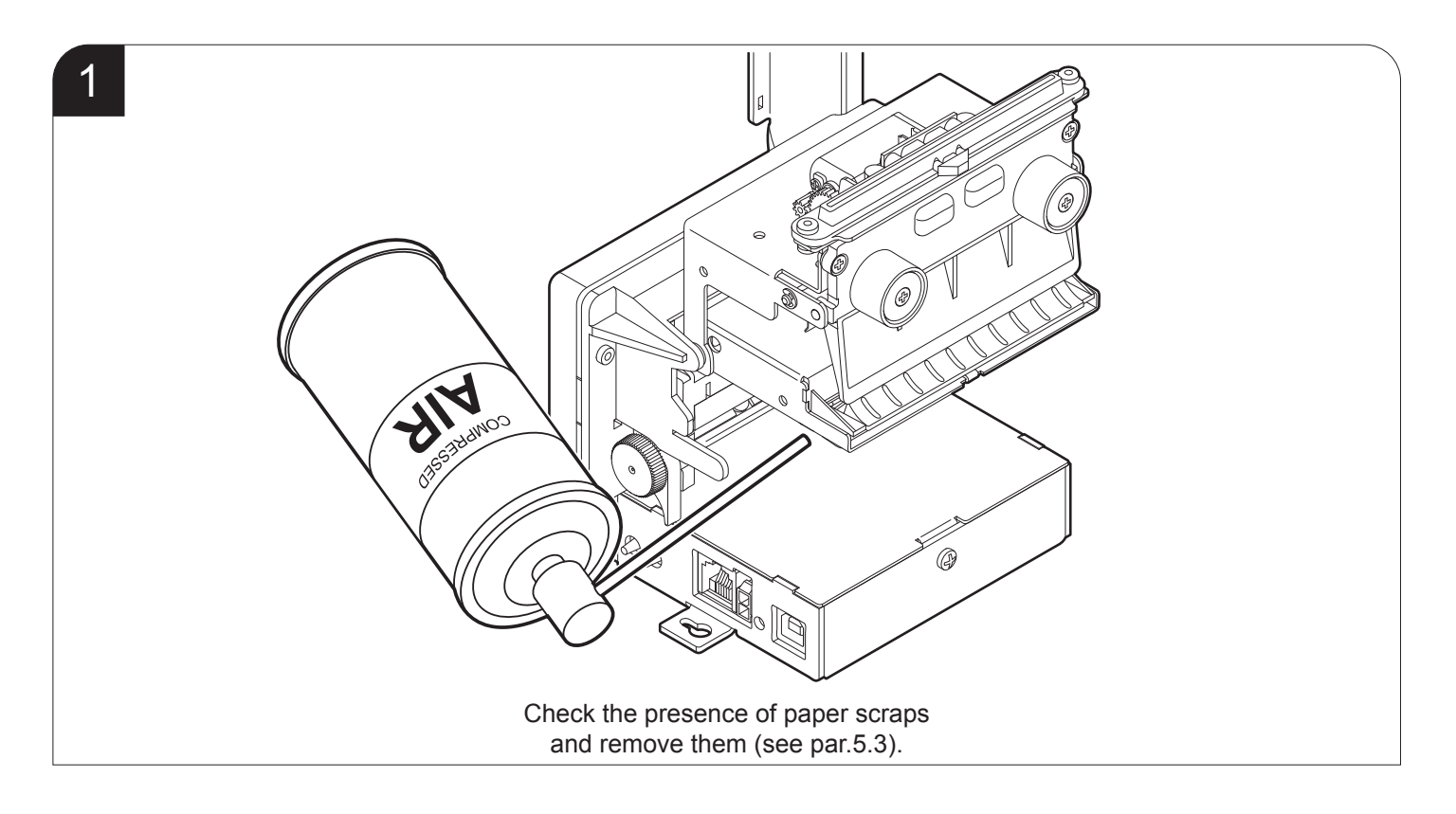

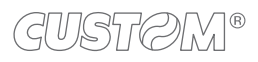

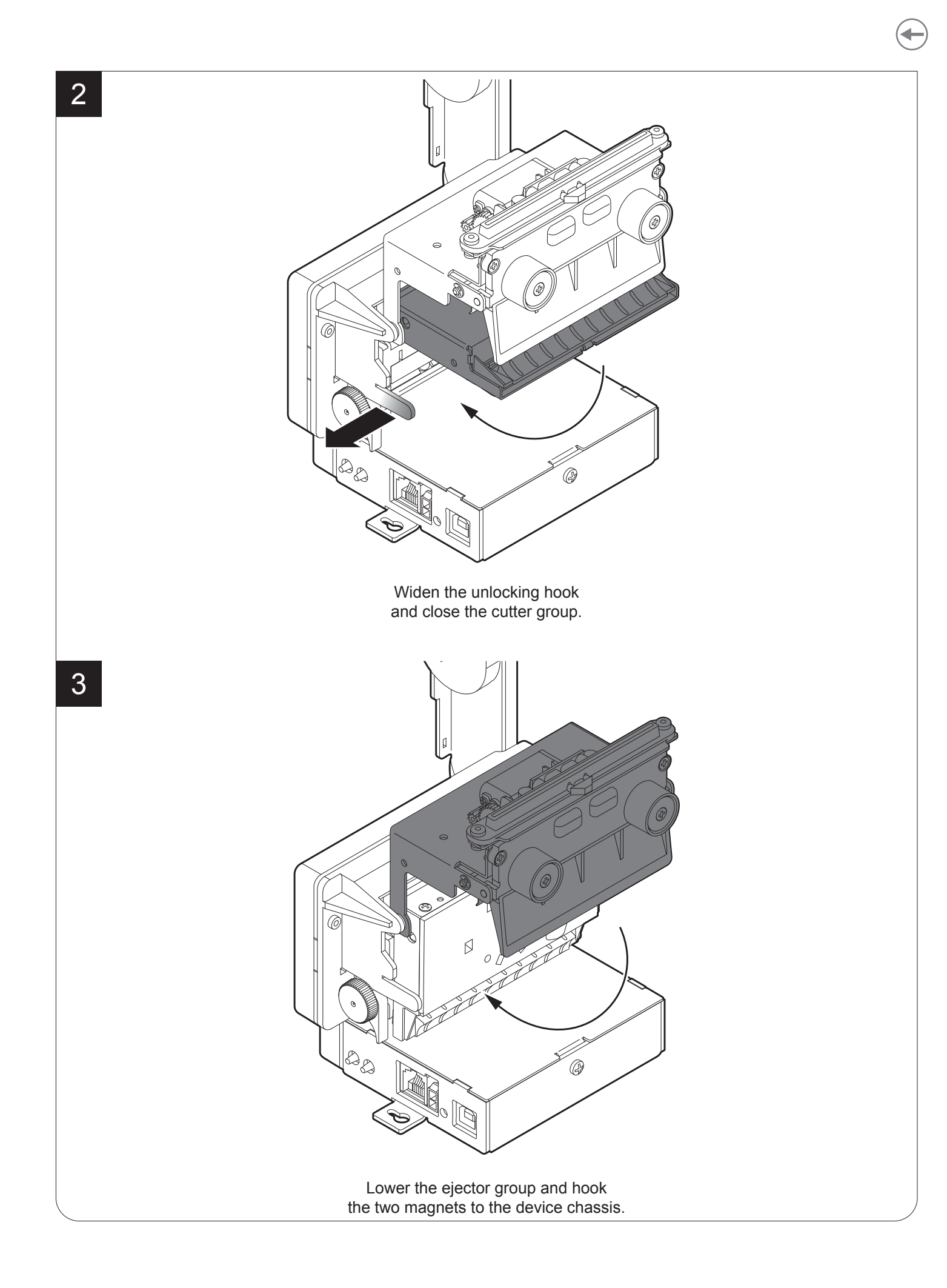

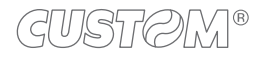

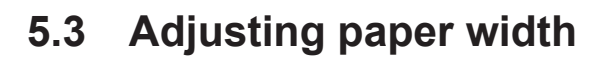

The device allows the use of paper roll width from 52mm to 80mm. To adjust the width of the paper roll case, rotate the knob as shown in the following figure.

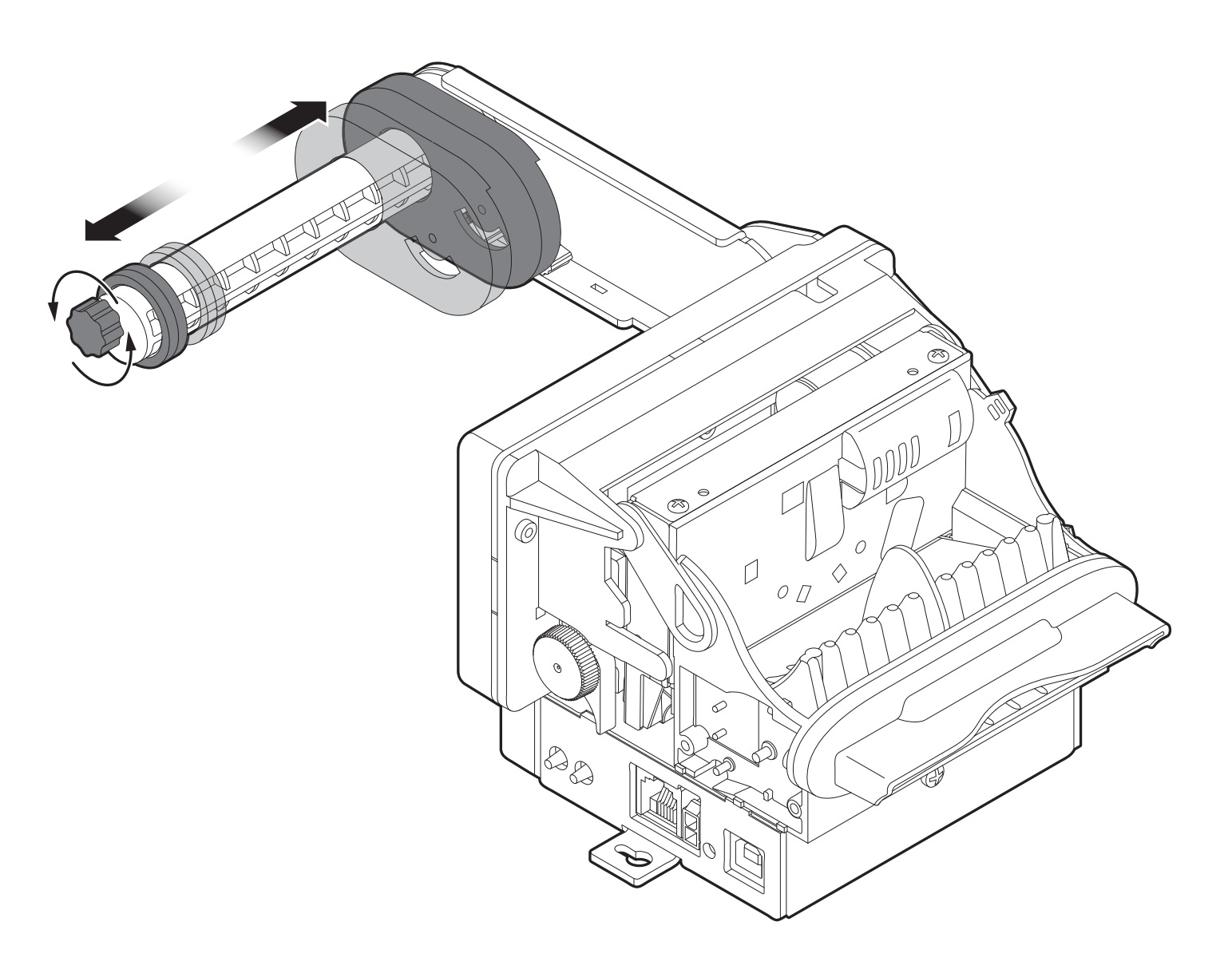

NOTE: Properly set the value of the "Paper Width" parameter during the Setup procedure (see chapter 6).

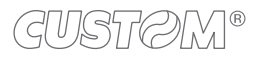

# 5.4 Adjusting paper stock

The device allows the move the position of the low paper sensor to adjust the amount of paper on the roll under which report the low paper.

Use the lever shown in figure to move the low paper sensor: move the lever up to increase the paper stock, move the lever down to decrease the paper stock.

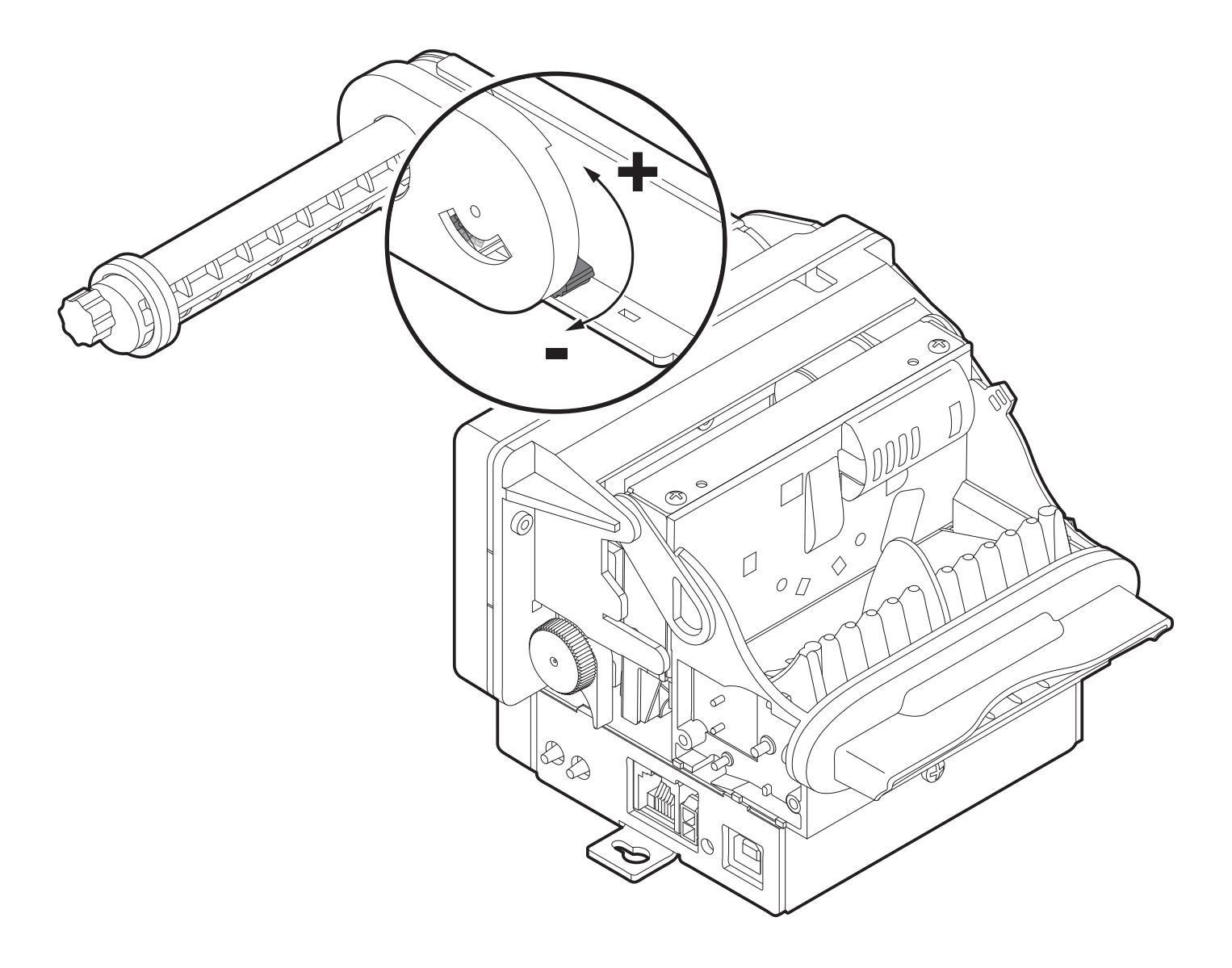

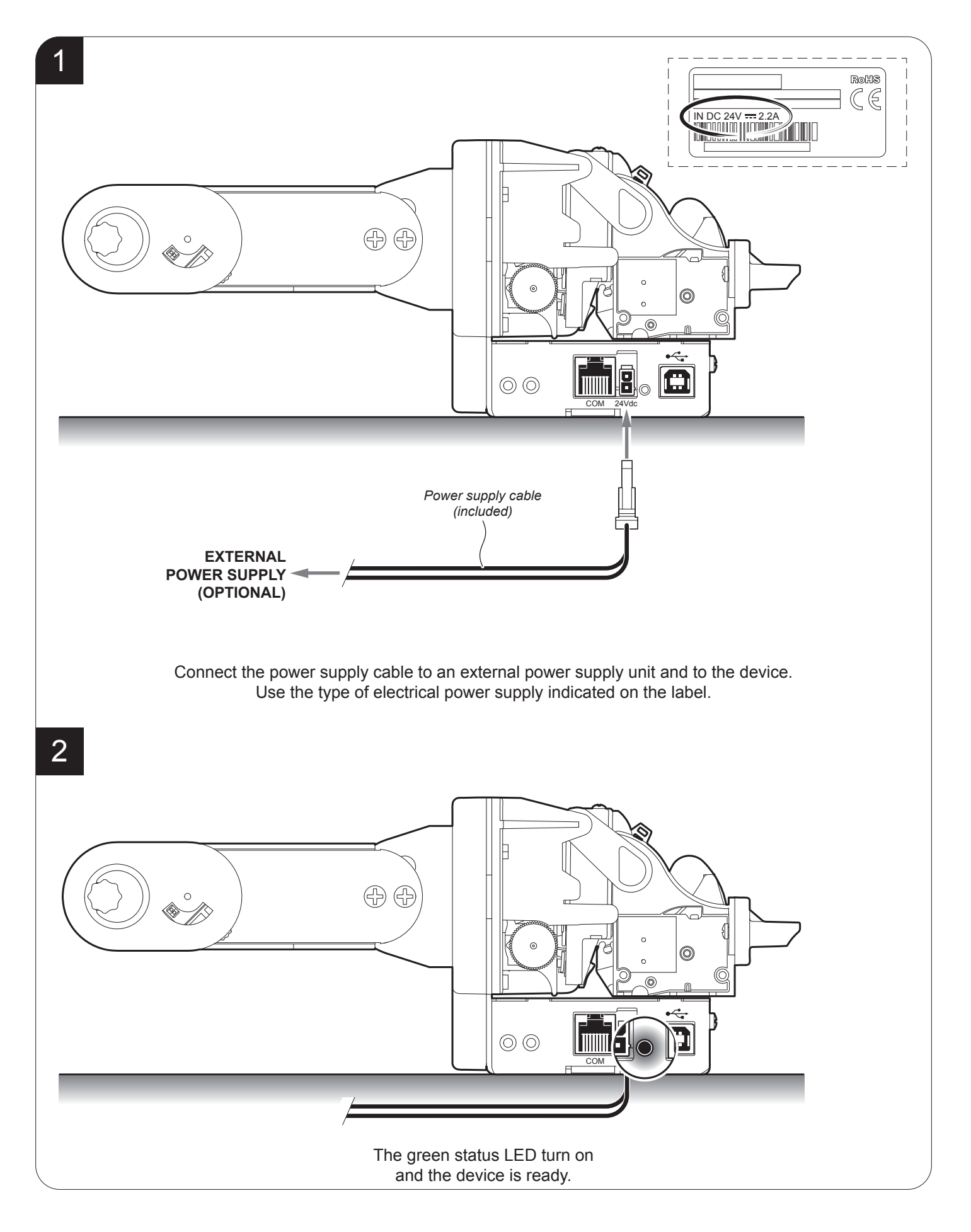

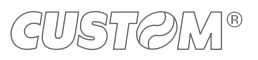
## 5.6 Loading the paper roll

To load the paper proceed as follows.

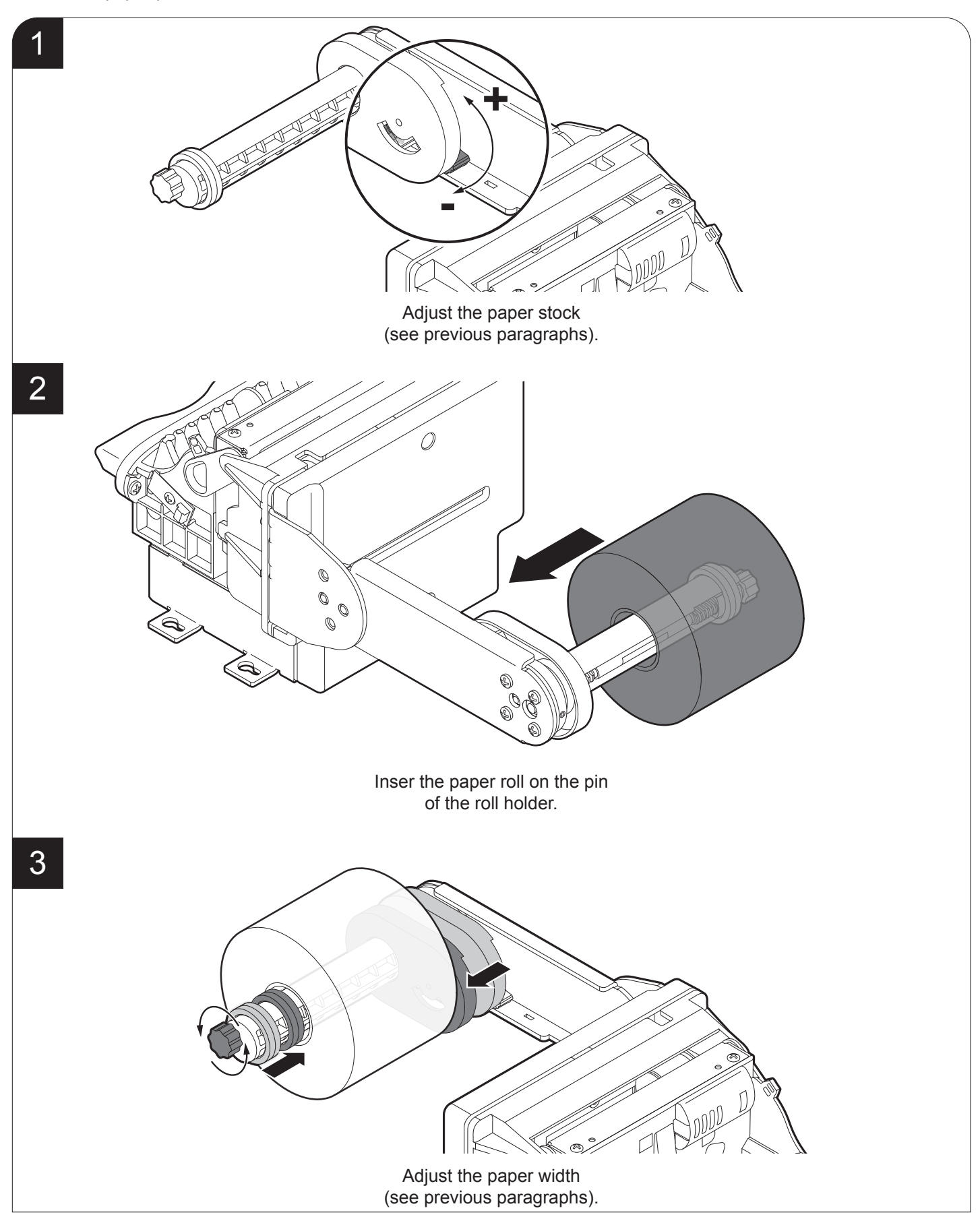

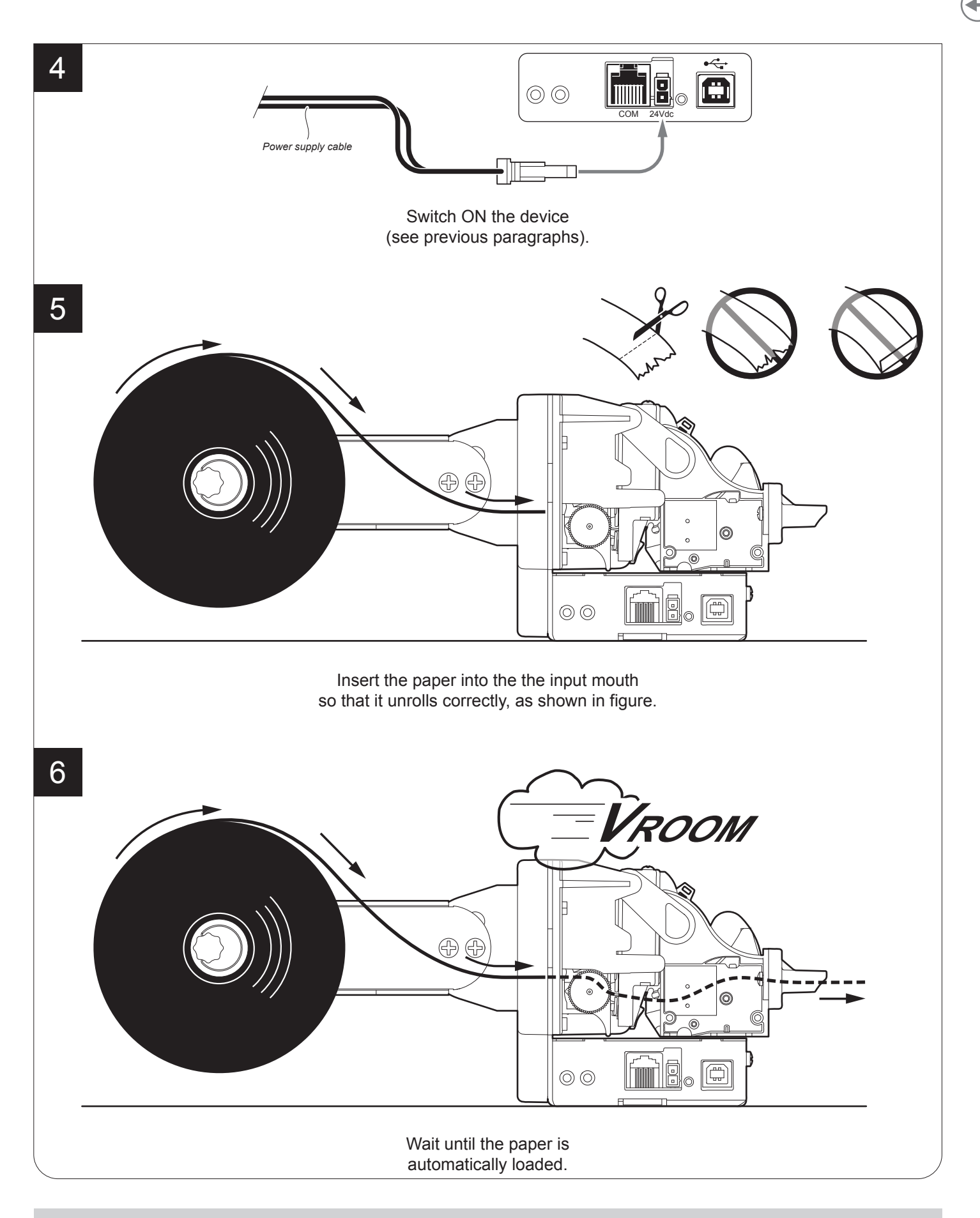

NOTE: At every change of paper roll, check inside the device and remove any scraps of paper and accumulated dust (see paragraph 7.2).

## 5.7 Anti-jamming system

#### TG2480H STD, TG2480H TKOUT

The withdrawal of the ticket before the end of printing, may damage the printing mechanism or the paper ripping resulting in probable jam.

The device is equipped with an anti-jamming system that starts operating when the user tries to pick up the ticket while printing is still in progress.

This system is composed of an oscillating plane placed under the inspection door and of a fork sensor that detects the movements of the oscillating plane.

The user that make a ticket withdrawal before the printing end, causes the tension of the paper resulting in the lowering of the oscillating plane. This movement engages the fork sensor: printing is interrupted and the ticket is cut instantly.

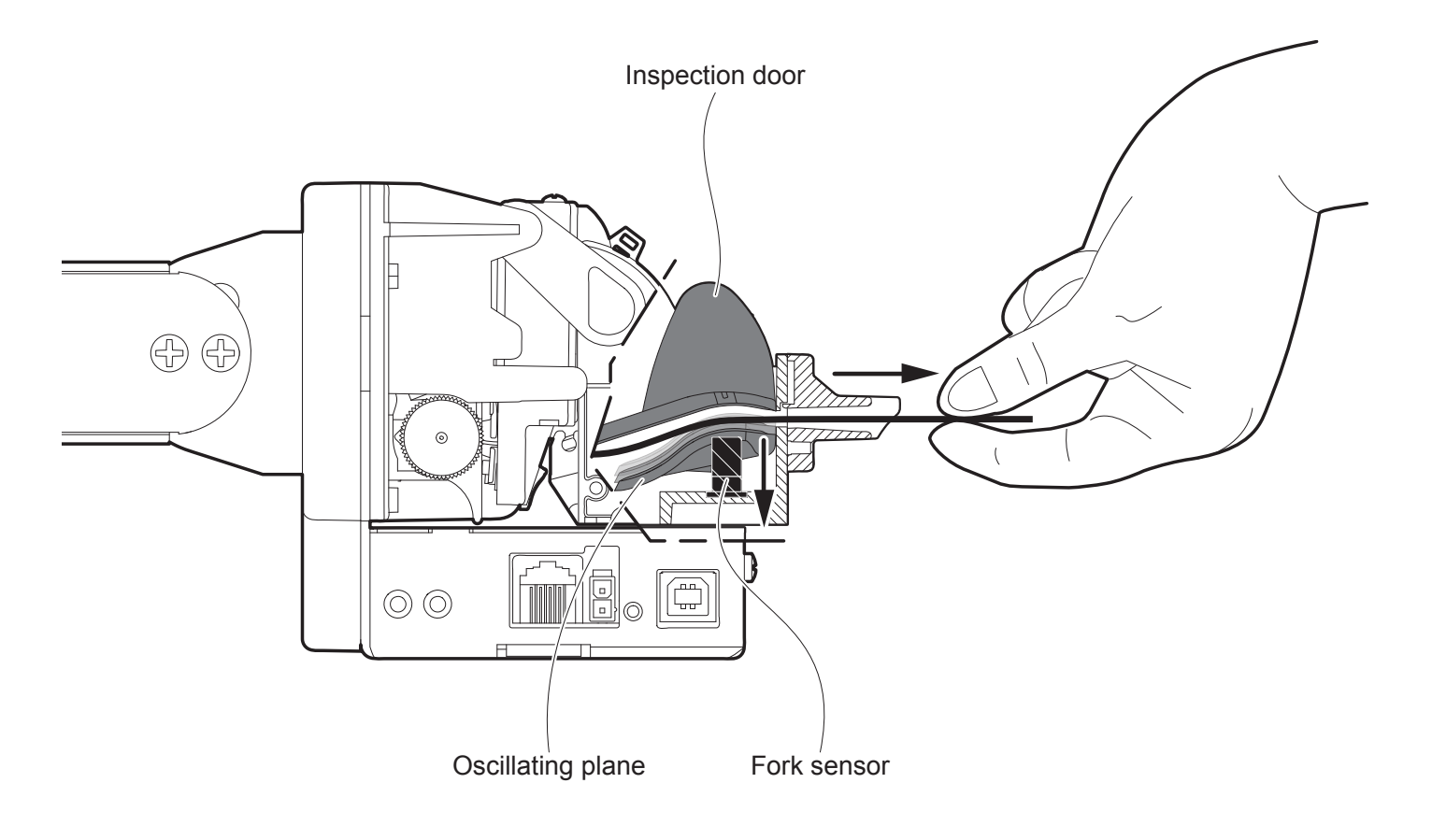

## 5.8 Issuing ticket

The device allows you to choose between different operating modes for the issuance of printed tickets. The operating modes shown in the following images, depend on the settings of the configuration parameters and commands sent to the device.

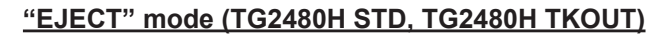

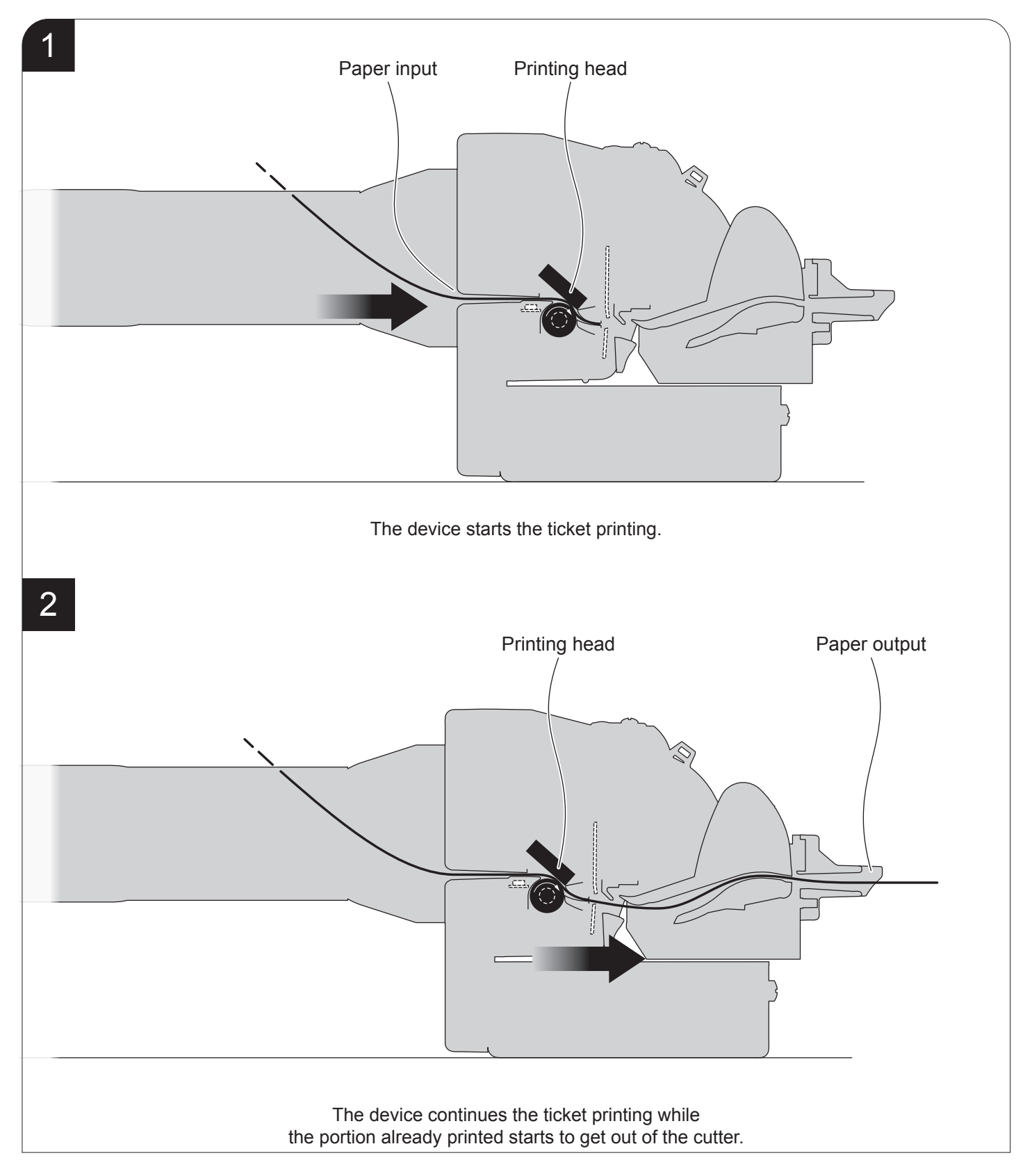

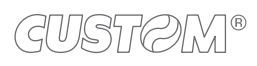

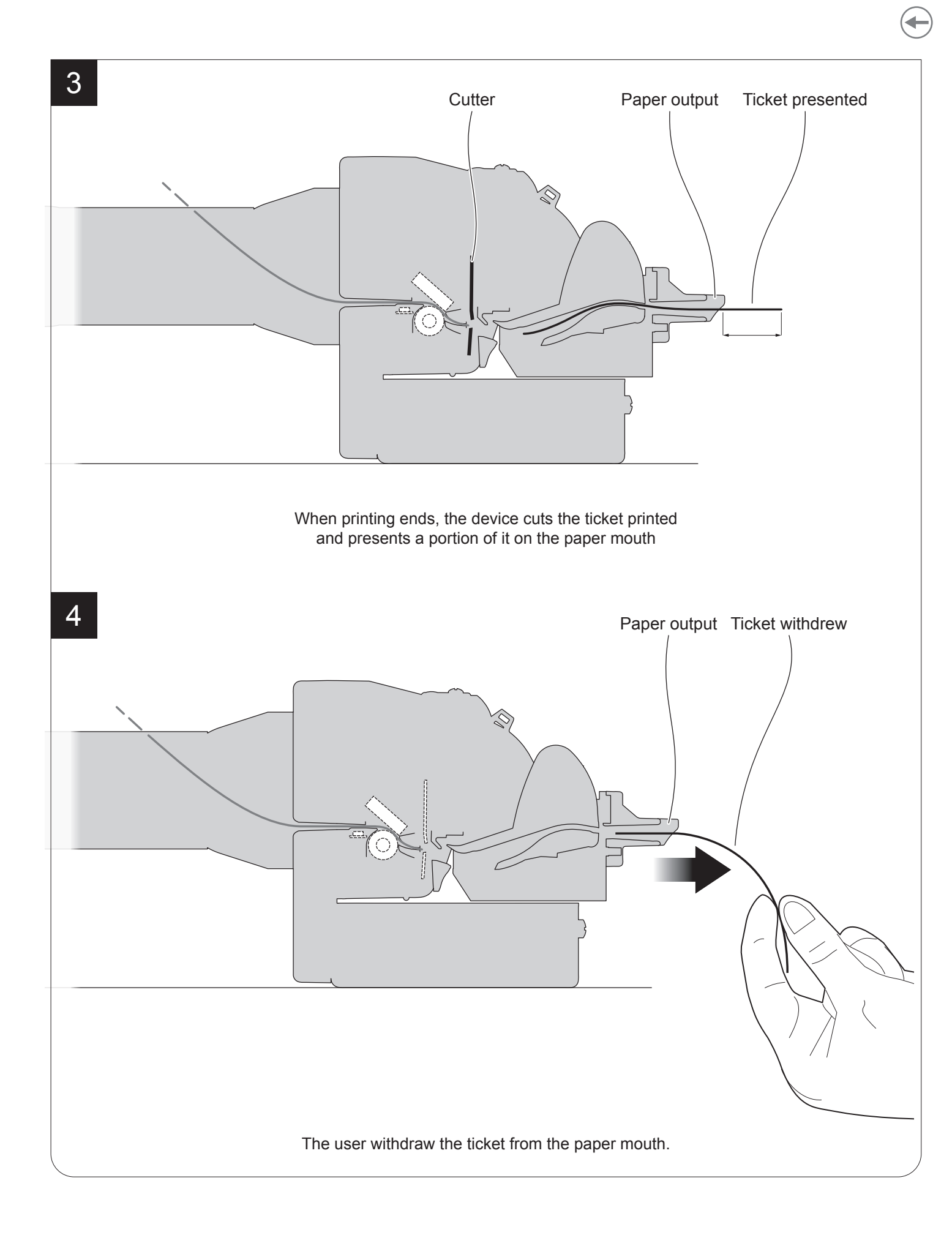

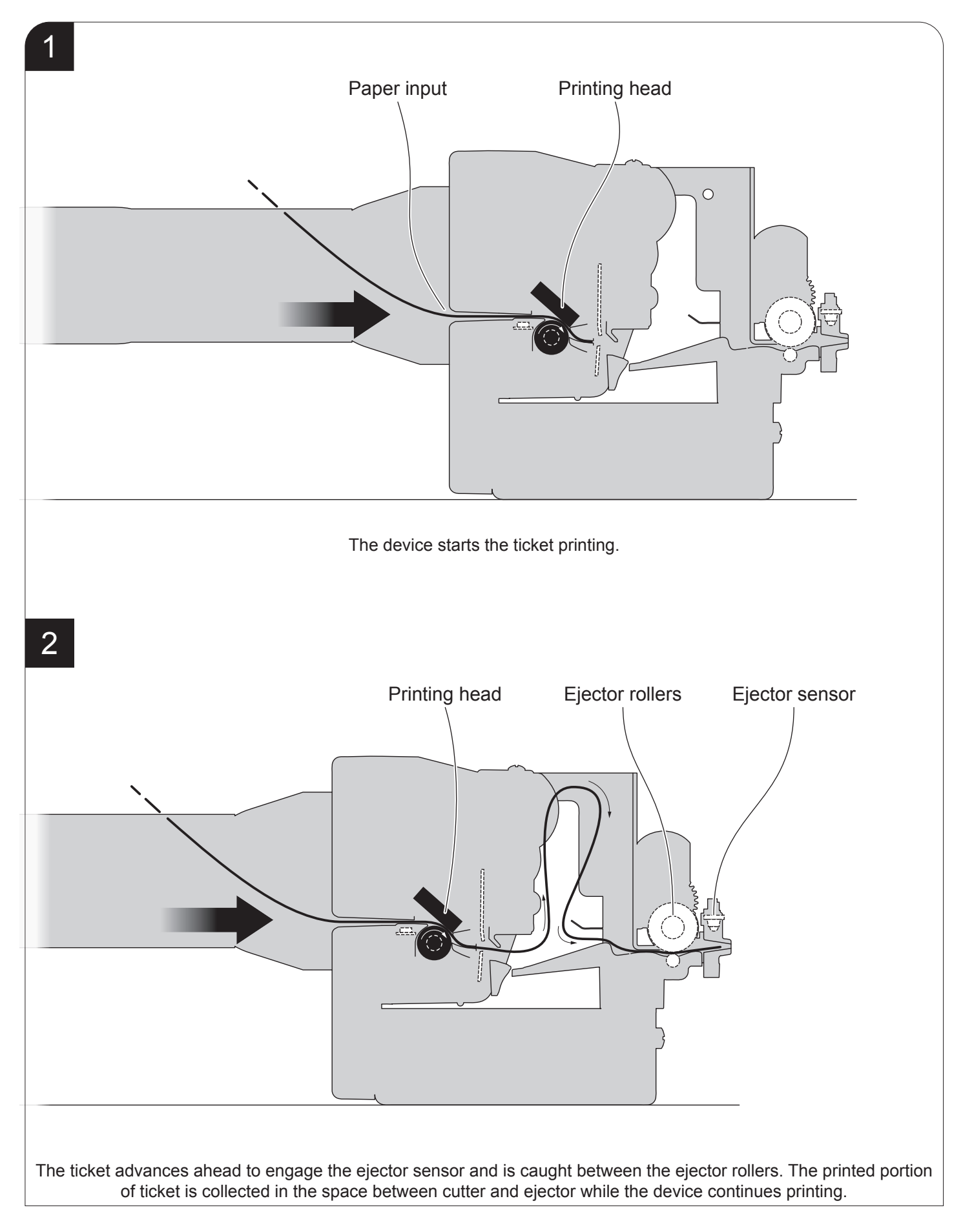

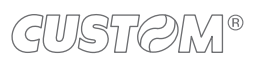

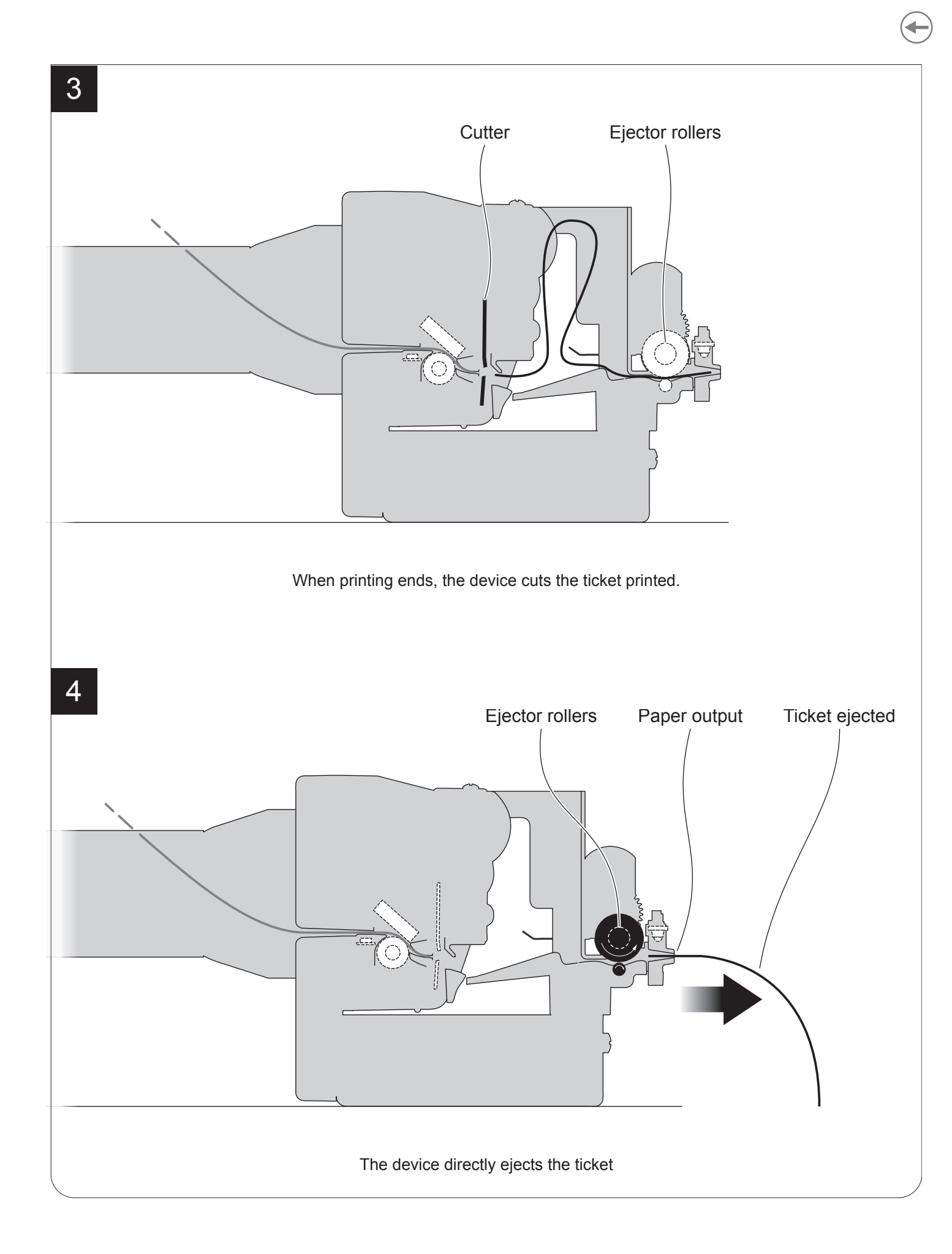

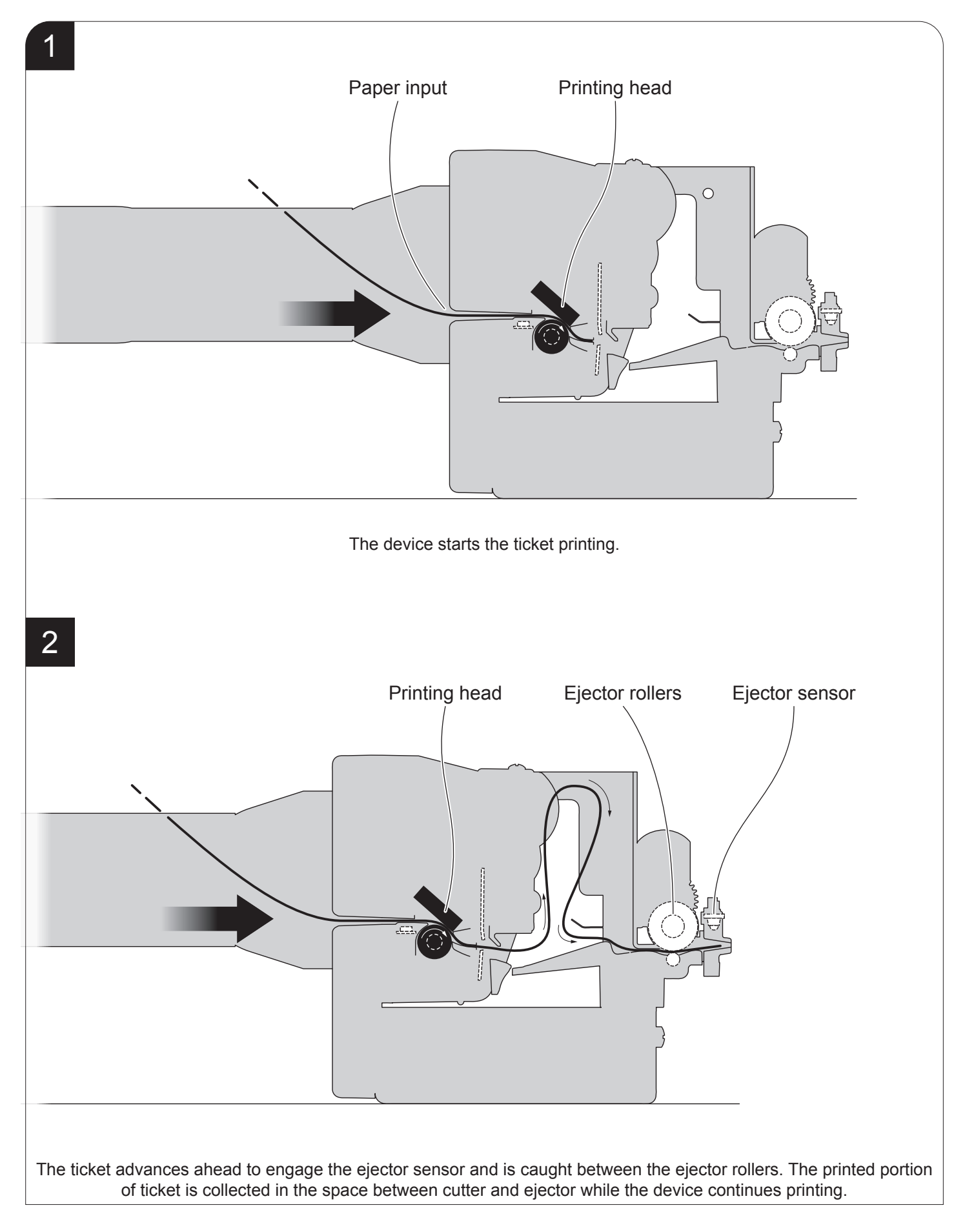

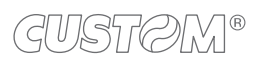

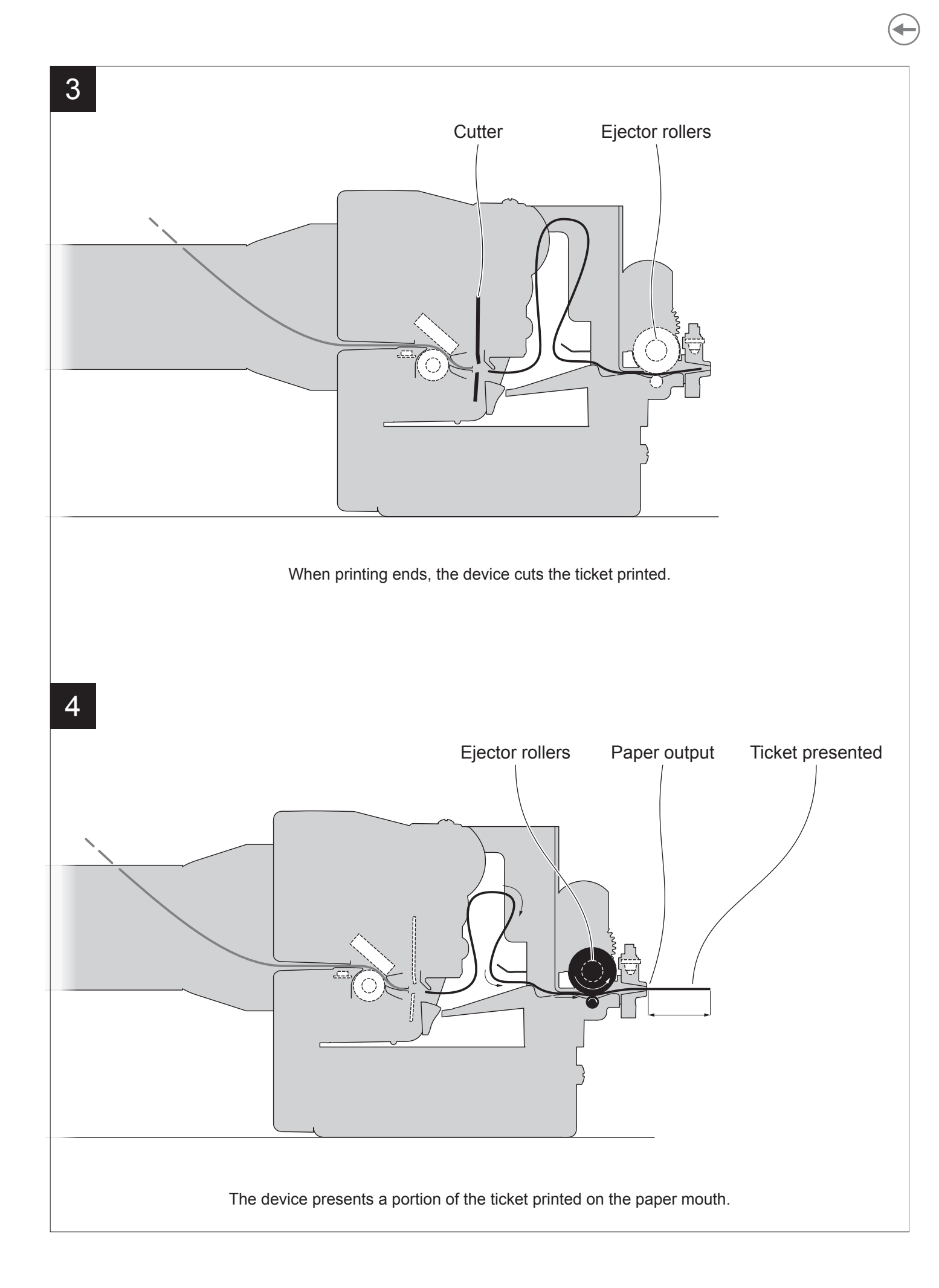

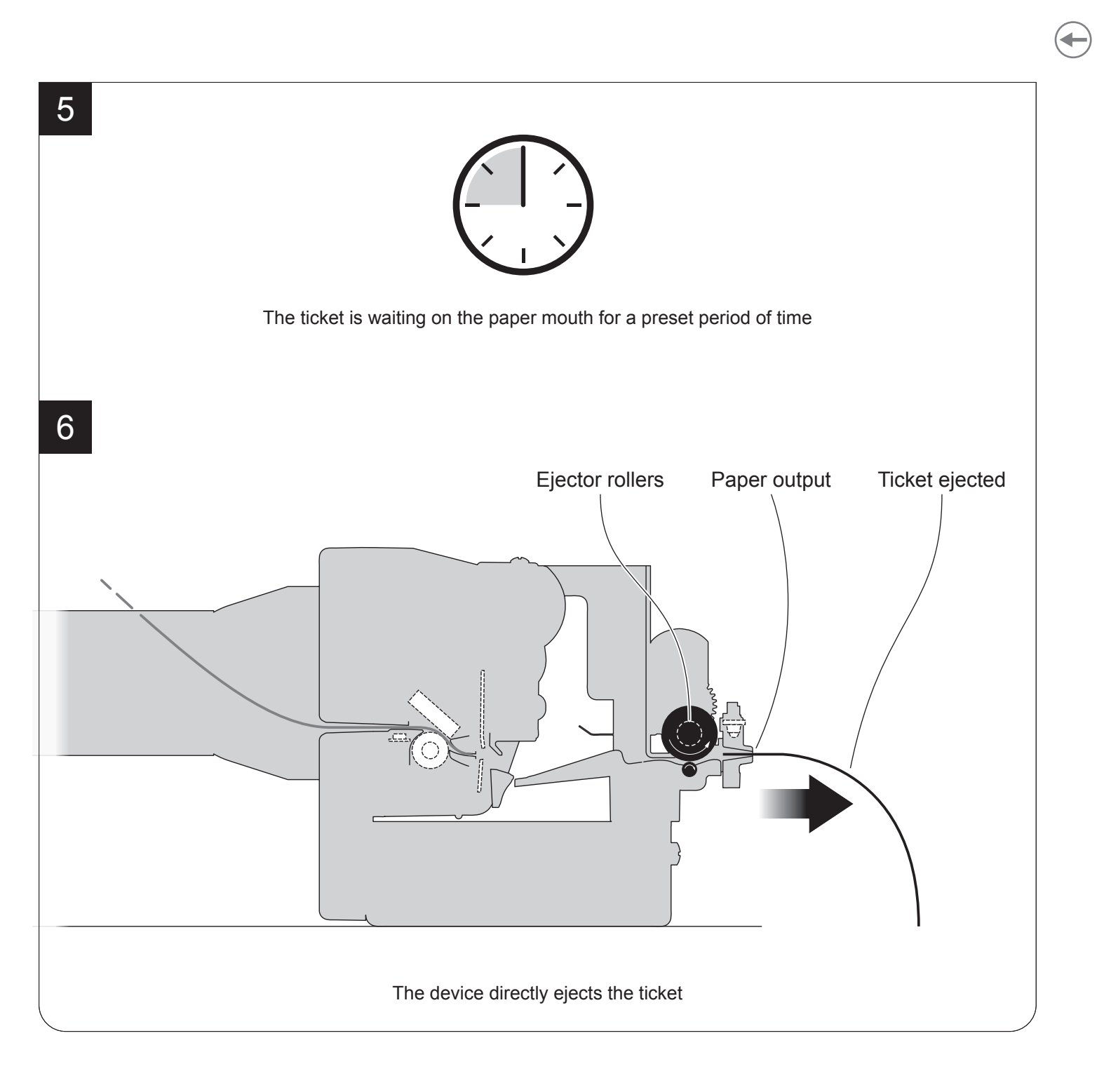

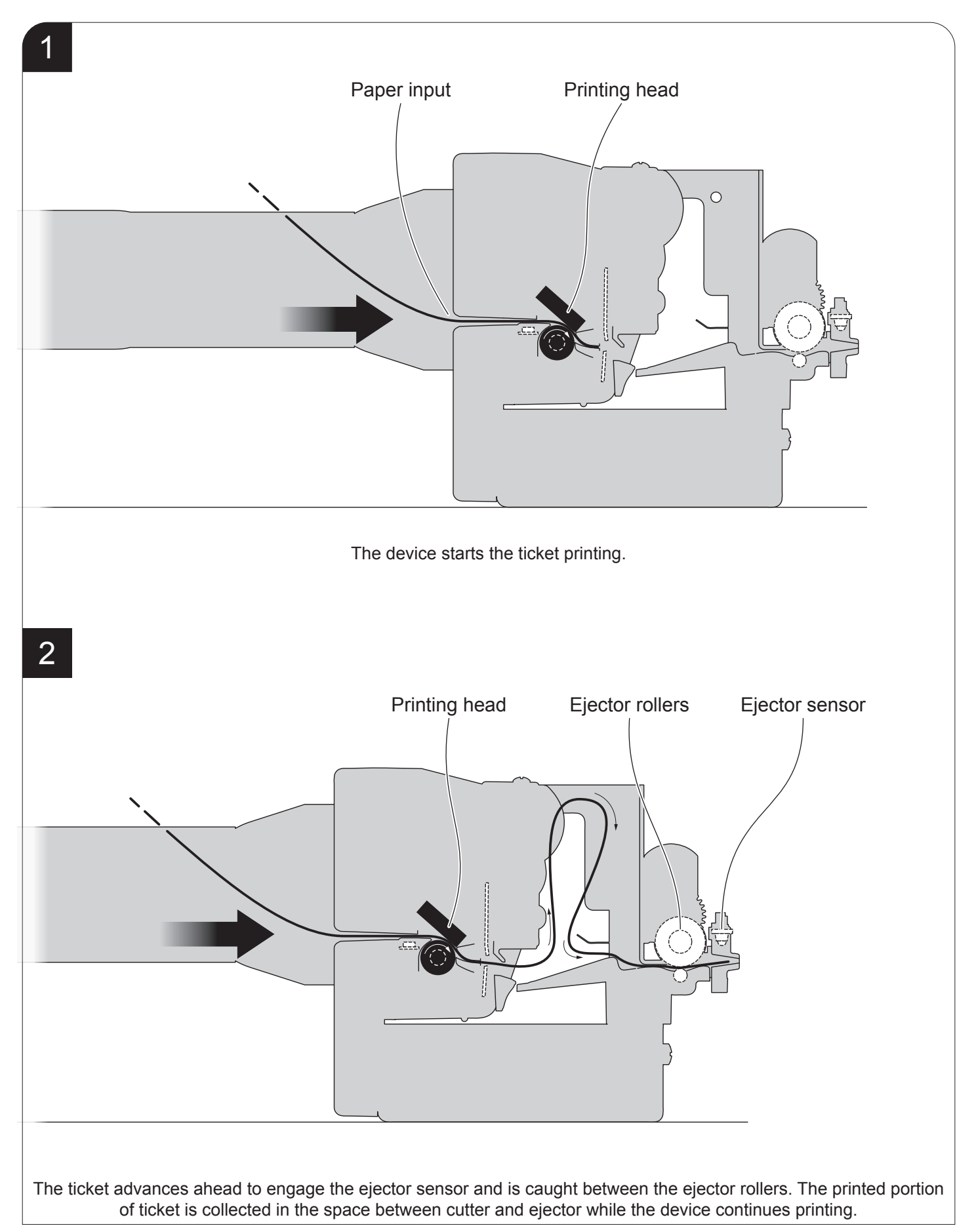

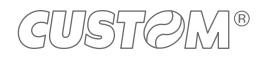

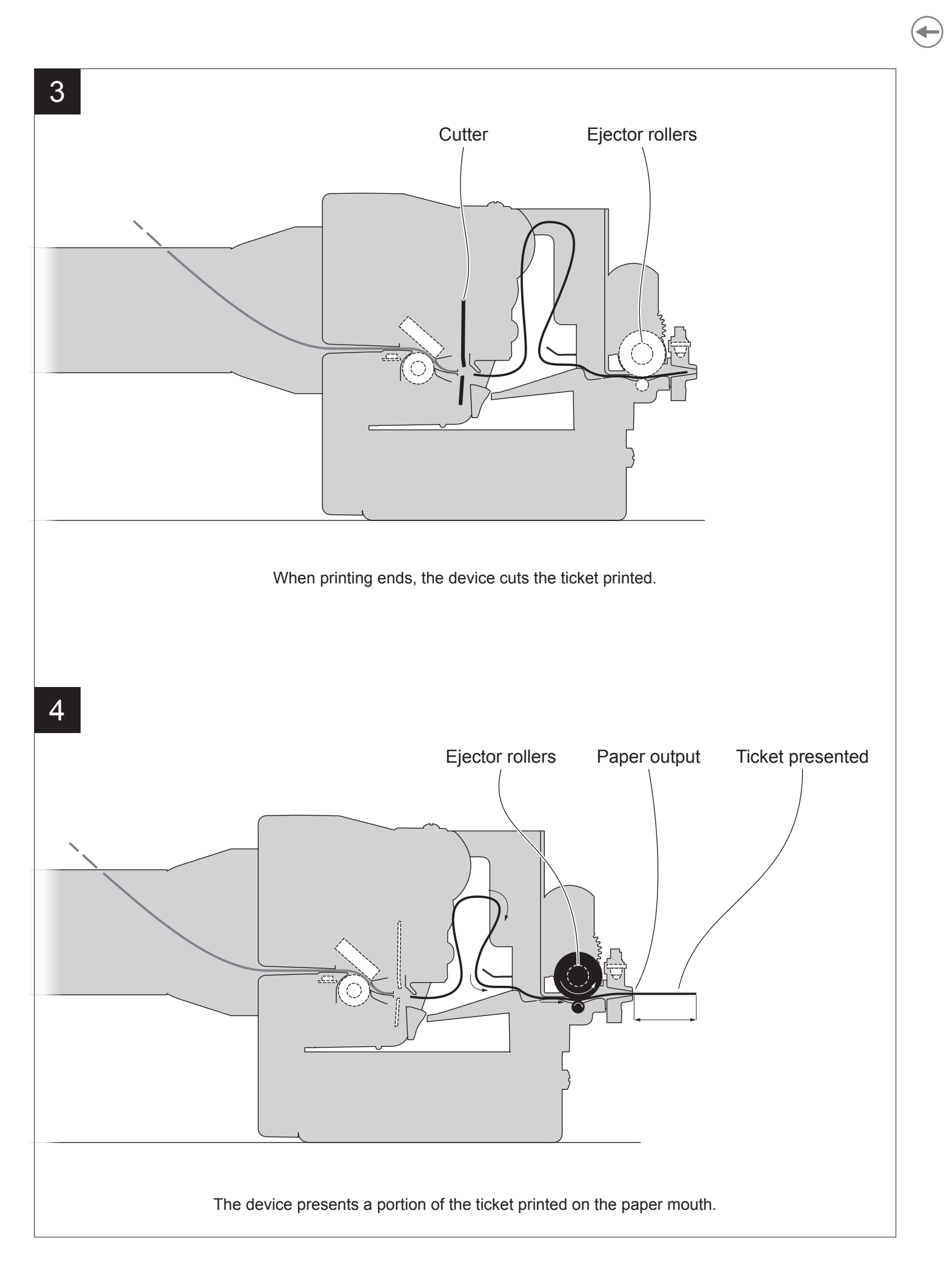

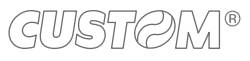

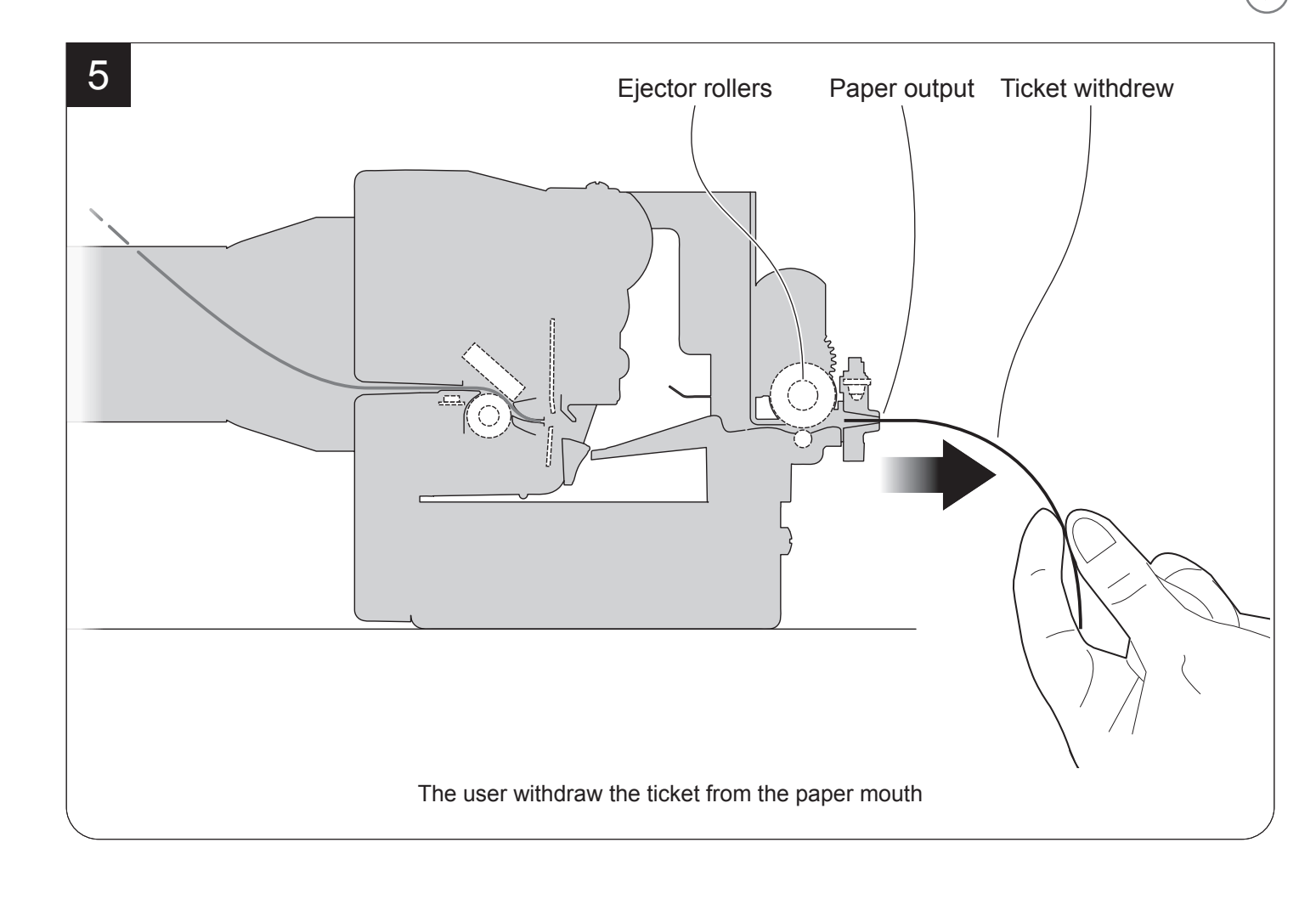

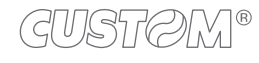

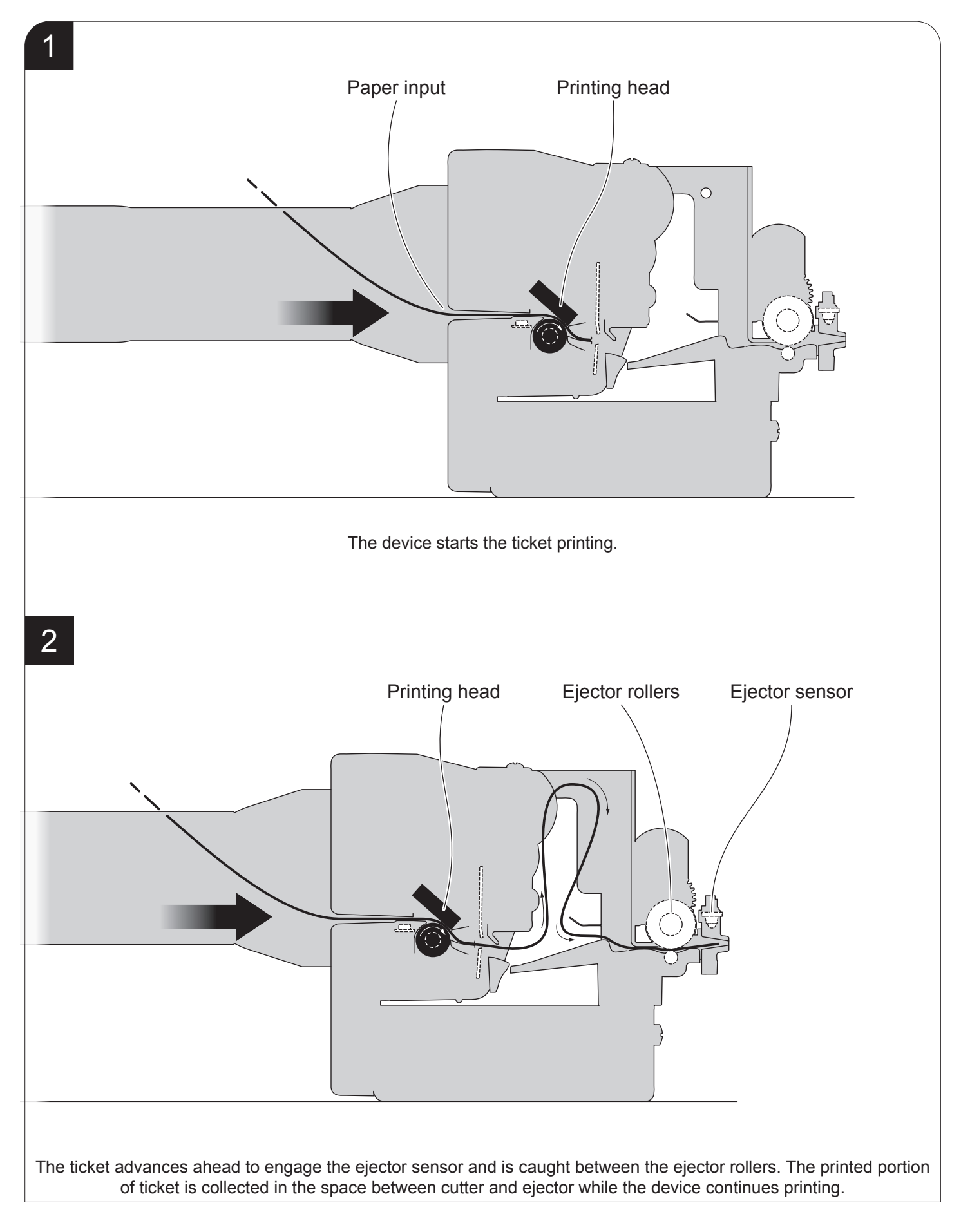

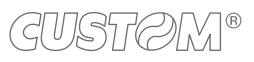

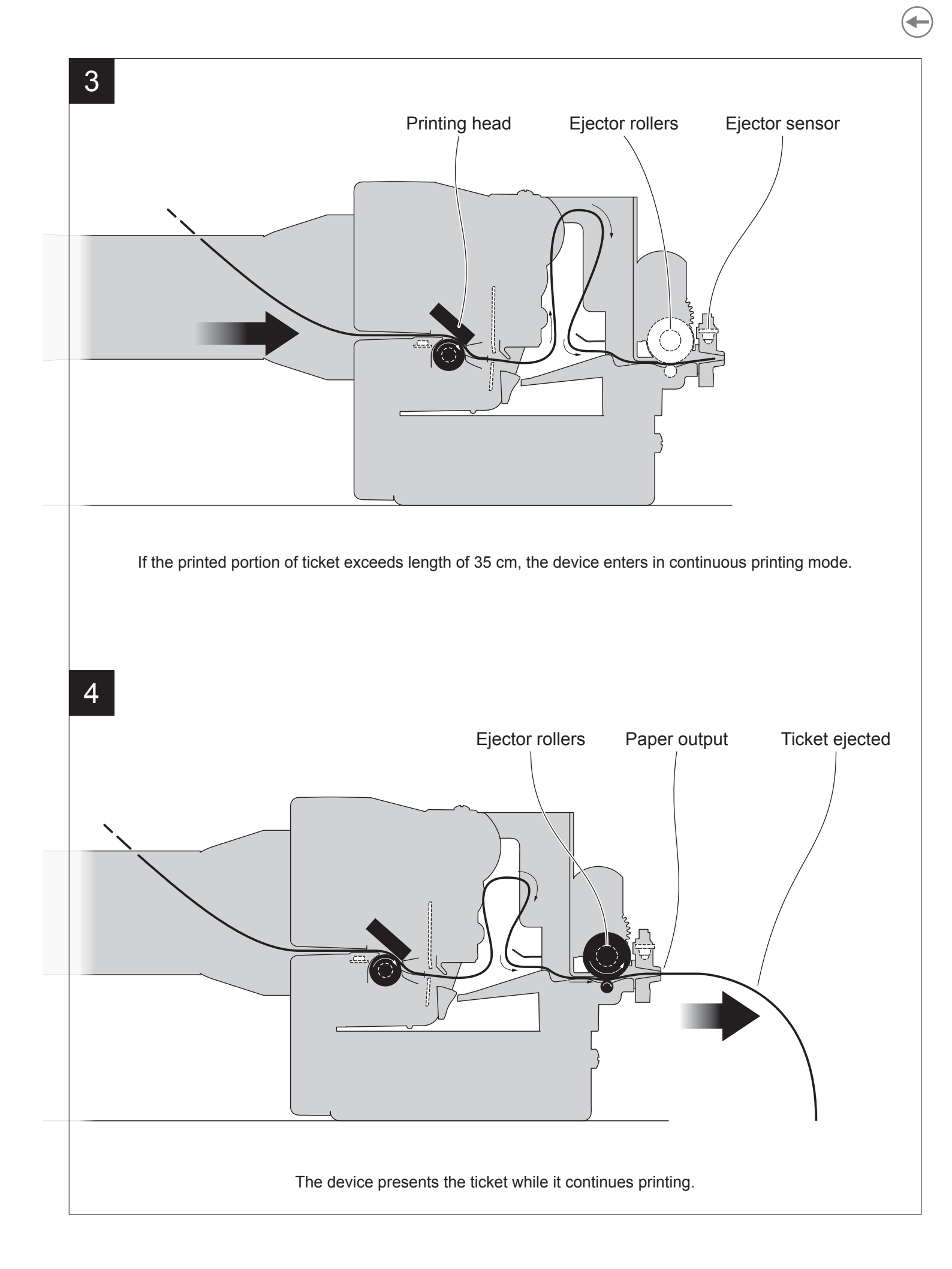

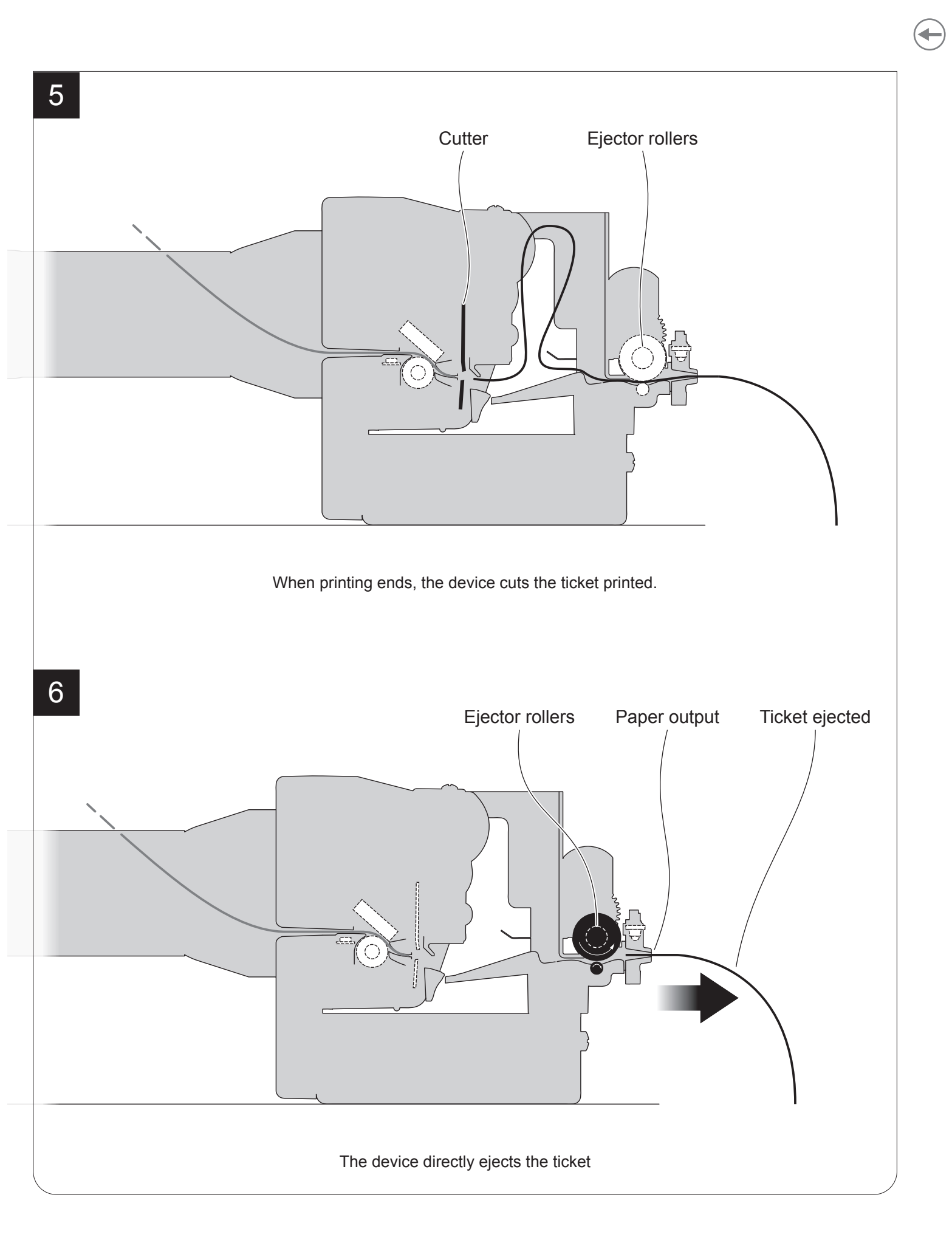

#### Modalità "PRESENT-EJECT CONTINUOUS PRINTING" (TG2480H EJC)

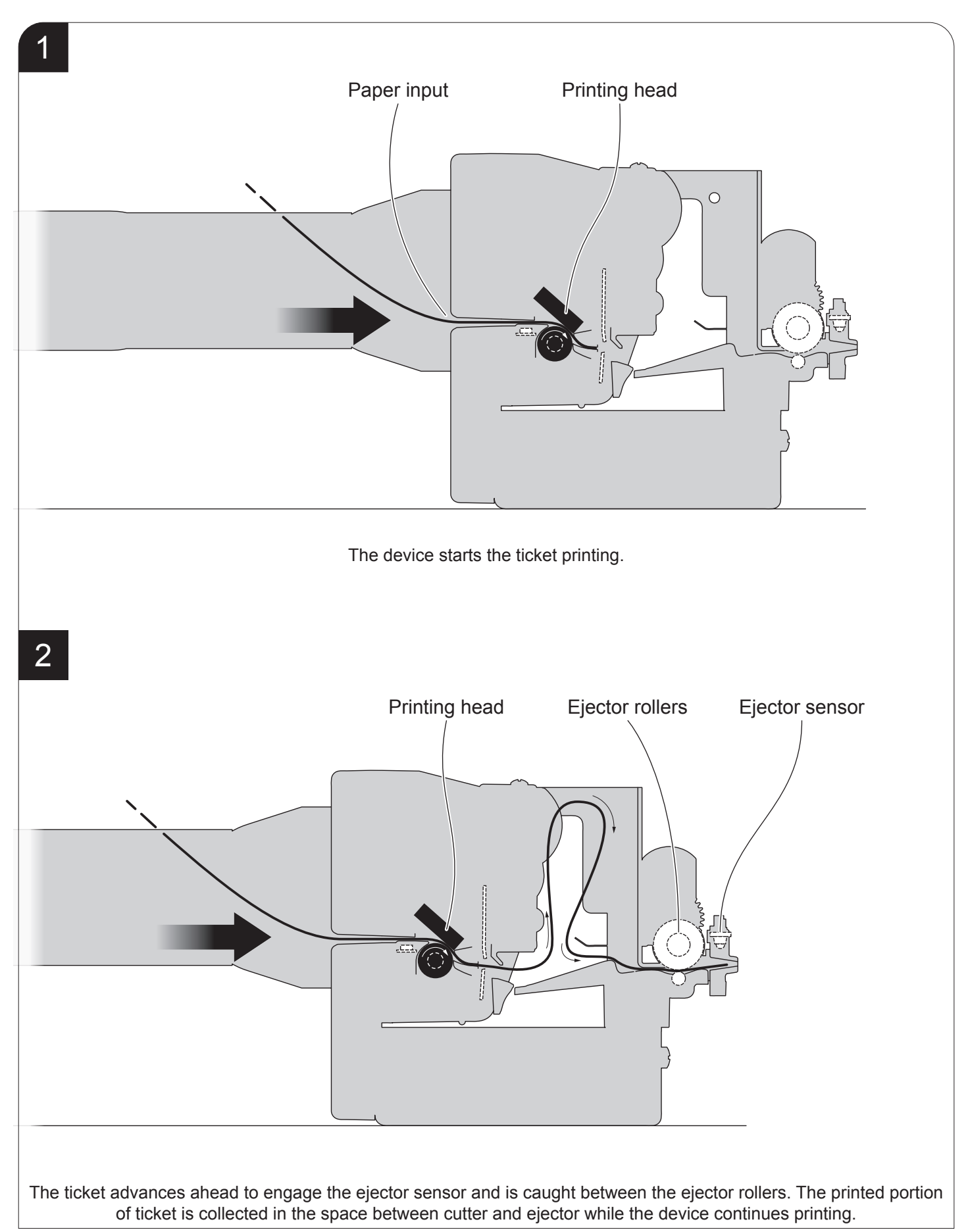

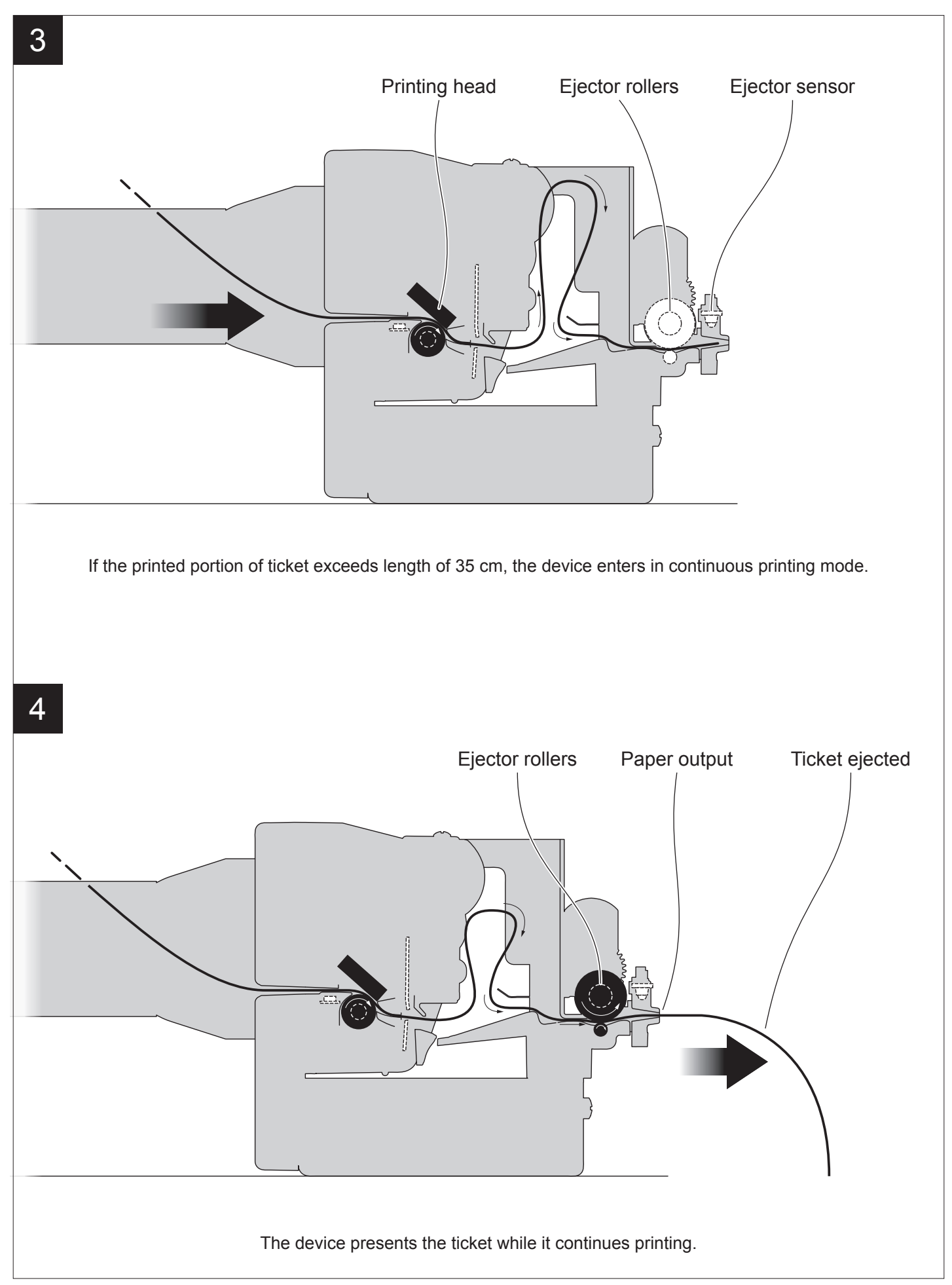

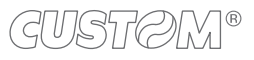

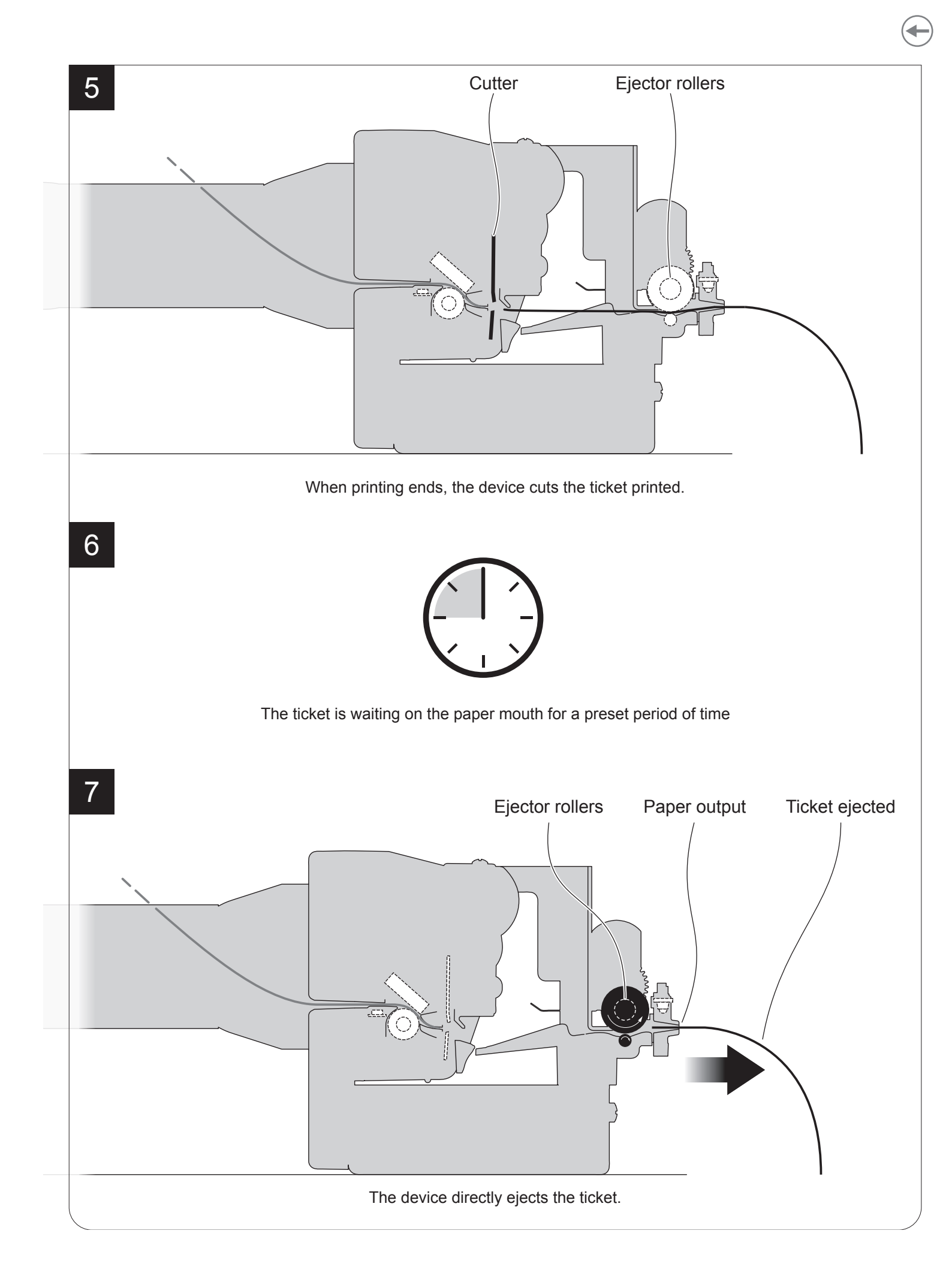

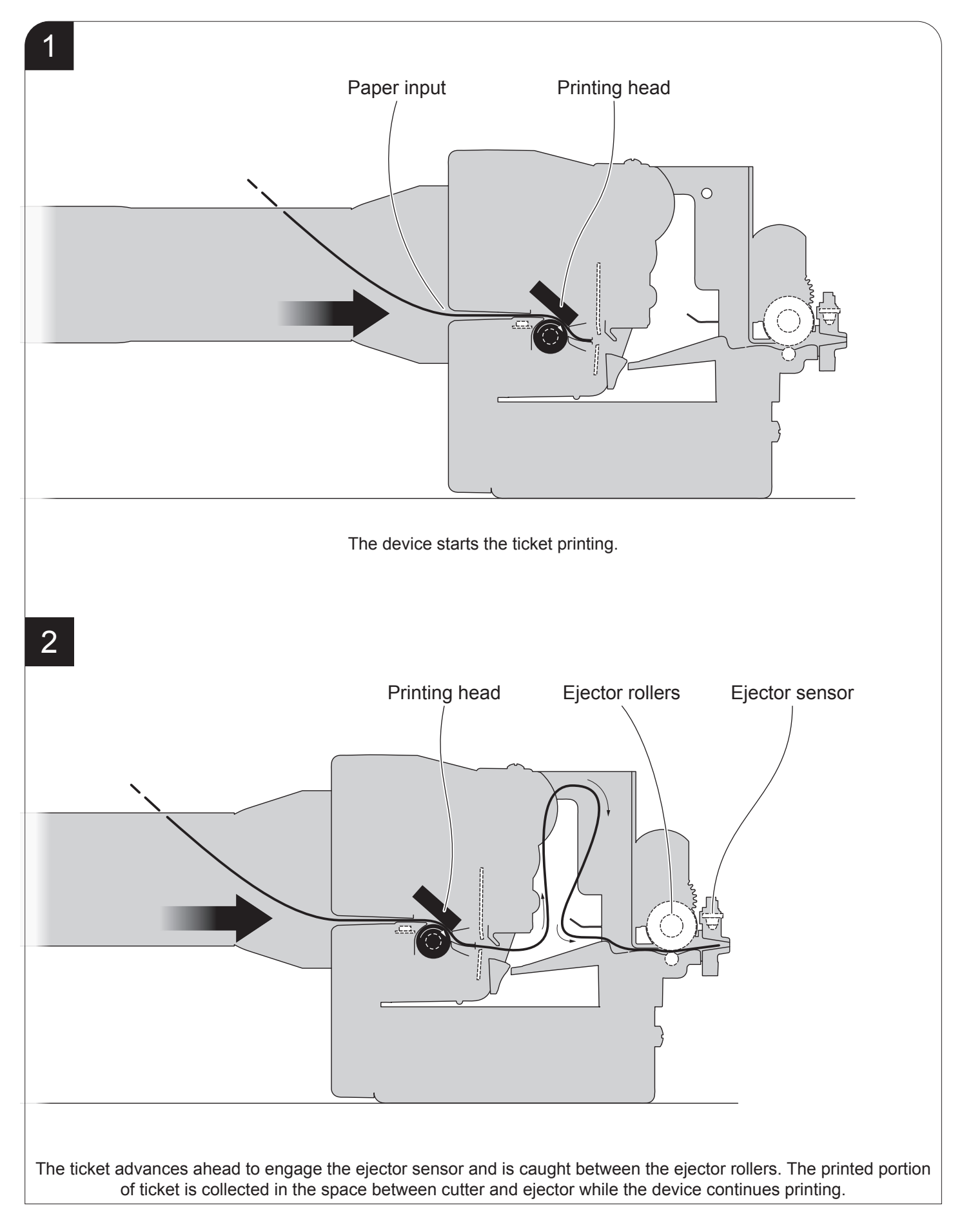

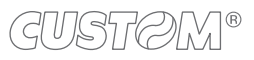

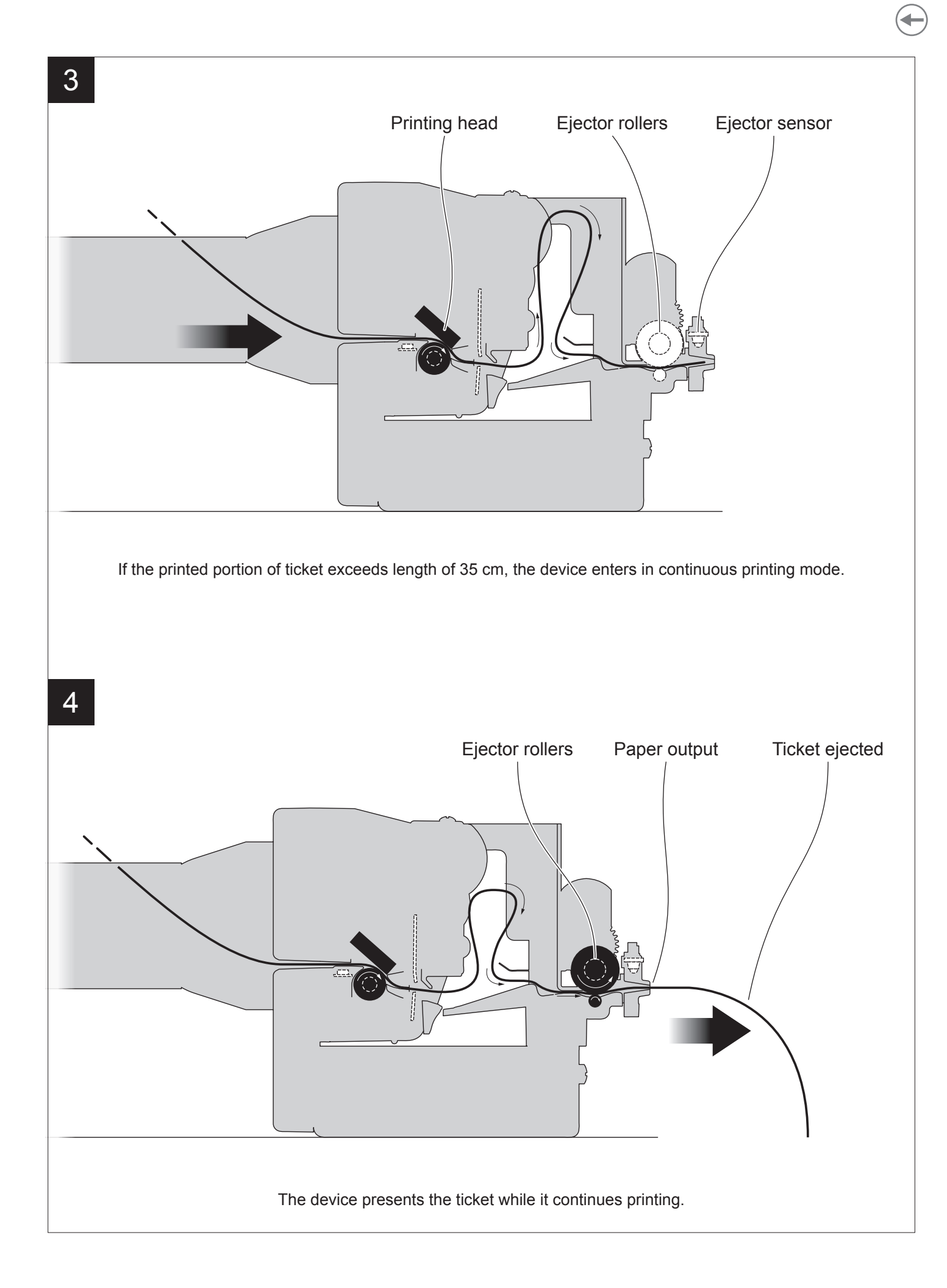

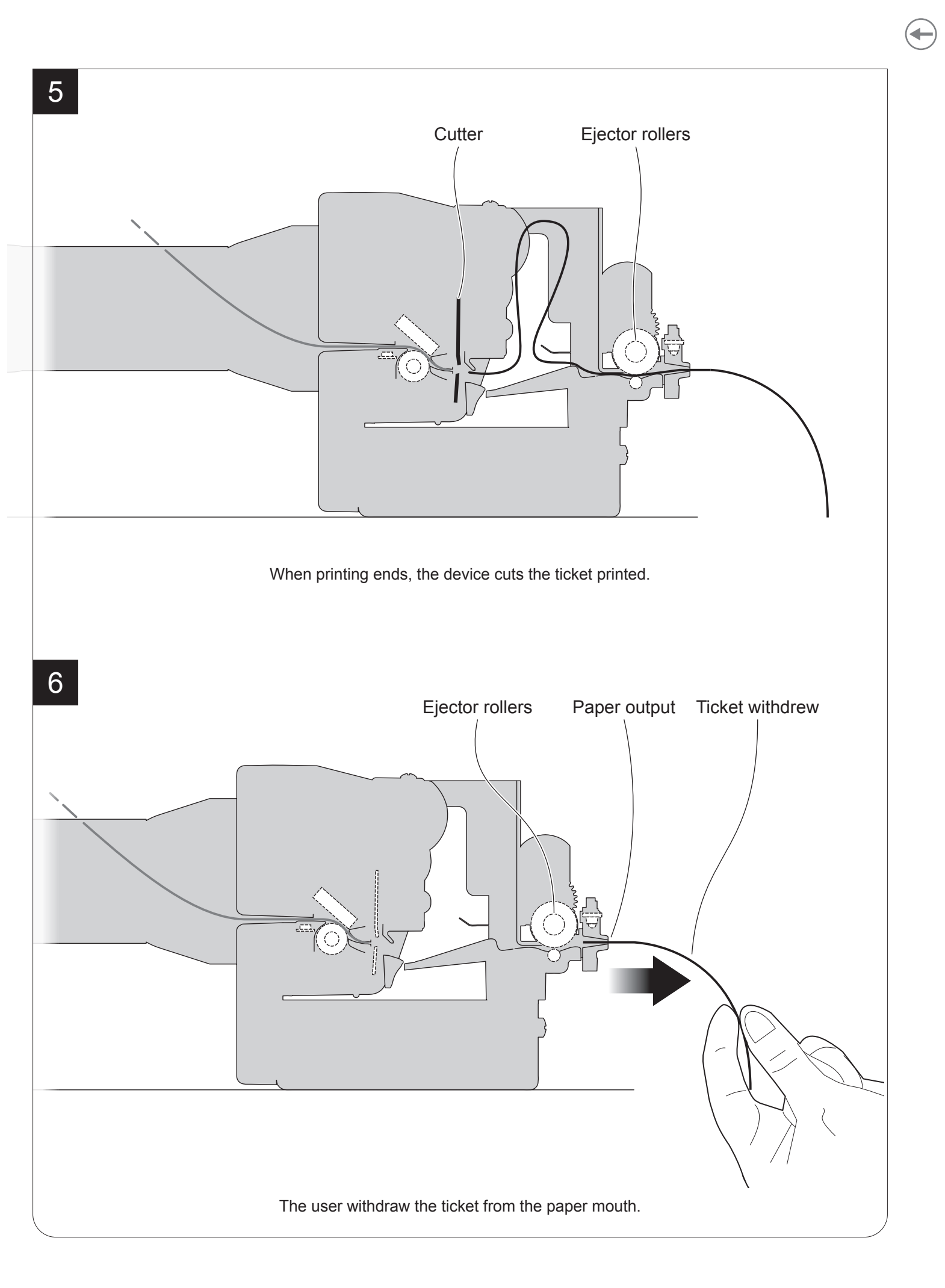

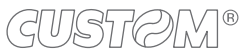

# 6 CONFIGURATION

# 6.1 Configuration mode

To enter the configuration mode and print a setup report with the operating parameters of the device, proceed as follows.

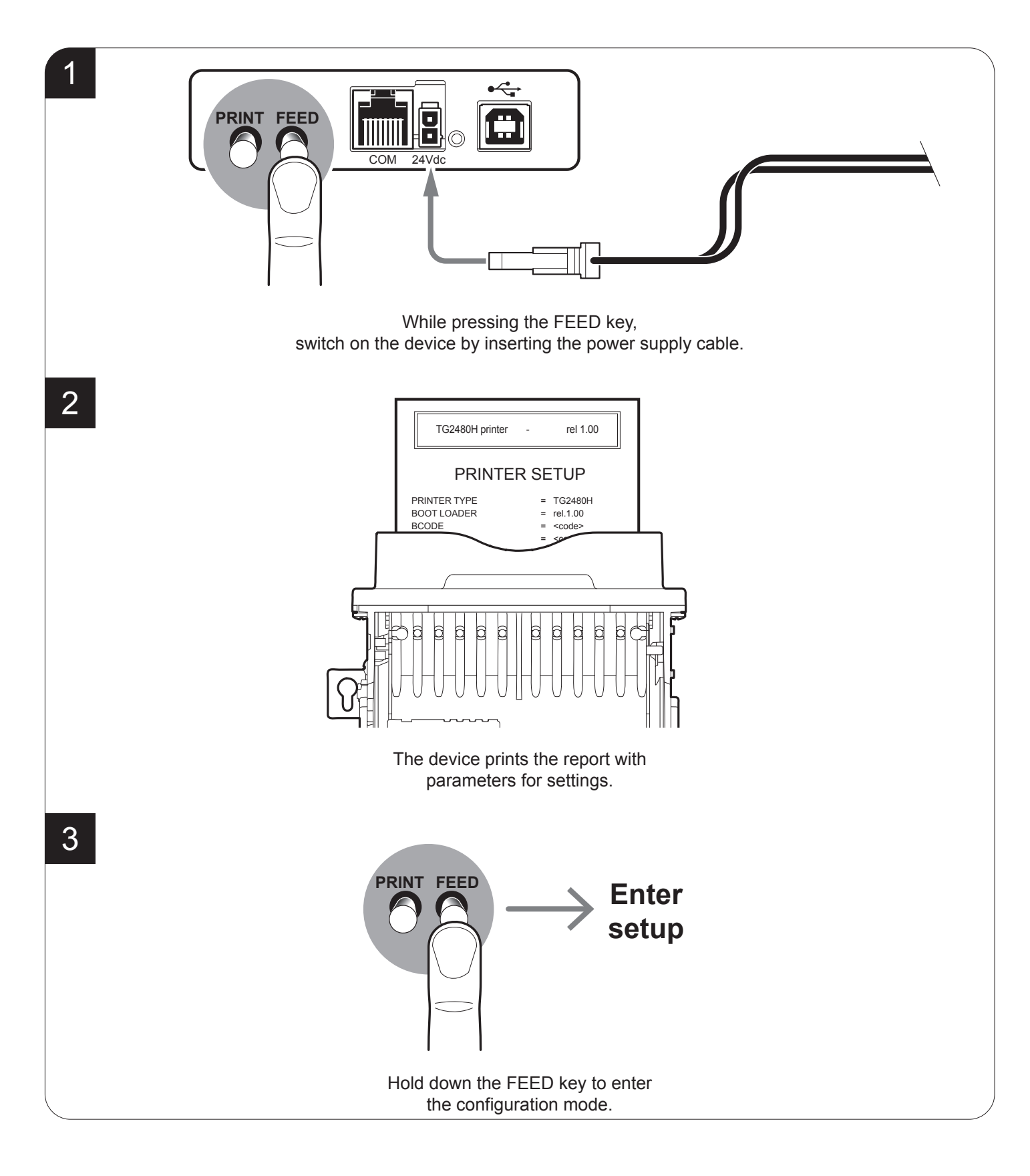

# 6.2 Setup report

The following figure shows the setup report of the device. The shown values for parameters are sample values; for the list and the description of device parameters see the following paragraphs.

| PRINTER NAME and FIRMWARE RELEASE | TG2480H printer - rel 1.00                                                                                                    |
|-----------------------------------|----------------------------------------------------------------------------------------------------|
|                                   | PRINTER SETUP                                                                                                    |
| DEVICE<br>STATUS                  | PRINTER TYPE=TG2480HBOOT LOADER=rel.1.00BCODE= <code>SCODE=<code>HEAD VOLTAGE [V]=23.57HEAD TEMP. [°C]=24CUT COUNTER=0POWERON COUNTER=100PAPER PRINT [cm]=160PWM B. MARK AVG.=50%PWM B. MARK BLACK=100%</code></code>                                                                                       |
| DEVICE<br>PARAMETERS              | Baud Rate19200 bpsData Length8 bits/chrParityNoneHandshakingXON/XOFFBusy ConditionRxFullAutofeedCR DisabledUSB Address N0Print ModeNormalCode TablePC437Chars / inchA=11 B=15 cpiTear Auto CutDisabledSpeed / QualityNormalPrint Width56 mmB. mark alignEnabled InternalB. mark Dist.mm00.0Print Density0 % |
| KEYS FUNCTIONS                    | [Feed PUSH] enter setup<br>[Feed FAST PUSH] skip setup                                                                                                    |

## 6.3 Printer status

The printer operating status is indicated in the configuration print-out in which, next to the name of the components displayed, the following information is given:

| PRINTER TYPE      | device model                         |  |  |
|-------------------|--------------------------------------|--|--|
| BOOT LOADER       | boot loader release                  |  |  |
| BCODE             | release of the BCODE firmware module |  |  |
| SCODE             | release of the SCODE firmware module |  |  |
| HEAD VOLTAGE      | voltage of the head                  |  |  |
| HEAD TEMP         | temperature of the head              |  |  |
| CUT COUNTER       | number of cuts made                  |  |  |
| POWER ON COUNTER  | number of power-ups made             |  |  |
| PAPER PRINT       | centimetres of paper printed         |  |  |
| PWM B. MARK AVG.  | for future use                       |  |  |
| PWM B. MARK WHITE | for future use                       |  |  |
| PWM B. MARK BLACK | for future use                       |  |  |

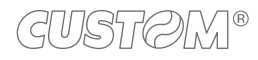

### 6.4 Printer parameters

This printer allows the configuration of the parameters listed in the following table. The parameters marked with the symbol <sup>D</sup> are the default values. Settings remain active even after the printer has been turned off and they are stored in non-volatile memory.

| BAUD RATE      | Communication speed of the serial interface:                                                                                                    |  |  |  |
|----------------|----------------------------------------------------------------------------------------------------|--|--|--|
|                | 115200 D1920024005760096001200384004800                                                                                                    |  |  |  |
|                | NOTE: Parameter valid only with serial interface.                                                                                                    |  |  |  |
| DATA LENGTH    | Number of bit used for characters encoding:                                                                                                    |  |  |  |
|                | 7 bits/car<br>8 bits/car <sup>D</sup>                                                                                                    |  |  |  |
|                | NOTE: Parameter valid only with serial interface.                                                                                                    |  |  |  |
| PARITY         | Bit for the parity control of the serial interface:                                                                                                    |  |  |  |
|                | None D = parity bit omittedEven =even value for parity bitOdd =odd value for parity bit                                                                                                    |  |  |  |
|                | NOTE: Parameter valid only with serial interface.                                                                                                    |  |  |  |
| HANDSHAKING    | Handshaking:                                                                                                    |  |  |  |
|                | XON/XOFF <sup>D</sup> = software handshaking<br>Hardware = hardware handshaking (CTS/RTS)                                                                                                    |  |  |  |
|                | NOTES:<br>Parameter valid only with serial interface.                                                                                                    |  |  |  |
|                | When the receive buffer is full, if handshaking is set to XON/XOFF, the printer sends the XOFF (0x13) on the serial port. When the receive buffer has cleared once again, if handshaking is set to XON/XOFF, the printer sends the XON (0x11) on the serial port. |  |  |  |
| BUSY CONDITION | Activation mode for Busy signal:                                                                                                    |  |  |  |
|                | OffLine/ RXFull = Busy signal is activated when the printer is both in OffLine status and the buffer is full                                                                                                    |  |  |  |
|                | RXFull D = Busy signal is activated when the buffer is full                                                                                                    |  |  |  |
|                | NOTE: Parameter valid only with serial interface.                                                                                                    |  |  |  |
| AUTOFEED       | Setting of the Carriage Return character:                                                                                                    |  |  |  |
|                | CR disabled <sup>D</sup> =Carriage Return disabled<br>CR enabled = Carriage Return enabled                                                                                                    |  |  |  |

| USB ADDRESS N                | Numerical address code for the univocal identification of the USB device (in case of more than a USB device connected with the same PC):                                                |  |  |  |  |
|------------------------------|----------------------------------------------------------------------------------------------------|--|--|--|--|
|                              | $\begin{array}{cccccccccccccccccccccccccccccccccccc$                                                                                                    |  |  |  |  |
| PRINT MODE                   | Printing mode:                                                                                                    |  |  |  |  |
|                              | Normal <sup>D</sup> = enables printing in normal writing way<br>Reverse = enables printing rotated 180 degrees                                                                          |  |  |  |  |
| CODE TABLE [num]             | Characters table (character code).                                                                                                    |  |  |  |  |
|                              | PC437 D  PC865    U.D.P. (1)  PC858    PC850  PC866    PC860  VISCII    PC863                                                                                                    |  |  |  |  |
|                              | NOTE:<br>This parameter is not printed in the setup report of models with simplified chinese font GB2312. or with<br>extended chinese font GB18030.<br>(1) : U.D.P. = User-defined page |  |  |  |  |
| CHARS / INCH Font selection: |                                                                                                    |  |  |  |  |
|                              | A = 11 cpi, B = 15 cpi <sup>D</sup><br>A = 15 cpi, B = 20 cpi                                                                                                    |  |  |  |  |
|                              | NOTES: CPI = Characters Per Inch                                                                                                    |  |  |  |  |
| TEAR AUTO CUT                | Management of autocut function.                                                                                                    |  |  |  |  |
|                              | Disabled <sup>D</sup><br>Enabled                                                                                                    |  |  |  |  |
| SPEED / QUALITY              | Setting of printing speed and printing quality:                                                                                                    |  |  |  |  |
|                              | Normal <sup>D</sup><br>High Speed                                                                                                    |  |  |  |  |
| PRINT WIDTH                  | Width of printing area:                                                                                                    |  |  |  |  |
|                              | 52 mm 64 mm 76 mm <sup>D</sup><br>56 mm 68 mm 80 mm<br>60 mm 72 mm                                                                                                    |  |  |  |  |

 $\mathbf{+}$ 

| B. MARK ALIGNMENT                                                                                                    | Management of the paper alignment:                                                                                                    |                                 |                             |                              |                  |                   |                 |  |
|----------------------------------------------------------------------------------------------------|----------------------------------------------------------------------------------------------------|---------------------------------|-----------------------------|------------------------------|------------------|-------------------|-----------------|--|
|                                                                                                    | Disabled $^{D}$ = the notch alignment is not performed                                                                                                    |                                 |                             |                              |                  |                   |                 |  |
|                                                                                                    | Enabled Internal <sup>(1)</sup> = the notch alignment is performed<br>Enabled External <sup>(1)</sup> = the notch alignment is performed                                                          |                                 |                             |                              |                  |                   |                 |  |
|                                                                                                    | NOTE                                                                                                    |                                 |                             |                              |                  |                   |                 |  |
| NOTE:<br>(1): The difference between the "Enabled Internal" and "Enabled External" values is reserve<br>both the values enable the notch alignment. |                                                                                                    |                                 |                             |                              |                  | d for future use: |                 |  |
| B. MARK THRESHOLD                                                                                                    | Threshold value for the recognition of the presence of notch by the notch sensor:                                                                                                    |                                 |                             |                              |                  |                   |                 |  |
|                                                                                                    | 0.75V 1.50V 2.25V                                                                                                    | /                               |                             |                              |                  |                   |                 |  |
|                                                                                                    | 1.00V 1.75V 2.75V                                                                                                    |                                 |                             |                              |                  |                   |                 |  |
|                                                                                                    | 1.25V <sup>D</sup> 2.00V 2.50V                                                                                                    |                                 |                             |                              |                  |                   |                 |  |
|                                                                                                    | NOTE: If the "B. Mark alignment" pa                                                                                                    | arameter is disat               | oled, the                   | "B. Mark                     | threshold"       | parameter         | is not printed. |  |
| B. MARK DISTANCE                                                                                                    | "B. Mark distance" is the mini                                                                                                    | imum distand                    | ce (in n                    | nm) bet                      | tween th         | e upper           | edge of ticket  |  |
|                                                                                                    | and the notch.<br>The numeric value of the dista                                                                                                    | nce is made                     | up with                     | the fol                      | lowing th        | ree para          | meters for the  |  |
|                                                                                                    | setting of three digits (two for the                                                                                                    | he integer pa                   | rt of the                   | e numbe                      | er and on        | e for the         | decimal part):  |  |
|                                                                                                    |                                                                                                    |                                 | Setting the digit for tens: |                              |                  |                   |                 |  |
|                                                                                                    | B. MARK DISTANCE [mm x                                                                                                    | B. MARK DISTANCE [mm x 10]      |                             |                              | 0 <sup>D</sup> 1 |                   |                 |  |
|                                                                                                    |                                                                                                    | 0                               | 1                           |                              |                  |                   |                 |  |
|                                                                                                    |                                                                                                    |                                 |                             | Setting the digit for units: |                  |                   |                 |  |
|                                                                                                    | B. MARK DISTANCE [mm x                                                                                                    | 0 <sup>D</sup>                  | 2                           | 4                            | 6                | 8                 |                 |  |
|                                                                                                    |                                                                                                    |                                 | 1                           | 3                            | 5                | 7                 | 9               |  |
|                                                                                                    |                                                                                                    | Setting the digit for decimals: |                             |                              |                  |                   |                 |  |
|                                                                                                    | B. MARK DISTANCE [mm x                                                                                                    | .1]                             | 0 <sup>D</sup>              | 2                            | 4                | 6                 | 8               |  |
|                                                                                                    |                                                                                                    |                                 | 1                           | 3                            | 5                | 7                 | 9               |  |
|                                                                                                    | NOTES:<br>For example, to set the notch distance to 10 mm, modify the parameters as follows:<br>B. Mark Distance [mm x 10] = 1<br>B. Mark Distance [mm x 1] = 0<br>B. Mark Distance [mm x .1] = 0 |                                 |                             |                              |                  |                   |                 |  |
|                                                                                                    | If the "B. Mark alignment" parameter is disabled, the "B. Mark alignment" parameter is not pri                                                                                                    |                                 |                             |                              |                  |                   | printed         |  |
|                                                                                                    | (1) : The values of "B. Mark distance [mm x 1]" > 2 can be set only if "B. Mark distance [mm x 10]" = 0.                                                                                          |                                 |                             |                              |                  |                   |                 |  |
| PRINT DENSITY                                                                                                    | <b>NT DENSITY</b> Adjusting the printing density:                                                                                                    |                                 |                             |                              |                  |                   |                 |  |
|                                                                                                    | -50% -12% +25%                                                                                                    |                                 |                             |                              |                  |                   |                 |  |
|                                                                                                    | -37% 0 <sup>D</sup> $+37%$                                                                                                    |                                 |                             |                              |                  |                   |                 |  |
|                                                                                                    | -2570 +1270 +30%                                                                                                    |                                 |                             |                              |                  |                   |                 |  |

 $\rightarrow$ 

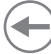

### 6.5 Hexadecimal dump

This function is used for the diagnosis of the characters received from the communications port. Characters are printed as hexadecimal code and the corresponding ASCII code (see below). Each line is preceded by a counter in hexadecimal that indicates the number of bytes received.

During the startup, if you hold down the FEED key, the printer enters the self-test routine and print the setup report. The printer remains in standby until a key is pressed or characters are received through the communication port (Hexadecimal Dump mode). For each character sent, the ticket shows the hexadecimal value and the ASCII codes (if the characters are underlined, the receive buffer is full). Shown below is an example of a Hexadecimal Dump:

|    | Н  | EX | AD | EC | IMA   | L DUMP |
|----|----|----|----|----|-------|--------|
| 31 | 32 | 33 | 34 | 35 |       | 12345  |
| 39 | 30 | 31 | 32 | 33 |       | 90123  |
| 37 | 38 | 39 | 75 | 69 | • • • | 789ui  |
| 68 | 6B | 6A | 73 | 64 | •••   | hkjsd  |
| 73 | 64 | 66 | 6В | 6A | •••   | sdfkj  |
| 66 | 73 | 64 | 66 | 6B | •••   | fsdfk  |
| 65 | 69 | 6F | 79 | 75 | •••   | eioyu  |
| 6F | 72 | 69 | 75 | 77 | •••   | oriuw  |
| 6F | 75 | 77 | 65 | 72 | •••   | ouwer  |
| 77 | 65 | 72 | 69 | 6F | •••   | werio  |
| 72 | 69 | 6F | 75 | 77 | •••   | riouw  |
| 6B | 6C | 73 | 64 | 66 | •••   | klsdf  |
| 64 | 66 | 6B | 73 | 64 | • • • | dfksd  |
| 73 | 64 | 66 | 6B | 6A | • • • | sdfkj  |
| 66 | 6В | F2 | 6A | 73 | •••   | fk≥j   |
| 6A | 6В | 6C | 68 |    |       | jklh   |
|    |    |    |    |    |       |        |

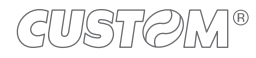

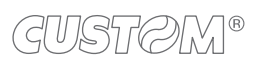

 $( \bullet )$ 

# 7 MAINTENANCE

# 7.1 Paper jam

#### TG2480H STD, TG2480H TKOUT

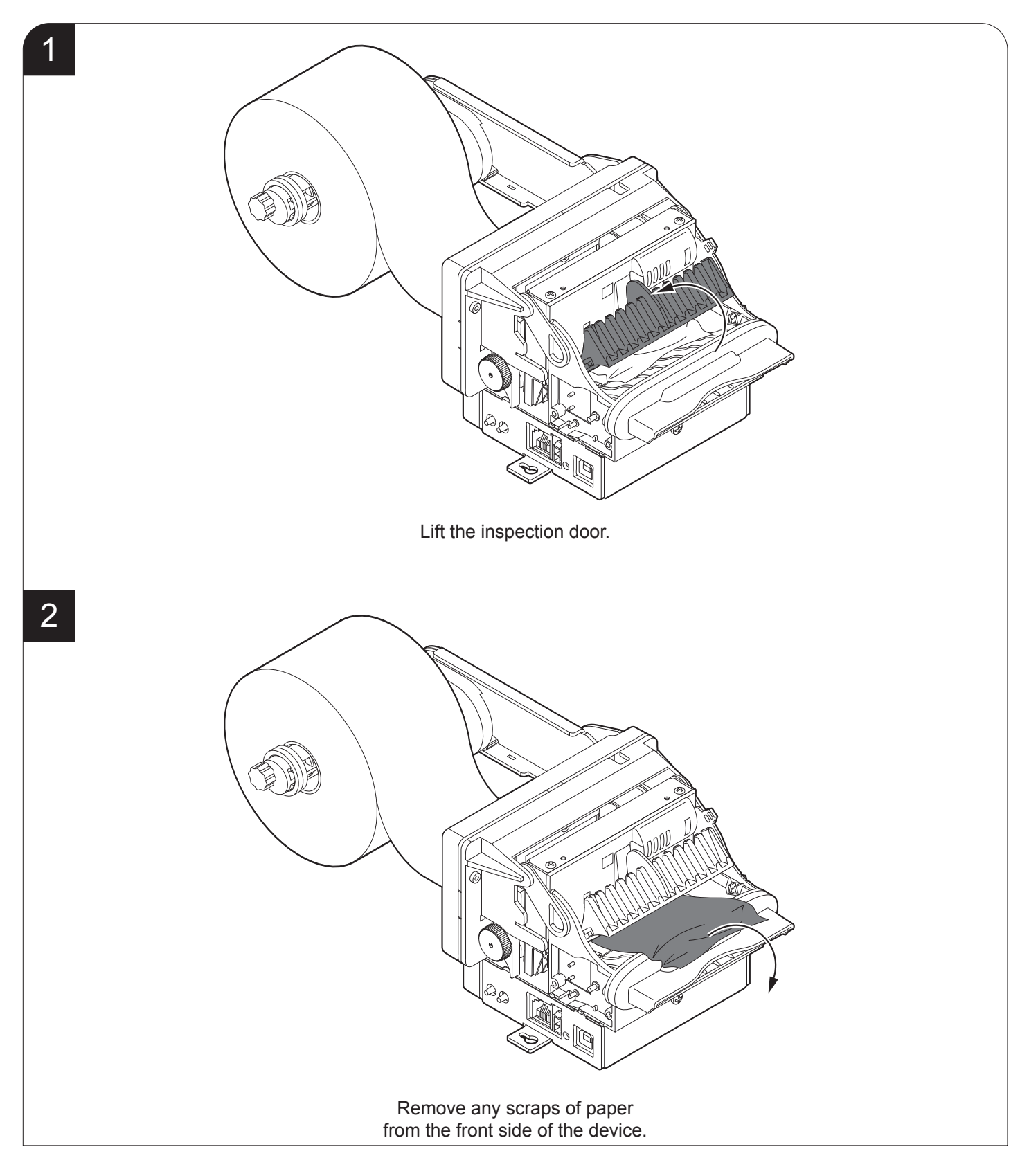

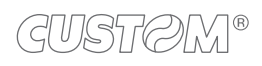

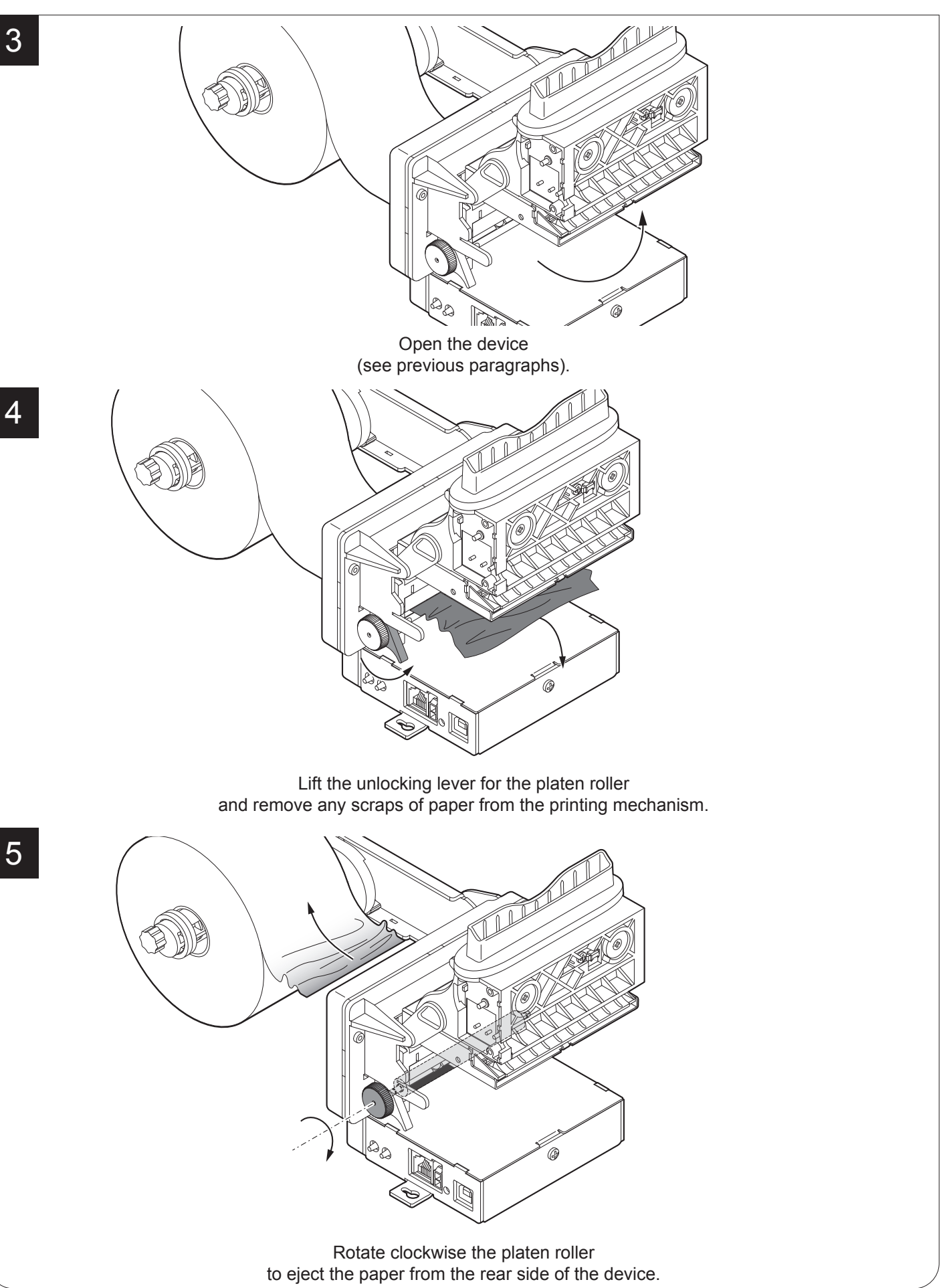

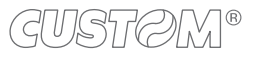

**TG2480H EJC** 

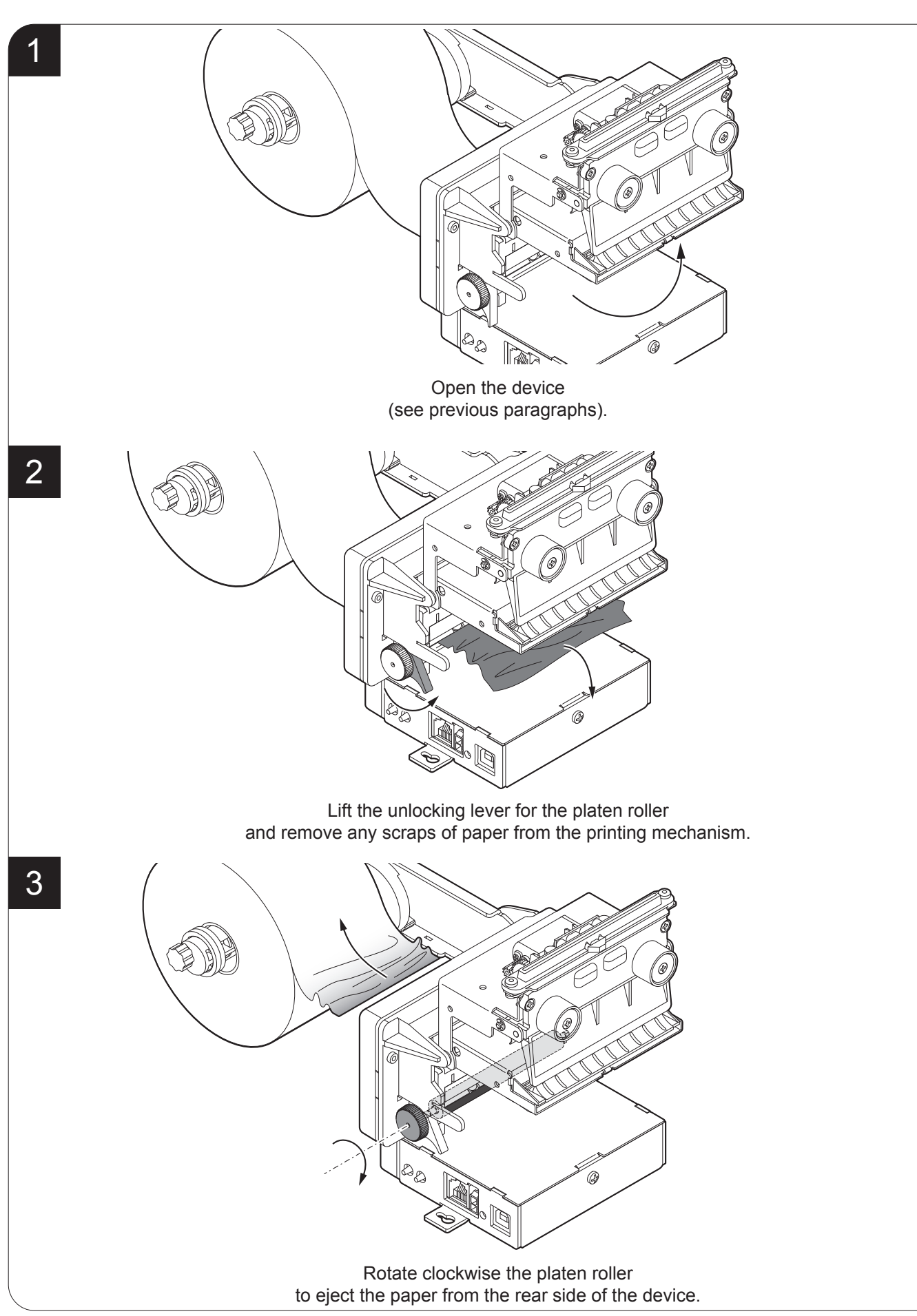

## 7.2 Planning of cleaning operations

The regular cleaning of the device keeps the print quality and extends its life. The following table shows the recommended planning for the cleaning operations.

| EVERY PAPER CHANGE          |                                    |
|-----------------------------|------------------------------------|
| Rollers                     | Use isopropyl alcohol              |
| EVERY 5 PAPER CHANGES       |                                    |
| Paper path                  | Use compressed air or tweezers     |
| Cutter                      | Use compressed air                 |
| Ejector                     | Use compressed air                 |
| Sensors                     | Use compressed air                 |
| EVERY 6 MONTHS OR AS NEEDED |                                    |
| Printer case                | Use compressed air or a soft cloth |

For specific procedures, see the following pages.

# 7.3 Cleaning

For periodic cleaning of the device, see the instructions below

#### <u>Rollers</u>

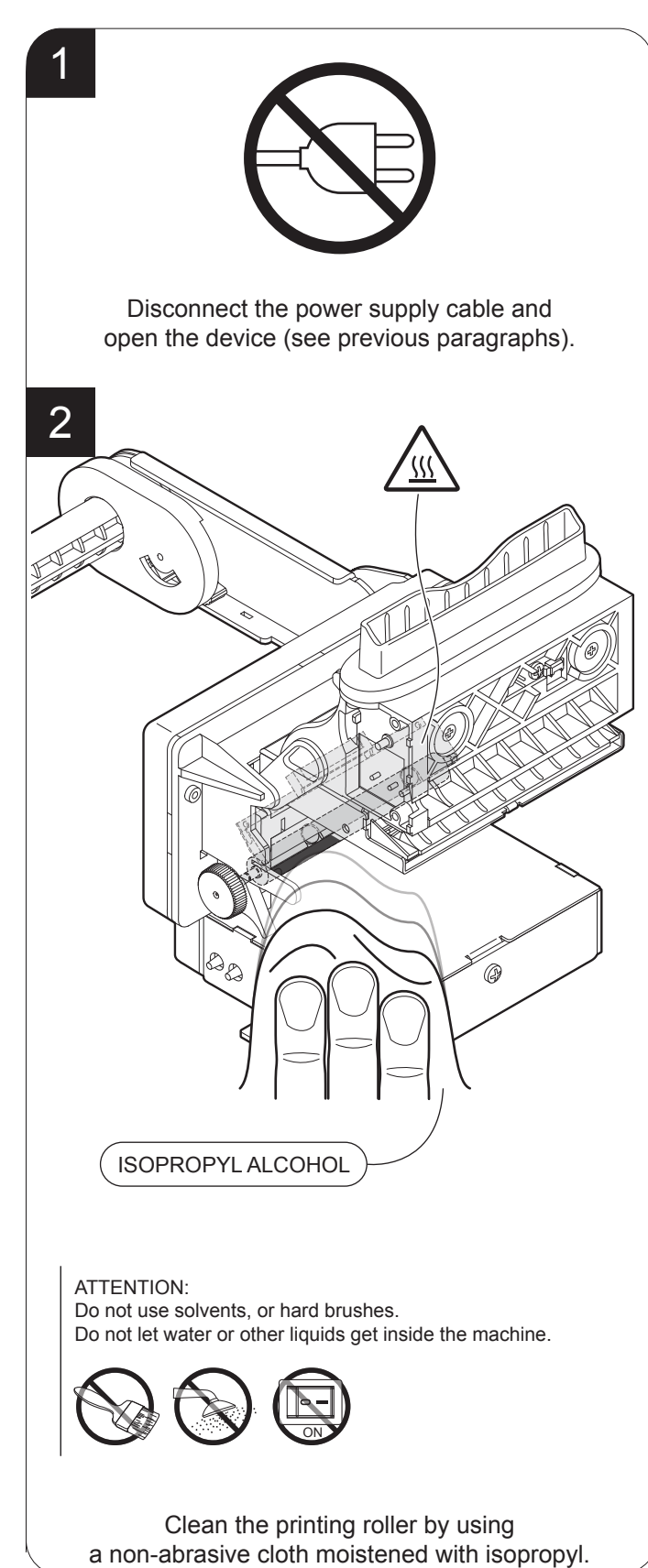

GUSTOM®

#### Paper path

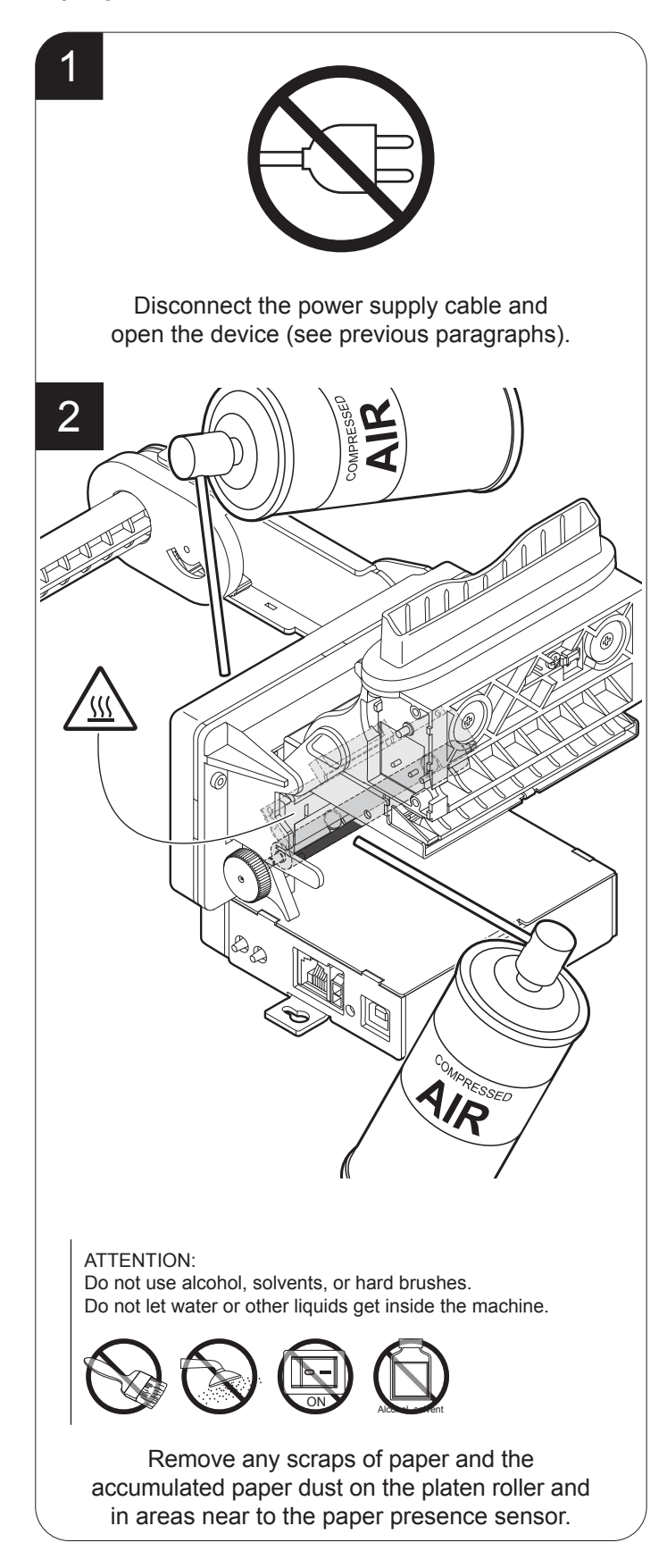

#### <u>Cutter</u>

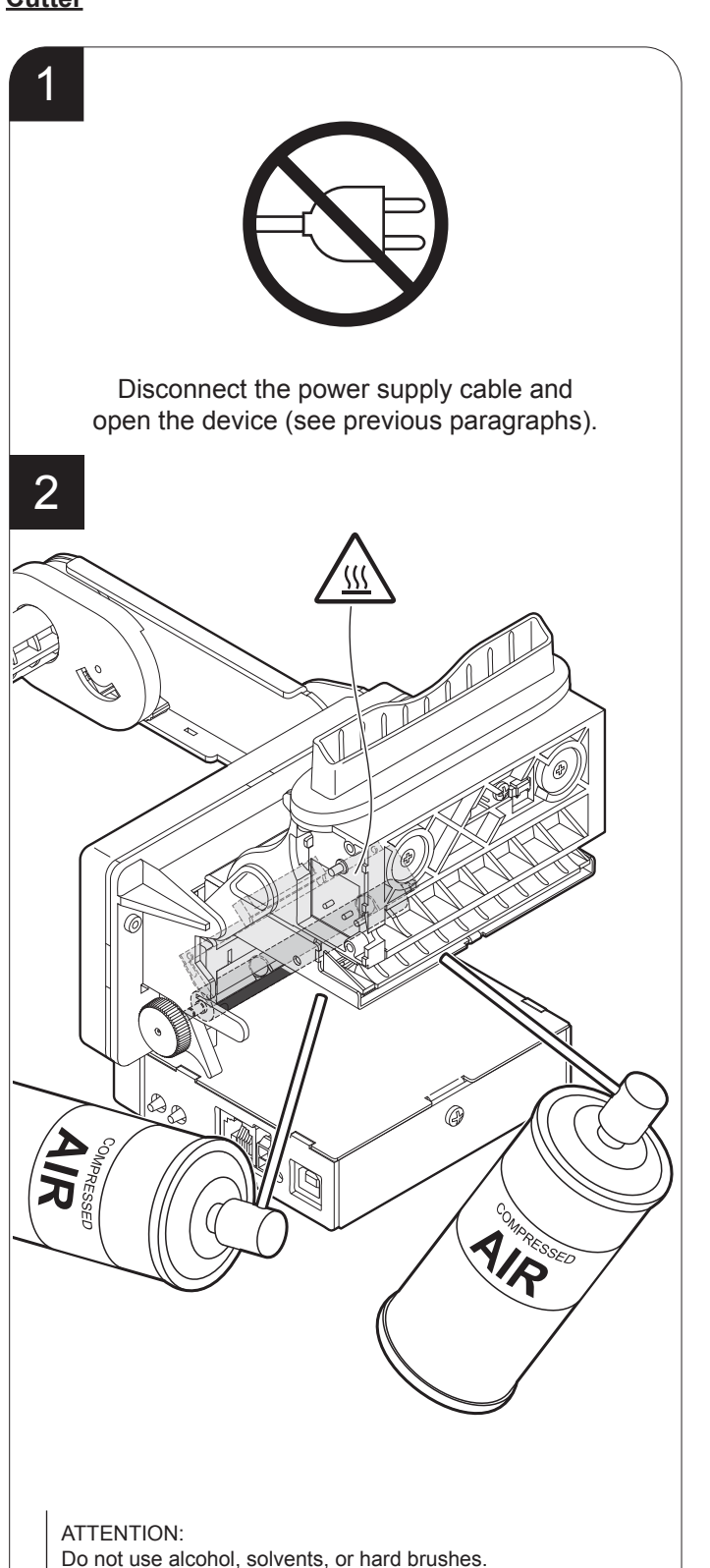

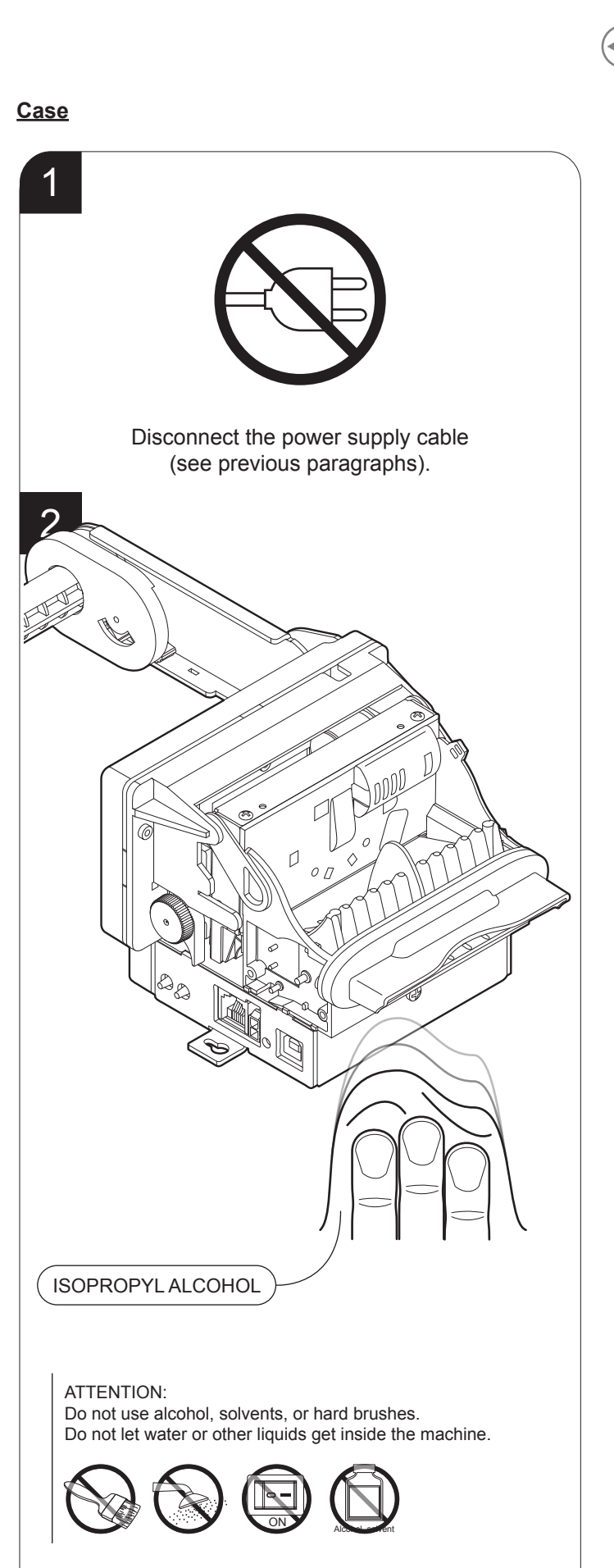

To clean the device, use compressed air or a soft cloth

Do not use alcohol, solvents, or hard brushes. Do not let water or other liquids get inside the machine.

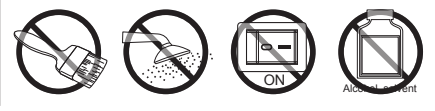

Remove any scraps of paper and the accumulated paper dust on the input and the output of cutter.

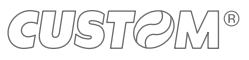
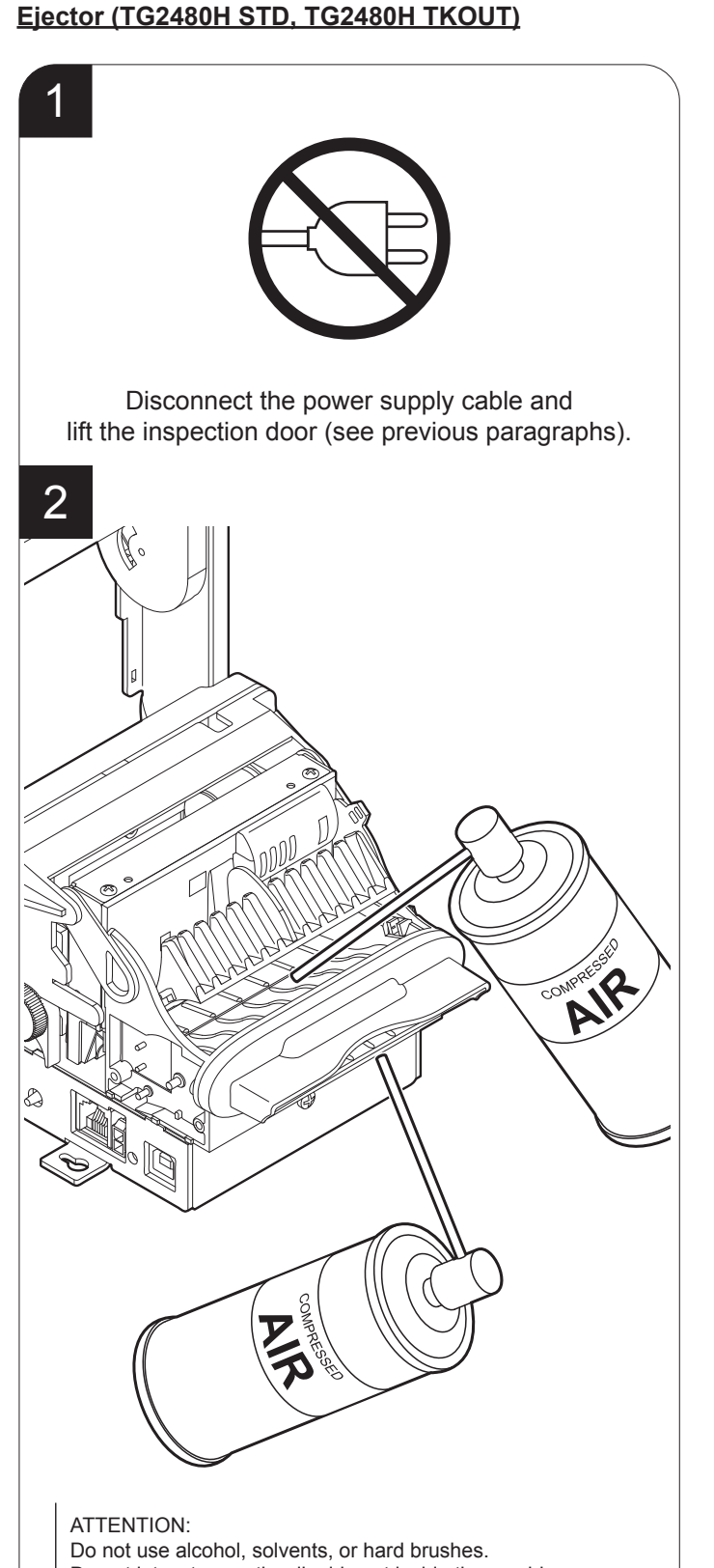

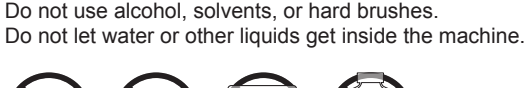

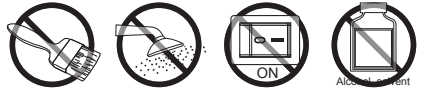

Remove any scraps of paper and the accumulated paper dust under the inspection door and on the paper output.

## Ejector (TG2480H EJC)

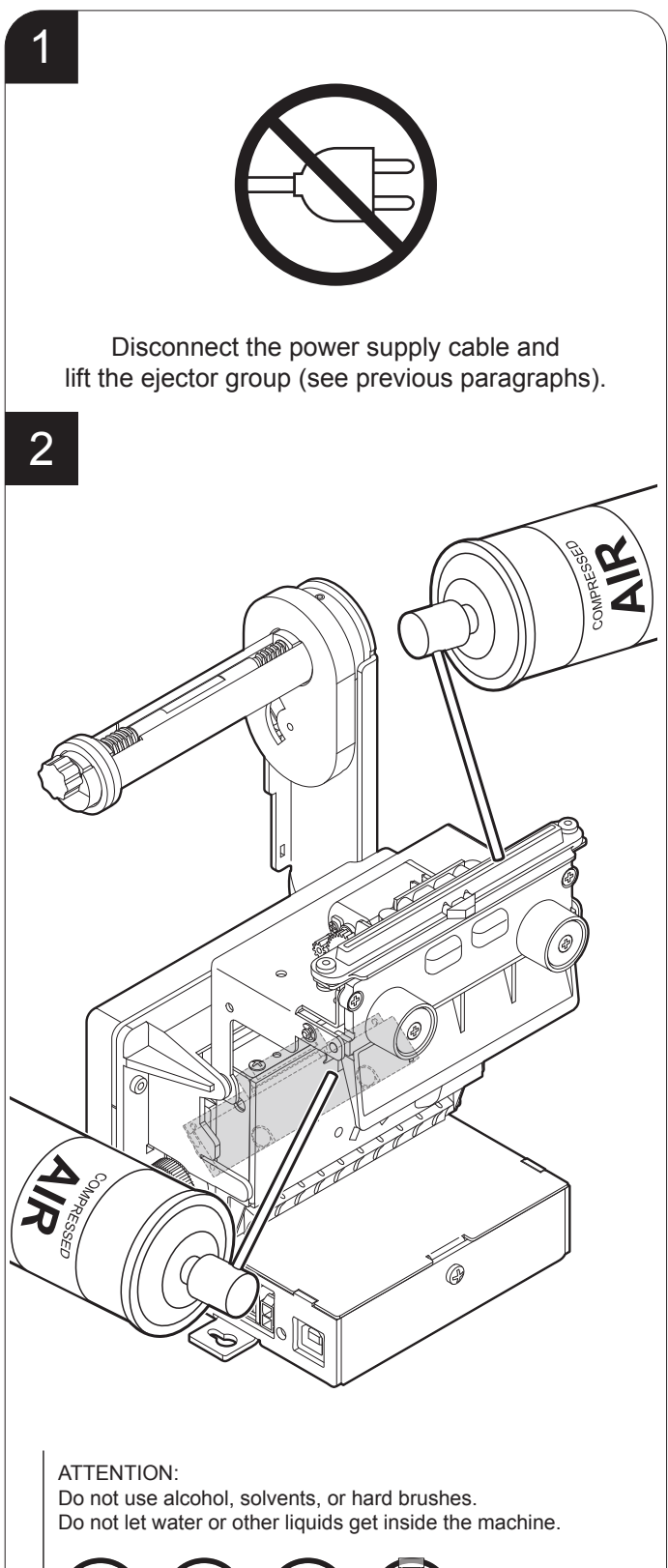

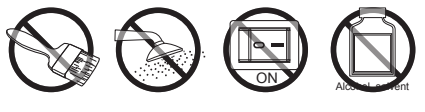

Remove any scraps of paper and the accumulated paper dust on the input and the output of the ejector.

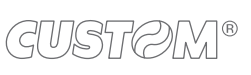

t

#### Sensors (TG2480H STD, TG2480H TKOUT)

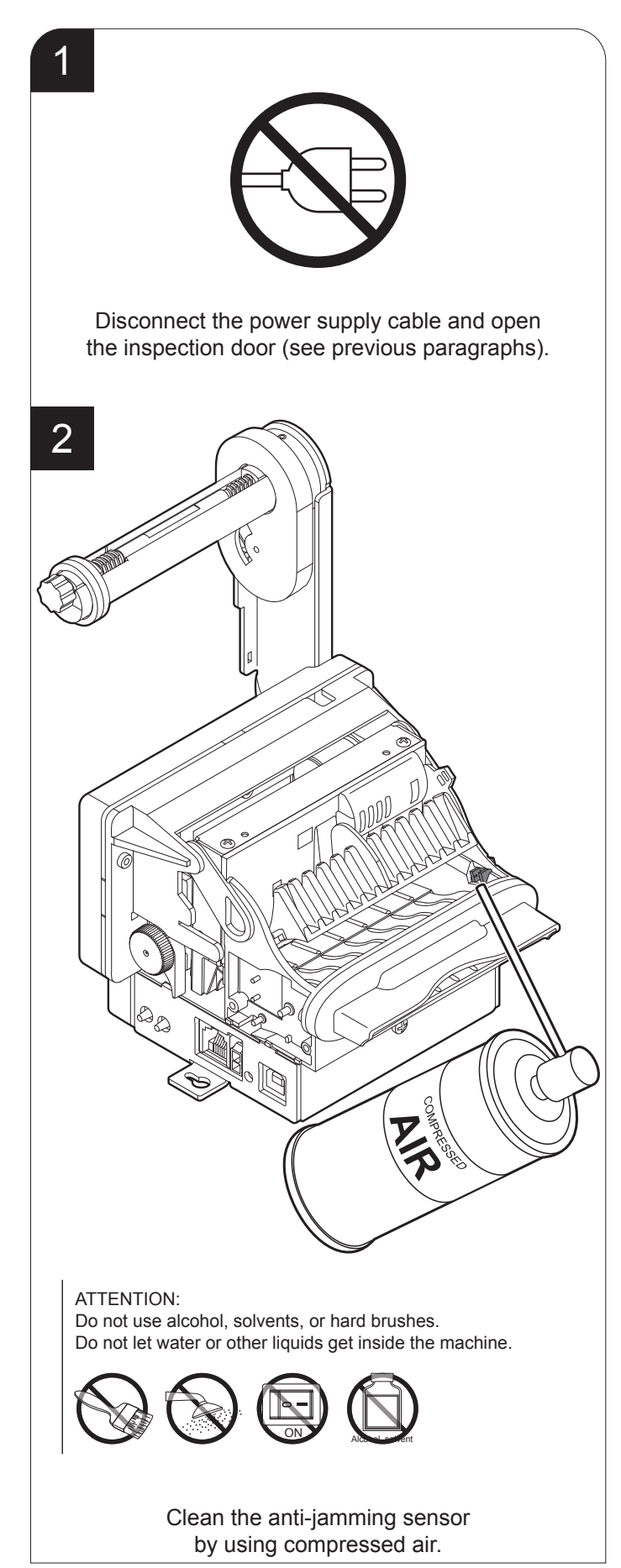

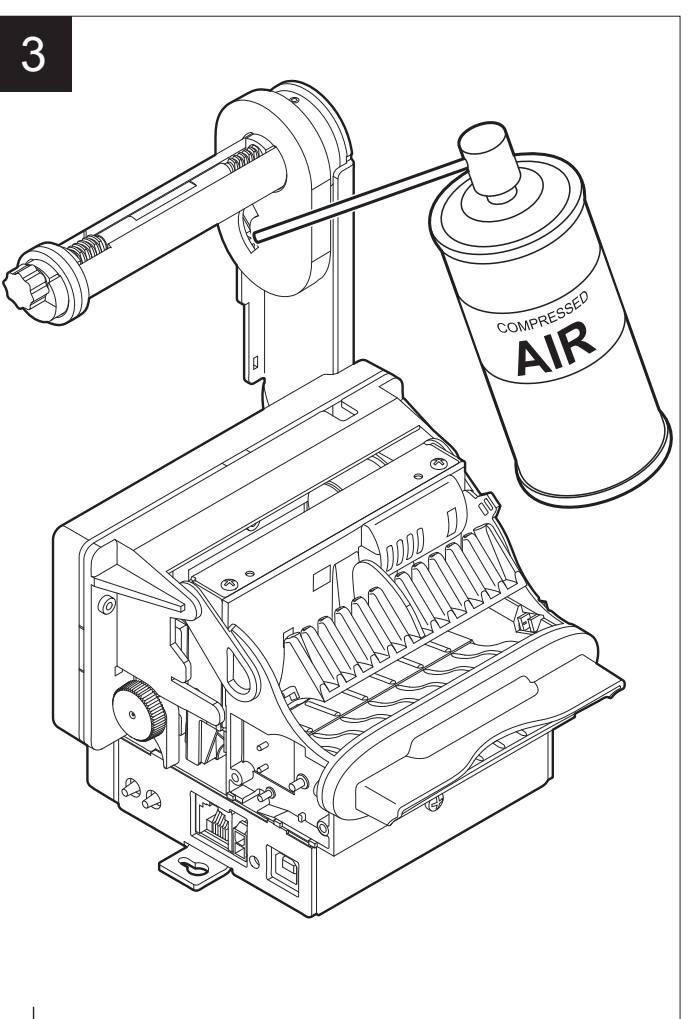

ATTENTION: Do not use alcohol, solvents, or hard brushes. Do not let water or other liquids get inside the machine.

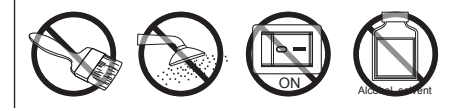

Clean the low paper sensor by using compressed air.

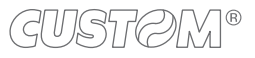

# 7.4 Upgrade firmware

9. Select the serial communication port (ex. COM1):

WARNING: During communication between PC and device for the firmware update it is strictly forbidden to disconnect the communication cable or to remove the power supply of the devices not to endanger the proper functioning of the machine.

## NOTES:

The latest firmware of the device is available in the download area of the web site www.custom.biz

Install on the PC used for printer upgrading the UPG-CEPRN software available in the download area of the web site www.custom.biz.

## Update via serial interface

Proceed as follows:

- 1. Write down the product code (14 digits) printed on the product label (see paragraph 3.3).
- 2. Go to the web site www.custom.biz and download the appropriate firmware release from the DOWNLOAD area.
- 3. Print the SETUP report (see chapter 6).
- 4. Switch OFF the device.
- 5. Connect the device to the PC using a serial cable (see paragraph 4.3).
- 6. Switch ON the device.
- 7. Launch the software UPGCEPRN.
- 8. Select the update file .PSW location:

|    | Firmware rel.:<br>Hardware rel.:<br>PSW Version : | None<br>None<br>None | Printer type:<br>Select port: | None<br>None  |
|----|---------------------------------------------------|----------------------|-------------------------------|---------------|
|    | File (*.psw):                                     | ( <b>č</b> .psw):    | Begin upg                     | rade          |
| C  | Data flush status                                 | ASN'S                |                               |               |
| Up | grade status:<br>o upgrade thread a               | ictive               | Port config:                  | port not init |

| Firmwar<br>Hardwa<br>PSW Ve<br>File (*.c)<br>File (*.pswr.                                   | Mmunication port |
|----------------------------------------------------------------------------------------------|------------------|
| Select (*.psw):       Data flush status       Upgrade status:       No upgrade thread active | Beginupgrade     |

- 10. Detecting and setting of the parameters necessary for serial communication are performed automatically and then updating begins.
- 11. After a few minutes a message on the screen warns that the update is completed.

| Upgrade | OK                      | ×        |
|---------|-------------------------|----------|
|         | Upgrade succesfully cor | npleted. |
|         | OK                      |          |

12. Print a new SETUP report to verify the new firmware release (see chapter 6).

#### Update via USB interface

#### ATTENTION:

Only during the firmware update, the connection between PC and device must be direct, without the use of HUB device.

Only during the firmware update, do not connect or disconnect other USB devices.

NOTE: For communication via USB you must install on PC the printer driver available in the download area of the web site www.custom.biz.

Proceed as follows:

- 1. Write down the product code (14 digits) printed on the product label (see paragraph 3.3).
- Go to the web site www.custom.biz and download the appropriate firmware release from the DOWNLOAD area.
- 3. Print the SETUP report (see chapter 6).
- 4. Switch OFF the device.
- Connect the device to the PC using a USB cable (see paragraph 4.3).
- 6. Switch ON the device.
- 7. Launch the software UPGCEPRN.
- 8. Select the update file .PSW location:

|     | Firmware rel.:   | None    | Printer type:   | None          |
|-----|------------------|---------|-----------------|---------------|
|     | Hardware rel.:   | None    | Select port:    | None          |
|     | PSW Version :    | None    |                 |               |
|     | File [*.cfg] :   | None    |                 |               |
|     | File (*.psw):    |         |                 |               |
|     |                  |         |                 |               |
|     | Select (         | *.psw): | Begin upgi      | rade          |
|     |                  | him     |                 |               |
| D   | ata flush status | 245     |                 |               |
|     |                  | 1       |                 |               |
|     |                  |         |                 |               |
| Upę | grade status:    |         | Port config:    |               |
| No  | upgrade thread a | ctive   | Communication p | port not init |
|     |                  |         |                 |               |

 Select item USB and then select the USB device among those proposed (e.g. TG2480H):

| Select Printer<br><device1<br><device2<br><device3<br><device3<br><device5< th=""><th></th></device5<></device3<br></device3<br></device2<br></device1<br> |                                             |
|----------------------------------------------------------------------------------------------------|---------------------------------------------|
| Selected Printer                                                                                                    | OK<br>Cancel                                |
| Firmwar<br>Hardwa<br>PSW Ve<br>File [*.ct<br>File (*.psm.<br>C:\ <device 1="">.PSW</device>                                                                | OK<br>Cancel<br>Selected port               |
| Select (*.psw):                                                                                                    | Beginupgrade                                |
| Upgrade status:<br>No upgrade thread active                                                                                                    | Port config:<br>Communication port not init |

10. After a few minutes a message on the screen warns that the update is completed.

| Upgrade OK |                          |    |
|------------|--------------------------|----|
|            | ade succesfully complete | d. |
|            | ОК                       |    |

11. Print a new SETUP report to verify the new firmware release (see chapter 6).

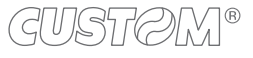

# 8 SPECIFICATION

# 8.1 Hardware specifications

| GENERAL                            |                                                                                                    |
|------------------------------------|----------------------------------------------------------------------------------------------------|
| Sensors                            |                                                                                                    |
| TG2480H STD,<br>TG2480H TKOUT      | Paper presence in input, head temperature, paper jam, forced withdrawal of the ticket, external low paper (on paper roll holder)                            |
| TG2480H EJC                        | Paper presence in input, paper presence in output, head temperature, external low paper (on paper roll holder)                                              |
| Emulations                         | CUSTOM/POS                                                                                                    |
| Printing driver                    | Windows XP, Windows VISTA (32/64bit),<br>Windows 7 (32/64bit), Windows 8 (32/64bit), Windows 2.1 (32/64bit),<br>Windows 10 (32/64bit), Opos, Linux, Android |
| INTERFACES                         |                                                                                                    |
| RS232 serial connector             | from 1200 to 115200 bps                                                                                                    |
| USB connector                      | 12 Mbit/s                                                                                                    |
| MEMORIES                           |                                                                                                    |
| Receive buffer                     | 2 Kbytes                                                                                                    |
| Flash memory                       | 1 Mbytes                                                                                                    |
| Graphic memory                     | 2 logos (608 x 430 dots)                                                                                                    |
| PRINTER                            |                                                                                                    |
| Resolution                         | 203 dpi (8 dot/mm)                                                                                                    |
| Printing method                    | Thermal, fixed head                                                                                                    |
| Head life <sup>(1)</sup>           |                                                                                                    |
| Abrasion resistance <sup>(2)</sup> | 100 Km (with recommended paper)                                                                                                    |
| Pulse durability                   | 100 M (12.5% duty cycle)                                                                                                    |
| Printing width                     | 52 mm, 56 mm, 60 mm, 64 mm, 68 mm, 72 mm, 76 mm, 80 mm                                                                                                    |

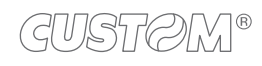

 $(\bullet$ 

| Printing mode                          | Normal, 180°                                                                           |
|----------------------------------------|----------------------------------------------------------------------------------------|
| Printing format                        | Height/width from 1 to 4, bold, reverse, underlined, italic                            |
| Character fonts                        |                                                                                        |
| TG2480H STD                            | PC437, PC737, PC850, PC 852, PC 857, PC860, PC863, PC865, PC858, PC866, VISCII, U.D.P. |
| model with semplified chinese font (3) | PC437, PC850, PC860, PC863, PC865, PC858, GB2312                                       |
| model with extended chinese font (3)   | PC437, PC850, PC860, PC863, PC865, PC858, GB18030                                      |
| Printable barcode                      | UPCA, UPCE, EAN13, EAN8, CODE39, ITF, CODABAR,<br>CODE93, CODE128, CODE32, QRCODE      |
| Printing speed (1) (5)                 | Normal = 100 mm/s<br>High Speed = 130 mm/s                                             |
| PAPER                                  |                                                                                        |
| Type of paper                          | Thermal rolls, heat-sensitive side on outside of roll                                  |
| Paper width                            | from 52 mm ± 0.5 mm to 80 mm ± 0.5 mm                                                  |
| Paper thickness                        | 63 μm ± 0.5 μm (for 55 g/m² paper)<br>85 μm ± 0.6 μm (for 80 g/m² paper)               |
| Paper weight                           | from 55 g/m <sup>2</sup> to 80 g/m <sup>2</sup>                                        |
| Recommended types of paper             | KANZAN KF50 or KP460, MITSUBISHI PG5075 or TL4000                                      |
| External roll diameter                 | max 90 mm                                                                              |
| Paper end                              | Not attached to roll core                                                              |
| Internal roll core diameter            | 25 mm                                                                                  |
| Core type                              | Cardboard or plastic                                                                   |
| Minimum ticket length                  |                                                                                        |
| TG2480H STD, TG2480H TKOUT             | 87 mm                                                                                  |
| TG2480H EJC                            | 80 mm                                                                                  |

←

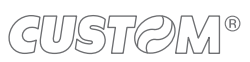

| CUTTER                                                |                                              |
|-------------------------------------------------------|----------------------------------------------|
| Paper cut                                             | Total cut                                    |
| Estimated life (1)                                    | 1 000 000 cutter number                      |
| DEVICE ELECTRICAL SPECIFICATIONS                      |                                              |
| Power supply                                          | 24 Vdc ±10% (optional external power supply) |
| Medium consumption (4)                                | 2.2 A                                        |
| Typical consumption <sup>(5)</sup>                    | 0.8 A                                        |
| Stand-by consumption                                  | 0.05 A                                       |
| ELECTRICAL SPECIFICATIONS POWER SUPPLY cod.963GE02000 | 0046 (OPTIONAL)                              |
| Power supply voltage                                  | from 100 Vac to 240 Vac                      |
| Frequency                                             | from 50 Hz to 60 Hz                          |
| Output                                                | 24 V, 2.5 A                                  |
| Power                                                 | 60 W                                         |
| ENVIRONMENTAL CONDITIONS                              |                                              |
| Operating temperature                                 | from -20°C to +70°C                          |
| Relative humidity                                     | from 10% Rh to 85% Rh                        |
| Storage temperature                                   | from -20 °C to +70 °C                        |
| Storage relative humidity                             | from 10% Rh to 90% Rh                        |

NOTES:

- (1) : Respecting the regular schedule of cleaning for the device components.
- (2) : Damages caused by scratches, ESD and electromigration are excluded.
- (3): For further information, refer to the commands manual for the chinese font management.
- (4) : Referred to the UL measurements (L = 10cm, Density = 50% dot on, Print density = +50%).
- (5) : Referred to a standard CUSTOM receipt (L=10cm, Density = 12,5% dots on).

# 8.2 Character specifications

| Character set                |         | 3       |         |
|------------------------------|---------|---------|---------|
| Character density            | 11 cpi  | 15 cpi  | 20 cpi  |
| Number of columns            | 35      | 45      | 64      |
| Chars / sec                  | 1540    | 1980    | 2773    |
| Lines / sec                  | 43      | 43      | 43      |
| Characters (L x H mm)-Normal | 2.2 x 3 | 1.7 x 3 | 1.2 x 3 |

NOTE: Theoretical values.

# 8.3 Device dimensions

| Length        |          |
|---------------|----------|
| TG2480H STD   | 271.5 mm |
| TG2480H EJC   | 260.2 mm |
| TG2480H TKOUT | 255.4 mm |
| Height        | 102 mm   |
| Width         | 130.2 mm |
| Weight        |          |
| TG2480H STD   | 1130 g   |
| TG2480H EJC   | 1250 g   |
| TG2480H TKOUT | 1180 g   |
|               |          |

NOTES:

Data refer to device with paper roll holder assembled in the rear position (see paragraph 4.2). All the dimensions shown in following figures are in millimetres.

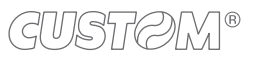

TG2480H STD

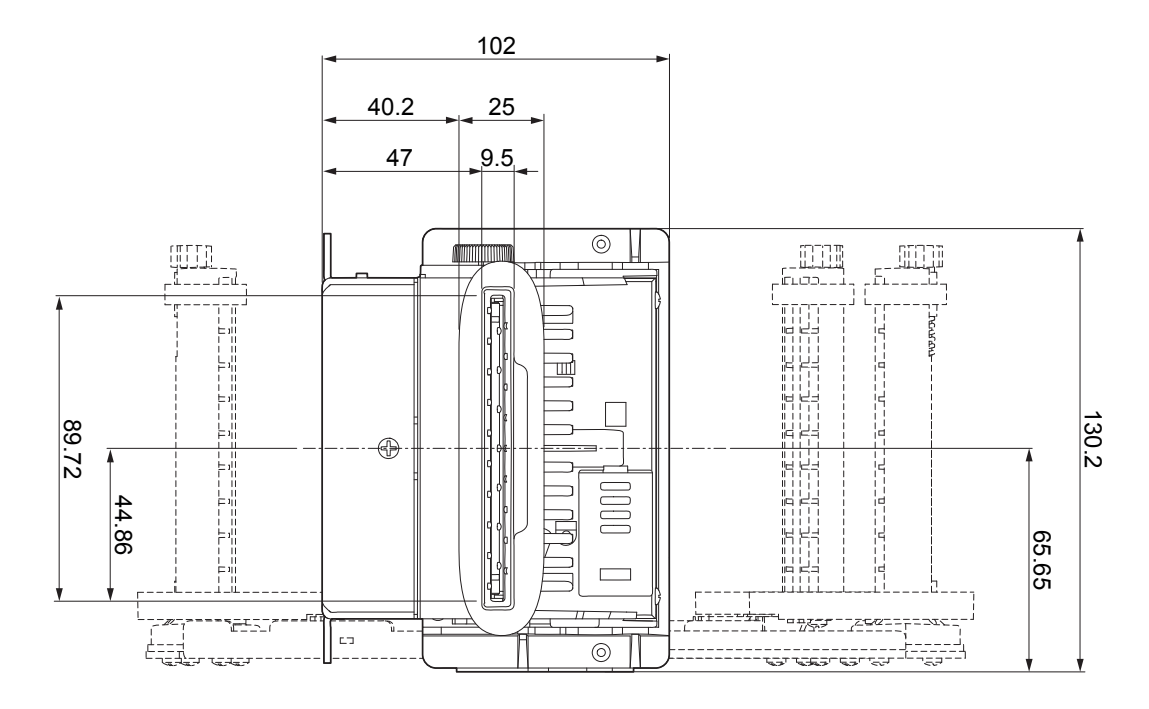

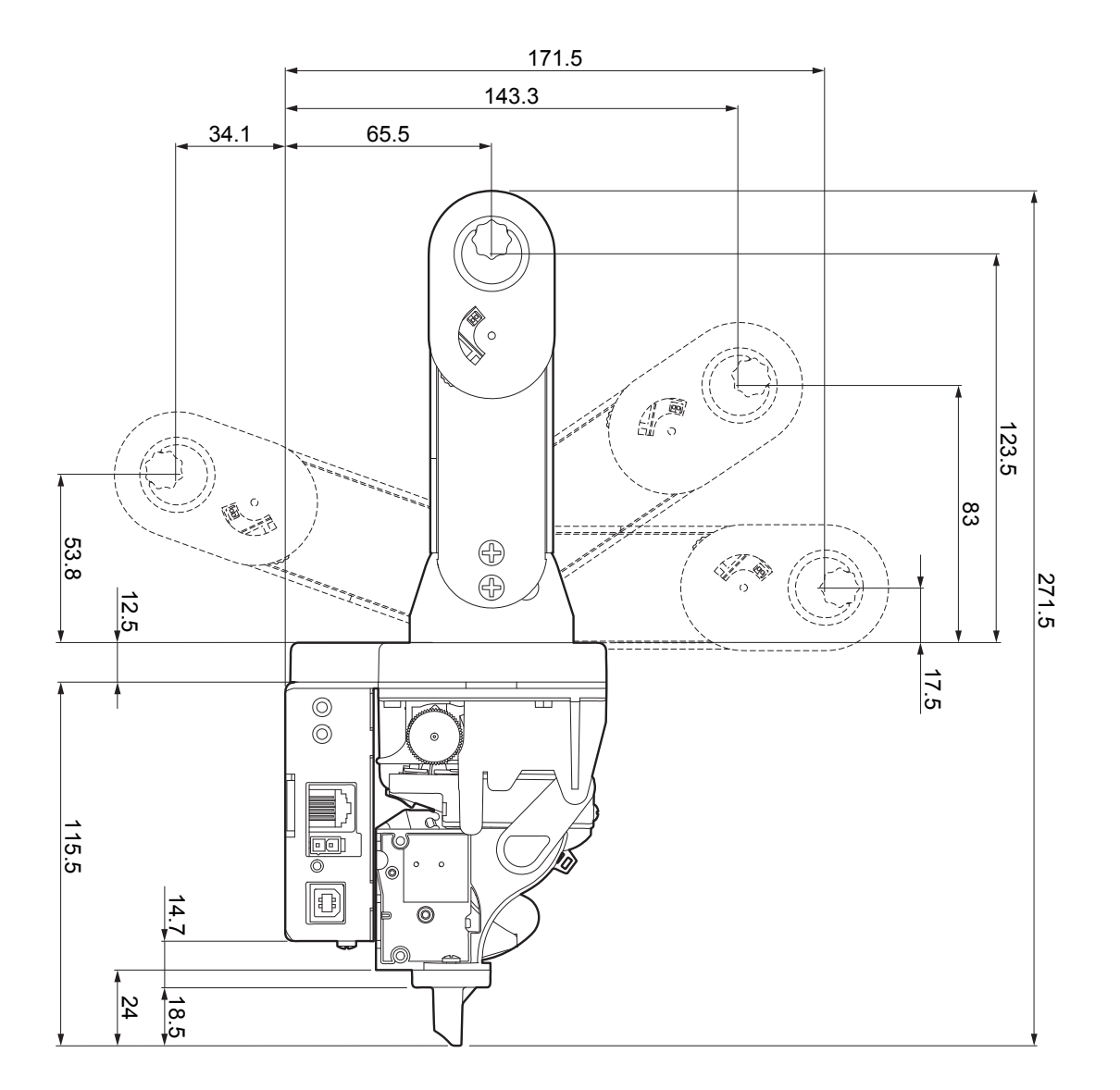

81

 $\bullet$ 

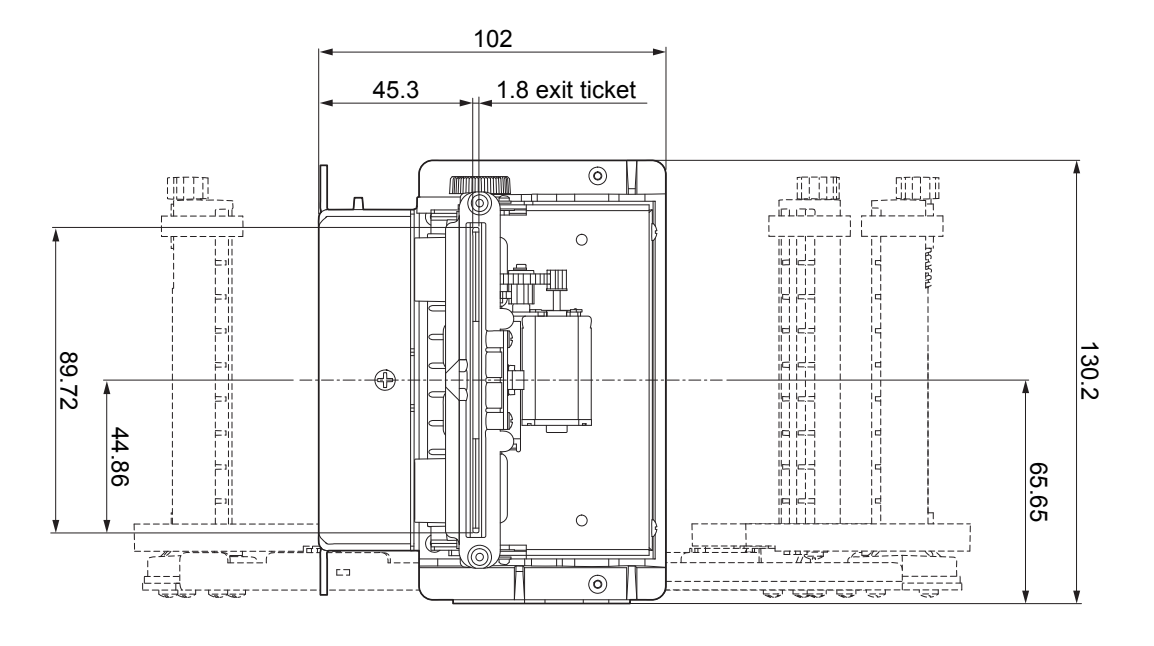

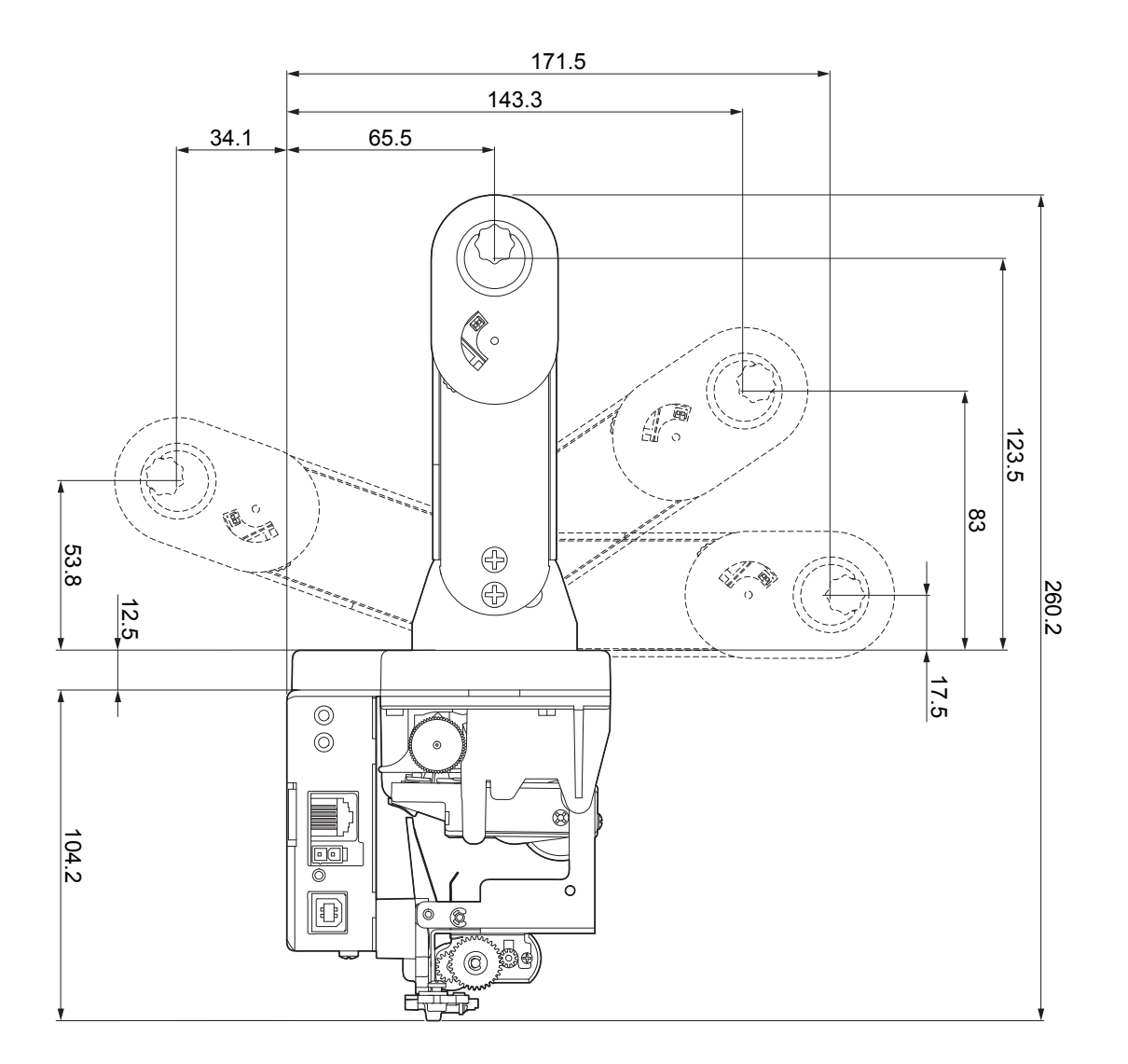

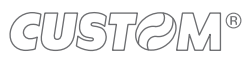

 $\bullet$ 

82

## TG2480H TKOUT

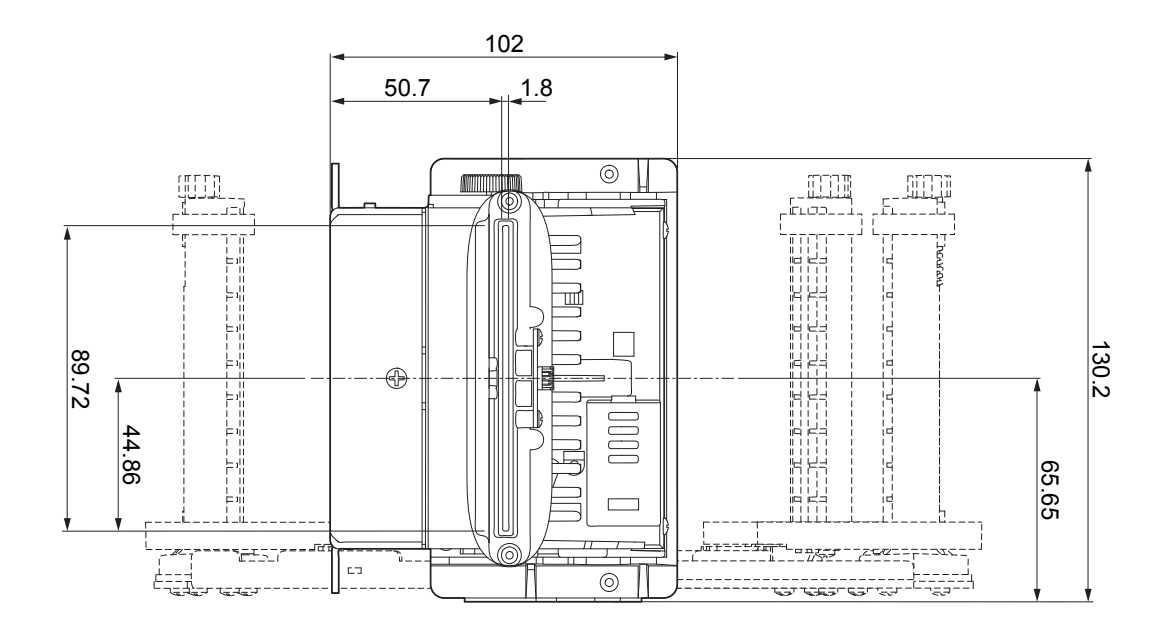

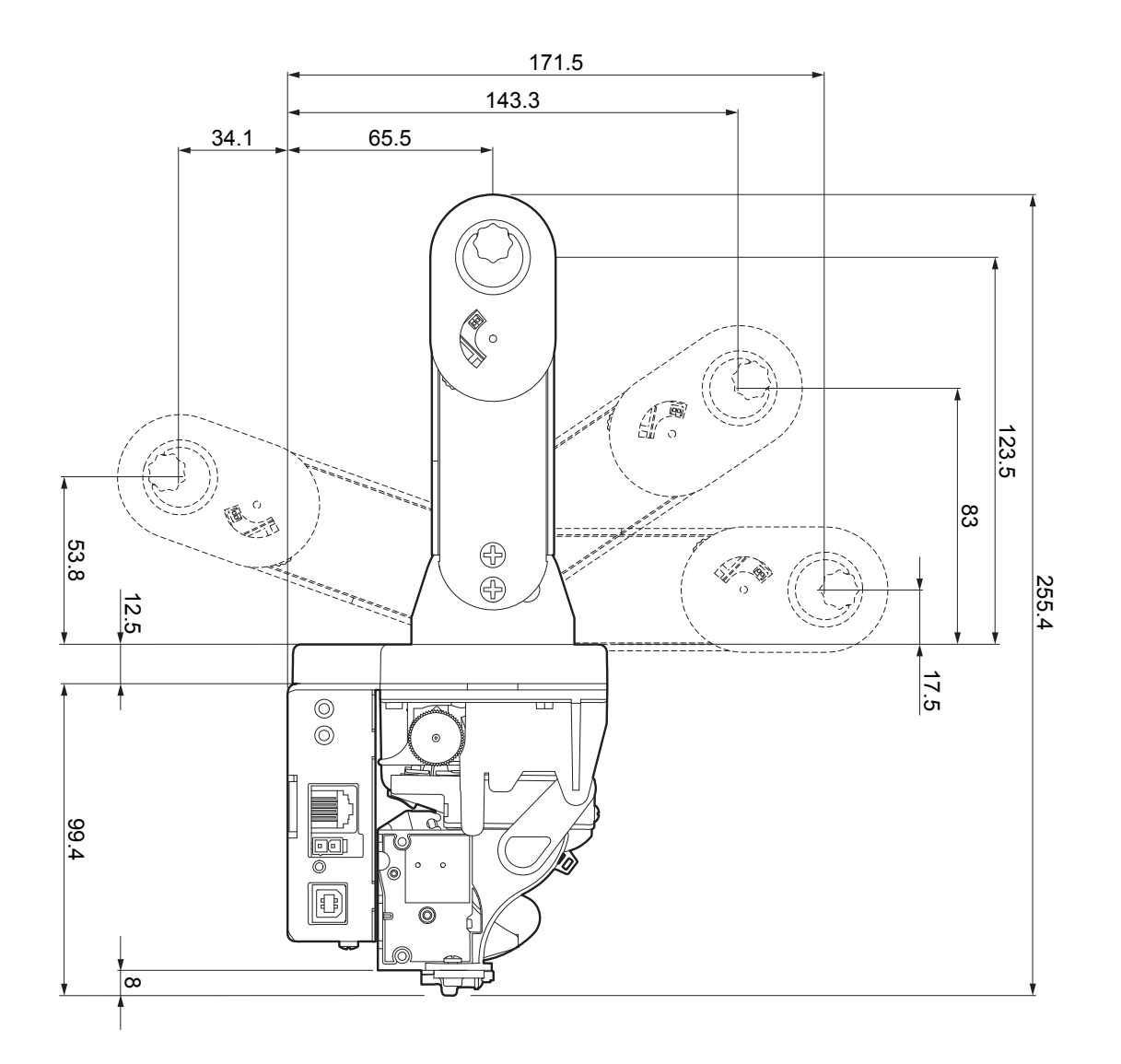

83

 $\bullet$ 

# 8.4 Power supply dimensions cod.963GE020000046 (optional)

| Length | 127 mm  |
|--------|---------|
| Height | 35,5 mm |
| Width  | 56 mm   |

## NOTE: All the dimensions shown in following figures are in millimetres

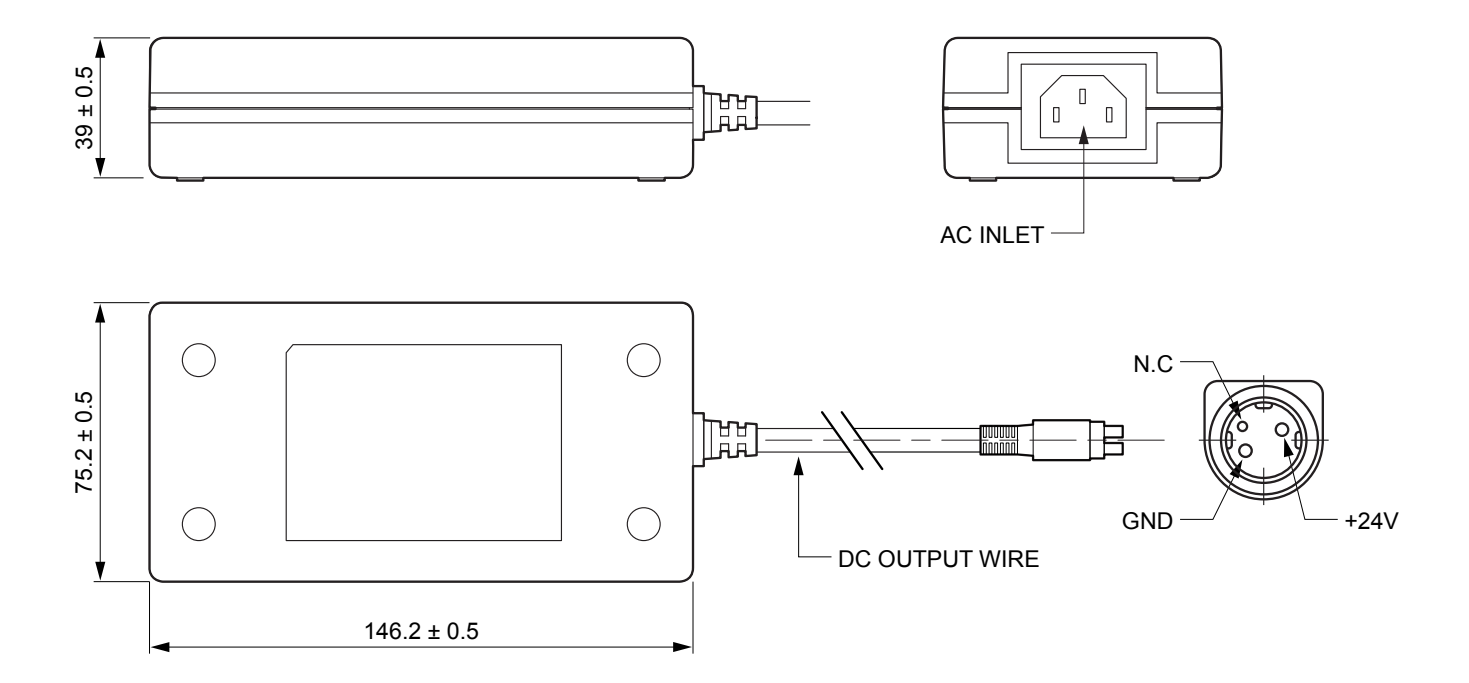

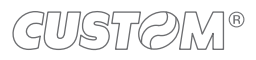

# 8.5 Paper specification

The following image shows an example of black mark placement on the non-thermal side of paper.

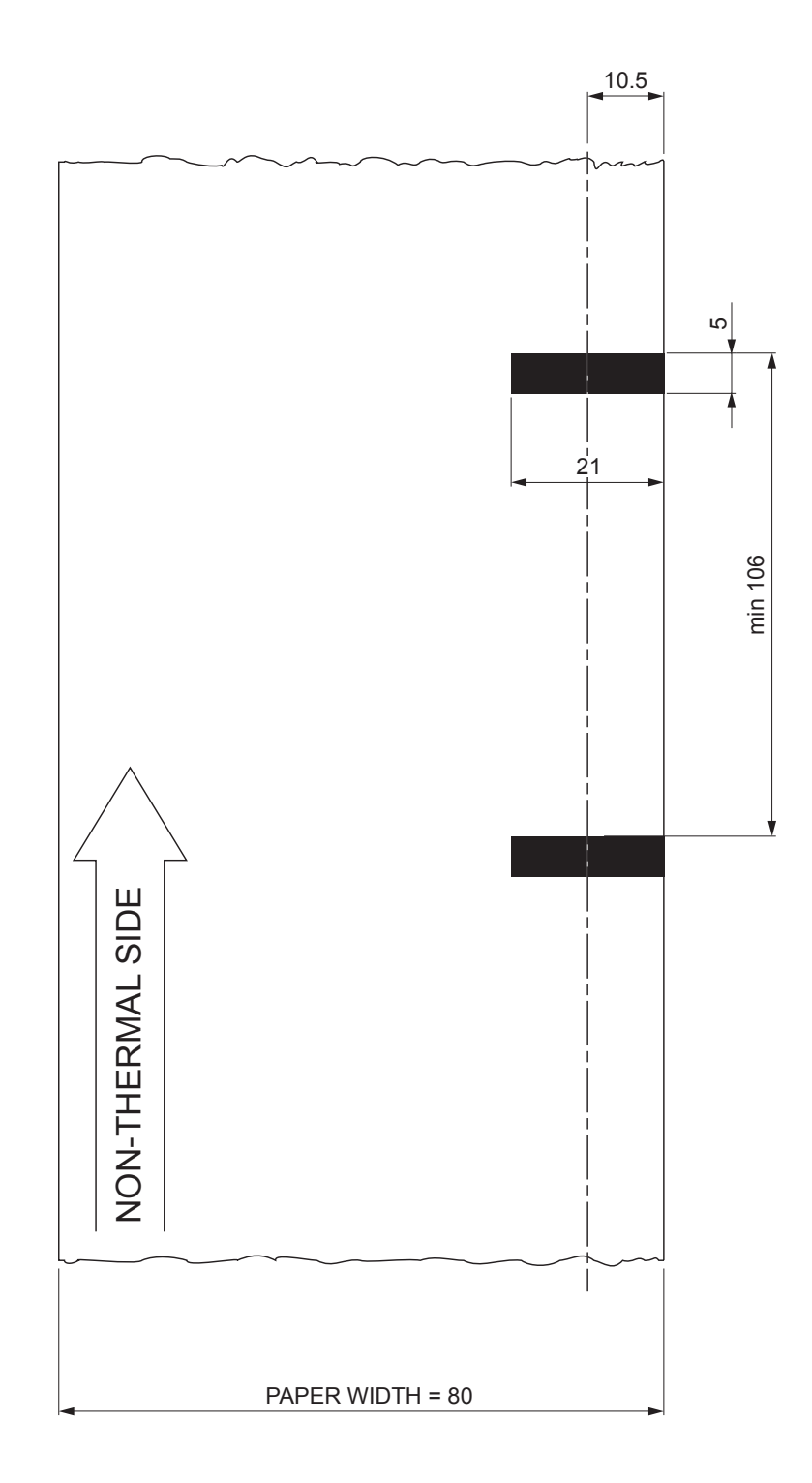

# 8.6 Character sets

The device has 3 fonts of varying width (11, 15 and 20 cpi) which may be accessed through programming or control characters.

Each of these fonts offers the following code tables: PC437, PC850, PC860, PC863, PC865, PC858, PC866, VISCII, U.D.P.

## PC437 CODE TABLE (Usa, Standard Europe)

| Char                                                                                                    | SP                                                                                                    | !                                                                                                    | "                                                                                                    | #                                                                                                    | \$                                                                                                    | %                                                                                                    | &                                                                                                    | "                                                                                                    | (                                                                                                    | )                                                                                                    | *                                                                                                    | +                                                                                                    | ,                                                                                                    | -                                                                                                    |                                                                                                    | 1                                                                                                    |
|----------------------------------------------------------------------------------------------------|----------------------------------------------------------------------------------------------------|----------------------------------------------------------------------------------------------------|----------------------------------------------------------------------------------------------------|----------------------------------------------------------------------------------------------------|----------------------------------------------------------------------------------------------------|----------------------------------------------------------------------------------------------------|----------------------------------------------------------------------------------------------------|----------------------------------------------------------------------------------------------------|----------------------------------------------------------------------------------------------------|----------------------------------------------------------------------------------------------------|----------------------------------------------------------------------------------------------------|----------------------------------------------------------------------------------------------------|----------------------------------------------------------------------------------------------------|----------------------------------------------------------------------------------------------------|----------------------------------------------------------------------------------------------------|----------------------------------------------------------------------------------------------------|
| Hex                                                                                                    | 0020                                                                                                    | 0021                                                                                                    | 0022                                                                                                    | 0023                                                                                                    | 0024                                                                                                    | 0025                                                                                                    | 0026                                                                                                    | 0027                                                                                                    | 0028                                                                                                    | 0029                                                                                                    | 002A                                                                                                    | 002B                                                                                                    | 002C                                                                                                    | 002D                                                                                                    | 002E                                                                                                    | 002F                                                                                                    |
| Dec                                                                                                    | 32                                                                                                    | 33                                                                                                    | 34                                                                                                    | 35                                                                                                    | 36                                                                                                    | 37                                                                                                    | 38                                                                                                    | 39                                                                                                    | 40                                                                                                    | 41                                                                                                    | 42                                                                                                    | 43                                                                                                    | 44                                                                                                    | 45                                                                                                    | 46                                                                                                    | 47                                                                                                    |
| Char                                                                                                    | 0                                                                                                    | 1                                                                                                    | 2                                                                                                    | 3                                                                                                    | 4                                                                                                    | 5                                                                                                    | 6                                                                                                    | 7                                                                                                    | 8                                                                                                    | 9                                                                                                    | :                                                                                                    | ;                                                                                                    | <                                                                                                    | =                                                                                                    | >                                                                                                    | ?                                                                                                    |
| Hex                                                                                                    | 0030                                                                                                    | 0031                                                                                                    | 0032                                                                                                    | 0033                                                                                                    | 0034                                                                                                    | 0035                                                                                                    | 0036                                                                                                    | 0037                                                                                                    | 0038                                                                                                    | 0039                                                                                                    | 003A                                                                                                    | 003B                                                                                                    | 003C                                                                                                    | 003D                                                                                                    | 003E                                                                                                    | 003F                                                                                                    |
| Dec                                                                                                    | 48                                                                                                    | 49                                                                                                    | 50                                                                                                    | 51                                                                                                    | 52                                                                                                    | 53                                                                                                    | 54                                                                                                    | 55                                                                                                    | 56                                                                                                    | 57                                                                                                    | 58                                                                                                    | 59                                                                                                    | 60                                                                                                    | 61                                                                                                    | 62                                                                                                    | 63                                                                                                    |
| Char                                                                                                    | @                                                                                                    | Α                                                                                                    | В                                                                                                    | С                                                                                                    | D                                                                                                    | Е                                                                                                    | F                                                                                                    | G                                                                                                    | н                                                                                                    | I                                                                                                    | J                                                                                                    | Κ                                                                                                    | L                                                                                                    | Μ                                                                                                    | Ν                                                                                                    | 0                                                                                                    |
| Hex                                                                                                    | 0040                                                                                                    | 0041                                                                                                    | 0042                                                                                                    | 0043                                                                                                    | 0044                                                                                                    | 0045                                                                                                    | 0046                                                                                                    | 0047                                                                                                    | 0048                                                                                                    | 0049                                                                                                    | 004A                                                                                                    | 004B                                                                                                    | 004C                                                                                                    | 004D                                                                                                    | 004E                                                                                                    | 004F                                                                                                    |
| Dec                                                                                                    | 64                                                                                                    | 65                                                                                                    | 66                                                                                                    | 67                                                                                                    | 68                                                                                                    | 69                                                                                                    | 70                                                                                                    | 71                                                                                                    | 72                                                                                                    | 73                                                                                                    | 74                                                                                                    | 75                                                                                                    | 76                                                                                                    | 77                                                                                                    | 78                                                                                                    | 79                                                                                                    |
| Char                                                                                                    | Ρ                                                                                                    | Q                                                                                                    | R                                                                                                    | S                                                                                                    | Т                                                                                                    | U                                                                                                    | V                                                                                                    | W                                                                                                    | X                                                                                                    | Y                                                                                                    | Ζ                                                                                                    | [                                                                                                    | ١                                                                                                    | ]                                                                                                    | ۸                                                                                                    | _                                                                                                    |
| Hex                                                                                                    | 0050                                                                                                    | 0051                                                                                                    | 0052                                                                                                    | 0053                                                                                                    | 0054                                                                                                    | 0055                                                                                                    | 0056                                                                                                    | 0057                                                                                                    | 0058                                                                                                    | 0059                                                                                                    | 005A                                                                                                    | 005B                                                                                                    | 005C                                                                                                    | 005D                                                                                                    | 005E                                                                                                    | 005F                                                                                                    |
| Dec                                                                                                    | 80                                                                                                    | 81                                                                                                    | 82                                                                                                    | 83                                                                                                    | 84                                                                                                    | 85                                                                                                    | 86                                                                                                    | 87                                                                                                    | 88                                                                                                    | 89                                                                                                    | 90                                                                                                    | 91                                                                                                    | 92                                                                                                    | 93                                                                                                    | 94                                                                                                    | 95                                                                                                    |
| Char                                                                                                    | `                                                                                                    | а                                                                                                    | b                                                                                                    | С                                                                                                    | d                                                                                                    | е                                                                                                    | f                                                                                                    | g                                                                                                    | h                                                                                                    | i                                                                                                    | j                                                                                                    | k                                                                                                    | I                                                                                                    | m                                                                                                    | n                                                                                                    | ο                                                                                                    |
| Hex                                                                                                    | 0060                                                                                                    | 0061                                                                                                    | 0062                                                                                                    | 0063                                                                                                    | 0064                                                                                                    | 0065                                                                                                    | 0066                                                                                                    | 0067                                                                                                    | 0068                                                                                                    | 0069                                                                                                    | 006A                                                                                                    | 006B                                                                                                    | 006C                                                                                                    | 006D                                                                                                    | 006E                                                                                                    | 006F                                                                                                    |
| Dec                                                                                                    | 96                                                                                                    | 97                                                                                                    | 98                                                                                                    | 99                                                                                                    | 100                                                                                                    | 101                                                                                                    | 102                                                                                                    | 103                                                                                                    | 104                                                                                                    | 105                                                                                                    | 106                                                                                                    | 107                                                                                                    | 108                                                                                                    | 109                                                                                                    | 110                                                                                                    | 111                                                                                                    |
| Char                                                                                                    | р                                                                                                    | q                                                                                                    | r                                                                                                    | s                                                                                                    | t                                                                                                    | u                                                                                                    | v                                                                                                    | w                                                                                                    | x                                                                                                    | У                                                                                                    | z                                                                                                    | {                                                                                                    |                                                                                                    | }                                                                                                    | ~                                                                                                    | $\triangle$                                                                                                    |
| Hex                                                                                                    | 0070                                                                                                    | 0071                                                                                                    | 0072                                                                                                    | 0073                                                                                                    | 0074                                                                                                    | 0075                                                                                                    | 0076                                                                                                    | 0077                                                                                                    | 0078                                                                                                    | 0079                                                                                                    | 007A                                                                                                    | 007B                                                                                                    | 007C                                                                                                    | 007D                                                                                                    | 007E                                                                                                    | 007F                                                                                                    |
| Dec                                                                                                    | 112                                                                                                    | 113                                                                                                    | 114                                                                                                    | 115                                                                                                    | 116                                                                                                    | 117                                                                                                    | 118                                                                                                    | 119                                                                                                    | 120                                                                                                    | 121                                                                                                    | 122                                                                                                    | 123                                                                                                    | 124                                                                                                    | 125                                                                                                    | 126                                                                                                    | 127                                                                                                    |
| Char                                                                                                    | Ç                                                                                                    | ü                                                                                                    | é                                                                                                    | â                                                                                                    | ä                                                                                                    | à                                                                                                    | å                                                                                                    | Ç                                                                                                    | ê                                                                                                    | ë                                                                                                    | è                                                                                                    | ï                                                                                                    | Î                                                                                                    | ì                                                                                                    | Ä                                                                                                    | Å                                                                                                    |
| Hex                                                                                                    | 0080                                                                                                    | 0081                                                                                                    | 0082                                                                                                    | 0083                                                                                                    | 0084                                                                                                    | 0085                                                                                                    | 0086                                                                                                    | 0087                                                                                                    | 0088                                                                                                    | 0089                                                                                                    | 008A                                                                                                    | 008B                                                                                                    | 008C                                                                                                    | 008D                                                                                                    | 008E                                                                                                    | 008F                                                                                                    |
| Dec                                                                                                    | 128                                                                                                    | 129                                                                                                    | 130                                                                                                    | 131                                                                                                    | 132                                                                                                    | 133                                                                                                    | 134                                                                                                    | 135                                                                                                    | 136                                                                                                    | 137                                                                                                    | 138                                                                                                    | 139                                                                                                    | 140                                                                                                    | 141                                                                                                    | 142                                                                                                    | 143                                                                                                    |
|                                                                                                    |                                                                                                    |                                                                                                    |                                                                                                    |                                                                                                    |                                                                                                    |                                                                                                    |                                                                                                    |                                                                                                    |                                                                                                    |                                                                                                    |                                                                                                    |                                                                                                    |                                                                                                    |                                                                                                    |                                                                                                    |                                                                                                    |
| Char                                                                                                    | É                                                                                                    | æ                                                                                                    | Æ                                                                                                    | ô                                                                                                    | ö                                                                                                    | Ò                                                                                                    | û                                                                                                    | ù                                                                                                    | ÿ                                                                                                    | Ö                                                                                                    | Ü                                                                                                    | ¢                                                                                                    | £                                                                                                    | ¥                                                                                                    | Pts                                                                                                    | f                                                                                                    |
| Char<br>Hex                                                                                                    | <b>É</b><br>0090                                                                                                    | <b>æ</b><br>0091                                                                                                    | <b>Æ</b><br>0092                                                                                                    | <b>Ô</b><br>0093                                                                                                    | <b>Ö</b><br>0094                                                                                                    | <b>Ò</b><br>0095                                                                                                    | <b>û</b><br>0096                                                                                                    | <b>ù</b><br>0097                                                                                                    | <b>ÿ</b><br>0098                                                                                                    | <b>Ö</b><br>0099                                                                                                    | <b>Ü</b><br>009A                                                                                                    | <b>¢</b><br>009B                                                                                                    | <b>£</b><br>009C                                                                                                    | <b>¥</b><br>009D                                                                                                    | <b>Pts</b><br>009E                                                                                                    | <b>f</b><br>009F                                                                                                    |
| Char<br>Hex<br>Dec                                                                                                    | <b>É</b><br>0090<br>144                                                                                                    | <b>æ</b><br>0091<br>145                                                                                                    | <b>Æ</b><br>0092<br>146                                                                                                    | <b>ô</b><br>0093<br>147                                                                                                    | <b>Ö</b><br>0094<br>148                                                                                                    | <b>Ò</b><br>0095<br>149                                                                                                    | <b>û</b><br>0096<br>150                                                                                                    | <b>ù</b><br>0097<br>151                                                                                                    | <b>ÿ</b><br>0098<br>152                                                                                                    | <b>Ö</b><br>0099<br>153                                                                                                    | <b>Ü</b><br>009A<br>154                                                                                                    | ¢<br>009B<br>155                                                                                                    | <b>£</b><br>009C<br>156                                                                                                    | ¥<br>009D<br>157                                                                                                    | <b>Pts</b><br>009E<br>158                                                                                                    | <b>f</b><br>009F<br>159                                                                                                    |
| Char<br>Hex<br>Dec<br>Char                                                                                                    | É<br>0090<br>144<br><b>á</b>                                                                                                    | <b>æ</b><br>0091<br>145<br><b>í</b>                                                                                                    | <b>Æ</b><br>0092<br>146<br><b>ó</b>                                                                                                    | <b>ô</b><br>0093<br>147<br><b>Ú</b>                                                                                                    | <b>Ö</b><br>0094<br>148<br><b>Ñ</b>                                                                                                    | <b>Ò</b><br>0095<br>149<br><b>Ñ</b>                                                                                                    | <b>û</b><br>0096<br>150<br><b>a</b>                                                                                                    | <b>Ù</b><br>0097<br>151<br><b>o</b>                                                                                                    | <b>ÿ</b><br>0098<br>152<br><b>¿</b>                                                                                               | Ö<br>0099<br>153<br><b>F</b>                                                                                                    | Ü<br>009A<br>154<br><b>¬</b>                                                                                                    | ¢<br>009B<br>155<br>1⁄2                                                                                                    | <b>£</b><br>009C<br>156<br><b>1⁄4</b>                                                                                                    | ¥<br>009D<br>157<br>i                                                                                                    | Pts<br>009E<br>158                                                                                                    | <b>f</b><br>009F<br>159<br><b>»</b>                                                                                                    |
| Char<br>Hex<br>Dec<br>Char<br>Hex                                                                                                    | É<br>0090<br>144<br><b>á</b><br>00A0                                                                                                    | 20091<br>145<br>Í<br>00A1                                                                                                    | <b>Æ</b><br>0092<br>146<br><b>Ó</b><br>00A2                                                                                                    | <b>ô</b><br>0093<br>147<br><b>Ú</b><br>00A3                                                                                                    | <b>Ö</b><br>0094<br>148<br><b>Ñ</b><br>00A4                                                                                                    | <b>Ò</b><br>0095<br>149<br><b>Ñ</b><br>00A5                                                                                                    | <b>û</b><br>0096<br>150<br><b>a</b><br>00A6                                                                                                    | <b>Ù</b><br>0097<br>151<br><b>0</b><br>00A7                                                                                                    | <b>ÿ</b><br>0098<br>152<br><b>ċ</b><br>00A8                                                                                       | Ö<br>0099<br>153<br><b>F</b><br>00A9                                                                                                    | Ü<br>009A<br>154<br><b>-</b><br>00AA                                                                                                    | ¢<br>009B<br>155<br>1⁄2<br>00AB                                                                                                    | <b>£</b><br>009C<br>156<br><b>1⁄4</b><br>00AC                                                                                                    | ¥<br>009D<br>157<br>i<br>00AD                                                                                                    | Pts<br>009E<br>158<br>«<br>00AE                                                                                                    | <b>f</b><br>009F<br>159<br><b>»</b><br>00AF                                                                                                    |
| Char<br>Hex<br>Dec<br>Char<br>Hex<br>Dec                                                                                                    | É<br>0090<br>144<br><b>á</b><br>00A0<br>160                                                                                                    | <b>20</b><br>0091<br>145<br><b>Í</b><br>00A1<br>161                                                                                                    | <b>Æ</b><br>0092<br>146<br><b>Ó</b><br>00A2<br>162                                                                                                    | <b>ô</b><br>0093<br>147<br><b>Ú</b><br>00A3<br>163                                                                                                    | <b>Ö</b><br>0094<br>148<br><b>Ñ</b><br>00A4<br>164                                                                                                    | <b>Ò</b><br>0095<br>149<br><b>Ñ</b><br>00A5<br>165                                                                                                    | <b>û</b><br>0096<br>150<br><b>a</b><br>00A6<br>166                                                                                                    | <b>Ù</b><br>0097<br>151<br><b>0</b><br>00A7<br>167                                                                                                    | <b>ÿ</b><br>0098<br>152<br><b>¿</b><br>00A8<br>168                                                                                | Ö<br>0099<br>153<br><b>F</b><br>00A9<br>169                                                                                                    | Ü<br>009A<br>154<br><b>¬</b><br>00AA<br>170                                                                                                    | ¢<br>009B<br>155<br>1⁄2<br>00AB<br>171                                                                                                | <b>£</b><br>009C<br>156<br><b>1/4</b><br>00AC<br>172                                                                                              | ¥<br>009D<br>157<br>i<br>00AD<br>173                                                                                                    | Pts<br>009E<br>158<br>«<br>00AE<br>174                                                                                                    | <b>f</b><br>009F<br>159<br><b>»</b><br>00AF<br>175                                                                                                    |
| Char<br>Hex<br>Dec<br>Char<br>Hex<br>Dec<br>Char                                                                                                    | É<br>0090<br>144<br><b>á</b><br>00A0<br>160                                                                                                    | <b>28</b><br>0091<br>145<br><b>Í</b><br>00A1<br>161                                                                                                    | Æ         0092         146         Ó         00A2         162                                                                                                    | ô           0093           147           ú           00A3           163                                                                                                    | Ö           0094           148           Ñ           00A4           164                                                                                                    | <b>Ò</b><br>0095<br>149<br><b>Ñ</b><br>00A5<br>165<br><b>=</b>                                                                                                    | <b>û</b><br>0096<br>150<br><b>a</b><br>00A6<br>166<br><b>-</b>                                                                                                    | <b>ù</b><br>0097<br>151<br><b>o</b><br>00A7<br>167<br><b>T</b>                                                                                                    | ÿ<br>0098<br>152<br>¿<br>00A8<br>168<br><b>7</b>                                                                                  | Ö<br>0099<br>153<br><b>F</b><br>00A9<br>169                                                                                                    | Ü<br>009A<br>154<br><b>-</b><br>00AA<br>170                                                                                                    | ¢<br>009B<br>155<br>1⁄2<br>00AB<br>171<br><b>T</b>                                                                                    | <b>£</b><br>009C<br>156<br><b>1⁄4</b><br>00AC<br>172<br><b>_</b> ]                                                                                | ¥<br>009D<br>157<br>i<br>00AD<br>173<br>IJ                                                                                                    | Pts<br>009E<br>158<br>«<br>00AE<br>174<br>_                                                                                                 | <b>f</b><br>009F<br>159<br><b>»</b><br>00AF<br>175<br><b>7</b>                                                                                                    |
| Char<br>Hex<br>Dec<br>Char<br>Hex<br>Dec<br>Char<br>Hex                                                                                                | É<br>0090<br>144<br><b>á</b><br>00A0<br>160                                                                                                    | <b>æ</b><br>0091<br>145<br><b>í</b><br>00A1<br>161<br>00B1                                                                                                    | Æ         0092         146         Ó         00A2         162         Ø         00B2                                                                                                    | Ô 0093 147 Ú 00A3 163 00B3                                                                                                    | Ö           0094           148           Ñ           00A4           164           –           00B4                                                                                                    | <ul> <li>Ò</li> <li>0095</li> <li>149</li> <li>Ñ</li> <li>00A5</li> <li>165</li> <li>╡</li> <li>00B5</li> </ul>                                                                                                    | Û     0096     150     a     00A6     166     -     □     00B6                                                                                                    | <b>Ù</b><br>0097<br>151<br><b>o</b><br>00A7<br>167<br><b>T</b><br>00B7                                                                                                    | ÿ           0098           152           ¿           00A8           168           ¬           00B8                                | Ö<br>0099<br>153<br><b>⊢</b><br>00A9<br>169<br><b>↓</b><br>00B9                                                                                                    | Ü<br>009A<br>154<br><b>¬</b><br>00AA<br>170<br><b>  </b><br>00BA                                                                                | ¢<br>009B<br>155<br>1⁄2<br>00AB<br>171<br><b>T</b><br>00BB                                                                            | <b>£</b><br>009C<br>156<br><b>1⁄4</b><br>00AC<br>172<br><b>_]</b><br>00BC                                                                         | ¥<br>009D<br>157<br>i<br>00AD<br>173<br>JJ<br>00BD                                                                                                  | Pts<br>009E<br>158<br>«<br>00AE<br>174<br>J<br>00BE                                                                                         | <b>f</b><br>009F<br>159<br><b>»</b><br>00AF<br>175<br><b>7</b><br>00BF                                                                                                    |
| Char<br>Hex<br>Dec<br>Char<br>Hex<br>Dec<br>Char<br>Hex<br>Dec                                                                                         | É<br>0090<br>144<br>á<br>00A0<br>160<br>00B0<br>176                                                                                                    | <b>22</b><br>0091<br>145<br><b>Í</b><br>00A1<br>161<br>00B1<br>177                                                                                               | Æ         0092         146         Ó         00A2         162         Ø         00B2         178                                                                                                    | Ô 0093 147 Ú 00A3 163 00B3 179                                                                                                    | <b>Ö</b><br>0094<br>148<br><b>Ñ</b><br>00A4<br>164<br>                                                                                                    | <b>Ò</b> 0095     149 <b>Ñ</b> 00A5     165 <b>=</b> 00B5     181                                                                                                    | <b>Û</b><br>0096<br>150<br><b>a</b><br>00A6<br>166<br><b>↓</b><br>00B6<br>182                                                                                                    | <b>Ù</b><br>0097<br>151<br><b>o</b><br>00A7<br>167<br><b>T</b><br>00B7<br>183                                                                                                    | <b>ÿ</b><br>0098<br>152<br><b>¿</b><br>00A8<br>168<br><b>¬</b><br>00B8<br>184                                                     | Ö<br>0099<br>153<br><b>⊢</b><br>00A9<br>169<br><b>↓</b><br>00B9<br>185                                                                                               | Ü<br>009A<br>154<br><b>7</b><br>00AA<br>170<br>U0BA<br>186                                                                                      | ¢<br>009B<br>155<br>1⁄2<br>00AB<br>171<br><b>T</b><br>00BB<br>187                                                                     | <b>£</b><br>009C<br>156<br><b>1⁄4</b><br>00AC<br>172<br><b>J</b><br>00BC<br>188                                                                   | ¥<br>009D<br>157<br>i<br>00AD<br>173<br>IJ<br>00BD<br>189                                                                                           | Pts<br>009E<br>158<br>«<br>00AE<br>174<br>J<br>00BE<br>190                                                                                  | <b>f</b><br>009F<br>159<br><b>»</b><br>00AF<br>175<br><b>T</b><br>00BF<br>191                                                                                                    |
| Char<br>Hex<br>Dec<br>Char<br>Hex<br>Dec<br>Char<br>Hex<br>Dec<br>Char                                                                                 | É<br>0090<br>144<br><b>á</b><br>00A0<br>160<br>00B0<br>176<br>L                                                                                                    | <b>22</b><br>0091<br>145<br><b>Í</b><br>00A1<br>161<br>00B1<br>177<br><b>L</b>                                                                                   | <ul> <li>Æ</li> <li>0092</li> <li>146</li> <li>Ó</li> <li>00A2</li> <li>162</li> <li>00B2</li> <li>178</li> <li>T</li> </ul>                                                                                                    | <ul> <li>Ô</li> <li>0093</li> <li>147</li> <li>Ú</li> <li>00A3</li> <li>163</li> <li> </li> <li>00B3</li> <li>179</li> <li> </li> </ul>                                                                                                    | Ö           0094           148           Ñ           00A4           164           -           00B4           180           -                                                                                                    | <ul> <li>Ò</li> <li>0095</li> <li>149</li> <li>Ñ</li> <li>00A5</li> <li>165</li> <li>╡</li> <li>00B5</li> <li>181</li> <li>┿</li> </ul>                                                                                                    | <b>Û</b><br>0096<br>150<br><b>a</b><br>00A6<br>166<br><b>↓</b><br>00B6<br>182<br><b>↓</b>                                                                                                    | <ul> <li><b>Ù</b></li> <li>0097</li> <li>151</li> <li><b>o</b></li> <li>00A7</li> <li>167</li> <li><b>T</b></li> <li>00B7</li> <li>183</li> <li><b>↓</b></li> </ul>                                                                                                    | ÿ<br>0098<br>152<br>2<br>00A8<br>168<br><b>7</b><br>00B8<br>184<br>L                                                              | Ö<br>0099<br>153<br><b>F</b><br>00A9<br>169<br><b>┤</b><br>00B9<br>185<br><b>  </b>                                                                                  | Ü<br>009A<br>154<br><b>~</b><br>00AA<br>170<br><b>—</b><br>00BA<br>186<br><b>_]L</b>                                                            | ¢<br>009B<br>155<br>1/2<br>00AB<br>171<br>¬<br>¬<br>00BB<br>187<br>¬<br>ТГ                                                            | £<br>009C<br>156<br>1⁄4<br>00AC<br>172<br>J<br>00BC<br>188<br>⊨                                                                                   | ¥<br>009D<br>157<br>i<br>00AD<br>173<br>JJ<br>00BD<br>189<br>=                                                                                      | Pts<br>009E<br>158<br>≪<br>00AE<br>174<br>J<br>00BE<br>190                                                                                  | f         009F         159         >         00AF         175         ¬         00BF         191         ⊥                                                                                                    |
| Char<br>Hex<br>Dec<br>Char<br>Hex<br>Dec<br>Char<br>Hex<br>Dec<br>Char<br>Hex                                                                          | É<br>0090<br>144<br><b>á</b><br>00A0<br>160<br>00B0<br>176<br>L<br>00C0                                                                                                    | <b>22</b><br>0091<br>145<br><b>Í</b><br>00A1<br>161<br>161<br>177<br>177<br><b>L</b><br>00C1                                                                     | <ul> <li>Æ</li> <li>0092</li> <li>146</li> <li>Ó</li> <li>00A2</li> <li>162</li> <li>00B2</li> <li>178</li> <li>T</li> <li>00C2</li> </ul>                                                                                                    | <ul> <li>Ô</li> <li>0093</li> <li>147</li> <li>Ú</li> <li>00A3</li> <li>163</li> <li> </li> <li>00B3</li> <li>179</li> <li> </li> <li>00C3</li> </ul>                                                                                                    | <b>Ö</b><br>0094<br>148<br><b>Ñ</b><br>00A4<br>164<br>-<br>180<br>-<br>00B4<br>180<br><br>00C4                                                                                                    | <ul> <li>Ò</li> <li>0095</li> <li>149</li> <li>Ñ</li> <li>00A5</li> <li>165</li> <li>=</li> <li>00B5</li> <li>181</li> <li>+</li> <li>00C5</li> </ul>                                                                                                    | <b>Û</b><br>0096<br>150<br><b>a</b><br>00A6<br>166<br><b>↓</b><br>00B6<br>182<br><b>↓</b><br>00C6                                                                                                    | <b>Ù</b> 0097     151 <b>o</b> 00A7     167 <b>TI</b> 00B7     183 <b>H</b> 00C7                                                                                                    | ÿ<br>0098<br>152<br>¿<br>00A8<br>168<br>₹<br>00B8<br>184<br>L<br>00C8                                                             | Ö<br>0099<br>153<br><b>F</b><br>00A9<br>169<br><b>I</b><br>185<br>185<br><b>IF</b><br>00C9                                                                           | Ü<br>009A<br>154<br>00AA<br>170<br>■<br>00BA<br>186<br><u>■</u><br>00CA                                                                         | ¢<br>009B<br>155<br>1/2<br>00AB<br>171<br><b>T</b><br>00BB<br>187<br><b>T</b><br>00CB                                                 | €<br>009C<br>156<br>1⁄4<br>00AC<br>172<br>↓<br>00BC<br>188<br>188<br>00CC                                                                         | ¥<br>009D<br>157<br>i<br>00AD<br>173<br>JJ<br>00BD<br>189<br>=<br>00CD                                                                              | Pts<br>009E<br>158<br>≪<br>00AE<br>174<br>J<br>00BE<br>190<br>↓<br>00CE                                                                     | f         009F         159         >         00AF         175         ¬         00BF         191         ⊥         00CF                                                                                                    |
| Char<br>Hex<br>Dec<br>Char<br>Hex<br>Dec<br>Char<br>Hex<br>Dec<br>Char<br>Hex<br>Dec                                                                   | É<br>0090<br>144<br>á<br>00A0<br>160<br>00B0<br>176<br>L<br>00C0<br>192                                                                                                    | <b>22</b><br>0091<br>145<br><b>Í</b><br>00A1<br>161<br>161<br>00B1<br>177<br><b>L</b><br>00C1<br>193                                                             | <ul> <li>Æ</li> <li>0092</li> <li>146</li> <li>Ó</li> <li>00A2</li> <li>162</li> <li>2</li> <li>2</li> <li>00B2</li> <li>178</li> <li>T</li> <li>00C2</li> <li>194</li> </ul>                                                                                                    | <ul> <li>Ô</li> <li>0093</li> <li>147</li> <li>Ú</li> <li>00A3</li> <li>163</li> <li>1</li> <li>00B3</li> <li>179</li> <li>⊢</li> <li>00C3</li> <li>195</li> </ul>                                                                                                    | Ö<br>0094<br>148<br>Ñ<br>00A4<br>164<br>-<br>↓<br>00B4<br>180<br><br>00C4<br>196                                                                                                    | <ul> <li>Ò</li> <li>0095</li> <li>149</li> <li>Ñ</li> <li>00A5</li> <li>165</li> <li>╡</li> <li>00B5</li> <li>181</li> <li>+</li> <li>00C5</li> <li>197</li> </ul>                                                                                                   | Û     0096     150     a     00A6     166     H     00B6     182     F     00C6     198                                                                                                    | <b>Ù</b><br>0097<br>151<br>00A7<br>167<br><b>ヿ</b><br>00B7<br>183<br><b>나</b><br>00C7<br>199                                                                                                    | ÿ<br>0098<br>152<br>00A8<br>168<br>₹<br>00B8<br>184<br>L<br>00C8<br>200                                                           | Ö<br>0099<br>153<br><b>F</b><br>00A9<br>169<br><b>1</b><br>185<br>■<br><b>F</b><br>00C9<br>201                                                                       | Ü<br>009A<br>154<br>¬<br>00AA<br>170<br>■<br>00BA<br>186<br><u>■</u><br>00CA<br>202                                                             | ¢<br>009B<br>155<br>1/2<br>00AB<br>171<br>T<br>00BB<br>187<br>T<br>00CB<br>203                                                        | £<br>009C<br>156<br>1⁄4<br>00AC<br>172<br>J<br>00BC<br>188<br>00CC<br>204                                                                         | ¥<br>009D<br>157<br>i<br>00AD<br>173<br>J<br>00BD<br>189<br>=<br>00CD<br>205                                                                        | Pts<br>009E<br>158<br>≪<br>00AE<br>174<br>J<br>00BE<br>190<br>↓<br>190<br>↓<br>00CE<br>206                                                  | f         009F         159         >         00AF         175         ¬         00BF         191         ⊥         00CF         207                                                                                                    |
| Char<br>Hex<br>Dec<br>Char<br>Hex<br>Dec<br>Char<br>Hex<br>Dec<br>Char<br>Hex<br>Dec<br>Char                                                           | É<br>0090<br>144<br><b>á</b><br>00A0<br>160<br>176<br>L<br>00C0<br>192<br>JL                                                                                                    | 282         0091         145         Í         000A1         161         00B1         1777         ⊥         000C1         193         〒                         | <ul> <li>Æ</li> <li>0092</li> <li>146</li> <li>Ó</li> <li>00A2</li> <li>162</li> <li>162</li> <li>162</li> <li>178</li> <li>T</li> <li>00C2</li> <li>194</li> <li>T</li> </ul>                                                                                                    | <ul> <li>Ô</li> <li>0093</li> <li>147</li> <li>Ú</li> <li>00A3</li> <li>163</li> <li> </li> <li>00B3</li> <li>179</li> <li> </li> <li>-</li> <li>-</li></ul>                                                                                                    | Ö<br>0094<br>148<br>Ñ<br>00A4<br>164<br>                                                                                                    | <ul> <li>Ò</li> <li>0095</li> <li>149</li> <li>Ñ</li> <li>00A5</li> <li>165</li> <li>=</li> <li>00B5</li> <li>181</li> <li>+</li> <li>00C5</li> <li>197</li> <li>F</li> </ul>                                                                                        | Û     0096     150     a     00A6     166     1     1     00B6     182     F     00C6     198     I                                                                                                    | <b>Ù</b> 0097     151 <b>o</b> 00A7     167 <b>T</b> 00B7     183 <b>H</b> 00C7     199 <b>H</b>                                                                                                    | ÿ<br>0098<br>152<br>2<br>00A8<br>168<br>₹<br>00B8<br>184<br>L<br>00C8<br>200<br>‡                                                 | Ö<br>0099<br>153<br><b>F</b><br>00A9<br>169<br><b>↓</b><br>169<br><b>↓</b><br>185<br>185<br><b>↓</b><br>00C9<br>201<br><b>↓</b><br>201<br><b>↓</b>                   | Ü<br>009А<br>154<br>00АА<br>170<br>Ш<br>00ВА<br>186<br><u>JL</u><br>00СА<br>202<br>Г                                                            | ¢<br>009B<br>155<br>1/2<br>00AB<br>171<br>T<br>00BB<br>187<br>T<br>00CB<br>203<br>100<br>100<br>100<br>100<br>100<br>100<br>100<br>1  | £<br>009C<br>156<br>1⁄4<br>00AC<br>172<br>J<br>00BC<br>188<br>00BC<br>188<br>00CC<br>204                                                          | ¥<br>009D<br>157<br>i<br>00AD<br>173<br>IJ<br>00BD<br>189<br>=<br>00CD<br>205                                                                       | Pts<br>009E<br>158<br>(<br>00AE<br>174<br>J<br>00BE<br>190<br>190<br>190<br>206                                                             | f         009F         159         >         00AF         175         ¬         00BF         191         ⊥         00CF         207                                                                                                    |
| Char<br>Hex<br>Dec<br>Char<br>Hex<br>Dec<br>Char<br>Hex<br>Dec<br>Char<br>Hex<br>Dec<br>Char<br>Hex                                                    | É<br>0090<br>144<br><b>á</b><br>00A0<br>160<br>176<br>L<br>00C0<br>192<br>JL<br>00D0                                                                                                    | 28         0091         145         Í         00A1         161         100         177         L         00C1         193         〒         00D1                 | <ul> <li>Æ</li> <li>0092</li> <li>146</li> <li>Ó</li> <li>00A2</li> <li>162</li> <li>162</li> <li>100B2</li> <li>178</li> <li>T</li> <li>00C2</li> <li>194</li> <li>T</li> <li>00D2</li> </ul>                                                                                                    | <ul> <li>Ô</li> <li>0093</li> <li>147</li> <li>Ú</li> <li>00A3</li> <li>163</li> <li> </li> <li>00B3</li> <li>179</li> <li> </li> <li>00C3</li> <li>195</li> <li> L</li> <li>00D3</li> </ul>                                                                                                    | Ö<br>0094<br>148<br>Ñ<br>00A4<br>164<br>-<br>180<br>-<br>00B4<br>180<br>-<br>00C4<br>196<br><b>上</b><br>00D4                                                                                                    | <ul> <li>Ò</li> <li>0095</li> <li>149</li> <li>Ñ</li> <li>00A5</li> <li>165</li> <li>=</li> <li>00B5</li> <li>181</li> <li>+</li> <li>00C5</li> <li>197</li> <li>F</li> <li>00D5</li> </ul>                                                                          | Û     0096     150     a     00A6     166     1     1     00B6     182     ⊨     00C6     198     ∏     00D6                                                                                                    | <b>Ù</b> 0097     151 <b>0</b> 00A7     167 <b>1</b> 00B7     183 <b>↓</b> 00C7     199 <b>↓</b> 00D7                                                                                                    | ÿ<br>0098<br>152<br>¿<br>00A8<br>168<br>₹<br>00B8<br>184<br>Ш<br>00C8<br>200<br>‡<br>00D8                                         | Ö<br>0099<br>153<br><b>F</b><br>00A9<br>169<br><b>1</b><br>169<br><b>1</b><br>185<br>185<br>185<br>00C9<br>201<br><b>J</b><br>00D9                                   | Ü<br>009A<br>154<br>00AA<br>170<br>■<br>00BA<br>186<br>186<br>186<br>202<br>C<br>00DA                                                           | ¢<br>009B<br>155<br>1⁄2<br>00AB<br>171<br>7<br>00BB<br>187<br>7<br>7<br>00CB<br>203<br>00DB                                           | £<br>009C<br>156<br>1/4<br>00AC<br>172<br>J<br>00BC<br>188<br>00CC<br>204                                                                         | ¥<br>009D<br>157<br>i<br>00AD<br>173<br>JJ<br>00BD<br>189<br>=<br>00CD<br>205<br>00DD                                                               | Pts<br>009E<br>158<br>≪<br>00AE<br>174<br>J<br>00BE<br>190<br>↓<br>00CE<br>206<br>●<br>00DE                                                 | f         009F         159         00AF         175         7         00BF         191 <b>⊥</b> 00CF         207         00DF                                                                                                    |
| Char<br>Hex<br>Dec<br>Char<br>Hex<br>Dec<br>Char<br>Hex<br>Dec<br>Char<br>Hex<br>Dec<br>Char<br>Hex<br>Dec                                             | É<br>0090<br>144<br><b>á</b><br>00A0<br>160<br>00B0<br>176<br>L<br>00C0<br>192<br><b>L</b><br>00C0<br>192<br>208                                                                                                    | 28         0091         145         Í         00A1         161         100B1         1777         L         000C1         193         〒         00D1         209 | <ul> <li>Æ</li> <li>0092</li> <li>146</li> <li>Ó</li> <li>00A2</li> <li>162</li> <li>00B2</li> <li>178</li> <li>T</li> <li>00C2</li> <li>194</li> <li>T</li> <li>00D2</li> <li>210</li> </ul>                                                                                                    | <ul> <li>Ô</li> <li>0093</li> <li>147</li> <li>Ú</li> <li>00A3</li> <li>163</li> <li>163</li> <li>00B3</li> <li>179</li> <li>⊢</li> <li>00C3</li> <li>195</li> <li>□</li> <li>□</li> <li>00D3</li> <li>211</li> </ul>                                                                                                    | Ö<br>0094<br>148<br>Ñ<br>00A4<br>164<br>-<br>180<br>-<br>00B4<br>180<br>-<br>00C4<br>196<br>-<br>€<br>00D4<br>212                                                                                                    | <ul> <li>Ò</li> <li>0095</li> <li>149</li> <li>Ñ</li> <li>00A5</li> <li>165</li> <li>╡</li> <li>00B5</li> <li>181</li> <li>+</li> <li>00C5</li> <li>197</li> <li>F</li> <li>00D5</li> <li>213</li> </ul>                                                             | Û     0096     150     a     00A6     166     H     00B6     182     F     00C6     198     Π     00D6     214                                                                                                    | <b>Ù</b> 0097     151 <b>o</b> 00A7     167 <b>l</b> 00B7     183 <b>H</b> 00C7     199 <b>H</b> 00D7     215                                                                                                    | ÿ<br>0098<br>152<br>2<br>00A8<br>168<br>¶<br>00B8<br>184<br>Ш<br>00C8<br>200<br>╪<br>00D8<br>216                                  | Ö<br>0099<br>153<br><b>F</b><br>00A9<br>169<br><b>1</b><br>185<br><b>I</b><br>00B9<br>185<br><b>I</b><br>00C9<br>201<br><b>J</b><br>00D9<br>217                      | Ü<br>009A<br>154<br><b>¬</b><br>00AA<br>170<br>■<br>00BA<br>186<br><u>JL</u><br>00CA<br>202<br>Γ<br>00DA<br>218                                 | ¢<br>009B<br>155<br>1/2<br>00AB<br>171<br>T<br>00BB<br>187<br>T<br>00CB<br>203<br>00DB<br>219                                         | £<br>009C<br>156<br>1/4<br>00AC<br>172<br>J<br>00BC<br>188<br>00CC<br>204                                                                         | ¥<br>009D<br>157<br>i<br>00AD<br>173<br>JJ<br>00BD<br>189<br>=<br>00CD<br>205<br>00DD<br>221                                                        | Pts<br>009E<br>158<br>(<br>00AE<br>174<br>J<br>00BE<br>190<br>↓<br>190<br>206<br>206<br>00DE<br>222                                         | f         009F         159         00AF         175         7         00BF         191 <b>⊥</b> 00CF         207         ●         00DF         223                                                                                                    |
| Char<br>Hex<br>Dec<br>Char<br>Hex<br>Dec<br>Char<br>Hex<br>Dec<br>Char<br>Hex<br>Dec<br>Char<br>Hex<br>Dec<br>Char                                     | <ul> <li>É</li> <li>0090</li> <li>144</li> <li>á</li> <li>00A0</li> <li>160</li> <li>00B0</li> <li>176</li> <li>L</li> <li>00C0</li> <li>192</li> <li>JL</li> <li>00D0</li> <li>208</li> <li>C</li> </ul>                                                    | 28<br>0091<br>145<br>Í<br>00A1<br>161<br>177<br>⊥<br>00C1<br>193<br>〒<br>00D1<br>209<br><b>ß</b>                                                                 | Æ         0092         146         Ó         00A2         162         Ø         00B2         178         T         00C2         194         T         00D2         194         T         00D2         210 <b>Γ</b>                                                                                              | ô         0093         147         ú         00A3         163         00B3         179         -         00C3         195         L         00D3         211 <b>π</b>                                                                                                    | Ö         0094         148         Ñ         00A4         164         -         00B4         180         -         00C4         196         L         00D4         212         Σ                                                 | <ul> <li>Ò</li> <li>0095</li> <li>149</li> <li>Ñ</li> <li>00A5</li> <li>165</li> <li>=</li> <li>00B5</li> <li>181</li> <li>+</li> <li>00C5</li> <li>197</li> <li>F</li> <li>00D5</li> <li>213</li> <li>Ø</li> </ul>                                                  | <ul> <li>Û</li> <li>0096</li> <li>150</li> <li>a</li> <li>00A6</li> <li>166</li> <li>-</li> <li>-</li> <li>00B6</li> <li>182</li> <li>-</li> <li>-</li></ul> | <ul> <li>Ù</li> <li>0097</li> <li>151</li> <li>O</li> <li>00A7</li> <li>167</li> <li>П</li> <li>00B7</li> <li>183</li> <li>➡</li> <li>00C7</li> <li>199</li> <li>➡</li> <li>00D7</li> <li>215</li> <li>T</li> </ul>                                                                                                    | ÿ<br>0098<br>152<br>¿<br>00A8<br>168<br>¶<br>00B8<br>184<br>Ľ<br>00C8<br>200<br>‡<br>00D8<br>216<br>Φ                             | Ö<br>0099<br>153<br><b>F</b><br>00A9<br>169<br><b>1</b><br>169<br>185<br>185<br>185<br>00C9<br>201<br>J<br>00D9<br>217<br><b>⊙</b>                                   | Ü<br>009A<br>154<br><b>Γ</b><br>00AA<br>170<br><b>Π</b><br>00BA<br>186<br><b>Π</b><br>00CA<br>202<br><b>Γ</b><br>00DA<br>218<br><b>Ω</b>        | ¢<br>009B<br>155<br>1/2<br>00AB<br>171<br>7<br>00BB<br>187<br>7<br>7<br>00CB<br>203<br>00DB<br>219<br><b>δ</b>                        | £<br>009C<br>156<br>1/4<br>00AC<br>172<br>1<br>1<br>00BC<br>188<br>00BC<br>204<br>204<br>00DC<br>220<br>00DC<br>220                               | ¥<br>009D<br>157<br>i<br>00AD<br>173<br>JJ<br>00BD<br>189<br>=<br>00CD<br>205<br>00CD<br>205<br>00DD<br>221<br><b>♀</b>                             | Pts<br>009E<br>158<br>≪<br>00AE<br>174<br>J<br>00BE<br>190<br>↓<br>190<br>↓<br>206<br>206<br>00DE<br>222<br>222<br><b>£</b>                 | <ul> <li><i>f</i></li> <li>009F</li> <li>159</li> <li>&gt;</li> <li>00AF</li> <li>175</li> <li>¬</li> <li>00BF</li> <li>191</li> <li>⊥</li> <li>00CF</li> <li>207</li> <li>■</li> <li>00DF</li> <li>223</li> <li>∩</li> </ul>                                                                                                    |
| Char<br>Hex<br>Dec<br>Char<br>Hex<br>Dec<br>Char<br>Hex<br>Dec<br>Char<br>Hex<br>Dec<br>Char<br>Hex<br>Dec<br>Char<br>Hex                              | <ul> <li>É</li> <li>0090</li> <li>144</li> <li>á</li> <li>00A0</li> <li>160</li> <li>00B0</li> <li>176</li> <li>L</li> <li>00C0</li> <li>192</li> <li>Щ</li> <li>00C0</li> <li>208</li> <li>α</li> <li>00E0</li> </ul>                                       | 88<br>0091<br>145<br>Í<br>00A1<br>161<br>00B1<br>177<br>⊥<br>00C1<br>193<br>〒<br>00D1<br>209<br><b>ß</b><br>00E1                                                 | <ul> <li>Æ</li> <li>0092</li> <li>146</li> <li>Ó</li> <li>00A2</li> <li>162</li> <li>162</li> <li>100B2</li> <li>178</li> <li>T</li> <li>000E2</li> <li>194</li> <li>T</li> <li>00D2</li> <li>210</li> <li>Γ</li> <li>00E2</li> </ul>                                                                           | ô         0093         147         Ú         00A3         163         1         00B3         179         -         00C3         195         L         00D3         211         π         00E3                                                                                                    | Ö         0094         148         Ñ         00A4         164         -         00B4         180         -         00C4         196         L         00D4         212         Σ         00E4                                    | <ul> <li>Ò</li> <li>0095</li> <li>149</li> <li>Ñ</li> <li>00A5</li> <li>165</li> <li>=</li> <li>00B5</li> <li>181</li> <li>+</li> <li>00C5</li> <li>197</li> <li>F</li> <li>00D5</li> <li>213</li> <li>O</li> <li>00E5</li> </ul>                                    | Û     0096     150     a     00A6     166     1     1     00B6     182     F     00C6     198     Π     00D6     214     µ     00E6     00E6                                                                                                    | <ul> <li>Ù</li> <li>0097</li> <li>151</li> <li>O</li> <li>00A7</li> <li>167</li> <li>П</li> <li>00B7</li> <li>183</li> <li>➡</li> <li>00C7</li> <li>199</li> <li>➡</li> <li>00C7</li> <li>199</li> <li>➡</li> <li>00D7</li> <li>215</li> <li>T</li> <li>00E7</li> </ul>                                                                                                    | ÿ<br>0098<br>152<br>2<br>00A8<br>168<br>¶<br>00B8<br>184<br>Ш<br>00C8<br>200<br>‡<br>00D8<br>216<br>Φ<br>00E8                     | Ö<br>0099<br>153<br><b>F</b><br>00A9<br>169<br><b>1</b><br>00B9<br>185<br><b>I</b><br>00C9<br>201<br><b>J</b><br>00D9<br>217<br><b>⊙</b><br>00E9                     | Ü<br>009A<br>154<br><b>¬</b><br>00AA<br>170<br>■<br>00BA<br>186<br><u>■</u><br>00BA<br>202<br><b>Г</b><br>00DA<br>218<br><b>Ω</b><br>00EA       | ¢<br>009B<br>155<br>1⁄2<br>00AB<br>171<br>T<br>00BB<br>187<br>T<br>00CB<br>203<br>00DB<br>219<br><b>ठ</b><br>00EB                     | £<br>009C<br>156<br>1/4<br>00AC<br>172<br>J<br>00BC<br>188<br>00CC<br>204<br>00DC<br>220<br>00DC<br>220<br>00DC<br>220                            | ¥<br>009D<br>157<br>i<br>00AD<br>173<br>J<br>00BD<br>189<br>=<br>00CD<br>205<br>00DD<br>221<br>00DD<br>221<br><b>♀</b>                              | Pts<br>009E<br>158<br>(<br>00AE<br>174<br>J<br>00BE<br>190<br>↓<br>190<br>00CE<br>206<br>00DE<br>222<br>222<br>€<br>00EE                    | <ul> <li><i>f</i></li> <li>009F</li> <li>159</li> <li>&gt;</li> <li>00AF</li> <li>175</li> <li>¬</li> <li>00BF</li> <li>191</li> <li>⊥</li> <li>00CF</li> <li>207</li> <li>■</li> <li>00DF</li> <li>223</li> <li>∩</li> <li>00EF</li> </ul>                                                                                                    |
| Char<br>Hex<br>Dec<br>Char<br>Hex<br>Dec<br>Char<br>Hex<br>Dec<br>Char<br>Hex<br>Dec<br>Char<br>Hex<br>Dec<br>Char<br>Hex<br>Dec                       | <ul> <li>É</li> <li>0090</li> <li>144</li> <li>á</li> <li>00A0</li> <li>160</li> <li>00B0</li> <li>176</li> <li>L</li> <li>00C0</li> <li>192</li> <li>IL</li> <li>00D0</li> <li>208</li> <li>Q</li> <li>00E0</li> <li>224</li> </ul>                         | 88<br>0091<br>145<br>Í<br>00A1<br>161<br>00B1<br>177<br>⊥<br>00C1<br>193<br>〒<br>00D1<br>209<br>ß<br>00E1<br>225                                                 | <ul> <li>Æ</li> <li>0092</li> <li>146</li> <li>Ó</li> <li>00A2</li> <li>162</li> <li>00B2</li> <li>178</li> <li>T</li> <li>00C2</li> <li>194</li> <li>T</li> <li>00D2</li> <li>210</li> <li>Γ</li> <li>00E2</li> <li>226</li> </ul>                                                                             | ô         0093         147         ú         00A3         163         00B3         179         -         000C3         195         L         00D3         211 <b>Π</b> 00E3         227                                                                                                    | Ö         0094         148         Ñ         00A4         164         -         00B4         180         -         00C4         196         L         00D4         212         Σ         00E4         228                        | <ul> <li>Ò</li> <li>0095</li> <li>149</li> <li>Ñ</li> <li>00A5</li> <li>165</li> <li>=</li> <li>00B5</li> <li>181</li> <li>+</li> <li>00C5</li> <li>197</li> <li>F</li> <li>00D5</li> <li>213</li> <li>O</li> <li>E</li> <li>229</li> <li>-</li> </ul>               | <ul> <li>Û</li> <li>0096</li> <li>150</li> <li>a</li> <li>00A6</li> <li>166</li> <li>↓</li> <li>00B6</li> <li>182</li> <li>↓</li> <li>00C6</li> <li>198</li> <li>↓</li> <li>00D6</li> <li>214</li> <li>↓</li> <li>00E6</li> <li>230</li> </ul>                                                                                                    | <ul> <li>Ù</li> <li>0097</li> <li>151</li> <li>O</li> <li>00A7</li> <li>167</li> <li>П</li> <li>00B7</li> <li>183</li> <li>➡</li> <li>00C7</li> <li>199</li> <li>➡</li> <li>00D7</li> <li>215</li> <li>T</li> <li>00E7</li> <li>231</li> </ul>                                                                                                    | ÿ<br>0098<br>152<br>2<br>00A8<br>168<br>¶<br>00B8<br>184<br>Ш<br>00C8<br>200<br>⋕<br>00D8<br>216<br>Φ<br>00E8<br>232              | Ö<br>0099<br>153<br><b>F</b><br>00A9<br>169<br><b>1</b><br>185<br><b>I</b><br>00B9<br>185<br><b>I</b><br>00C9<br>201<br><b>J</b><br>00D9<br>217<br><b>O</b><br>233   | Ü<br>009A<br>154<br><b>¬</b><br>00AA<br>170<br>■<br>00BA<br>186<br><b>⊥</b><br>202<br><b>Γ</b><br>00DA<br>218<br><b>Ω</b><br>00EA<br>234        | ¢<br>009B<br>155<br>1/2<br>00AB<br>171<br>T<br>00BB<br>187<br>T<br>00CB<br>203<br>00DB<br>219<br><b>ō</b><br>00EB<br>235              | £<br>009C<br>156<br>1/4<br>00AC<br>172<br>J<br>00BC<br>188<br>00CC<br>204<br>00DC<br>220<br>∞<br>00DC<br>220<br>∞<br>00EC<br>236                  | ¥<br>009D<br>157<br>i<br>00AD<br>173<br>J<br>00BD<br>189<br>=<br>00CD<br>205<br>00DD<br>221<br>00DD<br>221<br><b>♀</b>                              | Pts<br>009E<br>158<br>≪<br>00AE<br>174<br>J<br>00BE<br>190<br>↓<br>190<br>↓<br>00CE<br>206<br>00DE<br>222<br>€<br>00EE<br>238               | <b>f</b> 009F 159 <b>&gt;</b> 00AF 175 <b>¬</b> 00BF 191 <b>⊥</b> 00CF 207 <b>●</b> 00DF 223 <b>○ ○ ○</b> |
| Char<br>Hex<br>Dec<br>Char<br>Hex<br>Dec<br>Char<br>Hex<br>Dec<br>Char<br>Hex<br>Dec<br>Char<br>Hex<br>Dec<br>Char<br>Hex<br>Dec<br>Char               | <ul> <li>É</li> <li>0090</li> <li>144</li> <li>á</li> <li>00A0</li> <li>160</li> <li>00B0</li> <li>176</li> <li>L</li> <li>00C0</li> <li>192</li> <li>JL</li> <li>00D0</li> <li>208</li> <li>α</li> <li>00E0</li> <li>224</li> <li>Ξ</li> </ul>              | 80<br>0091<br>145<br>Í<br>00A1<br>161<br>00B1<br>177<br>L<br>00C1<br>193<br>〒<br>00D1<br>209<br>ß<br>00E1<br>225<br>±                                            | Æ         0092         146         Ó         00A2         162         00B2         178         T         00C2         194         T         00D2         194         T         00D2         210         C         226         ≥                                                                                 | <ul> <li>Ô</li> <li>0093</li> <li>147</li> <li>Ú</li> <li>00A3</li> <li>163</li> <li>163</li> <li>100B3</li> <li>179</li> <li>⊢</li> <li>00C3</li> <li>195</li> <li>□</li> <li>□</li> <l< td=""><td>Ö<br/>0094<br/>148<br/>Ñ<br/>00A4<br/>164<br/>-<br/>00B4<br/>180<br/>-<br/>00C4<br/>196<br/><b>上</b><br/>00D4<br/>212<br/>Σ<br/>00E4<br/>228<br/>∫</td><td><ul> <li>Ò</li> <li>0095</li> <li>149</li> <li>Ñ</li> <li>00A5</li> <li>165</li> <li>=</li> <li>00B5</li> <li>181</li> <li>+</li> <li>00C5</li> <li>197</li> <li>F</li> <li>00D5</li> <li>213</li> <li>O</li> <li>5</li> <li>229</li> <li>J</li> </ul></td><td><ul> <li>Û</li> <li>0096</li> <li>150</li> <li>a</li> <li>00A6</li> <li>166</li> <li>↓</li> <li>00B6</li> <li>182</li> <li>↓</li> <li>00C6</li> <li>198</li> <li>↓</li> <li>00D6</li> <li>214</li> <li>↓</li> <li>00E6</li> <li>230</li> <li>÷</li> </ul></td><td><ul> <li>Ù</li> <li>0097</li> <li>151</li> <li>O</li> <li>00A7</li> <li>167</li> <li>П</li> <li>00B7</li> <li>183</li> <li>→</li> <li>00C7</li> <li>199</li> <li>→</li> <li>00D7</li> <li>215</li> <li>T</li> <li>00E7</li> <li>231</li> <li>≈</li> </ul></td><td>ÿ<br/>0098<br/>152<br/>¿<br/>00A8<br/>168<br/>¶<br/>00B8<br/>184<br/>Ш<br/>00C8<br/>200<br/>╪<br/>00D8<br/>216<br/>Ф<br/>00E8<br/>232<br/>◦</td><td>Ö<br/>0099<br/>153<br/><b>F</b><br/>00A9<br/>169<br/><b>1</b><br/>169<br/>185<br/>185<br/>185<br/>00C9<br/>201<br/>J<br/>00D9<br/>217<br/>O<br/>00E9<br/>233<br/>·</td><td>Ü<br/>009A<br/>154<br/>00AA<br/>170<br/>186<br/><u>JL</u><br/>00CA<br/>202<br/>Γ<br/>00DA<br/>218<br/><b>Q</b><br/>00EA<br/>234<br/>·</td><td>¢<br/>009B<br/>155<br/>1/2<br/>00AB<br/>171<br/>7<br/>00BB<br/>187<br/>7<br/>7<br/>00CB<br/>203<br/>00DB<br/>219<br/><b>δ</b><br/>00EB<br/>235<br/>√</td><td>£<br/>009C<br/>156<br/>1/4<br/>00AC<br/>172<br/>1<br/>00BC<br/>188<br/>00CC<br/>204<br/>00DC<br/>220<br/>00DC<br/>220<br/>00DC<br/>220<br/>00EC<br/>236<br/><b>n</b></td><td>¥<br/>009D<br/>157<br/>i<br/>00AD<br/>173<br/>JJ<br/>00BD<br/>189<br/>=<br/>00CD<br/>205<br/>00CD<br/>221<br/>00DD<br/>221<br/><b>♀</b><br/>00ED<br/>237<br/>2</td><td>Pts<br/>009E<br/>158<br/>«<br/>00AE<br/>174<br/>J<br/>00BE<br/>190<br/>↓<br/>190<br/>↓<br/>206<br/>206<br/>00DE<br/>222<br/>8<br/>00EE<br/>238<br/>■</td><td><ul> <li><i>f</i></li> <li>009F</li> <li>159</li> <li>&gt;</li> <li>00AF</li> <li>175</li> <li>¬</li> <li>00BF</li> <li>191</li> <li>⊥</li> <li>00CF</li> <li>207</li> <li>■</li> <li>00DF</li> <li>223</li> <li>∩</li> <li>00EF</li> <li>239</li> <li>NBSP</li> </ul></td></l<></ul> | Ö<br>0094<br>148<br>Ñ<br>00A4<br>164<br>-<br>00B4<br>180<br>-<br>00C4<br>196<br><b>上</b><br>00D4<br>212<br>Σ<br>00E4<br>228<br>∫                                                                                                 | <ul> <li>Ò</li> <li>0095</li> <li>149</li> <li>Ñ</li> <li>00A5</li> <li>165</li> <li>=</li> <li>00B5</li> <li>181</li> <li>+</li> <li>00C5</li> <li>197</li> <li>F</li> <li>00D5</li> <li>213</li> <li>O</li> <li>5</li> <li>229</li> <li>J</li> </ul>               | <ul> <li>Û</li> <li>0096</li> <li>150</li> <li>a</li> <li>00A6</li> <li>166</li> <li>↓</li> <li>00B6</li> <li>182</li> <li>↓</li> <li>00C6</li> <li>198</li> <li>↓</li> <li>00D6</li> <li>214</li> <li>↓</li> <li>00E6</li> <li>230</li> <li>÷</li> </ul>                                                                                                    | <ul> <li>Ù</li> <li>0097</li> <li>151</li> <li>O</li> <li>00A7</li> <li>167</li> <li>П</li> <li>00B7</li> <li>183</li> <li>→</li> <li>00C7</li> <li>199</li> <li>→</li> <li>00D7</li> <li>215</li> <li>T</li> <li>00E7</li> <li>231</li> <li>≈</li> </ul>                                                                                                    | ÿ<br>0098<br>152<br>¿<br>00A8<br>168<br>¶<br>00B8<br>184<br>Ш<br>00C8<br>200<br>╪<br>00D8<br>216<br>Ф<br>00E8<br>232<br>◦         | Ö<br>0099<br>153<br><b>F</b><br>00A9<br>169<br><b>1</b><br>169<br>185<br>185<br>185<br>00C9<br>201<br>J<br>00D9<br>217<br>O<br>00E9<br>233<br>·                      | Ü<br>009A<br>154<br>00AA<br>170<br>186<br><u>JL</u><br>00CA<br>202<br>Γ<br>00DA<br>218<br><b>Q</b><br>00EA<br>234<br>·                          | ¢<br>009B<br>155<br>1/2<br>00AB<br>171<br>7<br>00BB<br>187<br>7<br>7<br>00CB<br>203<br>00DB<br>219<br><b>δ</b><br>00EB<br>235<br>√    | £<br>009C<br>156<br>1/4<br>00AC<br>172<br>1<br>00BC<br>188<br>00CC<br>204<br>00DC<br>220<br>00DC<br>220<br>00DC<br>220<br>00EC<br>236<br><b>n</b> | ¥<br>009D<br>157<br>i<br>00AD<br>173<br>JJ<br>00BD<br>189<br>=<br>00CD<br>205<br>00CD<br>221<br>00DD<br>221<br><b>♀</b><br>00ED<br>237<br>2         | Pts<br>009E<br>158<br>«<br>00AE<br>174<br>J<br>00BE<br>190<br>↓<br>190<br>↓<br>206<br>206<br>00DE<br>222<br>8<br>00EE<br>238<br>■           | <ul> <li><i>f</i></li> <li>009F</li> <li>159</li> <li>&gt;</li> <li>00AF</li> <li>175</li> <li>¬</li> <li>00BF</li> <li>191</li> <li>⊥</li> <li>00CF</li> <li>207</li> <li>■</li> <li>00DF</li> <li>223</li> <li>∩</li> <li>00EF</li> <li>239</li> <li>NBSP</li> </ul>                                                                                                    |
| Char<br>Hex<br>Dec<br>Char<br>Hex<br>Dec<br>Char<br>Hex<br>Dec<br>Char<br>Hex<br>Dec<br>Char<br>Hex<br>Dec<br>Char<br>Hex<br>Dec<br>Char<br>Hex<br>Dec | <ul> <li>É</li> <li>0090</li> <li>144</li> <li>á</li> <li>00A0</li> <li>160</li> <li>00B0</li> <li>176</li> <li>L</li> <li>00C0</li> <li>192</li> <li>Ш</li> <li>00C0</li> <li>208</li> <li>C</li> <li>00E0</li> <li>224</li> <li>E</li> <li>00F0</li> </ul> | 20091 145 145 161 0001 161 0001 1001 209 6 0001 225 ± 00051                                                                                                    | <ul> <li>Æ</li> <li>0092</li> <li>146</li> <li>Ó</li> <li>00A2</li> <li>162</li> <li>162</li> <li>00B2</li> <li>178</li> <li>T</li> <li>00C2</li> <li>194</li> <li>T</li> <li>00C2</li> <li>194</li> <li>T</li> <li>00D2</li> <li>210</li> <li>F</li> <li>00E2</li> <li>226</li> <li>≥</li> <li>00F2</li> </ul> | <ul> <li>Ô</li> <li>0093</li> <li>147</li> <li>Ú</li> <li>00A3</li> <li>163</li> <li>1</li> <li>00B3</li> <li>179</li> <li>⊢</li> <li>00C3</li> <li>195</li> <li>□</li> <li>□</li> <li>00D3</li> <li>211</li> <li>π</li> <li>00E3</li> <li>227</li> <li>≤</li> <li>00F3</li> </ul>                                                                                                    | Ö         0094         148         Ñ         00A4         164         -         00B4         180         -         00C4         196         L         00D4         212         Σ         00E4         228         Í         00F4 | <ul> <li>Ò</li> <li>0095</li> <li>149</li> <li>Ñ</li> <li>00A5</li> <li>165</li> <li>=</li> <li>00B5</li> <li>181</li> <li>+</li> <li>00C5</li> <li>197</li> <li>F</li> <li>00D5</li> <li>213</li> <li>O</li> <li>5</li> <li>229</li> <li>J</li> <li>00F5</li> </ul> | Û     0096     150     a     00A6     166     1     1     00B6     182     F     00C6     198     I     00D6     214     U     00E6     230     ÷     00F6                                                                                                    | <ul> <li>Ù</li> <li>0097</li> <li>151</li> <li>O</li> <li>00A7</li> <li>167</li> <li>П</li> <li>00B7</li> <li>183</li> <li>➡</li> <li>00C7</li> <li>199</li> <li>➡</li> <li>00C7</li> <li>199</li> <li>➡</li> <li>000C7</li> <li>199</li> <li>➡</li> <li>000C7</li> <li>199</li> <li>➡</li> <li>000C7</li> <li>199</li> <li>➡</li> <li>000C7</li> <li>199</li> <li>➡</li> <li>000C7</li> <li>199</li> <li>➡</li> <li>000C7</li> <li>199</li> <li>➡</li> <li>000C7</li> <li>199</li> <li>➡</li> <li>000C7</li> <li>199</li> <li>➡</li> <li>000C7</li> <li>215</li> <li>T</li> <li>00E7</li> <li>231</li> <li>≈</li> <li>00F7</li> </ul> | ÿ<br>0098<br>152<br>2<br>00A8<br>168<br>¶<br>00B8<br>184<br>L<br>00C8<br>200<br>‡<br>00D8<br>216<br>Φ<br>00E8<br>232<br>°<br>00F8 | Ö<br>0099<br>153<br><b>F</b><br>00A9<br>169<br><b>1</b><br>00B9<br>185<br><b>I</b><br>00C9<br>201<br><b>J</b><br>00D9<br>217<br><b>⊙</b><br>00E9<br>233<br>•<br>00F9 | Ü<br>009A<br>154<br><b>¬</b><br>00AA<br>170<br>■<br>00BA<br>186<br><u>■</u><br>00BA<br>202<br>C<br>00DA<br>218<br>Q<br>00EA<br>234<br>·<br>00FA | ¢<br>009B<br>155<br>1/2<br>00AB<br>171<br>T<br>00BB<br>187<br>T<br>00CB<br>203<br>00CB<br>219<br><b>ठ</b><br>00EB<br>235<br>√<br>00FB | £<br>009C<br>156<br>1/4<br>00AC<br>172<br>1<br>00BC<br>188<br>00CC<br>204<br>00DC<br>220<br>204<br>00DC<br>220<br>00EC<br>236<br>n<br>00FC        | ¥<br>009D<br>157<br>i<br>00AD<br>173<br>J<br>00BD<br>189<br>=<br>00CD<br>205<br>205<br>205<br>205<br>221<br>00DD<br>221<br>00ED<br>237<br>2<br>00FD | Pts<br>009E<br>158<br>(<br>00AE<br>174<br>174<br>00BE<br>190<br>190<br>206<br>206<br>206<br>222<br>206<br>00DE<br>222<br>223<br>00EE<br>238 | <ul> <li><i>f</i></li> <li>009F</li> <li>159</li> <li>&gt;</li> <li>00AF</li> <li>175</li> <li>¬</li> <li>00BF</li> <li>191</li> <li>⊥</li> <li>00CF</li> <li>207</li> <li>■</li> <li>00DF</li> <li>223</li> <li>∩</li> <li>00EF</li> <li>239</li> <li>NBSP</li> <li>00FF</li> </ul>                                                                                                    |

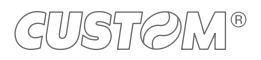

| Char                                                                                                    | SP                                                                                                    | !                                                                                                    | "                                                                                                    | #                                                                                                    | \$                                                                                                    | %                                                                                                    | &                                                                                                    | 6                                                                                                    | (                                                                                                    | )                                                                                                    | *                                                                                                    | +                                                                                                    | ,                                                                                                    | -                                                                                                    |                                                                                                    | 1                                                                                                    |
|----------------------------------------------------------------------------------------------------|----------------------------------------------------------------------------------------------------|----------------------------------------------------------------------------------------------------|----------------------------------------------------------------------------------------------------|----------------------------------------------------------------------------------------------------|----------------------------------------------------------------------------------------------------|----------------------------------------------------------------------------------------------------|----------------------------------------------------------------------------------------------------|----------------------------------------------------------------------------------------------------|----------------------------------------------------------------------------------------------------|----------------------------------------------------------------------------------------------------|----------------------------------------------------------------------------------------------------|----------------------------------------------------------------------------------------------------|----------------------------------------------------------------------------------------------------|----------------------------------------------------------------------------------------------------|----------------------------------------------------------------------------------------------------|----------------------------------------------------------------------------------------------------|
| Hex                                                                                                    | 0020                                                                                                    | 0021                                                                                                    | 0022                                                                                                    | 0023                                                                                                    | 0024                                                                                                    | 0025                                                                                                    | 0026                                                                                                    | 0027                                                                                                    | 0028                                                                                                    | 0029                                                                                                    | 002A                                                                                                    | 002B                                                                                                    | 002C                                                                                                    | 002D                                                                                                    | 002E                                                                                                    | 002F                                                                                                    |
| Dec                                                                                                    | 32                                                                                                    | 33                                                                                                    | 34                                                                                                    | 35                                                                                                    | 36                                                                                                    | 37                                                                                                    | 38                                                                                                    | 39                                                                                                    | 40                                                                                                    | 41                                                                                                    | 42                                                                                                    | 43                                                                                                    | 44                                                                                                    | 45                                                                                                    | 46                                                                                                    | 47                                                                                                    |
| Char                                                                                                    | 0                                                                                                    | 1                                                                                                    | 2                                                                                                    | 3                                                                                                    | 4                                                                                                    | 5                                                                                                    | 6                                                                                                    | 7                                                                                                    | 8                                                                                                    | 9                                                                                                    | :                                                                                                    | ;                                                                                                    | <                                                                                                    | =                                                                                                    | >                                                                                                    | ?                                                                                                    |
| Hex                                                                                                    | 0030                                                                                                    | 0031                                                                                                    | 0032                                                                                                    | 0033                                                                                                    | 0034                                                                                                    | 0035                                                                                                    | 0036                                                                                                    | 0037                                                                                                    | 0038                                                                                                    | 0039                                                                                                    | 003A                                                                                                    | 003B                                                                                                    | 003C                                                                                                    | 003D                                                                                                    | 003E                                                                                                    | 003F                                                                                                    |
| Dec                                                                                                    | 48                                                                                                    | 49                                                                                                    | 50                                                                                                    | 51                                                                                                    | 52                                                                                                    | 53                                                                                                    | 54                                                                                                    | 55                                                                                                    | 56                                                                                                    | 57                                                                                                    | 58                                                                                                    | 59                                                                                                    | 60                                                                                                    | 61                                                                                                    | 62                                                                                                    | 63                                                                                                    |
| Char                                                                                                    | @                                                                                                    | Α                                                                                                    | В                                                                                                    | С                                                                                                    | D                                                                                                    | Е                                                                                                    | F                                                                                                    | G                                                                                                    | Н                                                                                                    | I                                                                                                    | J                                                                                                    | Κ                                                                                                    | L                                                                                                    | Μ                                                                                                    | Ν                                                                                                    | 0                                                                                                    |
| Hex                                                                                                    | 0040                                                                                                    | 0041                                                                                                    | 0042                                                                                                    | 0043                                                                                                    | 0044                                                                                                    | 0045                                                                                                    | 0046                                                                                                    | 0047                                                                                                    | 0048                                                                                                    | 0049                                                                                                    | 004A                                                                                                    | 004B                                                                                                    | 004C                                                                                                    | 004D                                                                                                    | 004E                                                                                                    | 004F                                                                                                    |
| Dec                                                                                                    | 64                                                                                                    | 65                                                                                                    | 66                                                                                                    | 67                                                                                                    | 68                                                                                                    | 69                                                                                                    | 70                                                                                                    | 71                                                                                                    | 72                                                                                                    | 73                                                                                                    | 74                                                                                                    | 75                                                                                                    | 76                                                                                                    | 77                                                                                                    | 78                                                                                                    | 79                                                                                                    |
| Char                                                                                                    | Ρ                                                                                                    | Q                                                                                                    | R                                                                                                    | S                                                                                                    | Т                                                                                                    | U                                                                                                    | V                                                                                                    | W                                                                                                    | Х                                                                                                    | Y                                                                                                    | Ζ                                                                                                    | [                                                                                                    | ١                                                                                                    | ]                                                                                                    | ^                                                                                                    | _                                                                                                    |
| Hex                                                                                                    | 0050                                                                                                    | 0051                                                                                                    | 0052                                                                                                    | 0053                                                                                                    | 0054                                                                                                    | 0055                                                                                                    | 0056                                                                                                    | 0057                                                                                                    | 0058                                                                                                    | 0059                                                                                                    | 005A                                                                                                    | 005B                                                                                                    | 005C                                                                                                    | 005D                                                                                                    | 005E                                                                                                    | 005F                                                                                                    |
| Dec                                                                                                    | 80                                                                                                    | 81                                                                                                    | 82                                                                                                    | 83                                                                                                    | 84                                                                                                    | 85                                                                                                    | 86                                                                                                    | 87                                                                                                    | 88                                                                                                    | 89                                                                                                    | 90                                                                                                    | 91                                                                                                    | 92                                                                                                    | 93                                                                                                    | 94                                                                                                    | 95                                                                                                    |
| Char                                                                                                    | `                                                                                                    | а                                                                                                    | b                                                                                                    | С                                                                                                    | d                                                                                                    | е                                                                                                    | f                                                                                                    | g                                                                                                    | h                                                                                                    | i                                                                                                    | j                                                                                                    | k                                                                                                    | I                                                                                                    | m                                                                                                    | n                                                                                                    | 0                                                                                                    |
| Hex                                                                                                    | 0060                                                                                                    | 0061                                                                                                    | 0062                                                                                                    | 0063                                                                                                    | 0064                                                                                                    | 0065                                                                                                    | 0066                                                                                                    | 0067                                                                                                    | 0068                                                                                                    | 0069                                                                                                    | 006A                                                                                                    | 006B                                                                                                    | 006C                                                                                                    | 006D                                                                                                    | 006E                                                                                                    | 006F                                                                                                    |
| Dec                                                                                                    | 96                                                                                                    | 97                                                                                                    | 98                                                                                                    | 99                                                                                                    | 100                                                                                                    | 101                                                                                                    | 102                                                                                                    | 103                                                                                                    | 104                                                                                                    | 105                                                                                                    | 106                                                                                                    | 107                                                                                                    | 108                                                                                                    | 109                                                                                                    | 110                                                                                                    | 111                                                                                                    |
| Char                                                                                                    | р                                                                                                    | q                                                                                                    | r                                                                                                    | S                                                                                                    | t                                                                                                    | u                                                                                                    | v                                                                                                    | w                                                                                                    | х                                                                                                    | у                                                                                                    | z                                                                                                    | {                                                                                                    |                                                                                                    | }                                                                                                    | ~                                                                                                    | $\triangle$                                                                                                    |
| Hex                                                                                                    | 0070                                                                                                    | 0071                                                                                                    | 0072                                                                                                    | 0073                                                                                                    | 0074                                                                                                    | 0075                                                                                                    | 0076                                                                                                    | 0077                                                                                                    | 0078                                                                                                    | 0079                                                                                                    | 007A                                                                                                    | 007B                                                                                                    | 007C                                                                                                    | 007D                                                                                                    | 007E                                                                                                    | 007F                                                                                                    |
| Dec                                                                                                    | 112                                                                                                    | 113                                                                                                    | 114                                                                                                    | 115                                                                                                    | 116                                                                                                    | 117                                                                                                    | 118                                                                                                    | 119                                                                                                    | 120                                                                                                    | 121                                                                                                    | 122                                                                                                    | 123                                                                                                    | 124                                                                                                    | 125                                                                                                    | 126                                                                                                    | 127                                                                                                    |
| Char                                                                                                    | Ç                                                                                                    | ü                                                                                                    | é                                                                                                    | â                                                                                                    | ä                                                                                                    | à                                                                                                    | å                                                                                                    | Ç                                                                                                    | ê                                                                                                    | ë                                                                                                    | è                                                                                                    | ï                                                                                                    | î                                                                                                    | ì                                                                                                    | Ä                                                                                                    | Å                                                                                                    |
| Hex                                                                                                    | 0080                                                                                                    | 0081                                                                                                    | 0082                                                                                                    | 0083                                                                                                    | 0084                                                                                                    | 0085                                                                                                    | 0086                                                                                                    | 0087                                                                                                    | 0088                                                                                                    | 0089                                                                                                    | 008A                                                                                                    | 008B                                                                                                    | 008C                                                                                                    | 008D                                                                                                    | 008E                                                                                                    | 008F                                                                                                    |
| Dec                                                                                                    | 128                                                                                                    | 129                                                                                                    | 130                                                                                                    | 131                                                                                                    | 132                                                                                                    | 133                                                                                                    | 134                                                                                                    | 135                                                                                                    | 136                                                                                                    | 137                                                                                                    | 138                                                                                                    | 139                                                                                                    | 140                                                                                                    | 141                                                                                                    | 142                                                                                                    | 143                                                                                                    |
|                                                                                                    |                                                                                                    |                                                                                                    |                                                                                                    |                                                                                                    |                                                                                                    |                                                                                                    |                                                                                                    |                                                                                                    |                                                                                                    |                                                                                                    |                                                                                                    |                                                                                                    |                                                                                                    |                                                                                                    |                                                                                                    |                                                                                                    |
| Char                                                                                                    | É                                                                                                    | æ                                                                                                    | Æ                                                                                                    | Ô                                                                                                    | ö                                                                                                    | ò                                                                                                    | û                                                                                                    | ù                                                                                                    | ÿ                                                                                                    | Ö                                                                                                    | Ü                                                                                                    | ø                                                                                                    | £                                                                                                    | Ø                                                                                                    | ×                                                                                                    | f                                                                                                    |
| Char<br>Hex                                                                                                    | <b>É</b><br>0090                                                                                                    | <b>æ</b><br>0091                                                                                                    | <b>Æ</b><br>0092                                                                                                    | <b>Ô</b><br>0093                                                                                                    | <b>Ö</b><br>0094                                                                                                    | <b>Ò</b><br>0095                                                                                                    | <b>û</b><br>0096                                                                                                    | <b>ù</b><br>0097                                                                                                    | <b>ÿ</b><br>0098                                                                                                    | <b>Ö</b><br>0099                                                                                                    | <b>Ü</b><br>009A                                                                                                    | <b>Ø</b><br>009B                                                                                                    | <b>£</b><br>009C                                                                                                    | <b>Ø</b><br>009D                                                                                                    | <b>×</b><br>009E                                                                                                    | <b>f</b><br>009F                                                                                                    |
| Char<br>Hex<br>Dec                                                                                                    | <b>É</b><br>0090<br>144                                                                                                    | <b>æ</b><br>0091<br>145                                                                                                    | <b>Æ</b><br>0092<br>146                                                                                                    | <b>ô</b><br>0093<br>147                                                                                                    | <b>Ö</b><br>0094<br>148                                                                                                    | <b>Ò</b><br>0095<br>149                                                                                                    | <b>û</b><br>0096<br>150                                                                                                    | <b>ù</b><br>0097<br>151                                                                                                    | <b>ÿ</b><br>0098<br>152                                                                                                    | <b>Ö</b><br>0099<br>153                                                                                                    | <b>Ü</b><br>009A<br>154                                                                                                    | <b>Ø</b><br>009B<br>155                                                                                                    | <b>£</b><br>009C<br>156                                                                                                    | <b>Ø</b><br>009D<br>157                                                                                                    | ★<br>009E<br>158                                                                                                    | <b>f</b><br>009F<br>159                                                                                                    |
| Char<br>Hex<br>Dec<br>Char                                                                                                    | É<br>0090<br>144<br><b>á</b>                                                                                                   | <b>æ</b><br>0091<br>145<br><b>í</b>                                                                                                    | <b>Æ</b><br>0092<br>146<br><b>Ó</b>                                                                                                    | <b>ô</b><br>0093<br>147<br><b>Ú</b>                                                                                                    | <b>Ö</b><br>0094<br>148<br><b>Ñ</b>                                                                                                    | <b>Ò</b><br>0095<br>149<br><b>Ñ</b>                                                                                                    | <b>Û</b><br>0096<br>150<br><b>a</b>                                                                                                    | <b>Ù</b><br>0097<br>151<br><b>0</b>                                                                                                    | <b>ÿ</b><br>0098<br>152<br><b>č</b>                                                                                                    | <b>Ö</b><br>0099<br>153<br><b>®</b>                                                                                                    | Ü<br>009A<br>154<br><b>-</b>                                                                                                    | <b>Ø</b><br>009B<br>155<br><b>1⁄2</b>                                                                                                    | <b>£</b><br>009C<br>156<br><b>1⁄4</b>                                                                                                    | Ø<br>009D<br>157                                                                                                    | ×<br>009E<br>158                                                                                                    | <b>f</b><br>009F<br>159<br><b>»</b>                                                                                                    |
| Char<br>Hex<br>Dec<br>Char<br>Hex                                                                                                    | É<br>0090<br>144<br><b>á</b><br>00A0                                                                                           | <b>20</b><br>0091<br>145<br><b>Í</b><br>00A1                                                                                                    | <b>Æ</b><br>0092<br>146<br><b>Ó</b><br>00A2                                                                                                    | <b>ô</b><br>0093<br>147<br><b>Ú</b><br>00A3                                                                                                    | <b>Ö</b><br>0094<br>148<br><b>Ñ</b><br>00A4                                                                                                    | <b>Ò</b><br>0095<br>149<br><b>Ñ</b><br>00A5                                                                                                    | <b>Û</b><br>0096<br>150<br><b>a</b><br>00A6                                                                                                    | <b>Ù</b><br>0097<br>151<br><b>0</b><br>00A7                                                                                                    | <b>ÿ</b><br>0098<br>152<br><b>č</b><br>00A8                                                                                                    | Ö<br>0099<br>153<br>®<br>00A9                                                                                                    | Ü<br>009A<br>154<br><b>-</b><br>00AA                                                                                                    | <b>Ø</b><br>009B<br>155<br><b>1/2</b><br>00AB                                                                                                    | <b>£</b><br>009C<br>156<br><b>1⁄4</b><br>00AC                                                                                                    | Ø<br>009D<br>157<br>i<br>00AD                                                                                                    | <ul> <li>★</li> <li>009E</li> <li>158</li> <li>≪</li> <li>00AE</li> </ul>                                                                                                    | <b>f</b><br>009F<br>159<br><b>»</b><br>00AF                                                                                                    |
| Char<br>Hex<br>Dec<br>Char<br>Hex<br>Dec                                                                                                 | É<br>0090<br>144<br>á<br>00A0<br>160                                                                                           | <b>20</b><br>0091<br>145<br><b>Í</b><br>00A1<br>161                                                                                                    | <b>Æ</b><br>0092<br>146<br><b>Ó</b><br>00A2<br>162                                                                                                    | <b>ô</b><br>0093<br>147<br><b>Ú</b><br>00A3<br>163                                                                                                    | <b>Ö</b><br>0094<br>148<br><b>Ñ</b><br>00A4<br>164                                                                                                    | <b>ò</b><br>0095<br>149<br><b>Ñ</b><br>00A5<br>165                                                                                                    | <b>û</b><br>0096<br>150<br><b>a</b><br>00A6<br>166                                                                                                    | <b>Ù</b><br>0097<br>151<br><b>o</b><br>00A7<br>167                                                                                                    | <b>ÿ</b><br>0098<br>152<br><b>ċ</b><br>00A8<br>168                                                                                                    | Ö<br>0099<br>153<br>®<br>00A9<br>169                                                                                                    | Ü<br>009A<br>154<br><b>-</b><br>00AA<br>170                                                                                                    | <b>Ø</b><br>009B<br>155<br><b>1⁄2</b><br>00AB<br>171                                                                                                    | <b>£</b><br>009C<br>156<br><b>1/4</b><br>00AC<br>172                                                                                              | Ø<br>009D<br>157<br>i<br>00AD<br>173                                                                                                    | ×<br>009E<br>158<br>«<br>00AE<br>174                                                                                                    | <b>f</b><br>009F<br>159<br><b>»</b><br>00AF<br>175                                                                                                    |
| Char<br>Hex<br>Dec<br>Char<br>Hex<br>Dec<br>Char                                                                                         | É<br>0090<br>144<br>á<br>00A0<br>160                                                                                           | <b>28</b><br>0091<br>145<br><b>Í</b><br>00A1<br>161                                                                                                    | Æ         0092         146         Ó         00A2         162                                                                                                    | <b>Ô</b><br>0093<br>147<br><b>Ú</b><br>00A3<br>163                                                                                                    | Ö           0094           148           Ñ           00A4           164                                                                                                    | <ul> <li>Ò</li> <li>0095</li> <li>149</li> <li>Ñ</li> <li>00A5</li> <li>165</li> <li>Á</li> </ul>                                                                                                    | <b>Û</b><br>0096<br>150<br><b>a</b><br>00A6<br>166<br><b>Â</b>                                                                                                    | <b>Ù</b><br>0097<br>151<br><b>o</b><br>00A7<br>167<br><b>À</b>                                                                                                    | ÿ<br>0098<br>152<br>¿<br>00A8<br>168<br>©                                                                                                    | Ö<br>0099<br>153<br>ℝ<br>00A9<br>169<br><b>-</b>                                                                                        | Ü<br>009A<br>154<br><b>7</b><br>00AA<br>170                                                                                                    | <b>Ø</b><br>009B<br>155<br><b>½</b><br>00AB<br>171<br><b>न</b>                                                                                             | <b>£</b><br>009C<br>156<br><b>1⁄4</b><br>00AC<br>172<br><b>_</b> ]                                                                                | Ø<br>009D<br>157<br>i<br>00AD<br>173<br>¢                                                                                                    | ×<br>009E<br>158<br>«<br>00AE<br>174<br>¥                                                                                                    | <b>f</b><br>009F<br>159<br><b>&gt;</b><br>00AF<br>175                                                                                                    |
| Char<br>Hex<br>Dec<br>Char<br>Hex<br>Dec<br>Char<br>Hex                                                                                  | É<br>0090<br>144<br><b>á</b><br>00A0<br>160<br>00B0                                                                            | <b>22</b><br>0091<br>145<br><b>Í</b><br>00A1<br>161<br>00B1                                                                                                    | Æ         0092         146         Ó         00A2         162         Ø         00B2                                                                                                    | <ul> <li>ô</li> <li>0093</li> <li>147</li> <li>ú</li> <li>00A3</li> <li>163</li> <li>00B3</li> </ul>                                                                                                    | Ö           0094           148           Ñ           00A4           164           –           00B4                                                                                                    | <ul> <li>Ò</li> <li>0095</li> <li>149</li> <li>Ñ</li> <li>00A5</li> <li>165</li> <li>Á</li> <li>00B5</li> </ul>                                                                                                    | <b>û</b><br>0096<br>150<br><b>a</b><br>00A6<br>166<br><b>Â</b><br>00B6                                                                                                    | <b>Ù</b><br>0097<br>151<br><b>o</b><br>00A7<br>167<br><b>À</b><br>00B7                                                                                                    | ÿ           0098           152           ¿           00A8           168           ©           00B8                                                                                                    | Ö<br>0099<br>153<br>®<br>00A9<br>169<br>┨<br>9<br>00B9                                                                                  | Ü<br>009A<br>154<br><b>¬</b><br>00AA<br>170<br>Ⅲ<br>00BA                                                                                          | <b>Ø</b><br>009B<br>155<br><b>1⁄2</b><br>00AB<br>171<br><b>ヿ</b><br>00BB                                                                                   | <b>£</b><br>009C<br>156<br><b>1/4</b><br>00AC<br>172<br><b>]</b><br>00BC                                                                          | Ø<br>009D<br>157<br>i<br>00AD<br>173<br>¢<br>00BD                                                                                                    | ×<br>009E<br>158<br>«<br>00AE<br>174<br>¥<br>00BE                                                                                                    | <b>f</b><br>009F<br>159<br><b>»</b><br>00AF<br>175<br><b>7</b><br>00BF                                                                                                    |
| Char<br>Hex<br>Dec<br>Char<br>Hex<br>Dec<br>Char<br>Hex<br>Dec                                                                           | É<br>0090<br>144<br>á<br>00A0<br>160<br>00B0<br>176                                                                            | <b>22</b><br>0091<br>145<br><b>Í</b><br>00A1<br>161<br>00B1<br>177                                                                                                    | Æ         0092         146         Ó         00A2         162         Ø         00B2         178                                                                                                    | <b>ô</b><br>0093<br>147<br><b>Ú</b><br>00A3<br>163<br> <br>00B3<br>179                                                                                                    | Ö<br>0094<br>148<br><b>Ñ</b><br>00A4<br>164<br>                                                                                                    | <ul> <li>Ò</li> <li>0095</li> <li>149</li> <li>Ñ</li> <li>00A5</li> <li>165</li> <li>Á</li> <li>00B5</li> <li>181</li> </ul>                                                                                                    | <b>Û</b><br>0096<br>150<br><b>a</b><br>00A6<br>166<br><b>Â</b><br>00B6<br>182                                                                                                    | <b>Ù</b><br>0097<br>151<br><b>o</b><br>00A7<br>167<br><b>À</b><br>00B7<br>183                                                                                                    | ÿ<br>0098<br>152<br>¿<br>00A8<br>168<br>©<br>00B8<br>184                                                                                                    | Ö<br>0099<br>153<br>®<br>00A9<br>169<br>┨<br>00B9<br>185                                                                                | Ü<br>009A<br>154<br><b>7</b><br>00AA<br>170<br>U0BA<br>186                                                                                        | <b>Ø</b><br>009B<br>155<br><b>½</b><br>00AB<br>171<br><b>门</b><br>00BB<br>187                                                                              | <b>£</b><br>009C<br>156<br><b>1⁄4</b><br>00AC<br>172<br><b>J</b><br>00BC<br>188                                                                   | Ø<br>009D<br>157<br>i<br>00AD<br>173<br>¢<br>00BD<br>189                                                                                                    | ×<br>009E<br>158<br>«<br>00AE<br>174<br>¥<br>00BE<br>190                                                                                                    | <b>f</b><br>009F<br>159<br><b>&gt;</b><br>00AF<br>175<br><b>T</b><br>00BF<br>191                                                                                                    |
| Char<br>Hex<br>Dec<br>Char<br>Hex<br>Dec<br>Char<br>Hex<br>Dec<br>Char                                                                   | É<br>0090<br>144<br>á<br>00A0<br>160<br>00B0<br>176<br>L                                                                       | <b>22</b><br>0091<br>145<br><b>Í</b><br>00A1<br>161<br>                                                                                                    | <ul> <li>Æ</li> <li>0092</li> <li>146</li> <li>Ó</li> <li>00A2</li> <li>162</li> <li>00B2</li> <li>178</li> <li>T</li> </ul>                                                                                                    | <ul> <li>Ô</li> <li>0093</li> <li>147</li> <li>Ú</li> <li>00A3</li> <li>163</li> <li> </li> <li>00B3</li> <li>179</li> <li> </li> <li> </li> </ul>                                                                                                    | Ö<br>0094<br>148<br>Ñ<br>00A4<br>164<br>                                                                                                    | <ul> <li>Ò</li> <li>0095</li> <li>149</li> <li>Ñ</li> <li>00A5</li> <li>165</li> <li>Á</li> <li>00B5</li> <li>181</li> <li>+</li> </ul>                                                                                                    | <ul> <li>Û</li> <li>0096</li> <li>150</li> <li>a</li> <li>00A6</li> <li>166</li> <li>Â</li> <li>00B6</li> <li>182</li> <li>ã</li> </ul>                                                                                                    | <ul> <li>Ù</li> <li>0097</li> <li>151</li> <li>O</li> <li>00A7</li> <li>167</li> <li>À</li> <li>00B7</li> <li>183</li> <li>Ã</li> </ul>                                                                                                    | ÿ<br>0098<br>152<br>00A8<br>168<br>©<br>00B8<br>184<br>L                                                                                                    | Ö<br>0099<br>153                                                                                                    | Ü<br>009A<br>154<br><b>7</b><br>00AA<br>170<br><b>1</b><br>00BA<br>186<br><b>JL</b>                                                               | <b>Ø</b><br>009B<br>155<br><b>1/2</b><br>00AB<br>171<br><b>T</b><br>00BB<br>187<br><b>T</b>                                                                | £<br>009C<br>156<br>1⁄4<br>00AC<br>172<br>J<br>00BC<br>188<br>L<br>F                                                                              | Ø<br>009D<br>157<br>i<br>00AD<br>173<br>¢<br>00BD<br>189<br>=                                                                                                    | ×<br>009E<br>158<br>≪<br>00AE<br>174<br>¥<br>00BE<br>190<br>↓↓                                                                                                    | <i>f</i><br>009F<br>159<br>≫<br>00AF<br>175<br>⊓<br>00BF<br>191<br><b>¤</b>                                                                                                    |
| Char<br>Hex<br>Dec<br>Char<br>Hex<br>Dec<br>Char<br>Hex<br>Char<br>Hex                                                                   | É<br>0090<br>144<br><b>á</b><br>00A0<br>160<br>160<br>176<br>L<br>00C0                                                         | <b>22</b><br>0091<br>145<br><b>Í</b><br>00A1<br>161<br>161<br>177<br>177<br><b>L</b><br>00C1                                                                                                | <ul> <li>Æ</li> <li>0092</li> <li>146</li> <li>Ó</li> <li>00A2</li> <li>162</li> <li>00B2</li> <li>178</li> <li>T</li> <li>00C2</li> </ul>                                                                                                    | <ul> <li>Ô</li> <li>0093</li> <li>147</li> <li>Ú</li> <li>00A3</li> <li>163</li> <li> </li> <li>00B3</li> <li>179</li> <li> </li> <li>-</li> <li>00C3</li> </ul>                                                                                                    | <b>Ö</b><br>0094<br>148<br><b>Ñ</b><br>00A4<br>164<br>                                                                                                    | <ul> <li>Ò</li> <li>0095</li> <li>149</li> <li>Ñ</li> <li>00A5</li> <li>165</li> <li>Á</li> <li>00B5</li> <li>181</li> <li>+</li> <li>00C5</li> </ul>                                                                                                    | <ul> <li>Û</li> <li>0096</li> <li>150</li> <li>a</li> <li>00A6</li> <li>166</li> <li>Â</li> <li>00B6</li> <li>182</li> <li>ã</li> <li>00C6</li> </ul>                                                                                                    | <ul> <li>ù</li> <li>0097</li> <li>151</li> <li>o</li> <li>00A7</li> <li>167</li> <li>À</li> <li>00B7</li> <li>183</li> <li>Ã</li> <li>00C7</li> </ul>                                                                                                    | ÿ<br>0098<br>152<br>2<br>00A8<br>168<br>€<br>00B8<br>184<br>L<br>00C8                                                                                                    | Ö<br>0099<br>153<br>®<br>00A9<br>169<br>┨<br>9<br>00B9<br>185<br>下<br>00C9                                                              | Ü<br>009A<br>154<br><b>¬</b><br>00AA<br>170<br>■<br>00BA<br>186<br><u>JL</u><br>00CA                                                              | Ø<br>009B<br>155<br>1⁄2<br>00AB<br>171<br>¬<br>00BB<br>187<br>¬<br>00CB                                                                                    | £<br>009C<br>156<br>1⁄4<br>00AC<br>172<br>Ⅰ<br>1<br>00BC<br>188<br>188<br>00CC                                                                    | Ø<br>009D<br>157<br>i<br>00AD<br>173<br>¢<br>00BD<br>189<br>■<br>00CD                                                                                              | ×<br>009E<br>158<br>≪<br>00AE<br>174<br>¥<br>00BE<br>190<br><u>↓</u><br>190<br>00CE                                                                                                    | <i>f</i><br>009F<br>159<br>≫<br>00AF<br>175<br>7<br>00BF<br>191<br><b>¤</b><br>00CF                                                                                                    |
| Char<br>Hex<br>Dec<br>Char<br>Hex<br>Dec<br>Char<br>Hex<br>Dec<br>Char<br>Hex<br>Dec                                                     | É<br>0090<br>144<br><b>á</b><br>00A0<br>160<br>176<br>L<br>00C0<br>192                                                         | <b>22</b><br>0091<br>145<br><b>Í</b><br>00A1<br>161<br>177<br>177<br><b>L</b><br>00C1<br>193                                                                                                | Æ           0092           146           Ó           00A2           162           00B2           178           T           00C2           194                                                                                                    | <ul> <li>Ô</li> <li>0093</li> <li>147</li> <li>Ú</li> <li>00A3</li> <li>163</li> <li> </li> <li>00B3</li> <li>179</li> <li> </li> <li>00C3</li> <li>195</li> </ul>                                                                                                    | Ö<br>0094<br>148<br><b>Ñ</b><br>00A4<br>164<br>-<br>180<br>-<br>00B4<br>180<br>-<br>00C4<br>196                                                                                                    | <ul> <li>Ò</li> <li>0095</li> <li>149</li> <li>Ñ</li> <li>00A5</li> <li>165</li> <li>Á</li> <li>00B5</li> <li>181</li> <li>↓</li> <li>00C5</li> <li>197</li> </ul>                                                                                                    | <ul> <li>Û</li> <li>0096</li> <li>150</li> <li>a</li> <li>00A6</li> <li>166</li> <li>Â</li> <li>00B6</li> <li>182</li> <li>ã</li> <li>00C6</li> <li>198</li> </ul>                                                                                                    | <ul> <li>ù</li> <li>0097</li> <li>151</li> <li>o</li> <li>00A7</li> <li>167</li> <li>À</li> <li>00B7</li> <li>183</li> <li>Ã</li> <li>00C7</li> <li>199</li> </ul>                                                                                                    | ÿ<br>0098<br>152<br>00A8<br>168<br>©<br>00B8<br>184<br>L<br>00C8<br>200                                                                                                    | Ö<br>0099<br>153<br>®<br>00A9<br>169<br>┨<br>69<br>185<br>185<br>[F<br>00C9<br>201                                                      | Ü<br>009A<br>154<br>00AA<br>170<br>■<br>00BA<br>186<br><u>■</u><br>00CA<br>202                                                                    | Ø<br>009B<br>155<br>1⁄2<br>00AB<br>171<br>¬<br>00BB<br>187<br>¬<br>00CB<br>203                                                                             | €<br>009C<br>156<br>1/4<br>00AC<br>172<br>J<br>00BC<br>188<br>00CC<br>204                                                                         | <ul> <li>Ø</li> <li>009D</li> <li>157</li> <li>i</li> <li>00AD</li> <li>173</li> <li>¢</li> <li>00BD</li> <li>189</li> <li>=</li> <li>00CD</li> <li>205</li> </ul> | ×<br>009E<br>158<br>≪<br>00AE<br>174<br>¥<br>00BE<br>190<br>↓<br>00CE<br>206                                                                                                    | <i>f</i><br>009F<br>159<br>≫<br>00AF<br>175<br>7<br>00BF<br>191<br><b>¤</b><br>00CF<br>207                                                                                                    |
| Char<br>Hex<br>Dec<br>Char<br>Hex<br>Dec<br>Char<br>Hex<br>Dec<br>Char<br>Hex<br>Dec<br>Char                                             | É<br>0090<br>144<br><b>á</b><br>00A0<br>160<br>00B0<br>176<br>L<br>00C0<br>192<br><b>ð</b>                                     | <b>22</b><br>0091<br>145<br><b>Í</b><br>00A1<br>161<br>00B1<br>177<br><b>L</b><br>00C1<br>193<br><b>Đ</b>                                                                                   | <ul> <li>Æ</li> <li>0092</li> <li>146</li> <li>Ó</li> <li>00A2</li> <li>162</li> <li>162</li> <li>162</li> <li>178</li> <li>T</li> <li>00C2</li> <li>194</li> <li>Ê</li> </ul>                                                                                             | <ul> <li>Ô</li> <li>0093</li> <li>147</li> <li>Ú</li> <li>00A3</li> <li>163</li> <li> </li> <li>00B3</li> <li>179</li> <li> </li> <li>00C3</li> <li>195</li> <li>Ë</li> </ul>                                                                                             | Ö<br>0094<br>148<br>Ñ<br>164<br>164<br>180<br>−<br>0064<br>180<br>00C4<br>196<br>È                                                                                                    | <ul> <li>Ò</li> <li>0095</li> <li>149</li> <li>Ñ</li> <li>00A5</li> <li>165</li> <li>Á</li> <li>00B5</li> <li>181</li> <li>+</li> <li>00C5</li> <li>197</li> <li>I</li> </ul>                                                                                           | <ul> <li>Û</li> <li>0096</li> <li>150</li> <li>a</li> <li>00A6</li> <li>166</li> <li>Â</li> <li>00B6</li> <li>182</li> <li>ã</li> <li>00C6</li> <li>198</li> <li>Í</li> </ul>                                                                                           | <ul> <li>Ù</li> <li>0097</li> <li>151</li> <li>O</li> <li>00A7</li> <li>167</li> <li>À</li> <li>00B7</li> <li>183</li> <li>Ã</li> <li>00C7</li> <li>199</li> <li>Î</li> </ul>                                                                                                    | ÿ<br>0098<br>152<br>00A8<br>168<br>©<br>00B8<br>184<br>L<br>L<br>00C8<br>200<br>Ï                                                                                                    | Ö<br>0099<br>153<br>®<br>00A9<br>169<br>┨<br>00B9<br>185<br>下<br>00C9<br>201<br>J                                                       | Ü<br>009А<br>154<br><b>¬</b><br>00АА<br>170<br>Щ<br>00ВА<br>186<br><u>JL</u><br>00СА<br>202<br>Г                                                  | Ø<br>009B<br>155<br>1⁄2<br>00AB<br>171<br>T<br>00BB<br>187<br>T<br>T<br>00CB<br>203                                                                        | £<br>009C<br>156<br>1⁄4<br>00AC<br>172<br>IJ<br>00BC<br>188<br>188<br>□<br>[<br>[<br>00CC<br>204                                                  | Ø<br>009D<br>157<br>i<br>00AD<br>173<br>¢<br>00BD<br>189<br>=<br>00CD<br>205<br>¦                                                                                  | ×<br>009E<br>158<br>≪<br>00AE<br>174<br>¥<br>00BE<br>190<br>↓<br>190<br>00CE<br>206<br>Ì                                                                                                    | <i>f</i><br>009F<br>159<br>≫<br>00AF<br>175<br>7<br>00BF<br>191<br><b>¤</b><br>00CF<br>207                                                                                                    |
| Char<br>Hex<br>Dec<br>Char<br>Hex<br>Dec<br>Char<br>Hex<br>Dec<br>Char<br>Hex<br>Dec<br>Char<br>Hex                                      | É<br>0090<br>144<br><b>á</b><br>00A0<br>160<br>176<br>L<br>00B0<br>176<br>L<br>00C0<br>192<br><b>ð</b><br>00D0                 | <b>22</b><br>0091<br>145<br><b>Í</b><br>00A1<br>161<br>177<br>177<br><b>L</b><br>00C1<br>193<br><b>Đ</b><br>00D1                                                                            | <ul> <li>Æ</li> <li>0092</li> <li>146</li> <li>Ó</li> <li>00A2</li> <li>162</li> <li>162</li> <li>00B2</li> <li>178</li> <li>T</li> <li>00C2</li> <li>194</li> <li>Ê</li> <li>00D2</li> </ul>                                                                              | <ul> <li>Ô</li> <li>0093</li> <li>147</li> <li>Ú</li> <li>00A3</li> <li>163</li> <li> </li> <li>00B3</li> <li>179</li> <li> </li> <li>00C3</li> <li>195</li> <li>Ë</li> <li>00D3</li> </ul>                                                                               | Ö<br>0094<br>148<br>Ñ<br>00A4<br>164<br>-<br>180<br>00B4<br>180<br>-<br>00C4<br>196<br>Ù<br>00D4                                                                                                    | <ul> <li>Ò</li> <li>0095</li> <li>149</li> <li>Ñ</li> <li>00A5</li> <li>165</li> <li>Á</li> <li>00B5</li> <li>181</li> <li>+</li> <li>00C5</li> <li>197</li> <li>I</li> <li>00D5</li> </ul>                                                                             | <ul> <li>Û</li> <li>0096</li> <li>150</li> <li>a</li> <li>000A6</li> <li>166</li> <li>Â</li> <li>00B6</li> <li>182</li> <li>ã</li> <li>00C6</li> <li>198</li> <li>Í</li> <li>00D6</li> </ul>                                                                            | <ul> <li>ù</li> <li>0097</li> <li>151</li> <li>o</li> <li>00A7</li> <li>167</li> <li>À</li> <li>00B7</li> <li>183</li> <li>Ã</li> <li>00C7</li> <li>199</li> <li>Î</li> <li>00D7</li> </ul>                                                                                        | ÿ<br>0098<br>152<br>2<br>00A8<br>168<br>€<br>00B8<br>184<br>184<br>184<br>184<br>00C8<br>200<br><b>Ï</b><br>00D8                                                                                                    | Ö<br>0099<br>153<br>®<br>00A9<br>169<br>┨<br>169<br>185<br>185<br>185<br>185<br>00C9<br>201<br>J<br>00D9                                | Ü<br>009A<br>154<br>00AA<br>170<br>Ⅲ<br>00BA<br>186<br>Ⅱ<br>00CA<br>202<br>Г<br>00DA                                                              | Ø<br>009B<br>155<br>1/2<br>00AB<br>171<br><b>∏</b><br>00BB<br>187<br><b>∏</b><br>00CB<br>203<br>203                                                        | £<br>009C<br>156<br>1⁄4<br>00AC<br>172<br>1<br>1<br>00BC<br>188<br>00BC<br>188<br>00CC<br>204                                                     | Ø<br>009D<br>157<br>i<br>00AD<br>173<br>¢<br>00BD<br>189<br>■<br>00CD<br>205<br>i<br>00DD                                                                          | ×<br>009E<br>158<br>≪<br>00AE<br>174<br>¥<br>00BE<br>190<br>↓<br>00CE<br>206<br>Ì<br>00DE                                                                                                    | <b>f</b><br>009F<br>159<br>≫<br>00AF<br>175<br>7<br>00BF<br>191<br><b>¤</b><br>00CF<br>207<br><b>■</b><br>00DF                                                                                                    |
| Char<br>Hex<br>Dec<br>Char<br>Hex<br>Dec<br>Char<br>Hex<br>Dec<br>Char<br>Hex<br>Dec<br>Char<br>Hex<br>Dec                               | É<br>0090<br>144<br>á<br>00A0<br>160<br>00B0<br>176<br>L<br>00C0<br>192<br>ð<br>00D0<br>208                                    | <b>22</b><br>0091<br>145<br><b>Í</b><br>00A1<br>161<br>177<br><b>L</b><br>00B1<br>177<br><b>L</b><br>00C1<br>193<br><b>Đ</b><br>00D1<br>209                                                 | <ul> <li>Æ</li> <li>0092</li> <li>146</li> <li>Ó</li> <li>00A2</li> <li>162</li> <li>162</li> <li>00B2</li> <li>178</li> <li>T</li> <li>00C2</li> <li>194</li> <li>Ê</li> <li>00D2</li> <li>210</li> <li>210</li> </ul>                                                    | <ul> <li>Ô</li> <li>0093</li> <li>147</li> <li>Ú</li> <li>00A3</li> <li>163</li> <li>1</li> <li>00B3</li> <li>179</li> <li>⊢</li> <li>00C3</li> <li>195</li> <li>Ë</li> <li>00D3</li> <li>211</li> </ul>                                                                  | <ul> <li>Ö</li> <li>0094</li> <li>148</li> <li>Ñ</li> <li>00A4</li> <li>164</li> <li>-</li> <li>00B4</li> <li>180</li> <li>-</li> <li>00C4</li> <li>196</li> <li>È</li> <li>00D4</li> <li>212</li> </ul>                                       | <ul> <li>Ò</li> <li>0095</li> <li>149</li> <li>Ñ</li> <li>00A5</li> <li>165</li> <li>Á</li> <li>00B5</li> <li>181</li> <li>+</li> <li>00C5</li> <li>197</li> <li>I</li> <li>00D5</li> <li>213</li> <li>213</li> </ul>                                                   | <ul> <li>Û</li> <li>0096</li> <li>150</li> <li>a</li> <li>00A6</li> <li>166</li> <li>Â</li> <li>00B6</li> <li>182</li> <li>ã</li> <li>00C6</li> <li>198</li> <li>Í</li> <li>00D6</li> <li>214</li> </ul>                                                                | <ul> <li>Ù</li> <li>0097</li> <li>151</li> <li>O</li> <li>00A7</li> <li>167</li> <li>À</li> <li>00B7</li> <li>183</li> <li>Ã</li> <li>00C7</li> <li>199</li> <li>Î</li> <li>00D7</li> <li>215</li> </ul>                                                                           | ÿ<br>0098<br>152<br>00A8<br>168<br>00B8<br>184<br>L<br>00C8<br>200<br>ÿ<br>00D8<br>216                                                                                                    | Ö<br>0099<br>153<br>®<br>00A9<br>169<br>┨<br>00B9<br>185<br>下<br>00C9<br>201<br>J<br>00D9<br>217                                        | Ü<br>009A<br>154                                                                                                    | Ø<br>009B<br>155<br>1/2<br>00AB<br>171<br>7<br>00BB<br>187<br>7<br>7<br>00CB<br>203<br>00DB<br>203                                                         | £<br>009C<br>156<br>1/4<br>00AC<br>172<br>J<br>00BC<br>188<br>00CC<br>204<br>00DC<br>220                                                          | Ø<br>009D<br>157<br>i<br>00AD<br>173<br>¢<br>00BD<br>189<br>=<br>00CD<br>205<br>i<br>00DD<br>221                                                                   | ×<br>009E<br>158<br>≪<br>00AE<br>174<br>¥<br>00BE<br>190<br>↓<br>190<br>00CE<br>206<br>Ì<br>00DE<br>222                                                                                                    | f<br>009F<br>159<br>>><br>00AF<br>175<br>175<br>191<br>■<br>000F<br>207<br>00DF<br>223                                                                                                    |
| Char<br>Hex<br>Dec<br>Char<br>Hex<br>Dec<br>Char<br>Hex<br>Dec<br>Char<br>Hex<br>Dec<br>Char<br>Hex<br>Dec<br>Char                       | É<br>0090<br>144<br>á<br>00A0<br>160<br>00B0<br>176<br>L<br>00C0<br>192<br>ð<br>00D0<br>208<br>Ó                               | <b>22</b><br>0091<br>145<br><b>Í</b><br>00A1<br>161<br>00B1<br>1777<br><b>L</b><br>00C1<br>193<br><b>Đ</b><br>00D1<br>209<br><b>ß</b>                                                       | <ul> <li>Æ</li> <li>0092</li> <li>146</li> <li>Ó</li> <li>00A2</li> <li>162</li> <li>00B2</li> <li>178</li> <li>T</li> <li>00C2</li> <li>194</li> <li>Ê</li> <li>00D2</li> <li>210</li> <li>Ô</li> </ul>                                                                   | <ul> <li>Ô</li> <li>0093</li> <li>147</li> <li>Ú</li> <li>00A3</li> <li>163</li> <li>00B3</li> <li>179</li> <li>⊢</li> <li>00C3</li> <li>195</li> <li>Ë</li> <li>00D3</li> <li>211</li> <li>Ò</li> </ul>                                                                  | Ö<br>0094<br>148<br>Ñ<br>164<br>164<br>-<br>↓<br>00B4<br>180<br>-<br>00C4<br>196<br>È<br>00D4<br>212<br>Õ                                                                                                    | <ul> <li>Ò</li> <li>0095</li> <li>149</li> <li>Ñ</li> <li>00A5</li> <li>165</li> <li>Á</li> <li>00B5</li> <li>181</li> <li>+</li> <li>00C5</li> <li>197</li> <li>I</li> <li>00D5</li> <li>213</li> <li>Õ</li> </ul>                                                     | <ul> <li>Û</li> <li>0096</li> <li>150</li> <li>a</li> <li>00A6</li> <li>166</li> <li>Â</li> <li>00B6</li> <li>182</li> <li>ã</li> <li>00C6</li> <li>198</li> <li>Í</li> <li>00D6</li> <li>214</li> <li>µ</li> </ul>                                                     | <ul> <li>Ù</li> <li>0097</li> <li>151</li> <li>O</li> <li>00A7</li> <li>167</li> <li>À</li> <li>00B7</li> <li>183</li> <li>Ã</li> <li>00C7</li> <li>199</li> <li>Î</li> <li>00D7</li> <li>215</li> <li>Þ</li> </ul>                                                                | ÿ<br>0098<br>152<br>00A8<br>168<br>©<br>00B8<br>184<br>L<br>00C8<br>200<br>ï<br>00D8<br>216<br>₽                                                                                                    | Ö<br>0099<br>153<br>®<br>00A9<br>169<br>┨<br>00B9<br>185<br>■<br>00C9<br>201<br>J<br>00D9<br>217<br>Ú                                   | Ü<br>009A<br>154<br><b>¬</b><br>00AA<br>170<br>■<br>00BA<br>186<br><u>JL</u><br>00CA<br>202<br>Γ<br>00DA<br>218<br><b>Û</b>                       | Ø<br>009B<br>155<br>1/2<br>00AB<br>171<br>T<br>1<br>00BB<br>187<br>T<br>Γ<br>00CB<br>203<br>00DB<br>219<br><b>Ù</b>                                        | £<br>009C<br>156<br>1⁄4<br>00AC<br>172<br>J<br>00BC<br>188<br>□<br>F<br>00CC<br>204<br>00DC<br>220<br>ý                                           | Ø<br>009D<br>157<br>i<br>00AD<br>173<br>¢<br>00BD<br>189<br>=<br>00CD<br>205<br>i<br>00DD<br>221<br>Ý                                                              | ×<br>009E<br>158<br>≪<br>00AE<br>174<br>¥<br>00BE<br>190<br>↓<br>190<br>00CE<br>206<br>Ì<br>00DE<br>222<br>⊂                                                                                                    | <ul> <li><i>f</i></li> <li>009F</li> <li>159</li> <li>&gt;</li> <li>00AF</li> <li>175</li> <li>¬</li> <li>00BF</li> <li>191</li> <li><b>¤</b></li> <li>00CF</li> <li>207</li> <li>■</li> <li>00DF</li> <li>223</li> <li></li> </ul>                                                                           |
| Char<br>Hex<br>Dec<br>Char<br>Hex<br>Dec<br>Char<br>Hex<br>Dec<br>Char<br>Hex<br>Dec<br>Char<br>Hex<br>Char<br>Hex                       | É<br>0090<br>144<br>á<br>00A0<br>160<br>00B0<br>176<br>L<br>00C0<br>192<br>ð<br>00D0<br>208<br>Ó<br>00E0                       | <b>22</b><br>0091<br>145<br><b>Í</b><br>00A1<br>161<br>177<br><b>L</b><br>00B1<br>177<br><b>L</b><br>00C1<br>193<br><b>Đ</b><br>00D1<br>209<br><b>ß</b><br>00E1                             | <ul> <li>Æ</li> <li>0092</li> <li>146</li> <li>Ó</li> <li>00A2</li> <li>162</li> <li>162</li> <li>100B2</li> <li>178</li> <li>T</li> <li>00C2</li> <li>194</li> <li>Ê</li> <li>00D2</li> <li>210</li> <li>Ô</li> <li>00E2</li> </ul>                                       | <ul> <li>Ô</li> <li>0093</li> <li>147</li> <li>Ú</li> <li>00A3</li> <li>163</li> <li> </li> <li>00B3</li> <li>179</li> <li> </li> <li>00C3</li> <li>195</li> <li>Ë</li> <li>00D3</li> <li>211</li> <li>Ò</li> <li>00E3</li> </ul>                                         | Ö         0094         148         Ñ         00A4         164         -         00B4         180         -         00C4         196         È         00D4         212         Õ         O0E4                                                  | <ul> <li>Ò</li> <li>0095</li> <li>149</li> <li>Ñ</li> <li>00A5</li> <li>165</li> <li>Á</li> <li>00B5</li> <li>181</li> <li>+</li> <li>00C5</li> <li>197</li> <li>I</li> <li>00D5</li> <li>213</li> <li>Õ</li> <li>00E5</li> </ul>                                       | <ul> <li>Û</li> <li>0096</li> <li>150</li> <li>a</li> <li>00A6</li> <li>166</li> <li>Â</li> <li>00B6</li> <li>182</li> <li>ã</li> <li>00C6</li> <li>198</li> <li>Í</li> <li>00D6</li> <li>214</li> <li>µ</li> <li>00E6</li> </ul>                                       | <ul> <li>ù</li> <li>0097</li> <li>151</li> <li>o</li> <li>00A7</li> <li>167</li> <li>À</li> <li>00B7</li> <li>183</li> <li>Ã</li> <li>00C7</li> <li>199</li> <li>Î</li> <li>00D7</li> <li>215</li> <li>þ</li> <li>00E7</li> </ul>                                                  | ÿ<br>0098<br>152<br>00A8<br>168<br>©<br>00B8<br>184<br>L<br>00C8<br>200<br>Ï<br>00D8<br>216<br>₽<br>00E8                                                                                                    | Ö<br>0099<br>153<br>®<br>00A9<br>169<br>169<br>185<br>185<br>185<br>00C9<br>201<br>J<br>00D9<br>217<br>Ú<br>00E9                        | Ü<br>009A<br>154<br>00AA<br>170<br>Ⅲ<br>00BA<br>186<br>Ⅱ<br>00CA<br>202<br>C<br>00DA<br>218<br>Û<br>00EA                                          | Ø<br>009B<br>155<br>1/2<br>00AB<br>171<br>Ț<br>00BB<br>187<br>Ţ<br>00CB<br>203<br>00DB<br>219<br>Ù<br>00EB                                                 | £<br>009C<br>156<br>1/4<br>00AC<br>172<br>1<br>00BC<br>188<br>00CC<br>204<br>00DC<br>220<br>220<br><b>ý</b><br>00EC                               | Ø<br>009D<br>157<br>i<br>00AD<br>173<br>¢<br>00BD<br>189<br>■<br>00CD<br>205<br>i<br>00DD<br>221<br>ý                                                              | ×<br>009E<br>158<br>≪<br>00AE<br>174<br>¥<br>00BE<br>190<br>↓<br>00CE<br>206<br>Ì<br>00DE<br>222<br>00EE                                                                                                    | <b>f</b><br>009F<br>159<br>>><br>00AF<br>175<br>191<br>¶<br>00DF<br>207<br>00DF<br>223<br>00EF                                                                                                    |
| Char<br>Hex<br>Dec<br>Char<br>Hex<br>Dec<br>Char<br>Hex<br>Dec<br>Char<br>Hex<br>Dec<br>Char<br>Hex<br>Dec<br>Char<br>Hex<br>Dec         | É<br>0090<br>144<br>á<br>00A0<br>160<br>00B0<br>176<br>L<br>00C0<br>192<br>ð<br>00D0<br>208<br>Ó<br>00E0<br>224                | <b>22</b><br>0091<br>145<br><b>Í</b><br>00A1<br>161<br>00B1<br>1777<br><b>L</b><br>00C1<br>193<br><b>Đ</b><br>00D1<br>209<br><b>Ĝ</b><br>00E1<br>225                                        | <ul> <li>Æ</li> <li>0092</li> <li>146</li> <li>Ó</li> <li>00A2</li> <li>162</li> <li>162</li> <li>00B2</li> <li>178</li> <li>T</li> <li>00C2</li> <li>194</li> <li>Ê</li> <li>00D2</li> <li>210</li> <li>Ô</li> <li>00E2</li> <li>226</li> </ul>                           | <ul> <li>Ô</li> <li>0093</li> <li>147</li> <li>Ú</li> <li>00A3</li> <li>163</li> <li>163</li> <li>00B3</li> <li>179</li> <li>⊢</li> <li>00C3</li> <li>195</li> <li>Ë</li> <li>00D3</li> <li>211</li> <li>Ô</li> <li>00E3</li> <li>227</li> </ul>                          | <ul> <li>Ö</li> <li>0094</li> <li>148</li> <li>Ñ</li> <li>00A4</li> <li>164</li> <li>-</li> <li>00B4</li> <li>180</li> <li>-</li> <li>00C4</li> <li>196</li> <li>È</li> <li>00D4</li> <li>212</li> <li>Õ</li> <li>00E4</li> <li>228</li> </ul> | <ul> <li>Ò</li> <li>0095</li> <li>149</li> <li>Ñ</li> <li>00A5</li> <li>165</li> <li>Á</li> <li>00B5</li> <li>181</li> <li>+</li> <li>00C5</li> <li>197</li> <li>I</li> <li>00D5</li> <li>213</li> <li>Õ</li> <li>00E5</li> <li>229</li> </ul>                          | <ul> <li>Û</li> <li>0096</li> <li>150</li> <li>a</li> <li>00A6</li> <li>166</li> <li>Â</li> <li>00B6</li> <li>182</li> <li>ã</li> <li>00C6</li> <li>198</li> <li>Í</li> <li>00D6</li> <li>214</li> <li>µ</li> <li>00E6</li> <li>230</li> </ul>                          | <ul> <li>ù</li> <li>0097</li> <li>151</li> <li>o</li> <li>00A7</li> <li>167</li> <li>À</li> <li>00B7</li> <li>183</li> <li>Ã</li> <li>00C7</li> <li>199</li> <li>Î</li> <li>00D7</li> <li>215</li> <li>þ</li> <li>00E7</li> <li>231</li> </ul>                                     | ÿ<br>0098<br>152<br>00A8<br>168<br>©<br>00B8<br>184<br>L<br>00C8<br>200<br>Ï<br>00D8<br>216<br><b>Þ</b><br>00E8<br>232                                                                                              | Ö<br>0099<br>153<br>®<br>00A9<br>169<br>169<br>185<br>■<br>00B9<br>185<br>■<br>00C9<br>201<br>J<br>00D9<br>217<br>Ú<br>00E9<br>233      | Ü<br>009A<br>154<br><b>¬</b><br>00AA<br>170<br>■<br>00BA<br>186<br><b>⊥</b><br>00CA<br>202<br><b>Г</b><br>00DA<br>218<br><b>Û</b><br>00EA<br>234  | Ø<br>009B<br>155<br>1/2<br>00AB<br>171<br><b>T</b><br>00BB<br>187<br><b>T</b><br>00CB<br>203<br>00DB<br>219<br><b>Ù</b><br>00EB<br>235                     | £<br>009C<br>156<br>1/4<br>00AC<br>172<br>J<br>00BC<br>188<br>00CC<br>204<br>00DC<br>220<br>00DC<br>220<br>ý<br>00EC<br>236                       | Ø<br>009D<br>157<br>i<br>00AD<br>173<br>¢<br>00BD<br>189<br>=<br>00CD<br>205<br>i<br>00DD<br>221<br>Ŷ<br>00ED<br>237                                               | <ul> <li>×</li> <li>009E</li> <li>158</li> <li>«</li> <li>00AE</li> <li>174</li> <li>¥</li> <li>00BE</li> <li>190</li> <li>↓</li> <li>00CE</li> <li>206</li> <li>Ì</li> <li>00DE</li> <li>222</li> <li>□</li> <li>00EE</li> <li>238</li> </ul>                          | <ul> <li><i>f</i></li> <li>009F</li> <li>159</li> <li>&gt;</li> <li>00AF</li> <li>175</li> <li>7</li> <li>00BF</li> <li>191</li> <li><b>¤</b></li> <li>00CF</li> <li>207</li> <li><b>■</b></li> <li>00DF</li> <li>223</li> <li>239</li> </ul>                                                                 |
| Char<br>Hex<br>Dec<br>Char<br>Hex<br>Dec<br>Char<br>Hex<br>Dec<br>Char<br>Hex<br>Dec<br>Char<br>Hex<br>Dec<br>Char<br>Hex<br>Dec<br>Char | É<br>0090<br>144<br>á<br>00A0<br>160<br>00B0<br>176<br>L<br>00C0<br>192<br>ð<br>00D0<br>208<br>Ó<br>00E0<br>224<br>SHY         | <b>28</b><br>0091<br>145<br><b>Í</b><br>00A1<br>161<br>00B1<br>1777<br><b>L</b><br>00C1<br>193<br><b>Đ</b><br>00D1<br>209<br><b>B</b><br>00E1<br>225<br><b>±</b>                            | <ul> <li>Æ</li> <li>0092</li> <li>146</li> <li>Ó</li> <li>00A2</li> <li>162</li> <li>162</li> <li>00B2</li> <li>178</li> <li>T</li> <li>00C2</li> <li>194</li> <li>Ê</li> <li>00D2</li> <li>210</li> <li>Ô</li> <li>00E2</li> <li>226</li> <li>=</li> </ul>                | <ul> <li>Ô</li> <li>0093</li> <li>147</li> <li>Ú</li> <li>00A3</li> <li>163</li> <li>00B3</li> <li>179</li> <li>⊢</li> <li>00C3</li> <li>195</li> <li>Ë</li> <li>00D3</li> <li>211</li> <li>Ò</li> <li>00E3</li> <li>227</li> <li>¾4</li> </ul>                           | Ö<br>0094<br>148<br>Ñ<br>164<br>164<br>180<br>−<br>0004<br>196<br>È<br>0004<br>212<br>Õ<br>00E4<br>228<br>¶                                                                                                    | <ul> <li>Ò</li> <li>0095</li> <li>149</li> <li>Ñ</li> <li>00A5</li> <li>165</li> <li>Á</li> <li>00B5</li> <li>181</li> <li>+</li> <li>00C5</li> <li>197</li> <li>I</li> <li>00D5</li> <li>213</li> <li>Õ</li> <li>00E5</li> <li>229</li> <li>§</li> </ul>               | <ul> <li>Û</li> <li>0096</li> <li>150</li> <li>a</li> <li>00A6</li> <li>166</li> <li>Â</li> <li>00B6</li> <li>182</li> <li>ã</li> <li>00C6</li> <li>198</li> <li>Í</li> <li>00D6</li> <li>214</li> <li>µ</li> <li>00E6</li> <li>230</li> <li>÷</li> </ul>               | <ul> <li>Ù</li> <li>0097</li> <li>151</li> <li>O</li> <li>00A7</li> <li>167</li> <li>À</li> <li>00B7</li> <li>183</li> <li>Ã</li> <li>00C7</li> <li>199</li> <li>Î</li> <li>00D7</li> <li>215</li> <li>Þ</li> <li>00E7</li> <li>231</li> <li>3</li> </ul>                          | ÿ<br>0098<br>152<br>00A8<br>168<br>©<br>00B8<br>184<br>L<br>00C8<br>200<br>Ï<br>00D8<br>216<br>P<br>00E8<br>232<br>0                                                                                                | Ö<br>0099<br>153<br>®<br>00A9<br>169<br>↓<br>00B9<br>185<br>■<br>00C9<br>201<br>↓<br>00D9<br>217<br>Ú<br>00E9<br>233<br>                | Ü<br>009A<br>154<br><b>¬</b><br>00AA<br>170<br>■<br>00BA<br>186<br><b>JL</b><br>00CA<br>202<br><b>Γ</b><br>00DA<br>218<br><b>Û</b><br>00EA<br>234 | Ø<br>009B<br>155<br>1/2<br>00AB<br>171<br>T<br>1<br>00BB<br>187<br>T<br>Γ<br>00CB<br>203<br>00DB<br>219<br>00EB<br>235<br>1                                | £<br>009C<br>156<br>1⁄4<br>00AC<br>172<br>J<br>00BC<br>188<br>⊫<br>F<br>00CC<br>204<br>00DC<br>220<br>00DC<br>220<br><b>ý</b><br>00EC<br>236<br>3 | Ø<br>009D<br>157<br>i<br>00AD<br>173<br>¢<br>00BD<br>189<br>=<br>00CD<br>205<br>i<br>00DD<br>221<br>Ý<br>00ED<br>237<br>2                                          | ×<br>009E<br>158<br>«<br>00AE<br>174<br>¥<br>00BE<br>190<br>1<br>1<br>00CE<br>206<br>Ì<br>00DE<br>222<br>00EE<br>238                                                                                                    | <ul> <li><i>f</i></li> <li>009F</li> <li>159</li> <li>&gt;</li> <li>00AF</li> <li>175</li> <li>7</li> <li>00BF</li> <li>191</li> <li><b>¤</b></li> <li>00CF</li> <li>207</li> <li><b>■</b></li> <li>00DF</li> <li>223</li> <li><i>i</i></li> <li>00EF</li> <li>239</li> <li>NBSP</li> </ul>                   |
| Char<br>Hex<br>Dec<br>Char<br>Hex<br>Dec<br>Char<br>Hex<br>Dec<br>Char<br>Hex<br>Dec<br>Char<br>Hex<br>Dec<br>Char<br>Hex<br>Dec<br>Char | É<br>0090<br>144<br>á<br>00A0<br>160<br>00B0<br>176<br>L<br>00C0<br>192<br>ð<br>00D0<br>208<br>Ó<br>00E0<br>224<br>SHY<br>00F0 | <b>22</b><br>0091<br>145<br><b>Í</b><br>00A1<br>161<br>177<br><b>L</b><br>00B1<br>1777<br><b>L</b><br>00C1<br>193<br><b>Đ</b><br>00D1<br>209<br><b>B</b><br>00E1<br>225<br><b>±</b><br>00F1 | <ul> <li>Æ</li> <li>0092</li> <li>146</li> <li>Ó</li> <li>00A2</li> <li>162</li> <li>162</li> <li>100B2</li> <li>178</li> <li>T</li> <li>00C2</li> <li>194</li> <li>Ê</li> <li>00D2</li> <li>210</li> <li>Ô</li> <li>00E2</li> <li>226</li> <li>=</li> <li>00F2</li> </ul> | <ul> <li>Ô</li> <li>0093</li> <li>147</li> <li>Ú</li> <li>00A3</li> <li>163</li> <li>1</li> <li>00B3</li> <li>179</li> <li>⊢</li> <li>00C3</li> <li>195</li> <li>Ë</li> <li>00D3</li> <li>211</li> <li>Ò</li> <li>00E3</li> <li>227</li> <li>3⁄4</li> <li>00F3</li> </ul> | Ö<br>0094<br>148<br>Ñ<br>00A4<br>164<br>-<br>180<br>00B4<br>180<br>00C4<br>196<br>È<br>00D4<br>212<br>00C4<br>212<br>00C4<br>212<br>00C4<br>212<br>00C4<br>212<br>00C4<br>212<br>00C4                                                          | <ul> <li>Ò</li> <li>0095</li> <li>149</li> <li>Ñ</li> <li>00A5</li> <li>165</li> <li>Á</li> <li>00B5</li> <li>181</li> <li>+</li> <li>00C5</li> <li>197</li> <li>I</li> <li>00D5</li> <li>213</li> <li>Õ</li> <li>00E5</li> <li>229</li> <li>§</li> <li>00F5</li> </ul> | <ul> <li>Û</li> <li>0096</li> <li>150</li> <li>a</li> <li>00A6</li> <li>166</li> <li>Â</li> <li>00B6</li> <li>182</li> <li>ã</li> <li>00C6</li> <li>198</li> <li>Í</li> <li>00D6</li> <li>214</li> <li>µ</li> <li>00E6</li> <li>230</li> <li>÷</li> <li>00F6</li> </ul> | <ul> <li>ù</li> <li>0097</li> <li>151</li> <li>o</li> <li>00A7</li> <li>167</li> <li>À</li> <li>00B7</li> <li>183</li> <li>Ã</li> <li>00C7</li> <li>199</li> <li>Î</li> <li>00D7</li> <li>215</li> <li>þ</li> <li>00E7</li> <li>231</li> <li><sup>3</sup></li> <li>00F7</li> </ul> | ÿ         0098         152         ô         168         ©         00B8         184         L         00C8         200         Ï         00D8         216         P         00E8         232         o         00F8 | Ö<br>0099<br>153<br>®<br>00A9<br>169<br>1<br>1<br>00B9<br>185<br>IF<br>00C9<br>201<br>J<br>00D9<br>217<br>Ú<br>00E9<br>233<br>∵<br>00F9 | Ü<br>009A<br>154                                                                                                    | Ø<br>009B<br>155<br>1/2<br>00AB<br>171<br><b>7</b><br>00BB<br>187<br><b>7</b><br>00CB<br>203<br>00CB<br>219<br><b>Ù</b><br>00EB<br>235<br><b>1</b><br>00FB | £<br>009C<br>156<br>1/4<br>00AC<br>172<br>1<br>00BC<br>188<br>00CC<br>204<br>00DC<br>220<br>00DC<br>220<br><b>ý</b><br>00EC<br>236<br>3<br>00FC   | Ø<br>009D<br>157<br>i<br>00AD<br>173<br>¢<br>00BD<br>189<br>=<br>00CD<br>205<br>i<br>00DD<br>221<br>Ŷ<br>00ED<br>237<br>2<br>00FD                                  | <ul> <li>×</li> <li>009E</li> <li>158</li> <li>«</li> <li>00AE</li> <li>174</li> <li>¥</li> <li>00BE</li> <li>190</li> <li>↓</li> <li>00CE</li> <li>206</li> <li>↓</li> <li>00DE</li> <li>222</li> <li>□</li> <li>00DE</li> <li>238</li> <li>□</li> <li>00FE</li> </ul> | <ul> <li><i>f</i></li> <li>009F</li> <li>159</li> <li>&gt;</li> <li>00AF</li> <li>175</li> <li>7</li> <li>00BF</li> <li>191</li> <li><b>¤</b></li> <li>00CF</li> <li>207</li> <li><b>■</b></li> <li>00DF</li> <li>223</li> <li>.</li> <li>.</li> <li>00EF</li> <li>239</li> <li>NBSP</li> <li>00FF</li> </ul> |

←)

| Char                                                                                                    | SP                                                                                                    | !                                                                                                    | "                                                                                                    | #                                                                                                    | \$                                                                                                    | %                                                                                                    | &                                                                                                    | 6                                                                                                    | (                                                                                                    | )                                                                                                    | *                                                                                                    | +                                                                                                    | ,                                                                                                    | -                                                                                                    |                                                                                                    | /                                                                                                    |
|----------------------------------------------------------------------------------------------------|----------------------------------------------------------------------------------------------------|----------------------------------------------------------------------------------------------------|----------------------------------------------------------------------------------------------------|----------------------------------------------------------------------------------------------------|----------------------------------------------------------------------------------------------------|----------------------------------------------------------------------------------------------------|----------------------------------------------------------------------------------------------------|----------------------------------------------------------------------------------------------------|----------------------------------------------------------------------------------------------------|----------------------------------------------------------------------------------------------------|----------------------------------------------------------------------------------------------------|----------------------------------------------------------------------------------------------------|----------------------------------------------------------------------------------------------------|----------------------------------------------------------------------------------------------------|----------------------------------------------------------------------------------------------------|----------------------------------------------------------------------------------------------------|
| Hex                                                                                                    | 0020                                                                                                    | 0021                                                                                                    | 0022                                                                                                    | 0023                                                                                                    | 0024                                                                                                    | 0025                                                                                                    | 0026                                                                                                    | 0027                                                                                                    | 0028                                                                                                    | 0029                                                                                                    | 002A                                                                                                    | 002B                                                                                                    | 002C                                                                                                    | 002D                                                                                                    | 002E                                                                                                    | 002F                                                                                                    |
| Dec                                                                                                    | 32                                                                                                    | 33                                                                                                    | 34                                                                                                    | 35                                                                                                    | 36                                                                                                    | 37                                                                                                    | 38                                                                                                    | 39                                                                                                    | 40                                                                                                    | 41                                                                                                    | 42                                                                                                    | 43                                                                                                    | 44                                                                                                    | 45                                                                                                    | 46                                                                                                    | 47                                                                                                    |
| Char                                                                                                    | 0                                                                                                    | 1                                                                                                    | 2                                                                                                    | 3                                                                                                    | 4                                                                                                    | 5                                                                                                    | 6                                                                                                    | 7                                                                                                    | 8                                                                                                    | 9                                                                                                    | :                                                                                                    | ;                                                                                                    | <                                                                                                    | =                                                                                                    | >                                                                                                    | ?                                                                                                    |
| Hex                                                                                                    | 0030                                                                                                    | 0031                                                                                                    | 0032                                                                                                    | 0033                                                                                                    | 0034                                                                                                    | 0035                                                                                                    | 0036                                                                                                    | 0037                                                                                                    | 0038                                                                                                    | 0039                                                                                                    | 003A                                                                                                    | 003B                                                                                                    | 003C                                                                                                    | 003D                                                                                                    | 003E                                                                                                    | 003F                                                                                                    |
| Dec                                                                                                    | 48                                                                                                    | 49                                                                                                    | 50                                                                                                    | 51                                                                                                    | 52                                                                                                    | 53                                                                                                    | 54                                                                                                    | 55                                                                                                    | 56                                                                                                    | 57                                                                                                    | 58                                                                                                    | 59                                                                                                    | 60                                                                                                    | 61                                                                                                    | 62                                                                                                    | 63                                                                                                    |
| Char                                                                                                    | @                                                                                                    | Α                                                                                                    | В                                                                                                    | С                                                                                                    | D                                                                                                    | Е                                                                                                    | F                                                                                                    | G                                                                                                    | Н                                                                                                    | 1                                                                                                    | J                                                                                                    | Κ                                                                                                    | L                                                                                                    | Μ                                                                                                    | Ν                                                                                                    | 0                                                                                                    |
| Hex                                                                                                    | 0040                                                                                                    | 0041                                                                                                    | 0042                                                                                                    | 0043                                                                                                    | 0044                                                                                                    | 0045                                                                                                    | 0046                                                                                                    | 0047                                                                                                    | 0048                                                                                                    | 0049                                                                                                    | 004A                                                                                                    | 004B                                                                                                    | 004C                                                                                                    | 004D                                                                                                    | 004E                                                                                                    | 004F                                                                                                    |
| Dec                                                                                                    | 64                                                                                                    | 65                                                                                                    | 66                                                                                                    | 67                                                                                                    | 68                                                                                                    | 69                                                                                                    | 70                                                                                                    | 71                                                                                                    | 72                                                                                                    | 73                                                                                                    | 74                                                                                                    | 75                                                                                                    | 76                                                                                                    | 77                                                                                                    | 78                                                                                                    | 79                                                                                                    |
| Char                                                                                                    | Ρ                                                                                                    | Q                                                                                                    | R                                                                                                    | S                                                                                                    | Т                                                                                                    | U                                                                                                    | V                                                                                                    | W                                                                                                    | X                                                                                                    | Y                                                                                                    | Z                                                                                                    | [                                                                                                    | ١                                                                                                    | 1                                                                                                    | ۸                                                                                                    | _                                                                                                    |
| Hex                                                                                                    | 0050                                                                                                    | 0051                                                                                                    | 0052                                                                                                    | 0053                                                                                                    | 0054                                                                                                    | 0055                                                                                                    | 0056                                                                                                    | 0057                                                                                                    | 0058                                                                                                    | 0059                                                                                                    | 005A                                                                                                    | 005B                                                                                                    | 005C                                                                                                    | 005D                                                                                                    | 005E                                                                                                    | 005F                                                                                                    |
| Dec                                                                                                    | 80                                                                                                    | 81                                                                                                    | 82                                                                                                    | 83                                                                                                    | 84                                                                                                    | 85                                                                                                    | 86                                                                                                    | 87                                                                                                    | 88                                                                                                    | 89                                                                                                    | 90                                                                                                    | 91                                                                                                    | 92                                                                                                    | 93                                                                                                    | 94                                                                                                    | 95                                                                                                    |
| Char                                                                                                    | `                                                                                                    | а                                                                                                    | b                                                                                                    | С                                                                                                    | d                                                                                                    | е                                                                                                    | f                                                                                                    | g                                                                                                    | h                                                                                                    | i                                                                                                    | j                                                                                                    | k                                                                                                    | I                                                                                                    | m                                                                                                    | n                                                                                                    | ο                                                                                                    |
| Hex                                                                                                    | 0060                                                                                                    | 0061                                                                                                    | 0062                                                                                                    | 0063                                                                                                    | 0064                                                                                                    | 0065                                                                                                    | 0066                                                                                                    | 0067                                                                                                    | 0068                                                                                                    | 0069                                                                                                    | 006A                                                                                                    | 006B                                                                                                    | 006C                                                                                                    | 006D                                                                                                    | 006E                                                                                                    | 006F                                                                                                    |
| Dec                                                                                                    | 96                                                                                                    | 97                                                                                                    | 98                                                                                                    | 99                                                                                                    | 100                                                                                                    | 101                                                                                                    | 102                                                                                                    | 103                                                                                                    | 104                                                                                                    | 105                                                                                                    | 106                                                                                                    | 107                                                                                                    | 108                                                                                                    | 109                                                                                                    | 110                                                                                                    | 111                                                                                                    |
| Char                                                                                                    | р                                                                                                    | q                                                                                                    | r                                                                                                    | S                                                                                                    | t                                                                                                    | u                                                                                                    | v                                                                                                    | w                                                                                                    | x                                                                                                    | У                                                                                                    | z                                                                                                    | {                                                                                                    |                                                                                                    | }                                                                                                    | ~                                                                                                    | $\triangle$                                                                                                    |
| Hex                                                                                                    | 0070                                                                                                    | 0071                                                                                                    | 0072                                                                                                    | 0073                                                                                                    | 0074                                                                                                    | 0075                                                                                                    | 0076                                                                                                    | 0077                                                                                                    | 0078                                                                                                    | 0079                                                                                                    | 007A                                                                                                    | 007B                                                                                                    | 007C                                                                                                    | 007D                                                                                                    | 007E                                                                                                    | 007F                                                                                                    |
| Dec                                                                                                    | 112                                                                                                    | 113                                                                                                    | 114                                                                                                    | 115                                                                                                    | 116                                                                                                    | 117                                                                                                    | 118                                                                                                    | 119                                                                                                    | 120                                                                                                    | 121                                                                                                    | 122                                                                                                    | 123                                                                                                    | 124                                                                                                    | 125                                                                                                    | 126                                                                                                    | 127                                                                                                    |
| Char                                                                                                    | Ç                                                                                                    | ü                                                                                                    | é                                                                                                    | â                                                                                                    | ã                                                                                                    | à                                                                                                    | Á                                                                                                    | Ç                                                                                                    | ê                                                                                                    | Ê                                                                                                    | è                                                                                                    | Í                                                                                                    | Ô                                                                                                    | ì                                                                                                    | Ã                                                                                                    | Â                                                                                                    |
| Hex                                                                                                    | 0080                                                                                                    | 0081                                                                                                    | 0082                                                                                                    | 0083                                                                                                    | 0084                                                                                                    | 0085                                                                                                    | 0086                                                                                                    | 0087                                                                                                    | 0088                                                                                                    | 0089                                                                                                    | 008A                                                                                                    | 008B                                                                                                    | 008C                                                                                                    | 008D                                                                                                    | 008E                                                                                                    | 008F                                                                                                    |
| Dec                                                                                                    | 128                                                                                                    | 129                                                                                                    | 130                                                                                                    | 131                                                                                                    | 132                                                                                                    | 133                                                                                                    | 134                                                                                                    | 135                                                                                                    | 136                                                                                                    | 137                                                                                                    | 138                                                                                                    | 139                                                                                                    | 140                                                                                                    | 141                                                                                                    | 142                                                                                                    | 143                                                                                                    |
|                                                                                                    |                                                                                                    |                                                                                                    | <u> </u>                                                                                                    |                                                                                                    |                                                                                                    |                                                                                                    |                                                                                                    |                                                                                                    |                                                                                                    |                                                                                                    |                                                                                                    |                                                                                                    |                                                                                                    |                                                                                                    |                                                                                                    |                                                                                                    |
| Char                                                                                                    | É                                                                                                    | À                                                                                                    | È                                                                                                    | Ô                                                                                                    | ö                                                                                                    | Ò                                                                                                    | Ú                                                                                                    | ù                                                                                                    | Ì                                                                                                    | Õ                                                                                                    | Ü                                                                                                    | ¢                                                                                                    | £                                                                                                    | Ù                                                                                                    | Pts                                                                                                    | Ó                                                                                                    |
| Char<br>Hex                                                                                                    | <b>É</b><br>0090                                                                                                    | <b>À</b><br>0091                                                                                                    | <b>È</b><br>0092                                                                                                    | <b>Ô</b><br>0093                                                                                                    | <b>Ö</b><br>0094                                                                                                    | <b>Ò</b><br>0095                                                                                                    | <b>Ú</b><br>0096                                                                                                 | <b>ù</b><br>0097                                                                                                    | <b>Ì</b><br>0098                                                                                                    | <b>Õ</b><br>0099                                                                                                    | <b>Ü</b><br>009A                                                                                                    | <b>¢</b><br>009B                                                                                                    | <b>£</b><br>009C                                                                                                    | <b>Ù</b><br>009D                                                                                                    | <b>Pts</b><br>009E                                                                                                    | <b>Ó</b><br>009F                                                                                                    |
| Char<br>Hex<br>Dec                                                                                                    | <b>É</b><br>0090<br>144                                                                                                    | <b>À</b><br>0091<br>145                                                                                                    | <b>È</b><br>0092<br>146                                                                                                    | <b>ô</b><br>0093<br>147                                                                                                    | <b>Ö</b><br>0094<br>148                                                                                                    | <b>Ò</b><br>0095<br>149                                                                                                    | <b>Ú</b><br>0096<br>150                                                                                          | <b>ù</b><br>0097<br>151                                                                                                    | <b>Ì</b><br>0098<br>152                                                                                                    | <b>Õ</b><br>0099<br>153                                                                                                    | <b>Ü</b><br>009A<br>154                                                                                                    | <b>¢</b><br>009B<br>155                                                                                                    | <b>£</b><br>009C<br>156                                                                                                    | <b>Ù</b><br>009D<br>157                                                                                                    | <b>Pts</b><br>009E<br>158                                                                                                    | <b>Ó</b><br>009F<br>159                                                                                                    |
| Char<br>Hex<br>Dec<br>Char                                                                                                    | É<br>0090<br>144<br><b>á</b>                                                                                                    | <b>À</b><br>0091<br>145<br><b>Í</b>                                                                                                    | <b>È</b><br>0092<br>146<br><b>Ó</b>                                                                                                    | <b>ô</b><br>0093<br>147<br><b>Ú</b>                                                                                                    | <b>Ö</b><br>0094<br>148<br><b>Ñ</b>                                                                                                    | <b>Ò</b><br>0095<br>149<br><b>Ñ</b>                                                                                                    | Ú<br>0096<br>150<br><b>a</b>                                                                                     | <b>Ù</b><br>0097<br>151<br><b>0</b>                                                                                                    | <b>Ì</b><br>0098<br>152<br><b>¿</b>                                                                                                    | Õ<br>0099<br>153<br>Ò                                                                                                    | Ü<br>009A<br>154<br><b>¬</b>                                                                                                    | ¢<br>009B<br>155<br>1⁄2                                                                                                    | <b>£</b><br>009C<br>156<br><b>1⁄4</b>                                                                                                    | Ú<br>009D<br>157<br>i                                                                                                    | Pts<br>009E<br>158<br><b>«</b>                                                                                                    | Ó<br>009F<br>159<br><b>»</b>                                                                                                 |
| Char<br>Hex<br>Dec<br>Char<br>Hex                                                                                                    | É<br>0090<br>144<br><b>á</b><br>00A0                                                                                                    | <b>À</b><br>0091<br>145<br><b>Í</b><br>00A1                                                                                                    | È<br>0092<br>146<br>Ó<br>00A2                                                                                                    | <b>ô</b><br>0093<br>147<br><b>Ú</b><br>00A3                                                                                                    | <b>Ö</b><br>0094<br>148<br><b>Ñ</b><br>00A4                                                                                                    | <b>Ò</b><br>0095<br>149<br><b>Ñ</b><br>00A5                                                                                                    | Ú<br>0096<br>150<br><b>a</b><br>00A6                                                                             | <b>Ù</b><br>0097<br>151<br><b>0</b><br>00A7                                                                                                    | <b>Ì</b><br>0098<br>152<br><b>ċ</b><br>00A8                                                                                                    | <b>Õ</b><br>0099<br>153<br><b>Ò</b><br>00A9                                                                                                    | Ü<br>009A<br>154<br><b>-</b><br>00AA                                                                                                    | ¢<br>009B<br>155<br>1⁄2<br>00AB                                                                                                    | <b>£</b><br>009C<br>156<br><b>1⁄4</b><br>00AC                                                                                                    | <b>Ù</b><br>009D<br>157<br><b>i</b><br>00AD                                                                                                    | Pts<br>009E<br>158<br><b>«</b><br>00AE                                                                                                    | Ó<br>009F<br>159<br>»<br>00AF                                                                                                |
| Char<br>Hex<br>Dec<br>Char<br>Hex<br>Dec                                                                                                 | É<br>0090<br>144<br><b>á</b><br>00A0<br>160                                                                                                    | <b>À</b><br>0091<br>145<br><b>Í</b><br>00A1<br>161                                                                                                    | È<br>0092<br>146<br>Ó<br>00A2<br>162                                                                                                    | <b>ô</b><br>0093<br>147<br><b>Ú</b><br>00A3<br>163                                                                                                    | Ö<br>0094<br>148<br>Ñ<br>00A4<br>164                                                                                                    | <b>Ò</b><br>0095<br>149<br><b>Ñ</b><br>00A5<br>165                                                                                                    | Ú<br>0096<br>150<br>a<br>00A6<br>166                                                                             | <b>Ù</b><br>0097<br>151<br><b>0</b><br>00A7<br>167                                                                                                    | <b>Ì</b><br>0098<br>152<br><b>ċ</b><br>00A8<br>168                                                                                                    | Õ<br>0099<br>153<br>Ò<br>00A9<br>169                                                                                                    | Ü<br>009A<br>154<br><b>7</b><br>00AA<br>170                                                                                                    | ¢<br>009B<br>155<br>1⁄2<br>00AB<br>171                                                                                                    | <b>£</b><br>009C<br>156<br><b>1/4</b><br>00AC<br>172                                                                                               | Ú<br>009D<br>157<br>i<br>00AD<br>173                                                                                                    | Pts<br>009E<br>158<br>«<br>00AE<br>174                                                                                                    | Ó<br>009F<br>159<br>»<br>00AF<br>175                                                                                         |
| Char<br>Hex<br>Dec<br>Char<br>Hex<br>Dec<br>Char                                                                                         | É<br>0090<br>144<br><b>á</b><br>00A0<br>160                                                                                                    | <ul> <li>À</li> <li>0091</li> <li>145</li> <li>Í</li> <li>00A1</li> <li>161</li> </ul>                                                                                                    | È<br>0092<br>146<br>Ó<br>00A2<br>162                                                                                                    | <b>ô</b><br>0093<br>147<br><b>Ú</b><br>00A3<br>163                                                                                                    | <b>Ö</b><br>0094<br>148<br><b>Ñ</b><br>00A4<br>164<br>-                                                                                                    | <b>Ò</b><br>0095<br>149<br><b>Ñ</b><br>00A5<br>165<br><b>=</b>                                                                                                    | Ú<br>0096<br>150<br><b>a</b><br>00A6<br>166<br>-                                                                 | <b>ù</b><br>0097<br>151<br><b>o</b><br>00A7<br>167<br><b>T</b>                                                                                                    | )<br>0098<br>152<br>2<br>00A8<br>168<br>7                                                                                                    | <ul> <li>Õ</li> <li>0099</li> <li>153</li> <li>Ò</li> <li>00A9</li> <li>169</li> <li>┨</li> </ul>                                                                                                    | Ü<br>009A<br>154<br><b>-</b><br>00AA<br>170                                                                                                    | ¢<br>009B<br>155<br>1⁄2<br>00AB<br>171<br><b>T</b>                                                                                             | <b>£</b><br>009C<br>156<br><b>1⁄4</b><br>00AC<br>172<br><b>_</b> ]                                                                                 | <ul> <li>Ù</li> <li>009D</li> <li>157</li> <li>i</li> <li>00AD</li> <li>173</li> <li>Ц</li> </ul>                                                                                                    | Pts<br>009E<br>158<br>«<br>00AE<br>174                                                                                                    | Ó<br>009F<br>159<br>»<br>00АF<br>175<br>Л                                                                                    |
| Char<br>Hex<br>Dec<br>Char<br>Hex<br>Dec<br>Char<br>Hex                                                                                  | É<br>0090<br>144<br><b>á</b><br>00A0<br>160                                                                                                    | <ul> <li>À</li> <li>0091</li> <li>145</li> <li>Í</li> <li>00A1</li> <li>161</li> <li>00B1</li> </ul>                                                                                                    | È<br>0092<br>146<br>Ó<br>00A2<br>162<br>00B2                                                                                                    | Ô 0093 147 Ú 00A3 163 00B3                                                                                                    | Ö           0094           148           Ñ           00A4           164           -           00B4                                                                                                    | <ul> <li>Ò</li> <li>0095</li> <li>149</li> <li>Ñ</li> <li>00A5</li> <li>165</li> <li>╡</li> <li>00B5</li> </ul>                                                                                                    | Ú<br>0096<br>150<br><b>a</b><br>00A6<br>166<br><b>-</b><br>00B6                                                  | <b>Ù</b><br>0097<br>151<br><b>o</b><br>00A7<br>167<br><b>T</b><br>00B7                                                                                                    | )<br>0098<br>152<br>2<br>00A8<br>168<br>7<br>00B8                                                                                                    | <ul> <li>Õ</li> <li>0099</li> <li>153</li> <li>Õ</li> <li>00A9</li> <li>169</li> <li>↓</li> <li>00B9</li> </ul>                                                                                                    | Ü<br>009A<br>154<br><b>7</b><br>00AA<br>170<br><b>1</b><br>00BA                                                                                                    | ¢<br>009B<br>155<br>1⁄2<br>00AB<br>171<br><b>T</b><br>00BB                                                                                     | <b>£</b><br>009C<br>156<br><b>1/4</b><br>00AC<br>172<br><b>J</b><br>00BC                                                                           | Ù<br>009D<br>157<br>і<br>00AD<br>173<br>Ц<br>00BD                                                                                                    | Pts<br>009E<br>158<br>«<br>00AE<br>174<br>J<br>00BE                                                                                                    | Ó<br>009F<br>159<br><b>»</b><br>00AF<br>175<br><b>7</b><br>00BF                                                              |
| Char<br>Hex<br>Dec<br>Char<br>Hex<br>Dec<br>Char<br>Hex<br>Dec                                                                           | É<br>0090<br>144<br>á<br>00A0<br>160<br>00B0<br>176                                                                                                    | À<br>0091<br>145<br>Í<br>00A1<br>161<br>00B1<br>177                                                                                                    | È<br>0092<br>146<br>Ó<br>00A2<br>162<br>00B2<br>178                                                                                                    | Ô 0093 147 Ú 00A3 163 00B3 179                                                                                                    | <b>Ö</b><br>0094<br>148<br><b>Ñ</b><br>00A4<br>164<br>                                                                                                    | <ul> <li>Ò</li> <li>0095</li> <li>149</li> <li>Ñ</li> <li>00A5</li> <li>165</li> <li>₹</li> <li>00B5</li> <li>181</li> </ul>                                                                                                    | Ú<br>0096<br>150<br><b>a</b><br>00A6<br>166<br>-<br>  <br>00B6<br>182                                            | <b>Ù</b><br>0097<br>151<br><b>o</b><br>00A7<br>167<br><b>T</b><br>00B7<br>183                                                                                                    | )<br>0098<br>152<br>2<br>00A8<br>168<br>7<br>00B8<br>184                                                                                                    | <ul> <li>Õ</li> <li>0099</li> <li>153</li> <li>Õ</li> <li>00A9</li> <li>169</li> <li>┨</li> <li>00B9</li> <li>185</li> </ul>                                                                                                    | Ü<br>009A<br>154<br><b>7</b><br>00AA<br>170<br>U<br>00BA<br>186                                                                                                    | ¢<br>009B<br>155<br>1⁄2<br>00AB<br>171<br><b>T</b><br>00BB<br>187                                                                              | <b>£</b><br>009C<br>156<br><b>1⁄4</b><br>00AC<br>172<br><b>_]</b><br>00BC<br>188                                                                   | <ul> <li>Ù</li> <li>009D</li> <li>157</li> <li>i</li> <li>00AD</li> <li>173</li> <li>JJ</li> <li>00BD</li> <li>189</li> </ul>                                                                                                    | Pts<br>009E<br>158<br>«<br>00AE<br>174<br>J<br>00BE<br>190                                                                                                    | Ó<br>009F<br>159<br>»<br>00AF<br>175<br>7<br>00BF<br>191                                                                     |
| Char<br>Hex<br>Dec<br>Char<br>Hex<br>Dec<br>Char<br>Hex<br>Dec<br>Char                                                                   | É<br>0090<br>144<br><b>á</b><br>00A0<br>160<br>00B0<br>176<br>L                                                                                                    | <ul> <li>À</li> <li>0091</li> <li>145</li> <li>Í</li> <li>00A1</li> <li>161</li> <li>00B1</li> <li>177</li> <li>L</li> </ul>                                                                                                    | È<br>0092<br>146<br>Ó<br>00A2<br>162<br>00B2<br>178<br>T                                                                                                    | <ul> <li>Ô</li> <li>0093</li> <li>147</li> <li>Ú</li> <li>00A3</li> <li>163</li> <li> </li> <li>00B3</li> <li>179</li> <li> </li> </ul>                                                                                                    | Ö<br>0094<br>148<br>Ñ<br>00A4<br>164<br>↓<br>00B4<br>180<br>—                                                                                                    | <ul> <li>Ò</li> <li>0095</li> <li>149</li> <li>Ñ</li> <li>00A5</li> <li>165</li> <li>╡</li> <li>00B5</li> <li>181</li> <li>┿</li> </ul>                                                                                                    | Ú<br>0096<br>150<br><b>a</b><br>00A6<br>166<br>                                                                  | <b>Ù</b><br>0097<br>151<br>00A7<br>167<br><b>ヿ</b><br>00B7<br>183<br><b>나</b>                                                                                                    | Ì<br>0098<br>152<br>2<br>00А8<br>168<br>7<br>00В8<br>184<br>Ц                                                                                                    | Õ           0099           153           Ò           00A9           169           ┦           00B9           185           IF                                                                                                    | Ü<br>009A<br>154<br><b>¬</b><br>00AA<br>170<br>U<br>00BA<br>186<br><u>JL</u>                                                                                                    | ¢<br>009B<br>155<br>1/2<br>00AB<br>171<br><b>T</b><br>00BB<br>187<br><b>T</b>                                                                  | €<br>009C<br>156<br>1/4<br>00AC<br>172<br>J<br>00BC<br>188<br> F                                                                                   | <ul> <li>Ù</li> <li>009D</li> <li>157</li> <li>i</li> <li>00AD</li> <li>173</li> <li>JJ</li> <li>00BD</li> <li>189</li> <li>=</li> </ul>                                                                                                    | Pts<br>009E<br>158<br>≪<br>00AE<br>174<br>J<br>00BE<br>190                                                                                                    | Ó<br>009F<br>159<br>≫<br>00AF<br>175<br>7<br>00BF<br>191<br>⊥                                                                |
| Char<br>Hex<br>Dec<br>Char<br>Hex<br>Dec<br>Char<br>Hex<br>Dec<br>Char<br>Hex                                                            | É<br>0090<br>144<br><b>á</b><br>00A0<br>160<br>00B0<br>176<br>L<br>00C0                                                                                                    | <ul> <li>À</li> <li>0091</li> <li>145</li> <li>Í</li> <li>00041</li> <li>161</li> <li>00081</li> <li>1777</li> <li>L</li> <li>000C1</li> </ul>                                                                                                    | È<br>0092<br>146<br>Ó<br>00A2<br>162<br>Ⅲ<br>00B2<br>178<br>⊤<br>00C2                                                                                                    | <ul> <li>Ô</li> <li>0093</li> <li>147</li> <li>Ú</li> <li>00A3</li> <li>163</li> <li> </li> <li>00B3</li> <li>179</li> <li> </li> <li>00C3</li> </ul>                                                                                                    | <b>Ö</b><br>0094<br>148<br><b>Ñ</b><br>00A4<br>164<br>-<br>180<br>-<br>00B4<br>180<br>-<br>00C4                                                                                                    | <ul> <li>Ò</li> <li>0095</li> <li>149</li> <li>Ñ</li> <li>00A5</li> <li>165</li> <li>=</li> <li>00B5</li> <li>181</li> <li>+</li> <li>00C5</li> </ul>                                                                                                    | Ú<br>0096<br>150<br>a<br>00A6<br>166<br>-<br> <br>00B6<br>182<br>↓<br>00C6                                       | <b>Ù</b> 0097     151 <b>o</b> 00A7     167 <b>TI</b> 00B7     183 <b>IE</b> 00C7                                                                                                    | Ì<br>0098<br>152<br>2<br>00A8<br>168<br>₹<br>00B8<br>184<br>L<br>00C8                                                                                                    | <ul> <li>Õ</li> <li>0099</li> <li>153</li> <li>Ò</li> <li>00A9</li> <li>169</li> <li>↓</li> <li>00B9</li> <li>185</li> <li>↓</li> <li>↓</li> <li>00C9</li> </ul>                                                                                                    | Ü<br>009A<br>154                                                                                                    | ¢<br>009B<br>155<br>1/2<br>00AB<br>171<br><b>T</b><br>00BB<br>187<br><b>T</b><br>00CB                                                          | €<br>009C<br>156<br>1⁄4<br>00AC<br>172<br>IJ<br>00BC<br>188<br>188<br>00CC                                                                         | <ul> <li>Ù</li> <li>009D</li> <li>157</li> <li>i</li> <li>00AD</li> <li>173</li> <li>JJ</li> <li>00BD</li> <li>189</li> <li>=</li> <li>00CD</li> </ul>                                                                                                    | Pts<br>009E<br>158<br>≪<br>00AE<br>174<br>J<br>00BE<br>190<br>190                                                                                                    | Ó<br>009F<br>159<br>≫<br>00AF<br>175<br>7<br>00BF<br>191<br><u>⊥</u><br>00CF                                                 |
| Char<br>Hex<br>Dec<br>Char<br>Hex<br>Dec<br>Char<br>Hex<br>Dec<br>Char<br>Hex<br>Dec                                                     | É<br>0090<br>144<br><b>á</b><br>00A0<br>160<br>00B0<br>176<br>L<br>00C0<br>192                                                                                                    | <ul> <li>À</li> <li>0091</li> <li>145</li> <li>Í</li> <li>00A1</li> <li>161</li> <li>00B1</li> <li>1777</li> <li>L</li> <li>00C1</li> <li>193</li> </ul>                                                                                                    | È<br>0092<br>146<br>Ó<br>00A2<br>162<br>00B2<br>178<br>T<br>00C2<br>194                                                                                                    | <ul> <li>Ô</li> <li>0093</li> <li>147</li> <li>Ú</li> <li>00A3</li> <li>163</li> <li>163</li> <li>00B3</li> <li>179</li> <li>⊢</li> <li>00C3</li> <li>195</li> <li>□</li> </ul>                                                                                                    | Ö<br>0094<br>148<br>Ñ<br>00A4<br>164<br>-<br>↓<br>00B4<br>180<br><br>00C4<br>196                                                                                                    | <ul> <li>Ò</li> <li>0095</li> <li>149</li> <li>Ñ</li> <li>00A5</li> <li>165</li> <li>╡</li> <li>00B5</li> <li>181</li> <li>+</li> <li>00C5</li> <li>197</li> </ul>                                                                                                   | Ú<br>0096<br>150<br>a<br>00A6<br>166<br>↓<br>182<br>↓<br>6<br>00B6<br>182<br>↓<br>198                            | <b>Ù</b><br>0097<br>151<br>00A7<br>167<br><b>ヿ</b><br>00B7<br>183<br><b>나</b><br>00C7<br>199<br><b>੫</b><br><b>੫</b><br><b>੫</b><br><b>੫</b><br><b>੫</b><br><b>੫</b><br><b>੫</b><br><b>੫</b><br><b>੫</b><br><b>੫</b><br><b>੫</b><br><b>੫</b>                                                                                                    | <ul> <li>Ì</li> <li>0098</li> <li>152</li> <li>¿</li> <li>00A8</li> <li>168</li> <li>¬</li> <li>00B8</li> <li>184</li> <li>L</li> <li>00C8</li> <li>200</li> </ul>                                       | <ul> <li>Õ</li> <li>0099</li> <li>153</li> <li>Ò</li> <li>00A9</li> <li>169</li> <li>169</li> <li>185</li> <li>IF</li> <li>00C9</li> <li>201</li> </ul>                                                                                                    | Ü<br>009A<br>154<br><b>¬</b><br>00AA<br>170<br>■<br>00BA<br>186<br><u>JL</u><br>00CA<br>202                                                                                                    | ¢<br>009B<br>155<br>½<br>00AB<br>171<br>¬<br>00BB<br>187<br>¬<br>т<br>00CB<br>203                                                              | £<br>009C<br>156<br>1⁄4<br>00AC<br>172<br>J<br>00BC<br>188<br>188<br>■<br>F<br>00CC<br>204                                                         | <ul> <li>Ù</li> <li>009D</li> <li>157</li> <li>i</li> <li>00AD</li> <li>173</li> <li>J</li> <li>00BD</li> <li>189</li> <li>=</li> <li>00CD</li> <li>205</li> </ul>                                                                                                    | Pts<br>009E<br>158<br>00AE<br>174<br>J<br>00BE<br>190<br>↓<br>TF<br>00CE<br>206                                                                                                    | Ó<br>009F<br>159<br>≫<br>00AF<br>175<br>7<br>00BF<br>191<br><b>⊥</b><br>00CF<br>207                                          |
| Char<br>Hex<br>Dec<br>Char<br>Hex<br>Dec<br>Char<br>Hex<br>Dec<br>Char<br>Hex<br>Dec<br>Char                                             | É<br>0090<br>144<br><b>á</b><br>00A0<br>160<br>176<br>L<br>00C0<br>192<br><b>I</b> L                                                                                                    | <ul> <li>À</li> <li>0091</li> <li>145</li> <li>Í</li> <li>00A1</li> <li>161</li> <li>00B1</li> <li>177</li> <li>⊥</li> <li>00C1</li> <li>193</li> <li>〒</li> </ul>                                                                                                  | <ul> <li>È</li> <li>0092</li> <li>146</li> <li>Ó</li> <li>00A2</li> <li>162</li> <li>00B2</li> <li>178</li> <li>T</li> <li>00C2</li> <li>194</li> <li>T</li> </ul>                                                                                                    | <ul> <li>Ô</li> <li>0093</li> <li>147</li> <li>Ú</li> <li>00A3</li> <li>163</li> <li> </li> <li>00B3</li> <li>179</li> <li> </li> <li>00C3</li> <li>195</li> <li> L</li> </ul>                                                                                                    | Ö           0094           148           Ñ           00A4           164           -           00B4           180           -           00C4           196           L                                                            | <ul> <li>Ò</li> <li>0095</li> <li>149</li> <li>Ñ</li> <li>00A5</li> <li>165</li> <li>=</li> <li>00B5</li> <li>181</li> <li>+</li> <li>00C5</li> <li>197</li> <li>F</li> </ul>                                                                                        | Ú<br>0096<br>150<br>a<br>00A6<br>166<br>182<br>⊨<br>00B6<br>182<br>⊨<br>00C6<br>198<br>∏                         | <b>Ù</b> 0097     151 <b>o</b> 00A7     167 <b>T</b> 00B7     183 <b>I</b> 00C7     199 <b>H</b>                                                                                                    | Ì<br>0098<br>152<br>2<br>00A8<br>168<br>₹<br>00B8<br>184<br>L<br>00C8<br>200<br>‡                                                                                                    | <ul> <li>Õ</li> <li>0099</li> <li>153</li> <li>Ò</li> <li>00A9</li> <li>169</li> <li>↓</li> <li>00B9</li> <li>185</li> <li>IF</li> <li>00C9</li> <li>201</li> <li>J</li> </ul>                                                                                           | Ü<br>009А<br>154<br><b>¬</b><br>00АА<br>170<br>Ш<br>00ВА<br>186<br><u>JL</u><br>00СА<br>202<br>Г                                                                                                    | ¢<br>009B<br>155<br>1/2<br>00AB<br>171                                                                                                    | £<br>009C<br>156<br>1/4<br>00AC<br>172<br>IJ<br>00BC<br>188<br>188<br>00CC<br>204                                                                  | Ú<br>009D<br>157<br>i<br>00AD<br>173<br>IJ<br>00BD<br>189<br>=<br>00CD<br>205                                                                                                    | Pts<br>009E<br>158<br>(<br>00AE<br>174<br>J<br>00BE<br>190<br>190<br>190<br>206                                                                                                    | Ó<br>009F<br>159<br>>><br>00AF<br>175<br>7<br>00BF<br>191<br>⊥<br>00CF<br>207                                                |
| Char<br>Hex<br>Dec<br>Char<br>Hex<br>Dec<br>Char<br>Hex<br>Dec<br>Char<br>Hex<br>Dec<br>Char<br>Hex                                      | É<br>0090<br>144<br><b>á</b><br>00A0<br>160<br>176<br>L<br>00C0<br>192<br>JL<br>00D0                                                                                                    | <ul> <li>À</li> <li>0091</li> <li>145</li> <li>Í</li> <li>00041</li> <li>161</li> <li>00081</li> <li>1777</li> <li>⊥</li> <li>00001</li> <li>193</li> <li>〒</li> <li>00001</li> </ul>                                                                               | È<br>0092<br>146<br>Ó<br>00A2<br>162<br>178<br>00B2<br>178<br>T<br>00C2<br>194<br>T<br>00D2                                                                                                    | <ul> <li>Ô</li> <li>0093</li> <li>147</li> <li>Ú</li> <li>00A3</li> <li>163</li> <li> </li> <li>00B3</li> <li>179</li> <li> </li> <li>00C3</li> <li>195</li> <li> L</li> <li>00D3</li> </ul>                                                                                                    | Ö<br>0094<br>148<br>Ñ<br>00A4<br>164<br>-<br>180<br>-<br>00B4<br>180<br>-<br>00C4<br>196<br><b>上</b><br>00D4                                                                                                    | <ul> <li>Ò</li> <li>0095</li> <li>149</li> <li>Ñ</li> <li>00A5</li> <li>165</li> <li>=</li> <li>00B5</li> <li>181</li> <li>+</li> <li>00C5</li> <li>197</li> <li>F</li> <li>00D5</li> </ul>                                                                          | Ú<br>0096<br>150<br>a<br>00A6<br>166<br>166<br>182<br>⊨<br>00C6<br>198<br>∏<br>00D6                              | <b>Ù</b> 0097     151 <b>o</b> 00A7     167 <b>TI</b> 00B7     183 <b>IE</b> 00C7     199 <b>H</b> 00D7                                                                                                    | Ì<br>0098<br>152<br>00A8<br>168<br>₹<br>00B8<br>184<br>L<br>00C8<br>200<br>‡<br>00D8                                                                                                    | <ul> <li>Õ</li> <li>0099</li> <li>153</li> <li>Ò</li> <li>00A9</li> <li>169</li> <li>169</li> <li>185</li> <li>IF</li> <li>00C9</li> <li>201</li> <li>J</li> <li>00D9</li> </ul>                                                                                         | Ü<br>009A<br>154                                                                                                    | ¢<br>009B<br>155<br>1/2<br>00AB<br>171<br>T<br>00BB<br>187<br>T<br>00CB<br>203<br>00DB                                                         | £<br>009C<br>156<br>1/4<br>00AC<br>172<br>J<br>00BC<br>188<br>00CC<br>204<br>00DC                                                                  | <ul> <li>Ù</li> <li>009D</li> <li>157</li> <li>i</li> <li>00AD</li> <li>173</li> <li>J</li> <li>00BD</li> <li>189</li> <li>=</li> <li>00CD</li> <li>205</li> <li>00DD</li> </ul>                                                                                        | Pts<br>009E<br>158<br>00AE<br>174<br>J<br>00BE<br>190<br>↓<br>190<br>00CE<br>206                                                                                                    | Ó<br>009F<br>159<br>>><br>00AF<br>175<br>7<br>00BF<br>191<br>⊥<br>00CF<br>207<br>00DF                                        |
| Char<br>Hex<br>Dec<br>Char<br>Hex<br>Dec<br>Char<br>Hex<br>Dec<br>Char<br>Hex<br>Dec<br>Char<br>Hex<br>Dec                               | É<br>0090<br>144<br><b>á</b><br>00A0<br>160<br>00B0<br>176<br>L<br>00C0<br>192<br><b>L</b><br>00D0<br>208                                                                                                    | <ul> <li>À</li> <li>0091</li> <li>145</li> <li>Í</li> <li>00A1</li> <li>161</li> <li>00B1</li> <li>1777</li> <li>⊥</li> <li>00C1</li> <li>193</li> <li>〒</li> <li>00D1</li> <li>209</li> </ul>                                                                      | È<br>0092<br>146<br>Ó<br>00A2<br>162<br>178<br>T<br>00B2<br>178<br>T<br>00C2<br>194<br>T<br>00D2<br>210                                                                                                    | <ul> <li>Ô</li> <li>0093</li> <li>147</li> <li>Ú</li> <li>00A3</li> <li>163</li> <li>163</li> <li>00B3</li> <li>179</li> <li>⊢</li> <li>00C3</li> <li>195</li> <li>□</li> <li>□</li> <li>00D3</li> <li>211</li> </ul>                                                                                                    | Ö<br>0094<br>148<br>Ñ<br>00A4<br>164<br>-<br>180<br><br>00B4<br>180<br><br>00C4<br>196<br><b>E</b><br>00D4<br>212                                                                                                    | <ul> <li>Ò</li> <li>0095</li> <li>149</li> <li>Ñ</li> <li>00A5</li> <li>165</li> <li>╡</li> <li>00B5</li> <li>181</li> <li>+</li> <li>00C5</li> <li>197</li> <li>F</li> <li>00D5</li> <li>213</li> </ul>                                                             | Ú<br>0096<br>150<br>a<br>00A6<br>166<br>182<br>⊨<br>00B6<br>198<br>∏<br>00D6<br>214                              | <b>Ù</b> 0097     151 <b>o</b> 00A7     167 <b>T</b> 00B7     183 <b>H</b> 00C7     199 <b>H</b> 00D7     215                                                                                                    | <ul> <li>Ì</li> <li>0098</li> <li>152</li> <li>¿</li> <li>00A8</li> <li>168</li> <li>¬</li> <li>00B8</li> <li>184</li> <li>Ш</li> <li>00C8</li> <li>200</li> <li>‡</li> <li>00D8</li> <li>216</li> </ul> | <ul> <li>Õ</li> <li>0099</li> <li>153</li> <li>Ò</li> <li>00A9</li> <li>169</li> <li></li></ul>                                                                                                    | Ü<br>009A<br>154<br><b>¬</b><br>00AA<br>170<br>■<br>00BA<br>186<br><u>JL</u><br>00CA<br>202<br>Γ<br>00DA<br>218                                                                                                    | ¢<br>009B<br>155<br>1/2<br>00AB<br>171<br>T<br>00BB<br>187<br>T<br>00CB<br>203<br>00DB<br>219                                                  | £<br>009C<br>156<br>1⁄4<br>00AC<br>172<br>J<br>00BC<br>188<br>00CC<br>204<br>00DC<br>220                                                           | <ul> <li>Ù</li> <li>009D</li> <li>157</li> <li>i</li> <li>00AD</li> <li>173</li> <li>J</li> <li>00BD</li> <li>189</li> <li>=</li> <li>00CD</li> <li>205</li> <li>■</li> <li>00DD</li> <li>221</li> </ul>                                                                | Pts<br>009E<br>158<br>00AE<br>174<br>J<br>00BE<br>190<br>↓<br>L<br>206<br>00CE<br>206                                                                                                    | Ó<br>009F<br>159<br>>><br>00AF<br>175<br>175<br>191<br>⊥<br>000F<br>207<br>00DF<br>223                                       |
| Char<br>Hex<br>Dec<br>Char<br>Hex<br>Dec<br>Char<br>Hex<br>Dec<br>Char<br>Hex<br>Dec<br>Char<br>Hex<br>Dec<br>Char                       | <ul> <li>É</li> <li>0090</li> <li>144</li> <li>á</li> <li>00A0</li> <li>160</li> <li>00B0</li> <li>176</li> <li>L</li> <li>00C0</li> <li>192</li> <li>JL</li> <li>00D0</li> <li>208</li> <li>C</li> </ul>                                                    | <ul> <li>À</li> <li>0091</li> <li>145</li> <li>Í</li> <li>00A1</li> <li>161</li> <li>161</li> <li>00B1</li> <li>1777</li> <li>L</li> <li>00C1</li> <li>193</li> <li>〒</li> <li>00D1</li> <li>209</li> <li>ß</li> </ul>                                              | <ul> <li>È</li> <li>0092</li> <li>146</li> <li>Ó</li> <li>00A2</li> <li>162</li> <li>162</li> <li>100B2</li> <li>178</li> <li>T</li> <li>00C2</li> <li>194</li> <li>T</li> <li>00D2</li> <li>210</li> <li>Γ</li> </ul>                                                                             | <ul> <li>ô</li> <li>0093</li> <li>147</li> <li>ú</li> <li>00A3</li> <li>163</li> <li>163</li> <li>00B3</li> <li>179</li> <li>⊢</li> <li>00C3</li> <li>195</li> <li>□</li> <li>□</li> <li>00D3</li> <li>211</li> <li>π</li> </ul>                                                                                                    | Ö         0094         148         Ñ         00A4         164         -         00B4         180         -         00C4         196         L         00D4         212         Σ                                                 | <ul> <li>Ò</li> <li>0095</li> <li>149</li> <li>Ñ</li> <li>00A5</li> <li>165</li> <li>=</li> <li>00B5</li> <li>181</li> <li>+</li> <li>00C5</li> <li>197</li> <li>F</li> <li>00D5</li> <li>213</li> <li>Ø</li> </ul>                                                  | Ú<br>0096<br>150<br>a<br>00A6<br>166<br>182<br>⊨<br>00B6<br>198<br>∏<br>00D6<br>214<br>µ                         | <ul> <li>Ù</li> <li>0097</li> <li>151</li> <li>O</li> <li>00A7</li> <li>167</li> <li>П</li> <li>00B7</li> <li>183</li> <li>➡</li> <li>00C7</li> <li>199</li> <li>➡</li> <li>00D7</li> <li>215</li> <li>T</li> </ul>                                                                                                    | Ì<br>0098<br>152<br>2<br>00A8<br>168<br>₹<br>00B8<br>184<br>L<br>00C8<br>200<br>‡<br>00D8<br>216<br>Φ                                                                                                    | <ul> <li>Õ</li> <li>0099</li> <li>153</li> <li>Ò</li> <li>00A9</li> <li>169</li> <li>1</li> <li>00B9</li> <li>185</li> <li>IF</li> <li>00C9</li> <li>201</li> <li>J</li> <li>00D9</li> <li>217</li> <li>Õ</li> </ul>                                                     | Ü<br>009A<br>154<br><b>Γ</b><br>00BA<br>186<br><u>JL</u><br>00CA<br>202<br><b>Γ</b><br>00DA<br>218<br><b>Ω</b>                                                                                                    | ¢<br>009B<br>155<br>1/2<br>00AB<br>171<br><b>T</b><br>00BB<br>187<br><b>T</b><br>00CB<br>203<br><b>D</b><br>203<br><b>D</b><br>219<br><b>Š</b> | £<br>009C<br>156<br>1/4<br>00AC<br>172<br>J<br>00BC<br>188<br>00BC<br>204<br>€<br>00DC<br>220<br>00DC<br>220                                       | <ul> <li>Ù</li> <li>009D</li> <li>157</li> <li>i</li> <li>00AD</li> <li>173</li> <li>JJ</li> <li>00BD</li> <li>189</li> <li>=</li> <li>00CD</li> <li>205</li> <li>■</li> <li>00DD</li> <li>221</li> <li>Φ</li> </ul>                                                    | Pts<br>009E<br>158<br>≪<br>00AE<br>174<br>J<br>00BE<br>190<br>↓<br>190<br>↓<br>206<br>206<br>00DE<br>222<br>222<br><b>€</b>                                                                    | Ó<br>009F<br>159<br>>><br>00AF<br>175<br>175<br>191<br>↓<br>00BF<br>207<br>00DF<br>223<br>00DF<br>223<br>∩                   |
| Char<br>Hex<br>Dec<br>Char<br>Hex<br>Dec<br>Char<br>Hex<br>Dec<br>Char<br>Hex<br>Dec<br>Char<br>Hex<br>Char<br>Hex                       | <ul> <li>É</li> <li>0090</li> <li>144</li> <li>á</li> <li>00A0</li> <li>160</li> <li>00B0</li> <li>176</li> <li>L</li> <li>00C0</li> <li>192</li> <li>JL</li> <li>00C0</li> <li>208</li> <li>α</li> <li>00E0</li> </ul>                                      | <ul> <li>À</li> <li>0091</li> <li>145</li> <li>Í</li> <li>00A1</li> <li>161</li> <li>00B1</li> <li>177</li> <li>⊥</li> <li>00C1</li> <li>193</li> <li>〒</li> <li>00D1</li> <li>209</li> <li><b>ß</b></li> <li>00E1</li> </ul>                                       | <ul> <li>È</li> <li>0092</li> <li>146</li> <li>Ó</li> <li>00A2</li> <li>162</li> <li>00B2</li> <li>178</li> <li>T</li> <li>00C2</li> <li>194</li> <li>T</li> <li>00C2</li> <li>194</li> <li>T</li> <li>00D2</li> <li>210</li> <li>Γ</li> <li>00E2</li> </ul>                                       | ô         0093         147         Ú         00A3         163         00B3         179         -         000C3         195         L         00D3         211 <b>π</b> 00E3                                                                                                    | Ö         0094         148         Ñ         00A4         164         -         00B4         180         -         00C4         196         L         00D4         212         Σ         00E4                                    | <ul> <li>Ò</li> <li>0095</li> <li>149</li> <li>Ñ</li> <li>00A5</li> <li>165</li> <li>=</li> <li>00B5</li> <li>181</li> <li>+</li> <li>00C5</li> <li>197</li> <li>F</li> <li>00D5</li> <li>213</li> <li>O</li> <li>00E5</li> </ul>                                    | Ú<br>0096<br>150<br>a<br>00A6<br>166<br>182<br>⊨<br>00D66<br>198<br>∏<br>00D6<br>214<br>µ<br>00E6                | <ul> <li>Ù</li> <li>0097</li> <li>151</li> <li>O</li> <li>00A7</li> <li>167</li> <li>П</li> <li>00B7</li> <li>183</li> <li>╟</li> <li>00C7</li> <li>199</li> <li>Ӊ</li> <li>00C7</li> <li>199</li> <li>Ң</li> <li>00D7</li> <li>215</li> <li>T</li> <li>00E7</li> </ul>                                                                             | Ì<br>0098<br>152<br>2<br>00A8<br>168<br>₹<br>00B8<br>184<br>L<br>00C8<br>200<br>₹<br>184<br>00C8<br>200<br>\$<br>216<br>00D8                                                                             | <ul> <li>Õ</li> <li>0099</li> <li>153</li> <li>Ò</li> <li>00A9</li> <li>169</li> <li>1</li> <li>00B9</li> <li>185</li> <li>IF</li> <li>00C9</li> <li>201</li> <li>J</li> <li>00D9</li> <li>217</li> <li>O</li> <li>00E9</li> </ul>                                       | Ü<br>009A<br>154<br><b>Γ</b><br>00AA<br>170<br><b>Π</b><br>00BA<br>186<br><b>Π</b><br>00CA<br>202<br><b>Γ</b><br>00DA<br>218<br><b>Ω</b><br>00EA                                                                                                 | ¢<br>009B<br>155<br>1⁄2<br>00AB<br>171<br>7<br>00BB<br>187<br>7<br>00CB<br>203<br>00DB<br>219<br><b>ठ</b><br>00EB                              | £<br>009C<br>156<br>1/4<br>00AC<br>172<br>J<br>00BC<br>188<br>00CC<br>204<br>00DC<br>220<br>00DC<br>220<br>00DC                                    | <ul> <li>Ù</li> <li>009D</li> <li>157</li> <li>i</li> <li>00AD</li> <li>173</li> <li>J</li> <li>00BD</li> <li>189</li> <li>=</li> <li>00CD</li> <li>205</li> <li>■</li> <li>00DD</li> <li>221</li> <li>Φ</li> <li>00ED</li> </ul>                                       | Pts<br>009E<br>158<br>≪<br>00AE<br>174<br>J<br>00BE<br>190<br>↓<br>190<br>↓<br>00CE<br>206<br>00DE<br>222<br>€<br>00EE                                                                         | Ó<br>009F<br>159<br>)<br>00AF<br>175<br>175<br>191<br>↓<br>00BF<br>207<br>00DF<br>223<br>00DF<br>223<br>∩<br>00EF            |
| Char<br>Hex<br>Dec<br>Char<br>Hex<br>Dec<br>Char<br>Hex<br>Dec<br>Char<br>Hex<br>Dec<br>Char<br>Hex<br>Dec<br>Char<br>Hex<br>Dec         | <ul> <li>É</li> <li>0090</li> <li>144</li> <li>á</li> <li>00A0</li> <li>160</li> <li>00B0</li> <li>176</li> <li>L</li> <li>00C0</li> <li>192</li> <li>JL</li> <li>00D0</li> <li>208</li> <li>α</li> <li>00E0</li> <li>224</li> </ul>                         | <ul> <li>À</li> <li>0091</li> <li>145</li> <li>Í</li> <li>00A1</li> <li>161</li> <li>00B1</li> <li>177</li> <li>⊥</li> <li>00C1</li> <li>193</li> <li>〒</li> <li>00D1</li> <li>209</li> <li>𝔥</li> <li>00E1</li> <li>225</li> </ul>                                 | <ul> <li>È</li> <li>0092</li> <li>146</li> <li>Ó</li> <li>00A2</li> <li>162</li> <li>00B2</li> <li>178</li> <li>T</li> <li>00C2</li> <li>194</li> <li>T</li> <li>00D2</li> <li>210</li> <li>Г</li> <li>00E2</li> <li>226</li> </ul>                                                                | ô         0093         147         Ú         00A3         163         00B3         179         -         00C3         195         L         00D3         211 <b>Π</b> 00E3         227                                                                                                    | Ö         0094         148         Ñ         00A4         164         -         00B4         180         -         00C4         196         L         00D4         212         Σ         00E4         228                        | <ul> <li>Ò</li> <li>0095</li> <li>149</li> <li>Ñ</li> <li>00A5</li> <li>165</li> <li>I</li> <li>00B5</li> <li>181</li> <li>I</li> <li>00C5</li> <li>197</li> <li>F</li> <li>00D5</li> <li>213</li> <li>O</li> <li>E</li> <li>229</li> <li>I</li> </ul>               | Ú<br>0096<br>150<br>a<br>00A6<br>166<br>182<br>⊨<br>00B6<br>198<br>F<br>00D6<br>214<br>µ<br>00E6<br>230          | <ul> <li>Ù</li> <li>0097</li> <li>151</li> <li>O</li> <li>00A7</li> <li>167</li> <li>П</li> <li>00B7</li> <li>183</li> <li>➡</li> <li>00C7</li> <li>199</li> <li>➡</li> <li>00D7</li> <li>215</li> <li>T</li> <li>00E7</li> <li>231</li> </ul>                                                                                                    | Ì<br>0098<br>152<br>00A8<br>168<br>¶<br>00B8<br>184<br>L<br>00C8<br>200<br>⋕<br>00D8<br>216<br>Φ<br>00E8<br>232                                                                                          | <ul> <li>Õ</li> <li>0099</li> <li>153</li> <li>Ò</li> <li>00A9</li> <li>169</li> <li>1</li> <li>00B9</li> <li>185</li> <li>IF</li> <li>00C9</li> <li>201</li> <li>J</li> <li>00D9</li> <li>217</li> <li>O</li> <li>233</li> </ul>                                        | Ü<br>009A<br>154<br><b>¬</b><br>00AA<br>170<br>■<br>00BA<br>186<br><u>JL</u><br>00CA<br>202<br><b>Г</b><br>00DA<br>218<br><b>Ω</b><br>00EA<br>234                                                                                                | ¢<br>009B<br>155<br>1/2<br>00AB<br>171<br>T<br>00BB<br>187<br>T<br>00CB<br>203<br>00DB<br>219<br><b>ठ</b><br>00EB<br>235                       | £<br>009C<br>156<br>1/4<br>00AC<br>172<br>J<br>00BC<br>188<br>00CC<br>204<br>00DC<br>220<br>∞<br>00DC<br>220<br>∞<br>00EC<br>236                   | <ul> <li>Ù</li> <li>009D</li> <li>157</li> <li>i</li> <li>00AD</li> <li>173</li> <li>J</li> <li>00BD</li> <li>189</li> <li>=</li> <li>00CD</li> <li>205</li> <li>▲</li> <li>00DD</li> <li>221</li> <li>Φ</li> <li>00ED</li> <li>237</li> </ul>                          | Pts<br>009E<br>158<br>≪<br>00AE<br>174<br>J<br>00BE<br>190<br>↓<br>190<br>↓<br>206<br>00CE<br>206<br>00DE<br>222<br>€<br>00EE<br>238                                                           | Ó<br>009F<br>159<br>>><br>00AF<br>175<br>175<br>191<br>⊥<br>00BF<br>207<br>207<br>00DF<br>223<br>00DF<br>223<br>00EF<br>239  |
| Char<br>Hex<br>Dec<br>Char<br>Hex<br>Dec<br>Char<br>Hex<br>Dec<br>Char<br>Hex<br>Dec<br>Char<br>Hex<br>Dec<br>Char<br>Hex<br>Dec<br>Char | <ul> <li>É</li> <li>0090</li> <li>144</li> <li>á</li> <li>00A0</li> <li>160</li> <li>00B0</li> <li>176</li> <li>L</li> <li>00C0</li> <li>192</li> <li>JL</li> <li>00D0</li> <li>208</li> <li>α</li> <li>00E0</li> <li>224</li> <li>Ξ</li> </ul>              | <ul> <li>À</li> <li>0091</li> <li>145</li> <li>Í</li> <li>00A1</li> <li>161</li> <li>00B1</li> <li>1777</li> <li>⊥</li> <li>00C1</li> <li>193</li> <li>〒</li> <li>00D1</li> <li>209</li> <li>ß</li> <li>00E1</li> <li>225</li> <li>±</li> </ul>                     | È<br>0092<br>146<br>Ó<br>00A2<br>162<br>178<br>00B2<br>178<br>T<br>00C2<br>194<br>T<br>00D2<br>210<br>Γ<br>00E2<br>226<br>≥                                                                                                    | <ul> <li>Ô</li> <li>0093</li> <li>147</li> <li>Ú</li> <li>00A3</li> <li>163</li> <li>1</li> <li>00B3</li> <li>179</li> <li>⊢</li> <li>00C3</li> <li>195</li> <li>□</li> <li>□</li></ul> | Ö         0094         148         Ñ         00A4         164         -         00B4         180         -         00C4         196         L         00D4         212         Σ         00E4         228         [              | <ul> <li>Ò</li> <li>0095</li> <li>149</li> <li>Ñ</li> <li>00A5</li> <li>165</li> <li>=</li> <li>00B5</li> <li>181</li> <li>+</li> <li>00C5</li> <li>197</li> <li>F</li> <li>00D5</li> <li>213</li> <li>O</li> <li>5</li> <li>229</li> <li>J</li> </ul>               | Ú<br>0096<br>150<br>a<br>00A6<br>166<br>182<br>⊨<br>00B6<br>198<br>∏<br>00D6<br>214<br>µ<br>00E6<br>230<br>÷     | <b>Ù</b> 0097     151 <b>o</b> 00A7     167 <b>T</b> 00B7     183 <b>H</b> 00C7     199 <b>H</b> 00D7     215 <b>T</b> 00E7     231 <b>≈</b>                                                                                                    | Ì<br>0098<br>152<br>2<br>00A8<br>168<br>7<br>00B8<br>184<br>200<br>₽<br>00C8<br>200<br>\$<br>184<br>200<br>\$<br>184<br>00C8<br>200<br>\$<br>216<br><b>Φ</b><br>00E8<br>232<br><b>◦</b>                  | <ul> <li>Õ</li> <li>0099</li> <li>153</li> <li>Ò</li> <li>00A9</li> <li>169</li> <li>1</li> <li>00B9</li> <li>185</li> <li>IF</li> <li>00C9</li> <li>201</li> <li>J</li> <li>00D9</li> <li>217</li> <li>O</li> <li>00E9</li> <li>233</li> <li>.</li> </ul>               | Ü<br>009A<br>154                                                                                                    | ¢<br>009B<br>155<br>1/2<br>00AB<br>171<br>7<br>00BB<br>187<br>7<br>7<br>00CB<br>203<br>00DB<br>219<br><b>δ</b><br>00EB<br>235<br>√             | £<br>009C<br>156<br>1/4<br>00AC<br>172<br>1<br>00BC<br>188<br>00CC<br>204<br>00DC<br>220<br>00DC<br>220<br>00EC<br>236<br><b>n</b>                 | <ul> <li>Ù</li> <li>009D</li> <li>157</li> <li>i</li> <li>00AD</li> <li>173</li> <li>JJ</li> <li>00BD</li> <li>189</li> <li>=</li> <li>00CD</li> <li>205</li> <li>■</li> <li>00DD</li> <li>221</li> <li>Ф</li> <li>00ED</li> <li>237</li> <li>2</li> </ul>              | Pts<br>009E<br>158<br>«<br>00AE<br>174<br>J<br>00BE<br>190<br>↓<br>190<br>↓<br>206<br>206<br>00DE<br>222<br>222<br>222<br>223<br>223<br>223<br>00EE<br>223                                     | Ó<br>009F<br>159<br>>><br>00AF<br>175<br>175<br>191<br>↓<br>00BF<br>207<br>00DF<br>223<br>00DF<br>223<br>00EF<br>239<br>NBSP |
| Char<br>Hex<br>Dec<br>Char<br>Hex<br>Dec<br>Char<br>Hex<br>Dec<br>Char<br>Hex<br>Dec<br>Char<br>Hex<br>Dec<br>Char<br>Hex<br>Dec<br>Char | <ul> <li>É</li> <li>0090</li> <li>144</li> <li>á</li> <li>00A0</li> <li>160</li> <li>00B0</li> <li>176</li> <li>L</li> <li>00C0</li> <li>192</li> <li>Ш</li> <li>00C0</li> <li>208</li> <li>C</li> <li>00E0</li> <li>224</li> <li>E</li> <li>00F0</li> </ul> | <ul> <li>À</li> <li>0091</li> <li>145</li> <li>Í</li> <li>00A1</li> <li>161</li> <li>00B1</li> <li>177</li> <li>⊥</li> <li>00C1</li> <li>193</li> <li>〒</li> <li>00D1</li> <li>209</li> <li><b>ß</b></li> <li>00E1</li> <li>225</li> <li>±</li> <li>00F1</li> </ul> | <ul> <li>È</li> <li>0092</li> <li>146</li> <li>Ó</li> <li>00A2</li> <li>162</li> <li>00B2</li> <li>178</li> <li>T</li> <li>00C2</li> <li>194</li> <li>T</li> <li>00C2</li> <li>194</li> <li>T</li> <li>00D2</li> <li>210</li> <li>C</li> <li>00E2</li> <li>226</li> <li>≥</li> <li>00F2</li> </ul> | <ul> <li>Ô</li> <li>0093</li> <li>147</li> <li>Ú</li> <li>00A3</li> <li>163</li> <li>1</li> <li>00B3</li> <li>179</li> <li>⊢</li> <li>00C3</li> <li>195</li> <li>□</li> <li>□</li> <li>00D3</li> <li>211</li> <li>π</li> <li>00E3</li> <li>227</li> <li>≤</li> <li>00F3</li> </ul>                                                                                                    | Ö         0094         148         Ñ         00A4         164         -         00B4         180         -         00C4         196         L         00D4         212         Σ         00E4         228         Í         00F4 | <ul> <li>Ò</li> <li>0095</li> <li>149</li> <li>Ñ</li> <li>00A5</li> <li>165</li> <li>I</li> <li>00B5</li> <li>181</li> <li>+</li> <li>00C5</li> <li>197</li> <li>F</li> <li>00D5</li> <li>213</li> <li>O</li> <li>5</li> <li>229</li> <li>J</li> <li>00F5</li> </ul> | Ú<br>0096<br>150<br>a<br>00A6<br>166<br>182<br>₣<br>000B6<br>198<br>F<br>00D6<br>214<br>00E6<br>230<br>÷<br>00F6 | <ul> <li>Ù</li> <li>0097</li> <li>151</li> <li>O</li> <li>00A7</li> <li>167</li> <li>П</li> <li>00B7</li> <li>183</li> <li>╟</li> <li>00C7</li> <li>199</li> <li>Ӊ</li> <li>00C7</li> <li>199</li> <li>Ң</li> <li>00C7</li> <li>199</li> <li>Ң</li> <li>00C7</li> <li>215</li> <li>T</li> <li>00E7</li> <li>231</li> <li>≈</li> <li>00F7</li> </ul> | Ì<br>0098<br>152<br>2<br>00A8<br>168<br>₹<br>00B8<br>184<br>L<br>00C8<br>200<br>₹<br>184<br>00C8<br>200<br>\$<br>216<br>00D8<br>216<br>00E8<br>232<br>°<br>00F8                                          | <ul> <li>Õ</li> <li>0099</li> <li>153</li> <li>Ò</li> <li>00A9</li> <li>169</li> <li>1</li> <li>00B9</li> <li>185</li> <li>IF</li> <li>00C9</li> <li>201</li> <li>J</li> <li>00D9</li> <li>217</li> <li>O</li> <li>00E9</li> <li>233</li> <li>.</li> <li>00F9</li> </ul> | Ü         009A         154         O0AA         170         Image: Image of the system         00BA         186         IL         00CA         202         F         00DA         218         Q         00EA         234         ·         00FA | ¢<br>009B<br>155<br>1/2<br>00AB<br>171<br>T<br>00BB<br>187<br>T<br>00CB<br>203<br>00DB<br>219<br><b>ठ</b><br>00EB<br>235<br>√<br>00FB          | £<br>009C<br>156<br>1/4<br>00AC<br>172<br>J<br>00BC<br>188<br>00CC<br>204<br>00DC<br>220<br>00DC<br>220<br>00DC<br>220<br>00EC<br>236<br>n<br>00FC | <ul> <li>Ù</li> <li>009D</li> <li>157</li> <li>i</li> <li>00AD</li> <li>173</li> <li>J</li> <li>00BD</li> <li>189</li> <li>=</li> <li>00CD</li> <li>205</li> <li>■</li> <li>00CD</li> <li>221</li> <li>Φ</li> <li>00ED</li> <li>237</li> <li>2</li> <li>00FD</li> </ul> | Pts<br>009E<br>158<br>(<br>00AE<br>174<br>174<br>00BE<br>190<br>190<br>190<br>206<br>206<br>206<br>206<br>206<br>206<br>208<br>208<br>00DE<br>222<br>208<br>00DE<br>222<br>00DE<br>222<br>00DE | Ó<br>009F<br>159<br>)<br>00AF<br>175<br>175<br>191<br>↓<br>00BF<br>207<br>00DF<br>223<br>00DF<br>223<br>00EF<br>239<br>00FF  |

GUSTOM®

 $\leftarrow$ 

88

| Char                                                                                                    | SP                                                                                                    | !                                                                                                    | "                                                                                                    | #                                                                                                    | \$                                                                                                    | %                                                                                                    | &                                                                                                    | "                                                                                                    | (                                                                                                    | )                                                                                                    | *                                                                                                    | +                                                                                                    | ,                                                                                                    | -                                                                                                    |                                                                                                    | 1                                                                                                    |
|----------------------------------------------------------------------------------------------------|----------------------------------------------------------------------------------------------------|----------------------------------------------------------------------------------------------------|----------------------------------------------------------------------------------------------------|----------------------------------------------------------------------------------------------------|----------------------------------------------------------------------------------------------------|----------------------------------------------------------------------------------------------------|----------------------------------------------------------------------------------------------------|----------------------------------------------------------------------------------------------------|----------------------------------------------------------------------------------------------------|----------------------------------------------------------------------------------------------------|----------------------------------------------------------------------------------------------------|----------------------------------------------------------------------------------------------------|----------------------------------------------------------------------------------------------------|----------------------------------------------------------------------------------------------------|----------------------------------------------------------------------------------------------------|----------------------------------------------------------------------------------------------------|
| Hex                                                                                                    | 0020                                                                                                    | 0021                                                                                                    | 0022                                                                                                    | 0023                                                                                                    | 0024                                                                                                    | 0025                                                                                                    | 0026                                                                                                    | 0027                                                                                                    | 0028                                                                                                    | 0029                                                                                                    | 002A                                                                                                    | 002B                                                                                                    | 002C                                                                                                    | 002D                                                                                                    | 002E                                                                                                    | 002F                                                                                                    |
| Dec                                                                                                    | 32                                                                                                    | 33                                                                                                    | 34                                                                                                    | 35                                                                                                    | 36                                                                                                    | 37                                                                                                    | 38                                                                                                    | 39                                                                                                    | 40                                                                                                    | 41                                                                                                    | 42                                                                                                    | 43                                                                                                    | 44                                                                                                    | 45                                                                                                    | 46                                                                                                    | 47                                                                                                    |
| Char                                                                                                    | 0                                                                                                    | 1                                                                                                    | 2                                                                                                    | 3                                                                                                    | 4                                                                                                    | 5                                                                                                    | 6                                                                                                    | 7                                                                                                    | 8                                                                                                    | 9                                                                                                    | :                                                                                                    | ;                                                                                                    | <                                                                                                    | =                                                                                                    | >                                                                                                    | ?                                                                                                    |
| Hex                                                                                                    | 0030                                                                                                    | 0031                                                                                                    | 0032                                                                                                    | 0033                                                                                                    | 0034                                                                                                    | 0035                                                                                                    | 0036                                                                                                    | 0037                                                                                                    | 0038                                                                                                    | 0039                                                                                                    | 003A                                                                                                    | 003B                                                                                                    | 003C                                                                                                    | 003D                                                                                                    | 003E                                                                                                    | 003F                                                                                                    |
| Dec                                                                                                    | 48                                                                                                    | 49                                                                                                    | 50                                                                                                    | 51                                                                                                    | 52                                                                                                    | 53                                                                                                    | 54                                                                                                    | 55                                                                                                    | 56                                                                                                    | 57                                                                                                    | 58                                                                                                    | 59                                                                                                    | 60                                                                                                    | 61                                                                                                    | 62                                                                                                    | 63                                                                                                    |
| Char                                                                                                    | @                                                                                                    | Α                                                                                                    | В                                                                                                    | С                                                                                                    | D                                                                                                    | E                                                                                                    | F                                                                                                    | G                                                                                                    | н                                                                                                    | 1                                                                                                    | J                                                                                                    | Κ                                                                                                    | L                                                                                                    | Μ                                                                                                    | Ν                                                                                                    | 0                                                                                                    |
| Hex                                                                                                    | 0040                                                                                                    | 0041                                                                                                    | 0042                                                                                                    | 0043                                                                                                    | 0044                                                                                                    | 0045                                                                                                    | 0046                                                                                                    | 0047                                                                                                    | 0048                                                                                                    | 0049                                                                                                    | 004A                                                                                                    | 004B                                                                                                    | 004C                                                                                                    | 004D                                                                                                    | 004E                                                                                                    | 004F                                                                                                    |
| Dec                                                                                                    | 64                                                                                                    | 65                                                                                                    | 66                                                                                                    | 67                                                                                                    | 68                                                                                                    | 69                                                                                                    | 70                                                                                                    | 71                                                                                                    | 72                                                                                                    | 73                                                                                                    | 74                                                                                                    | 75                                                                                                    | 76                                                                                                    | 77                                                                                                    | 78                                                                                                    | 79                                                                                                    |
| Char                                                                                                    | P                                                                                                    | Q                                                                                                    | R                                                                                                    | S                                                                                                    | Т                                                                                                    | U                                                                                                    | V                                                                                                    | W                                                                                                    | X                                                                                                    | Y                                                                                                    | Z                                                                                                    | [                                                                                                    | ١                                                                                                    | 1                                                                                                    | ^                                                                                                    | _                                                                                                    |
| Hex                                                                                                    | 0050                                                                                                    | 0051                                                                                                    | 0052                                                                                                    | 0053                                                                                                    | 0054                                                                                                    | 0055                                                                                                    | 0056                                                                                                    | 0057                                                                                                    | 0058                                                                                                    | 0059                                                                                                    | 005A                                                                                                    | 005B                                                                                                    | 005C                                                                                                    | 005D                                                                                                    | 005E                                                                                                    | 005F                                                                                                    |
| Dec                                                                                                    | 80                                                                                                    | 81                                                                                                    | 82                                                                                                    | 83                                                                                                    | 84                                                                                                    | 85                                                                                                    | 86                                                                                                    | 87                                                                                                    | 88                                                                                                    | 89                                                                                                    | 90                                                                                                    | 91                                                                                                    | 92                                                                                                    | 93                                                                                                    | 94                                                                                                    | 95                                                                                                    |
| Char                                                                                                    | •                                                                                                    | а                                                                                                    | b                                                                                                    | С                                                                                                    | d                                                                                                    | е                                                                                                    | f                                                                                                    | g                                                                                                    | h                                                                                                    | i                                                                                                    | j                                                                                                    | k                                                                                                    | I                                                                                                    | m                                                                                                    | n                                                                                                    | 0                                                                                                    |
| Hex                                                                                                    | 0060                                                                                                    | 0061                                                                                                    | 0062                                                                                                    | 0063                                                                                                    | 0064                                                                                                    | 0065                                                                                                    | 0066                                                                                                    | 0067                                                                                                    | 0068                                                                                                    | 0069                                                                                                    | 006A                                                                                                    | 006B                                                                                                    | 006C                                                                                                    | 006D                                                                                                    | 006E                                                                                                    | 006F                                                                                                    |
| Dec                                                                                                    | 96                                                                                                    | 97                                                                                                    | 98                                                                                                    | 99                                                                                                    | 100                                                                                                    | 101                                                                                                    | 102                                                                                                    | 103                                                                                                    | 104                                                                                                    | 105                                                                                                    | 106                                                                                                    | 107                                                                                                    | 108                                                                                                    | 109                                                                                                    | 110                                                                                                    | 111                                                                                                    |
| Char                                                                                                    | р                                                                                                    | q                                                                                                    | r                                                                                                    | s                                                                                                    | t                                                                                                    | u                                                                                                    | v                                                                                                    | w                                                                                                    | x                                                                                                    | У                                                                                                    | z                                                                                                    | {                                                                                                    |                                                                                                    | }                                                                                                    | ~                                                                                                    | $\triangle$                                                                                                    |
| Hex                                                                                                    | 0070                                                                                                    | 0071                                                                                                    | 0072                                                                                                    | 0073                                                                                                    | 0074                                                                                                    | 0075                                                                                                    | 0076                                                                                                    | 0077                                                                                                    | 0078                                                                                                    | 0079                                                                                                    | 007A                                                                                                    | 007B                                                                                                    | 007C                                                                                                    | 007D                                                                                                    | 007E                                                                                                    | 007F                                                                                                    |
| Dec                                                                                                    | 112                                                                                                    | 113                                                                                                    | 114                                                                                                    | 115                                                                                                    | 116                                                                                                    | 117                                                                                                    | 118                                                                                                    | 119                                                                                                    | 120                                                                                                    | 121                                                                                                    | 122                                                                                                    | 123                                                                                                    | 124                                                                                                    | 125                                                                                                    | 126                                                                                                    | 127                                                                                                    |
| Char                                                                                                    | Ç                                                                                                    | ü                                                                                                    | é                                                                                                    | â                                                                                                    | Â                                                                                                    | à                                                                                                    | ¶                                                                                                    | Ç                                                                                                    | ê                                                                                                    | ë                                                                                                    | è                                                                                                    | ï                                                                                                    | î                                                                                                    | _                                                                                                    | À                                                                                                    | §                                                                                                    |
| Hex                                                                                                    | 0080                                                                                                    | 0081                                                                                                    | 0082                                                                                                    | 0083                                                                                                    | 0084                                                                                                    | 0085                                                                                                    | 0086                                                                                                    | 0087                                                                                                    | 0088                                                                                                    | 0089                                                                                                    | 008A                                                                                                    | 008B                                                                                                    | 008C                                                                                                    | 008D                                                                                                    | 008E                                                                                                    | 008F                                                                                                    |
| Dec                                                                                                    | 128                                                                                                    | 129                                                                                                    | 130                                                                                                    | 131                                                                                                    | 132                                                                                                    | 133                                                                                                    | 134                                                                                                    | 135                                                                                                    | 136                                                                                                    | 137                                                                                                    | 138                                                                                                    | 139                                                                                                    | 140                                                                                                    | 141                                                                                                    | 142                                                                                                    | 143                                                                                                    |
|                                                                                                    |                                                                                                    |                                                                                                    |                                                                                                    |                                                                                                    |                                                                                                    |                                                                                                    |                                                                                                    |                                                                                                    |                                                                                                    |                                                                                                    |                                                                                                    |                                                                                                    |                                                                                                    |                                                                                                    |                                                                                                    |                                                                                                    |
| Char                                                                                                    | É                                                                                                    | È                                                                                                    | Ê                                                                                                    | Ô                                                                                                    | Ë                                                                                                    | Ï                                                                                                    | û                                                                                                    | ù                                                                                                    | ¤                                                                                                    | Ô                                                                                                    | Ü                                                                                                    | ¢                                                                                                    | £                                                                                                    | Ù                                                                                                    | Û                                                                                                    | f                                                                                                    |
| Char<br>Hex                                                                                                    | <b>É</b><br>0090                                                                                                    | <b>È</b><br>0091                                                                                                    | <b>Ê</b><br>0092                                                                                                    | <b>Ô</b><br>0093                                                                                                    | <b>Ë</b><br>0094                                                                                                    | <b>Ï</b><br>0095                                                                                                    | <b>û</b><br>0096                                                                                                    | <b>ù</b><br>0097                                                                                                    | <b>¤</b><br>8900                                                                                                    | <b>Ô</b><br>0099                                                                                                    | <b>Ü</b><br>009A                                                                                                    | <b>¢</b><br>009B                                                                                                    | <b>£</b><br>009C                                                                                                    | <b>Ù</b><br>009D                                                                                                    | <b>Û</b><br>009E                                                                                                    | <b>f</b><br>009F                                                                                                    |
| Char<br>Hex<br>Dec                                                                                                    | <b>É</b><br>0090<br>144                                                                                                    | <b>È</b><br>0091<br>145                                                                                                    | <b>Ê</b><br>0092<br>146                                                                                                    | <b>ô</b><br>0093<br>147                                                                                                    | <b>Ë</b><br>0094<br>148                                                                                                    | <b>Ü</b><br>0095<br>149                                                                                                    | <b>û</b><br>0096<br>150                                                                                                    | <b>ù</b><br>0097<br>151                                                                                                    | <b>¤</b><br>0098<br>152                                                                                                    | <b>Ô</b><br>0099<br>153                                                                                                    | <b>Ü</b><br>009A<br>154                                                                                                    | <b>¢</b><br>009B<br>155                                                                                                    | <b>£</b><br>009C<br>156                                                                                                    | <b>Ù</b><br>009D<br>157                                                                                                    | <b>Û</b><br>009E<br>158                                                                                                    | <b>f</b><br>009F<br>159                                                                                                    |
| Char<br>Hex<br>Dec<br>Char                                                                                                    | É<br>0090<br>144                                                                                                    | <b>È</b><br>0091<br>145                                                                                                    | Ê<br>0092<br>146<br>Ó                                                                                                    | <b>ô</b><br>0093<br>147<br><b>Ú</b>                                                                                                    | Ë<br>0094<br>148<br>                                                                                                    | <b>Ü</b><br>0095<br>149                                                                                                    | <b>û</b><br>0096<br>150<br><b>3</b>                                                                                                    | <b>Ù</b><br>0097<br>151<br><b>—</b>                                                                                                    | ₽<br>0098<br>152<br>Î                                                                                                    | <b>Ô</b><br>0099<br>153                                                                                                    | Ü<br>009A<br>154<br><b>-</b>                                                                                                    | ¢<br>009B<br>155<br>1⁄2                                                                                                    | <b>£</b><br>009C<br>156<br><b>1⁄4</b>                                                                                                    | <b>Ù</b><br>009D<br>157<br><b>3⁄4</b>                                                                                                    | <b>Û</b><br>009E<br>158<br><b>«</b>                                                                                                    | <b>f</b><br>009F<br>159<br><b>»</b>                                                                                                    |
| Char<br>Hex<br>Dec<br>Char<br>Hex                                                                                                    | É<br>0090<br>144<br>¦<br>00A0                                                                                                    | <b>È</b><br>0091<br>145<br>00A1                                                                                                    | <b>Ê</b><br>0092<br>146<br><b>Ó</b><br>00A2                                                                                                    | <b>ô</b><br>0093<br>147<br><b>Ú</b><br>00A3                                                                                                    | <b>Ë</b><br>0094<br>148<br><b></b><br>00A4                                                                                                    | <b>İ</b><br>0095<br>149<br><br>00A5                                                                                                    | <b>û</b><br>0096<br>150<br><b>3</b><br>00A6                                                                                                    | <b>ù</b><br>0097<br>151<br><b>—</b><br>00A7                                                                                                    |                                                                                                    | <b>Ô</b><br>0099<br>153<br><b>F</b><br>00A9                                                                                                    | Ü<br>009A<br>154<br><b>-</b><br>00AA                                                                                                    | ¢<br>009B<br>155<br>1⁄2<br>00AB                                                                                                    | <b>£</b><br>009C<br>156<br><b>1⁄4</b><br>00AC                                                                                                    | <b>Ù</b><br>009D<br>157<br><b>3/4</b><br>00AD                                                                                                    | <b>Û</b><br>009E<br>158<br><b>«</b><br>00AE                                                                                                    | <b>f</b><br>009F<br>159<br><b>»</b><br>00AF                                                                                                    |
| Char<br>Hex<br>Dec<br>Char<br>Hex<br>Dec                                                                                                 | É<br>0090<br>144<br><b>¦</b><br>00A0<br>160                                                                                                    | È<br>0091<br>145<br>00A1<br>161                                                                                                    | Ê 0092 146 Ó 00A2 162                                                                                                    | <ul> <li>ô</li> <li>0093</li> <li>147</li> <li>ú</li> <li>00A3</li> <li>163</li> </ul>                                                                                                    | Ë<br>0094<br>148<br><br>00A4<br>164                                                                                                    | <b>i</b><br>0095<br>149<br>                                                                                                    | <b>û</b><br>0096<br>150<br><b>3</b><br>00A6<br>166                                                                                                    | <b>ù</b><br>0097<br>151<br><b>—</b><br>00A7<br>167                                                                                                    | <ul> <li>☎</li> <li>0098</li> <li>152</li> <li>Î</li> <li>00A8</li> <li>168</li> </ul>                                                                                                    | <b>Ô</b><br>0099<br>153<br><b>F</b><br>00A9<br>169                                                                                                    | Ü<br>009A<br>154<br><b>¬</b><br>00AA<br>170                                                                                                    | ¢<br>009B<br>155<br>1⁄2<br>00AB<br>171                                                                                                    | <b>£</b><br>009C<br>156<br><b>1/4</b><br>00AC<br>172                                                                                               | <b>Ù</b><br>009D<br>157<br><b>3/4</b><br>00AD<br>173                                                                                                    | <b>Û</b><br>009E<br>158<br><b>«</b><br>00AE<br>174                                                                                                    | <b>f</b><br>009F<br>159<br><b>»</b><br>00AF<br>175                                                                                                    |
| Char<br>Hex<br>Dec<br>Char<br>Hex<br>Dec<br>Char                                                                                         | É<br>0090<br>144<br>-<br>00A0<br>160                                                                                                    | È<br>0091<br>145<br>00A1<br>161                                                                                                    | Ê<br>0092<br>146<br>Ó<br>00A2<br>162                                                                                                    | <b>Ô</b><br>0093<br>147<br><b>Ú</b><br>00A3<br>163                                                                                                    | Ë<br>0094<br>148<br><br>00A4<br>164<br>                                                                                                    | <b>i</b><br>0095<br>149<br>00A5<br>165<br><b>=</b>                                                                                                    | <ul> <li>û</li> <li>0096</li> <li>150</li> <li>3</li> <li>00A6</li> <li>166</li> <li>-</li> </ul>                                                                                                    | <b>ù</b><br>0097<br>151<br><b>—</b><br>00A7<br>167<br><b>—</b>                                                                                                    |                                                                                                    | Ô<br>0099<br>153<br><b>⊢</b><br>00A9<br>169<br><b>–</b>                                                                                                    | Ü<br>009A<br>154<br><b>~</b><br>00AA<br>170                                                                                                    | ¢<br>009B<br>155<br>1⁄2<br>00AB<br>171<br><b>T</b>                                                                                          | <b>£</b><br>009C<br>156<br><b>1/4</b><br>00AC<br>172<br><b></b>                                                                                    | Ù<br>009D<br>157<br>3⁄4<br>00AD<br>173<br>IJ                                                                                                    | Û<br>009E<br>158<br>≪<br>00AE<br>174<br>⊒                                                                                                    | <b>f</b><br>009F<br>159<br><b>&gt;</b><br>00AF<br>175<br><b>7</b>                                                                                                    |
| Char<br>Hex<br>Dec<br>Char<br>Hex<br>Dec<br>Char<br>Hex                                                                                  | É<br>0090<br>144<br>1<br>00A0<br>160<br>00B0                                                                                                    | È<br>0091<br>145<br>7<br>00A1<br>161<br>00B1                                                                                        | Ê 0092 146 Ó 00A2 162 00B2                                                                                                    | Ô 0093 147 Ú 00A3 163 00B3                                                                                                    | <b>Ë</b><br>0094<br>148<br><br>00A4<br>164<br><br>00B4                                                                                                    | <ul> <li><i>i</i></li> <li>0095</li> <li>149</li> <li><i>g</i></li> <li>00A5</li> <li>165</li> <li><i>i</i></li> <li><i>i</i></li> <li>00B5</li> </ul>                                                                                                    | <b>Û</b><br>0096<br>150<br><b>3</b><br>00A6<br>166<br><b>↓</b><br>00B6                                                                                                    | <b>ù</b><br>0097<br>151<br><b>—</b><br>00A7<br>167<br><b>—</b><br>00B7                                                                                                    | <ul> <li>■</li> <li>0098</li> <li>152</li> <li>Î</li> <li>00A8</li> <li>168</li> <li>¬</li> <li>00B8</li> </ul>                                                                                                    | Ô           0099           153 <b>F</b> 00A9           169 <b>- - - - -</b> 00B9                                                                                                    | Ü<br>009A<br>154<br><b>¬</b><br>00AA<br>170<br>Ⅲ<br>00BA                                                                                                    | ¢<br>009B<br>155<br>1⁄2<br>00AB<br>171<br><b>ヿ</b><br>00BB                                                                                  | <b>£</b><br>009C<br>156<br><b>1/4</b><br>00AC<br>172<br><b>1</b><br><b>1</b><br>00BC                                                               | <b>Ù</b><br>009D<br>157<br><b>3⁄4</b><br>00AD<br>173<br><b>Л</b><br>00BD                                                                                                    | <b>Û</b><br>009E<br>158<br><b>«</b><br>00AE<br>174<br><b>J</b><br>00BE                                                                                                    | <b>f</b><br>009F<br>159<br><b>»</b><br>00AF<br>175<br><b>7</b><br>00BF                                                                                                    |
| Char<br>Hex<br>Dec<br>Char<br>Hex<br>Dec<br>Char<br>Hex<br>Dec                                                                           | É<br>0090<br>144<br>1<br>00A0<br>160<br>00B0<br>176                                                                                                    | È<br>0091<br>145<br>00A1<br>161<br>00B1<br>177                                                                                      | <ul> <li>Ê</li> <li>0092</li> <li>146</li> <li>Ó</li> <li>00A2</li> <li>162</li> <li>00B2</li> <li>178</li> </ul>                                                                                                    | <b>ô</b><br>0093<br>147<br><b>Ú</b><br>00A3<br>163<br> <br>00B3<br>179                                                                                                    | <ul> <li>₩</li> <li>₩</li></ul> | <ul> <li><i>i</i></li> <li>0095</li> <li>149</li> <li><i>g</i></li> <li>00A5</li> <li>165</li> <li><i>i</i></li> <li>00B5</li> <li>181</li> </ul>                                                                                                    | <b>Û</b><br>0096<br>150<br><b>3</b><br>00A6<br>166<br><b>↓</b><br>00B6<br>182                                                                                                    | <b>ù</b><br>0097<br>151<br><b>—</b><br>00A7<br>167<br><b>—</b><br>00B7<br>183                                                                                                    | <ul> <li>☎</li> <li>0098</li> <li>152</li> <li>Î</li> <li>00A8</li> <li>168</li> <li>¬</li> <li>00B8</li> <li>184</li> <li></li></ul>                                                                                                    | Ô           0099           153 <b>F</b> 00A9           169 <b> </b> 00B9           185                                                                                                    | Ü<br>009A<br>154<br><b>¬</b><br>00AA<br>170<br>U<br>00BA<br>186                                                                                                    | ¢<br>009B<br>155<br>1⁄2<br>00AB<br>171<br><b>T</b><br>00BB<br>187                                                                           | <b>£</b><br>009C<br>156<br><b>1⁄4</b><br>00AC<br>172<br><b>J</b><br>00BC<br>188                                                                    | <ul> <li>Ù</li> <li>009D</li> <li>157</li> <li>3⁄4</li> <li>00AD</li> <li>173</li> <li>IJ</li> <li>00BD</li> <li>189</li> </ul>                                                                                                    | <ul> <li>Û</li> <li>009E</li> <li>158</li> <li>≪</li> <li>00AE</li> <li>174</li> <li>J</li> <li>00BE</li> <li>190</li> <li></li></ul>                                                                                 | <b>f</b><br>009F<br>159<br><b>&gt;</b><br>00AF<br>175<br><b>T</b><br>00BF<br>191                                                                                                    |
| Char<br>Hex<br>Dec<br>Char<br>Hex<br>Dec<br>Char<br>Hex<br>Dec<br>Char                                                                   | É<br>0090<br>144<br>1<br>00A0<br>160<br>00B0<br>176<br>L                                                                                                    | È<br>0091<br>145<br>00A1<br>161                                                                                                    | <ul> <li>Ê</li> <li>0092</li> <li>146</li> <li>Ó</li> <li>00A2</li> <li>162</li> <li>00B2</li> <li>178</li> <li>T</li> </ul>                                                                                                    | <ul> <li>Ô</li> <li>0093</li> <li>147</li> <li>Ú</li> <li>00A3</li> <li>163</li> <li> </li> <li>00B3</li> <li>179</li> <li> </li> <li> </li> </ul>                                                                                                    | Ë<br>0094<br>148<br><br>00A4<br>164<br><br>00B4<br>180<br>                                                                                                    | <ul> <li><i>i</i></li> <li>0095</li> <li>149</li> <li><i>g</i></li> <li>00A5</li> <li>165</li> <li><i>i</i></li> <li>00B5</li> <li>181</li> <li><i>i</i></li> <li><i>i</i></li> </ul>                                                                                                    | <b>Û</b><br>0096<br>150<br><b>3</b><br>00A6<br>166<br><b>↓</b><br>00B6<br>182<br><b>↓</b>                                                                                                    | Ù<br>0097<br>151<br><br>00A7<br>167<br><br>167<br><br>183<br><br>183<br>                                                                                                    | <ul> <li>         ¤         <ul> <li>0098</li> <li>152</li> <li></li></ul></li></ul>                                                                                                    | Ô<br>0099<br>153<br><b>F</b><br>00A9<br>169<br><b>┤</b><br>00B9<br>185<br><b> </b>                                                                                                    | Ü<br>009A<br>154<br><b>7</b><br>00AA<br>170<br><b>1</b><br>00BA<br>186<br><b><u>JL</u></b>                                                                              | ¢<br>009B<br>155<br>1/2<br>00AB<br>171<br><b>T</b><br>00BB<br>187<br><b>T</b>                                                               | £<br>009C<br>156<br>1⁄4<br>00AC<br>172<br>J<br>00BC<br>188<br>L<br>F                                                                               | <ul> <li>Ù</li> <li>009D</li> <li>157</li> <li>3⁄4</li> <li>00AD</li> <li>173</li> <li>J</li> <li>00BD</li> <li>189</li> <li>=</li> </ul>                                                                                                    | Û<br>009E<br>158<br>≪<br>00AE<br>174<br>J<br>00BE<br>190<br>1₽                                                                                                    | <b>f</b><br>009F<br>159<br><b>≫</b><br>00AF<br>175<br><b></b><br>00BF<br>191<br><b></b><br><b>⊥</b>                                                                                                    |
| Char<br>Hex<br>Dec<br>Char<br>Hex<br>Dec<br>Char<br>Hex<br>Char<br>Hex                                                                   | É<br>0090<br>144<br>1<br>00A0<br>160<br>00B0<br>176<br>L<br>00C0                                                                                                    | È<br>0091<br>145<br>00A1<br>161<br>00B1<br>177<br>L<br>00C1                                                                         | <ul> <li>Ê</li> <li>0092</li> <li>146</li> <li>Ó</li> <li>00A2</li> <li>162</li> <li>00B2</li> <li>178</li> <li>T</li> <li>00C2</li> </ul>                                                                                                    | <ul> <li>Ô</li> <li>0093</li> <li>147</li> <li>Ú</li> <li>00A3</li> <li>163</li> <li> </li> <li>00B3</li> <li>179</li> <li> </li> <li> </li> <li>00C3</li> </ul>                                                                                                    | <b>Ë</b><br>0094<br>148<br><br>00A4<br>164<br><br>00B4<br>180<br><br>00C4                                                                                                    | <ul> <li>i</li> <li>0095</li> <li>149</li> <li>3</li> <li>00A5</li> <li>165</li> <li>1</li> <li>165</li> <li>181</li> <li>↓</li> <li>00C5</li> </ul>                                                                                                    | <b>Û</b> 0096     150 <b>3</b> 00A6     166 <b>↓</b> 00B6     182 <b>↓</b> 00C6                                                                                                    | <b>Ù</b><br>0097<br>151<br>00A7<br>167<br><b>ヿ</b><br>00B7<br>183<br><b>山</b><br>00C7                                                                                                    | <ul> <li>₽</li> <li>0098</li> <li>152</li> <li>Î</li> <li>00A8</li> <li>168</li> <li>¬</li> <li>00B8</li> <li>184</li> <li>L</li> <li>00C8</li> </ul>                                                                                                    | Ô           0099           153 <b>F</b> 00A9           169 <b>1</b> 00B9           185 <b>F</b> 00C9                                                                                                    | Ü<br>009A<br>154<br><b>¬</b><br>00AA<br>170<br>Ⅲ<br>00BA<br>186<br><u></u> Ⅱ<br>00CA                                                                                    | ¢<br>009B<br>155<br>1/2<br>00AB<br>171<br><b>T</b><br>00BB<br>187<br><b>T</b><br>00CB                                                       | £<br>009C<br>156<br>1⁄4<br>00AC<br>172<br>Ⅰ<br>1<br>00BC<br>188<br>188<br>00CC                                                                     | <ul> <li>Ù</li> <li>009D</li> <li>157</li> <li>3/4</li> <li>00AD</li> <li>173</li> <li>JJ</li> <li>00BD</li> <li>189</li> <li>=</li> <li>00CD</li> </ul>                                                                                                    | Û<br>009E<br>158<br>≪<br>00AE<br>174<br>J<br>00BE<br>190<br>190<br>190<br>190<br>00CE                                                                                                    | f         009F         159         >         00AF         175         ¬         00BF         191         ⊥         00CF                                                                                                    |
| Char<br>Hex<br>Dec<br>Char<br>Hex<br>Dec<br>Char<br>Hex<br>Dec<br>Char<br>Hex<br>Dec                                                     | É<br>0090<br>144<br>1<br>00A0<br>160<br>00B0<br>176<br>L<br>00C0<br>192                                                                                                    | È<br>0091<br>145<br>00A1<br>161<br>00B1<br>177<br>L<br>00C1<br>193                                                                  | <ul> <li>Ê</li> <li>0092</li> <li>146</li> <li>Ó</li> <li>00A2</li> <li>162</li> <li>162</li> <li>100B2</li> <li>178</li> <li>T</li> <li>00C2</li> <li>194</li> </ul>                                                                                                    | <ul> <li>Ô</li> <li>0093</li> <li>147</li> <li>Ú</li> <li>00A3</li> <li>163</li> <li> </li> <li>00B3</li> <li>179</li> <li> </li> <li>00C3</li> <li>195</li> <li>;</li> </ul>                                                                                                    | <b>Ë</b><br>0094<br>148<br><b>··</b><br>00A4<br>164<br><b>·</b><br>180<br><b>··</b><br>00B4<br>180<br><b>··</b><br>00C4<br>196                                                                                                    | <ul> <li>i</li> <li>0095</li> <li>149</li> <li>3</li> <li>00A5</li> <li>165</li> <li>4</li> <li>00B5</li> <li>181</li> <li>4</li> <li>00C5</li> <li>197</li> </ul>                                                                                                    | Û     0096     150     3     00A6     166     1     1     00B6     182                                                                                                    | <b>Ù</b> 0097     151     -     00A7     167     1     00B7     183     ↓     00C7     199     ¨                                                                                                    | <ul> <li>₽</li> <li>0098</li> <li>152</li> <li>Î</li> <li>00A8</li> <li>168</li> <li>¬</li> <li>00B8</li> <li>184</li> <li>L</li> <li>00C8</li> <li>200</li> </ul>                                                                                                   | Ô           0099           153 <b>F</b> 00A9           169 <b>1</b> 00B9           185 <b>IF</b> 00C9           201                                                                                                    | Ü<br>009A<br>154<br>¬<br>00AA<br>170<br>Ш<br>00BA<br>186<br><u>∐</u><br>00CA<br>202                                                                                     | ¢<br>009B<br>155<br>1/2<br>00AB<br>171<br><b>T</b><br>00BB<br>187<br><b>T</b><br>00CB<br>203                                                | €<br>009C<br>156<br>1/4<br>00AC<br>172<br>J<br>00BC<br>188<br>00CC<br>204                                                                          | <ul> <li>Ù</li> <li>009D</li> <li>157</li> <li>3/4</li> <li>00AD</li> <li>173</li> <li>Ш</li> <li>00BD</li> <li>189</li> <li>=</li> <li>00CD</li> <li>205</li> <li>=</li> </ul>                                                                                           | Û<br>009E<br>158<br>≪<br>00AE<br>174<br>J<br>00BE<br>190<br>↓<br>00CE<br>206                                                                                                    | <i>f</i><br>009F<br>159<br>≫<br>00AF<br>175<br>7<br>00BF<br>191<br><u>⊥</u><br>00CF<br>207                                                                                                    |
| Char<br>Hex<br>Dec<br>Char<br>Hex<br>Dec<br>Char<br>Hex<br>Dec<br>Char<br>Hex<br>Dec<br>Char                                             | É<br>0090<br>144<br>1<br>00A0<br>160<br>00B0<br>176<br>L<br>00C0<br>192<br>1                                                                                                    | È<br>0091<br>145<br>00A1<br>161<br>00B1<br>177<br>L<br>00C1<br>193<br>T                                                             | <ul> <li>Ê</li> <li>0092</li> <li>146</li> <li>Ó</li> <li>00A2</li> <li>162</li> <li>00B2</li> <li>178</li> <li>T</li> <li>00C2</li> <li>194</li> <li>T</li> </ul>                                                                                                    | <ul> <li>Ô</li> <li>0093</li> <li>147</li> <li>Ú</li> <li>00A3</li> <li>163</li> <li> </li> <li>00B3</li> <li>179</li> <li> </li> <li>-</li> <li>-</li></ul> | Ë<br>0094<br>148<br>00A4<br>164<br>↓<br>00B4<br>180<br>00C4<br>196<br>上                                                                                                    | <ul> <li>i</li> <li>0095</li> <li>149</li> <li>00A5</li> <li>165</li> <li>i</li> <li>00B5</li> <li>181</li> <li>i</li> <li>i</li> <li>00C5</li> <li>197</li> <li>F</li> </ul>                                                                                                    | Û     0096     150     3     00A6     166     ↓     00B6     182     ↓     00C6     198     ∏                                                                                                    | <b>Ù</b><br>0097<br>151<br>-<br>00A7<br>167<br><b>ヿ</b><br>00B7<br>183<br><b>叶</b><br>00C7<br>199<br><b>十</b>                                                                                                    | <ul> <li>₽</li> <li>0098</li> <li>152</li> <li>Î</li> <li>00A8</li> <li>168</li> <li>¬</li> <li>00B8</li> <li>184</li> <li>L</li> <li>00C8</li> <li>200</li> <li>‡</li> </ul>                                                                                        | Ô           0099           153 <b>F</b> 00A9           169 <b>1</b> 00B9           185 <b>F</b> 00C9           201           J                                                                                                    | Ü<br>009А<br>154<br><b>¬</b><br>00АА<br>170<br>Щ<br>00ВА<br>186<br><u>JL</u><br>00СА<br>202<br>Г                                                                        | ¢<br>009B<br>155<br>1/2<br>00AB<br>171<br>T<br>00BB<br>187<br>T<br>00CB<br>203                                                              | £<br>009C<br>156<br>1⁄4<br>00AC<br>172<br>IJ<br>00BC<br>188<br>188<br>□<br>[<br>[<br>00CC<br>204                                                   | Ù<br>009D<br>157<br>3⁄4<br>00AD<br>173<br>JJ<br>00BD<br>189<br>=<br>00CD<br>205                                                                                                    | Û<br>009E<br>158<br>(<br>00AE<br>174<br>J<br>00BE<br>190<br>190<br>190<br>206                                                                                                    | <i>f</i><br>009F<br>159<br>≫<br>00AF<br>175<br>7<br>00BF<br>191<br><u>⊥</u><br>00CF<br>207                                                                                                    |
| Char<br>Hex<br>Dec<br>Char<br>Hex<br>Dec<br>Char<br>Hex<br>Dec<br>Char<br>Hex<br>Dec<br>Char                                             | É<br>0090<br>144<br>1<br>00A0<br>160<br>00B0<br>176<br>L<br>00C0<br>192<br>1<br>L<br>00D0                                                                                                    | È<br>0091<br>145<br>00A1<br>161<br>177<br>L<br>00C1<br>193<br><b>T</b><br>00D1                                                      | <ul> <li>Ê</li> <li>0092</li> <li>146</li> <li>Ó</li> <li>00A2</li> <li>162</li> <li>162</li> <li>178</li> <li>00B2</li> <li>178</li> <li>T</li> <li>00C2</li> <li>194</li> <li>T</li> <li>00D2</li> </ul>                                                                                                    | <ul> <li>Ô</li> <li>0093</li> <li>147</li> <li>Ú</li> <li>00A3</li> <li>163</li> <li>163</li> <li>179</li> <li>⊢</li> <li>00C3</li> <li>195</li> <li>□</li> <li>□</li> <li>00D3</li> </ul>                                                                                                    | <b>Ë</b><br>0094<br>148<br><br>00A4<br>164<br><br>00B4<br>180<br><br>00C4<br>196<br><b>L</b><br>00D4                                                                                                    | <ul> <li>i</li> <li>0095</li> <li>149</li> <li>3</li> <li>00A5</li> <li>165</li> <li>=</li> <li>00B5</li> <li>181</li> <li>+</li> <li>00C5</li> <li>197</li> <li>F</li> <li>00D5</li> </ul>                                                                                                    | Û     0096     150     3     00A6     166     1     1     00B6     182                                                                                                    | <b>Ù</b> 0097     151     -     00A7     167     167     183     -     00B7     183     -     199     -     +     00D7                                                                                                    |                                                                                                    | Ô           0099           153 <b>F</b> 00A9           169 <b>1</b> 00B9           185 <b>F</b> 00C9           201           J           00D9                                                                                                    | Ü<br>009A<br>154<br>¬<br>00AA<br>170<br>Ш<br>00BA<br>186<br><u>JL</u><br>00CA<br>202<br>Г<br>00DA                                                                       | ¢<br>009B<br>155<br>1/2<br>00AB<br>171<br><b>T</b><br>00BB<br>187<br><b>T</b><br>00CB<br>203<br>00DB                                        | £<br>009C<br>156<br>1/4<br>00AC<br>172<br>J<br>00BC<br>188<br>188<br>00CC<br>204<br>00DC                                                           | Ù<br>009D<br>157<br>3⁄4<br>00AD<br>173<br>IJ<br>00BD<br>189<br>=<br>00CD<br>205<br>00DD                                                                                                    | Û<br>009E<br>158<br>«<br>00AE<br>174<br>J<br>00BE<br>190<br>↓<br>190<br>190<br>206<br>206                                                                                                    | <b>f</b><br>009F<br>159<br><b>≫</b><br>00AF<br>175<br>7<br>00BF<br>191<br><b>⊥</b><br>00CF<br>207<br><b>■</b><br>00DF                                                                                                    |
| Char<br>Hex<br>Dec<br>Char<br>Hex<br>Dec<br>Char<br>Hex<br>Dec<br>Char<br>Hex<br>Dec<br>Char<br>Hex<br>Dec                               | É<br>0090<br>144<br><b>:</b><br>00A0<br>160<br>00B0<br>176<br>L<br>00C0<br>192<br><b>:</b><br><b>!</b><br>00C0<br>192<br><b>:</b><br><b>!</b><br>00D0<br>208                                                                                                    | È<br>0091<br>145                                                                                                    | <ul> <li>Ê</li> <li>0092</li> <li>146</li> <li>Ó</li> <li>00A2</li> <li>162</li> <li>00B2</li> <li>178</li> <li>T</li> <li>00C2</li> <li>194</li> <li>T</li> <li>00D2</li> <li>210</li> </ul>                                                                                                    | <ul> <li>Ô</li> <li>0093</li> <li>147</li> <li>Ú</li> <li>00A3</li> <li>163</li> <li>163</li> <li>00B3</li> <li>179</li> <li>⊢</li> <li>00C3</li> <li>195</li> <li>□</li> <li>□</li> <li>00D3</li> <li>211</li> </ul>                                                                                                    | <ul> <li>₩</li> <li>₩</li></ul> | <ul> <li>i</li> <li>0095</li> <li>149</li> <li>00A5</li> <li>165</li> <li>i</li> <li>181</li> <li>↓</li> <li>00C5</li> <li>197</li> <li>F</li> <li>00D5</li> <li>213</li> </ul>                                                                                                    | Û     0096     150     3     00A6     166     1     1     00B6     182                                                                                                    | <b>Ù</b> 0097     151     -     00A7     167     167     183     .     .     .     0007     199     .     .     00D7     215                                                                                                    |                                                                                                    | Ô           0099           153 <b>F</b> 00A9           169 <b>1</b> 00B9           185 <b>F</b> 00C9           201           J           00D9           217                                                                                                    | Ü<br>009A<br>154<br><b>¬</b><br>00AA<br>170<br>■<br>00BA<br>186<br><b>⊥</b><br>00CA<br>202<br><b>Γ</b><br>00DA<br>218                                                   | ¢<br>009B<br>155<br>1/2<br>00AB<br>171<br>T<br>00BB<br>187<br>T<br>00CB<br>203<br>00DB<br>219                                               | £<br>009C<br>156<br>1/4<br>00AC<br>172<br>J<br>00BC<br>188<br>00CC<br>204<br>00DC<br>220                                                           | <ul> <li>Ù</li> <li>009D</li> <li>157</li> <li>3⁄4</li> <li>00AD</li> <li>173</li> <li>J</li> <li>00BD</li> <li>189</li> <li>=</li> <li>00CD</li> <li>205</li> <li>■</li> <li>00DD</li> <li>221</li> </ul>                                                                | Û<br>009E<br>158<br>(00AE<br>174<br>J<br>00BE<br>190<br>↓<br>190<br>190<br>206<br>00DE<br>222                                                                                                    | <i>f</i><br>009F<br>159<br>00AF<br>175<br>7<br>00BF<br>191<br><b>⊥</b><br>00CF<br>207<br>00DF<br>223                                                                                                    |
| Char<br>Hex<br>Dec<br>Char<br>Hex<br>Dec<br>Char<br>Hex<br>Dec<br>Char<br>Hex<br>Dec<br>Char<br>Hex<br>Dec<br>Char                       | <ul> <li>É</li> <li>0090</li> <li>144</li> <li>I</li> <li>00A0</li> <li>160</li> <li>00B0</li> <li>176</li> <li>L</li> <li>00C0</li> <li>192</li> <li>IL</li> <li>00D0</li> <li>208</li> <li>α</li> </ul>                                                                                            | È<br>0091<br>145<br>00A1<br>161                                                                                                    | <ul> <li>Ê</li> <li>0092</li> <li>146</li> <li>Ó</li> <li>00A2</li> <li>162</li> <li>00B2</li> <li>178</li> <li>T</li> <li>00C2</li> <li>194</li> <li>T</li> <li>00D2</li> <li>210</li> <li>Γ</li> </ul>                                                                                                    | ô         0093         147         Ú         00A3         163         00B3         179                                                                                                    | <ul> <li>Ε</li> <li>0094</li> <li>148</li> <li>00A4</li> <li>164</li> <li>-</li> <li>00B4</li> <li>180</li> <li>-</li> <li>00C4</li> <li>196</li> <li>E</li> <li>00D4</li> <li>212</li> <li>Σ</li> </ul>                                                                                                    | i<br>0095<br>149<br>3<br>00A5<br>165<br>4<br>00B5<br>181<br>+<br>00C5<br>197<br>F<br>00D5<br>213<br><b>σ</b>                                                                                                    | <ul> <li>Û</li> <li>0096</li> <li>150</li> <li>3</li> <li>00A6</li> <li>166</li> <li>↓</li> <li>00B6</li> <li>182</li> <li>↓</li> <li>00C6</li> <li>198</li> <li>↓</li> <li>00D6</li> <li>214</li> <li>↓</li> </ul>                                                     | <ul> <li>Ù</li> <li>0097</li> <li>151</li> <li>-</li> <li>00A7</li> <li>167</li> <li>1</li> <li>00B7</li> <li>183</li> <li>↓</li> <li>00C7</li> <li>199</li> <li>↓</li> <li>00D7</li> <li>215</li> <li>T</li> </ul>                                                                                                    | <ul> <li>■</li> <li>0098</li> <li>152</li> <li>Î</li> <li>00A8</li> <li>168</li> <li>¬</li> <li>00B8</li> <li>184</li> <li>□</li> <li>00C8</li> <li>200</li> <li>↓</li> <li>00D8</li> <li>216</li> <li>Φ</li> </ul>                                                  | <ul> <li>Ô</li> <li>0099</li> <li>153</li> <li><b>⊢</b></li> <li>00A9</li> <li>169</li> <li><b>↓</b></li> <li>00B9</li> <li>185</li> <li><b>↓</b></li> <li>00C9</li> <li>201</li> <li><b>↓</b></li> <li>00C9</li> <li>201</li> <li><b>↓</b></li> <li>00D9</li> <li>217</li> <li><b>⊙</b></li> </ul>                                                                                                    | Ü<br>009A<br>154<br><b>Γ</b><br>00AA<br>170<br><u></u><br>00BA<br>186<br><u>JL</u><br>00CA<br>202<br>Γ<br>00DA<br>218<br><b>Ω</b>                                       | ¢<br>009B<br>155<br>1/2<br>00AB<br>171<br>T<br>00BB<br>187<br>T<br>00CB<br>203<br>00DB<br>219<br><b>δ</b>                                   | £<br>009C<br>156<br>1⁄4<br>00AC<br>172<br>J<br>00BC<br>188<br>00CC<br>204<br>00DC<br>220<br>00DC<br>220<br>00DC                                    | <ul> <li>Ù</li> <li>009D</li> <li>157</li> <li>3⁄4</li> <li>00AD</li> <li>173</li> <li>JJ</li> <li>00BD</li> <li>189</li> <li>=</li> <li>00CD</li> <li>205</li> <li>■</li> <li>00DD</li> <li>221</li> <li>Φ</li> </ul>                                                    | <ul> <li>Û</li> <li>009E</li> <li>158</li> <li>≪</li> <li>00AE</li> <li>174</li> <li>J</li> <li>00BE</li> <li>190</li> <li>↓↓</li> <li>00CE</li> <li>206</li> <li>↓↓</li> <li>00DE</li> <li>222</li> <li>Σ</li> </ul> | <pre>     f     009F     159     &gt;     00AF     175     T     00BF     191     ⊥     00CF     207     ■     00DF     223     ∩ </pre>                                                                                                    |
| Char<br>Hex<br>Dec<br>Char<br>Hex<br>Dec<br>Char<br>Hex<br>Dec<br>Char<br>Hex<br>Dec<br>Char<br>Hex<br>Hex                               | <ul> <li>É</li> <li>0090</li> <li>144</li> <li>l</li> <li>00A0</li> <li>160</li> <li>00B0</li> <li>176</li> <li>L</li> <li>00C0</li> <li>192</li> <li>JL</li> <li>00D0</li> <li>208</li> <li>α</li> <li>00E0</li> </ul>                                                                              | È<br>0091<br>145<br>00A1<br>161<br>177<br>L<br>00C1<br>193<br>〒<br>00D1<br>209<br>B<br>00E1                                         | <ul> <li>Ê</li> <li>0092</li> <li>146</li> <li>Ó</li> <li>00A2</li> <li>162</li> <li>162</li> <li>100B2</li> <li>178</li> <li>T</li> <li>00C2</li> <li>194</li> <li>T</li> <li>00D2</li> <li>210</li> <li>Γ</li> <li>00E2</li> </ul>                                                                            | <ul> <li>Ô</li> <li>0093</li> <li>147</li> <li>Ú</li> <li>00A3</li> <li>163</li> <li> </li> <li>00B3</li> <li>179</li> <li> </li> <li>00C3</li> <li>195</li> <li> L</li> <li>00D3</li> <li>211</li> <li>Π</li> <li>00E3</li> </ul>                                                                                                    | <b>Ë</b> 0094         148         ··         00A4         164         -         00B4         180         -         00C4         196 <b>L</b> 00D4         212 <b>Σ</b> 00E4                                                                                                    | <ul> <li>i</li> <li>0095</li> <li>149</li> <li>3</li> <li>00A5</li> <li>165</li> <li>=</li> <li>00B5</li> <li>181</li> <li>+</li> <li>00C5</li> <li>197</li> <li>F</li> <li>00D5</li> <li>213</li> <li><b>o</b></li> <li>00E5</li> </ul>                                                                       | <ul> <li>Û</li> <li>0096</li> <li>150</li> <li>3</li> <li>00A6</li> <li>166</li> <li>-</li> <li>-</li> <li>00B6</li> <li>182</li> <li>-</li> <li>-</li> <li>00C6</li> <li>198</li> <li>-</li> <li>-</li> <li>00D6</li> <li>214</li> <li>μ</li> <li>00E6</li> </ul>      | <ul> <li><b>Ù</b></li> <li>0097</li> <li>151</li> <li><b>一</b></li> <li>000A7</li> <li>167</li> <li><b>1</b></li> <li>00B7</li> <li>183</li> <li><b>↓</b></li> <li>00C7</li> <li>199</li> <li><b>↓</b></li> <li>00D7</li> <li>215</li> <li><b>T</b></li> <li>00E7</li> </ul>                                                                                                    | <ul> <li>₽</li> <li>0098</li> <li>152</li> <li>Î</li> <li>00A8</li> <li>168</li> <li>¬</li> <li>00B8</li> <li>184</li> <li>Ш</li> <li>00C8</li> <li>200</li> <li>‡</li> <li>00D8</li> <li>216</li> <li>Φ</li> <li>00E8</li> </ul>                                    | <ul> <li>Ô</li> <li>0099</li> <li>153</li> <li><b>⊢</b></li> <li>00A9</li> <li>169</li> <li><b>↓</b></li> <li>00B9</li> <li>185</li> <li><b>↓</b></li> <li>00C9</li> <li>201</li> <li><b>↓</b></li> <li>00D9</li> <li>217</li> <li><b>○</b></li> <li>00E9</li> </ul>                                                                                                    | Ü<br>009A<br>154                                                                                                    | ¢<br>009B<br>155<br>1⁄2<br>00AB<br>171<br>7<br>00BB<br>187<br>7<br>7<br>00CB<br>203<br>00CB<br>203<br>00DB<br>219<br><b>δ</b><br>00EB       | £<br>009C<br>156<br>1/4<br>00AC<br>172<br>1<br>00BC<br>188<br>00CC<br>204<br>00DC<br>220<br>00DC<br>220<br>00EC                                    | <ul> <li>Ù</li> <li>009D</li> <li>157</li> <li>3⁄4</li> <li>00AD</li> <li>173</li> <li>J</li> <li>00BD</li> <li>189</li> <li>=</li> <li>00CD</li> <li>205</li> <li>■</li> <li>00DD</li> <li>221</li> <li>Φ</li> <li>00ED</li> </ul>                                       | Û<br>009E<br>158<br>«<br>00AE<br>174<br>J<br>00BE<br>190<br>↓<br>190<br>00CE<br>206<br>00DE<br>222<br>€<br>00EE                                                                                                    | <ul> <li><i>f</i></li> <li>009F</li> <li>159</li> <li>&gt;</li> <li>00AF</li> <li>175</li> <li>¬</li> <li>00BF</li> <li>191</li> <li>⊥</li> <li>00CF</li> <li>207</li> <li>■</li> <li>00DF</li> <li>223</li> <li>∩</li> <li>00EF</li> </ul>                                                            |
| Char<br>Hex<br>Dec<br>Char<br>Hex<br>Dec<br>Char<br>Hex<br>Dec<br>Char<br>Hex<br>Dec<br>Char<br>Hex<br>Dec<br>Char<br>Hex<br>Dec         | <ul> <li>É</li> <li>0090</li> <li>144</li> <li>l</li> <li>00A0</li> <li>160</li> <li>00B0</li> <li>176</li> <li>L</li> <li>00C0</li> <li>192</li> <li>Щ</li> <li>00C0</li> <li>208</li> <li>Q</li> <li>00E0</li> <li>224</li> </ul>                                                                  | È<br>0091<br>145<br>00A1<br>161                                                                                                    | <ul> <li>Ê</li> <li>0092</li> <li>146</li> <li>Ó</li> <li>00A2</li> <li>162</li> <li>00B2</li> <li>178</li> <li>T</li> <li>00C2</li> <li>194</li> <li>T</li> <li>00D2</li> <li>210</li> <li>C</li> <li>00E2</li> <li>226</li> </ul>                                                                             | <ul> <li>Ô</li> <li>0093</li> <li>147</li> <li>Ú</li> <li>00A3</li> <li>163</li> <li>163</li> <li>00B3</li> <li>179</li> <li>⊢</li> <li>00C3</li> <li>195</li> <li>□</li> <li>□</li> <li>00D3</li> <li>211</li> <li>π</li> <li>00E3</li> <li>227</li> </ul>                                                                                                    | Ë         0094         148         ··         00A4         164         -         00B4         180         -         00C4         196         L         00D4         212         Σ         00E4         228                                                                                                    | <ul> <li>i</li> <li>0095</li> <li>149</li> <li>3</li> <li>00A5</li> <li>165</li> <li>1</li> <li>1</li> <li>00B5</li> <li>181</li> <li>+</li> <li>00C5</li> <li>197</li> <li>F</li> <li>00D5</li> <li>213</li> <li><b>o</b></li> <li>00E5</li> <li>229</li> </ul>                                               | Û     0096     150     3     00A6     166     1     1     00B6     182     F     00C6     198     I     00D6     214     U     00E6     230                                                                                                    | <ul> <li><b>Ù</b></li> <li>0097</li> <li>151</li> <li><b>一</b></li> <li>00A7</li> <li>167</li> <li><b>1</b></li> <li>00B7</li> <li>183</li> <li><b>↓</b></li> <li>00C7</li> <li>199</li> <li><b>↓</b></li> <li>00C7</li> <li>199</li> <li><b>↓</b></li> <li>00D7</li> <li>215</li> <li><b>T</b></li> <li>00E7</li> <li>231</li> </ul>                                            | <ul> <li>         ¤         <ul> <li>0098</li> <li>152</li> <li></li></ul></li></ul>                                                                                                    | <ul> <li>Ô</li> <li>0099</li> <li>153</li> <li><b>F</b></li> <li>00A9</li> <li>169</li> <li><b>H</b></li> <li>00B9</li> <li>185</li> <li><b>F</b></li> <li>00C9</li> <li>201</li> <li><b>J</b></li> <li>00D9</li> <li>217</li> <li><b>O</b></li> <li>00E9</li> <li>233</li> </ul>                                                                                                    | Ü<br>009A<br>154<br><b>Γ</b><br>00AA<br>170<br><b>Π</b><br>00BA<br>186<br><b><u>I</u>L<br/>00CA<br/>202<br/><b>Γ</b><br/>00DA<br/>218<br/><b>Ω</b><br/>00EA<br/>234</b> | ¢<br>009B<br>155<br>1⁄2<br>00AB<br>171<br>T<br>00BB<br>187<br>T<br>T<br>00CB<br>203<br>203<br>219<br>00DB<br>219<br><b>δ</b><br>00EB<br>235 | £<br>009C<br>156<br>1/4<br>00AC<br>172<br>J<br>00BC<br>188<br>00CC<br>204<br>00DC<br>220<br>00DC<br>220<br>00EC<br>236                             | <ul> <li>Ù</li> <li>009D</li> <li>157</li> <li>3⁄4</li> <li>00AD</li> <li>173</li> <li>J</li> <li>00BD</li> <li>189</li> <li>=</li> <li>00CD</li> <li>205</li> <li>■</li> <li>00DD</li> <li>221</li> <li>Φ</li> <li>00ED</li> <li>237</li> </ul>                          | Û<br>009E<br>158<br>«<br>00AE<br>174<br>J<br>00BE<br>190<br>↓<br>190<br>↓<br>190<br>00CE<br>206<br>00DE<br>222<br>€<br>00EE<br>238                                                                                    | <ul> <li><i>f</i></li> <li>009F</li> <li>159</li> <li><i>»</i></li> <li>00AF</li> <li>175</li> <li><b>1</b></li> <li>00BF</li> <li>191</li> <li><b>⊥</b></li> <li>00CF</li> <li>207</li> <li><b>●</b></li> <li>00DF</li> <li>223</li> <li><b>∩</b></li> <li>00EF</li> <li>239</li> </ul>               |
| Char<br>Hex<br>Dec<br>Char<br>Hex<br>Dec<br>Char<br>Hex<br>Dec<br>Char<br>Hex<br>Dec<br>Char<br>Hex<br>Dec<br>Char<br>Hex<br>Dec<br>Char | <ul> <li>É</li> <li>0090</li> <li>144</li> <li>I</li> <li>00A0</li> <li>160</li> <li>00B0</li> <li>176</li> <li>L</li> <li>00C0</li> <li>192</li> <li>JL</li> <li>00D0</li> <li>208</li> <li>α</li> <li>00E0</li> <li>224</li> <li>Ξ</li> </ul>                                                      | È<br>0091<br>145<br>00A1<br>161                                                                                                    | <ul> <li>Ê</li> <li>0092</li> <li>146</li> <li>Ó</li> <li>00A2</li> <li>162</li> <li>00B2</li> <li>178</li> <li>T</li> <li>00C2</li> <li>194</li> <li>T</li> <li>00D2</li> <li>210</li> <li>Γ</li> <li>00E2</li> <li>226</li> <li>≥</li> </ul>                                                                  | <ul> <li>ô</li> <li>0093</li> <li>147</li> <li>ú</li> <li>00A3</li> <li>163</li> <li>00B3</li> <li>179</li> <li>⊢</li> <li>00C3</li> <li>195</li> <li>L</li> <li>00D3</li> <li>211</li> <li>π</li> <li>00E3</li> <li>227</li> <li>≤</li> </ul>                                                                                                    | <b>Ë</b> 0094         148         ··         00A4         164         -         00B4         180         -         00C4         196 <b>E</b> 00D4         212 <b>Σ</b> 00E4         228         [                                                                                                    | <ul> <li>i</li> <li>0095</li> <li>149</li> <li>00A5</li> <li>165</li> <li>i</li> <li>00B5</li> <li>181</li> <li>i</li> <li>i</li> <li>00C5</li> <li>197</li> <li>i</li> <li>F</li> <li>00D5</li> <li>213</li> <li>o</li> <li>5</li> <li>229</li> <li>j</li> </ul>                                              | <ul> <li>Û</li> <li>0096</li> <li>150</li> <li>3</li> <li>00A6</li> <li>166</li> <li>↓</li> <li>00B6</li> <li>182</li> <li>↓</li> <li>00C6</li> <li>198</li> <li>↓</li> <li>00D6</li> <li>214</li> <li>↓</li> <li>00E6</li> <li>230</li> <li>÷</li> </ul>               | <ul> <li>ù</li> <li>0097</li> <li>151</li> <li>-</li> <li>00A7</li> <li>167</li> <li>1</li> <li>00B7</li> <li>183</li> <li>-</li> <li>00C7</li> <li>199</li> <li>+</li> <li>00C7</li> <li>199</li> <li>+</li> <li>00D7</li> <li>215</li> <li>T</li> <li>00E7</li> <li>231</li> <li>≈</li> </ul>                                                                                  | <ul> <li>■</li> <li>■</li> <li>0098</li> <li>152</li> <li>Î</li> <li>00A8</li> <li>168</li> <li>¬</li> <li>00B8</li> <li>184</li> <li>□</li> <li>00C8</li> <li>200</li> <li>↓</li> <li>00D8</li> <li>216</li> <li>●</li> <li>00E8</li> <li>232</li> <li>○</li> </ul> | <ul> <li>Ô</li> <li>0099</li> <li>153</li> <li><b>⊢</b></li> <li>00A9</li> <li>169</li> <li><b>↓</b></li> <li>00B9</li> <li>185</li> <li><b>↓</b></li> <li>00C9</li> <li>201</li> <li><b>↓</b></li> <li>00C9</li> <li>201</li> <li><b>↓</b></li> <li>00C9</li> <li>201</li> <li><b>↓</b></li> <li>00C9</li> <li>201</li> <li><b>↓</b></li> <li>00C9</li> <li>201</li> <li><b>↓</b></li> <li>00C9</li> <li>201</li> <li><b>↓</b></li> <li>00C9</li> <li>201</li> <li><b>↓</b></li> <li>00C9</li> <li>201</li> <li><b>↓</b></li> <li>00C9</li> <li>201</li> <li><b>↓</b></li> <li>00C9</li> <li>201</li> <li><b>↓</b></li> <li><b>↓</b></li> <l< td=""><td>Ü<br/>009A<br/>154<br/>¬<br/>00AA<br/>170<br/>U<br/>00BA<br/>186<br/><u>JL</u><br/>00CA<br/>202<br/>Γ<br/>00DA<br/>218<br/><b>Ω</b><br/>00EA<br/>234<br/>·</td><td>¢<br/>009B<br/>155<br/>1⁄2<br/>00AB<br/>171<br/>Î<br/>00BB<br/>187<br/>Î<br/>00CB<br/>203<br/>00DB<br/>219<br/><b>ठ</b><br/>00EB<br/>235<br/>√</td><td>£<br/>009C<br/>156<br/>1/4<br/>00AC<br/>172<br/>]<br/>]<br/>00BC<br/>188<br/>1E<br/>00CC<br/>204<br/>00DC<br/>220<br/>00DC<br/>220<br/>00EC<br/>236<br/>n</td><td><ul> <li>Ù</li> <li>009D</li> <li>157</li> <li>3⁄4</li> <li>00AD</li> <li>173</li> <li>JJ</li> <li>00BD</li> <li>189</li> <li>=</li> <li>00CD</li> <li>205</li> <li>▲</li> <li>00DD</li> <li>221</li> <li>Φ</li> <li>00ED</li> <li>237</li> <li>2</li> </ul></td><td>Û<br/>009E<br/>158<br/>«<br/>00AE<br/>174<br/>J<br/>00BE<br/>190<br/>↓<br/>L<br/>206<br/>00DE<br/>222<br/>€<br/>00EE<br/>238</td><td><ul> <li><i>f</i></li> <li>009F</li> <li>159</li> <li><i>N</i></li> <li>00AF</li> <li>175</li> <li><b>1</b></li> <li>00BF</li> <li>191</li> <li><b>⊥</b></li> <li>00CF</li> <li>207</li> <li><b>□</b></li> <li>00DF</li> <li>223</li> <li><b>□</b></li> <li>00EF</li> <li>239</li> <li>NBSP</li> </ul></td></l<></ul> | Ü<br>009A<br>154<br>¬<br>00AA<br>170<br>U<br>00BA<br>186<br><u>JL</u><br>00CA<br>202<br>Γ<br>00DA<br>218<br><b>Ω</b><br>00EA<br>234<br>·                                | ¢<br>009B<br>155<br>1⁄2<br>00AB<br>171<br>Î<br>00BB<br>187<br>Î<br>00CB<br>203<br>00DB<br>219<br><b>ठ</b><br>00EB<br>235<br>√               | £<br>009C<br>156<br>1/4<br>00AC<br>172<br>]<br>]<br>00BC<br>188<br>1E<br>00CC<br>204<br>00DC<br>220<br>00DC<br>220<br>00EC<br>236<br>n             | <ul> <li>Ù</li> <li>009D</li> <li>157</li> <li>3⁄4</li> <li>00AD</li> <li>173</li> <li>JJ</li> <li>00BD</li> <li>189</li> <li>=</li> <li>00CD</li> <li>205</li> <li>▲</li> <li>00DD</li> <li>221</li> <li>Φ</li> <li>00ED</li> <li>237</li> <li>2</li> </ul>              | Û<br>009E<br>158<br>«<br>00AE<br>174<br>J<br>00BE<br>190<br>↓<br>L<br>206<br>00DE<br>222<br>€<br>00EE<br>238                                                                                                    | <ul> <li><i>f</i></li> <li>009F</li> <li>159</li> <li><i>N</i></li> <li>00AF</li> <li>175</li> <li><b>1</b></li> <li>00BF</li> <li>191</li> <li><b>⊥</b></li> <li>00CF</li> <li>207</li> <li><b>□</b></li> <li>00DF</li> <li>223</li> <li><b>□</b></li> <li>00EF</li> <li>239</li> <li>NBSP</li> </ul> |
| Char<br>Hex<br>Dec<br>Char<br>Hex<br>Dec<br>Char<br>Hex<br>Dec<br>Char<br>Hex<br>Dec<br>Char<br>Hex<br>Dec<br>Char<br>Hex<br>Dec         | <ul> <li>É</li> <li>0090</li> <li>144</li> <li>l</li> <li>00A0</li> <li>160</li> <li>00B0</li> <li>176</li> <li>L</li> <li>00C0</li> <li>192</li> <li>JL</li> <li>00C0</li> <li>192</li> <li>JL</li> <li>00D0</li> <li>208</li> <li>α</li> <li>00E0</li> <li>224</li> <li>Ξ</li> <li>00F0</li> </ul> | È<br>0091<br>145<br>00A1<br>161<br>177<br>⊥<br>00B1<br>177<br>↓<br>00C1<br>193<br>▼<br>00D1<br>209<br>₿<br>00E1<br>225<br>±<br>00F1 | <ul> <li>Ê</li> <li>0092</li> <li>146</li> <li>Ó</li> <li>00A2</li> <li>162</li> <li>162</li> <li>00B2</li> <li>178</li> <li>T</li> <li>00C2</li> <li>194</li> <li>T</li> <li>00C2</li> <li>194</li> <li>T</li> <li>00D2</li> <li>210</li> <li>F</li> <li>00E2</li> <li>226</li> <li>≥</li> <li>00F2</li> </ul> | <ul> <li>ô</li> <li>0093</li> <li>147</li> <li>ú</li> <li>00A3</li> <li>163</li> <li>1</li> <li>00B3</li> <li>179</li> <li>⊢</li> <li>00C3</li> <li>195</li> <li>□</li> <li>□</li> <li>00D3</li> <li>211</li> <li>π</li> <li>00E3</li> <li>227</li> <li>≤</li> <li>00F3</li> </ul>                                                                                                    | <b>Ë</b> 0094         148         ··         00A4         164         -         00B4         180         -         00C4         196 <b>L</b> 00D4         212 <b>Σ</b> 00E4         228         Í         00F4                                                                                                    | <ul> <li>i</li> <li>0095</li> <li>149</li> <li>3</li> <li>00A5</li> <li>165</li> <li>1</li> <li>165</li> <li>1</li> <li>1</li> <li>00B5</li> <li>181</li> <li>1</li> <li>00C5</li> <li>197</li> <li>F</li> <li>00D5</li> <li>213</li> <li><b>o</b></li> <li>5</li> <li>229</li> <li>J</li> <li>00F5</li> </ul> | <ul> <li>Û</li> <li>0096</li> <li>150</li> <li>3</li> <li>00A6</li> <li>166</li> <li>-</li> <li>00B6</li> <li>182</li> <li>-</li> <li>00C6</li> <li>198</li> <li>-</li> <li>00C6</li> <li>214</li> <li>µ</li> <li>00E6</li> <li>230</li> <li>÷</li> <li>00F6</li> </ul> | <ul> <li>ù</li> <li>0097</li> <li>151</li> <li>-</li> <li>000A7</li> <li>167</li> <li>183</li> <li>-</li> <li>000B7</li> <li>183</li> <li>-</li> <li>000C7</li> <li>199</li> <li>+</li> <li>000C7</li> <li>199</li> <li>+</li> <li>000C7</li> <li>199</li> <li>-</li> <li>-</li> <li>00D7</li> <li>215</li> <li>T</li> <li>00E7</li> <li>231</li> <li>≈</li> <li>00F7</li> </ul> | <ul> <li></li></ul>                                                                                                    | <ul> <li>Ô</li> <li>0099</li> <li>153</li> <li><b>F</b></li> <li>00A9</li> <li>169</li> <li><b>1</b></li> <li>00B9</li> <li>185</li> <li><b>IF</b></li> <li>00C9</li> <li>201</li> <li><b>J</b></li> <li>00D9</li> <li>217</li> <li><b>O</b></li> <li>00E9</li> <li>233</li> <li>.</li> <li>00F9</li> </ul>                                                                                                    | Ü<br>009A<br>154<br><b>¬</b><br>00AA<br>170<br><b>□</b><br>00BA<br>186<br><u>□</u><br>00CA<br>202<br><b>Γ</b><br>00CA<br>218<br><b>Ω</b><br>00EA<br>234<br>•            | ¢<br>009B<br>155<br>1/2<br>00AB<br>171<br>7<br>00BB<br>187<br>7<br>00CB<br>203<br>00CB<br>219<br><b>ठ</b><br>00EB<br>235<br>√<br>00FB       | £<br>009C<br>156<br>1/4<br>00AC<br>172<br>1<br>00BC<br>188<br>00CC<br>204<br>00DC<br>220<br>00DC<br>220<br>00DC<br>220<br>00EC<br>236<br>n<br>00FC | <ul> <li>Ù</li> <li>009D</li> <li>157</li> <li>3⁄4</li> <li>00AD</li> <li>173</li> <li>J</li> <li>00BD</li> <li>189</li> <li>=</li> <li>00CD</li> <li>205</li> <li>■</li> <li>00CD</li> <li>221</li> <li>Φ</li> <li>00ED</li> <li>237</li> <li>2</li> <li>00FD</li> </ul> | Û<br>009E<br>158<br>«<br>00AE<br>174<br>J<br>00BE<br>190<br>↓<br>190<br>↓<br>190<br>00CE<br>206<br>00DE<br>222<br>222<br>€<br>00EE<br>238                                                                             | <ul> <li><i>f</i></li> <li>009F</li> <li>159</li> <li>&gt;</li> <li>00AF</li> <li>175</li> <li>¬</li> <li>00BF</li> <li>191</li> <li>⊥</li> <li>00CF</li> <li>207</li> <li>00DF</li> <li>223</li> <li>∩</li> <li>00EF</li> <li>239</li> <li>NBSP</li> <li>00FF</li> </ul>                              |

-)

## PC865 CODE TABLE (Nordic)

| Char                                                                                                    | SP                                                                                                    | !                                                                                                    | "                                                                                                    | #                                                                                                    | \$                                                                                                    | %                                                                                                    | &                                                                                                    | 6                                                                                                    | (                                                                                                    | )                                                                                                    | *                                                                                                    | +                                                                                                    | ,                                                                                                    | -                                                                                                    |                                                                                                    | 1                                                                                                    |
|----------------------------------------------------------------------------------------------------|----------------------------------------------------------------------------------------------------|----------------------------------------------------------------------------------------------------|----------------------------------------------------------------------------------------------------|----------------------------------------------------------------------------------------------------|----------------------------------------------------------------------------------------------------|----------------------------------------------------------------------------------------------------|----------------------------------------------------------------------------------------------------|----------------------------------------------------------------------------------------------------|----------------------------------------------------------------------------------------------------|----------------------------------------------------------------------------------------------------|----------------------------------------------------------------------------------------------------|----------------------------------------------------------------------------------------------------|----------------------------------------------------------------------------------------------------|----------------------------------------------------------------------------------------------------|----------------------------------------------------------------------------------------------------|----------------------------------------------------------------------------------------------------|
| Hex                                                                                                    | 0020                                                                                                    | 0021                                                                                                    | 0022                                                                                                    | 0023                                                                                                    | 0024                                                                                                    | 0025                                                                                                    | 0026                                                                                                    | 0027                                                                                                    | 0028                                                                                                    | 0029                                                                                                    | 002A                                                                                                    | 002B                                                                                                    | 002C                                                                                                    | 002D                                                                                                    | 002E                                                                                                    | 002F                                                                                                    |
| Dec                                                                                                    | 32                                                                                                    | 33                                                                                                    | 34                                                                                                    | 35                                                                                                    | 36                                                                                                    | 37                                                                                                    | 38                                                                                                    | 39                                                                                                    | 40                                                                                                    | 41                                                                                                    | 42                                                                                                    | 43                                                                                                    | 44                                                                                                    | 45                                                                                                    | 46                                                                                                    | 47                                                                                                    |
| Char                                                                                                    | 0                                                                                                    | 1                                                                                                    | 2                                                                                                    | 3                                                                                                    | 4                                                                                                    | 5                                                                                                    | 6                                                                                                    | 7                                                                                                    | 8                                                                                                    | 9                                                                                                    | :                                                                                                    | ;                                                                                                    | <                                                                                                    | =                                                                                                    | >                                                                                                    | ?                                                                                                    |
| Hex                                                                                                    | 0030                                                                                                    | 0031                                                                                                    | 0032                                                                                                    | 0033                                                                                                    | 0034                                                                                                    | 0035                                                                                                    | 0036                                                                                                    | 0037                                                                                                    | 0038                                                                                                    | 0039                                                                                                    | 003A                                                                                                    | 003B                                                                                                    | 003C                                                                                                    | 003D                                                                                                    | 003E                                                                                                    | 003F                                                                                                    |
| Dec                                                                                                    | 48                                                                                                    | 49                                                                                                    | 50                                                                                                    | 51                                                                                                    | 52                                                                                                    | 53                                                                                                    | 54                                                                                                    | 55                                                                                                    | 56                                                                                                    | 57                                                                                                    | 58                                                                                                    | 59                                                                                                    | 60                                                                                                    | 61                                                                                                    | 62                                                                                                    | 63                                                                                                    |
| Char                                                                                                    | @                                                                                                    | Α                                                                                                    | В                                                                                                    | С                                                                                                    | D                                                                                                    | E                                                                                                    | F                                                                                                    | G                                                                                                    | Н                                                                                                    |                                                                                                    | J                                                                                                    | K                                                                                                    | L                                                                                                    | M                                                                                                    | Ν                                                                                                    | 0                                                                                                    |
| Hex                                                                                                    | 0040                                                                                                    | 0041                                                                                                    | 0042                                                                                                    | 0043                                                                                                    | 0044                                                                                                    | 0045                                                                                                    | 0046                                                                                                    | 0047                                                                                                    | 0048                                                                                                    | 0049                                                                                                    | 004A                                                                                                    | 004B                                                                                                    | 004C                                                                                                    | 004D                                                                                                    | 004E                                                                                                    | 004F                                                                                                    |
| Dec                                                                                                    | 64                                                                                                    | 65                                                                                                    | 66                                                                                                    | 67                                                                                                    | 68                                                                                                    | 69                                                                                                    | 70                                                                                                    | 71                                                                                                    | 72                                                                                                    | 73                                                                                                    | 74                                                                                                    | 75                                                                                                    | 76                                                                                                    | 77                                                                                                    | 78                                                                                                    | 79                                                                                                    |
| Char                                                                                                    | Р                                                                                                    | Q                                                                                                    | R                                                                                                    | S                                                                                                    | Т                                                                                                    | U                                                                                                    | V                                                                                                    | W                                                                                                    | X                                                                                                    | Y                                                                                                    | Z                                                                                                    | ]                                                                                                    | \                                                                                                    | ]                                                                                                    | ^                                                                                                    | _                                                                                                    |
| Hex                                                                                                    | 0050                                                                                                    | 0051                                                                                                    | 0052                                                                                                    | 0053                                                                                                    | 0054                                                                                                    | 0055                                                                                                    | 0056                                                                                                    | 0057                                                                                                    | 0058                                                                                                    | 0059                                                                                                    | 005A                                                                                                    | 005B                                                                                                    | 005C                                                                                                    | 005D                                                                                                    | 005E                                                                                                    | 005F                                                                                                    |
| Dec                                                                                                    | 80                                                                                                    | 81                                                                                                    | 82                                                                                                    | 83                                                                                                    | 84                                                                                                    | 85                                                                                                    | 86                                                                                                    | 87                                                                                                    | 88                                                                                                    | 89                                                                                                    | 90                                                                                                    | 91                                                                                                    | 92                                                                                                    | 93                                                                                                    | 94                                                                                                    | 95                                                                                                    |
| Char                                                                                                    | ì                                                                                                    | а                                                                                                    | b                                                                                                    | С                                                                                                    | d                                                                                                    | е                                                                                                    | f                                                                                                    | g                                                                                                    | h                                                                                                    | i                                                                                                    | j                                                                                                    | k                                                                                                    |                                                                                                    | m                                                                                                    | n                                                                                                    | 0                                                                                                    |
| Hex                                                                                                    | 0060                                                                                                    | 0061                                                                                                    | 0062                                                                                                    | 0063                                                                                                    | 0064                                                                                                    | 0065                                                                                                    | 0066                                                                                                    | 0067                                                                                                    | 0068                                                                                                    | 0069                                                                                                    | 006A                                                                                                    | 006B                                                                                                    | 006C                                                                                                    | 006D                                                                                                    | 006E                                                                                                    | 006F                                                                                                    |
| Dec                                                                                                    | 96                                                                                                    | 97                                                                                                    | 98                                                                                                    | 99                                                                                                    | 100                                                                                                    | 101                                                                                                    | 102                                                                                                    | 103                                                                                                    | 104                                                                                                    | 105                                                                                                    | 106                                                                                                    | 107                                                                                                    | 108                                                                                                    | 109                                                                                                    | 110                                                                                                    | 111                                                                                                    |
| Char                                                                                                    | р                                                                                                    | q                                                                                                    | r                                                                                                    | S                                                                                                    | t                                                                                                    | u                                                                                                    | V                                                                                                    | W                                                                                                    | X                                                                                                    | У                                                                                                    | z                                                                                                    | {                                                                                                    |                                                                                                    | }                                                                                                    | ~                                                                                                    | $\triangle$                                                                                                    |
| Hex                                                                                                    | 0070                                                                                                    | 0071                                                                                                    | 0072                                                                                                    | 0073                                                                                                    | 0074                                                                                                    | 0075                                                                                                    | 0076                                                                                                    | 0077                                                                                                    | 0078                                                                                                    | 0079                                                                                                    | 007A                                                                                                    | 007B                                                                                                    | 007C                                                                                                    | 007D                                                                                                    | 007E                                                                                                    | 007F                                                                                                    |
| Dec                                                                                                    | 112                                                                                                    | 113                                                                                                    | 114                                                                                                    | 115                                                                                                    | 116                                                                                                    | 117                                                                                                    | 118                                                                                                    | 119                                                                                                    | 120                                                                                                    | 121                                                                                                    | 122                                                                                                    | 123                                                                                                    | 124                                                                                                    | 125                                                                                                    | 126                                                                                                    | 127                                                                                                    |
| Char                                                                                                    | Ç                                                                                                    | ü                                                                                                    | é                                                                                                    | â                                                                                                    | ä                                                                                                    | à                                                                                                    | à                                                                                                    | Ç                                                                                                    | ê                                                                                                    | ë                                                                                                    | è                                                                                                    | Ï                                                                                                    | Î                                                                                                    | Ì                                                                                                    | Α                                                                                                    | Α                                                                                                    |
| Hex                                                                                                    | 0080                                                                                                    | 0081                                                                                                    | 0082                                                                                                    | 0083                                                                                                    | 0084                                                                                                    | 0085                                                                                                    | 0086                                                                                                    | 0087                                                                                                    | 0088                                                                                                    | 0089                                                                                                    | 008A                                                                                                    | 008B                                                                                                    | 008C                                                                                                    | 008D                                                                                                    | 008E                                                                                                    | 008F                                                                                                    |
| Dec                                                                                                    | 128                                                                                                    | 129                                                                                                    | 130                                                                                                    | 131                                                                                                    | 132                                                                                                    | 133                                                                                                    | 134                                                                                                    | 135                                                                                                    | 136                                                                                                    | 137                                                                                                    | 138                                                                                                    | 139                                                                                                    | 140                                                                                                    | 141                                                                                                    | 142                                                                                                    | 143                                                                                                    |
|                                                                                                    | í á                                                                                                    |                                                                                                    |                                                                                                    |                                                                                                    |                                                                                                    | - <b>.</b> -                                                                                                    | _                                                                                                    | · ·                                                                                                    |                                                                                                    | Ä                                                                                                    | ~~                                                                                                    |                                                                                                    |                                                                                                    | ~                                                                                                    |                                                                                                    | -                                                                                                    |
| Char                                                                                                    | É                                                                                                    | æ                                                                                                    | Æ                                                                                                    | Ô                                                                                                    | ö                                                                                                    | Ò                                                                                                    | û                                                                                                    | ù                                                                                                    | ÿ                                                                                                    | Ö                                                                                                    | Ü                                                                                                    | ø                                                                                                    | £                                                                                                    | Ø                                                                                                    | Pts                                                                                                    | f                                                                                                    |
| Char<br>Hex                                                                                                    | <b>É</b><br>0090                                                                                                    | <b>æ</b><br>0091                                                                                                    | <b>Æ</b><br>0092                                                                                                    | <b>Ô</b><br>0093                                                                                                    | <b>Ö</b><br>0094                                                                                                    | <b>Ò</b><br>0095                                                                                                    | <b>û</b><br>0096                                                                                                    | <b>ù</b><br>0097                                                                                                    | <b>ÿ</b><br>0098                                                                                                    | Ö<br>0099                                                                                                    | <b>Ü</b><br>009A                                                                                                    | Ø<br>009B                                                                                                    | <b>£</b><br>009C                                                                                                    | Ø<br>009D                                                                                                    | <b>Pts</b><br>009E                                                                                                    | <b>f</b><br>009F                                                                                                    |
| Char<br>Hex<br>Dec                                                                                                    | <b>É</b><br>0090<br>144                                                                                                    | <b>æ</b><br>0091<br>145                                                                                                    | <b>Æ</b><br>0092<br>146                                                                                                    | <b>ô</b><br>0093<br>147                                                                                                    | <b>Ö</b><br>0094<br>148                                                                                                    | <b>Ò</b><br>0095<br>149                                                                                                    | <b>û</b><br>0096<br>150                                                                                                    | <b>ù</b><br>0097<br>151                                                                                                    | <b>ÿ</b><br>0098<br>152                                                                                                    | <b>Ö</b><br>0099<br>153                                                                                                    | <b>Ü</b><br>009A<br>154                                                                                                    | Ø<br>009B<br>155                                                                                                    | <b>£</b><br>009C<br>156                                                                                                    | Ø<br>009D<br>157                                                                                                    | <b>Pts</b><br>009E<br>158                                                                                                    | <b>f</b><br>009F<br>159                                                                                                    |
| Char<br>Hex<br>Dec<br>Char                                                                                                    | É<br>0090<br>144<br>á                                                                                                    | <b>æ</b><br>0091<br>145<br><b>í</b>                                                                                                    | <b>Æ</b><br>0092<br>146<br><b>Ó</b>                                                                                                    | <b>ô</b><br>0093<br>147<br><b>Ú</b>                                                                                                    | Ö<br>0094<br>148<br><b>Ñ</b>                                                                                                    | <b>Ò</b><br>0095<br>149<br><b>Ñ</b>                                                                                                    | <b>Û</b><br>0096<br>150<br><b>a</b>                                                                                                    | <b>Ù</b><br>0097<br>151<br><b>0</b>                                                                                                    | <b>ÿ</b><br>0098<br>152<br><b>¿</b>                                                                                               | Ö<br>0099<br>153                                                                                                    | Ü<br>009A<br>154<br><b>¬</b>                                                                                                    | <b>Ø</b><br>009B<br>155<br><b>1/2</b>                                                                                          | <b>£</b><br>009C<br>156<br><b>1⁄4</b>                                                                                       | Ø<br>009D<br>157<br>i                                                                                                    | Pts<br>009E<br>158<br><b>«</b>                                                                                                    | <b>f</b><br>009F<br>159<br><b>¤</b>                                                                                                    |
| Char<br>Hex<br>Dec<br>Char<br>Hex                                                                                                    | É<br>0090<br>144<br><b>á</b><br>00A0                                                                                                    | <b>20</b><br>0091<br>145<br><b>Í</b><br>00A1                                                                                                    | Æ<br>0092<br>146<br>Ó<br>00A2                                                                                                    | <b>ô</b><br>0093<br>147<br><b>Ú</b><br>00A3<br>162                                                                                                    | Ö<br>0094<br>148<br>Ñ<br>00A4                                                                                                    | <b>Ò</b><br>0095<br>149<br><b>Ñ</b><br>00A5                                                                                                    | <b>û</b><br>0096<br>150<br><b>a</b><br>00A6                                                                                                    | <b>ù</b><br>0097<br>151<br><b>o</b><br>00A7                                                                                                    | <b>ÿ</b><br>0098<br>152<br><b>č</b><br>00A8                                                                                       | Ö<br>0099<br>153<br><b>F</b><br>00A9                                                                                                    | Ü<br>009A<br>154<br><b>-</b><br>00AA                                                                                                    | <b>Ø</b><br>009B<br>155<br><b>1/2</b><br>00AB                                                                                  | <b>£</b><br>009C<br>156<br><b>1/4</b><br>00AC                                                                               | Ø<br>009D<br>157<br>i<br>00AD                                                                                                    | Pts<br>009E<br>158<br>«<br>00AE                                                                                                    | <i>f</i><br>009F<br>159<br>☎<br>00AF                                                                                                    |
| Char<br>Hex<br>Dec<br>Char<br>Hex<br>Dec                                                                                                 | É<br>0090<br>144<br><b>á</b><br>00A0<br>160                                                                                                    | <b>22</b><br>0091<br>145<br><b>Í</b><br>00A1<br>161                                                                                                    | <ul> <li>Æ</li> <li>0092</li> <li>146</li> <li>Ó</li> <li>00A2</li> <li>162</li> </ul>                                                                                                    | <b>ô</b><br>0093<br>147<br><b>Ú</b><br>00A3<br>163                                                                                                    | <b>Ö</b><br>0094<br>148<br><b>Ñ</b><br>00A4<br>164                                                                                                    | <b>Ò</b><br>0095<br>149<br><b>Ñ</b><br>00A5<br>165<br><b>J</b>                                                                                                    | <b>û</b><br>0096<br>150<br><b>a</b><br>00A6<br>166<br><b>II</b>                                                                                                    | <b>Ù</b><br>0097<br>151<br><b>o</b><br>00A7<br>167                                                                                                    | ÿ<br>0098<br>152<br>¿<br>00A8<br>168                                                                                              | Ö<br>0099<br>153<br><b>F</b><br>00A9<br>169                                                                                                    | Ü<br>009A<br>154<br><b>-</b><br>00AA<br>170                                                                                                | <b>Ø</b><br>009B<br>155<br><b>1/2</b><br>00AB<br>171                                                                           | £<br>009C<br>156<br>1⁄4<br>00AC<br>172<br>JI                                                                                | Ø<br>009D<br>157<br>i<br>00AD<br>173                                                                                                    | Pts<br>009E<br>158<br>«<br>00AE<br>174                                                                                                    | <i>f</i><br>009F<br>159<br>☎<br>00AF<br>175                                                                                                    |
| Char<br>Hex<br>Dec<br>Char<br>Hex<br>Dec<br>Char                                                                                         | É<br>0090<br>144<br>á<br>00A0<br>160                                                                                                    | <b>28</b><br>0091<br>145<br><b>Í</b><br>00A1<br>161                                                                                                    | Æ         0092         146         Ó         00A2         162                                                                                                    | Ô 0093 147 Ú 00A3 163 00B3                                                                                                    | <b>Ö</b><br>0094<br>148<br><b>Ñ</b><br>00A4<br>164<br>                                                                                                    | <b>Ò</b> 0095     149 <b>Ñ</b> 00A5     165 <b>=</b> 00B5                                                                                                    | Û     0096     150     a     00A6     166     -                                                                                                    | <b>ù</b><br>0097<br>151<br><b>o</b><br>00A7<br>167<br><b>T</b>                                                                                                    | <b>ÿ</b><br>0098<br>152<br><b>¿</b><br>00A8<br>168<br><b>┦</b>                                                                    | Ö<br>0099<br>153<br>┏<br>00A9<br>169<br>┨                                                                                                    | Ü<br>009A<br>154<br><b>¬</b><br>00AA<br>170<br><b>  </b>                                                                                   | <b>Ø</b><br>009B<br>155<br><b>1/2</b><br>00AB<br>171<br><b>T</b>                                                               | <b>£</b><br>009C<br>156<br><b>1/4</b><br>00AC<br>172<br><b>_]</b>                                                           | <b>Ø</b><br>009D<br>157<br><b>i</b><br>00AD<br>173<br><b>J</b>                                                                                                    | Pts<br>009E<br>158<br>«<br>00AE<br>174<br>J                                                                                                    | <i>f</i><br>009F<br>159<br><b>¤</b><br>00AF<br>175<br>☐                                                                                                    |
| Char<br>Hex<br>Dec<br>Char<br>Hex<br>Dec<br>Char<br>Hex<br>Dec                                                                           | É<br>0090<br>144<br>á<br>00A0<br>160<br>00B0<br>176                                                                                                    | <b>æ</b><br>0091<br>145<br><b>í</b><br>00A1<br>161<br>                                                                                                    | Æ         0092         146         Ó         00A2         162         00B2         178                                                                                                    | Ô 0093 147 Ú 00A3 163 00B3 179                                                                                                    | <b>Ö</b><br>0094<br>148<br><b>Ñ</b><br>00A4<br>164<br>                                                                                                    | <b>Ò</b> 0095     149 <b>Ñ</b> 00A5     165 <b>=</b> 00B5     181                                                                                                    | <b>Û</b> 0096     150 <b>a</b> 00A6     166 <b>-   </b> 00B6     182                                                                                                    | <b>Ù</b><br>0097<br>151<br><b>o</b><br>00A7<br>167<br><b>T</b><br>00B7<br>183                                                                                                    | ÿ<br>0098<br>152<br>2<br>00A8<br>168<br><b>7</b><br>00B8<br>184                                                                   | Ö<br>0099<br>153<br><b>⊢</b><br>00A9<br>169<br><b>↓</b><br>00B9<br>185                                                                                                    | Ü<br>009A<br>154<br><b>¬</b><br>00AA<br>170<br><b>  </b><br>00BA<br>186                                                                    | <b>Ø</b><br>009B<br>155<br><b>1/2</b><br>00AB<br>171<br><b>T</b><br>00BB<br>187                                                | <b>£</b><br>009C<br>156<br><b>1</b> /4<br>00AC<br>172<br><b>_</b> ]<br>00BC<br>188                                          | <b>Ø</b><br>009D<br>157<br><b>i</b><br>00AD<br>173<br><b>J</b><br>00BD<br>189                                                                                     | Pts<br>009E<br>158<br>«<br>00AE<br>174<br>J<br>00BE                                                                                                    | <b>f</b><br>009F<br>159<br><b>¤</b><br>00AF<br>175<br><b>T</b><br>00BF<br>191                                                                                                    |
| Char<br>Hex<br>Dec<br>Char<br>Hex<br>Dec<br>Char<br>Hex<br>Dec<br>Char                                                                   | É<br>0090<br>144<br><b>á</b><br>00A0<br>160<br>00B0<br>176<br>L                                                                                                    | <b>22</b><br>0091<br>145<br><b>Í</b><br>00A1<br>161<br>00B1<br>177<br>L                                                                                          | <ul> <li>Æ</li> <li>0092</li> <li>146</li> <li>Ó</li> <li>00A2</li> <li>162</li> <li>00B2</li> <li>178</li> </ul>                                                                                                    | Ô 0093 147 Ú 00A3 163 00B3 179 L                                                                                                    | <b>Ö</b><br>0094<br>148<br><b>Ñ</b><br>00A4<br>164<br>                                                                                                    | <b>Ò</b> 0095     149 <b>Ñ</b> 00A5     165 <b>=</b> 00B5     181 <b>⊥</b>                                                                                                    | <b>Û</b><br>0096<br>150<br><b>a</b><br>00A6<br>166<br><b>↓</b><br>00B6<br>182<br><b>↓</b>                                                                                                    | <b>Ù</b><br>0097<br>151<br><b>o</b><br>00A7<br>167<br><b>T</b><br>00B7<br>183<br><b>I</b> L                                                                                                    | <b>ÿ</b><br>0098<br>152<br><b>¿</b><br>00A8<br>168<br><b>7</b><br>00B8<br>184<br>184                                              | Ö<br>0099<br>153<br><b>F</b><br>00A9<br>169<br><b>┤</b><br>00B9<br>185                                                                                                    | Ü<br>009A<br>154<br><b>¬</b><br>00AA<br>170<br>U0BA<br>186<br>JL                                                                           | <b>Ø</b><br>009B<br>155<br><b>1/2</b><br>00AB<br>171<br><b>T</b><br>00BB<br>187                                                | £<br>009C<br>156<br>1⁄4<br>00AC<br>172<br>J<br>00BC<br>188<br> L                                                            | <b>Ø</b><br>009D<br>157<br><b>i</b><br>00AD<br>173<br><b>J</b><br>00BD<br>189                                                                                     | Pts<br>009E<br>158<br>«<br>00AE<br>174<br>J<br>00BE<br>190<br>JL                                                                                          | <b>f</b><br>009F<br>159<br><b>x</b><br>00AF<br>175<br>7<br>00BF<br>191<br><b>⊥</b>                                                                                                    |
| Char<br>Hex<br>Dec<br>Char<br>Hex<br>Dec<br>Char<br>Hex<br>Dec<br>Char                                                                   | É<br>0090<br>144<br><b>á</b><br>00A0<br>160<br>00B0<br>176<br>L                                                                                                    | <b>22</b><br>0091<br>145<br><b>Í</b><br>00A1<br>161<br>00B1<br>177<br><b>L</b><br>00C1                                                                           | <ul> <li>Æ</li> <li>0092</li> <li>146</li> <li>Ó</li> <li>00A2</li> <li>162</li> <li>162</li> <li>162</li> <li>178</li> <li>T</li> <li>00C2</li> </ul>                                                                                                    | <ul> <li>Ô</li> <li>0093</li> <li>147</li> <li>Ú</li> <li>00A3</li> <li>163</li> <li>−</li> <li>00B3</li> <li>179</li> <li>−</li> <li>−</li> <li>00C3</li> </ul>                                                                                                    | <b>Ö</b><br>0094<br>148<br><b>Ñ</b><br>00A4<br>164<br>-<br>180<br>-<br>00B4<br>180<br>-                                                                                                    | <ul> <li>Ò</li> <li>0095</li> <li>149</li> <li>Ñ</li> <li>00A5</li> <li>165</li> <li>=</li> <li>00B5</li> <li>181</li> <li>+</li> <li>00C5</li> </ul>                                                                                                    | <b>Û</b> 0096     150 <b>a</b> 00A6     166 <b>-  </b> 00B6     182 <b> =</b> 00C6                                                                                                    | <b>Ù</b> 0097     151 <b>o</b> 00A7     167 <b>TI</b> 00B7     183 <b>IE</b> 00C7                                                                                                    | ÿ<br>0098<br>152<br>¿<br>00A8<br>168<br>₹<br>00B8<br>184<br>L<br>L                                                                | Ö<br>0099<br>153<br><b>F</b><br>00A9<br>169<br><b>↓</b><br>185<br>185<br><b>↓</b>                                                                                               | Ü<br>009A<br>154<br>00AA<br>170<br>Ⅲ<br>00BA<br>186<br><u>Ⅲ</u><br>00CA                                                                    | <b>Ø</b><br>009B<br>155<br><b>1/2</b><br>00AB<br>171<br><b>T</b><br>00BB<br>187<br><b>T</b><br><b>T</b>                        | £<br>009C<br>156<br>1⁄4<br>00AC<br>172<br>↓<br>00BC<br>188<br>188                                                           | <b>Ø</b><br>009D<br>157<br><b>i</b><br>00AD<br>173<br><b>J</b><br>00BD<br>189<br><b>=</b><br>00CD                                                                 | Pts<br>009E<br>158<br>≪<br>00AE<br>174<br>J<br>00BE<br>190<br>↓<br>00CE                                                                                   | <i>f</i><br>009F<br>159<br><b>¤</b><br>00AF<br>175<br><b>□</b><br>00BF<br>191<br><b>⊥</b>                                                                                                    |
| Char<br>Hex<br>Dec<br>Char<br>Hex<br>Dec<br>Char<br>Hex<br>Dec<br>Char<br>Hex<br>Dec                                                     | É<br>0090<br>144<br><b>á</b><br>00A0<br>160<br>00B0<br>176<br>L<br>00C0<br>192                                                                                                    | <b>22</b><br>0091<br>145<br><b>Í</b><br>00A1<br>161<br>00B1<br>177<br><b>L</b><br>00C1<br>193                                                                    | <ul> <li>Æ</li> <li>0092</li> <li>146</li> <li>Ó</li> <li>00A2</li> <li>162</li> <li>₩</li> <li>00B2</li> <li>178</li> <li>T</li> <li>00C2</li> <li>194</li> </ul>                                                                                             | <ul> <li>Ô</li> <li>0093</li> <li>147</li> <li>Ú</li> <li>00A3</li> <li>163</li> <li> </li> <li>00B3</li> <li>179</li> <li> </li> <li>00C3</li> <li>195</li> </ul>                                                                                                    | Ö<br>0094<br>148<br>Ñ<br>00A4<br>164<br>-<br>↓<br>00B4<br>180<br>-<br>00C4<br>196                                                                                                    | <ul> <li>Ò</li> <li>0095</li> <li>149</li> <li>Ñ</li> <li>00A5</li> <li>165</li> <li>╡</li> <li>00B5</li> <li>181</li> <li>+</li> <li>00C5</li> <li>197</li> </ul>                                                                                                   | Û     U     0096     150     a     00A6     166     ↓     00B6     182     ↓     00C6     198                                                                                                    | <b>Ù</b><br>0097<br>151<br>00A7<br>167<br><b>ヿ</b><br>00B7<br>183<br><b>나</b><br>00C7<br>199                                                                                                    | ÿ<br>0098<br>152<br>2<br>00A8<br>168<br>₹<br>00B8<br>184<br>L<br>L<br>00C8<br>200                                                 | Ö<br>0099<br>153<br><b>F</b><br>00A9<br>169<br><b>┨</b><br>00B9<br>185<br><b>F</b><br>00C9<br>201                                                                               | Ü<br>009A<br>154<br><b>¬</b><br>00AA<br>170<br>■<br>00BA<br>186<br><u>JL</u><br>00CA<br>202                                                | Ø<br>009B<br>155<br>1⁄2<br>00AB<br>171                                                                                         | €<br>009C<br>156<br>1⁄4<br>00AC<br>172<br>J<br>00BC<br>188<br>188<br>F<br>00CC<br>204                                       | <b>Ø</b><br>009D<br>157<br><b>i</b><br>00AD<br>173<br><b>J</b><br>00BD<br>189<br><b>=</b><br>00CD<br>205                                                          | Pts<br>009E<br>158<br>≪<br>00AE<br>174<br>J<br>00BE<br>190<br>↓<br>190<br>↓<br>206                                                                        | <b>f</b><br>009F<br>159<br><b>¤</b><br>00AF<br>175<br><b></b><br>00BF<br>191<br><b></b><br><b>⊥</b><br>00CF<br>207                                                                                                    |
| Char<br>Hex<br>Dec<br>Char<br>Hex<br>Dec<br>Char<br>Hex<br>Dec<br>Char<br>Hex<br>Dec<br>Char                                             | É<br>0090<br>144<br><b>á</b><br>00A0<br>160<br>176<br>L<br>00B0<br>176<br>L<br>00C0<br>192<br>JL                                                                                                    | <b>22</b><br>0091<br>145<br><b>Í</b><br>00A1<br>161<br>177<br><b>L</b><br>00C1<br>193<br><b>=</b>                                                                | <ul> <li>Æ</li> <li>0092</li> <li>146</li> <li>Ó</li> <li>00A2</li> <li>162</li> <li>00B2</li> <li>178</li> <li>T</li> <li>00C2</li> <li>194</li> <li>₩</li> </ul>                                                                                             | <ul> <li>Ô</li> <li>0093</li> <li>147</li> <li>Ú</li> <li>00A3</li> <li>163</li> <li> </li> <li>00B3</li> <li>179</li> <li> </li> <li>-</li> <li>-</li></ul>                                                                                                    | <b>Ö</b><br>0094<br>148<br><b>Ñ</b><br>00A4<br>164<br>-<br>180<br>-<br>00B4<br>180<br>-<br>00C4<br>196<br><b>L</b>                                                                                                    | <ul> <li>Ò</li> <li>0095</li> <li>149</li> <li>Ñ</li> <li>00A5</li> <li>165</li> <li>=</li> <li>00B5</li> <li>181</li> <li>+</li> <li>00C5</li> <li>197</li> <li>E</li> </ul>                                                                                        | <b>Û</b> 0096     150 <b>a</b> 00A6     166 <b>Ⅰ</b> 00B6     182 <b>₣</b> 00C6     198 <b>下</b>                                                                                                    | <b>Ù</b><br>0097<br>151<br>00A7<br>167<br><b>ヿ</b><br>00B7<br>183<br><b>ー</b><br>00C7<br>199<br><b>↓</b>                                                                                                    | ÿ<br>0098<br>152<br>2<br>00A8<br>168<br>₹<br>00B8<br>184<br>L<br>00C8<br>200<br>±                                                 | Ö         0099         153 <b>F</b> 00A9         169 <b>1</b> 00B9         185 <b>F</b> 00C9         201         J                                                              | Ü<br>009A<br>154<br>¬<br>00AA<br>170<br>Ш<br>00BA<br>186<br><u>IL</u><br>00CA<br>202<br>□                                                  | Ø<br>009B<br>155<br>1/2<br>00AB<br>171                                                                                         | €<br>009C<br>156<br>1⁄4<br>00AC<br>172<br>J<br>00BC<br>188<br>188<br>00CC<br>204                                            | Ø<br>009D<br>157<br>i<br>00AD<br>173<br>IJ<br>00BD<br>189<br>=<br>00CD<br>205                                                                                     | Pts<br>009E<br>158<br>≪<br>00AE<br>174<br>J<br>00BE<br>190<br>↓<br>190<br>↓<br>00CE<br>206                                                                | <i>f</i><br>009F<br>159<br><b>¤</b><br>00AF<br>175<br>7<br>00BF<br>191<br><b>⊥</b><br>00CF<br>207                                                                                                    |
| Char<br>Hex<br>Dec<br>Char<br>Hex<br>Dec<br>Char<br>Hex<br>Dec<br>Char<br>Hex<br>Dec<br>Char<br>Hex                                      | É<br>0090<br>144<br><b>á</b><br>00A0<br>160<br>00B0<br>176<br>L<br>00C0<br>192<br>JL<br>00D0                                                                                                    | 22         0091         145         Í         00A1         161         100B1         1777         L         000C1         193         〒         00D1             | <ul> <li>Æ</li> <li>0092</li> <li>146</li> <li>Ó</li> <li>00A2</li> <li>162</li> <li>00B2</li> <li>178</li> <li>T</li> <li>00C2</li> <li>194</li> <li>T</li> <li>00D2</li> </ul>                                                                               | <ul> <li>Ô</li> <li>0093</li> <li>147</li> <li>Ú</li> <li>00A3</li> <li>163</li> <li>163</li> <li>179</li> <li>⊢</li> <li>00C3</li> <li>195</li> <li>□</li> <li>□</li> <li>00D3</li> </ul>                                                                                                    | Ö<br>0094<br>148<br>Ñ<br>00A4<br>164<br>-<br>180<br><br>00B4<br>196<br>L<br>00D4                                                                                                    | <ul> <li>Ò</li> <li>0095</li> <li>149</li> <li>Ñ</li> <li>00A5</li> <li>165</li> <li>=</li> <li>00B5</li> <li>181</li> <li>+</li> <li>00C5</li> <li>197</li> <li>F</li> <li>00D5</li> </ul>                                                                          | Û     0096     150     a     00A6     166     166     182     ⊨     00C6     198     ∏     00D6                                                                                                    | <b>Ù</b> 0097     151 <b>o</b> 00A7     167 <b>TI</b> 00B7     183 <b>IF</b> 00C7     199 <b>IF</b> 00D7                                                                                                    | ÿ<br>0098<br>152<br>2<br>00A8<br>168<br>₹<br>00B8<br>184<br>L<br>00C8<br>200<br>‡<br>00D8                                         | Ö<br>0099<br>153<br><b>F</b><br>00A9<br>169<br><b>1</b><br>169<br><b>1</b><br>185<br>185<br><b>IF</b><br>00C9<br>201<br>J<br>00D9                                               | Ü<br>009A<br>154<br>00AA<br>170<br>■<br>00BA<br>186<br>186<br>186<br>202<br>C<br>00DA                                                      | Ø<br>009B<br>155<br>1/2<br>00AB<br>171<br>T<br>00BB<br>187<br>T<br>T<br>00CB<br>203<br>00DB                                    | £<br>009C<br>156<br>1/4<br>00AC<br>172<br>J<br>00BC<br>188<br>188<br>00CC<br>204<br>00DC                                    | Ø<br>009D<br>157<br>i<br>00AD<br>173<br>J<br>00BD<br>189<br>=<br>00CD<br>205<br>00DD                                                                              | Pts<br>009E<br>158<br>≪<br>00AE<br>174<br>J<br>00BE<br>190<br>↓<br>00CE<br>206<br>00DE                                                                    | <i>f</i><br>009F<br>159<br><b>¤</b><br>00AF<br>175<br>7<br>00BF<br>191<br><b>⊥</b><br>00CF<br>207<br><b>■</b><br>00DF                                                                                                    |
| Char<br>Hex<br>Dec<br>Char<br>Hex<br>Dec<br>Char<br>Hex<br>Dec<br>Char<br>Hex<br>Dec<br>Char<br>Hex<br>Dec                               | É<br>0090<br>144<br>á<br>00A0<br>160<br>00B0<br>176<br>L<br>00C0<br>192<br>JL<br>00D0<br>208                                                                                                    | 28         0091         145         Í         000A1         161         00B1         1777         L         000C1         193         〒         00D1         209 | <ul> <li>Æ</li> <li>0092</li> <li>146</li> <li>Ó</li> <li>00A2</li> <li>162</li> <li>162</li> <li>178</li> <li>T</li> <li>00C2</li> <li>194</li> <li>T</li> <li>00D2</li> <li>210</li> </ul>                                                                   | <ul> <li>Ô</li> <li>0093</li> <li>147</li> <li>Ú</li> <li>00A3</li> <li>163</li> <li> </li> <li>00B3</li> <li>179</li> <li> </li> <li>00C3</li> <li>195</li> <li> L</li> <li>00D3</li> <li>211</li> </ul>                                                                                                    | Ö           0094           148           Ñ           00A4           164           -           00B4           180           -           00C4           196           L           00D4           212                               | <ul> <li>Ò</li> <li>0095</li> <li>149</li> <li>Ñ</li> <li>00A5</li> <li>165</li> <li>=</li> <li>00B5</li> <li>181</li> <li>+</li> <li>00C5</li> <li>197</li> <li>F</li> <li>00D5</li> <li>213</li> </ul>                                                             | Î     Û     0096     150     a     00A6     166     166     182     F     00B6     182     F     00C6     198     ∏     00D6     214                                                                                                    | <b>Ù</b> 0097     151 <b>o</b> 00A7     167 <b>T</b> 00B7     183 <b>I</b> 00C7     199 <b>H</b> 00D7     215                                                                                                    | ÿ<br>0098<br>152<br>¿<br>00A8<br>168<br>¬<br>00B8<br>184<br>Ľ<br>00C8<br>200<br>‡<br>00D8<br>216                                  | Ö           0099           153 <b>F</b> 00A9           169 <b>1</b> 00B9           185 <b>F</b> 00C9           201           J           00D9           217                     | Ü<br>009A<br>154<br>¬<br>00AA<br>170<br>Ⅲ<br>00BA<br>186<br>Ⅱ<br>00CA<br>202<br>Γ<br>00DA<br>218                                           | Ø<br>009B<br>155<br>1/2<br>00AB<br>171                                                                                         | £<br>009C<br>156<br>1/4<br>00AC<br>172<br>J<br>00BC<br>188<br>00BC<br>204<br>€<br>00DC<br>220                               | Ø<br>009D<br>157<br>i<br>00AD<br>173<br>JJ<br>00BD<br>189<br>=<br>00CD<br>205<br>00DD<br>221                                                                      | Pts<br>009E<br>158<br>≪<br>00AE<br>174<br>J<br>00BE<br>190<br>↓<br>190<br>↓<br>206<br>00DE<br>222                                                         | f         009F         159 <b>¤</b> 00AF         175 <b>¬</b> 00BF         191 <b>⊥</b> 00CF         207 <b>●</b> 00DF         223                                                                                                    |
| Char<br>Hex<br>Dec<br>Char<br>Hex<br>Dec<br>Char<br>Hex<br>Dec<br>Char<br>Hex<br>Dec<br>Char<br>Hex<br>Dec<br>Char                       | <ul> <li>É</li> <li>0090</li> <li>144</li> <li>á</li> <li>00A0</li> <li>160</li> <li>00B0</li> <li>176</li> <li>L</li> <li>00C0</li> <li>192</li> <li>Щ</li> <li>00C0</li> <li>208</li> <li>α</li> </ul>                                                      | 28<br>0091<br>145<br><b>Í</b><br>00A1<br>161<br>177<br><b>⊥</b><br>00B1<br>177<br><b>⊥</b><br>00C1<br>193<br><b>〒</b><br>00D1<br>209<br><b>₿</b>                 | <ul> <li>Æ</li> <li>0092</li> <li>146</li> <li>Ó</li> <li>00A2</li> <li>162</li> <li>162</li> <li>00B2</li> <li>178</li> <li>T</li> <li>00C2</li> <li>194</li> <li>T</li> <li>00D2</li> <li>210</li> <li>Г</li> </ul>                                          | <ul> <li>ô</li> <li>0093</li> <li>147</li> <li>ú</li> <li>00A3</li> <li>163</li> <li>163</li> <li>179</li> <li>-</li> <li>00B3</li> <li>179</li> <li>-</li> <li>00C3</li> <li>195</li> <li>-</li> <li>-</li> <li>00D3</li> <li>211</li> <li>-</li> <li>-</li> </ul>                                                                                                    | Ö         0094         148         Ñ         00A4         164         -         00B4         180         -         00C4         196         L         00D4         212         Σ                                                 | <ul> <li>Ò</li> <li>0095</li> <li>149</li> <li>Ñ</li> <li>00A5</li> <li>165</li> <li>=</li> <li>00B5</li> <li>181</li> <li>+</li> <li>00C5</li> <li>197</li> <li>F</li> <li>00D5</li> <li>213</li> <li>Ø</li> </ul>                                                  | Û     0096     150     a     00A6     166     166     182     F     00C6     198     F     00D6     214     U                                                                                                    | <b>Ù</b> 0097     151 <b>o</b> 00A7     167 <b>TI</b> 00B7     183 <b>IE</b> 00C7     199 <b>IE</b> 00D7     215 <b>T</b>                                                                                                    | ÿ<br>0098<br>152<br>2<br>00A8<br>168<br>¶<br>00B8<br>184<br>Ш<br>00C8<br>200<br>↓<br>00D8<br>216<br>Φ                             | Ö<br>0099<br>153<br><b>F</b><br>00A9<br>169<br><b>1</b><br>169<br><b>1</b><br>185<br>185<br>185<br>185<br>00C9<br>201<br><b>J</b><br>00D9<br>217<br><b>⊙</b>                    | Ü<br>009A<br>154<br>00AA<br>170                                                                                                    | Ø<br>009B<br>155<br>1/2<br>00AB<br>171<br>Ț<br>00BB<br>187<br>Ţ<br>00CB<br>203<br>00DB<br>219<br><b>δ</b>                      | £<br>009C<br>156<br>1/4<br>00AC<br>172<br>J<br>00BC<br>188<br>00CC<br>204<br>€<br>00DC<br>220<br>00DC<br>220<br>∞           | Ø<br>009D<br>157<br>i<br>00AD<br>173<br>JJ<br>00BD<br>189<br>=<br>00CD<br>205<br>00DD<br>221<br>00                                                                | Pts<br>009E<br>158<br>≪<br>00AE<br>174<br>J<br>00BE<br>190<br>↓<br>190<br>↓<br>206<br>00CE<br>206<br>00DE<br>222<br>ξ                                     | <pre>     f     009F     159     m     00AF     175     T     00BF     191     ⊥     00CF     207     00DF     223     00DF     223 </pre>                                                                                                    |
| Char<br>Hex<br>Dec<br>Char<br>Hex<br>Dec<br>Char<br>Hex<br>Dec<br>Char<br>Hex<br>Dec<br>Char<br>Hex<br>Dec<br>Char<br>Hex                | <ul> <li>É</li> <li>0090</li> <li>144</li> <li>á</li> <li>00A0</li> <li>160</li> <li>00B0</li> <li>176</li> <li>L</li> <li>00C0</li> <li>192</li> <li>Щ</li> <li>00D0</li> <li>208</li> <li>α</li> <li>00E0</li> </ul>                                        | 28<br>0091<br>145<br>Í<br>00A1<br>161<br>00B1<br>177<br>⊥<br>00C1<br>193<br>〒<br>00D1<br>209<br><b>ß</b><br>00E1                                                 | <ul> <li>Æ</li> <li>0092</li> <li>146</li> <li>Ó</li> <li>00A2</li> <li>162</li> <li>162</li> <li>00B2</li> <li>178</li> <li>T</li> <li>00C2</li> <li>194</li> <li>T</li> <li>00D2</li> <li>210</li> <li>Γ</li> <li>00E2</li> </ul>                            | <ul> <li>Ô</li> <li>0093</li> <li>147</li> <li>Ú</li> <li>00A3</li> <li>163</li> <li>163</li> <li>00B3</li> <li>179</li> <li>⊢</li> <li>00C3</li> <li>195</li> <li>□</li> <li>□</li> <li>00D3</li> <li>211</li> <li>π</li> <li>00E3</li> </ul>                                                                                                    | Ö         0094         148         Ñ         00A4         164         -         00B4         180         -         00C4         196         L         00D4         212         Σ         00E4                                    | <ul> <li>Ò</li> <li>0095</li> <li>149</li> <li>Ñ</li> <li>00A5</li> <li>165</li> <li>=</li> <li>00B5</li> <li>181</li> <li>+</li> <li>00C5</li> <li>197</li> <li>F</li> <li>00D5</li> <li>213</li> <li>O</li> <li>00E5</li> </ul>                                    | <ul> <li>Û</li> <li>0096</li> <li>150</li> <li>a</li> <li>00A6</li> <li>166</li> <li>↓</li> <li>00B6</li> <li>182</li> <li>↓</li> <li>00C6</li> <li>198</li> <li>↓</li> <li>00D6</li> <li>214</li> <li>↓</li> <li>00E6</li> </ul>                                       | <b>Ù</b> 0097     151 <b>o</b> 00A7     167 <b>T</b> 00B7     183 <b>H</b> 00C7     199 <b>H</b> 00D7     215 <b>T</b> 00E7                                                                                                    | ÿ<br>0098<br>152<br>2<br>00A8<br>168<br>¶<br>00B8<br>184<br>L<br>00C8<br>200<br>‡<br>00D8<br>216<br>Φ<br>00E8                     | Ö<br>0099<br>153<br><b>F</b><br>00A9<br>169<br><b>1</b><br>00B9<br>185<br><b>I</b><br><b>I</b><br>00C9<br>201<br><b>J</b><br>00D9<br>217<br><b>⊙</b><br>00E9                    | Ü<br>009A<br>154<br><b>¬</b><br>00AA<br>170<br>■<br>00BA<br>186<br><u>JL</u><br>00CA<br>202<br><b>Г</b><br>00DA<br>218<br><b>Ω</b><br>00EA | Ø<br>009B<br>155<br>1⁄2<br>00AB<br>171<br>T<br>00BB<br>187<br>T<br>T<br>00CB<br>203<br>00DB<br>219<br>00EB                     | £<br>009C<br>156<br>1/4<br>00AC<br>172<br>J<br>00BC<br>188<br>00CC<br>204<br>00DC<br>220<br>∞<br>00EC                       | Ø<br>009D<br>157<br>i<br>00AD<br>173<br>JJ<br>00BD<br>189<br>=<br>00CD<br>205<br>00DD<br>221<br><b>♀</b><br>00ED                                                  | Pts<br>009E<br>158<br>≪<br>00AE<br>174<br>J<br>00BE<br>190<br>↓<br>190<br>↓<br>206<br>00CE<br>222<br>€<br>00EE                                            | f         009F         159         200AF         175         7         00BF         191 <b>⊥</b> 00CF         207         ■         00DF         223         O         00EF                                                                                                    |
| Char<br>Hex<br>Dec<br>Char<br>Hex<br>Dec<br>Char<br>Hex<br>Dec<br>Char<br>Hex<br>Dec<br>Char<br>Hex<br>Dec<br>Char                       | <ul> <li>É</li> <li>0090</li> <li>144</li> <li>á</li> <li>00A0</li> <li>160</li> <li>00B0</li> <li>176</li> <li>L</li> <li>00C0</li> <li>192</li> <li>JL</li> <li>00D0</li> <li>208</li> <li>α</li> <li>00E0</li> <li>224</li> </ul>                          | 28<br>0091<br>145<br><b>Í</b><br>00A1<br>161<br>177<br><b>⊥</b><br>00C1<br>193<br><b>〒</b><br>00D1<br>209<br><b>ß</b><br>00E1<br>225                             | <ul> <li>Æ</li> <li>0092</li> <li>146</li> <li>Ó</li> <li>00A2</li> <li>162</li> <li>162</li> <li>162</li> <li>100B2</li> <li>178</li> <li>T</li> <li>00C2</li> <li>194</li> <li>T</li> <li>00D2</li> <li>210</li> <li>Г</li> <li>00E2</li> <li>226</li> </ul> | <ul> <li>Ô</li> <li>0093</li> <li>147</li> <li>Ú</li> <li>00A3</li> <li>163</li> <li>163</li> <li>179</li> <li>⊢</li> <li>00C3</li> <li>195</li> <li>□</li> <li>□<!--</td--><td>Ö         0094         148         Ñ         00A4         164         -         00B4         180         -         00C4         196         L         00D4         212         Σ         00E4         228</td><td><ul> <li>Ò</li> <li>0095</li> <li>149</li> <li>Ñ</li> <li>00A5</li> <li>165</li> <li>=</li> <li>00B5</li> <li>181</li> <li>+</li> <li>00C5</li> <li>197</li> <li>F</li> <li>00D5</li> <li>213</li> <li>O</li> <li>5</li> <li>229</li> </ul></td><td>Û     U     0096     150     a     00A6     166     166     1     1     00B6     182     F     00C6     198     F     00D6     214     µ     00E6     230</td><td><b>Ù</b>     0097     151     <b>o</b>     00A7     167     <b>T</b>     00B7     183     <b>H</b>     00C7     199     <b>H</b>     00D7     215     <b>T</b>     00E7     231</td><td>ÿ<br/>0098<br/>152<br/>¿<br/>00A8<br/>168<br/>¶<br/>00B8<br/>184<br/>Ш<br/>00C8<br/>200<br/>‡<br/>00D8<br/>216<br/>Φ<br/>00E8<br/>232</td><td>Ö<br/>0099<br/>153<br/><b>F</b><br/>00A9<br/>169<br/><b>↓</b><br/>00B9<br/>185<br/><b>↓</b><br/>00C9<br/>201<br/><b>↓</b><br/>00D9<br/>217<br/><b>○</b><br/>00E9<br/>233</td><td>Ü<br/>009A<br/>154<br/>7<br/>00AA<br/>170<br/>Ⅲ<br/>00BA<br/>186<br/><u>Ⅱ</u><br/>00CA<br/>202<br/>Γ<br/>00DA<br/>218<br/><b>Ω</b><br/>00EA<br/>234</td><td>Ø<br/>009B<br/>155<br/>1/2<br/>00AB<br/>171<br/>7<br/>00BB<br/>187<br/>7<br/>7<br/>00CB<br/>203<br/>00DB<br/>219<br/><b>δ</b><br/>00EB<br/>235</td><td>£<br/>009C<br/>156<br/>1/4<br/>00AC<br/>172<br/>J<br/>00BC<br/>188<br/>00CC<br/>204<br/>00DC<br/>220<br/>00DC<br/>220<br/>∞<br/>00EC<br/>236</td><td>Ø<br/>009D<br/>157<br/>i<br/>00AD<br/>173<br/>JJ<br/>00BD<br/>189<br/>■<br/>00CD<br/>205<br/>00CD<br/>205<br/>00DD<br/>221<br/><b>Φ</b><br/>00ED<br/>237</td><td>Pts<br/>009E<br/>158<br/>≪<br/>00AE<br/>174<br/>J<br/>00BE<br/>190<br/>↓<br/>190<br/>↓<br/>190<br/>↓<br/>206<br/>00DE<br/>222<br/>222<br/>8<br/>00EE<br/>238</td><td><ul> <li><i>f</i></li> <li>009F</li> <li>159</li> <li><i>¤</i></li> <li>00AF</li> <li>175</li> <li><i>¬</i></li> <li>00BF</li> <li>191</li> <li><i>⊥</i></li> <li>00CF</li> <li>207</li> <li><i>■</i></li> <li>00DF</li> <li>223</li> <li><i>∩</i></li> <li>00EF</li> <li>239</li> </ul></td></li></ul> | Ö         0094         148         Ñ         00A4         164         -         00B4         180         -         00C4         196         L         00D4         212         Σ         00E4         228                        | <ul> <li>Ò</li> <li>0095</li> <li>149</li> <li>Ñ</li> <li>00A5</li> <li>165</li> <li>=</li> <li>00B5</li> <li>181</li> <li>+</li> <li>00C5</li> <li>197</li> <li>F</li> <li>00D5</li> <li>213</li> <li>O</li> <li>5</li> <li>229</li> </ul>                          | Û     U     0096     150     a     00A6     166     166     1     1     00B6     182     F     00C6     198     F     00D6     214     µ     00E6     230                                                                                                    | <b>Ù</b> 0097     151 <b>o</b> 00A7     167 <b>T</b> 00B7     183 <b>H</b> 00C7     199 <b>H</b> 00D7     215 <b>T</b> 00E7     231                                                                                                    | ÿ<br>0098<br>152<br>¿<br>00A8<br>168<br>¶<br>00B8<br>184<br>Ш<br>00C8<br>200<br>‡<br>00D8<br>216<br>Φ<br>00E8<br>232              | Ö<br>0099<br>153<br><b>F</b><br>00A9<br>169<br><b>↓</b><br>00B9<br>185<br><b>↓</b><br>00C9<br>201<br><b>↓</b><br>00D9<br>217<br><b>○</b><br>00E9<br>233                         | Ü<br>009A<br>154<br>7<br>00AA<br>170<br>Ⅲ<br>00BA<br>186<br><u>Ⅱ</u><br>00CA<br>202<br>Γ<br>00DA<br>218<br><b>Ω</b><br>00EA<br>234         | Ø<br>009B<br>155<br>1/2<br>00AB<br>171<br>7<br>00BB<br>187<br>7<br>7<br>00CB<br>203<br>00DB<br>219<br><b>δ</b><br>00EB<br>235  | £<br>009C<br>156<br>1/4<br>00AC<br>172<br>J<br>00BC<br>188<br>00CC<br>204<br>00DC<br>220<br>00DC<br>220<br>∞<br>00EC<br>236 | Ø<br>009D<br>157<br>i<br>00AD<br>173<br>JJ<br>00BD<br>189<br>■<br>00CD<br>205<br>00CD<br>205<br>00DD<br>221<br><b>Φ</b><br>00ED<br>237                            | Pts<br>009E<br>158<br>≪<br>00AE<br>174<br>J<br>00BE<br>190<br>↓<br>190<br>↓<br>190<br>↓<br>206<br>00DE<br>222<br>222<br>8<br>00EE<br>238                  | <ul> <li><i>f</i></li> <li>009F</li> <li>159</li> <li><i>¤</i></li> <li>00AF</li> <li>175</li> <li><i>¬</i></li> <li>00BF</li> <li>191</li> <li><i>⊥</i></li> <li>00CF</li> <li>207</li> <li><i>■</i></li> <li>00DF</li> <li>223</li> <li><i>∩</i></li> <li>00EF</li> <li>239</li> </ul>                             |
| Char<br>Hex<br>Dec<br>Char<br>Hex<br>Dec<br>Char<br>Hex<br>Dec<br>Char<br>Hex<br>Dec<br>Char<br>Hex<br>Dec<br>Char<br>Hex<br>Dec<br>Char | <ul> <li>É</li> <li>0090</li> <li>144</li> <li>á</li> <li>00A0</li> <li>160</li> <li>00B0</li> <li>176</li> <li>L</li> <li>00C0</li> <li>192</li> <li>Щ</li> <li>00C0</li> <li>208</li> <li>Q</li> <li>00E0</li> <li>224</li> <li>Ξ</li> </ul>                | 28<br>0091<br>145<br><b>Í</b><br>00A1<br>161<br>177<br>⊥<br>00B1<br>177<br>193<br><b>〒</b><br>00D1<br>209<br><b>ß</b><br>00E1<br>225<br><b>±</b>                 | Æ         0092         146         Ó         00A2         162         ∭         00B2         178         T         00C2         194         T         00D2         210         C         00E2         226         ≥                                            | <ul> <li>Ô</li> <li>0093</li> <li>147</li> <li>Ú</li> <li>00A3</li> <li>163</li> <li>163</li> <li>00B3</li> <li>179</li> <li>⊢</li> <li>00C3</li> <li>195</li> <li>□</li> <li>□</li> <li>00D3</li> <li>211</li> <li>Π</li> <li>00E3</li> <li>227</li> <li>≤</li> </ul>                                                                                                    | Ö         0094         148         Ñ         00A4         164         -         00B4         180         -         00C4         196         L         00D4         212         Σ         00E4         228         [              | <ul> <li>Ò</li> <li>0095</li> <li>149</li> <li>Ñ</li> <li>00A5</li> <li>165</li> <li>=</li> <li>00B5</li> <li>181</li> <li>+</li> <li>00C5</li> <li>197</li> <li>F</li> <li>00D5</li> <li>213</li> <li>O</li> <li>E</li> <li>229</li> <li> </li> </ul>               | Û     0096     150     a     00A6     166     166     182     F     00D6     198     I     00D6     214     U     00E6     230     ÷                                                                                                    | <ul> <li>Ù</li> <li>0097</li> <li>151</li> <li>O</li> <li>00A7</li> <li>167</li> <li>П</li> <li>00B7</li> <li>183</li> <li>╟</li> <li>00C7</li> <li>199</li> <li>Ӊ</li> <li>00C7</li> <li>199</li> <li>Ң</li> <li>00D7</li> <li>215</li> <li>T</li> <li>00E7</li> <li>231</li> <li>≈</li> </ul> | ÿ<br>0098<br>152<br>2<br>00A8<br>168<br>¶<br>00B8<br>184<br>L<br>00C8<br>200<br>↓<br>00C8<br>216<br>Φ<br>00E8<br>232<br>•         | Ö         0099         153 <b>F</b> 00A9         169 <b>I</b> 00B9         185 <b>F</b> 00C9         201         J         00D9         217 <b>O</b> 00E9         233         . | Ü<br>009A<br>154<br>00AA<br>170<br>00BA<br>186<br>186<br>202<br>186<br>202<br>186<br>202                                                   | Ø<br>009B<br>155<br>1/2<br>00AB<br>171<br>Π<br>00BB<br>187<br>Π<br>00CB<br>203<br>00DB<br>219<br>δ<br>00EB<br>235<br>√         | £<br>009C<br>156<br>1/4<br>00AC<br>172<br>J<br>00BC<br>188<br>00CC<br>204<br>00DC<br>220<br>00DC<br>220<br>00EC<br>236<br>n | Ø<br>009D<br>157<br>i<br>00AD<br>173<br>J<br>00BD<br>189<br>=<br>00CD<br>205<br>=<br>00CD<br>221<br>00DD<br>221<br><b>♀</b>                                       | Pts<br>009E<br>158<br>«<br>00AE<br>174<br>J<br>00BE<br>190<br>↓<br>190<br>↓<br>00CE<br>206<br>00DE<br>222<br>٤<br>00EE<br>238                             | <ul> <li><i>f</i></li> <li>009F</li> <li>159</li> <li><i>¤</i></li> <li>00AF</li> <li>175</li> <li>7</li> <li>00BF</li> <li>191</li> <li><i>⊥</i></li> <li>00CF</li> <li>207</li> <li><i>■</i></li> <li>00DF</li> <li>223</li> <li>00DF</li> <li>223</li> <li>00EF</li> <li>239</li> <li>NBSP</li> </ul>             |
| Char<br>Hex<br>Dec<br>Char<br>Hex<br>Dec<br>Char<br>Hex<br>Dec<br>Char<br>Hex<br>Dec<br>Char<br>Hex<br>Dec<br>Char<br>Hex<br>Dec<br>Char | <ul> <li>É</li> <li>0090</li> <li>144</li> <li>á</li> <li>00A0</li> <li>160</li> <li>00B0</li> <li>176</li> <li>L</li> <li>00C0</li> <li>192</li> <li>JL</li> <li>00D0</li> <li>208</li> <li>α</li> <li>00E0</li> <li>224</li> <li>Ξ</li> <li>00F0</li> </ul> | 28<br>0091<br>145<br><b>Í</b><br>00A1<br>161<br>00B1<br>1777<br>⊥<br>00C1<br>193<br><b>〒</b><br>00D1<br>209<br><b>ß</b><br>00E1<br>225<br><b>±</b><br>00F1       | <ul> <li>Æ</li> <li>0092</li> <li>146</li> <li>Ó</li> <li>00A2</li> <li>162</li> <li>00B2</li> <li>178</li> <li>T</li> <li>00C2</li> <li>194</li> <li>T</li> <li>00D2</li> <li>210</li> <li>Г</li> <li>00E2</li> <li>226</li> <li>≥</li> <li>00F2</li> </ul>   | <ul> <li>Ô</li> <li>0093</li> <li>147</li> <li>Ú</li> <li>00A3</li> <li>163</li> <li>1</li> <li>00B3</li> <li>179</li> <li>⊢</li> <li>00C3</li> <li>195</li> <li>□</li> <li>□</li> <li>00D3</li> <li>211</li> <li>π</li> <li>00E3</li> <li>227</li> <li>≤</li> <li>00F3</li> </ul>                                                                                                    | Ö         0094         148         Ñ         00A4         164         -         00B4         180         -         00C4         196         L         00D4         212         Σ         00E4         228         Í         00F4 | <ul> <li>Ò</li> <li>0095</li> <li>149</li> <li>Ñ</li> <li>00A5</li> <li>165</li> <li>=</li> <li>00B5</li> <li>181</li> <li>+</li> <li>00C5</li> <li>197</li> <li>F</li> <li>00D5</li> <li>213</li> <li>O</li> <li>5</li> <li>229</li> <li>J</li> <li>00F5</li> </ul> | <ul> <li>Û</li> <li>0096</li> <li>150</li> <li>a</li> <li>00A6</li> <li>166</li> <li>↓</li> <li>00B6</li> <li>182</li> <li>↓</li> <li>00C6</li> <li>198</li> <li>↓</li> <li>00D6</li> <li>214</li> <li>↓</li> <li>00E6</li> <li>230</li> <li>÷</li> <li>00F6</li> </ul> | <b>Ù</b> 0097     151 <b>o</b> 00A7     167 <b>T</b> 00B7     183 <b>H</b> 00C7     199 <b>H</b> 00D7     215 <b>T</b> 00E7     231 <b>≈</b> 00F7                                                                                                    | ÿ<br>0098<br>152<br>¿<br>00A8<br>168<br>¶<br>00B8<br>184<br>U<br>00C8<br>200<br>‡<br>00D8<br>216<br>Φ<br>00E8<br>232<br>°<br>00F8 | Ö         0099         153 <b>F</b> 00A9         169 <b>1</b> 00B9         185 <b>F</b> 00C9         201         J         00D9         217 <b>O</b> 233         .         00F9 | Ü<br>009A<br>154<br>7<br>00AA<br>170<br>Ⅲ<br>00BA<br>186<br>Ⅱ<br>00CA<br>202<br>Γ<br>00DA<br>218<br>Ω<br>00EA<br>234<br>·                  | Ø<br>009B<br>155<br>1/2<br>00AB<br>171<br>T<br>00BB<br>187<br>T<br>T<br>00CB<br>203<br>00DB<br>219<br>00EB<br>235<br>√<br>00FB | £<br>009C<br>156<br>1/4<br>00AC<br>172<br>J<br>00BC<br>188                                                                  | Ø<br>009D<br>157<br>i<br>00AD<br>173<br>JJ<br>00BD<br>189<br>=<br>00CD<br>205<br>00CD<br>205<br>205<br>00DD<br>221<br><b>♀</b><br>00ED<br>237<br><b>♀</b><br>00FD | Pts<br>009E<br>158<br>«<br>00AE<br>174<br>J<br>00BE<br>190<br>190<br>190<br>206<br>206<br>206<br>222<br>220<br>222<br>22<br>22<br>238<br>■<br>00EE<br>238 | <ul> <li><i>f</i></li> <li>009F</li> <li>159</li> <li><i>¤</i></li> <li>00AF</li> <li>175</li> <li><i>¬</i></li> <li>00BF</li> <li>191</li> <li><i>⊥</i></li> <li>00CF</li> <li>207</li> <li><i>■</i></li> <li>00DF</li> <li>223</li> <li><i>∩</i></li> <li>00EF</li> <li>239</li> <li>NBSP</li> <li>00FF</li> </ul> |

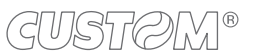

 $\leftarrow$ 

90

| Char                                                                                                    | SP                                                                                                    | !                                                                                                    | "                                                                                                    | #                                                                                                    | \$                                                                                                    | %                                                                                                    | &                                                                                                    | 6                                                                                                    | (                                                                                                    | )                                                                                                    | *                                                                                                    | +                                                                                                    | ,                                                                                                    | -                                                                                                    |                                                                                                    | 1                                                                                                    |
|----------------------------------------------------------------------------------------------------|----------------------------------------------------------------------------------------------------|----------------------------------------------------------------------------------------------------|----------------------------------------------------------------------------------------------------|----------------------------------------------------------------------------------------------------|----------------------------------------------------------------------------------------------------|----------------------------------------------------------------------------------------------------|----------------------------------------------------------------------------------------------------|----------------------------------------------------------------------------------------------------|----------------------------------------------------------------------------------------------------|----------------------------------------------------------------------------------------------------|----------------------------------------------------------------------------------------------------|----------------------------------------------------------------------------------------------------|----------------------------------------------------------------------------------------------------|----------------------------------------------------------------------------------------------------|----------------------------------------------------------------------------------------------------|----------------------------------------------------------------------------------------------------|
| Hex                                                                                                    | 0020                                                                                                    | 0021                                                                                                    | 0022                                                                                                    | 0023                                                                                                    | 0024                                                                                                    | 0025                                                                                                    | 0026                                                                                                    | 0027                                                                                                    | 0028                                                                                                    | 0029                                                                                                    | 002A                                                                                                    | 002B                                                                                                    | 002C                                                                                                    | 002D                                                                                                    | 002E                                                                                                    | 002F                                                                                                    |
| Dec                                                                                                    | 32                                                                                                    | 33                                                                                                    | 34                                                                                                    | 35                                                                                                    | 36                                                                                                    | 37                                                                                                    | 38                                                                                                    | 39                                                                                                    | 40                                                                                                    | 41                                                                                                    | 42                                                                                                    | 43                                                                                                    | 44                                                                                                    | 45                                                                                                    | 46                                                                                                    | 47                                                                                                    |
| Char                                                                                                    | 0                                                                                                    | 1                                                                                                    | 2                                                                                                    | 3                                                                                                    | 4                                                                                                    | 5                                                                                                    | 6                                                                                                    | 7                                                                                                    | 8                                                                                                    | 9                                                                                                    | :                                                                                                    | ;                                                                                                    | <                                                                                                    | =                                                                                                    | >                                                                                                    | ?                                                                                                    |
| Hex                                                                                                    | 0030                                                                                                    | 0031                                                                                                    | 0032                                                                                                    | 0033                                                                                                    | 0034                                                                                                    | 0035                                                                                                    | 0036                                                                                                    | 0037                                                                                                    | 0038                                                                                                    | 0039                                                                                                    | 003A                                                                                                    | 003B                                                                                                    | 003C                                                                                                    | 003D                                                                                                    | 003E                                                                                                    | 003F                                                                                                    |
| Dec                                                                                                    | 48                                                                                                    | 49                                                                                                    | 50                                                                                                    | 51                                                                                                    | 52                                                                                                    | 53                                                                                                    | 54                                                                                                    | 55                                                                                                    | 56                                                                                                    | 57                                                                                                    | 58                                                                                                    | 59                                                                                                    | 60                                                                                                    | 61                                                                                                    | 62                                                                                                    | 63                                                                                                    |
| Char                                                                                                    | @                                                                                                    | Α                                                                                                    | В                                                                                                    | С                                                                                                    | D                                                                                                    | Е                                                                                                    | F                                                                                                    | G                                                                                                    | Н                                                                                                    | I.                                                                                                    | J                                                                                                    | κ                                                                                                    | L                                                                                                    | Μ                                                                                                    | Ν                                                                                                    | 0                                                                                                    |
| Hex                                                                                                    | 0040                                                                                                    | 0041                                                                                                    | 0042                                                                                                    | 0043                                                                                                    | 0044                                                                                                    | 0045                                                                                                    | 0046                                                                                                    | 0047                                                                                                    | 0048                                                                                                    | 0049                                                                                                    | 004A                                                                                                    | 004B                                                                                                    | 004C                                                                                                    | 004D                                                                                                    | 004E                                                                                                    | 004F                                                                                                    |
| Dec                                                                                                    | 64                                                                                                    | 65                                                                                                    | 66                                                                                                    | 67                                                                                                    | 68                                                                                                    | 69                                                                                                    | 70                                                                                                    | 71                                                                                                    | 72                                                                                                    | 73                                                                                                    | 74                                                                                                    | 75                                                                                                    | 76                                                                                                    | 77                                                                                                    | 78                                                                                                    | 79                                                                                                    |
| Char                                                                                                    | Ρ                                                                                                    | Q                                                                                                    | R                                                                                                    | S                                                                                                    | Т                                                                                                    | U                                                                                                    | V                                                                                                    | W                                                                                                    | Х                                                                                                    | Υ                                                                                                    | Ζ                                                                                                    | [                                                                                                    | ١                                                                                                    | ]                                                                                                    | ^                                                                                                    | _                                                                                                    |
| Hex                                                                                                    | 0050                                                                                                    | 0051                                                                                                    | 0052                                                                                                    | 0053                                                                                                    | 0054                                                                                                    | 0055                                                                                                    | 0056                                                                                                    | 0057                                                                                                    | 0058                                                                                                    | 0059                                                                                                    | 005A                                                                                                    | 005B                                                                                                    | 005C                                                                                                    | 005D                                                                                                    | 005E                                                                                                    | 005F                                                                                                    |
| Dec                                                                                                    | 80                                                                                                    | 81                                                                                                    | 82                                                                                                    | 83                                                                                                    | 84                                                                                                    | 85                                                                                                    | 86                                                                                                    | 87                                                                                                    | 88                                                                                                    | 89                                                                                                    | 90                                                                                                    | 91                                                                                                    | 92                                                                                                    | 93                                                                                                    | 94                                                                                                    | 95                                                                                                    |
| Char                                                                                                    | `                                                                                                    | а                                                                                                    | b                                                                                                    | С                                                                                                    | d                                                                                                    | е                                                                                                    | f                                                                                                    | g                                                                                                    | h                                                                                                    | i                                                                                                    | j                                                                                                    | k                                                                                                    | Ι                                                                                                    | m                                                                                                    | n                                                                                                    | 0                                                                                                    |
| Hex                                                                                                    | 0060                                                                                                    | 0061                                                                                                    | 0062                                                                                                    | 0063                                                                                                    | 0064                                                                                                    | 0065                                                                                                    | 0066                                                                                                    | 0067                                                                                                    | 0068                                                                                                    | 0069                                                                                                    | 006A                                                                                                    | 006B                                                                                                    | 006C                                                                                                    | 006D                                                                                                    | 006E                                                                                                    | 006F                                                                                                    |
| Dec                                                                                                    | 96                                                                                                    | 97                                                                                                    | 98                                                                                                    | 99                                                                                                    | 100                                                                                                    | 101                                                                                                    | 102                                                                                                    | 103                                                                                                    | 104                                                                                                    | 105                                                                                                    | 106                                                                                                    | 107                                                                                                    | 108                                                                                                    | 109                                                                                                    | 110                                                                                                    | 111                                                                                                    |
| Char                                                                                                    | р                                                                                                    | q                                                                                                    | r                                                                                                    | S                                                                                                    | t                                                                                                    | u                                                                                                    | v                                                                                                    | w                                                                                                    | х                                                                                                    | у                                                                                                    | Z                                                                                                    | {                                                                                                    |                                                                                                    | }                                                                                                    | ~                                                                                                    | $\triangle$                                                                                                    |
| Hex                                                                                                    | 0070                                                                                                    | 0071                                                                                                    | 0072                                                                                                    | 0073                                                                                                    | 0074                                                                                                    | 0075                                                                                                    | 0076                                                                                                    | 0077                                                                                                    | 0078                                                                                                    | 0079                                                                                                    | 007A                                                                                                    | 007B                                                                                                    | 007C                                                                                                    | 007D                                                                                                    | 007E                                                                                                    | 007F                                                                                                    |
| Dec                                                                                                    | 112                                                                                                    | 113                                                                                                    | 114                                                                                                    | 115                                                                                                    | 116                                                                                                    | 117                                                                                                    | 118                                                                                                    | 119                                                                                                    | 120                                                                                                    | 121                                                                                                    | 122                                                                                                    | 123                                                                                                    | 124                                                                                                    | 125                                                                                                    | 126                                                                                                    | 127                                                                                                    |
| Char                                                                                                    | Ç                                                                                                    | ü                                                                                                    | é                                                                                                    | â                                                                                                    | ä                                                                                                    | à                                                                                                    | å                                                                                                    | Ç                                                                                                    | ê                                                                                                    | ë                                                                                                    | è                                                                                                    | ï                                                                                                    | î                                                                                                    | ì                                                                                                    | Ä                                                                                                    | Å                                                                                                    |
| Hex                                                                                                    | 0080                                                                                                    | 0081                                                                                                    | 0082                                                                                                    | 0083                                                                                                    | 0084                                                                                                    | 0085                                                                                                    | 0086                                                                                                    | 0087                                                                                                    | 0088                                                                                                    | 0089                                                                                                    | 008A                                                                                                    | 008B                                                                                                    | 008C                                                                                                    | 008D                                                                                                    | 008E                                                                                                    | 008F                                                                                                    |
| Dec                                                                                                    | 128                                                                                                    | 129                                                                                                    | 130                                                                                                    | 131                                                                                                    | 132                                                                                                    | 133                                                                                                    | 134                                                                                                    | 135                                                                                                    | 136                                                                                                    | 137                                                                                                    | 138                                                                                                    | 139                                                                                                    | 140                                                                                                    | 141                                                                                                    | 142                                                                                                    | 143                                                                                                    |
|                                                                                                    |                                                                                                    |                                                                                                    |                                                                                                    |                                                                                                    |                                                                                                    |                                                                                                    |                                                                                                    |                                                                                                    |                                                                                                    |                                                                                                    |                                                                                                    |                                                                                                    |                                                                                                    |                                                                                                    |                                                                                                    |                                                                                                    |
| Char                                                                                                    | É                                                                                                    | æ                                                                                                    | Æ                                                                                                    | Ô                                                                                                    | ö                                                                                                    | Ò                                                                                                    | û                                                                                                    | ù                                                                                                    | ÿ                                                                                                    | Ö                                                                                                    | Ü                                                                                                    | ø                                                                                                    | £                                                                                                    | Ø                                                                                                    | ×                                                                                                    | f                                                                                                    |
| Char<br>Hex                                                                                                    | <b>É</b><br>0090                                                                                                    | <b>æ</b><br>0091                                                                                                    | <b>Æ</b><br>0092                                                                                                    | <b>Ô</b><br>0093                                                                                                    | <b>Ö</b><br>0094                                                                                                    | <b>Ò</b><br>0095                                                                                                    | <b>û</b><br>0096                                                                                                    | <b>ù</b><br>0097                                                                                                    | <b>ÿ</b><br>0098                                                                                                    | <b>Ö</b><br>0099                                                                                                    | <b>Ü</b><br>009A                                                                                                    | <b>Ø</b><br>009B                                                                                                    | <b>£</b><br>009C                                                                                                    | <b>Ø</b><br>009D                                                                                                    | <b>×</b><br>009E                                                                                                    | <b>f</b><br>009F                                                                                                    |
| Char<br>Hex<br>Dec                                                                                                    | <b>É</b><br>0090<br>144                                                                                                    | <b>æ</b><br>0091<br>145                                                                                                    | <b>Æ</b><br>0092<br>146                                                                                                    | <b>ô</b><br>0093<br>147                                                                                                    | <b>Ö</b><br>0094<br>148                                                                                                    | <b>ò</b><br>0095<br>149                                                                                                    | <b>û</b><br>0096<br>150                                                                                                    | <b>ù</b><br>0097<br>151                                                                                                    | <b>ÿ</b><br>0098<br>152                                                                                                    | <b>Ö</b><br>0099<br>153                                                                                                    | <b>Ü</b><br>009A<br>154                                                                                                    | <b>Ø</b><br>009B<br>155                                                                                                    | <b>£</b><br>009C<br>156                                                                                                    | <b>Ø</b><br>009D<br>157                                                                                                    | ★<br>009E<br>158                                                                                                    | <b>f</b><br>009F<br>159                                                                                                    |
| Char<br>Hex<br>Dec<br>Char                                                                                                    | É<br>0090<br>144<br><b>á</b>                                                                                                    | <b>æ</b><br>0091<br>145<br><b>í</b>                                                                                                    | <b>Æ</b><br>0092<br>146<br><b>Ó</b>                                                                                                    | <b>Ô</b><br>0093<br>147<br><b>Ú</b>                                                                                                    | <b>Ö</b><br>0094<br>148<br><b>Ñ</b>                                                                                                    | <b>Ò</b><br>0095<br>149<br><b>Ñ</b>                                                                                                    | <b>Û</b><br>0096<br>150<br><b>a</b>                                                                                                    | <b>Ù</b><br>0097<br>151<br><b>0</b>                                                                                                    | <b>ÿ</b><br>0098<br>152<br><b>č</b>                                                                                                    | Ö<br>0099<br>153<br>®                                                                                                    | Ü<br>009A<br>154<br><b>¬</b>                                                                                                    | <b>Ø</b><br>009B<br>155<br><b>1⁄2</b>                                                                                                | <b>£</b><br>009C<br>156<br><b>1⁄4</b>                                                                                                   | Ø<br>009D<br>157                                                                                                    | ×<br>009E<br>158<br><b>«</b>                                                                                                    | <b>f</b><br>009F<br>159<br><b>»</b>                                                                                                    |
| Char<br>Hex<br>Dec<br>Char<br>Hex                                                                                                    | É<br>0090<br>144<br><b>á</b><br>00A0                                                                                                    | <b>æ</b><br>0091<br>145<br><b>í</b><br>00A1                                                                                                    | <b>Æ</b><br>0092<br>146<br><b>Ó</b><br>00A2                                                                                                    | <b>ô</b><br>0093<br>147<br><b>Ú</b><br>00A3                                                                                                    | <b>Ö</b><br>0094<br>148<br><b>Ñ</b><br>00A4                                                                                                    | <b>Ò</b><br>0095<br>149<br><b>Ñ</b><br>00A5                                                                                                    | <b>û</b><br>0096<br>150<br><b>a</b><br>00A6                                                                                                    | <b>Ù</b><br>0097<br>151<br><b>0</b><br>00A7                                                                                                    | <b>ÿ</b><br>0098<br>152<br><b>ċ</b><br>00A8                                                                                                    | Ö<br>0099<br>153<br>®<br>00A9                                                                                                    | Ü<br>009A<br>154<br><b>¬</b><br>00AA                                                                                                    | <b>Ø</b><br>009B<br>155<br><b>1/2</b><br>00AB                                                                                        | <b>£</b><br>009C<br>156<br><b>1⁄4</b><br>00AC                                                                                           | Ø<br>009D<br>157<br>i<br>00AD                                                                                                    | ×<br>009E<br>158<br>«<br>00AE                                                                                                    | <b>f</b><br>009F<br>159<br><b>»</b><br>00AF                                                                                                    |
| Char<br>Hex<br>Dec<br>Char<br>Hex<br>Dec                                                                                                 | É<br>0090<br>144<br><b>á</b><br>00A0<br>160                                                                                                    | <b>20</b><br>0091<br>145<br><b>Í</b><br>00A1<br>161                                                                                                    | <b>Æ</b><br>0092<br>146<br><b>Ó</b><br>00A2<br>162                                                                                                    | <b>ô</b><br>0093<br>147<br><b>Ú</b><br>00A3<br>163                                                                                                    | <b>Ö</b><br>0094<br>148<br><b>Ñ</b><br>00A4<br>164                                                                                                    | <b>Ò</b><br>0095<br>149<br><b>Ñ</b><br>00A5<br>165                                                                                                    | <b>Û</b><br>0096<br>150<br><b>a</b><br>00A6<br>166                                                                                                    | <b>Ù</b><br>0097<br>151<br><b>o</b><br>00A7<br>167                                                                                                    | <b>ÿ</b><br>0098<br>152<br><b>ċ</b><br>00A8<br>168                                                                                                    | Ö<br>0099<br>153<br>®<br>00A9<br>169                                                                                                    | Ü<br>009A<br>154<br><b>-</b><br>00AA<br>170                                                                                                    | <b>Ø</b><br>009B<br>155<br><b>1/2</b><br>00AB<br>171                                                                                 | <b>£</b><br>009C<br>156<br><b>1⁄4</b><br>00AC<br>172                                                                                    | Ø<br>009D<br>157<br>i<br>00AD<br>173                                                                                              | ×<br>009E<br>158<br>«<br>00AE<br>174                                                                                                   | <b>f</b><br>009F<br>159<br><b>»</b><br>00AF<br>175                                                                                                    |
| Char<br>Hex<br>Dec<br>Char<br>Hex<br>Dec<br>Char                                                                                         | É<br>0090<br>144<br>á<br>00A0<br>160                                                                                                    | <b>æ</b><br>0091<br>145<br><b>í</b><br>00A1<br>161                                                                                                    | <ul> <li>Æ</li> <li>0092</li> <li>146</li> <li>Ó</li> <li>00A2</li> <li>162</li> </ul>                                                                                                    | <b>ô</b><br>0093<br>147<br><b>ú</b><br>00A3<br>163                                                                                                    | <b>Ö</b><br>0094<br>148<br><b>Ñ</b><br>00A4<br>164<br>-                                                                                                    | <ul> <li>Ò</li> <li>0095</li> <li>149</li> <li>Ñ</li> <li>00A5</li> <li>165</li> <li>Á</li> </ul>                                                                                                    | <b>Û</b><br>0096<br>150<br><b>a</b><br>00A6<br>166<br><b>Â</b>                                                                                                    | <b>Ù</b><br>0097<br>151<br><b>o</b><br>00A7<br>167<br><b>À</b>                                                                                                    | <b>ÿ</b><br>0098<br>152<br><b>ċ</b><br>00A8<br>168<br><b>ⓒ</b>                                                                                                    | Ö<br>0099<br>153<br>®<br>00A9<br>169<br>                                                                                                  | Ü<br>009A<br>154<br><b>~</b><br>00AA<br>170                                                                                                    | <b>Ø</b><br>009B<br>155<br><b>1⁄2</b><br>00AB<br>171<br><b>T</b>                                                                     | <b>£</b><br>009C<br>156<br><b>1/4</b><br>00AC<br>172<br><b>_</b> ]                                                                      | Ø<br>009D<br>157<br>i<br>00AD<br>173<br>¢                                                                                         | ×<br>009E<br>158<br>«<br>00AE<br>174<br>¥                                                                                              | <b>f</b><br>009F<br>159<br><b>»</b><br>00AF<br>175                                                                                                    |
| Char<br>Hex<br>Dec<br>Char<br>Hex<br>Dec<br>Char<br>Hex                                                                                  | É<br>0090<br>144<br><b>á</b><br>00A0<br>160<br>00B0                                                                                                    | <b>&amp;</b><br>0091<br>145<br><b>Í</b><br>00A1<br>161<br>                                                                                                    | Æ         0092         146         Ó         00A2         162         Ø         00B2                                                                                                    | <b>ô</b><br>0093<br>147<br><b>Ú</b><br>00A3<br>163<br> <br>00B3                                                                                                    | Ö           0094           148           Ñ           00A4           164           –           00B4                                                                                                    | <ul> <li>Ò</li> <li>0095</li> <li>149</li> <li>Ñ</li> <li>00A5</li> <li>165</li> <li>Á</li> <li>00B5</li> </ul>                                                                                                    | <b>Û</b><br>0096<br>150<br><b>a</b><br>00A6<br>166<br><b>Â</b><br>00B6                                                                                                    | <b>Ù</b><br>0097<br>151<br><b>o</b><br>00A7<br>167<br><b>À</b><br>00B7                                                                                                    | ÿ           0098           152           ¿           00A8           168           ©           00B8                                                                                              | Ö<br>0099<br>153<br>ℝ<br>00A9<br>169<br>169<br>169                                                                                        | Ü<br>009A<br>154<br><b>¬</b><br>00AA<br>170<br>■<br>00BA                                                                                               | <b>Ø</b><br>009B<br>155<br><b>1/2</b><br>00AB<br>171<br><b>T</b><br>00BB                                                             | <b>£</b><br>009C<br>156<br><b>1/4</b><br>00AC<br>172<br><b>_]</b><br>00BC                                                               | Ø<br>009D<br>157<br>i<br>00AD<br>173<br>¢<br>00BD                                                                                 | ×<br>009E<br>158<br>«<br>00AE<br>174<br>¥<br>00BE                                                                                      | <b>f</b><br>009F<br>159<br><b>%</b><br>00AF<br>175<br><b>7</b><br>00BF                                                                                                    |
| Char<br>Hex<br>Dec<br>Char<br>Hex<br>Dec<br>Char<br>Hex<br>Dec                                                                           | É<br>0090<br>144<br><b>á</b><br>00A0<br>160<br>00B0<br>176                                                                                                    | <b>20</b><br>0091<br>145<br><b>Í</b><br>00A1<br>161<br>00B1<br>177                                                                                                    | Æ         0092         146         Ó         00A2         162         Ø         00B2         178                                                                                                    | <b>ô</b><br>0093<br>147<br><b>Ú</b><br>00A3<br>163<br> <br>00B3<br>179                                                                                                    | <b>Ö</b><br>0094<br>148<br><b>Ñ</b><br>00A4<br>164<br>                                                                                                    | <ul> <li>Ò</li> <li>0095</li> <li>149</li> <li>Ñ</li> <li>00A5</li> <li>165</li> <li>Á</li> <li>00B5</li> <li>181</li> </ul>                                                                                                    | <b>Û</b><br>0096<br>150<br><b>a</b><br>00A6<br>166<br><b>Â</b><br>00B6<br>182                                                                                                    | <b>Ù</b><br>0097<br>151<br><b>o</b><br>00A7<br>167<br><b>À</b><br>00B7<br>183                                                                                                    | ÿ           0098           152           ¿           00A8           168           ©           00B8           184                                                                                | Ö<br>0099<br>153<br>®<br>00A9<br>169<br>┨<br>00B9<br>185                                                                                  | Ü<br>009A<br>154<br>00AA<br>170<br>Ⅲ<br>00BA<br>186                                                                                                    | <b>Ø</b><br>009B<br>155<br><b>½</b><br>00AB<br>171<br><b>П</b><br>00BB<br>187                                                        | <b>£</b><br>009C<br>156<br><b>1⁄4</b><br>00AC<br>172<br><b>_]</b><br>00BC<br>188                                                        | Ø<br>009D<br>157<br>i<br>00AD<br>173<br>¢<br>00BD<br>189                                                                          | ×<br>009E<br>158<br>«<br>00AE<br>174<br>¥<br>00BE<br>190                                                                               | <b>f</b><br>009F<br>159<br><b>»</b><br>00AF<br>175<br><b>7</b><br>00BF<br>191                                                                                                    |
| Char<br>Hex<br>Dec<br>Char<br>Hex<br>Dec<br>Char<br>Hex<br>Dec<br>Char                                                                   | É<br>0090<br>144<br>á<br>00A0<br>160<br>00B0<br>176<br>L                                                                                                    | <b>8</b><br>0091<br>145<br><b>Í</b><br>00A1<br>161<br>                                                                                                    | <ul> <li>Æ</li> <li>0092</li> <li>146</li> <li>Ó</li> <li>00A2</li> <li>162</li> <li>Ⅲ</li> <li>00B2</li> <li>178</li> <li>T</li> </ul>                                                                                                    | <ul> <li>Ô</li> <li>0093</li> <li>147</li> <li>Ú</li> <li>00A3</li> <li>163</li> <li>−</li> <li>00B3</li> <li>179</li> <li>−</li> </ul>                                                                                                    | <b>Ö</b><br>0094<br>148<br><b>Ñ</b><br>00A4<br>164<br>                                                                                                    | <ul> <li>Ò</li> <li>0095</li> <li>149</li> <li>Ñ</li> <li>00A5</li> <li>165</li> <li>Á</li> <li>00B5</li> <li>181</li> <li>+</li> </ul>                                                                                                    | <ul> <li>Û</li> <li>0096</li> <li>150</li> <li>a</li> <li>00A6</li> <li>166</li> <li>Â</li> <li>00B6</li> <li>182</li> <li>ã</li> </ul>                                                                                                    | <ul> <li>Ù</li> <li>0097</li> <li>151</li> <li>O</li> <li>00A7</li> <li>167</li> <li>À</li> <li>00B7</li> <li>183</li> <li>Ã</li> </ul>                                                                                                    | ÿ<br>0098<br>152<br>00A8<br>168<br>©<br>00B8<br>184<br>L                                                                                                    | Ö<br>0099<br>153                                                                                                    | Ü<br>009A<br>154<br><b>¬</b><br>00AA<br>170<br>Ⅲ<br>00BA<br>186<br><u>⊥</u>                                                                            | Ø<br>009B<br>155<br>1⁄2<br>00AB<br>171<br><b>∏</b><br>00BB<br>187<br><b>∏</b>                                                        | £<br>009C<br>156<br>1⁄4<br>00AC<br>172<br>IJ<br>00BC<br>188<br><b>⊢</b>                                                                 | Ø<br>009D<br>157<br>i<br>00AD<br>173<br>¢<br>00BD<br>189                                                                          | ×<br>009E<br>158<br>≪<br>00AE<br>174<br>¥<br>00BE<br>190<br>↓↓                                                                         | <i>f</i><br>009F<br>159<br>≫<br>00AF<br>175<br>175<br>191<br><b>¤</b>                                                                                                    |
| Char<br>Hex<br>Dec<br>Char<br>Hex<br>Dec<br>Char<br>Hex<br>Char<br>Hex                                                                   | É<br>0090<br>144<br>á<br>00A0<br>160<br>00B0<br>176<br>L<br>00C0                                                                                                    | <b>22</b><br>0091<br>145<br><b>í</b><br>00A1<br>161<br>                                                                                                    | <ul> <li>Æ</li> <li>0092</li> <li>146</li> <li>Ó</li> <li>00A2</li> <li>162</li> <li>00B2</li> <li>178</li> <li>T</li> <li>00C2</li> </ul>                                                                                                    | <ul> <li>Ô</li> <li>0093</li> <li>147</li> <li>Ú</li> <li>00A3</li> <li>163</li> <li>−</li> <li>00B3</li> <li>179</li> <li>−</li> <li>00C3</li> </ul>                                                                                                    | <b>Ö</b><br>0094<br>148<br><b>Ñ</b><br>00A4<br>164<br>                                                                                                    | <b>Ò</b> 0095     149 <b>Ñ</b> 00A5     165 <b>Á</b> 00B5     181 <b>+</b> 00C5                                                                                                    | <ul> <li>Û</li> <li>0096</li> <li>150</li> <li>a</li> <li>00A6</li> <li>166</li> <li>Â</li> <li>00B6</li> <li>182</li> <li>ã</li> <li>00C6</li> </ul>                                                                                                    | <ul> <li>Ù</li> <li>0097</li> <li>151</li> <li>O</li> <li>00A7</li> <li>167</li> <li>À</li> <li>00B7</li> <li>183</li> <li>Ã</li> <li>00C7</li> </ul>                                                                                                    | ÿ           0098           152           ¿           00A8           168           ©           00B8           184           Ľ           00C8                                                     | Ö<br>0099<br>153<br>®<br>00A9<br>169<br>↓<br>00B9<br>185<br>Ⅰ<br>■<br>00C9                                                                | Ü<br>009A<br>154                                                                                                    | Ø<br>009B<br>155<br>1⁄2<br>00AB<br>171                                                                                               | £<br>009C<br>156<br>1⁄4<br>00AC<br>172<br>J<br>00BC<br>188<br>■<br>F<br>00CC                                                            | Ø<br>009D<br>157<br>i<br>00AD<br>173<br>¢<br>00BD<br>189<br>=<br>00CD                                                             | ×<br>009E<br>158<br>≪<br>00AE<br>174<br>¥<br>00BE<br>190<br>190<br>1₽<br>00CE                                                          | <i>f</i><br>009F<br>159<br>≫<br>00AF<br>175<br>7<br>00BF<br>191<br><b>¤</b><br>00CF                                                                                                    |
| Char<br>Hex<br>Dec<br>Char<br>Hex<br>Dec<br>Char<br>Hex<br>Dec<br>Char<br>Hex<br>Dec                                                     | É<br>0090<br>144<br><b>á</b><br>00A0<br>160<br>176<br>L<br>00C0<br>192                                                                                                    | <b>28</b><br>0091<br>145<br><b>Í</b><br>00A1<br>161<br>161<br>177<br>177<br><b>L</b><br>00C1<br>193                                                                                                    | <ul> <li>Æ</li> <li>0092</li> <li>146</li> <li>Ó</li> <li>00A2</li> <li>162</li> <li>162</li> <li>178</li> <li>00B2</li> <li>178</li> <li>T</li> <li>00C2</li> <li>194</li> </ul>                                                                                                    | <ul> <li>Ô</li> <li>0093</li> <li>147</li> <li>Ú</li> <li>00A3</li> <li>163</li> <li>−</li> <li>00B3</li> <li>179</li> <li>−</li> <li>00C3</li> <li>195</li> </ul>                                                                                                    | <b>Ö</b><br>0094<br>148<br><b>Ñ</b><br>00A4<br>164<br><br>180<br><br>00C4<br>196                                                                                                    | <ul> <li>Ò</li> <li>0095</li> <li>149</li> <li>Ñ</li> <li>00A5</li> <li>165</li> <li>Á</li> <li>00B5</li> <li>181</li> <li>+</li> <li>00C5</li> <li>197</li> </ul>                                                                                                    | <ul> <li>Û</li> <li>0096</li> <li>150</li> <li>a</li> <li>00A6</li> <li>166</li> <li>Â</li> <li>00B6</li> <li>182</li> <li>ã</li> <li>00C6</li> <li>198</li> </ul>                                                                                                    | <ul> <li>Ù</li> <li>0097</li> <li>151</li> <li>O</li> <li>00A7</li> <li>167</li> <li>À</li> <li>00B7</li> <li>183</li> <li>Ã</li> <li>00C7</li> <li>199</li> </ul>                                                                                                    | ÿ<br>0098<br>152<br>ċ<br>00A8<br>168<br>©<br>00B8<br>184<br>L<br>00C8<br>200                                                                                                    | Ö<br>0099<br>153<br>®<br>00A9<br>169<br>┨<br>169<br>185<br>185<br>「F<br>00C9<br>201                                                       | Ü<br>009A<br>154<br>00AA<br>170<br>Ⅲ<br>00BA<br>186<br>Ⅱ<br>00CA<br>202                                                                                | <b>Ø</b><br>009B<br>155<br><b>1⁄2</b><br>00AB<br>171<br><b>T</b><br>00BB<br>187<br><b>T</b><br>00CB<br>203                           | £<br>009C<br>156<br>1⁄4<br>00AC<br>172<br>Ⅰ<br>00BC<br>188<br>00BC<br>188<br>00CC<br>204                                                | Ø<br>009D<br>157<br>i<br>00AD<br>173<br>¢<br>00BD<br>189<br>=<br>00CD<br>205                                                      | ×<br>009E<br>158<br>≪<br>00AE<br>174<br>¥<br>00BE<br>190<br>↓<br>00CE<br>206                                                           | <i>f</i><br>009F<br>159<br>≫<br>00AF<br>175<br>7<br>00BF<br>191<br><b>¤</b><br>00CF<br>207                                                                                                    |
| Char<br>Hex<br>Dec<br>Char<br>Hex<br>Dec<br>Char<br>Hex<br>Dec<br>Char<br>Hex<br>Dec<br>Char                                             | É<br>0090<br>144<br><b>á</b><br>00A0<br>160<br>00B0<br>176<br>L<br>00C0<br>192<br><b>ð</b>                                                                                                    | <b>20</b><br>0091<br>145<br><b>Í</b><br>00A1<br>161<br>177<br><b>L</b><br>00B1<br>177<br><b>L</b><br>00C1<br>193<br><b>Đ</b>                                                                                                    | <ul> <li>Æ</li> <li>0092</li> <li>146</li> <li>Ó</li> <li>00A2</li> <li>162</li> <li>162</li> <li>00B2</li> <li>178</li> <li>T</li> <li>00C2</li> <li>194</li> <li>Ê</li> </ul>                                                                                                    | <ul> <li>Ô</li> <li>0093</li> <li>147</li> <li>Ú</li> <li>00A3</li> <li>163</li> <li>−</li> <li>00B3</li> <li>179</li> <li>−</li> <li>00C3</li> <li>195</li> <li>Ë</li> </ul>                                                                                                    | <ul> <li>Ö</li> <li>0094</li> <li>148</li> <li>Ñ</li> <li>00A4</li> <li>164</li> <li>-</li> <li>00B4</li> <li>180</li> <li>-</li> <li>00C4</li> <li>196</li> <li>È</li> </ul>                                                    | <ul> <li>Ò</li> <li>0095</li> <li>149</li> <li>Ñ</li> <li>00A5</li> <li>165</li> <li>Á</li> <li>00B5</li> <li>181</li> <li>+</li> <li>00C5</li> <li>197</li> <li>€</li> </ul>                                                                                           | <ul> <li>Û</li> <li>0096</li> <li>150</li> <li>a</li> <li>00A6</li> <li>166</li> <li>Â</li> <li>00B6</li> <li>182</li> <li>ã</li> <li>00C6</li> <li>198</li> <li>Í</li> </ul>                                                                                           | <ul> <li>Ù</li> <li>0097</li> <li>151</li> <li>O</li> <li>00A7</li> <li>167</li> <li>À</li> <li>00B7</li> <li>183</li> <li>Ã</li> <li>00C7</li> <li>199</li> <li>Î</li> </ul>                                                                                                    | ÿ<br>0098<br>152<br>00A8<br>168<br>©<br>00B8<br>184<br>L<br>L<br>00C8<br>200<br>Ï                                                                                                    | Ö<br>0099<br>153<br>®<br>00A9<br>169<br>┨<br>00B9<br>185<br>■<br>00C9<br>201<br>】                                                         | Ü<br>009A<br>154<br>00AA<br>170<br>■<br>00BA<br>186<br><u>■</u><br>00CA<br>202<br>Г                                                                    | Ø<br>009B<br>155<br>1⁄2<br>00AB<br>171                                                                                               | £<br>009C<br>156<br>1⁄4<br>00AC<br>172<br>J<br>00BC<br>188<br>00CC<br>204                                                               | Ø<br>009D<br>157<br>i<br>00AD<br>173<br>¢<br>00BD<br>189<br>■<br>00CD<br>205<br>-                                                 | ×<br>009E<br>158<br>00AE<br>174<br>¥<br>00BE<br>190<br>↓<br>190<br>00CE<br>206<br>Ì                                                    | <i>f</i><br>009F<br>159<br>≫<br>00AF<br>175<br>7<br>00BF<br>191<br><b>¤</b><br>00CF<br>207                                                                                                    |
| Char<br>Hex<br>Dec<br>Char<br>Hex<br>Dec<br>Char<br>Hex<br>Dec<br>Char<br>Hex<br>Dec<br>Char<br>Hex                                      | É<br>0090<br>144<br>á<br>00A0<br>160<br>00B0<br>176<br>L<br>00C0<br>192<br>ð<br>00D0                                                                                                    | <b>28</b><br>0091<br>145<br><b>Í</b><br>00A1<br>161<br>161<br>177<br><b>L</b><br>00C1<br>193<br><b>Đ</b><br>00D1                                                                                                    | <ul> <li>Æ</li> <li>0092</li> <li>146</li> <li>Ó</li> <li>00A2</li> <li>162</li> <li>162</li> <li>178</li> <li>T</li> <li>00C2</li> <li>194</li> <li>Ê</li> <li>00D2</li> </ul>                                                                                                    | <ul> <li>Ô</li> <li>0093</li> <li>147</li> <li>Ú</li> <li>00A3</li> <li>163</li> <li>164</li> <li>164</li> <li>164</li> <li>164</li></ul> | Ö           0094           148           Ñ           00A4           164           -           00B4           180           -           00C4           196           È           00D4                                             | <ul> <li>Ò</li> <li>0095</li> <li>149</li> <li>Ñ</li> <li>00A5</li> <li>165</li> <li>Á</li> <li>00B5</li> <li>181</li> <li>+</li> <li>00C5</li> <li>197</li> <li>€</li> <li>00D5</li> </ul>                                                                             | <ul> <li>Û</li> <li>0096</li> <li>150</li> <li>a</li> <li>00A6</li> <li>166</li> <li>Â</li> <li>00B6</li> <li>182</li> <li>ã</li> <li>00C6</li> <li>198</li> <li>Í</li> <li>00D6</li> </ul>                                                                             | <ul> <li>ù</li> <li>0097</li> <li>151</li> <li>0</li> <li>00A7</li> <li>167</li> <li>À</li> <li>00B7</li> <li>183</li> <li>Ã</li> <li>00C7</li> <li>199</li> <li>Î</li> <li>00D7</li> </ul>                                                                                        | ÿ<br>0098<br>152<br>00A8<br>168<br>©<br>00B8<br>184<br>L<br>00C8<br>200<br>ï<br>00D8                                                                                                    | Ö<br>0099<br>153<br>®<br>00A9<br>169<br>┨<br>00B9<br>185<br>■<br>「<br>©<br>00C9<br>201<br>」<br>00D9                                       | Ü<br>009A<br>154<br>∩<br>00AA<br>170<br>00BA<br>186<br><u>JL</u><br>00CA<br>202<br>Γ<br>00DA                                                           | Ø<br>009B<br>155<br>1/2<br>00AB<br>171                                                                                               | £<br>009C<br>156<br>1/4<br>00AC<br>172<br>1]<br>00BC<br>188<br>00BC<br>188<br>00CC<br>204<br>00DC                                       | Ø<br>009D<br>157<br>i<br>00AD<br>173<br>♥<br>00BD<br>189<br>■<br>00CD<br>205<br>1<br>00DD                                         | ×<br>009E<br>158<br>≪<br>00AE<br>174<br>¥<br>00BE<br>190<br>↓<br>00CE<br>206<br>Ì<br>00DE                                              | <ul> <li><i>f</i></li> <li>009F</li> <li>159</li> <li>≫</li> <li>00AF</li> <li>175</li> <li>7</li> <li>00BF</li> <li>191</li> <li><b>¤</b></li> <li>00CF</li> <li>207</li> <li>■</li> <li>00DF</li> </ul>                                                                                       |
| Char<br>Hex<br>Dec<br>Char<br>Hex<br>Dec<br>Char<br>Hex<br>Dec<br>Char<br>Hex<br>Dec<br>Char<br>Hex<br>Dec                               | É<br>0090<br>144<br><b>á</b><br>00A0<br>160<br>00B0<br>176<br>L<br>00C0<br>192<br><b>ð</b><br>00D0<br>208                                                                                                    | <b>22</b><br>0091<br>145<br><b>Í</b><br>00A1<br>161<br>177<br><b>L</b><br>00C1<br>193<br><b>Đ</b><br>00D1<br>209                                                                                                    | Æ         0092         146         Ó         00A2         162         ∭         00B2         178         T         00C2         194         Ê         00D2         210                                                                                                    | <ul> <li>Ô</li> <li>0093</li> <li>147</li> <li>Ú</li> <li>00A3</li> <li>163</li> <li>163</li> <li>195</li> <li>00D3</li> <li>211</li> </ul>                                                                                                    | Ö           0094           148           Ñ           00A4           164           -           00B4           180           -           00C4           196           È           00D4           212                               | <ul> <li>Ò</li> <li>0095</li> <li>149</li> <li>Ñ</li> <li>00A5</li> <li>165</li> <li>Á</li> <li>00B5</li> <li>181</li> <li>+</li> <li>00C5</li> <li>197</li> <li>€</li> <li>00D5</li> <li>213</li> </ul>                                                                | <ul> <li>Û</li> <li>0096</li> <li>150</li> <li>a</li> <li>00A6</li> <li>166</li> <li>Â</li> <li>00B6</li> <li>182</li> <li>ã</li> <li>00C6</li> <li>198</li> <li>Í</li> <li>00D6</li> <li>214</li> </ul>                                                                | <ul> <li>Ù</li> <li>0097</li> <li>151</li> <li>O</li> <li>00A7</li> <li>167</li> <li>À</li> <li>00B7</li> <li>183</li> <li>Ã</li> <li>00C7</li> <li>199</li> <li>Î</li> <li>00D7</li> <li>215</li> </ul>                                                                           | ÿ         0098         152         ¿         00A8         168         ©         00B8         184         L         00C8         200         Ï         00D8         216                          | Ö<br>0099<br>153<br>®<br>00A9<br>169<br>169<br>185<br>185<br>185<br>00C9<br>201<br>J<br>00D9<br>217                                       | Ü<br>009A<br>154<br>00AA<br>170<br>■<br>00BA<br>186<br>186<br>202<br>00CA<br>202<br>C<br>00DA<br>218                                                   | Ø<br>009B<br>155<br>1/2<br>00AB<br>171<br>Ț<br>00BB<br>187<br>Ţ<br>00CB<br>203<br>00DB<br>219                                        | £<br>009C<br>156<br>1/4<br>00AC<br>172<br>J<br>00BC<br>188<br>00CC<br>204<br>00DC<br>220                                                | Ø<br>009D<br>157<br>i<br>00AD<br>173<br>¢<br>00BD<br>189<br>■<br>00CD<br>205<br>205<br>i<br>00DD<br>221                           | ×<br>009E<br>158<br>≪<br>00AE<br>174<br>¥<br>00BE<br>190<br>↓<br>00CE<br>206<br>Ì<br>00DE<br>222                                       | f<br>009F<br>159<br>>><br>00AF<br>175<br>175<br>191<br>₽<br>00BF<br>191<br>₽<br>00CF<br>207<br>00DF<br>223                                                                                                    |
| Char<br>Hex<br>Dec<br>Char<br>Hex<br>Dec<br>Char<br>Hex<br>Dec<br>Char<br>Hex<br>Dec<br>Char<br>Hex<br>Dec<br>Char                       | É<br>0090<br>144<br><b>á</b><br>00A0<br>160<br>176<br>L<br>00C0<br>192<br><b>ð</b><br>00D0<br>208<br><b>Ó</b>                                                                                                    | <b>28</b><br>0091<br>145<br><b>Í</b><br>00A1<br>161<br>177<br><b>L</b><br>00B1<br>177<br><b>L</b><br>00C1<br>193<br><b>Đ</b><br>00D1<br>209<br><b>ß</b>                                                                                         | <ul> <li>Æ</li> <li>0092</li> <li>146</li> <li>Ó</li> <li>00A2</li> <li>162</li> <li>162</li> <li>162</li> <li>00B2</li> <li>178</li> <li>T</li> <li>00C2</li> <li>194</li> <li>Ê</li> <li>00D2</li> <li>210</li> <li>Ô</li> </ul>                                                     | <ul> <li>Ô</li> <li>0093</li> <li>147</li> <li>Ú</li> <li>00A3</li> <li>163</li> <li>00B3</li> <li>179</li> <li>⊢</li> <li>00C3</li> <li>195</li> <li>Ë</li> <li>00D3</li> <li>211</li> <li>Ò</li> </ul>                                                                                                    | Ö<br>0094<br>148<br>Ñ<br>00A4<br>164<br>-<br>↓<br>00B4<br>180<br>-<br>00C4<br>196<br>È<br>00D4<br>212<br>Õ                                                                                                    | <ul> <li>Ò</li> <li>0095</li> <li>149</li> <li>Ñ</li> <li>00A5</li> <li>165</li> <li>Á</li> <li>00B5</li> <li>181</li> <li>+</li> <li>00C5</li> <li>197</li> <li>€</li> <li>00D5</li> <li>213</li> <li>Õ</li> </ul>                                                     | <ul> <li>Û</li> <li>0096</li> <li>150</li> <li>a</li> <li>00A6</li> <li>166</li> <li>Â</li> <li>00B6</li> <li>182</li> <li>ã</li> <li>00C6</li> <li>198</li> <li>Í</li> <li>00D6</li> <li>214</li> <li>µ</li> </ul>                                                     | <ul> <li>Ù</li> <li>0097</li> <li>151</li> <li>O</li> <li>00A7</li> <li>167</li> <li>À</li> <li>00B7</li> <li>183</li> <li>Ã</li> <li>00C7</li> <li>199</li> <li>Î</li> <li>00D7</li> <li>215</li> <li>Þ</li> </ul>                                                                | ÿ<br>0098<br>152<br>00A8<br>168<br>©<br>00B8<br>184<br>L<br>00C8<br>200<br>ï<br>00D8<br>216<br>Þ                                                                                                | Ö<br>0099<br>153<br>00A9<br>169<br>169<br>185<br>IF<br>00C9<br>201<br>J<br>00D9<br>217<br>Ú                                               | Ü<br>009A<br>154<br><b>¬</b><br>00AA<br>170<br>■<br>00BA<br>186<br><u>JL</u><br>00CA<br>202<br><b>Γ</b><br>00DA<br>218<br><b>Û</b>                     | Ø<br>009B<br>155<br>1⁄2<br>00AB<br>171<br>T<br>00BB<br>187<br>T<br>T<br>00CB<br>203<br>00DB<br>219<br>0<br>Ù                         | £<br>009C<br>156<br>1⁄4<br>00AC<br>172<br>J<br>00BC<br>188<br>00CC<br>204<br>00DC<br>220<br>ý                                           | Ø<br>009D<br>157<br>i<br>00AD<br>173<br>¢<br>00BD<br>189<br>■<br>00CD<br>205<br>i<br>00DD<br>221<br>Ý                             | ×<br>009E<br>158<br>≪<br>00AE<br>174<br>¥<br>00BE<br>190<br>↓<br>190<br>00CE<br>206<br>Ì<br>00DE<br>222<br>⊂                           | <ul> <li><i>f</i></li> <li>009F</li> <li>159</li> <li>≫</li> <li>00AF</li> <li>175</li> <li>¬</li> <li>00BF</li> <li>191</li> <li><b>¤</b></li> <li>00CF</li> <li>207</li> <li>■</li> <li>00DF</li> <li>223</li> <li><i>x</i></li> </ul>                                                        |
| Char<br>Hex<br>Dec<br>Char<br>Hex<br>Dec<br>Char<br>Hex<br>Dec<br>Char<br>Hex<br>Dec<br>Char<br>Hex<br>Dec<br>Char                       | É<br>0090<br>144<br>á<br>00A0<br>160<br>176<br>L<br>00C0<br>192<br>ð<br>00D0<br>208<br>Ó<br>00E0                                                                                                    | <b>28</b><br>0091<br>145<br><b>Í</b><br>00A1<br>161<br>177<br><b>L</b><br>00C1<br>193<br><b>Đ</b><br>00D1<br>209<br><b>ß</b><br>00E1                                                                                                    | <ul> <li>Æ</li> <li>0092</li> <li>146</li> <li>Ó</li> <li>00A2</li> <li>162</li> <li>162</li> <li>178</li> <li>00B2</li> <li>178</li> <li>T</li> <li>00C2</li> <li>194</li> <li>Ê</li> <li>00D2</li> <li>210</li> <li>Ô</li> <li>00E2</li> </ul>                                       | <ul> <li>Ô</li> <li>0093</li> <li>147</li> <li>Ú</li> <li>00A3</li> <li>163</li> <li>163</li> <li>179</li> <li>⊢</li> <li>00B3</li> <li>195</li> <li>Ë</li> <li>00D3</li> <li>211</li> <li>Ò</li> <li>00E3</li> </ul>                                                                                                    | Ö           0094           148           Ñ           00A4           164           -           00B4           180           -           00C4           196           È           00D4           212           Õ           00E4    | <ul> <li>Ò</li> <li>0095</li> <li>149</li> <li>Ñ</li> <li>00A5</li> <li>165</li> <li>Á</li> <li>00B5</li> <li>181</li> <li>+</li> <li>00C5</li> <li>197</li> <li>€</li> <li>00D5</li> <li>213</li> <li>Õ</li> <li>00E5</li> </ul>                                       | <ul> <li>Û</li> <li>0096</li> <li>150</li> <li>a</li> <li>00A6</li> <li>166</li> <li>Â</li> <li>00B6</li> <li>182</li> <li>ã</li> <li>00C6</li> <li>198</li> <li>Í</li> <li>00D6</li> <li>214</li> <li>µ</li> <li>00E6</li> </ul>                                       | <ul> <li>ù</li> <li>0097</li> <li>151</li> <li>o</li> <li>00A7</li> <li>167</li> <li>À</li> <li>00B7</li> <li>183</li> <li>Ã</li> <li>00C7</li> <li>199</li> <li>Î</li> <li>00D7</li> <li>215</li> <li>þ</li> <li>00E7</li> </ul>                                                  | ÿ<br>0098<br>152<br>00A8<br>168<br>©<br>00B8<br>184<br>Ш<br>00C8<br>200<br>Ï<br>00D8<br>216<br>Þ<br>00E8                                                                                        | Ö<br>0099<br>153<br>®<br>00A9<br>169<br>↓<br>00B9<br>185<br>■<br>F<br>00C9<br>201<br>J<br>00D9<br>217<br>Ú<br>00E9                        | Ü<br>009A<br>154<br>00AA<br>170<br>Ⅲ<br>00BA<br>186<br>Ⅱ<br>00CA<br>202<br>Γ<br>00DA<br>218<br>Û<br>00EA                                               | Ø<br>009B<br>155<br>1/2<br>00AB<br>171<br><b>7</b><br>00BB<br>187<br><b>7</b><br>7<br>00CB<br>203<br>00DB<br>219<br><b>Ù</b><br>00EB | £<br>009C<br>156<br>1/4<br>00AC<br>172<br>1<br>00BC<br>188<br>00CC<br>204<br>00DC<br>220<br>220<br>ý<br>00EC                            | Ø<br>009D<br>157<br>i<br>00AD<br>173<br>¢<br>00BD<br>189<br>■<br>00CD<br>205<br>i<br>00DD<br>221<br>ý                             | ×<br>009E<br>158<br>≪<br>00AE<br>174<br>¥<br>00BE<br>190<br>↓<br>00CE<br>206<br>Ì<br>00DE<br>222<br>00EE                               | <i>f</i><br>009F<br>159<br>≫<br>00AF<br>175<br>7<br>00BF<br>191<br><b>¤</b><br>00CF<br>207<br>00DF<br>223<br>00DF                                                                                                    |
| Char<br>Hex<br>Dec<br>Char<br>Hex<br>Dec<br>Char<br>Hex<br>Dec<br>Char<br>Hex<br>Dec<br>Char<br>Hex<br>Dec<br>Char<br>Hex<br>Dec         | É<br>0090<br>144<br>á<br>00A0<br>160<br>00B0<br>176<br>L<br>00C0<br>192<br>ð<br>00D0<br>208<br>Ó<br>00E0<br>224                                                                                                    | <b>28</b><br>0091<br>145<br><b>Í</b><br>00A1<br>161<br>177<br><b>L</b><br>00B1<br>177<br><b>L</b><br>00C1<br>193<br><b>Đ</b><br>00D1<br>209<br><b>Ĝ</b><br>00E1<br>225                                                                          | Æ         0092         146         Ó         00A2         162         ∭         00B2         178         T         00C2         194         Ê         00D2         210         Ô         00E2         226                                                                              | <ul> <li>Ô</li> <li>0093</li> <li>147</li> <li>Ú</li> <li>00A3</li> <li>163</li> <li>163</li> <li>179</li> <li>⊢</li> <li>000B3</li> <li>179</li> <li>⊢</li> <li>000C3</li> <li>195</li> <li>Ë</li> <li>00D3</li> <li>211</li> <li>Ò</li> <li>00E3</li> <li>227</li> </ul>                                                                                                    | Ö         0094         148         Ñ         00A4         164         -         00B4         180         -         00C4         196         È         00D4         212         Õ         00E4         228                        | <ul> <li>Ò</li> <li>0095</li> <li>149</li> <li>Ñ</li> <li>00A5</li> <li>165</li> <li>Á</li> <li>00B5</li> <li>181</li> <li>+</li> <li>00C5</li> <li>197</li> <li>€</li> <li>00D5</li> <li>213</li> <li>Õ</li> <li>00E5</li> <li>229</li> </ul>                          | <ul> <li>Û</li> <li>0096</li> <li>150</li> <li>a</li> <li>00A6</li> <li>166</li> <li>Â</li> <li>00B6</li> <li>182</li> <li>ã</li> <li>00C6</li> <li>198</li> <li>Í</li> <li>00D6</li> <li>214</li> <li>µ</li> <li>00E6</li> <li>230</li> </ul>                          | <ul> <li>ù</li> <li>0097</li> <li>151</li> <li>o</li> <li>00A7</li> <li>167</li> <li>À</li> <li>00B7</li> <li>183</li> <li>Ã</li> <li>00C7</li> <li>199</li> <li>Î</li> <li>00D7</li> <li>215</li> <li>þ</li> <li>00E7</li> <li>231</li> </ul>                                     | ÿ         0098         152         ô0A8         168         ©         00B8         184         L         00C8         200         Ï         00D8         216         P         00E8         232 | Ö<br>0099<br>153<br>®<br>00A9<br>169<br><b>1</b><br>00B9<br>185<br><b>I</b><br>00C9<br>201<br><b>J</b><br>00D9<br>217<br>Ú<br>00E9<br>233 | Ü<br>009A<br>154<br>00AA<br>170<br>■<br>00BA<br>186<br>■<br>00BA<br>202<br>C<br>00DA<br>218<br>Û<br>00EA<br>234                                        | Ø<br>009B<br>155<br>1/2<br>00AB<br>171<br>7<br>00BB<br>187<br>7<br>00CB<br>203<br>00DB<br>219<br>Ù<br>00EB<br>235                    | £<br>009C<br>156<br>1/4<br>00AC<br>172<br>J<br>00BC<br>188<br>00CC<br>204<br>00DC<br>220<br>00DC<br>220<br>ý<br>00EC<br>236             | Ø<br>009D<br>157<br>i<br>00AD<br>173<br>¢<br>00BD<br>189<br>=<br>00CD<br>205<br>i<br>00DD<br>221<br>Ŷ<br>00ED<br>237              | ×<br>009E<br>158<br>≪<br>00AE<br>174<br>¥<br>00BE<br>190<br>↓<br>190<br>↓<br>206<br>206<br>00DE<br>222<br>00DE<br>222<br>00EE<br>238   | <ul> <li><i>f</i></li> <li>009F</li> <li>159</li> <li>&gt;</li> <li>00AF</li> <li>175</li> <li>7</li> <li>00BF</li> <li>191</li> <li><b>¤</b></li> <li>00CF</li> <li>207</li> <li><b>■</b></li> <li>00DF</li> <li>223</li> <li>.</li> <li>00EF</li> <li>239</li> </ul>                          |
| Char<br>Hex<br>Dec<br>Char<br>Hex<br>Dec<br>Char<br>Hex<br>Dec<br>Char<br>Hex<br>Dec<br>Char<br>Hex<br>Dec<br>Char<br>Hex<br>Dec<br>Char | É<br>0090<br>144<br><b>á</b><br>00A0<br>160<br>00B0<br>176<br>L<br>00C0<br>192<br><b>ð</b><br>00D0<br>208<br><b>Ó</b><br>00E0<br>224<br>SHY                                                                                                    | <ul> <li>₽</li> <li>0091</li> <li>145</li> <li>Í</li> <li>00A1</li> <li>161</li> <li>00B1</li> <li>1777</li> <li>⊥</li> <li>00C1</li> <li>193</li> <li>₽</li> <li>00D1</li> <li>209</li> <li>β</li> <li>00E1</li> <li>225</li> <li>±</li> </ul> | <ul> <li>Æ</li> <li>0092</li> <li>146</li> <li>Ó</li> <li>00A2</li> <li>162</li> <li>162</li> <li>00B2</li> <li>178</li> <li>T</li> <li>00C2</li> <li>194</li> <li>Ê</li> <li>00D2</li> <li>210</li> <li>Ô</li> <li>00E2</li> <li>226</li> <li>–</li> </ul>                            | <ul> <li>Ô</li> <li>0093</li> <li>147</li> <li>Ú</li> <li>00A3</li> <li>163</li> <li>00B3</li> <li>179</li> <li>⊢</li> <li>00C3</li> <li>195</li> <li>Ë</li> <li>00D3</li> <li>211</li> <li>Ò</li> <li>00E3</li> <li>227</li> <li>¾4</li> </ul>                                                                                                    | Ö<br>0094<br>148<br>Ñ<br>164<br>164<br>180<br>−<br>0004<br>196<br>È<br>0004<br>212<br>Õ<br>0004<br>212<br>Õ<br>00E4<br>228                                                                                                    | <ul> <li>Ò</li> <li>0095</li> <li>149</li> <li>Ñ</li> <li>00A5</li> <li>165</li> <li>Á</li> <li>00B5</li> <li>181</li> <li>+</li> <li>00C5</li> <li>197</li> <li>€</li> <li>00D5</li> <li>213</li> <li>Õ</li> <li>00E5</li> <li>229</li> <li>§</li> </ul>               | <ul> <li>Û</li> <li>0096</li> <li>150</li> <li>a</li> <li>00A6</li> <li>166</li> <li>Â</li> <li>00B6</li> <li>182</li> <li>ã</li> <li>00C6</li> <li>198</li> <li>Í</li> <li>00D6</li> <li>214</li> <li>µ</li> <li>00E6</li> <li>230</li> <li>÷</li> </ul>               | <ul> <li>Ù</li> <li>0097</li> <li>151</li> <li>O</li> <li>00A7</li> <li>167</li> <li>À</li> <li>00B7</li> <li>183</li> <li>Ã</li> <li>00C7</li> <li>199</li> <li>Î</li> <li>00D7</li> <li>215</li> <li>Þ</li> <li>00E7</li> <li>231</li> <li>3</li> </ul>                          | ÿ<br>0098<br>152<br>00A8<br>168<br>©<br>00B8<br>184<br>L<br>00C8<br>200<br>ï<br>00D8<br>216<br>p<br>00E8<br>232<br>◦                                                                            | Ö<br>0099<br>153<br>(€)<br>00A9<br>169<br>185<br>(F)<br>00B9<br>201<br>J<br>00C9<br>201<br>J<br>00D9<br>217<br>Ú<br>00E9<br>233<br>···    | Ü<br>009A<br>154<br><b>¬</b><br>00AA<br>170<br>■<br>00BA<br>186<br><b>JL</b><br>00CA<br>202<br><b>Γ</b><br>00DA<br>218<br><b>Û</b><br>00EA<br>234<br>· | Ø<br>009B<br>155<br>1/2<br>00AB<br>171<br>T<br>00BB<br>187<br>T<br>00CB<br>203<br>00DB<br>219<br>Ù<br>00EB<br>235<br>1               | £<br>009C<br>156<br>1⁄4<br>00AC<br>172<br>J<br>00BC<br>188<br>00CC<br>204<br>00DC<br>220<br>00DC<br>220<br><b>ý</b><br>00EC<br>236<br>3 | Ø<br>009D<br>157<br>i<br>00AD<br>173<br>¢<br>00BD<br>189<br>=<br>00CD<br>205<br>i<br>00DD<br>221<br>Ŷ<br>00ED<br>237<br>2         | ×<br>009E<br>158<br>«<br>00AE<br>174<br>¥<br>00BE<br>190<br>1<br>1<br>00CE<br>206<br>Ì<br>00DE<br>222<br>00EE<br>238                   | <ul> <li><i>f</i></li> <li>009F</li> <li>159</li> <li>≫</li> <li>00AF</li> <li>175</li> <li>7</li> <li>00BF</li> <li>191</li> <li><b>¤</b></li> <li>00CF</li> <li>207</li> <li><b>■</b></li> <li>00DF</li> <li>223</li> <li><i>i</i></li> <li>00EF</li> <li>239</li> <li>NBSP</li> </ul>        |
| Char<br>Hex<br>Dec<br>Char<br>Hex<br>Dec<br>Char<br>Hex<br>Dec<br>Char<br>Hex<br>Dec<br>Char<br>Hex<br>Dec<br>Char<br>Hex<br>Dec<br>Char | <ul> <li>É</li> <li>0090</li> <li>144</li> <li>á</li> <li>00A0</li> <li>160</li> <li>00B0</li> <li>176</li> <li>L</li> <li>00C0</li> <li>192</li> <li>ð</li> <li>00C0</li> <li>192</li> <li>ð</li> <li>00D0</li> <li>208</li> <li>Ó</li> <li>00E0</li> <li>224</li> <li>SHY</li> <li>00F0</li> </ul> | 20091         1445         Í         000A1         161         00B1         1777         L         000C1         193         Ð         00D1         209         Å         00E1         225         ±         00F1                               | <ul> <li>Æ</li> <li>0092</li> <li>146</li> <li>Ó</li> <li>00A2</li> <li>162</li> <li>162</li> <li>178</li> <li>00B2</li> <li>178</li> <li>T</li> <li>00C2</li> <li>194</li> <li>Ê</li> <li>00D2</li> <li>210</li> <li>Ô</li> <li>00E2</li> <li>226</li> <li>=</li> <li>00F2</li> </ul> | <ul> <li>Ô</li> <li>0093</li> <li>147</li> <li>Ú</li> <li>00A3</li> <li>163</li> <li>163</li> <li>195</li> <li>Ö</li> <li>00D3</li> <li>211</li> <li>Ô</li> <li>00E3</li> <li>227</li> <li>3⁄4</li> <li>00F3</li> </ul>                                                                                                    | Ö         0094         148         Ñ         00A4         164         -         00B4         180         -         00C4         196         È         00D4         212         Õ         00E4         228         ¶         00F4 | <ul> <li>Ò</li> <li>0095</li> <li>149</li> <li>Ñ</li> <li>00A5</li> <li>165</li> <li>Á</li> <li>00B5</li> <li>181</li> <li>+</li> <li>00C5</li> <li>197</li> <li>€</li> <li>00D5</li> <li>213</li> <li>Õ</li> <li>00E5</li> <li>229</li> <li>§</li> <li>00F5</li> </ul> | <ul> <li>Û</li> <li>0096</li> <li>150</li> <li>a</li> <li>00A6</li> <li>166</li> <li>Â</li> <li>00B6</li> <li>182</li> <li>ã</li> <li>00C6</li> <li>198</li> <li>Í</li> <li>00D6</li> <li>214</li> <li>µ</li> <li>00E6</li> <li>230</li> <li>÷</li> <li>00F6</li> </ul> | <ul> <li>ù</li> <li>0097</li> <li>151</li> <li>o</li> <li>00A7</li> <li>167</li> <li>À</li> <li>00B7</li> <li>183</li> <li>Ã</li> <li>00C7</li> <li>199</li> <li>Î</li> <li>00D7</li> <li>215</li> <li>þ</li> <li>00E7</li> <li>231</li> <li><sup>3</sup></li> <li>00F7</li> </ul> | ÿ<br>0098<br>152<br>00A8<br>168<br>©<br>00B8<br>184<br>Ш<br>00C8<br>200<br>Ï<br>00D8<br>216<br>Þ<br>00E8<br>232<br>○<br>00F8                                                                    | Ö<br>0099<br>153<br>®<br>00A9<br>169<br>169<br>185<br>1F<br>00C9<br>201<br>J<br>00D9<br>217<br>Ú<br>00E9<br>233<br>∵<br>00F9              | Ü<br>009A<br>154<br>00AA<br>170                                                                                                    | Ø<br>009B<br>155<br>1/2<br>00AB<br>171<br>7<br>00BB<br>187<br>7<br>7<br>00CB<br>203<br>00DB<br>219<br>Ù<br>00EB<br>235<br>1<br>00FB  | £<br>009C<br>156<br>1/4<br>00AC<br>172<br>1<br>00BC<br>204<br>00DC<br>220<br>220<br>ý<br>00EC<br>236<br>3<br>00FC                       | Ø<br>009D<br>157<br>i<br>00AD<br>173<br>¢<br>00BD<br>205<br>i<br>00CD<br>205<br>i<br>00CD<br>221<br>ý<br>00ED<br>237<br>2<br>00FD | ×<br>009E<br>158<br>«<br>00AE<br>174<br>¥<br>00BE<br>190<br>↓<br>00CE<br>206<br>00CE<br>222<br>00DE<br>222<br>00EE<br>238<br>■<br>00FE | <ul> <li><i>f</i></li> <li>009F</li> <li>159</li> <li>≫</li> <li>00AF</li> <li>175</li> <li>¬</li> <li>00BF</li> <li>191</li> <li><b>¤</b></li> <li>00CF</li> <li>207</li> <li>■</li> <li>00DF</li> <li>223</li> <li><i>x</i></li> <li>00EF</li> <li>239</li> <li>NBSP</li> <li>00FF</li> </ul> |

## NOTA:

To print the Euro (€) symbol, the command sequence is: 0x1B 0x74 0x13 0xD5 (see Commands Manual).

## PC866 CODE TABLE (Cyrillic)

| Char                                                                                                    | SP                                                                                                    | !                                                                                                    | "                                                                                                    | #                                                                                                    | \$                                                                                                    | %                                                                                                    | &                                                                                                    | 6                                                                                                    | (                                                                                                    | )                                                                                                    | *                                                                                                    | +                                                                                                    | ,                                                                                                    | -                                                                                                    |                                                                                                    | 1                                                                                                    |
|----------------------------------------------------------------------------------------------------|----------------------------------------------------------------------------------------------------|----------------------------------------------------------------------------------------------------|----------------------------------------------------------------------------------------------------|----------------------------------------------------------------------------------------------------|----------------------------------------------------------------------------------------------------|----------------------------------------------------------------------------------------------------|----------------------------------------------------------------------------------------------------|----------------------------------------------------------------------------------------------------|----------------------------------------------------------------------------------------------------|----------------------------------------------------------------------------------------------------|----------------------------------------------------------------------------------------------------|----------------------------------------------------------------------------------------------------|----------------------------------------------------------------------------------------------------|----------------------------------------------------------------------------------------------------|----------------------------------------------------------------------------------------------------|----------------------------------------------------------------------------------------------------|
| Hex                                                                                                    | 0020                                                                                                    | 0021                                                                                                    | 0022                                                                                                    | 0023                                                                                                    | 0024                                                                                                    | 0025                                                                                                    | 0026                                                                                                    | 0027                                                                                                    | 0028                                                                                                    | 0029                                                                                                    | 002A                                                                                                    | 002B                                                                                                    | 002C                                                                                                    | 002D                                                                                                    | 002E                                                                                                    | 002F                                                                                                    |
| Dec                                                                                                    | 32                                                                                                    | 33                                                                                                    | 34                                                                                                    | 35                                                                                                    | 36                                                                                                    | 37                                                                                                    | 38                                                                                                    | 39                                                                                                    | 40                                                                                                    | 41                                                                                                    | 42                                                                                                    | 43                                                                                                    | 44                                                                                                    | 45                                                                                                    | 46                                                                                                    | 47                                                                                                    |
| Char                                                                                                    | 0                                                                                                    | 1                                                                                                    | 2                                                                                                    | 3                                                                                                    | 4                                                                                                    | 5                                                                                                    | 6                                                                                                    | 7                                                                                                    | 8                                                                                                    | 9                                                                                                    | :                                                                                                    | ;                                                                                                    | <                                                                                                    | =                                                                                                    | >                                                                                                    | ?                                                                                                    |
| Hex                                                                                                    | 0030                                                                                                    | 0031                                                                                                    | 0032                                                                                                    | 0033                                                                                                    | 0034                                                                                                    | 0035                                                                                                    | 0036                                                                                                    | 0037                                                                                                    | 0038                                                                                                    | 0039                                                                                                    | 003A                                                                                                    | 003B                                                                                                    | 003C                                                                                                    | 003D                                                                                                    | 003E                                                                                                    | 003F                                                                                                    |
| Dec                                                                                                    | 48                                                                                                    | 49                                                                                                    | 50                                                                                                    | 51                                                                                                    | 52                                                                                                    | 53                                                                                                    | 54                                                                                                    | 55                                                                                                    | 56                                                                                                    | 57                                                                                                    | 58                                                                                                    | 59                                                                                                    | 60                                                                                                    | 61                                                                                                    | 62                                                                                                    | 63                                                                                                    |
| Char                                                                                                    | @                                                                                                    | Α                                                                                                    | В                                                                                                    | С                                                                                                    | D                                                                                                    | E                                                                                                    | F                                                                                                    | G                                                                                                    | н                                                                                                    |                                                                                                    | J                                                                                                    | K                                                                                                    | L                                                                                                    | Μ                                                                                                    | Ν                                                                                                    | 0                                                                                                    |
| Hex                                                                                                    | 0040                                                                                                    | 0041                                                                                                    | 0042                                                                                                    | 0043                                                                                                    | 0044                                                                                                    | 0045                                                                                                    | 0046                                                                                                    | 0047                                                                                                    | 0048                                                                                                    | 0049                                                                                                    | 004A                                                                                                    | 004B                                                                                                    | 004C                                                                                                    | 004D                                                                                                    | 004E                                                                                                    | 004F                                                                                                    |
| Dec                                                                                                    | 64                                                                                                    | 65                                                                                                    | 66                                                                                                    | 67                                                                                                    | 68                                                                                                    | 69                                                                                                    | 70                                                                                                    | 71                                                                                                    | 72                                                                                                    | 73                                                                                                    | 74                                                                                                    | 75                                                                                                    | 76                                                                                                    | 77                                                                                                    | 78                                                                                                    | 79                                                                                                    |
| Char                                                                                                    | Ρ                                                                                                    | Q                                                                                                    | R                                                                                                    | S                                                                                                    | Т                                                                                                    | U                                                                                                    | V                                                                                                    | W                                                                                                    | X                                                                                                    | Y                                                                                                    | Z                                                                                                    | ]                                                                                                    | ۱                                                                                                    | ]                                                                                                    | ^                                                                                                    | _                                                                                                    |
| Hex                                                                                                    | 0050                                                                                                    | 0051                                                                                                    | 0052                                                                                                    | 0053                                                                                                    | 0054                                                                                                    | 0055                                                                                                    | 0056                                                                                                    | 0057                                                                                                    | 0058                                                                                                    | 0059                                                                                                    | 005A                                                                                                    | 005B                                                                                                    | 005C                                                                                                    | 005D                                                                                                    | 005E                                                                                                    | 005F                                                                                                    |
| Dec                                                                                                    | 80                                                                                                    | 81                                                                                                    | 82                                                                                                    | 83                                                                                                    | 84                                                                                                    | 85                                                                                                    | 86                                                                                                    | 87                                                                                                    | 88                                                                                                    | 89                                                                                                    | 90                                                                                                    | 91                                                                                                    | 92                                                                                                    | 93                                                                                                    | 94                                                                                                    | 95                                                                                                    |
| Char                                                                                                    | `                                                                                                    | a                                                                                                    | b                                                                                                    | С                                                                                                    | d                                                                                                    | е                                                                                                    | f                                                                                                    | g                                                                                                    | h                                                                                                    | i                                                                                                    | j                                                                                                    | k                                                                                                    |                                                                                                    | m                                                                                                    | n                                                                                                    | 0                                                                                                    |
| Hex                                                                                                    | 0060                                                                                                    | 0061                                                                                                    | 0062                                                                                                    | 0063                                                                                                    | 0064                                                                                                    | 0065                                                                                                    | 0066                                                                                                    | 0067                                                                                                    | 0068                                                                                                    | 0069                                                                                                    | 006A                                                                                                    | 006B                                                                                                    | 006C                                                                                                    | 006D                                                                                                    | 006E                                                                                                    | 006F                                                                                                    |
| Dec                                                                                                    | 96                                                                                                    | 97                                                                                                    | 98                                                                                                    | 99                                                                                                    | 100                                                                                                    | 101                                                                                                    | 102                                                                                                    | 103                                                                                                    | 104                                                                                                    | 105                                                                                                    | 106                                                                                                    | 107                                                                                                    | 108                                                                                                    | 109                                                                                                    | 110                                                                                                    | 111                                                                                                    |
| Char                                                                                                    | р                                                                                                    | q                                                                                                    | r                                                                                                    | s                                                                                                    | t                                                                                                    | u                                                                                                    | v                                                                                                    | w                                                                                                    | x                                                                                                    | У                                                                                                    | z                                                                                                    | {                                                                                                    |                                                                                                    | }                                                                                                    | ~                                                                                                    | $\triangle$                                                                                                    |
| Hex                                                                                                    | 0070                                                                                                    | 0071                                                                                                    | 0072                                                                                                    | 0073                                                                                                    | 0074                                                                                                    | 0075                                                                                                    | 0076                                                                                                    | 0077                                                                                                    | 0078                                                                                                    | 0079                                                                                                    | 007A                                                                                                    | 007B                                                                                                    | 007C                                                                                                    | 007D                                                                                                    | 007E                                                                                                    | 007F                                                                                                    |
| Dec                                                                                                    | 112                                                                                                    | 113                                                                                                    | 114                                                                                                    | 115                                                                                                    | 116                                                                                                    | 117                                                                                                    | 118                                                                                                    | 119                                                                                                    | 120                                                                                                    | 121                                                                                                    | 122                                                                                                    | 123                                                                                                    | 124                                                                                                    | 125                                                                                                    | 126                                                                                                    | 127                                                                                                    |
| Char                                                                                                    | Α                                                                                                    | Б                                                                                                    | В                                                                                                    | Г                                                                                                    | Д                                                                                                    | E                                                                                                    | Ж                                                                                                    | 3                                                                                                    | И                                                                                                    | Й                                                                                                    | К                                                                                                    | Л                                                                                                    | M                                                                                                    | н                                                                                                    | 0                                                                                                    | п                                                                                                    |
| Hex                                                                                                    | 0080                                                                                                    | 0081                                                                                                    | 0082                                                                                                    | 0083                                                                                                    | 0084                                                                                                    | 0085                                                                                                    | 0086                                                                                                    | 0087                                                                                                    | 0088                                                                                                    | 0089                                                                                                    | 008A                                                                                                    | 008B                                                                                                    | 008C                                                                                                    | 008D                                                                                                    | 008E                                                                                                    | 008F                                                                                                    |
| Dec                                                                                                    | 128                                                                                                    | 129                                                                                                    | 130                                                                                                    | 131                                                                                                    | 132                                                                                                    | 133                                                                                                    | 134                                                                                                    | 135                                                                                                    | 136                                                                                                    | 137                                                                                                    | 138                                                                                                    | 139                                                                                                    | 140                                                                                                    | 141                                                                                                    | 142                                                                                                    | 143                                                                                                    |
|                                                                                                    |                                                                                                    |                                                                                                    |                                                                                                    |                                                                                                    |                                                                                                    |                                                                                                    |                                                                                                    |                                                                                                    |                                                                                                    |                                                                                                    |                                                                                                    |                                                                                                    |                                                                                                    |                                                                                                    |                                                                                                    |                                                                                                    |
| Char                                                                                                    | Ρ                                                                                                    | С                                                                                                    | Т                                                                                                    | У                                                                                                    | Φ                                                                                                    | X                                                                                                    | Ц                                                                                                    | Ч                                                                                                    | ш                                                                                                    | щ                                                                                                    | Ъ                                                                                                    | Ы                                                                                                    | Ь                                                                                                    | Э                                                                                                    | ю                                                                                                    | Я                                                                                                    |
| Char<br>Hex                                                                                                    | <b>P</b><br>0090                                                                                                    | <b>C</b><br>0091                                                                                                    | <b>T</b><br>0092                                                                                                    | <b>У</b><br>0093                                                                                                    | <b>Ф</b><br>0094                                                                                                    | <b>X</b><br>0095                                                                                                    | <b>Ц</b><br>0096                                                                                                    | <b>Ч</b><br>0097                                                                                                    | Ш<br>0098                                                                                                    | Щ<br>0099                                                                                                    | <b>Ъ</b><br>009А                                                                                                    | <b>Ы</b><br>009В                                                                                                    | <b>b</b>                                                                                                    | <b>Э</b><br>009D                                                                                                    | Ю<br>009Е                                                                                                    | <b>Я</b><br>009F                                                                                                    |
| Char<br>Hex<br>Dec                                                                                                    | <b>P</b><br>0090<br>144                                                                                                    | <b>C</b><br>0091<br>145                                                                                                    | <b>T</b><br>0092<br>146                                                                                                    | <b>y</b><br>0093<br>147                                                                                                    | <b>Ф</b><br>0094<br>148                                                                                                    | <b>X</b><br>0095<br>149                                                                                                    | <b>Ц</b><br>0096<br>150                                                                                                    | <b>Ч</b><br>0097<br>151                                                                                                    | Ш<br>0098<br>152                                                                                                    | Щ<br>0099<br>153                                                                                                    | <b>Ъ</b><br>009А<br>154                                                                                                    | <b>Ы</b><br>009В<br>155                                                                                                    | <b>Ь</b><br>009С<br>156                                                                                                    | <b>Э</b><br>009D<br>157                                                                                                    | <b>Ю</b><br>009E<br>158                                                                                                    | <b>Я</b><br>009F<br>159                                                                                                    |
| Char<br>Hex<br>Dec<br>Char                                                                                                    | <b>P</b><br>0090<br>144<br><b>a</b>                                                                                                    | С<br>0091<br>145<br>б                                                                                                    | <b>T</b><br>0092<br>146<br><b>B</b>                                                                                                    | У<br>0093<br>147<br>Г                                                                                                    | Ф<br>0094<br>148<br>Д                                                                                                    | <b>X</b><br>0095<br>149<br><b>e</b>                                                                                               | Ц<br>0096<br>150<br>Ж                                                                                                    | <b>H</b><br>0097<br>151<br><b>3</b>                                                                                                    | Ш<br>0098<br>152<br>И                                                                                                    | Щ<br>0099<br>153<br>Й                                                                                                    | Ъ<br>009А<br>154<br>К                                                                                                    | Ы<br>009В<br>155<br>Л                                                                                                    | Ь<br>009С<br>156<br>М                                                                                                    | Э<br>009D<br>157<br>Н                                                                                                    | Ю<br>009Е<br>158<br>О                                                                                                    | Я<br>009F<br>159<br>П                                                                                                    |
| Char<br>Hex<br>Dec<br>Char<br>Hex                                                                                                    | P<br>0090<br>144<br><b>a</b><br>00A0                                                                                                    | C<br>0091<br>145<br><b>6</b><br>00A1                                                                                         | <b>T</b><br>0092<br>146<br><b>B</b><br>00A2                                                                                                    | <b>y</b><br>0093<br>147<br><b>F</b><br>00A3                                                                                                    | Ф<br>0094<br>148<br>Д<br>00А4                                                                                                    | X<br>0095<br>149<br><b>e</b><br>00A5                                                                                              | Ц<br>0096<br>150<br>Ж<br>00А6                                                                                                    | <b>H</b><br>0097<br>151<br><b>3</b><br>00A7                                                                                                    | Ш<br>0098<br>152<br>И<br>00А8                                                                                                    | Щ<br>0099<br>153<br>Й<br>00А9                                                                                                    | Ъ<br>009А<br>154<br>К<br>00АА                                                                                                    | Ы<br>009В<br>155<br>Л<br>00АВ                                                                                                    | <b>b</b><br>009C<br>156<br><b>M</b><br>00AC                                                                                                    | <ul> <li><b>Э</b></li> <li>009D</li> <li>157</li> <li><b>H</b></li> <li>00AD</li> </ul>                                                                                                    | HO<br>009E<br>158<br>O<br>00AE                                                                                                    | <b>Я</b><br>009F<br>159<br><b>П</b><br>00AF                                                                                                    |
| Char<br>Hex<br>Dec<br>Char<br>Hex<br>Dec                                                                                                    | P<br>0090<br>144<br><b>a</b><br>00A0<br>160                                                                                                    | C<br>0091<br>145<br>6<br>00A1<br>161                                                                                         | <b>T</b><br>0092<br>146<br><b>B</b><br>00A2<br>162                                                                                                    | <b>y</b><br>0093<br>147<br><b>r</b><br>00A3<br>163                                                                                                    | Ф<br>0094<br>148<br>Д<br>00А4<br>164                                                                                                    | X<br>0095<br>149<br><b>e</b><br>00A5<br>165                                                                                       | Ц<br>0096<br>150<br>Ж<br>00А6<br>166                                                                                                    | <b>H</b><br>0097<br>151<br><b>3</b><br>00A7<br>167                                                                                                    | Ш<br>0098<br>152<br>И<br>00А8<br>168                                                                                                    | Щ<br>0099<br>153<br>Й<br>00А9<br>169                                                                                                    | Ъ<br>009А<br>154<br>К<br>00АА<br>170                                                                                                    | Ы<br>009В<br>155<br>Л<br>00АВ<br>171                                                                                                    | <b>b</b><br>009C<br>156<br><b>M</b><br>00AC<br>172                                                                                                    | <ul> <li><b>Э</b></li> <li>009D</li> <li>157</li> <li><b>H</b></li> <li>00AD</li> <li>173</li> </ul>                                                                                                    | HO<br>009E<br>158<br>O<br>00AE<br>174                                                                                                    | <b>Я</b><br>009F<br>159<br><b>П</b><br>00AF<br>175                                                                                                    |
| Char<br>Hex<br>Dec<br>Char<br>Hex<br>Dec<br>Char                                                                                                | P<br>0090<br>144<br><b>a</b><br>00A0<br>160                                                                                                    | C<br>0091<br>145<br><b>6</b><br>00A1<br>161                                                                                  | T<br>0092<br>146<br>B<br>00A2<br>162                                                                                                    | Y           0093           147           F           00A3           163                                                                                                    | Ф<br>0094<br>148<br><b>Д</b><br>00А4<br>164<br>-                                                                                                    | X<br>0095<br>149<br><b>e</b><br>00A5<br>165<br><b>=</b>                                                                           | Ц<br>0096<br>150<br>Ж<br>00А6<br>166<br>-                                                                                                    | Ч<br>0097<br>151<br><b>3</b><br>00А7<br>167<br>П                                                                                                    | Ш<br>0098<br>152<br>И<br>00А8<br>168<br><b>7</b>                                                                                                    | Щ<br>0099<br>153<br>Й<br>00А9<br>169<br>Ц                                                                                                    | Ъ<br>009А<br>154<br>К<br>00АА<br>170                                                                                                    | Ы<br>009В<br>155<br>Л<br>00АВ<br>171<br>Л                                                                                                    | <b>b</b><br>009C<br>156<br><b>M</b><br>00AC<br>172<br><u>J</u>                                                                                                    | <ul> <li>Э</li> <li>009D</li> <li>157</li> <li>H</li> <li>00AD</li> <li>173</li> <li>Ц</li> </ul>                                                                                                    | <ul> <li>Ю</li> <li>009E</li> <li>158</li> <li>O</li> <li>00AE</li> <li>174</li> <li>J</li> </ul>                                                                                                    | Я<br>009F<br>159<br>П<br>00АF<br>175                                                                                                    |
| Char<br>Hex<br>Dec<br>Char<br>Hex<br>Dec<br>Char<br>Hex                                                                                         | P<br>0090<br>144<br><b>a</b><br>00A0<br>160                                                                                                    | C<br>0091<br>145<br><b>6</b><br>00A1<br>161                                                                                  | T<br>0092<br>146<br>B<br>00A2<br>162<br>00B2                                                                                                    | <b>y</b><br>0093<br>147<br><b>F</b><br>00A3<br>163<br> <br>00B3                                                                                                    | Ф<br>0094<br>148<br>Д<br>00А4<br>164<br>                                                                                                    | X<br>0095<br>149<br>e<br>00A5<br>165<br>f<br>00B5                                                                                 | Ц<br>0096<br>150<br>Ж<br>00A6<br>166<br>↓<br>00B6                                                                                                    | Ч<br>0097<br>151<br><b>3</b><br>00А7<br>167<br><b>П</b><br>00В7                                                                                                    | Ш<br>0098<br>152<br>И<br>00А8<br>168<br>Я<br>00B8                                                                                                    | Щ<br>0099<br>153<br>Й<br>00А9<br>169<br>Ц<br>00В9                                                                                                    | Ъ<br>009А<br>154<br>К<br>00АА<br>170<br>Ш<br>00ВА                                                                                                    | Ы<br>009В<br>155<br>Л<br>00АВ<br>171<br>П<br>00ВВ                                                                                                    | <b>b</b><br>009C<br>156<br><b>M</b><br>00AC<br>172<br><b>J</b><br>00BC                                                                                                    | <ul> <li><b>Э</b></li> <li>009D</li> <li>157</li> <li><b>H</b></li> <li>00AD</li> <li>173</li> <li><b>JJ</b></li> <li>00BD</li> </ul>                                                                                                    | <ul> <li>Ю</li> <li>009E</li> <li>158</li> <li>0</li> <li>00AE</li> <li>174</li> <li>J</li> <li>00BE</li> </ul>                                                                                                    | <b>Я</b><br>009F<br>159<br><b>П</b><br>00АF<br>175<br>Л<br>00BF                                                                                                    |
| Char<br>Hex<br>Dec<br>Char<br>Hex<br>Dec<br>Char<br>Hex<br>Dec                                                                                  | P<br>0090<br>144<br><b>a</b><br>00A0<br>160<br>00B0<br>176                                                                                                    | C<br>0091<br>145<br>6<br>00A1<br>161<br>00B1<br>177                                                                          | T<br>0092<br>146<br>B<br>00A2<br>162<br>00B2<br>178                                                                                                    | <b>y</b><br>0093<br>147<br><b>r</b><br>00A3<br>163<br> <br>00B3<br>179                                                                                                    | <b>Ф</b><br>0094<br>148<br><b>Д</b><br>00A4<br>164<br>-<br>-<br>-<br>00B4<br>180                                                                                                    | X<br>0095<br>149<br><b>e</b><br>00A5<br>165<br><b>=</b><br>00B5<br>181                                                            | Ц<br>0096<br>150<br>₩<br>00A6<br>166<br>-<br> <br>00B6<br>182                                                                                                    | Ч<br>0097<br>151<br><b>3</b><br>00А7<br>167<br>П<br>00В7<br>183                                                                                                    | Ш<br>0098<br>152<br>И<br>00А8<br>168<br>¬<br>00B8<br>184                                                                                                    | Щ<br>0099<br>153<br>й<br>00А9<br>169<br>-<br>1<br>00В9<br>185                                                                                                    | <b>Ъ</b><br>009А<br>154<br><b>К</b><br>00АА<br>170<br>Ш<br>00ВА<br>186                                                                                                    | Ы<br>009В<br>155<br>Л<br>00АВ<br>171<br>П<br>00ВВ<br>187                                                                                                    | <b>b</b><br>009C<br>156<br><b>M</b><br>00AC<br>172<br><u>J</u><br>00BC<br>188                                                                                                    | <ul> <li><b>Э</b></li> <li>009D</li> <li>157</li> <li><b>H</b></li> <li>00AD</li> <li>173</li> <li><b>J</b></li> <li>00BD</li> <li>189</li> </ul>                                                                                                    | <ul> <li>Ю</li> <li>009E</li> <li>158</li> <li>O</li> <li>00AE</li> <li>174</li> <li>J</li> <li>00BE</li> <li>190</li> <li></li> </ul>                                                                                                    | <b>Я</b><br>009F<br>159<br><b>П</b><br>00AF<br>175<br><b>Л</b><br>00BF<br>191                                                                                                    |
| Char<br>Hex<br>Dec<br>Char<br>Hex<br>Dec<br>Char<br>Hex<br>Dec<br>Char                                                                          | P<br>0090<br>144<br>a<br>00A0<br>160<br>00B0<br>176<br>L                                                                                                    | C<br>0091<br>145<br>6<br>00A1<br>161<br>00B1<br>177<br>L                                                                     | T<br>0092<br>146<br>B<br>00A2<br>162<br>00B2<br>178<br>T                                                                                                    | y           0093           147           r           00A3           163                       00B3           179                                                                                                    | <ul> <li>Φ</li> <li>0094</li> <li>148</li> <li><b>A</b></li> <li>00A4</li> <li>164</li> <li>-</li> <li>00B4</li> <li>180</li> <li>-</li> </ul>                                                                                                    | X<br>0095<br>149<br>e<br>00A5<br>165<br>=<br>00B5<br>181<br>+                                                                     | Ц<br>0096<br>150<br>Ж<br>00A6<br>166<br>166<br>182<br>↓                                                                                                    | Ч           0097           151           3           00A7           167           П           00B7           183                                                          | Ш<br>0098<br>152<br>И<br>00А8<br>168<br>7<br>00В8<br>184<br>Ц                                                                                                    | Щ<br>0099<br>153<br><b>Й</b><br>00A9<br>169<br><b>┤</b><br>00B9<br>185<br>[F                                                                                                    | <ul> <li>Ъ</li> <li>009A</li> <li>154</li> <li>K</li> <li>00AA</li> <li>170</li> <li>□</li> <li>□</li>     &lt;</ul>      | Ы<br>009В<br>155<br>Л<br>00АВ<br>171<br>П<br>00ВВ<br>187<br>ТГ                                                                                                    | b<br>009C<br>156<br>M<br>00AC<br>172<br>J<br>00BC<br>188<br>↓                                                                                                    | <ul> <li><b>Э</b></li> <li>009D</li> <li>157</li> <li><b>H</b></li> <li>00AD</li> <li>173</li> <li><b>J</b></li> <li>00BD</li> <li>189</li> <li><b>=</b></li> </ul>                                                                                                    | Ю           009E           158           O           174           J           00BE           190                                                                                                    | <b>Я</b><br>009F<br>159<br><b>П</b><br>00AF<br>175<br><b>П</b><br>00BF<br>191<br>⊥                                                                                                    |
| Char<br>Hex<br>Dec<br>Char<br>Hex<br>Dec<br>Char<br>Hex<br>Dec<br>Char<br>Hex                                                                   | P<br>0090<br>144<br><b>a</b><br>00A0<br>160<br>176<br>L<br>00C0                                                                                                    | C<br>0091<br>145<br><b>6</b><br>00A1<br>161<br>00B1<br>177<br>L<br>00C1                                                      | T         0092         146         B         00A2         162         00B2         178         T         00C2                                                                                                    | Y           0093           147           F           00A3           163                       00B3           179                       00C3                                                                                                    | <ul> <li><b>Ф</b></li> <li>0094</li> <li>148</li> <li><b>A</b></li> <li>00A4</li> <li>164</li> <li>−</li> <li>00C4</li> <li>00C4</li> </ul>                                                                                                    | X<br>0095<br>149<br>e<br>00A5<br>165<br>=<br>00B5<br>181<br>+<br>00C5<br>005                                                      | <b>Ц</b><br>0096<br>150<br><b>Ж</b><br>00A6<br>166<br>182<br>■<br><b>₽</b><br>00B6<br>182<br><b>₽</b><br>00C6                                                                                                    | <b>Ч</b> 0097         151 <b>3</b> 00A7         167 <b>1</b> 00B7         183 <b>↓</b> 00C7                                                                               | Ш<br>0098<br>152<br>И<br>00А8<br>168<br>7<br>00В8<br>184<br>Ц<br>00С8                                                                                                    | Щ           0099           153           Ň           00A9           169           ┨           00B9           185           下           00C9                                                                                      | <ul> <li>▶</li> <li>009A</li> <li>154</li> <li>K</li> <li>00AA</li> <li>170</li> <li>■</li> <li>00BA</li> <li>186</li> <li>■</li> <li>00CA</li> </ul>                                                                                                    | Ы<br>009В<br>155<br>Л<br>00АВ<br>171<br>П<br>00ВВ<br>187<br>ТГ<br>00СВ                                                                                                    | <ul> <li><b>b</b></li> <li>009C</li> <li>156</li> <li><b>M</b></li> <li>00AC</li> <li>172</li> <li><b>⊥</b></li> <li>00BC</li> <li>188</li> <li><b>↓</b></li> <li>00BC</li> <li>00BC</li> </ul>                                                                                                    | <ul> <li><b>Э</b></li> <li>009D</li> <li>157</li> <li><b>H</b></li> <li>00AD</li> <li>173</li> <li><b>J</b></li> <li>00BD</li> <li>189</li> <li>=</li> <li>00CD</li> </ul>                                                                                                | Ю         009E         158         O         174         J         00BE         190         ↓         00CE                                                                                                    | <b>Я</b><br>009F<br>159<br><b>П</b><br>00AF<br>175<br>7<br>00BF<br>191<br><b>⊥</b><br>00CF                                                                                                    |
| Char<br>Hex<br>Dec<br>Char<br>Hex<br>Dec<br>Char<br>Hex<br>Dec<br>Char<br>Hex<br>Dec                                                            | P<br>0090<br>144<br><b>a</b><br>00A0<br>160<br>00B0<br>176<br>L<br>00C0<br>192                                                                                              | C<br>0091<br>145<br><b>6</b><br>00A1<br>161<br>00B1<br>177<br>L<br>00C1<br>193                                               | T<br>0092<br>146<br>B<br>00A2<br>162<br>00B2<br>178<br>T<br>00C2<br>194                                                                                                    | y           0093           147           r           00A3           163                       00B3           179                       00C3           195                                                                                                  | <ul> <li><b>Ф</b></li> <li>0094</li> <li>148</li> <li><b>A</b></li> <li>00A4</li> <li>164</li> <li>-</li> <li>00B4</li> <li>180</li> <li>-</li> <li>00C4</li> <li>196</li> <li>-</li> </ul>                                                                                                    | X<br>0095<br>149<br>e<br>00A5<br>165<br>=<br>00B5<br>181<br>+<br>00C5<br>197                                                      | Ц<br>0096<br>150<br>Ж<br>00A6<br>166<br>182<br>182<br>↓<br>00C6<br>198                                                                                                    | Ч         0097         151         3         00A7         167         П         00B7         183                                                                          | <ul> <li>Ⅲ</li> <li>0098</li> <li>152</li> <li>№</li> <li>№</li> <li>168</li> <li>168</li> <li>¶</li> <li>00B8</li> <li>184</li> <li>Ш</li> <li>00C8</li> <li>200</li> </ul>                                                                                                    | Щ         0099         153         Ň         00A9         169         –         00B9         185         F         00C9         201                                                                                              | <ul> <li>Ъ</li> <li>009A</li> <li>154</li> <li>K</li> <li>00AA</li> <li>170</li> <li>□</li> <li>00BA</li> <li>186</li> <li>□L</li> <li>00CA</li> <li>202</li> </ul>                                                                                                    | Ы<br>009В<br>155<br>Л<br>00АВ<br>171<br>П<br>00ВВ<br>187<br>ТГ<br>00СВ<br>203                                                                                                    | <ul> <li><b>b</b></li> <li>009C</li> <li>156</li> <li><b>M</b></li> <li>00AC</li> <li>172</li> <li><b>J</b></li> <li>00BC</li> <li>188</li> <li><b>□</b></li> <li><b>□</b><td><ul> <li>Э</li> <li>009D</li> <li>157</li> <li>H</li> <li>00AD</li> <li>173</li> <li>J</li> <li>00BD</li> <li>189</li> <li>=</li> <li>00CD</li> <li>205</li> </ul></td><td>HO<br/>009E<br/>158<br/>00AE<br/>174<br/>J<br/>00BE<br/>190<br/>↓<br/>190<br/>00CE<br/>206</td><td><ul> <li>Я</li> <li>009F</li> <li>159</li> <li>П</li> <li>00AF</li> <li>175</li> <li>7</li> <li>00BF</li> <li>191</li> <li>⊥</li> <li>00CF</li> <li>207</li> </ul></td></li></ul> | <ul> <li>Э</li> <li>009D</li> <li>157</li> <li>H</li> <li>00AD</li> <li>173</li> <li>J</li> <li>00BD</li> <li>189</li> <li>=</li> <li>00CD</li> <li>205</li> </ul>                                                                                                    | HO<br>009E<br>158<br>00AE<br>174<br>J<br>00BE<br>190<br>↓<br>190<br>00CE<br>206                                                                                                    | <ul> <li>Я</li> <li>009F</li> <li>159</li> <li>П</li> <li>00AF</li> <li>175</li> <li>7</li> <li>00BF</li> <li>191</li> <li>⊥</li> <li>00CF</li> <li>207</li> </ul>                                                                                           |
| Char<br>Hex<br>Dec<br>Char<br>Hex<br>Dec<br>Char<br>Hex<br>Dec<br>Char<br>Hex<br>Dec<br>Char                                                    | P<br>0090<br>144<br>a<br>00A0<br>160<br>160<br>176<br>L<br>00C0<br>192<br>1L                                                                                                | C<br>0091<br>145<br>6<br>00A1<br>161<br>177<br>⊥<br>00C1<br>193<br>〒                                                         | Τ         0092         146         Β         00A2         162         00B2         178         Τ         00C2         194         Π                                                                                                    | y           0093           147           r           00A3           163           00B3           179           ⊢           00C3           195           L                                                                                                  | <ul> <li>Φ</li> <li>0094</li> <li>148</li> <li><b>A</b></li> <li>00A4</li> <li>164</li> <li>-</li> <li>00B4</li> <li>180</li> <li>-</li> <li>00C4</li> <li>196</li> <li><b>L</b></li> </ul>                                                                                                    | X<br>0095<br>149<br>e<br>00A5<br>165<br>=<br>00B5<br>181<br>+<br>00C5<br>197<br>F                                                 | Ц<br>0096<br>150<br>ж<br>00A6<br>166<br>182<br>182<br>↓<br>00C6<br>198<br>Γ                                                                                                    | <b>Ч</b> 0097         151 <b>3</b> 00A7         167 <b>1</b> 00B7         183 <b>↓</b> 00C7         199 <b>↓</b>                                                          | <ul> <li>Ⅲ</li> <li>0098</li> <li>152</li> <li>№</li> <li>00A8</li> <li>168</li> <li>¬</li> <li>00B8</li> <li>184</li> <li></li> <li></li></ul> | Щ<br>0099<br>153<br>Й<br>00А9<br>169<br>169<br>169<br>185<br>ГГ<br>00С9<br>201<br>Ј                                                                                                    | Ъ<br>009А<br>154<br>К<br>00АА<br>170<br>Ш<br>00ВА<br>186<br>_∐<br>00СА<br>202<br>Г                                                                                                    | Ы<br>009В<br>155<br>Л<br>00АВ<br>171<br>П<br>00ВВ<br>187<br>ТГ<br>00СВ<br>203                                                                                                    | b<br>009C<br>156<br>M<br>00AC<br>172<br>J<br>00BC<br>188<br>188<br>00CC<br>204                                                                                                    | <ul> <li>Э</li> <li>009D</li> <li>157</li> <li>H</li> <li>00AD</li> <li>173</li> <li>JJ</li> <li>00BD</li> <li>189</li> <li>=</li> <li>00CD</li> <li>205</li> <li>■</li> </ul>                                                                                            | Ю         009E         158         О         174         J         00BE         190         H         00CE         206                                                                                                    | <ul> <li>Я</li> <li>009F</li> <li>159</li> <li>П</li> <li>00AF</li> <li>175</li> <li>7</li> <li>00BF</li> <li>191</li> <li>⊥</li> <li>00CF</li> <li>207</li> </ul>                                                                                           |
| Char<br>Hex<br>Dec<br>Char<br>Hex<br>Dec<br>Char<br>Hex<br>Dec<br>Char<br>Hex<br>Dec<br>Char<br>Hex                                             | P<br>0090<br>144<br><b>a</b><br>00A0<br>160<br>160<br>176<br>L<br>00B0<br>192<br>192<br>192                                                                                 | C<br>0091<br>145<br>6<br>00A1<br>161<br>177<br>⊥<br>00B1<br>177<br>⊥<br>00C1<br>193<br><b>〒</b><br>00D1                      | <ul> <li>T</li> <li>0092</li> <li>146</li> <li>B</li> <li>00A2</li> <li>162</li> <li>162</li> <li>00B2</li> <li>178</li> <li>T</li> <li>00C2</li> <li>194</li> <li>T</li> <li>00D2</li> <li>116</li> </ul>                                                                                                    | y           0093           147           r           00A3           163                       00B3           179                       00C3           195            L           00D3                                                                      | <ul> <li>Φ</li> <li>0094</li> <li>148</li> <li><b>A</b></li> <li>00A4</li> <li>164</li> <li>-</li> <li>00B4</li> <li>180</li> <li>-</li> <li>00C4</li> <li>196</li> <li><b>L</b></li> <li>00D4</li> </ul>                                                                                                    | X<br>0095<br>149<br>e<br>00A5<br>165<br>=<br>00B5<br>181<br>+<br>00C5<br>197<br>F<br>00D5<br>00D5                                 | Ц<br>0096<br>150<br><b>Ж</b><br>00A6<br>166<br>182<br>■<br>00B6<br>198<br>198<br><b>∏</b><br>00D6                                                                                                    | <b>Ч</b> 0097         151 <b>3</b> 00A7         167 <b>1</b> 00B7         183 <b>↓</b> 00C7         199 <b>↓</b> 00D7                                                     | <ul> <li>Ⅲ</li> <li>0098</li> <li>152</li> <li>№</li> <li>№</li> <li>168</li> <li>¬</li> <li>00B8</li> <li>184</li> <li>Ш</li> <li>00C8</li> <li>200</li> <li>↓</li> <li>00D8</li> <li>■</li> <li>00D8</li> </ul>                                                                                                    | Щ         0099         153         Й         00A9         169         1         00B9         185         IF         00C9         201         J         00D9                                                                      | <ul> <li>▶</li> <li>009A</li> <li>154</li> <li>K</li> <li>00AA</li> <li>170</li> <li>■</li> <li>00BA</li> <li>186</li> <li>■</li> <li>00CA</li> <li>202</li> <li>□</li> <li>□&lt;</li></ul> | <b>Ы</b><br>009B<br>155<br><b>Л</b><br>00AB<br>171<br><b>ヿ</b><br>00BB<br>187<br><b>ヿ</b><br>00CB<br>203<br>203<br>00DB                                                                                                    | <ul> <li><b>b</b></li> <li>009C</li> <li>156</li> <li><b>M</b></li> <li>00AC</li> <li>172</li> <li><b>J</b></li> <li>00BC</li> <li>188</li> <li><b>↓</b></li> <li>00CC</li> <li>204</li> <li><b>●</b></li> <li>00DC</li> </ul>                                                                                                    | <ul> <li>Э</li> <li>009D</li> <li>157</li> <li>H</li> <li>00AD</li> <li>173</li> <li>J</li> <li>00BD</li> <li>189</li> <li>=</li> <li>00CD</li> <li>205</li> <li>■</li> <li>00DD</li> </ul>                                                                               | Ю         009E         158         О         174         J         00BE         190         ↓         00CE         206         00DE                                                                                                    | <b>Я</b><br>009F<br>159<br><b>П</b><br>00AF<br>175<br><b>П</b><br>00BF<br>191<br><b>⊥</b><br>00CF<br>207<br><b>■</b><br>00DF                                                                                                    |
| Char<br>Hex<br>Dec<br>Char<br>Hex<br>Dec<br>Char<br>Hex<br>Dec<br>Char<br>Hex<br>Dec<br>Char<br>Hex<br>Dec                                      | P<br>0090<br>144<br><b>a</b><br>00A0<br>160<br>00B0<br>176<br>L<br>00C0<br>192<br><b>L</b><br>00D0<br>208                                                                   | C<br>0091<br>145<br>6<br>00A1<br>161<br>00B1<br>177<br>⊥<br>00C1<br>193<br>〒<br>00D1<br>209                                  | <ul> <li><b>T</b></li> <li>0092</li> <li>146</li> <li><b>B</b></li> <li>00A2</li> <li>162</li> <li><b>W</b></li> <li>00B2</li> <li>178</li> <li><b>T</b></li> <li>00C2</li> <li>194</li> <li><b>T</b></li> <li>00D2</li> <li>210</li> </ul>                                                                                                    | Y           0093           147           r           00A3           163           00B3           179           ⊢           00C3           195           L           00D3           211                                                                     | <ul> <li><b>Ф</b></li> <li>0094</li> <li>148</li> <li><b>Д</b></li> <li>00A4</li> <li>164</li> <li>-</li> <li>00B4</li> <li>180</li> <li>-</li> <li>00C4</li> <li>196</li> <li><b>E</b></li> <li>00D4</li> <li>212</li> <li>-</li> </ul>                                                                                                    | X<br>0095<br>149<br>e<br>00A5<br>165<br>=<br>00B5<br>181<br>+<br>00C5<br>197<br>F<br>00D5<br>213                                  | Ц<br>0096<br>150<br>Ж<br>00A6<br>166<br>182<br>↓<br>00B6<br>182<br>↓<br>198<br>□<br>00C6<br>198<br>□<br>00D6<br>214                                                                                                    | <b>Ч</b> 0097         151 <b>3</b> 00A7         167 <b>1</b> 00B7         183 <b>H</b> 00C7         199 <b>H</b> 00D7         215                                         | <ul> <li>Ⅲ</li> <li>0098</li> <li>152</li> <li>№</li> <li>168</li> <li>¬</li> <li>00B8</li> <li>184</li> <li>Ш</li> <li>00C8</li> <li>200</li> <li>↓</li> <li>00D8</li> <li>216</li> </ul>                                                                                                    | Щ<br>0099<br>153<br>Й<br>00А9<br>169<br>169<br>185<br>ГГ<br>00С9<br>201<br>Ј<br>00D9<br>217                                                                                                    | <ul> <li>▶</li> <li>009A</li> <li>154</li> <li>K</li> <li>00AA</li> <li>170</li> <li>■</li> <li>00BA</li> <li>186</li> <li>■</li> <li>00CA</li> <li>202</li> <li>Γ</li> <li>00DA</li> <li>218</li> </ul>                                                                                                    | <ul> <li>Ы</li> <li>009B</li> <li>155</li> <li>Л</li> <li>00AB</li> <li>171</li> <li>П</li> <li>00BB</li> <li>187</li> <li>П</li> <li>00CB</li> <li>203</li> <li>00DB</li> <li>219</li> </ul>                                                                                                    | b<br>009C<br>156<br>M<br>00AC<br>172<br>J<br>00BC<br>188<br>00BC<br>204                                                                                                    | <ul> <li>Э</li> <li>009D</li> <li>157</li> <li>H</li> <li>00AD</li> <li>173</li> <li>J</li> <li>00BD</li> <li>189</li> <li>=</li> <li>00CD</li> <li>205</li> <li>■</li> <li>00DD</li> <li>221</li> </ul>                                                                  | HO<br>009E<br>158<br>00AE<br>174<br>J<br>00BE<br>190<br>↓<br>↓<br>00CE<br>206<br>00DE<br>222                                                                                                    | <ul> <li>Я</li> <li>009F</li> <li>159</li> <li>П</li> <li>00AF</li> <li>175</li> <li>Л</li> <li>00BF</li> <li>191</li> <li>⊥</li> <li>00CF</li> <li>207</li> <li>■</li> <li>00DF</li> <li>223</li> </ul>                                                     |
| Char<br>Hex<br>Dec<br>Char<br>Hex<br>Dec<br>Char<br>Hex<br>Dec<br>Char<br>Hex<br>Dec<br>Char<br>Hex<br>Dec<br>Char                              | P<br>0090<br>144<br><b>a</b><br>00A0<br>160<br>176<br>L<br>00C0<br>192<br>192<br>192<br>192<br>00D0<br>208<br><b>p</b>                                                      | C<br>0091<br>145<br><b>6</b><br>00A1<br>161<br>00B1<br>177<br>L<br>00C1<br>193<br>〒<br>00D1<br>209<br>C                      | T<br>0092<br>146<br>B<br>00A2<br>162<br>162<br>00B2<br>178<br>T<br>00C2<br>194<br>T<br>00D2<br>210<br>T                                                                                                    | y           0093           147           r           00A3           163           1           00B3           179           +           00C3           195           L           00D3           211           y                                             | <ul> <li><b>Ф</b></li> <li>0094</li> <li>148</li> <li><b>A</b></li> <li>00A4</li> <li>164</li> <li>-</li> <li>00B4</li> <li>180</li> <li>-</li> <li>00C4</li> <li>196</li> <li><b>L</b></li> <li>00D4</li> <li>212</li> <li><b>Φ</b></li> </ul>                                                                                                    | X<br>0095<br>149<br>e<br>00A5<br>165<br>=<br>00B5<br>181<br>+<br>00C5<br>197<br>F<br>00D5<br>213<br>X                             | Ц         0096         150         Ж         00A6         166                                                                                                    | <b>Ч</b> 0097         151 <b>3</b> 00A7         167 <b>1</b> 00B7         183 <b>↓</b> 00C7         199 <b>↓</b> 00D7         215 <b>Ч</b>                                | <ul> <li>Ⅲ</li> <li>0098</li> <li>152</li> <li><b>№</b></li> <li>168</li> <li><b>┦</b></li> <li>00B8</li> <li>184</li> <li><b>Ⅰ</b></li> <li>00C8</li> <li>200</li> <li><b>↓</b></li> <li>00D8</li> <li>216</li> <li>Ⅲ</li> </ul>                                                                                                    | Щ         0099         153         Ň         00A9         169         –         00B9         185         –         00C9         201         J         00D9         217         Щ                                                 | <ul> <li><b>Ъ</b></li> <li>009A</li> <li>154</li> <li><b>K</b></li> <li>00AA</li> <li>170</li> <li>□</li> <li>00BA</li> <li>186</li> <li>□</li> <li>□</li> <li>00CA</li> <li>202</li> <li>□</li> <li>C</li> <li>00DA</li> <li>218</li> <li><b>Ъ</b></li> </ul>                                                                                                    | <ul> <li>Ы</li> <li>009B</li> <li>155</li> <li>Л</li> <li>00AB</li> <li>171</li> <li>П</li> <li>00BB</li> <li>187</li> <li>П</li> <li>00CB</li> <li>203</li> <li>00DB</li> <li>219</li> <li>Ы</li> </ul>                                                                                             | <ul> <li><b>b</b></li> <li>009C</li> <li>156</li> <li><b>M</b></li> <li>00AC</li> <li>172</li> <li><b>J</b></li> <li>00BC</li> <li>188</li> <li><b>↓</b></li> <li>00CC</li> <li>204</li> <li><b>●</b></li> <li>00DC</li> <li>220</li> <li><b>▶</b></li> </ul>                                                                                                    | <ul> <li>Э</li> <li>009D</li> <li>157</li> <li>H</li> <li>00AD</li> <li>173</li> <li>JJ</li> <li>00BD</li> <li>189</li> <li>=</li> <li>00CD</li> <li>205</li> <li>■</li> <li>00DD</li> <li>221</li> <li>Э</li> </ul>                                                      | <ul> <li>Ю</li> <li>009E</li> <li>158</li> <li>0</li> <li>174</li> <li>J</li> <li>00BE</li> <li>190</li> <li>↓</li> <li>190</li> <li>↓</li> <li>00CE</li> <li>206</li> <li>↓</li> <li>00DE</li> <li>222</li> <li>Ю</li> </ul>                                                                                                    | <ul> <li>Я</li> <li>009F</li> <li>159</li> <li>П</li> <li>00AF</li> <li>175</li> <li>Л</li> <li>00BF</li> <li>191</li> <li>⊥</li> <li>00CF</li> <li>207</li> <li>■</li> <li>00DF</li> <li>223</li> <li>Я</li> </ul>                                          |
| Char<br>Hex<br>Dec<br>Char<br>Hex<br>Dec<br>Char<br>Hex<br>Dec<br>Char<br>Hex<br>Dec<br>Char<br>Hex<br>Dec<br>Char<br>Hex                       | P<br>0090<br>144<br>a<br>00A0<br>160<br>00B0<br>176<br>L<br>00C0<br>192<br>1JL<br>00D0<br>208<br><b>P</b><br>00E0                                                           | C<br>0091<br>145<br><b>6</b><br>00A1<br>161<br>00B1<br>177<br>⊥<br>00C1<br>193<br>〒<br>00D1<br>209<br>C<br>00E1<br>00E1      | T         0092         146         B         00A2         162         Image: Constraint of the second second | y           0093           147           r           00A3           163           00B3           179           ⊢           00C3           195           L           00D3           211           y           00E3                                          | <ul> <li><b>Ф</b></li> <li>0094</li> <li>148</li> <li><b>A</b></li> <li>00A4</li> <li>164</li> <li><b>−</b></li> <li>0004</li> <li>196</li> <li><b>L</b></li> <li>0004</li> <li>212</li> <li><b>Φ</b></li> <li>00E4</li> <li>202</li> </ul>                                                                                                    | X<br>0095<br>149<br>e<br>00A5<br>165<br>=<br>00B5<br>181<br>+<br>00C5<br>197<br>F<br>00D5<br>213<br>X<br>00E5                     | Ц         0096         150         Ж         00A6         166         1         00B6         182         ▶         000C6         198         ■         00D6         214         00E6         00E6         00E6          | <b>Ч</b> 0097         151 <b>3</b> 00A7         167 <b>1</b> 00B7         183 <b>I</b> 000C7         199 <b>4</b> 00D7         215 <b>प</b> 00E7         00E7             | <ul> <li>Ⅲ</li> <li>0098</li> <li>152</li> <li>№         №         168         168         ₹         00088         184         Е         00008         200         ‡         00008         216         Ш         00088         216         Ш         00088         200         ₹         00088         216         Ш         00088         200         ₹         00088         216         Ш         00088         00088         200         ₹         00088         200         ₹         0008         216         Ш         00088         00088         200         ₹         00088         200         ₹         00088         200         ₹         ₩         00088         ₹         ₹         ₩         ₩         ₩         ₩         ₩         ₩         ₩         ₩         ₩         ₩         ₩         ₩         ₩         ₩         ₩         ₩         ₩         ₩         ₩         ₩         ₩         ₩         ₩         ₩         ₩         ₩         ₩         ₩         ₩         ₩         ₩         ₩         ₩         ₩         ₩         ₩         ₩         ₩         ₩         ₩         ₩         ₩         ₩         ₩         ₩         ₩         ₩         ₩         ₩         ₩         ₩         ₩         ₩         ₩         ₩         ₩         ₩         ₩</li></ul>                                                                                                    | Щ         0099         153         Ň         00A9         169         –         00B9         185         F         00C9         201         J         00D9         217         Щ         00E9         00E9                       | <ul> <li><b>Ъ</b></li> <li>009A</li> <li>154</li> <li><b>K</b></li> <li>00AA</li> <li>170</li> <li>□</li> <li>00BA</li> <li>186</li> <li>□L</li> <li>00CA</li> <li>202</li> <li><b>Г</b></li> <li>00DA</li> <li>218</li> <li><b>Ъ</b></li> <li>00EA</li> <li>00EA</li> <li>00EA</li> </ul>                                                                                                    | Ы<br>009В<br>155<br>Л<br>00АВ<br>171<br>П<br>00ВВ<br>187<br>П<br>П<br>00СВ<br>203<br>203<br>203<br>219<br>00DВ<br>219<br>00ЕВ                                                                                                    | b<br>009C<br>156<br>M<br>00AC<br>172<br>J<br>00BC<br>188<br>00CC<br>204<br>00DC<br>220<br>204<br>00DC<br>220<br>00DC                                                                                                    | <ul> <li>Э</li> <li>009D</li> <li>157</li> <li>H</li> <li>00AD</li> <li>173</li> <li>J</li> <li>00BD</li> <li>189</li> <li>=</li> <li>00CD</li> <li>205</li> <li>■</li> <li>00DD</li> <li>221</li> <li>Э</li> <li>00ED</li> <li>00ED</li> <li>00ED</li> </ul>             | <ul> <li>Ю</li> <li>009E</li> <li>158</li> <li>0</li> <li>174</li> <li>J</li> <li>00BE</li> <li>190</li> <li>↓</li> <li>00CE</li> <li>206</li> <li>00DE</li> <li>222</li> <li>Ю</li> <li>00EE</li> <li>206</li> </ul>                                                                                                    | <ul> <li>Я</li> <li>009F</li> <li>159</li> <li>П</li> <li>00AF</li> <li>175</li> <li>7</li> <li>00BF</li> <li>191</li> <li><b>⊥</b></li> <li>00CF</li> <li>207</li> <li><b>□</b></li> <li>00DF</li> <li>223</li> <li>Я</li> <li>00EF</li> <li>207</li> </ul> |
| Char<br>Hex<br>Dec<br>Char<br>Hex<br>Dec<br>Char<br>Hex<br>Dec<br>Char<br>Hex<br>Dec<br>Char<br>Hex<br>Dec                                      | P<br>0090<br>144<br><b>a</b><br>00A0<br>160<br>00B0<br>176<br>L<br>00C0<br>192<br><b>L</b><br>00C0<br>192<br><b>L</b><br>00D0<br>208<br><b>P</b><br>00E0<br>224<br><b>±</b> | C<br>0091<br>145<br>G<br>00A1<br>161<br>00B1<br>177<br>⊥<br>00C1<br>193<br>〒<br>00D1<br>209<br>C<br>00E1<br>225<br>          | <ul> <li><b>T</b></li> <li>0092</li> <li>146</li> <li><b>B</b></li> <li>00A2</li> <li>162</li> <li>162</li> <li>00B2</li> <li>178</li> <li><b>T</b></li> <li>00C2</li> <li>194</li> <li><b>T</b></li> <li>00D2</li> <li>210</li> <li><b>T</b></li> <li>00E2</li> <li>226</li> </ul>                                                                                                    | y           0093           147           r           00A3           163           00B3           179           -           00C3           195           L           00D3           211           y           00E3           227                            | <ul> <li>Φ</li> <li>0094</li> <li>148</li> <li>A</li> <li>00A4</li> <li>164</li> <li>-</li> <li>00B4</li> <li>180</li> <li>-</li> <li>00C4</li> <li>196</li> <li>E</li> <li>00D4</li> <li>212</li> <li>Φ</li> <li>00E4</li> <li>228</li> <li>÷</li> </ul>                                                                                               | X<br>0095<br>149<br>e<br>00A5<br>165<br>=<br>00B5<br>181<br>+<br>00C5<br>197<br>F<br>00D5<br>213<br>X<br>00E5<br>229<br>-         | Ц         0096         150         Ж         00A6         166         —         00B6         182         —         000C6         198         —         00D6         214         U         00E6         230              | <b>Ч</b> 0097         151 <b>3</b> 00A7         167 <b>1</b> 00B7         183 <b>H</b> 00C7         199 <b>H</b> 00D7         215 <b>Ч</b> 00E7         231               | <ul> <li>Ⅲ</li> <li>0098</li> <li>152</li> <li>№</li> <li>168</li> <li>¬</li> <li>00B8</li> <li>184</li> <li>Ш</li> <li>00C8</li> <li>200</li> <li>‡</li> <li>00D8</li> <li>216</li> <li>Ш</li> <li>00E8</li> <li>232</li> <li></li> </ul>                                                                                                    | Щ<br>0099<br>153<br>Й<br>00А9<br>169<br>169<br>185<br>ГГ<br>00С9<br>201<br>Ј<br>00D9<br>217<br>Щ<br>00E9<br>233                                                                                                    | <ul> <li>▶</li> <li>009A</li> <li>154</li> <li>K</li> <li>00AA</li> <li>170</li> <li>■</li> <li>00BA</li> <li>186</li> <li>■</li> <li>00CA</li> <li>202</li> <li>Γ</li> <li>00DA</li> <li>218</li> <li>▶</li> <li>00EA</li> <li>234</li> </ul>                                                                                                    | <ul> <li>Ы</li> <li>009B</li> <li>155</li> <li>Л</li> <li>00AB</li> <li>171</li> <li>П</li> <li>00BB</li> <li>187</li> <li>П</li> <li>00CB</li> <li>203</li> <li>00DB</li> <li>219</li> <li>Ы</li> <li>00EB</li> <li>235</li> <li>/</li> </ul>                                                       | b<br>009C<br>156<br>M<br>00AC<br>172<br>J<br>00BC<br>188<br>00BC<br>204<br>00DC<br>220<br>b<br>00DC<br>220<br>00EC<br>236                                                                                                    | <ul> <li>Э</li> <li>009D</li> <li>157</li> <li>H</li> <li>00AD</li> <li>173</li> <li>J</li> <li>00BD</li> <li>189</li> <li>=</li> <li>00CD</li> <li>205</li> <li>■</li> <li>00DD</li> <li>221</li> <li>Э</li> <li>00ED</li> <li>237</li> </ul>                            | <ul> <li>Ю</li> <li>009E</li> <li>158</li> <li>0</li> <li>174</li> <li>174</li> <li>3</li> <li>00BE</li> <li>190</li> <li>190</li> <li>190</li> <li>190</li> <li>206</li> <li>206</li> <li>206</li> <li>206</li> <li>40</li> <li>202</li> <li>60</li> <li>238</li> </ul>                                                              | <ul> <li>Я</li> <li>009F</li> <li>159</li> <li>П</li> <li>00AF</li> <li>175</li> <li>1</li> <li>00BF</li> <li>191</li> <li>⊥</li> <li>00CF</li> <li>207</li> <li>■</li> <li>00DF</li> <li>223</li> <li>Я</li> <li>00EF</li> <li>239</li> </ul>               |
| Char<br>Hex<br>Dec<br>Char<br>Hex<br>Dec<br>Char<br>Hex<br>Dec<br>Char<br>Hex<br>Dec<br>Char<br>Hex<br>Dec<br>Char<br>Hex<br>Dec<br>Char        | P<br>0090<br>144<br><b>a</b><br>00A0<br>160<br>176<br>L<br>00B0<br>192<br>192<br>192<br>192<br>192<br>192<br>192<br>192<br>208<br><b>p</b><br>00E0<br>224<br><b>Ë</b>       | C<br>0091<br>145<br>G<br>00A1<br>161<br>00B1<br>177<br>L<br>00C1<br>193<br>〒<br>00D1<br>209<br>C<br>00E1<br>225<br>Ë         | T         0092         146         B         00A2         162         00B2         178         T         00C2         194         T         00D2         210         T         00E2         226         C                                                                                                    | y<br>0093<br>147<br>Γ<br>00A3<br>163<br>163<br>163<br>179<br>↓<br>00B3<br>179<br>↓<br>00C3<br>195<br>L<br>00D3<br>211<br>y<br>00E3<br>227<br>€                                                                                                    | <ul> <li><b>Ф</b></li> <li>0094</li> <li>148</li> <li><b>A</b></li> <li>00A4</li> <li>164</li> <li>-</li> <li>00B4</li> <li>180</li> <li>-</li> <li>00C4</li> <li>196</li> <li><b>L</b></li> <li>00D4</li> <li>212</li> <li><b>Ф</b></li> <li>00E4</li> <li>228</li> <li><b>Ï</b></li> </ul>                                                            | X<br>0095<br>149<br>e<br>00A5<br>165<br>=<br>00B5<br>181<br>+<br>00C5<br>197<br>F<br>00D5<br>213<br>X<br>00E5<br>229<br>ï         | Ц<br>0096<br>150<br><b>Ж</b><br>00A6<br>166<br>182<br><b>⊭</b><br>00C6<br>198<br><b>№</b><br>214<br><b>Ц</b><br>00E6<br>230<br><b>Ў</b>                                                                                 | <b>Ч</b> 0097         151 <b>3</b> 00A7         167 <b>1</b> 00B7         183 <b>↓</b> 00C7         199 <b>↓</b> 00D7         215 <b>Ч</b> 00E7         231 <b>Ў</b>      | <ul> <li>Ⅲ</li> <li>0098</li> <li>152</li> <li>№</li> <li>168</li> <li>¬</li> <li>00B8</li> <li>184</li> <li>Ш</li> <li>00C8</li> <li>200</li> <li>‡</li> <li>00D8</li> <li>216</li> <li>Ш</li> <li>00E8</li> <li>232</li> <li>•</li> </ul>                                                                                                    | Щ         0099         153         Ň         00A9         169         1         00B9         185         F         00C9         201         J         00D9         217         Щ         00E9         233                        | <ul> <li>▶</li> <li>009A</li> <li>154</li> <li>K</li> <li>00AA</li> <li>170</li> <li>□</li> <li>00BA</li> <li>186</li> <li>□</li> <li>□</li> <li>00CA</li> <li>202</li> <li>Γ</li> <li>00DA</li> <li>218</li> <li>▶</li> <li>00EA</li> <li>234</li> <li>•</li> </ul>                                                                                                    | <ul> <li>Ы</li> <li>009B</li> <li>155</li> <li>Л</li> <li>00AB</li> <li>171</li> <li>П</li> <li>00BB</li> <li>187</li> <li>П</li> <li>00CB</li> <li>203</li> <li>00CB</li> <li>203</li> <li>00CB</li> <li>219</li> <li>Ы</li> <li>00EB</li> <li>235</li> <li>√</li> </ul>                            | <ul> <li><b>b</b></li> <li>009C</li> <li>156</li> <li><b>M</b></li> <li>00AC</li> <li>172</li> <li><b>J</b></li> <li>00BC</li> <li>188</li> <li><b>↓</b></li> <li>00CC</li> <li>204</li> <li><b>●</b></li> <li>00DC</li> <li>220</li> <li><b>b</b></li> <li>00EC</li> <li>236</li> <li><b>№</b></li> </ul>                                                                                                    | <ul> <li>Э</li> <li>009D</li> <li>157</li> <li>H</li> <li>00AD</li> <li>173</li> <li>JJ</li> <li>00BD</li> <li>189</li> <li>=</li> <li>00CD</li> <li>205</li> <li>■</li> <li>00CD</li> <li>221</li> <li>3</li> <li>00ED</li> <li>237</li> <li>¤</li> </ul>                | <ul> <li>Ю</li> <li>009E</li> <li>158</li> <li>0</li> <li>174</li> <li>J</li> <li>00BE</li> <li>190</li> <li>↓</li> <li>190</li> <li>↓</li> <li>00CE</li> <li>206</li> <li>↓</li> <li>00DE</li> <li>222</li> <li>↓</li> <li>00EE</li> <li>238</li> <li>■</li> </ul>                                                                   | <ul> <li>Я</li> <li>009F</li> <li>159</li> <li>П</li> <li>00AF</li> <li>175</li> <li>П</li> <li>00BF</li> <li>191</li> <li>⊥</li> <li>00CF</li> <li>207</li> <li>00DF</li> <li>223</li> <li>Я</li> <li>00EF</li> <li>239</li> <li>NBSP</li> </ul>            |
| Char<br>Hex<br>Dec<br>Char<br>Hex<br>Dec<br>Char<br>Hex<br>Dec<br>Char<br>Hex<br>Dec<br>Char<br>Hex<br>Dec<br>Char<br>Hex<br>Dec<br>Char<br>Hex | P<br>0090<br>144<br>a<br>00A0<br>160<br>00B0<br>176<br>L<br>00C0<br>192<br>1JL<br>00D0<br>208<br>P<br>00E0<br>224<br><b>Ë</b><br>00F0                                       | C<br>0091<br>145<br>G<br>00A1<br>161<br>00B1<br>177<br>L<br>00C1<br>193<br>〒<br>00D1<br>209<br>C<br>00E1<br>225<br>Ë<br>00F1 | <ul> <li><b>T</b></li> <li>0092</li> <li>146</li> <li><b>B</b></li> <li>00A2</li> <li>162</li> <li>00B2</li> <li>178</li> <li><b>T</b></li> <li>00C2</li> <li>194</li> <li><b>T</b></li> <li>00D2</li> <li>210</li> <li><b>T</b></li> <li>00E2</li> <li>226</li> <li><b>E</b></li> <li>00F2</li> </ul>                                                                                                    | y           0093           147           r           00A3           163           00B3           179           -           00C3           195           L           00D3           211           y           00E3           227           €           00F3 | <ul> <li><b>Ф</b></li> <li>0094</li> <li>148</li> <li><b>A</b></li> <li>00A4</li> <li>164</li> <li>-</li> <li>00B4</li> <li>180</li> <li>-</li> <li>00C4</li> <li>196</li> <li><b>L</b></li> <li>00C4</li> <li>212</li> <li><b>Ф</b></li> <li>00D4</li> <li>212</li> <li><b>Ф</b></li> <li>00E4</li> <li>228</li> <li><b>Ï</b></li> <li>00F4</li> </ul> | X<br>0095<br>149<br>e<br>00A5<br>165<br>=<br>00B5<br>181<br>+<br>00C5<br>197<br>F<br>00D5<br>213<br>X<br>00E5<br>229<br>ï<br>00F5 | Ц         0096         150         Ж         00A6         166         1         00B6         182         ▶         000C6         198         ■         00D6         214         00E6         230         Ў         00F6 | <b>Ч</b> 0097         151 <b>3</b> 00A7         167 <b>1</b> 00B7         183 <b>H</b> 00C7         199 <b>H</b> 00D7         215 <b>Ч</b> 00E7         231 <b>Ў</b> 00F7 | <ul> <li>Ⅲ</li> <li>0098</li> <li>152</li> <li>№</li> <li>168</li> <li>¬</li> <li>00B8</li> <li>184</li> <li>Ш</li> <li>00C8</li> <li>200</li> <li>‡</li> <li>00D8</li> <li>216</li> <li>Ш</li> <li>00E8</li> <li>232</li> <li>o</li> <li>00F8</li> <li>00F8</li> </ul>                                                                                                    | Щ         0099         153         Ň         00A9         169         –         00B9         185         F         00C9         201         J         00D9         217         Щ         00E9         233         •         00F9 | <ul> <li><b>Ъ</b></li> <li>009A</li> <li>154</li> <li><b>K</b></li> <li>00AA</li> <li>170</li> <li>□</li> <li>00BA</li> <li>186</li> <li>□L</li> <li>00CA</li> <li>202</li> <li><b>Г</b></li> <li>00CA</li> <li>218</li> <li><b>Ъ</b></li> <li>00EA</li> <li>234</li> <li>•</li> <li>00FA</li> </ul>                                                                                                    | <ul> <li>Ы</li> <li>009B</li> <li>155</li> <li>Л</li> <li>00AB</li> <li>171</li> <li>П</li> <li>00BB</li> <li>187</li> <li>П</li> <li>00CB</li> <li>203</li> <li>203</li> <li>203</li> <li>00DB</li> <li>219</li> <li>Ы</li> <li>00EB</li> <li>235</li> <li>√</li> <li>00FB</li> <li>00FB</li> </ul> | <ul> <li><b>b</b></li> <li>009C</li> <li>156</li> <li><b>M</b></li> <li>00AC</li> <li>172</li> <li><b>J</b></li> <li>00BC</li> <li>188</li> <li><b>I</b><sup>F</sup></li> <li>00CC</li> <li>204</li> <li><b>D</b></li> <li>00DC</li> <li>220</li> <li><b>b</b></li> <li>00DC</li> <li>220</li> <li><b>b</b></li> <li>00EC</li> <li>236</li> <li><b>N</b><sup>Q</sup></li> <li>00FC</li> <li>200</li> </ul>                                                                                                    | <ul> <li>Э</li> <li>009D</li> <li>157</li> <li>H</li> <li>00AD</li> <li>173</li> <li>J</li> <li>00BD</li> <li>189</li> <li>=</li> <li>00CD</li> <li>205</li> <li>00DD</li> <li>221</li> <li>3</li> <li>00ED</li> <li>237</li> <li>¤</li> <li>00FD</li> <li>211</li> </ul> | <ul> <li>Ю</li> <li>009E</li> <li>158</li> <li>0</li> <li>174</li> <li>174</li> <li>174</li> <li>00BE</li> <li>190</li> <li>190</li> <li>190</li> <li>206</li> <li>206</li> <li>206</li> <li>206</li> <li>206</li> <li>00DE</li> <li>222</li> <li>00DE</li> <li>222</li> <li>00DE</li> <li>238</li> <li>00FE</li> <li>00FE</li> </ul> | <ul> <li>Я</li> <li>009F</li> <li>159</li> <li>П</li> <li>00AF</li> <li>175</li> <li>191</li> <li>191</li> <li>207</li> <li>00CF</li> <li>207</li> <li>00DF</li> <li>223</li> <li>Я</li> <li>00EF</li> <li>239</li> <li>NBSP</li> <li>00FF</li> </ul>        |

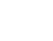

 $\leftarrow$ 

## VISCII CODE TABLE (Vietnamense standard code)

| Char                                                                                                    | NUL                                                                                                    | SOH                                                                                                    | Å                                                                                                    | ETX                                                                                                    | EOT                                                                                                    | Ă                                                                                                    | Ã                                                                                                    | BEL                                                                                                    | BS                                                                                                    | HT                                                                                                    | LF                                                                                                    | VT                                                                                                    | FF                                                                                                    | CR                                                                                                    | SO                                                                                                    | SI                                                                                                    |
|----------------------------------------------------------------------------------------------------|----------------------------------------------------------------------------------------------------|----------------------------------------------------------------------------------------------------|----------------------------------------------------------------------------------------------------|----------------------------------------------------------------------------------------------------|----------------------------------------------------------------------------------------------------|----------------------------------------------------------------------------------------------------|----------------------------------------------------------------------------------------------------|----------------------------------------------------------------------------------------------------|----------------------------------------------------------------------------------------------------|----------------------------------------------------------------------------------------------------|----------------------------------------------------------------------------------------------------|----------------------------------------------------------------------------------------------------|----------------------------------------------------------------------------------------------------|----------------------------------------------------------------------------------------------------|----------------------------------------------------------------------------------------------------|----------------------------------------------------------------------------------------------------|
| Hex                                                                                                    | 0000                                                                                                    | 0001                                                                                                    | 0002                                                                                                    | 0003                                                                                                    | 0004                                                                                                    | 0005                                                                                                    | 0006                                                                                                    | 0007                                                                                                    | 0008                                                                                                    | 0009                                                                                                    | 000A                                                                                                    | 000B                                                                                                    | 000C                                                                                                    | 000D                                                                                                    | 000E                                                                                                    | 000F                                                                                                    |
| Dec                                                                                                    | 0                                                                                                    | 1                                                                                                    | 2                                                                                                    | 3                                                                                                    | 4                                                                                                    | 5                                                                                                    | 6                                                                                                    | 7                                                                                                    | 8                                                                                                    | 9                                                                                                    | 10                                                                                                    | 11                                                                                                    | 12                                                                                                    | 13                                                                                                    | 14                                                                                                    | 15                                                                                                    |
| Char                                                                                                    | DLE                                                                                                    | DC1                                                                                                    | DC2                                                                                                    | DC3                                                                                                    | Ý                                                                                                    | NAK                                                                                                    | SYN                                                                                                    | ETB                                                                                                    | CAN                                                                                                    | Ŷ                                                                                                    | SUB                                                                                                    | ESC                                                                                                    | FS                                                                                                    | GS                                                                                                    | Ý                                                                                                    | US                                                                                                    |
| Hex                                                                                                    | 0010                                                                                                    | 0011                                                                                                    | 0012                                                                                                    | 0013                                                                                                    | 0014                                                                                                    | 0015                                                                                                    | 0016                                                                                                    | 0017                                                                                                    | 0018                                                                                                    | 0019                                                                                                    | 001A                                                                                                    | 001B                                                                                                    | 001C                                                                                                    | 001D                                                                                                    | 001E                                                                                                    | 001F                                                                                                    |
| Dec                                                                                                    | 16                                                                                                    | 17                                                                                                    | 18                                                                                                    | 19                                                                                                    | 20                                                                                                    | 21                                                                                                    | 22                                                                                                    | 23                                                                                                    | 24                                                                                                    | 25                                                                                                    | 26                                                                                                    | 27                                                                                                    | 28                                                                                                    | 29                                                                                                    | 30                                                                                                    | 31                                                                                                    |
| Char                                                                                                    | SP                                                                                                    | !                                                                                                    | "                                                                                                    | #                                                                                                    | \$                                                                                                    | %                                                                                                    | &                                                                                                    | "                                                                                                    | (                                                                                                    | )                                                                                                    | *                                                                                                    | +                                                                                                    | ,                                                                                                    | -                                                                                                    | •                                                                                                    | 1                                                                                                    |
| Hex                                                                                                    | 0020                                                                                                    | 0021                                                                                                    | 0022                                                                                                    | 0023                                                                                                    | 0024                                                                                                    | 0025                                                                                                    | 0026                                                                                                    | 0027                                                                                                    | 0028                                                                                                    | 0029                                                                                                    | 002A                                                                                                    | 002B                                                                                                    | 002C                                                                                                    | 002D                                                                                                    | 002E                                                                                                    | 002F                                                                                                    |
| Dec                                                                                                    | 32                                                                                                    | 33                                                                                                    | 34                                                                                                    | 35                                                                                                    | 36                                                                                                    | 37                                                                                                    | 38                                                                                                    | 39                                                                                                    | 40                                                                                                    | 41                                                                                                    | 42                                                                                                    | 43                                                                                                    | 44                                                                                                    | 45                                                                                                    | 46                                                                                                    | 47                                                                                                    |
| Char                                                                                                    | 0                                                                                                    | 1                                                                                                    | 2                                                                                                    | 3                                                                                                    | 4                                                                                                    | 5                                                                                                    | 6                                                                                                    | 7                                                                                                    | 8                                                                                                    | 9                                                                                                    | :                                                                                                    | ;                                                                                                    | <                                                                                                    | =                                                                                                    | >                                                                                                    | ?                                                                                                    |
| Hex                                                                                                    | 0030                                                                                                    | 0031                                                                                                    | 0032                                                                                                    | 0033                                                                                                    | 0034                                                                                                    | 0035                                                                                                    | 0036                                                                                                    | 0037                                                                                                    | 0038                                                                                                    | 0039                                                                                                    | 003A                                                                                                    | 003B                                                                                                    | 003C                                                                                                    | 003D                                                                                                    | 003E                                                                                                    | 003F                                                                                                    |
| Dec                                                                                                    | 48                                                                                                    | 49                                                                                                    | 50                                                                                                    | 51                                                                                                    | 52                                                                                                    | 53                                                                                                    | 54                                                                                                    | 55                                                                                                    | 56                                                                                                    | 57                                                                                                    | 58                                                                                                    | 59                                                                                                    | 60                                                                                                    | 61                                                                                                    | 62                                                                                                    | 63                                                                                                    |
| Char                                                                                                    | @                                                                                                    | Α                                                                                                    | В                                                                                                    | С                                                                                                    | D                                                                                                    | E                                                                                                    | F                                                                                                    | G                                                                                                    | н                                                                                                    |                                                                                                    | J                                                                                                    | K                                                                                                    | L                                                                                                    | M                                                                                                    | N                                                                                                    | 0                                                                                                    |
| Hex                                                                                                    | 0040                                                                                                    | 0041                                                                                                    | 0042                                                                                                    | 0043                                                                                                    | 0044                                                                                                    | 0045                                                                                                    | 0046                                                                                                    | 0047                                                                                                    | 0048                                                                                                    | 0049                                                                                                    | 004A                                                                                                    | 004B                                                                                                    | 004C                                                                                                    | 004D                                                                                                    | 004E                                                                                                    | 004F                                                                                                    |
| Dec                                                                                                    | 64                                                                                                    | 65                                                                                                    | 66                                                                                                    | 67                                                                                                    | 68                                                                                                    | 69                                                                                                    | 70                                                                                                    | 71                                                                                                    | 72                                                                                                    | 73                                                                                                    | 74                                                                                                    | 75                                                                                                    | 76                                                                                                    | 77                                                                                                    | 78                                                                                                    | 79                                                                                                    |
| Char                                                                                                    | P                                                                                                    | Q                                                                                                    | R                                                                                                    | S                                                                                                    | Т                                                                                                    | U                                                                                                    | V                                                                                                    | W                                                                                                    | X                                                                                                    | Y                                                                                                    | Z                                                                                                    | ]                                                                                                    | 1                                                                                                    | ] ]                                                                                                    | ^                                                                                                    | _                                                                                                    |
| Hex                                                                                                    | 0050                                                                                                    | 0051                                                                                                    | 0052                                                                                                    | 0053                                                                                                    | 0054                                                                                                    | 0055                                                                                                    | 0056                                                                                                    | 0057                                                                                                    | 0058                                                                                                    | 0059                                                                                                    | 005A                                                                                                    | 005B                                                                                                    | 005C                                                                                                    | 005D                                                                                                    | 005E                                                                                                    | 005F                                                                                                    |
| Dec                                                                                                    | 80                                                                                                    | 81                                                                                                    | 82                                                                                                    | 83                                                                                                    | 84                                                                                                    | 85                                                                                                    | 86                                                                                                    | 87                                                                                                    | 88                                                                                                    | 89                                                                                                    | 90                                                                                                    | 91                                                                                                    | 92                                                                                                    | 93                                                                                                    | 94                                                                                                    | 95                                                                                                    |
| Char                                                                                                    | -                                                                                                    | а                                                                                                    | b                                                                                                    | С                                                                                                    | d                                                                                                    | е                                                                                                    | t                                                                                                    | g                                                                                                    | h                                                                                                    |                                                                                                    | J                                                                                                    | K                                                                                                    |                                                                                                    | m                                                                                                    | n                                                                                                    | 0                                                                                                    |
| Hex                                                                                                    | 0060                                                                                                    | 0061                                                                                                    | 0062                                                                                                    | 0063                                                                                                    | 0064                                                                                                    | 0065                                                                                                    | 0066                                                                                                    | 0067                                                                                                    | 0068                                                                                                    | 0069                                                                                                    | 006A                                                                                                    | 006B                                                                                                    | 006C                                                                                                    | 006D                                                                                                    | 006E                                                                                                    | 006F                                                                                                    |
| Dec                                                                                                    | 96                                                                                                    | 97                                                                                                    | 98                                                                                                    | 99                                                                                                    | 100                                                                                                    | 101                                                                                                    | 102                                                                                                    | 103                                                                                                    | 104                                                                                                    | 105                                                                                                    | 106                                                                                                    | 107                                                                                                    | 108                                                                                                    | 109                                                                                                    | 110                                                                                                    | 111<br>DEL                                                                                                    |
| Char                                                                                                    | р                                                                                                    | q                                                                                                    | r                                                                                                    | S                                                                                                    | t                                                                                                    | u                                                                                                    | V                                                                                                    | W                                                                                                    | X                                                                                                    | У                                                                                                    | z                                                                                                    | {                                                                                                    |                                                                                                    | }                                                                                                    | ~                                                                                                    | DEL                                                                                                    |
| Hex                                                                                                    | 0070                                                                                                    | 0071                                                                                                    | 0072                                                                                                    | 0073                                                                                                    | 0074                                                                                                    | 0075                                                                                                    | 0076                                                                                                    | 0077                                                                                                    | 0078                                                                                                    | 0079                                                                                                    | 007A                                                                                                    | 007B                                                                                                    | 007C                                                                                                    | 007D                                                                                                    | 007E                                                                                                    | 007F                                                                                                    |
| Dec                                                                                                    | 112                                                                                                    | 113                                                                                                    | 114                                                                                                    | 115                                                                                                    | 116                                                                                                    | 117                                                                                                    | 118                                                                                                    | 119                                                                                                    | 120                                                                                                    | 121                                                                                                    | 122                                                                                                    | 123                                                                                                    | 124                                                                                                    | 125                                                                                                    | 126                                                                                                    | 127                                                                                                    |
| ~                                                                                                    |                                                                                                    | á                                                                                                    | à                                                                                                    | Ă                                                                                                    | á                                                                                                    | à                                                                                                    | â                                                                                                    | Â                                                                                                    | Ĩ                                                                                                    | -                                                                                                    | é                                                                                                    | è                                                                                                    | <u> </u>                                                                                                    | Ĩ                                                                                                    | Ê                                                                                                    | á                                                                                                    |
| Char                                                                                                    | À                                                                                                    | Å                                                                                                    | Å                                                                                                    | Ă                                                                                                    | Â                                                                                                    | À                                                                                                    | Å                                                                                                    | Â                                                                                                    | Ē                                                                                                    | Ę                                                                                                    | Ê                                                                                                    | Ê                                                                                                    | Ê                                                                                                    | Ē                                                                                                    | Ê                                                                                                    | Ó                                                                                                    |
| Char<br>Hex                                                                                                    | <b>À</b><br>0080                                                                                                    | <b>Å</b><br>0081                                                                                                    | <b>Å</b><br>0082                                                                                                    | <b>Ă</b><br>0083                                                                                                    | <b>Â</b><br>0084                                                                                                    | <b>À</b><br>0085                                                                                                    | Â<br>0086                                                                                                    | Â<br>0087                                                                                                    | <b>Ē</b><br>0088                                                                                                    | <b>Ę</b><br>0089                                                                                                    | É<br>008A                                                                                                    | È<br>008B                                                                                                    | Ê<br>008C                                                                                                    | <b>Ē</b><br>008D                                                                                                    | <b>Ê</b><br>008E                                                                                                    | <b>Ô</b><br>008F                                                                                                    |
| Char<br>Hex<br>Dec                                                                                                    | <b>A</b><br>0080<br>128<br><b>Ô</b>                                                                                                    | Å<br>0081<br>129                                                                                                    | <b>Å</b><br>0082<br>130                                                                                                    | Ä<br>0083<br>131                                                                                                    | Â<br>0084<br>132<br><b>O</b>                                                                                                    | Â<br>0085<br>133<br>Ć                                                                                                    | Â<br>0086<br>134<br>Ò                                                                                                    | Â<br>0087<br>135<br>Ô                                                                                                    | <b>Ē</b><br>0088<br>136                                                                                                    | <b>Ę</b><br>0089<br>137                                                                                                    | É<br>008A<br>138                                                                                                    | È<br>008B<br>139<br>Ì                                                                                                    | Ê<br>008C<br>140                                                                                                    | Ē<br>008D<br>141<br>Ũ                                                                                                    | Ê<br>008E<br>142                                                                                                    | Ó<br>008F<br>143<br>Ý                                                                                                    |
| Char<br>Hex<br>Dec<br>Char                                                                                                    | A<br>0080<br>128<br>Ò                                                                                                    | Å<br>0081<br>129<br>Õ                                                                                                    | <b>Å</b><br>0082<br>130<br><b>Õ</b>                                                                                                    | Ă           0083           131           Ô           0003                                                                                                    | Â<br>0084<br>132<br><b>Q'</b>                                                                                                    | Â<br>0085<br>133<br>Ó'                                                                                                    | Â<br>0086<br>134<br>Ò'                                                                                                    | Â<br>0087<br>135<br>Ô'                                                                                                    | <b>Ē</b><br>0088<br>136<br><b>!</b>                                                                                                    | <b>E</b><br>0089<br>137<br><b>Č</b>                                                                                                    | É<br>008A<br>138<br><b>Ọ</b>                                                                                                    | È<br>008B<br>139<br>Ì                                                                                                    | Ê<br>008C<br>140<br>Ủ                                                                                                    | Ē 008D 141 Ũ                                                                                                    | Ê<br>008E<br>142<br>Û                                                                                                    | Ó<br>008F<br>143<br>Ý                                                                                                    |
| Char<br>Hex<br>Dec<br>Char<br>Hex                                                                                                    | A           0080           128           Ô           0090           144                                                                                                    | <b>Å</b><br>0081<br>129<br><b>Õ</b><br>0091<br>145                                                                                                    | <ul> <li>Å</li> <li>0082</li> <li>130</li> <li>Õ</li> <li>0092</li> <li>146</li> </ul>                                                                                                    | Ă           0083           131           Ô           0093           147                                                                                                    | Â<br>0084<br>132<br><b>O'</b><br>0094<br>148                                                                                                    | <ul> <li>Â</li> <li>0085</li> <li>133</li> <li>Ô'</li> <li>0095</li> <li>149</li> </ul>                                                                                                    | Â<br>0086<br>134<br>Ò'<br>0096<br>150                                                                                                    | Â<br>0087<br>135<br><b>Ở</b><br>0097<br>151                                                                                                    | Ē       0088       136 <b>ļ</b> 0098       152                                                                                                    | <b>E</b><br>0089<br>137<br><b>Č</b><br>0099<br>153                                                                                                    | É<br>008A<br>138<br><b>Q</b><br>009A<br>154                                                                                                    | È<br>008B<br>139<br>Ì<br>009B<br>155                                                                                                    | Ë<br>008C<br>140<br>Ŭ<br>009C<br>156                                                                                                    | Ē       008D       141       Ũ       009D       157                                                                                                    | <b>Ê</b><br>008E<br>142<br><b>Û</b><br>009E                                                                                                    | Ó<br>008F<br>143<br>Ý<br>009F<br>159                                                                                                    |
| Char<br>Hex<br>Dec<br>Char<br>Hex<br>Dec                                                                                                    | <ul> <li><b>A</b></li> <li>0080</li> <li>128</li> <li><b>Ô</b></li> <li>0090</li> <li>144</li> <li><b>Õ</b></li> </ul>                                                                                                    | <ul> <li>▲</li> <li>0081</li> <li>129</li> <li>▲</li> <li>▲</li> <li>0091</li> <li>145</li> <li>▲</li> <li>▲</li>     &lt;</ul> | <ul> <li>Å</li> <li>0082</li> <li>130</li> <li>Õ</li> <li>0092</li> <li>146</li> <li>Š</li> </ul>                                                                                                    | Ř           0083           131           Ô           0093           147                                                                                                    | <ul> <li>Â</li> <li>0084</li> <li>132</li> <li>O'</li> <li>0094</li> <li>148</li> <li>á</li> </ul>                                                                                                    | <ul> <li>Â</li> <li>0085</li> <li>133</li> <li>Ô'</li> <li>0095</li> <li>149</li> <li>À</li> </ul>                                                                                                    | Â<br>0086<br>134<br>Ò'<br>0096<br>150<br>Â                                                                                                    | Â<br>0087<br>135<br>Ô'<br>0097<br>151                                                                                                    | <ul> <li>Ē</li> <li>0088</li> <li>136</li> <li>I</li> <li>0098</li> <li>152</li> <li>õ</li> </ul>                                                                                                    | <b>Ę</b><br>0089<br>137<br><b>Č</b><br>0099<br>153                                                                                                    | É<br>008A<br>138<br><b>O</b><br>009A<br>154                                                                                                    | È<br>008B<br>139<br>Î<br>009B<br>155                                                                                                    | Ê<br>008C<br>140<br>Ŭ<br>009C<br>156                                                                                                    | Ē<br>008D<br>141<br>Ũ<br>009D<br>157<br>Ĩ                                                                                                    | Ê<br>008E<br>142<br>Û<br>009E<br>158                                                                                                    | Ó<br>008F<br>143<br>Ý<br>009F<br>159                                                                                                    |
| Char<br>Hex<br>Dec<br>Char<br>Hex<br>Dec<br>Char<br>Hex                                                                                                    | À           0080           128           Ò           0090           144           Õ           0040                                                                                                    | Å<br>0081<br>129<br>Õ<br>0091<br>145<br><b>š</b>                                                                                                    | <ul> <li>Å</li> <li>0082</li> <li>130</li> <li>Õ</li> <li>0092</li> <li>146</li> <li>à</li> <li>0042</li> </ul>                                                                                                    | Ř         0083           131         Ô           0093         147           Ř         0043                                                                                                    | Á       0084       132 <b>Q'</b> 0094       148 <b>á</b> 00044                                                                                                    | <ul> <li>Â</li> <li>0085</li> <li>133</li> <li>Ó'</li> <li>0095</li> <li>149</li> <li>â</li> <li>0045</li> </ul>                                                                                                    | Â<br>0086<br>134<br>Ò'<br>0096<br>150<br>Â<br>0046                                                                                                    | Â 0087 135 Ô' 0097 151 â 0047                                                                                                    | Ê       0088       136       I       0098       152       Õ       0048                                                                                                    | Ę           0089           137           Č           0099           153           Ę           00499                                                                                                    | É<br>008A<br>138<br><b>Q</b><br>009A<br>154<br>É                                                                                                    | È<br>008B<br>139<br>Î<br>009B<br>155<br>È                                                                                                    | É       008C       140       Ú       009C       156       Ê       00AC                                                                                                    | Ë<br>008D<br>141<br>Ũ<br>009D<br>157<br>Ê                                                                                                    | Ê,<br>008E<br>142<br>Û,<br>009E<br>158<br>ê,<br>004E                                                                                                    | Ó<br>008F<br>143<br>Ý<br>009F<br>159<br>Ó                                                                                                    |
| Char<br>Hex<br>Dec<br>Char<br>Hex<br>Dec<br>Char<br>Hex<br>Dec                                                                                                 | À           0080           128           Ò           0090           144           Õ           00A0           160                                                                                                    | <ul> <li>Å</li> <li>0081</li> <li>129</li> <li>Ô</li> <li>0091</li> <li>145</li> <li>á</li> <li>00A1</li> <li>161</li> </ul>                                                                                                    | <ul> <li>Å</li> <li>0082</li> <li>130</li> <li>Õ</li> <li>0092</li> <li>146</li> <li>à</li> <li>00A2</li> <li>162</li> </ul>                                                                                                    | Ř           0083           131           Ô           0093           147           Ř           00A3           163                                                                                                    | Á       0084       132 <b>Q'</b> 0094       148 <b>ấ</b> 00A4       164                                                                                                    | <ul> <li>Â</li> <li>0085</li> <li>133</li> <li>Ó'</li> <li>0095</li> <li>149</li> <li>â</li> <li>00A5</li> <li>165</li> </ul>                                                                                                    | <ul> <li>Å</li> <li>0086</li> <li>134</li> <li>Ò'</li> <li>0096</li> <li>150</li> <li>Å</li> <li>00A6</li> <li>166</li> </ul>                                                                                                    | Â 0087 135 Ô' 0097 151 â 00A7 167                                                                                                    | <ul> <li>Ē</li> <li>0088</li> <li>136</li> <li>I</li> <li>0098</li> <li>152</li> <li>Ē</li> <li>00A8</li> <li>168</li> </ul>                                                                                                    | Ę           0089           137           Č           0099           153           Ę           00A9           169                                                                                                    | É<br>008A<br>138<br><b>Q</b><br>009A<br>154<br>É<br>00AA<br>170                                                                                                    | <ul> <li>È</li> <li>008B</li> <li>139</li> <li>Î</li> <li>009B</li> <li>155</li> <li>Ê</li> <li>00AB</li> <li>171</li> </ul>                                                                                                    | Č       008C       140       Č       009C       156       Č       00AC       172                                                                                                    | Ê       008D       141       Ũ       009D       157       Ê       00AD       173                                                                                                    | Ê,<br>008E<br>142<br>Û,<br>009E<br>158<br>ê,<br>00AE<br>174                                                                                                    | Ó<br>008F<br>143<br>Ý<br>009F<br>159<br>Ó<br>00AF<br>175                                                                                                    |
| Char<br>Hex<br>Dec<br>Char<br>Hex<br>Dec<br>Char<br>Hex<br>Dec<br>Char                                                                                         | Â           0080           128           Ô           0090           144           Ô           00A0           160                                                                                                    | <ul> <li>Å</li> <li>0081</li> <li>129</li> <li>Ô</li> <li>0091</li> <li>145</li> <li>á</li> <li>00A1</li> <li>161</li> <li>ô</li> </ul>                                                                                                    | <ul> <li>Å</li> <li>0082</li> <li>130</li> <li>Õ</li> <li>0092</li> <li>146</li> <li>à</li> <li>00A2</li> <li>162</li> <li>õ</li> </ul>                                                                                                    | Ă           0083           131           Ô           0093           147           Ă           00A3           163           Ô                                                                                                    | <ul> <li>Á</li> <li>0084</li> <li>132</li> <li>O'</li> <li>0094</li> <li>148</li> <li>á</li> <li>00A4</li> <li>164</li> <li>O'</li> </ul>                                                                                                    | <ul> <li>Â</li> <li>0085</li> <li>133</li> <li>Ó'</li> <li>0095</li> <li>149</li> <li>â</li> <li>00A5</li> <li>165</li> <li>ô</li> </ul>                                                                                                    | <ul> <li>Å</li> <li>0086</li> <li>134</li> <li>Ò'</li> <li>0096</li> <li>150</li> <li>ả</li> <li>00A6</li> <li>166</li> <li>ờ</li> </ul>                                                                                                    | Â 0087 135 Ô' 0097 151 â 00A7 167 Ô'                                                                                                    | <ul> <li>Ē</li> <li>0088</li> <li>136</li> <li>I</li> <li>0098</li> <li>152</li> <li>Ē</li> <li>00A8</li> <li>168</li> <li>i</li> </ul>                                                                                                    | Ę           0089           137           Č           0099           153           Ç           00A9           169           LP                                                                                                    | É<br>008A<br>138<br><b>Q</b><br>009A<br>154<br>É<br>00AA<br>170                                                                                                    | È<br>008B<br>139<br>Ì<br>009B<br>155<br>È<br>00AB<br>171<br>Ì                                                                                                    | Č       Č       008C       140       Č       009C       156       Č       00AC       172                                                                                                    | <ul> <li>Ē</li> <li>008D</li> <li>141</li> <li>Ũ</li> <li>009D</li> <li>157</li> <li>Ē</li> <li>00AD</li> <li>173</li> <li>Q</li> </ul>                                                                                                    | <ul> <li>Ê</li> <li>008E</li> <li>142</li> <li>Ú</li> <li>009E</li> <li>158</li> <li>ê</li> <li>00AE</li> <li>174</li> <li>ớ</li> </ul>                                                                                                    | Ó<br>008F<br>143<br>Ý<br>009F<br>159<br>Ó<br>00AF<br>175                                                                                                    |
| Char<br>Hex<br>Dec<br>Char<br>Hex<br>Dec<br>Char<br>Hex<br>Dec<br>Char<br>Hex                                                                                  | A           0080           128           Ô           0090           144           Õ           00A0           160           Ô           00B0                                                                                                    | <ul> <li>Å</li> <li>0081</li> <li>129</li> <li>Õ</li> <li>0091</li> <li>145</li> <li>ă</li> <li>00A1</li> <li>161</li> <li>Õ</li> <li>00B1</li> </ul>                                                                                                    | <ul> <li>Å</li> <li>0082</li> <li>130</li> <li>Õ</li> <li>0092</li> <li>146</li> <li>à</li> <li>00A2</li> <li>162</li> <li>õ</li> <li>00B2</li> </ul>                                                                                                    | Ă,           0083           131           Ô,           0093           147           Ă,           00A3           163           Ô,           00B3                                                                                                    | <ul> <li>Â</li> <li>0084</li> <li>132</li> <li>Q'</li> <li>0094</li> <li>148</li> <li>Â</li> <li>00A4</li> <li>164</li> <li>O'</li> <li>00B4</li> </ul>                                                                                                    | <ul> <li>Â</li> <li>0085</li> <li>133</li> <li>Ó'</li> <li>0095</li> <li>149</li> <li>â</li> <li>00A5</li> <li>165</li> <li>ô</li> <li>00B5</li> </ul>                                                                                                    | <ul> <li>Å</li> <li>0086</li> <li>134</li> <li>Ò'</li> <li>0096</li> <li>150</li> <li>Å</li> <li>00A6</li> <li>166</li> <li>Ò'</li> <li>00B6</li> </ul>                                                                                                    | Â 0087 135 Ô' 0097 151 â 00A7 167 Ô' 00B7                                                                                                    | <ul> <li>Ē</li> <li>0088</li> <li>136</li> <li>I</li> <li>0098</li> <li>152</li> <li>Ē</li> <li>00A8</li> <li>168</li> <li>I</li> <li>00B8</li> </ul>                                                                                                    | Ę           0089           137           Č           0099           153           ę           00A9           169           Ų'           00B9                                                                                                    | É       008A       138       Q       009A       154       É       00AA       170       Ú'       00BA                                                                                                    | È       008B       139       Î       009B       155       È       00AB       171       Ù'       00BB                                                                                                    | Č       Č       008C       140       Č       009C       156       Č       00AC       172       Č'       00BC                                                                                                    | Ē       008D       141       Ũ       009D       157       ẽ       00AD       173       O'       00BD                                                                                                    | Ê,       008E       142       Ų       009E       158       ê,       00AE       174       Ó*       00BE                                                                                                    | Ó<br>008F<br>143<br>Ý<br>009F<br>159<br>Ó<br>00AF<br>175<br>Ú'<br>00BF                                                                                                    |
| Char<br>Hex<br>Dec<br>Char<br>Hex<br>Dec<br>Char<br>Hex<br>Dec<br>Char<br>Hex<br>Dec                                                                           | A           0080           128           Ò           0090           144           Õ           00A0           160           Ò           O0B0           176                                                                                                    | <ul> <li>Å</li> <li>0081</li> <li>129</li> <li>Ô</li> <li>0091</li> <li>145</li> <li>á</li> <li>00A1</li> <li>161</li> <li>ô</li> <li>00B1</li> <li>177</li> </ul>                                                                                                    | <ul> <li>Å</li> <li>0082</li> <li>130</li> <li>Õ</li> <li>0092</li> <li>146</li> <li>à</li> <li>à</li> <li>00A2</li> <li>162</li> <li>õ</li> <li>00B2</li> <li>178</li> </ul>                                                                                                    | Ă,           0083           131           Ô,           0093           147           Ă,           00A3           163           Ô,           00B3           179                                                                                                    | <ul> <li>Â</li> <li>0084</li> <li>132</li> <li>O'</li> <li>0094</li> <li>148</li> <li>Â</li> <li>00A4</li> <li>164</li> <li>O'</li> <li>00B4</li> <li>180</li> </ul>                                                                                                    | <ul> <li>Â</li> <li>0085</li> <li>133</li> <li>Ó'</li> <li>0095</li> <li>149</li> <li>â</li> <li>00A5</li> <li>165</li> <li>ô</li> <li>00B5</li> <li>181</li> </ul>                                                                                                    | <ul> <li>Å</li> <li>0086</li> <li>134</li> <li>Ò'</li> <li>0096</li> <li>150</li> <li>Å</li> <li>00A6</li> <li>166</li> <li>Ò'</li> <li>00B6</li> <li>182</li> </ul>                                                                                                    | Â,<br>0087<br>135<br>Ô'<br>0097<br>151<br>â,<br>0087<br>167<br>Ô'<br>0087<br>183                                                                                                    | <ul> <li>Ē</li> <li>0088</li> <li>136</li> <li>I</li> <li>0098</li> <li>152</li> <li>Ē</li> <li>00A8</li> <li>168</li> <li>I</li> <li>00B8</li> <li>184</li> </ul>                                                                                                    | Ę           0089           137           Č           0099           153           Ç           00A9           169           Ų'           00B9           185                                                                                                    | É       008A       138       Q       009A       154       É       00AA       170       Ú'       00BA       186                                                                                                    | È<br>008B<br>139<br>Î<br>009B<br>155<br>È<br>00AB<br>171<br>Ù<br>00BB<br>187                                                                                                    | Č       Č       008C       140       Č       009C       156       Č       00AC       172       Č'       00BC       188                                                                                                    | Ě       008D       141       Ũ       009D       157       Ê       00AD       173       O'       00BD       189                                                                                                    | Ê,       008E       142       U       158       ê,       00AE       174       Ó'       190                                                                                                    | Ó<br>008F<br>143<br>Ý<br>009F<br>159<br>Ó<br>00AF<br>175<br>Ú'<br>00BF<br>191                                                                                                    |
| Char<br>Hex<br>Dec<br>Char<br>Hex<br>Dec<br>Char<br>Hex<br>Dec<br>Char<br>Hex<br>Dec<br>Char                                                                   | A           0080           128           Ô           0090           144           Õ           00A0           160           Ô           00B0           176                                                                                                    | <ul> <li>Å</li> <li>0081</li> <li>129</li> <li>Ô</li> <li>0091</li> <li>145</li> <li>á</li> <li>00A1</li> <li>161</li> <li>ô</li> <li>00B1</li> <li>1777</li> <li>Á</li> </ul>                                                                                                    | <ul> <li>Å</li> <li>0082</li> <li>130</li> <li>Õ</li> <li>0092</li> <li>146</li> <li>à</li> <li>00A2</li> <li>162</li> <li>õ</li> <li>00B2</li> <li>178</li> <li>Â</li> </ul>                                                                                                    | Ă,           0083           131           Ô,           0093           147           Ă,           00043           163           Ô'           00083           179           Ã                                                                                                    | <ul> <li>Â</li> <li>0084</li> <li>132</li> <li>Q'</li> <li>0094</li> <li>148</li> <li>â</li> <li>00044</li> <li>164</li> <li>O'</li> <li>00B4</li> <li>180</li> <li>Â</li> </ul>                                                                                                    | <ul> <li>Â</li> <li>0085</li> <li>133</li> <li>Ó'</li> <li>0095</li> <li>149</li> <li>â</li> <li>00A5</li> <li>165</li> <li>ô</li> <li>00B5</li> <li>181</li> <li>Ă</li> </ul>                                                                                                    | <ul> <li>Å</li> <li>0086</li> <li>134</li> <li>Ò'</li> <li>0096</li> <li>150</li> <li>å</li> <li>00A6</li> <li>166</li> <li>ò'</li> <li>00B6</li> <li>182</li> <li>å</li> <li>ä</li> <li>ä</li> </ul>                                                                                                    | Â 0087 135 Ô' 0097 151 â 00A7 167 ô' 00B7 183 ã ã                                                                                                    | <ul> <li>Ē</li> <li>0088</li> <li>136</li> <li>!</li> <li>0098</li> <li>152</li> <li>ē</li> <li>00A8</li> <li>168</li> <li>i</li> <li>00B8</li> <li>184</li> <li>È</li> </ul>                                                                                                    | Ę           0089           137           Ô           0099           153           Ç           00A9           169           Ų'           00B9           185           É                                                                                                    | É          008A         138         Q         009A         154         É         000AA         170         Ú'         00BA         186         Ê                                                                                                    | <ul> <li>È</li> <li>008B</li> <li>139</li> <li>Î</li> <li>009B</li> <li>155</li> <li>È</li> <li>00AB</li> <li>171</li> <li>Ù'</li> <li>00BB</li> <li>187</li> <li>È</li> </ul>                                                                                                    | É       008C       140       Ú       009C       156       Č       00AC       172       Ŭ'       00BC       188       Ì                                                                                                    | Ě 008D 141 Ũ 009D 157 Ě 00AD 173 O' 00BD 189 Í                                                                                                    | Ê,       008E       142       Ų       009E       158       Ô       Î       Ó       190       Ĩ                                                                                                    | Ó<br>008F<br>143<br>Ŷ<br>159<br>Ó<br>00AF<br>175<br>U'<br>00BF<br>191<br>Ŷ                                                                                                    |
| Char<br>Hex<br>Dec<br>Char<br>Hex<br>Dec<br>Char<br>Hex<br>Dec<br>Char<br>Hex<br>Hex                                                                           | Â           0080           128           Ô           0090           144           Õ           00A0           160           Ô           00B0           176           À           00C0                                                                                                    | <ul> <li>Å</li> <li>0081</li> <li>129</li> <li>Č</li> <li>0091</li> <li>145</li> <li>á</li> <li>00A1</li> <li>161</li> <li>Č</li> <li>00B1</li> <li>1777</li> <li>Á</li> <li>00C1</li> </ul>                                                                                                    | <ul> <li>Å</li> <li>0082</li> <li>130</li> <li>Õ</li> <li>0092</li> <li>146</li> <li>à</li> <li>00A2</li> <li>162</li> <li>õ</li> <li>00B2</li> <li>178</li> <li>Â</li> <li>00C2</li> </ul>                                                                                                    | Ă           0083           131           Ô           0093           147           Ă           000A3           163           Ô           00B3           179           Ã           00C3                                                                                                    | <ul> <li>Â</li> <li>0084</li> <li>132</li> <li>Q'</li> <li>0094</li> <li>148</li> <li>ấ</li> <li>00A4</li> <li>164</li> <li>O'</li> <li>00B4</li> <li>180</li> <li>Â</li> <li>00C4</li> </ul>                                                                                                    | <ul> <li>Â</li> <li>0085</li> <li>133</li> <li>Ô'</li> <li>0095</li> <li>149</li> <li>â</li> <li>00A5</li> <li>165</li> <li>ô</li> <li>00B5</li> <li>181</li> <li>Ă</li> <li>00C5</li> </ul>                                                                                                    | <ul> <li>Å</li> <li>0086</li> <li>134</li> <li>Ò'</li> <li>0096</li> <li>150</li> <li>ẩ</li> <li>00A6</li> <li>166</li> <li>ờ'</li> <li>00B6</li> <li>182</li> <li>ă</li> <li>00C6</li> </ul>                                                                                                    | Â 0087 135 Ô' 0097 151 â 00A7 167 ô' 00B7 183 ã 00C7                                                                                                    | <ul> <li>Ē</li> <li>0088</li> <li>136</li> <li>I</li> <li>0098</li> <li>152</li> <li>Ē</li> <li>00A8</li> <li>168</li> <li>i</li> <li>00B8</li> <li>184</li> <li>È</li> <li>00C8</li> </ul>                                                                                                    | Ę           0089           137           Č           0099           153           Ç           00A9           169           Ų           00B9           185           É           00C9                                                                                                    | É          008A         138         Q         009A         154         É         00AA         170         Ú'         00BA         186         Ê         00CA                                                                                                    | <ul> <li>È</li> <li>008B</li> <li>139</li> <li>Î</li> <li>009B</li> <li>155</li> <li>È</li> <li>00AB</li> <li>171</li> <li>Ù</li> <li>00BB</li> <li>187</li> <li>È</li> <li>00CB</li> </ul>                                                                                                    | Č       Č       008C       140       Č       009C       156       Č       00AC       172       Č       00BC       188       Ì       00CC                                                                                                    | <ul> <li>Ē</li> <li>008D</li> <li>141</li> <li>Ũ</li> <li>009D</li> <li>157</li> <li>Ē</li> <li>00AD</li> <li>173</li> <li>O'</li> <li>00BD</li> <li>189</li> <li>Í</li> <li>00CD</li> </ul>                                                                                                    | Ê,       008E       142       Ų       158       Ê,       00AE       174       Ó       00BE       190       Ĩ       00CE                                                                                                    | Ó<br>008F<br>143<br>Ý<br>159<br>Ó<br>00AF<br>175<br>Ú'<br>00BF<br>191<br>Ý<br>00CF                                                                                                    |
| Char<br>Hex<br>Dec<br>Char<br>Hex<br>Dec<br>Char<br>Hex<br>Dec<br>Char<br>Hex<br>Dec<br>Char<br>Hex<br>Dec                                                     | À           0080           128           Ò           0090           144           Õ           00A0           160           Ò           O           00B0           176           À           00C0           192                                                                                                    | <ul> <li>Å</li> <li>0081</li> <li>129</li> <li>Č</li> <li>0091</li> <li>145</li> <li>Š</li> <li>00A1</li> <li>161</li> <li>Č</li> <li>00B1</li> <li>1777</li> <li>Á</li> <li>00C1</li> <li>193</li> </ul>                                                                                                    | <ul> <li>Å</li> <li>0082</li> <li>130</li> <li>Õ</li> <li>0092</li> <li>146</li> <li>à</li> <li>00A2</li> <li>162</li> <li>õ</li> <li>00B2</li> <li>178</li> <li>Â</li> <li>00C2</li> <li>194</li> </ul>                                                                                                    | Ă,           0083           131           Ô,           0093           147           Ă,           00A3           163           Ô'           00B3           179           Ã,           00C3           195                                                                                                    | <ul> <li>Â</li> <li>0084</li> <li>132</li> <li>Q'</li> <li>0094</li> <li>148</li> <li>Â</li> <li>00A4</li> <li>164</li> <li>O'</li> <li>00B4</li> <li>180</li> <li>Â</li> <li>00C4</li> <li>196</li> </ul>                                                                                                    | <ul> <li>Â</li> <li>0085</li> <li>133</li> <li>Ó'</li> <li>0095</li> <li>149</li> <li>Â</li> <li>00A5</li> <li>165</li> <li>Ô</li> <li>00B5</li> <li>181</li> <li>Ă</li> <li>00C5</li> <li>197</li> </ul>                                                                                                    | <ul> <li>Å</li> <li>0086</li> <li>134</li> <li>Ò'</li> <li>0096</li> <li>150</li> <li>Å</li> <li>00A6</li> <li>166</li> <li>Ò'</li> <li>00B6</li> <li>182</li> <li>å</li> <li>00C6</li> <li>198</li> </ul>                                                                                                    | Â,<br>0087<br>135<br>Ô'<br>0097<br>151<br>â,<br>0007<br>167<br>Ô'<br>00B7<br>183<br>ã<br>00C7<br>199                                                                                                    | <ul> <li>Ē</li> <li>0088</li> <li>136</li> <li>I</li> <li>0098</li> <li>152</li> <li>ẽ</li> <li>00A8</li> <li>168</li> <li>i</li> <li>00B8</li> <li>184</li> <li>È</li> <li>00C8</li> <li>200</li> </ul>                                                                                                    | Ę           0089           137           Č           0099           153           Ç           00A9           169           Ų'           00B9           185           É           00C9           201                                                                                                    | É       008A       138 <b>Q</b> 109A       154 <b>É</b> 00AA       170 <b>Ú</b> '       00BA       186 <b>Ê</b> 00CA       202                                                                                                    | <ul> <li>È</li> <li>008B</li> <li>139</li> <li>Î</li> <li>009B</li> <li>155</li> <li>È</li> <li>00AB</li> <li>171</li> <li>Ù'</li> <li>00BB</li> <li>187</li> <li>É</li> <li>00CB</li> <li>203</li> </ul>                                                                                                    | Č       Č       008C       140       Č       009C       156       Č       00AC       172       Č'       00BC       188       Ì       00CC       204                                                                                                    | Ē       008D       141       Ũ       009D       157       Ê       00AD       173       O'       00BD       189       Í       00CD       205                                                                                                    | Ê,       008E       142       U       158       Ô       P       158       Ô       Î       00BE       190       Î       00CE       206                                                                                                    | <ul> <li>Ó</li> <li>008F</li> <li>143</li> <li>Ý</li> <li>009F</li> <li>159</li> <li>Ó</li> <li>00AF</li> <li>175</li> <li>U'</li> <li>00BF</li> <li>191</li> <li>Ý</li> <li>00CF</li> <li>207</li> </ul> |
| Char<br>Hex<br>Dec<br>Char<br>Hex<br>Dec<br>Char<br>Hex<br>Dec<br>Char<br>Hex<br>Dec<br>Char<br>Hex<br>Char                                                    | <ul> <li><b>A</b></li> <li>0080</li> <li>128</li> <li><b>Ò</b></li> <li>0090</li> <li>144</li> <li><b>Õ</b></li> <li>00A0</li> <li>160</li> <li><b>Ò</b></li> <li>00B0</li> <li>176</li> <li><b>À</b></li> <li>00C0</li> <li>192</li> <li><b>Đ</b></li> </ul>                                                                                                    | <ul> <li>Å</li> <li>0081</li> <li>129</li> <li>Õ</li> <li>0091</li> <li>145</li> <li>ă</li> <li>00A1</li> <li>161</li> <li>Õ</li> <li>00B1</li> <li>1777</li> <li>Á</li> <li>00C1</li> <li>193</li> <li>Ú'</li> </ul>                                                                                                    | <ul> <li>Å</li> <li>0082</li> <li>130</li> <li>Õ</li> <li>0092</li> <li>146</li> <li>à</li> <li>00A2</li> <li>162</li> <li>õ</li> <li>00B2</li> <li>178</li> <li>Â</li> <li>00C2</li> <li>194</li> <li>Ò</li> </ul>                                                                                                    | Ă,           0083           131           Ô,           0093           147           Ă,           00A3           163           Ô,           00B3           179           Ã,           00C3           195           Ó,                                                                                                    | <ul> <li>Â</li> <li>0084</li> <li>132</li> <li>Q'</li> <li>0094</li> <li>148</li> <li>Â</li> <li>0004</li> <li>164</li> <li>O'</li> <li>00B4</li> <li>180</li> <li>Â</li> <li>00C4</li> <li>196</li> <li>Ô</li> </ul>                                                                                                    | <ul> <li>Â</li> <li>0085</li> <li>133</li> <li>Ó'</li> <li>0095</li> <li>149</li> <li>â</li> <li>00A5</li> <li>165</li> <li>ô</li> <li>00B5</li> <li>181</li> <li>Ă</li> <li>00C5</li> <li>197</li> <li>a</li> </ul>                                                                                                    | <ul> <li>Å</li> <li>0086</li> <li>134</li> <li>Ò'</li> <li>0096</li> <li>150</li> <li>Å</li> <li>0006</li> <li>166</li> <li>Ò'</li> <li>00066</li> <li>182</li> <li>Å</li> <li>000C6</li> <li>198</li> <li>V</li> </ul>                                                                                                    | Â,<br>0087<br>135<br>Ô'<br>0097<br>151<br>â,<br>0007<br>167<br>ô'<br>00B7<br>183<br>ã,<br>00C7<br>199<br>Ù'                                                                                                    | <ul> <li>Ē</li> <li>0088</li> <li>136</li> <li>I</li> <li>0098</li> <li>152</li> <li>ē</li> <li>00A8</li> <li>168</li> <li>i</li> <li>00B8</li> <li>184</li> <li>È</li> <li>00C8</li> <li>200</li> <li>ử</li> </ul>                                                                                            | Ę           0089           137           Č           0099           153           Ç           00A9           169           Ų'           00B9           185           É           00C9           201           Ù                                                                                                  | <ul> <li>É</li> <li>008A</li> <li>138</li> <li>Q</li> <li>009A</li> <li>154</li> <li>É</li> <li>000AA</li> <li>170</li> <li>Ú'</li> <li>00BA</li> <li>186</li> <li>Ê</li> <li>00CA</li> <li>202</li> <li>Ú</li> </ul>                                                                                          | <ul> <li>È</li> <li>008B</li> <li>139</li> <li>Î</li> <li>009B</li> <li>155</li> <li>È</li> <li>00AB</li> <li>171</li> <li>Ù'</li> <li>00BB</li> <li>187</li> <li>Ě</li> <li>00CB</li> <li>203</li> <li>Ÿ</li> </ul>                                                                                           | <ul> <li>É</li> <li>008C</li> <li>140</li> <li>Ú</li> <li>009C</li> <li>156</li> <li>Č</li> <li>00AC</li> <li>172</li> <li>Ŭ'</li> <li>00BC</li> <li>188</li> <li>Ì</li> <li>00CC</li> <li>204</li> <li>V</li> </ul>                                                                                                    | Ě          008D         141         Ũ         009D         157         ễ         00AD         173         O'         00BD         189         Í         00CD         205         Ý                                                                                                    | <ul> <li>Ê,</li> <li>008E</li> <li>142</li> <li>Ú,</li> <li>009E</li> <li>158</li> <li>ê,</li> <li>00AE</li> <li>174</li> <li>Ó'</li> <li>00BE</li> <li>190</li> <li>Î</li> <li>00CE</li> <li>206</li> <li>Õ'</li> </ul>                                                                              | Ó<br>008F<br>143<br>Ý<br>159<br>Ó<br>00AF<br>175<br>Ú<br>00BF<br>191<br>Ý<br>00CF<br>207<br>¥                                                                                                    |
| Char<br>Hex<br>Dec<br>Char<br>Hex<br>Dec<br>Char<br>Hex<br>Dec<br>Char<br>Hex<br>Dec<br>Char<br>Hex<br>Dec                                                     | A           0080           128           Ò           0090           144           Õ           00A0           160           Ò           O           00B0           176           À           00C0           192           Đ           00D0                                                                                                    | <ul> <li>Å</li> <li>0081</li> <li>129</li> <li>Ô</li> <li>0091</li> <li>145</li> <li>á</li> <li>00A1</li> <li>161</li> <li>ô</li> <li>00B1</li> <li>1777</li> <li>Á</li> <li>00C1</li> <li>193</li> <li>ú'</li> <li>00D1</li> </ul>                                                                                                    | <ul> <li>Å</li> <li>0082</li> <li>130</li> <li>Õ</li> <li>0092</li> <li>146</li> <li>à</li> <li>à</li> <li>00A2</li> <li>162</li> <li>õ</li> <li>00B2</li> <li>178</li> <li>Â</li> <li>00C2</li> <li>194</li> <li>Ò</li> <li>00D2</li> </ul>                                                                                                    | Ă,           0083           131           Ô,           0093           147           Ă,           00A3           163           Ô'           00B3           179           Ã,           00C3           195           Ó           00D3                                                                                                 | <ul> <li>Â</li> <li>0084</li> <li>132</li> <li>Q'</li> <li>0094</li> <li>148</li> <li>ấ</li> <li>00A4</li> <li>164</li> <li>Q'</li> <li>00B4</li> <li>180</li> <li>Â</li> <li>00C4</li> <li>196</li> <li>Ô</li> <li>00D4</li> </ul>                                                                                                    | <ul> <li>Å</li> <li>0085</li> <li>133</li> <li>Ó'</li> <li>0095</li> <li>149</li> <li>à</li> <li>00A5</li> <li>165</li> <li>ô</li> <li>00B5</li> <li>181</li> <li>Ă</li> <li>00C5</li> <li>197</li> <li>a</li> <li>00D5</li> </ul>                                                                                                    | <ul> <li>Å</li> <li>0086</li> <li>134</li> <li>Ò'</li> <li>0096</li> <li>150</li> <li>Å</li> <li>00A6</li> <li>166</li> <li>Ò'</li> <li>00B6</li> <li>182</li> <li>Å</li> <li>00C6</li> <li>198</li> <li>ỷ</li> <li>00D6</li> </ul>                                                                                                    | Â,<br>0087<br>135<br>Ô'<br>151<br>â,<br>0007<br>167<br>ô'<br>00B7<br>183<br>ã<br>00C7<br>199<br>ù'<br>00D7                                                                                                    | <ul> <li>Ē</li> <li>0088</li> <li>136</li> <li>J</li> <li>0098</li> <li>152</li> <li>ẽ</li> <li>00A8</li> <li>168</li> <li>168</li> <li>184</li> <li>È</li> <li>00C8</li> <li>200</li> <li>ử</li> <li>00D8</li> </ul>                                                                                          | <ul> <li>₽</li> <li>₽</li> <li>0089</li> <li>137</li> <li>Ô</li> <li>0099</li> <li>153</li> <li>₽</li> <li>00A9</li> <li>169</li> <li>₽</li> <li>00B9</li> <li>185</li> <li>É</li> <li>00C9</li> <li>201</li> <li>Ù</li> <li>00D9</li> </ul>                                                                     | É          008A         138 <b>Q</b> 009A         154 <b>É</b> 00AA         170 <b>Ú</b> '         00BA         186 <b>Ê</b> 00CA         202 <b>Ú</b> 00DA                                                                                                    | <ul> <li>È</li> <li>008B</li> <li>139</li> <li>Î</li> <li>009B</li> <li>155</li> <li>Ê</li> <li>00AB</li> <li>171</li> <li>Ù'</li> <li>00BB</li> <li>187</li> <li>É</li> <li>00CB</li> <li>203</li> <li>ỹ</li> <li>00DB</li> </ul>                                                                             | <ul> <li>É</li> <li>008C</li> <li>140</li> <li>Ú</li> <li>009C</li> <li>156</li> <li>Ê</li> <li>00AC</li> <li>172</li> <li>Ú'</li> <li>00BC</li> <li>188</li> <li>Ì</li> <li>00CC</li> <li>204</li> <li>Y.</li> <li>00DC</li> </ul>                                                                                                    | Ë       008D       141       Ũ       009D       157       Ê       00AD       173       O'       00BD       189       Í       00CD       205       Ý       00DD                                                                                                    | <ul> <li>Ê,</li> <li>008E</li> <li>142</li> <li>U,</li> <li>009E</li> <li>158</li> <li>ê,</li> <li>00AE</li> <li>174</li> <li>Ó'</li> <li>00BE</li> <li>190</li> <li>Ĩ</li> <li>00CE</li> <li>206</li> <li>Õ'</li> <li>00DE</li> </ul>                                                                | Ó<br>008F<br>143<br>Ŷ<br>159<br>Ó<br>00AF<br>175<br>✔<br>00BF<br>191<br>Ŷ<br>00CF<br>207<br>✔<br>00DF                                                                                                    |
| Char<br>Hex<br>Dec<br>Char<br>Hex<br>Dec<br>Char<br>Hex<br>Dec<br>Char<br>Hex<br>Dec<br>Char<br>Hex<br>Dec<br>Char                                             | <ul> <li><b>A</b></li> <li>0080</li> <li>128</li> <li><b>Ò</b></li> <li>0090</li> <li>144</li> <li><b>Õ</b></li> <li>00A0</li> <li>160</li> <li><b>õ</b></li> <li>00B0</li> <li>176</li> <li><b>À</b></li> <li>00C0</li> <li>192</li> <li><b>Đ</b></li> <li>00D0</li> <li>208</li> </ul>                                                                                  | <ul> <li>Å</li> <li>0081</li> <li>129</li> <li>Ô</li> <li>0091</li> <li>145</li> <li>Á</li> <li>00A1</li> <li>161</li> <li>Ó</li> <li>00B1</li> <li>1777</li> <li>Á</li> <li>00C1</li> <li>193</li> <li>Ú'</li> <li>00D1</li> <li>209</li> </ul>                                                                                                    | <ul> <li>Å</li> <li>0082</li> <li>130</li> <li>Õ</li> <li>0092</li> <li>146</li> <li>à</li> <li>00A2</li> <li>162</li> <li>ô</li> <li>00B2</li> <li>178</li> <li>Â</li> <li>00C2</li> <li>194</li> <li>Ò</li> <li>00D2</li> <li>210</li> </ul>                                                                                                    | Ă,           0083           131           Ô           0093           147           Ă,           00A3           163           Ô'           00B3           179           Ã           00C3           195           Ô           00D3           211                                                                                     | <ul> <li>Â</li> <li>0084</li> <li>132</li> <li>Q'</li> <li>0094</li> <li>148</li> <li>Â</li> <li>00A4</li> <li>164</li> <li>O'</li> <li>00B4</li> <li>180</li> <li>Â</li> <li>00C4</li> <li>196</li> <li>Ô</li> <li>00D4</li> <li>212</li> </ul>                                                                                                    | <ul> <li>Å</li> <li>0085</li> <li>133</li> <li>Ó'</li> <li>0095</li> <li>149</li> <li>à</li> <li>00A5</li> <li>165</li> <li>ô</li> <li>00B5</li> <li>181</li> <li>Ă</li> <li>00C5</li> <li>197</li> <li>a</li> <li>00D5</li> <li>213</li> </ul>                                                                                        | <ul> <li>Å</li> <li>0086</li> <li>134</li> <li>Ò'</li> <li>0096</li> <li>150</li> <li>Å</li> <li>0006</li> <li>166</li> <li>Ò'</li> <li>00B6</li> <li>182</li> <li>Å</li> <li>00C6</li> <li>198</li> <li>ý</li> <li>00D6</li> <li>214</li> </ul>                                                                                                    | Â 0087 135 Ô' 0097 151 â 0007 167 ô' 0007 183 ã ô' 0007 199 ù' 00D7 215                                                                                                    | <ul> <li>Ē</li> <li>0088</li> <li>136</li> <li>!</li> <li>0098</li> <li>152</li> <li>ē</li> <li>0008</li> <li>168</li> <li>i</li> <li>000B8</li> <li>184</li> <li>È</li> <li>00C8</li> <li>200</li> <li>ử</li> <li>00D8</li> <li>216</li> </ul>                                                                | Ę           0089           137           Č           0099           153           Ç           00A9           169           Ų'           00B9           185           É           00C9           201           Ù           00D9           217                                                                     | <ul> <li>É</li> <li>008A</li> <li>138</li> <li>Q</li> <li>009A</li> <li>154</li> <li>É</li> <li>00AA</li> <li>170</li> <li>Ú'</li> <li>00BA</li> <li>186</li> <li>Ê</li> <li>00CA</li> <li>202</li> <li>Ú</li> <li>00DA</li> <li>218</li> </ul>                                                                | <ul> <li>È</li> <li>008B</li> <li>139</li> <li>Î</li> <li>009B</li> <li>155</li> <li>È</li> <li>00AB</li> <li>171</li> <li>Ù'</li> <li>00BB</li> <li>187</li> <li>É</li> <li>00CB</li> <li>203</li> <li>ỹ</li> <li>00DB</li> <li>219</li> </ul>                                                                | <ul> <li>É</li> <li>008C</li> <li>140</li> <li>Ú</li> <li>009C</li> <li>156</li> <li>Č</li> <li>00AC</li> <li>172</li> <li>Ŭ'</li> <li>00BC</li> <li>188</li> <li>Ì</li> <li>00CC</li> <li>204</li> <li>Y.</li> <li>00DC</li> <li>220</li> </ul>                                                                                                    | <ul> <li>Ē</li> <li>008D</li> <li>141</li> <li>Ũ</li> <li>009D</li> <li>157</li> <li>ẽ</li> <li>00AD</li> <li>173</li> <li>O'</li> <li>00BD</li> <li>189</li> <li>Í</li> <li>00CD</li> <li>205</li> <li>Ý</li> <li>00DD</li> <li>221</li> </ul>                                                                                                    | <ul> <li>Ê,</li> <li>008E</li> <li>142</li> <li>Ú,</li> <li>009E</li> <li>158</li> <li>ê,</li> <li>00AE</li> <li>174</li> <li>Ó'</li> <li>00BE</li> <li>190</li> <li>Î</li> <li>00CE</li> <li>206</li> <li>Õ'</li> <li>00DE</li> <li>222</li> </ul>                                                   | Ó<br>008F<br>143<br><b>Ý</b><br>159<br>Ó<br>00AF<br>175<br>Ú'<br>00BF<br>191<br><b>Ý</b><br>00CF<br>207<br><b>Ľ</b><br>00DF<br>223                                                                        |
| Char<br>Hex<br>Dec<br>Char<br>Hex<br>Dec<br>Char<br>Hex<br>Dec<br>Char<br>Hex<br>Dec<br>Char<br>Hex<br>Dec<br>Char<br>Hex<br>Dec<br>Char                       | <ul> <li><b>A</b></li> <li>0080</li> <li>128</li> <li><b>Ò</b></li> <li>0090</li> <li>144</li> <li><b>Õ</b></li> <li>00A0</li> <li>160</li> <li><b>Ò</b></li> <li><b>ô</b></li> <li>00B0</li> <li>176</li> <li><b>À</b></li> <li>00C0</li> <li>192</li> <li><b>Đ</b></li> <li>00D0</li> <li>208</li> <li><b>à</b></li> </ul>                                              | <ul> <li>Å</li> <li>0081</li> <li>129</li> <li>Ô</li> <li>0091</li> <li>145</li> <li>á</li> <li>00A1</li> <li>161</li> <li>ô</li> <li>00B1</li> <li>1777</li> <li>Á</li> <li>00C1</li> <li>193</li> <li>Ú<sup>v</sup></li> <li>00D1</li> <li>209</li> <li>á</li> </ul>                                                                                                    | <ul> <li>Å</li> <li>0082</li> <li>130</li> <li>Õ</li> <li>0092</li> <li>146</li> <li>à</li> <li>00A2</li> <li>162</li> <li>õ</li> <li>00B2</li> <li>178</li> <li>Â</li> <li>00C2</li> <li>194</li> <li>Ò</li> <li>00D2</li> <li>210</li> <li>â</li> </ul>                                                                                                    | Ă,           0083           131           Ô,           147           ă,           0003           147           Ă,           0003           147           Ă,           0003           163           Ô,           00083           179           Â           00003           195           Ô           00D3           211           ã | <ul> <li>Â</li> <li>0084</li> <li>132</li> <li>Q'</li> <li>0094</li> <li>148</li> <li>Â</li> <li>00A4</li> <li>164</li> <li>O'</li> <li>00B4</li> <li>180</li> <li>Â</li> <li>00C4</li> <li>196</li> <li>Ô</li> <li>00D4</li> <li>212</li> <li>Â</li> </ul>                                                                                           | <ul> <li>Å</li> <li>0085</li> <li>133</li> <li>Ó'</li> <li>0095</li> <li>149</li> <li>à</li> <li>0005</li> <li>165</li> <li>ô</li> <li>0005</li> <li>181</li> <li>Ă</li> <li>0005</li> <li>197</li> <li>a</li> <li>0005</li> <li>213</li> <li>ă</li> </ul>                                                                             | <ul> <li>Å</li> <li>0086</li> <li>134</li> <li>Ò'</li> <li>0096</li> <li>150</li> <li>Å</li> <li>0006</li> <li>166</li> <li>Ò'</li> <li>0006</li> <li>182</li> <li>Å</li> <li>0006</li> <li>198</li> <li>Ý</li> <li>0006</li> <li>214</li> <li>Ũ'</li> </ul>                                                                                           | <ul> <li>Â</li> <li>0087</li> <li>135</li> <li>Ô'</li> <li>0097</li> <li>151</li> <li>Â</li> <li>0007</li> <li>167</li> <li>Ô'</li> <li>0007</li> <li>167</li> <li>Ô'</li> <li>0007</li> <li>183</li> <li>ã</li> <li>0007</li> <li>199</li> <li>Ù'</li> <li>0007</li> <li>215</li> <li>ã</li> </ul>                                   | <ul> <li>Ē</li> <li>0088</li> <li>136</li> <li>I</li> <li>0098</li> <li>152</li> <li>Ē</li> <li>00A8</li> <li>168</li> <li>168</li> <li>168</li> <li>168</li> <li>184</li> <li>È</li> <li>000B8</li> <li>200</li> <li>ỦY</li> <li>00D8</li> <li>216</li> <li>È</li> </ul>                                      | Ę           0089           137           Č           0099           153           Ç           00A9           169           Ų           00B9           185           É           00C9           201           Ù           00D9           217           É                                                          | <ul> <li>É</li> <li>008A</li> <li>138</li> <li>Q</li> <li>009A</li> <li>154</li> <li>É</li> <li>00AA</li> <li>170</li> <li>Ú'</li> <li>00BA</li> <li>186</li> <li>Ê</li> <li>00CA</li> <li>202</li> <li>Ú</li> <li>00DA</li> <li>218</li> <li>ê</li> </ul>                                                     | <ul> <li>È</li> <li>008B</li> <li>139</li> <li>Î</li> <li>009B</li> <li>155</li> <li>È</li> <li>00AB</li> <li>171</li> <li>Ù'</li> <li>00BB</li> <li>187</li> <li>Ě</li> <li>00CB</li> <li>203</li> <li>ỹ</li> <li>00DB</li> <li>219</li> <li>Ě</li> </ul>                                                     | <ul> <li>É</li> <li>008C</li> <li>140</li> <li>Ú</li> <li>009C</li> <li>156</li> <li>Ê</li> <li>00AC</li> <li>172</li> <li>Ú'</li> <li>00BC</li> <li>188</li> <li>Ì</li> <li>00CC</li> <li>204</li> <li>Y</li> <li>00DC</li> <li>220</li> <li>Ì</li> <li>i</li> </ul>                                                                                                    | <ul> <li>Ē</li> <li>008D</li> <li>141</li> <li>Ũ</li> <li>009D</li> <li>157</li> <li>Ē</li> <li>00AD</li> <li>173</li> <li>O'</li> <li>00BD</li> <li>189</li> <li>Í</li> <li>00CD</li> <li>205</li> <li>Ý</li> <li>00DD</li> <li>221</li> <li>Í</li> </ul>                                                                                                    | <ul> <li>Ê,</li> <li>008E</li> <li>142</li> <li>Ú,</li> <li>009E</li> <li>158</li> <li>ê,</li> <li>00AE</li> <li>174</li> <li>Ó'</li> <li>00BE</li> <li>190</li> <li>Ĩ</li> <li>00CE</li> <li>206</li> <li>Õ'</li> <li>00DE</li> <li>222</li> <li>Ĩ</li> </ul>                                        | Ó<br>008F<br>143<br>Ý<br>159<br>Ó<br>00AF<br>175<br>Ú<br>00BF<br>191<br>Ý<br>000F<br>207<br>U<br>207<br>U<br>223<br>í                                                                                     |
| Char<br>Hex<br>Dec<br>Char<br>Hex<br>Dec<br>Char<br>Hex<br>Dec<br>Char<br>Hex<br>Dec<br>Char<br>Hex<br>Dec<br>Char<br>Hex<br>Dec                               | <ul> <li><b>A</b></li> <li>0080</li> <li>128</li> <li><b>Ò</b></li> <li>0090</li> <li>144</li> <li><b>Õ</b></li> <li>00A0</li> <li>160</li> <li><b>õ</b></li> <li>00B0</li> <li>176</li> <li><b>À</b></li> <li>00C0</li> <li>192</li> <li><b>Đ</b></li> <li>00D0</li> <li>208</li> <li><b>à</b></li> <li>00E0</li> </ul>                                                  | <ul> <li>Å</li> <li>0081</li> <li>129</li> <li>Ô</li> <li>0091</li> <li>145</li> <li>á</li> <li>00A1</li> <li>161</li> <li>ô</li> <li>00B1</li> <li>177</li> <li>Á</li> <li>00C1</li> <li>193</li> <li>Ú'</li> <li>00D1</li> <li>209</li> <li>á</li> <li>00E1</li> </ul>                                                                                                    | <ul> <li>Å</li> <li>0082</li> <li>130</li> <li>Õ</li> <li>0092</li> <li>146</li> <li>à</li> <li>00A2</li> <li>162</li> <li>õ</li> <li>00B2</li> <li>178</li> <li>Â</li> <li>00C2</li> <li>194</li> <li>Ò</li> <li>00D2</li> <li>210</li> <li>â</li> <li>00E2</li> </ul>                                                                                        | Ă,           0083           131           Ô,           0093           147           Ă,           00A3           163           Ô'           00B3           179           Ã,           00C3           195           Ó           00D3           211           ã           00E3                                                        | <ul> <li>Â</li> <li>0084</li> <li>132</li> <li>Q'</li> <li>0094</li> <li>148</li> <li>ấ</li> <li>00A4</li> <li>164</li> <li>Q'</li> <li>00B4</li> <li>180</li> <li>Â</li> <li>00C4</li> <li>196</li> <li>Ô</li> <li>00D4</li> <li>212</li> <li>ã</li> <li>00E4</li> </ul>                                                                             | <ul> <li>Å</li> <li>0085</li> <li>133</li> <li>Ó'</li> <li>0095</li> <li>149</li> <li>à</li> <li>00A5</li> <li>165</li> <li>ô</li> <li>00B5</li> <li>181</li> <li>Ă</li> <li>00C5</li> <li>197</li> <li>a</li> <li>00D5</li> <li>213</li> <li>ă</li> <li>00E5</li> </ul>                                                               | <ul> <li>Å</li> <li>0086</li> <li>134</li> <li>Ò'</li> <li>0096</li> <li>150</li> <li>Å</li> <li>00A6</li> <li>166</li> <li>Ò'</li> <li>00B6</li> <li>182</li> <li>Å</li> <li>00C6</li> <li>198</li> <li>Ý</li> <li>00D6</li> <li>214</li> <li>Ũ'</li> <li>00E6</li> </ul>                                                                             | Â,<br>0087<br>135<br>Ô'<br>151<br>â,<br>0007<br>167<br>ô'<br>00B7<br>183<br>ã<br>00C7<br>199<br>Ù'<br>00D7<br>215<br>ã<br>â<br>00C7                                                                                                    | <ul> <li>Ē</li> <li>0088</li> <li>136</li> <li>I</li> <li>0098</li> <li>152</li> <li>ẽ</li> <li>00A8</li> <li>168</li> <li>i</li> <li>00B8</li> <li>184</li> <li>È</li> <li>00C8</li> <li>200</li> <li>Ủ<sup>P</sup></li> <li>00D8</li> <li>216</li> <li>è</li> <li>00E8</li> </ul>                            | <ul> <li>₽</li> <li>₽</li> <li>0089</li> <li>137</li> <li>Ô</li> <li>0099</li> <li>153</li> <li>₽</li> <li>00A9</li> <li>169</li> <li>⋃'</li> <li>00B9</li> <li>185</li> <li>É</li> <li>00C9</li> <li>201</li> <li>Ù</li> <li>00D9</li> <li>217</li> <li>É</li> <li>00E9</li> </ul>                              | <ul> <li>É</li> <li>008A</li> <li>138</li> <li>Q</li> <li>009A</li> <li>154</li> <li>É</li> <li>00AA</li> <li>170</li> <li>Ú'</li> <li>00BA</li> <li>186</li> <li>Ê</li> <li>00CA</li> <li>202</li> <li>Ú</li> <li>00DA</li> <li>218</li> <li>Ê</li> <li>00EA</li> </ul>                                       | <ul> <li>È</li> <li>008B</li> <li>139</li> <li>Î</li> <li>009B</li> <li>155</li> <li>È</li> <li>00AB</li> <li>171</li> <li>Ù'</li> <li>00BB</li> <li>187</li> <li>É</li> <li>00CB</li> <li>203</li> <li>ỹ</li> <li>00DB</li> <li>219</li> <li>È</li> <li>00EB</li> </ul>                                       | <ul> <li>É</li> <li>008C</li> <li>140</li> <li>Ú</li> <li>009C</li> <li>156</li> <li>É</li> <li>00AC</li> <li>172</li> <li>Ú'</li> <li>00BC</li> <li>188</li> <li>Ì</li> <li>00CC</li> <li>204</li> <li>Y.</li> <li>00DC</li> <li>220</li> <li>Ì</li> <li>00EC</li> </ul>                                                                                                    | <ul> <li>Ē</li> <li>008D</li> <li>141</li> <li>Ũ</li> <li>009D</li> <li>157</li> <li>Ê</li> <li>00AD</li> <li>173</li> <li>O'</li> <li>00BD</li> <li>173</li> <li>O'</li> <li>00BD</li> <li>189</li> <li>Í</li> <li>00CD</li> <li>205</li> <li>Ý</li> <li>00DD</li> <li>221</li> <li>Í</li> <li>00ED</li> </ul>                                                                                                    | <ul> <li>Ê,</li> <li>008E</li> <li>142</li> <li>U,</li> <li>009E</li> <li>158</li> <li>ê,</li> <li>00AE</li> <li>174</li> <li>Ó'</li> <li>00BE</li> <li>190</li> <li>Î</li> <li>00CE</li> <li>206</li> <li>Õ'</li> <li>00DE</li> <li>222</li> <li>Î</li> <li>00EE</li> </ul>                          | Ó<br>008F<br>143<br>009F<br>159<br>Ó<br>00AF<br>175<br>Ŭ<br>00BF<br>191<br>Ý<br>00CF<br>207<br>Ŭ<br>207<br>U<br>207<br>Ú<br>207<br>Ì<br>00DF<br>223<br>Î<br>00EF                                          |
| Char<br>Hex<br>Dec<br>Char<br>Hex<br>Dec<br>Char<br>Hex<br>Dec<br>Char<br>Hex<br>Dec<br>Char<br>Hex<br>Dec<br>Char<br>Hex<br>Dec<br>Char                       | <ul> <li><b>A</b></li> <li>0080</li> <li>128</li> <li><b>Ò</b></li> <li>0090</li> <li>144</li> <li><b>Õ</b></li> <li>00A0</li> <li>160</li> <li><b>õ</b></li> <li><b>õ</b></li> <li>00B0</li> <li>176</li> <li><b>À</b></li> <li>00C0</li> <li>192</li> <li><b>Đ</b></li> <li>00D0</li> <li>208</li> <li><b>à</b></li> <li>00E0</li> <li>224</li> </ul>                   | <ul> <li>Å</li> <li>0081</li> <li>129</li> <li>Ô</li> <li>145</li> <li>á</li> <li>00A1</li> <li>161</li> <li>ô</li> <li>00B1</li> <li>1777</li> <li>Á</li> <li>00C1</li> <li>193</li> <li>Ú'</li> <li>00D1</li> <li>209</li> <li>á</li> <li>00E1</li> <li>225</li> </ul>                                                                                                    | <ul> <li>Å</li> <li>0082</li> <li>130</li> <li>Õ</li> <li>0092</li> <li>146</li> <li>à</li> <li>00A2</li> <li>162</li> <li>õ</li> <li>00B2</li> <li>178</li> <li>Â</li> <li>00C2</li> <li>194</li> <li>Ò</li> <li>00D2</li> <li>210</li> <li>â</li> <li>00E2</li> <li>226</li> </ul>                                                                           | Ă,           0083           131           Ô,           0093           147           Ă,           00A3           163           Ô,           00B3           179           Ã,           00C3           195           Ô,           00D3           211           ã,           00E3           227                                        | <ul> <li>Â</li> <li>0084</li> <li>132</li> <li>Q'</li> <li>0094</li> <li>148</li> <li>Â</li> <li>00A4</li> <li>164</li> <li>O'</li> <li>00B4</li> <li>180</li> <li>Â</li> <li>00C4</li> <li>196</li> <li>Ô</li> <li>00D4</li> <li>212</li> <li>Â</li> <li>00E4</li> <li>228</li> </ul>                                                                | <ul> <li>Å</li> <li>0085</li> <li>133</li> <li>Ó'</li> <li>0095</li> <li>149</li> <li>à</li> <li>0005</li> <li>165</li> <li>ô</li> <li>0005</li> <li>181</li> <li>Ă</li> <li>000C5</li> <li>197</li> <li>a</li> <li>000D5</li> <li>213</li> <li>ă</li> <li>00E5</li> <li>229</li> </ul>                                                | <ul> <li>Å</li> <li>0086</li> <li>134</li> <li>Ò'</li> <li>0096</li> <li>150</li> <li>Å</li> <li>0006</li> <li>166</li> <li>ô'</li> <li>00066</li> <li>182</li> <li>Å</li> <li>00066</li> <li>198</li> <li>Ý</li> <li>00066</li> <li>214</li> <li>Ũ'</li> <li>00E6</li> <li>230</li> </ul>                                                             | <ul> <li>Â</li> <li>0087</li> <li>135</li> <li>Ô'</li> <li>0097</li> <li>151</li> <li>Â</li> <li>0007</li> <li>167</li> <li>ô'</li> <li>0007</li> <li>183</li> <li>ã</li> <li>0007</li> <li>199</li> <li>Ù'</li> <li>0007</li> <li>215</li> <li>ã</li> <li>00E7</li> <li>231</li> </ul>                                               | <ul> <li>Ē</li> <li>0088</li> <li>136</li> <li>!</li> <li>0098</li> <li>152</li> <li>ē</li> <li>0008</li> <li>168</li> <li>i</li> <li>00088</li> <li>184</li> <li>È</li> <li>00088</li> <li>200</li> <li>ử</li> <li>00D8</li> <li>216</li> <li>è</li> <li>00E8</li> <li>232</li> </ul>                         | Ę           0089           137           Č           0099           153           Ç           00A9           169           Ų'           00B9           185           É           00C9           201           Ù           00D9           217           É           00E9           233                            | <ul> <li>É</li> <li>008A</li> <li>138</li> <li>Q</li> <li>009A</li> <li>154</li> <li>É</li> <li>00AA</li> <li>170</li> <li>Ú'</li> <li>00BA</li> <li>186</li> <li>Ê</li> <li>00CA</li> <li>202</li> <li>Ú</li> <li>00DA</li> <li>218</li> <li>Ê</li> <li>00EA</li> <li>234</li> </ul>                          | <ul> <li>È</li> <li>008B</li> <li>139</li> <li>Î</li> <li>009B</li> <li>155</li> <li>Ê</li> <li>00AB</li> <li>171</li> <li>Ù'</li> <li>00BB</li> <li>187</li> <li>Ê</li> <li>00CB</li> <li>203</li> <li>ỹ</li> <li>00DB</li> <li>219</li> <li>ể</li> <li>00EB</li> <li>235</li> </ul>                          | <ul> <li>É</li> <li>008C</li> <li>140</li> <li>Ú</li> <li>009C</li> <li>156</li> <li>Č</li> <li>00AC</li> <li>172</li> <li>Ŭ</li> <li>00BC</li> <li>188</li> <li>Ì</li> <li>00CC</li> <li>204</li> <li>Y.</li> <li>00DC</li> <li>220</li> <li>Ì</li> <li>00EC</li> <li>236</li> </ul>                                                                                                    | <ul> <li>Ē</li> <li>008D</li> <li>141</li> <li>Ũ</li> <li>009D</li> <li>157</li> <li>Ē</li> <li>00AD</li> <li>173</li> <li>O'</li> <li>00BD</li> <li>189</li> <li>Í</li> <li>00CD</li> <li>205</li> <li>Ý</li> <li>00DD</li> <li>221</li> <li>Í</li> <li>00ED</li> <li>237</li> </ul>                                                                                                    | <ul> <li>Ê,</li> <li>008E</li> <li>142</li> <li>Ú,</li> <li>009E</li> <li>158</li> <li>ê,</li> <li>00AE</li> <li>174</li> <li>Ó'</li> <li>00BE</li> <li>190</li> <li>Î</li> <li>00CE</li> <li>206</li> <li>Õ'</li> <li>00DE</li> <li>222</li> <li>Ĩ</li> <li>00EE</li> <li>238</li> </ul>             | Ó<br>008F<br>143<br>009F<br>159<br>Ó<br>00AF<br>175<br>Ú'<br>00BF<br>191<br>Ý<br>00CF<br>207<br>U'<br>00DF<br>223<br>i<br>00EF<br>223                                                                     |
| Char<br>Hex<br>Dec<br>Char<br>Hex<br>Dec<br>Char<br>Hex<br>Dec<br>Char<br>Hex<br>Dec<br>Char<br>Hex<br>Dec<br>Char<br>Hex<br>Dec<br>Char<br>Hex<br>Dec<br>Char | <ul> <li><b>A</b></li> <li>0080</li> <li>128</li> <li><b>Ò</b></li> <li>0090</li> <li>144</li> <li><b>Õ</b></li> <li>00A0</li> <li>160</li> <li><b>Ô</b></li> <li><b>ô</b></li> <li>00B0</li> <li>176</li> <li><b>À</b></li> <li>00C0</li> <li>192</li> <li><b>Đ</b></li> <li>00D0</li> <li>208</li> <li><b>à</b></li> <li>00E0</li> <li>224</li> <li><b>đ</b></li> </ul> | <ul> <li>Å</li> <li>0081</li> <li>129</li> <li>Ô</li> <li>145</li> <li>á</li> <li>00A1</li> <li>161</li> <li>ô</li> <li>00B1</li> <li>177</li> <li>Á</li> <li>00C1</li> <li>193</li> <li>ú'</li> <li>00D1</li> <li>209</li> <li>á</li> <li>00E1</li> <li>225</li> <li>ú'</li> </ul>                                                                                                    | <ul> <li>Å</li> <li>0082</li> <li>130</li> <li>Õ</li> <li>0092</li> <li>146</li> <li>à</li> <li>a</li> <li>00A2</li> <li>162</li> <li>õ</li> <li>00B2</li> <li>178</li> <li>Â</li> <li>00C2</li> <li>194</li> <li>Ò</li> <li>00C2</li> <li>194</li> <li>Ò</li> <li>00D2</li> <li>210</li> <li>â</li> <li>00E2</li> <li>226</li> <li>ò</li> </ul>               | Ă,           0083           131           Ô,           147           ă,           0003           147           ă,           0003           163           Ô,           00B3           179           Â           00C3           195           Ô           00D3           211           ã           00E3           227           Ô    | <ul> <li>Â</li> <li>0084</li> <li>132</li> <li>Q'</li> <li>0094</li> <li>148</li> <li>Â</li> <li>00A4</li> <li>164</li> <li>O'</li> <li>00B4</li> <li>180</li> <li>Â</li> <li>00C4</li> <li>196</li> <li>Ô</li> <li>00C4</li> <li>196</li> <li>Ô</li> <li>00D4</li> <li>212</li> <li>â</li> <li>00E4</li> <li>228</li> <li>ô</li> </ul>               | <ul> <li>Å</li> <li>0085</li> <li>133</li> <li>Ó'</li> <li>0095</li> <li>149</li> <li>à</li> <li>00A5</li> <li>165</li> <li>ô</li> <li>00B5</li> <li>181</li> <li>Ă</li> <li>00C5</li> <li>181</li> <li>Ă</li> <li>00C5</li> <li>197</li> <li>a</li> <li>00D5</li> <li>213</li> <li>ă</li> <li>00E5</li> <li>229</li> <li>Õ</li> </ul> | <ul> <li>Å</li> <li>0086</li> <li>134</li> <li>Ò'</li> <li>0096</li> <li>150</li> <li>Å</li> <li>0006</li> <li>166</li> <li>Ò'</li> <li>0006</li> <li>182</li> <li>Å</li> <li>0006</li> <li>182</li> <li>Å</li> <li>0006</li> <li>198</li> <li>Ý</li> <li>0006</li> <li>214</li> <li>Ũ'</li> <li>00E6</li> <li>230</li> <li>Ô</li> </ul>               | <ul> <li>Â</li> <li>0087</li> <li>135</li> <li>Ô'</li> <li>0097</li> <li>151</li> <li>â</li> <li>00A7</li> <li>167</li> <li>ô'</li> <li>00B7</li> <li>183</li> <li>ã</li> <li>00C7</li> <li>199</li> <li>ù'</li> <li>00D7</li> <li>215</li> <li>ã</li> <li>00E7</li> <li>231</li> <li>Q</li> </ul>                                    | <ul> <li>Ē</li> <li>0088</li> <li>136</li> <li>I</li> <li>0098</li> <li>152</li> <li>ẽ</li> <li>00A8</li> <li>168</li> <li>i</li> <li>00B8</li> <li>184</li> <li>È</li> <li>00C8</li> <li>200</li> <li>ử</li> <li>00D8</li> <li>216</li> <li>è</li> <li>00E8</li> <li>232</li> <li>ų</li> </ul>                | <b>Ę</b> 0089         137 <b>Č</b> 0099         153 <b>ę</b> 00A9         169 <b>Ų</b> 00B9         185 <b>É</b> 00C9         201 <b>Ù</b> 00D9         217 <b>é</b> 00E9         233 <b>Ù</b>                                                                                                    | <ul> <li>É</li> <li>008A</li> <li>138</li> <li>Q</li> <li>009A</li> <li>154</li> <li>É</li> <li>00AA</li> <li>170</li> <li>Ú'</li> <li>00BA</li> <li>186</li> <li>Ê</li> <li>00CA</li> <li>202</li> <li>Ú</li> <li>00DA</li> <li>218</li> <li>ê</li> <li>00EA</li> <li>234</li> <li>ú</li> </ul>               | <ul> <li>È</li> <li>008B</li> <li>139</li> <li>Î</li> <li>009B</li> <li>155</li> <li>Ê</li> <li>00AB</li> <li>171</li> <li>Ù'</li> <li>00BB</li> <li>187</li> <li>Ê</li> <li>00CB</li> <li>203</li> <li>Ў</li> <li>00CB</li> <li>219</li> <li>Ê</li> <li>00EB</li> <li>235</li> <li>Ũ</li> </ul>               | <ul> <li>É</li> <li>008C</li> <li>140</li> <li>Ú</li> <li>009C</li> <li>156</li> <li>Ê</li> <li>00AC</li> <li>172</li> <li>Ú''</li> <li>00BC</li> <li>188</li> <li>Ì</li> <li>00CC</li> <li>204</li> <li>Y.</li> <li>00DC</li> <li>220</li> <li>Ì</li> <li>00EC</li> <li>220</li> <li>Ì</li> <li>00EC</li> <li>236</li> <li>Ľ</li> </ul>                                                                                                    | <ul> <li>Ē</li> <li>008D</li> <li>141</li> <li>Ũ</li> <li>009D</li> <li>157</li> <li>Ē</li> <li>00AD</li> <li>173</li> <li>O'</li> <li>00BD</li> <li>173</li> <li>O'</li> <li>00BD</li> <li>189</li> <li>Í</li> <li>00CD</li> <li>205</li> <li>Ý</li> <li>00DD</li> <li>221</li> <li>Í</li> <li>00ED</li> <li>237</li> <li>Ý</li> </ul>                                                                                           | <ul> <li>Ê,</li> <li>008E</li> <li>142</li> <li>Ú,</li> <li>009E</li> <li>158</li> <li>ê,</li> <li>00AE</li> <li>174</li> <li>Ó'</li> <li>00BE</li> <li>190</li> <li>Ĩ</li> <li>00CE</li> <li>206</li> <li>Õ'</li> <li>00DE</li> <li>222</li> <li>Ĩ</li> <li>00EE</li> <li>238</li> <li>Ô'</li> </ul> | Ó<br>008F<br>143<br>009F<br>159<br>Ó<br>00AF<br>175<br>Ư'<br>00BF<br>191<br>Ý<br>00CF<br>207<br>U'<br>207<br>U'<br>207<br>Ú'<br>00DF<br>223<br>Î<br>00EF<br>223<br>Û'                                     |
| Char<br>Hex<br>Dec<br>Char<br>Hex<br>Dec<br>Char<br>Hex<br>Dec<br>Char<br>Hex<br>Dec<br>Char<br>Hex<br>Dec<br>Char<br>Hex<br>Dec<br>Char<br>Hex<br>Dec<br>Char | <ul> <li><b>A</b></li> <li>0080</li> <li>128</li> <li><b>Ò</b></li> <li>0090</li> <li>144</li> <li><b>Õ</b></li> <li>00A0</li> <li>160</li> <li><b>Õ</b></li> <li>00B0</li> <li>176</li> <li><b>À</b></li> <li>00C0</li> <li>192</li> <li><b>Đ</b></li> <li>00D0</li> <li>208</li> <li><b>à</b></li> <li>00E0</li> <li>224</li> <li><b>đ</b></li> <li>00F0</li> </ul>     | <ul> <li>Å</li> <li>0081</li> <li>129</li> <li>Ô</li> <li>0091</li> <li>145</li> <li>á</li> <li>00A1</li> <li>161</li> <li>ô</li> <li>00B1</li> <li>177</li> <li>Á</li> <li>00C1</li> <li>193</li> <li>Ú'</li> <li>00D1</li> <li>209</li> <li>á</li> <li>00E1</li> <li>225</li> <li>Ú'</li> <li>00F1</li> </ul>                                                                                                    | <ul> <li>Å</li> <li>0082</li> <li>130</li> <li>Õ</li> <li>0092</li> <li>146</li> <li>à</li> <li>à</li> <li>00A2</li> <li>162</li> <li>õ</li> <li>00B2</li> <li>178</li> <li>Â</li> <li>00C2</li> <li>194</li> <li>Ò</li> <li>00C2</li> <li>194</li> <li>Ò</li> <li>00D2</li> <li>210</li> <li>â</li> <li>00E2</li> <li>226</li> <li>Ò</li> <li>00F2</li> </ul> | Ă,           0083           131           Ô           0093           147           Ă,           00A3           163           Ô'           00B3           179           Ã           00C3           195           Ó           00D3           211           ã           00E3           227           Ó           00F3                 | <ul> <li>Â</li> <li>0084</li> <li>132</li> <li>Q'</li> <li>0094</li> <li>148</li> <li>Â</li> <li>00A4</li> <li>164</li> <li>O'</li> <li>00B4</li> <li>180</li> <li>Â</li> <li>00C4</li> <li>196</li> <li>Ô</li> <li>00C4</li> <li>196</li> <li>Ô</li> <li>00D4</li> <li>212</li> <li>Â</li> <li>00E4</li> <li>228</li> <li>Ô</li> <li>00F4</li> </ul> | <ul> <li>Å</li> <li>0085</li> <li>133</li> <li>Ó'</li> <li>0095</li> <li>149</li> <li>à</li> <li>00A5</li> <li>165</li> <li>ô</li> <li>00B5</li> <li>181</li> <li>Ă</li> <li>00C5</li> <li>197</li> <li>a</li> <li>00D5</li> <li>213</li> <li>ă</li> <li>00E5</li> <li>229</li> <li>Õ</li> <li>00F5</li> </ul>                         | <ul> <li>Å</li> <li>0086</li> <li>134</li> <li>Ò'</li> <li>0096</li> <li>150</li> <li>Å</li> <li>0006</li> <li>166</li> <li>Ò'</li> <li>00B6</li> <li>182</li> <li>Å</li> <li>00C6</li> <li>198</li> <li>Ý</li> <li>00C6</li> <li>198</li> <li>Ý</li> <li>00D6</li> <li>214</li> <li>Ũ'</li> <li>00E6</li> <li>230</li> <li>Ŏ</li> <li>00F6</li> </ul> | <ul> <li>Â,</li> <li>0087</li> <li>135</li> <li>Ô'</li> <li>0097</li> <li>151</li> <li>â,</li> <li>00A7</li> <li>167</li> <li>ô'</li> <li>00B7</li> <li>183</li> <li>ã</li> <li>00C7</li> <li>199</li> <li>Ù'</li> <li>00D7</li> <li>215</li> <li>ã</li> <li>00E7</li> <li>231</li> <li>O</li> <li>O</li> <li>O</li> <li>T</li> </ul> | <ul> <li>Ē</li> <li>0088</li> <li>136</li> <li>I</li> <li>0098</li> <li>152</li> <li>ẽ</li> <li>00A8</li> <li>168</li> <li>i</li> <li>00B8</li> <li>184</li> <li>È</li> <li>00C8</li> <li>200</li> <li>Ủ'</li> <li>00D8</li> <li>216</li> <li>è</li> <li>00E8</li> <li>232</li> <li>Ų</li> <li>00F8</li> </ul> | Ę           0089           137           Č           0099           153           Ç           00A9           169           Ų'           00B9           185           É           00C9           201           Ù           00D9           217           É           00E9           233           Ù           00F9 | <ul> <li>É</li> <li>008A</li> <li>138</li> <li>Q</li> <li>009A</li> <li>154</li> <li>É</li> <li>00AA</li> <li>170</li> <li>Ú'</li> <li>00BA</li> <li>186</li> <li>Ê</li> <li>00CA</li> <li>202</li> <li>Ú</li> <li>00DA</li> <li>218</li> <li>Ê</li> <li>00EA</li> <li>234</li> <li>Ú</li> <li>00FA</li> </ul> | <ul> <li>È</li> <li>008B</li> <li>139</li> <li>Î</li> <li>009B</li> <li>155</li> <li>È</li> <li>00AB</li> <li>171</li> <li>Ù'</li> <li>00BB</li> <li>187</li> <li>É</li> <li>00CB</li> <li>203</li> <li>ỹ</li> <li>00CB</li> <li>219</li> <li>Ě</li> <li>00EB</li> <li>235</li> <li>Ũ</li> <li>00FB</li> </ul> | <ul> <li>É</li> <li>008C</li> <li>140</li> <li>Ú</li> <li>009C</li> <li>156</li> <li>Č</li> <li>00AC</li> <li>172</li> <li>Ŭ'</li> <li>00BC</li> <li>188</li> <li>Ì</li> <li>00CC</li> <li>204</li> <li>Y</li> <li>00DC</li> <li>204</li> <li>Y</li> <li>00DC</li> <li>204</li> <li>X</li> <li>00DC</li> <li>204</li> <li>X</li> <li>00DC</li> <li>204</li> <li>X</li> <li>00DC</li> <li>204</li> <li>Ú</li> <li>00DC</li> <li>204</li> <li>Ú</li> <li>00DC</li> <li>204</li> <li>Ú</li> <li>00DC</li> <li>204</li> <li>U</li> <li>00DC</li> <li>204</li> <li>00DC</li> <li>204</li> <li>204</li> <li>204&lt;</li></ul> | <ul> <li>Ē</li> <li>008D</li> <li>141</li> <li>Ũ</li> <li>009D</li> <li>157</li> <li>Ê</li> <li>00AD</li> <li>173</li> <li>O'</li> <li>00BD</li> <li>173</li> <li>O'</li> <li>00BD</li> <li>189</li> <li>Í</li> <li>00CD</li> <li>205</li> <li>Ý</li> <li>00DD</li> <li>221</li> <li>Ý</li> <li>00ED</li> <li>221</li> <li>Í</li> <li>00ED</li> <li>221</li> <li>Í</li> <li>00ED</li> <li>237</li> <li>Ý</li> <li>00FD</li> </ul> | <ul> <li>Ê,</li> <li>008E</li> <li>142</li> <li>U,</li> <li>009E</li> <li>158</li> <li>Ô,</li> <li>Ô,</li> <li>174</li> <li>Ó,</li> <li>000E</li> <li>190</li> <li>Ĩ</li> <li>000E</li> <li>222</li> <li>Ĩ</li> <li>00EE</li> <li>238</li> <li>Q,</li> <li>00FE</li> </ul>                            | Ó<br>008F<br>143<br>009F<br>159<br>Ó<br>00AF<br>175<br>U'<br>00BF<br>191<br>Ŷ<br>00CF<br>207<br>U'<br>00DF<br>223<br>Î<br>00EF<br>223<br>Î<br>00EF<br>239<br>Ŭ'<br>00FF                                   |

 $\leftarrow$ 

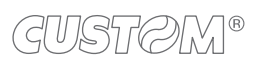

 $( \bullet )$ 

# 9 CONSUMABLES

The following table shows the list of available consumables for device:

## DESCRIPTION

CODE

## 6730000000406

THERMAL PAPER ROLL

width = 80mm Ø external = 90mm Ø core = 25mm

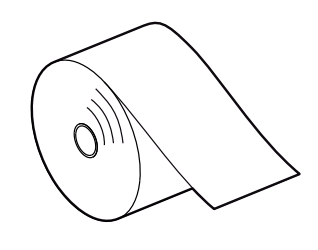

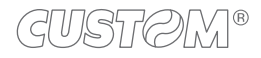

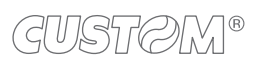

# 10 ACCESSORIES

The following table shows the list of available accessories for device:

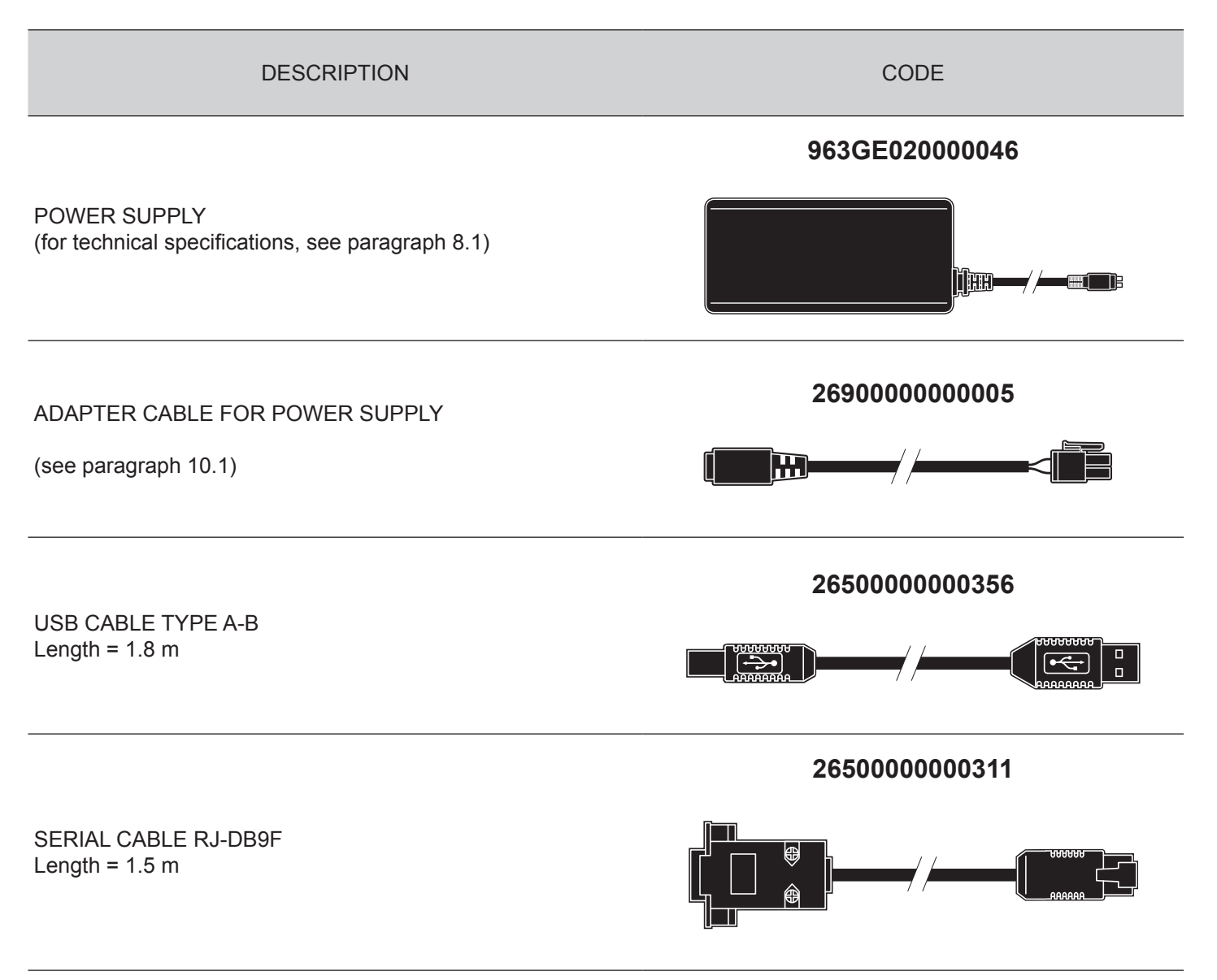

# **10.1** Adapter cable for power supplys

For the device is available an adapter cable (cod. 2690000000005) supplied as an accessory, for connecting the device to the external power supply unit (cod. 963GE02000046 - optional).

## Assembly instructions

Connect the adapter cable to the power supply unit as follows:

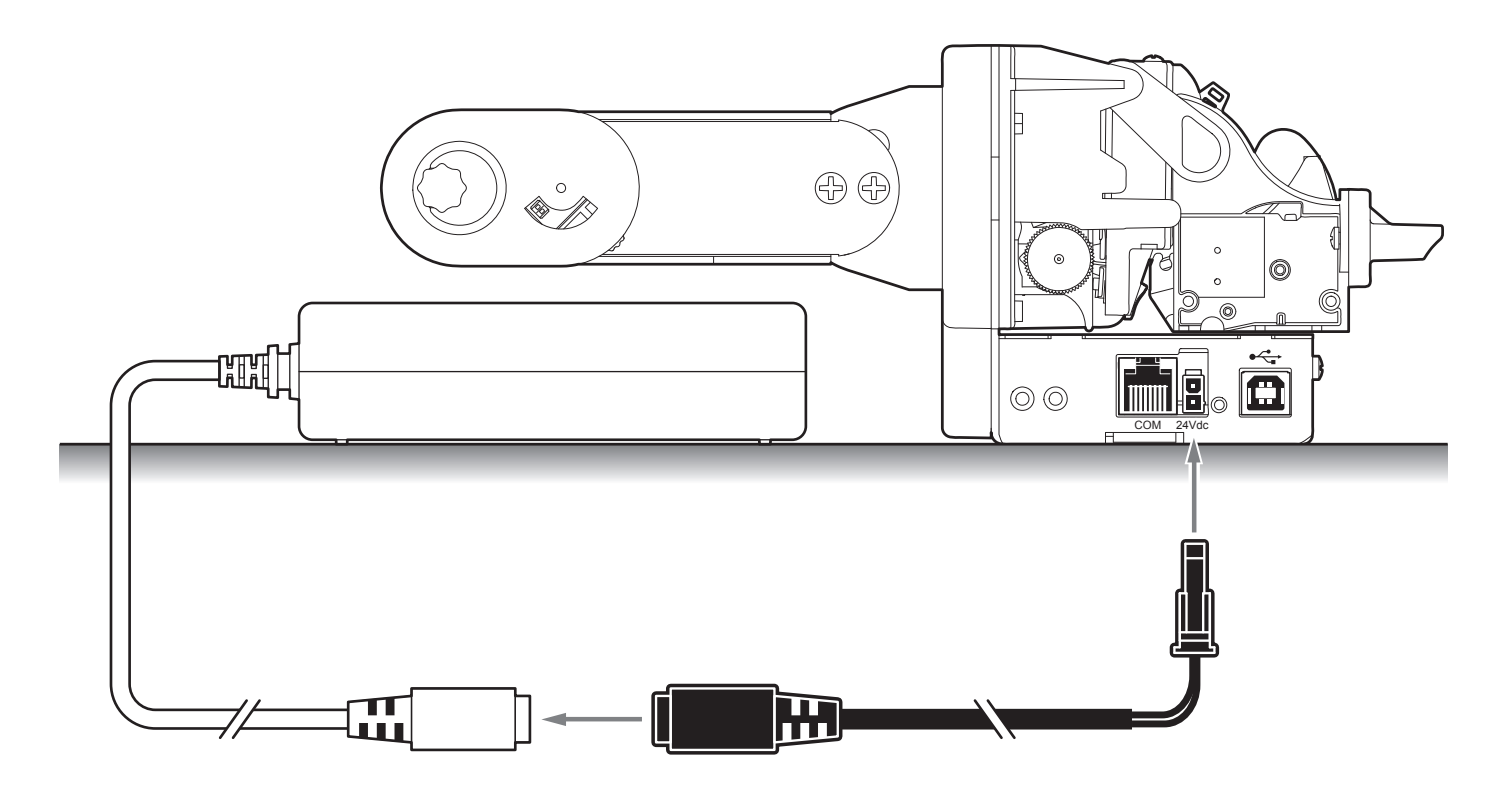

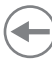

# 11 ALIGNMENT

The device is provided with a sensor for the use of alignment notch in order to handle rolls of tickets with pre-printed fields and a fixed length.

The alignment sensor is a "reflection" sensor: this kind of sensor emits a band of light and detects the quantity of light reflected to it. The presence of the notch is therefore detected by the amount of light that returns to the sensor, considering that the light is reflected by the white paper and absorbed by the black mark.

To ensure the correct alignment, you must enable the "B. Mark alignment" parameter during the Setup procedure (see chapter 6).

The following paragraphs show how to correctly set the configuration parameters of device in order to assure the alignment.

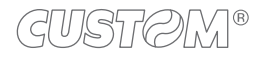

# 11.1 Calibration

The sensor calibration occurs automatically and consists in adjusting the quantity of light emitted to match the degree of whiteness of the paper used and the degree of black of the mark printed on paper.

The device automatically performs the self-calibration during the Setup procedure only if the "B. Mark alignment" parameter is set to a value other than "Disabled" (see chapter 6).

When self-calibration starts, the device performs some paper feeds and then it prints the calibration result and the value of the PWM duty-cicle of the alignment sensor driver so that it can be perform an optimal notch detection:

Autosetting b. mark : OK PWM Duty Cycle : 85.3%]

The "Autosetting b. mark" parameter indicates the result of the self-calibration procedure; OK will appear if it has been successful, NOT OK will appear if the procedure has failed.

After the printing of the procedure result, the device offers the execution of the function of paper characterization "Characterize Paper" and the change of the "B. mark threshold" parameter which represents the detection threshold of the notch.

Choosing the "Yes" value for the "Characterize Paper" parameter, the device prints a graphic representation (see following figures) of the outgoing voltage of the alignment sensor (expressed as a percentage) and the "B. mark threshold" value. This graphic representation is useful to set the most suitable value to assign to the "B. mark threshold" parameter and then to better identify the optimal threshold value which takes into account the variations of the signal and the small oscillations around zero.

The following figure shows an example of paper with the non-thermal paper printed with black marks: the outgoing voltage is constant while passing the white paper between two notches and presents a peak at each black mark. In this case, the optimal value for the "B. mark threshold" parameter is placed about half of the peak.

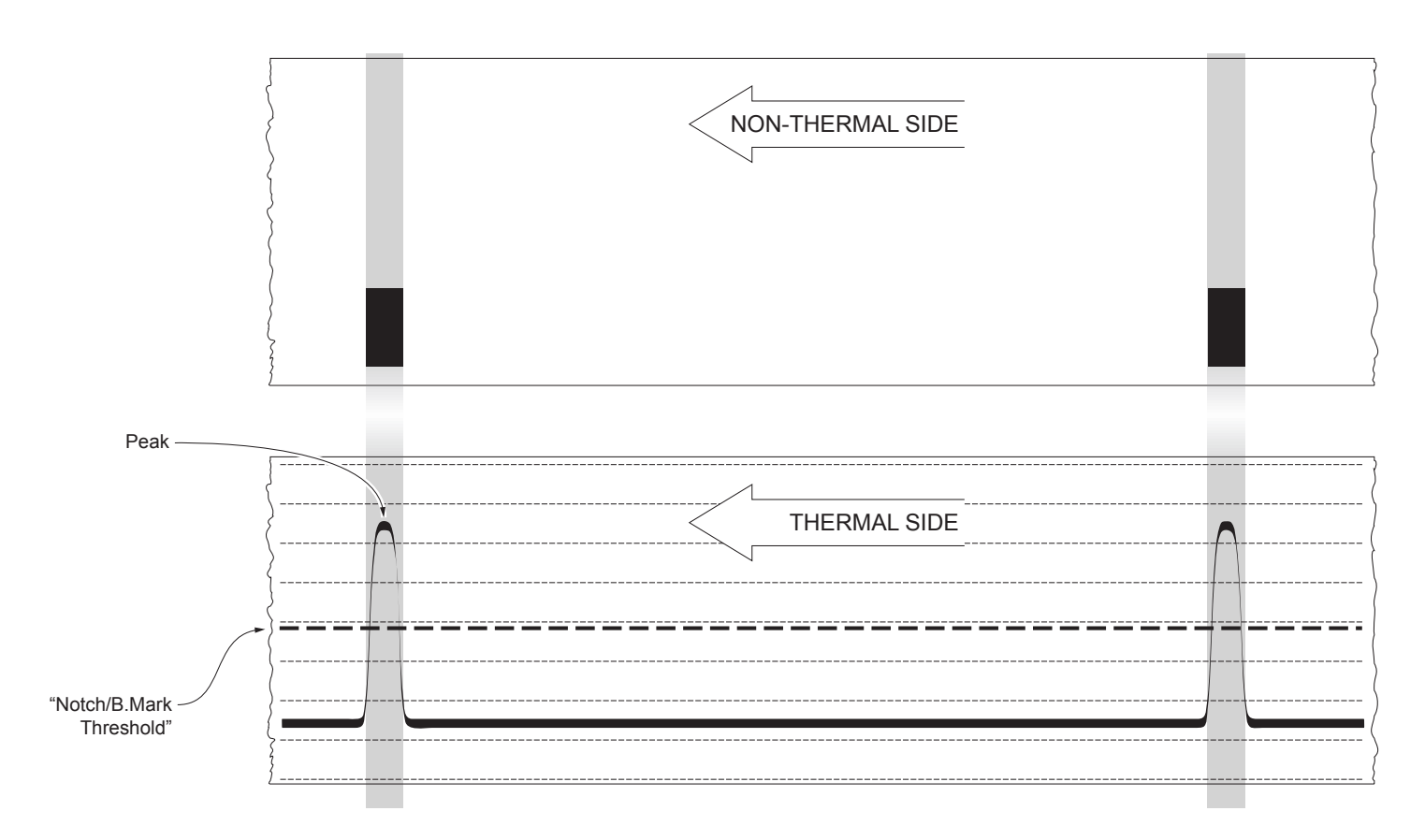

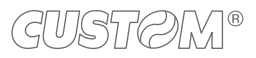

The following figure shows an example of paper with the non-thermal paper printed with black marks and other graphics (for example, a barcode): the outgoing voltage is constant while passing the white paper between two notches, presents a peak at each black mark and presents some "noise" at each barcode. In this case, the optimal value for the "B. mark threshold" parameter is located about halfway between the peak value and the maximum value of the "noise".

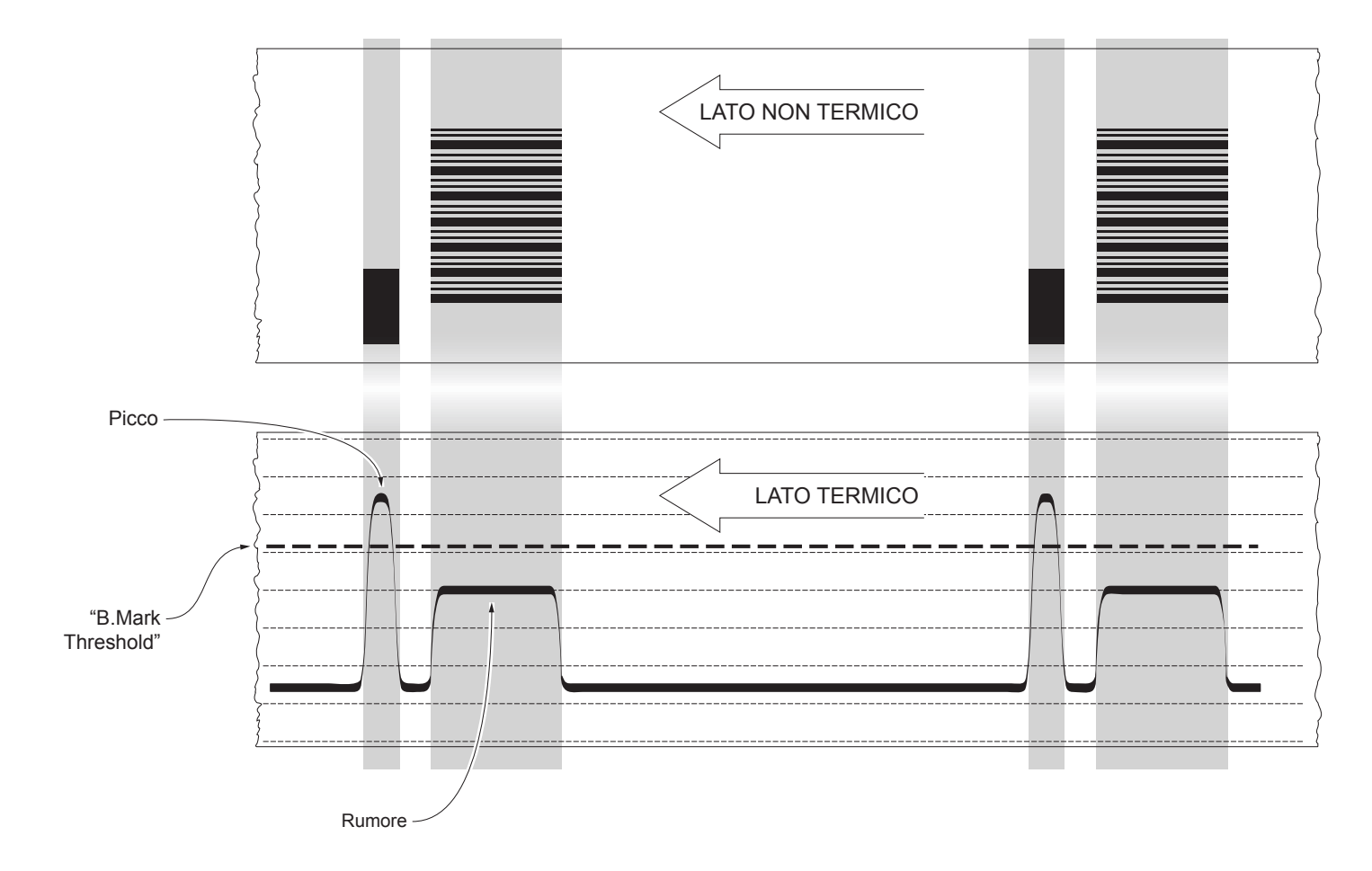

If the maximum value of "noise" read by the sensor is very close to the peak value, it might be difficult to place the value of the "B. mark threshold" at an intermediate point. In these cases, it is mandatory that the portion of paper between the point of printing end and the front notch is completely white (no graphics). In this way, the only next graphic detected by the sensor for alignment after the printing end will be the notch.

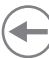

# 11.2 Alignment parameters

The "alignment point" is defined as the position inside the ticket to use for the notch alignment. The distance between the notch edge and the alignment point is defined as "B. Mark distance".

Referring to the front of the b. mark, the value of "B. Mark distance" varies from 0mm minimum and 12.9mm maximum.

If the "B. Mark distance" value is set to 0, the alignment point is set at the beginning of the notch.

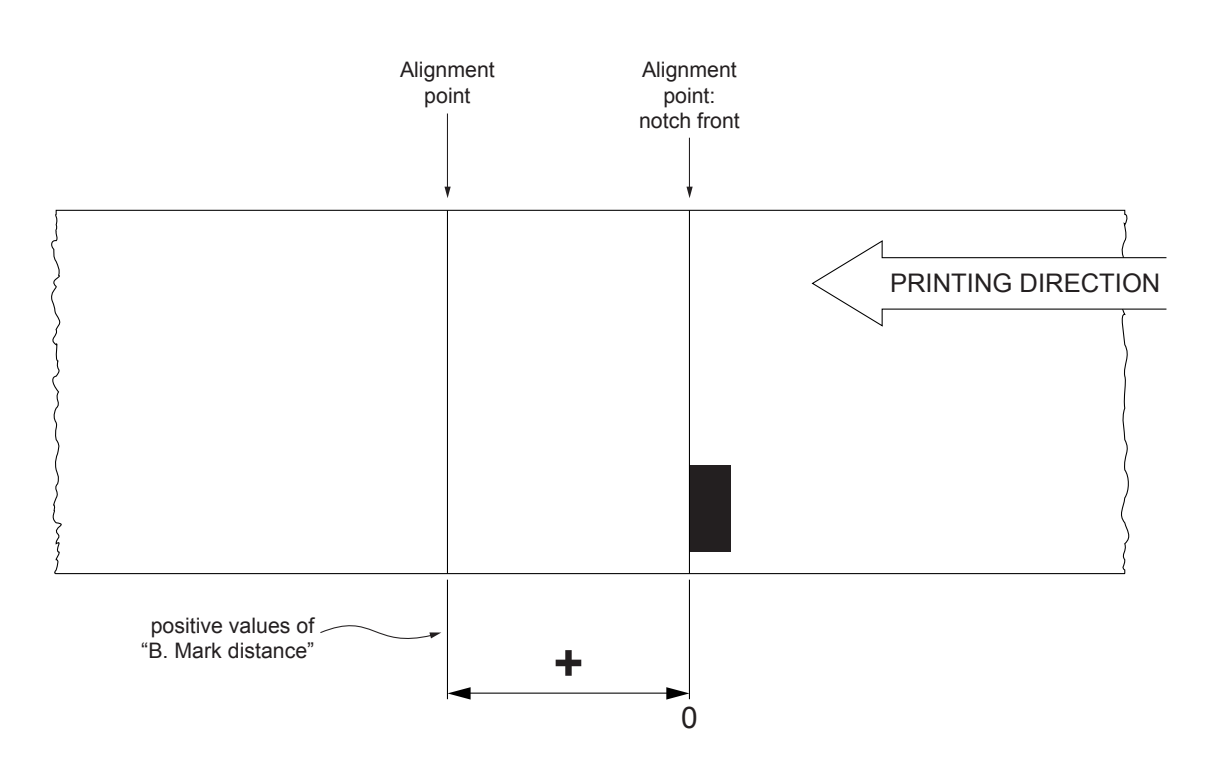

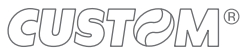

The following figure shows a section of the device with the paper path and the distances between the alignment sensor, the printing head and the cutter (cutting line), where

A = distance between the alignment sensor and the printing line = 12 mm

B = distance between the printing line and the cutting line = 12.5mm

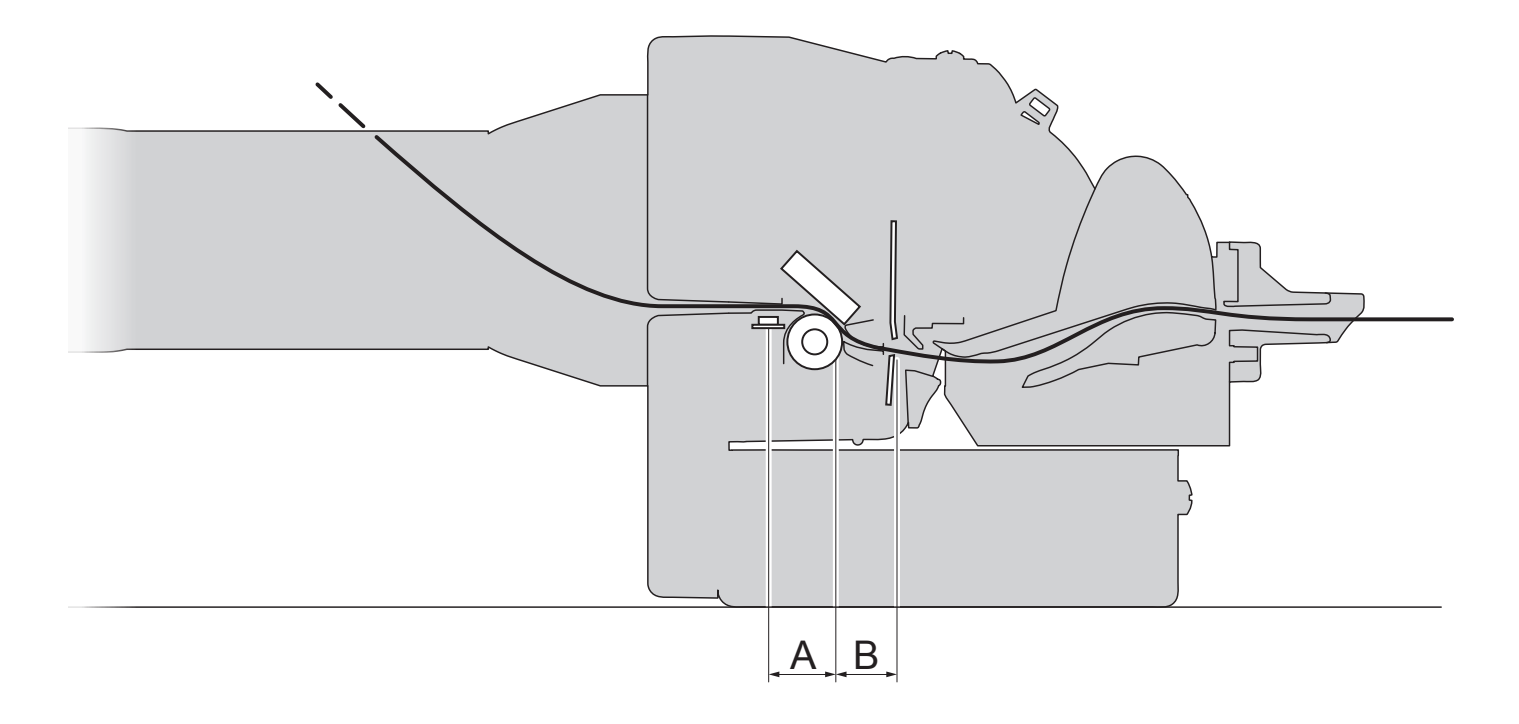

#### **CUSTOM/POS emulation**

To define the alignment point you need to set the device parameters that compose the numerical value of the "B. Mark distance" parameter (see paragraph 6.4).

For example, to set a notch distance of 10mm between the notch and the alignment point, the parameters must be set on the following values:

- B. Mark distance [mm x 10] : 1
- B. Mark distance [mm x 1] : 0
- B. Mark distance [mm x .1] : 0

The "B. Mark distance" parameter, may be modified as follows:

- during the Setup procedure of the device (see chapter 6)
- by using the 0x1D 0xE7 command (for more details, refer to the Commands Manual)
- by driver.

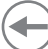

# 11.3 Printing area

In order to print ticket containing only one notch and to not overlay printing to a notch (that will make it useless for the next alignment), it is important to well calibrate the length of the printing area of ticket according to the inter-notch distance.

The following figure shows an example of tickets with "B. mark distance" set to 0:

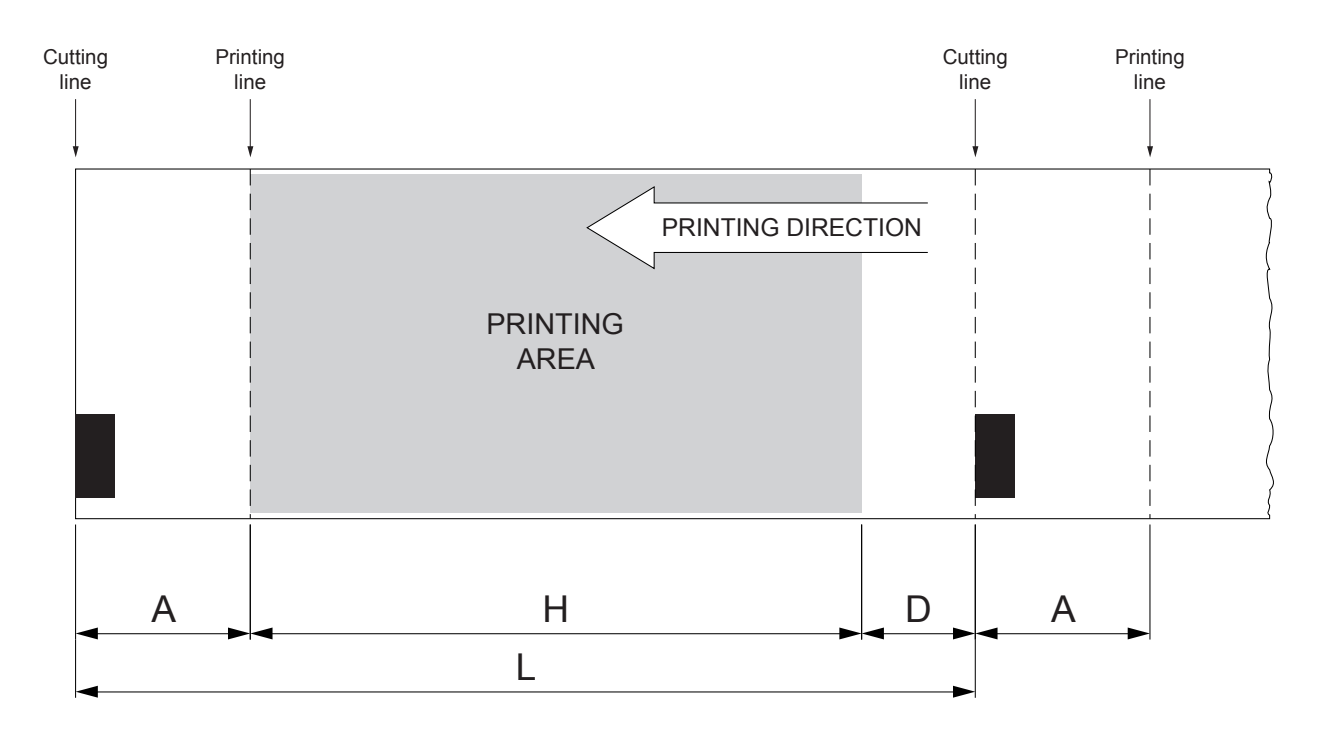

A "Non-printable area" = "Distance between cutter/printing head"

## where:

"Distance between cutter/printing head" = 12 mm

- H Distance between the first and the last print line, called "Height of the printing area".
- L Distance between an edge of the notch and the next one, called "Inter-notch distance".
- D Automatic feed for alignment at the next notch.

To use all the notches on the paper, you must comply with the following equation:

 $H + A \leq L$ 

The height of the printing area H can be increased to make no progress on alignment D but no further.

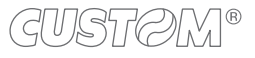

# 12 TECHNICAL SERVICE

In case of failure, send the 4 pieces of information listed below to our support team:

- 1. Product code
- 2. Serial number
- 3. Hardware release
- 4. Firmware release

To get the necessary data, proceed as follows:

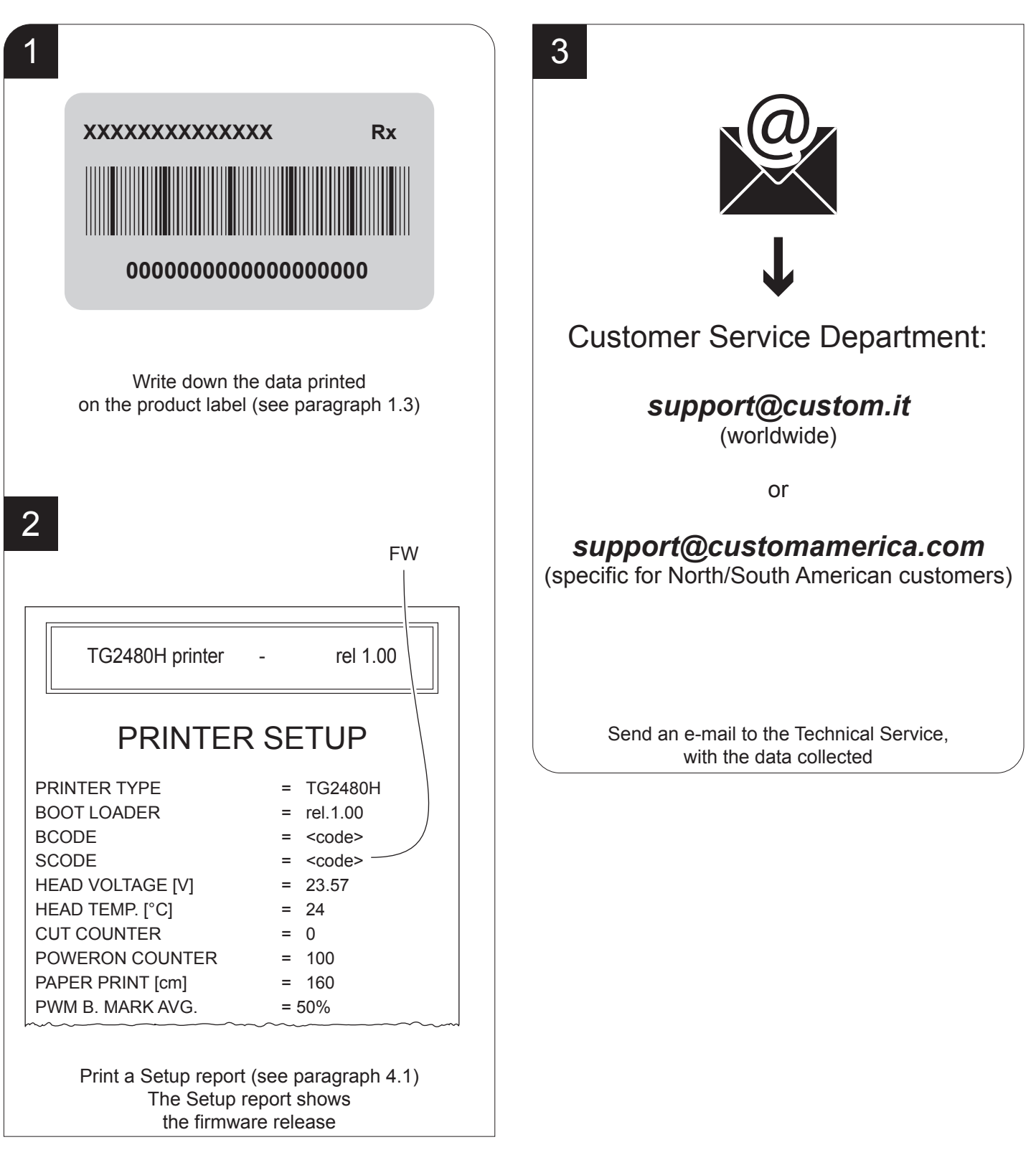

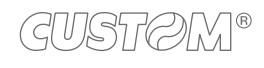

®

CUSTOM S.p.A. World Headquarters Via Berettine, 2/B - 43010 Fontevivo, Parma ITALY Tel. +39 0521 680111 - Fax +39 0521 610701 info@custom.biz - www.custom.biz

All rights reserved